Interactive System Productivity Facility (ISPF)

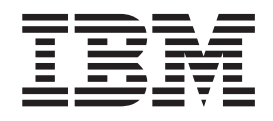

# Software Configuration and Library Manager (SCLM) Project Manager's and Developer's Guide

z/OS Version 1 Release 7.0

Interactive System Productivity Facility (ISPF)

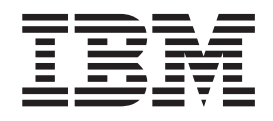

# Software Configuration and Library Manager (SCLM) Project Manager's and Developer's Guide

z/OS Version 1 Release 7.0

Note

Before using this document, read the general information under "Notices" on page 315.

#### Fifth Edition (September 2005)

This edition applies to ISPF for Version 1 Release 7.0 of the licensed program z/OS (program number 5694-A01) and to all subsequent releases and modifications until otherwise indicated in new editions.

IBM welcomes your comments. A form for comments appears at the back of this publication. If the form has been removed and you have ISPF-specific comments, address your comments to:

IBM Corporation Department J87/D325 555 Bailey Avenue San Jose, CA 95141-1003 U.S.A.

Internet: comments@us.ibm.com

If you would like a reply, be sure to include your name and your address, telephone number, e-mail address, or FAX number.

Make sure to include the following in your comment or note:

- Title and order number of this document
- · Page number or topic related to your comment

When you send information to IBM, you grant IBM a nonexclusive right to use or distribute the information in any way it believes appropriate without incurring any obligation to you.

The ISPF development team maintains a site on the World Wide Web. The URL for the site is: http://www.ibm.com/software/awdtools/ispf/

© Copyright International Business Machines Corporation 1990, 2005. All rights reserved. US Government Users Restricted Rights – Use, duplication or disclosure restricted by GSA ADP Schedule Contract with IBM Corp.

# Contents

| Preface                                              |
|------------------------------------------------------|
| Who should use this document                         |
| What is in this document?                            |
| Using LookAt to look up message explanations viii    |
| Using IBM Health Checker for z/OS <sup>1</sup>       |
| U U U U U U U U U U U U U U U U U U U                |
| What's in the z/OS V1R7.0 ISPF library? xi           |
| ······································               |
| The ISPF User Interface                              |
| Some Terms You Should Know                           |
| How to Navigate in ISPF Using the Action Bar         |
| Interface                                            |
| Action Bars                                          |
| Command Nesting                                      |
| Action Bar Choices                                   |
| Point-and-Shoot Text Fields                          |
| Function Keys                                        |
| Selection Fields                                     |
| How to Navigate in ISPF without Using Action Bars xx |

# Part 1. Project Manager's Guide . . . 1

### Chapter 1. Defining the Project

| Environment                                          | . 3  |
|------------------------------------------------------|------|
| Overview of Project Manager Tasks                    | . 3  |
| Project Definition Data                              | . 3  |
| Generating a Project Environment                     | . 3  |
| Step 1: Determine the Project's Hierarchy            | . 4  |
| Primary Non-Key Group Testing Techniques.            | . 6  |
| Step 2: Identify the Types of Data to Support        | . 8  |
| Step 3: Establish Authorization Codes                | . 8  |
| Using Authorization Codes to Control SCLM            |      |
| Operations                                           | . 9  |
| Allowing Parallel Updates                            | . 11 |
| Step 4: Allocate the PROJDEFS Data Sets              | . 12 |
| Step 5: Allocate the Project Partitioned Data Sets . | . 13 |
| Data Set Naming Conventions                          | . 13 |
| Flexible Naming of Project Partitioned Data Sets     | 13   |
| Number of Data Sets to Allocate                      | . 14 |
| Versioning Partitioned Data Sets                     | . 17 |
| Project Partitioned Data Sets                        | . 18 |
| Space Considerations                                 | . 18 |
| Step 6: Allocate and Create the Control Data Sets.   | . 18 |
| Create the Accounting Data Sets                      | . 19 |
| Create the Export Data Sets                          | . 21 |
| Create the Audit Control Data Sets                   | . 21 |
| Step 7: Protect the Project Environment              | . 23 |
| PROJDEFS Data Sets                                   | . 24 |
| Project Partitioned Data Sets                        | . 24 |
| Control Data Sets                                    | . 24 |
| Step 8: Create the Project Definition                | . 24 |
| Alternate Project Definitions                        | . 25 |
| Create the Hierarchy Definition.                     | . 26 |
| Set the Project Control Options                      | . 27 |

| Define the Language Definitions                        |
|--------------------------------------------------------|
| Step 9: Assemble and Link the Project Definition       |
| Assemble and Link Example 41                           |
| Project Manager Scenario                               |
| Proposition for Defining on CCLM Project 41            |
| Friendulsites for Definiting an SCLW Project 41        |
| Example Project Overview                               |
| Preparing the Example Project Hierarchy 44             |
| Understanding the Sample Project Definition 47         |
| Preparing the Example Project Data                     |
|                                                        |
| Chapter 2. User Exits                                  |
| Specify the Change Code Verification Routine 53        |
| Change Code Verification Routine Example 54            |
| Specify the Build and Promote User Exit Routines 56    |
| Build and Promote User Exit Routine                    |
| Requirements 56                                        |
| Build and Promote User Exit Output Data Sets 58        |
| Spacify the Audit Version Delete Liese Evit Pouting 50 |
| Specify the Audit version Delete User Exit Routine 59  |
| Audit Version Delete User Exit Routine                 |
| Requirements                                           |
| Specify the Delete User Exit Routine                   |
| Delete User Exit Routine Requirements 60               |
| Delete User Exit Output Data Set                       |
| User Exit Routine Example                              |

# Chapter 3. Additional Project Manager

| Tasks                                                |
|------------------------------------------------------|
| Splitting Project VSAM Data Sets                     |
| Backing Up and Recovering the Project Environment 68 |
| Synchronizing Accounting Data Sets                   |
| Maintaining Accounting Data Sets                     |
| Modifying the Delete from Group Dialog Interface 69  |
| Implementing Package Backout                         |

# Chapter 4. Converting Projects to

L

| SCLM                                            |  | . 73 |
|-------------------------------------------------|--|------|
| Prerequisites for Existing Hierarchies          |  | . 73 |
| Create Alternate Project Definitions            |  | . 73 |
| Create Architecture Definitions for the Project |  | . 74 |
| Register Existing PDS Members with SCLM         |  | . 74 |
| Introducing Fixes to the Converted Hierarchy    |  | . 75 |

# Chapter 5. Language Definition

| Considerations                                      |   | 77 |
|-----------------------------------------------------|---|----|
| Using Multiple Translators in a Language Definition | L | 78 |
| Invoking User-Defined Parsers                       |   | 81 |
| Defining Information Tracked by SCLM                |   | 81 |
| Writing the Parser                                  |   | 81 |
| Telling SCLM How to Invoke Your Parser              |   | 82 |
| Processing Conditionally Saved Components           |   | 92 |
| Example of Processing Conditionally Saved           |   |    |
| Components                                          |   | 92 |
| Setting Up the Project Definition                   |   | 93 |
| Specifying the Locations of Included Members .      |   | 94 |

L

# Chapter 6. Using SCLM and Tivoli

| Information Management for z/OS .       | 129   |
|-----------------------------------------|-------|
| Required Environment                    | . 129 |
| Description of User Program Interaction | . 129 |
| Input Parameters                        | . 129 |
| Option List Format                      | . 129 |
| Information Management Parameters       | . 130 |
| SCLM Parameters                         | . 131 |
| Program Flow                            | . 131 |
| Error Processing                        | . 131 |
| Example                                 | . 132 |

# Chapter 7. Understanding and Using

| the Customizable Parsers                     | 1 | 33  |
|----------------------------------------------|---|-----|
| The Parsers as Shipped                       |   | 133 |
| Sample Language Definitions                  |   | 133 |
| Parser Error Listings                        |   | 134 |
| Modifying the Parsers                        |   | 134 |
| Adding More Elaborate Parsing Error Messages |   | 134 |
| Appending to the Error Listing File          |   | 136 |
| Compiling the Parsers                        |   | 137 |
|                                              |   |     |

Part 2. Developer's Guide . . . . . 139

| Chapter 8. The Software Configuration         |   |
|-----------------------------------------------|---|
| and Library Manager                           | 1 |
| SCLM Project Environment                      | 1 |
| User Application Data                         | 1 |
| Chapter 9. Using SCLM Functions 14            | 5 |
| Name Retrieval with the NRETRIEV command 14   | 5 |
| SCLM Considerations for NRETRIEV 14           | 6 |
| SCLM Main Menu.                               | 7 |
| SCLM Main Menu Options                        | 8 |
| SCLM Main Menu Action Bar Choices: 14         | 8 |
| SCLM Main Menu Panel Fields:                  | 9 |
| View (Option 1)                               | 9 |
| SCLM View - Entry Panel Action Bar Choices 15 | 0 |
| Edit (Option 2)                               | 2 |
| SCLM Edit - Entry Panel Fields                | 3 |
| Comparison of SCLM and ISPF Editors 15        | 4 |
| • • • • • • • • • • • • • • • • • • • •       |   |

| SCI M Command Macros           |     |      |      |     |     |    |     |   | 155 |
|--------------------------------|-----|------|------|-----|-----|----|-----|---|-----|
| Utilities (Option 2)           | •   | •    | •    | ·   | ·   | •  | ·   | • | 150 |
| Library Litility               | •   | •    | •    | ·   | ·   | ·  | ·   | · | 109 |
| Library Utility                | •   | •    | •    | •   | ·   | ·  | •   | · | 100 |
| Migration Utility              | •   | ·    | •    | •   | ·   | ·  | ·   | · | 176 |
| Database Contents Utility      | •   | •    | •    | •   | ·   | ·  | ·   | · | 178 |
| Architecture Report Utility    | •   | •    | •    | •   | •   | •  | •   | · | 188 |
| Export Utility                 |     | •    | •    | •   | •   |    | •   | • | 195 |
| Import Utility                 |     |      |      |     |     |    |     |   | 199 |
| Audit and Version Utility      |     |      |      |     |     |    |     |   | 203 |
| Delete from Group Utility      |     |      |      |     |     |    |     |   | 214 |
| Package Backout Utility .      |     |      |      |     |     |    |     |   | 218 |
| Unit of Work Utility           |     |      |      |     |     |    |     |   | 225 |
| SCLM Explorer                  |     |      |      |     |     |    |     |   | 234 |
| Build (Option 4)               |     |      |      |     |     |    |     |   | 236 |
| Build Report Example .         |     |      |      |     |     |    |     |   | 240 |
| Promote (Option 5)             |     |      |      |     |     |    |     |   | 242 |
| Promote Report                 | -   | -    | -    | -   | -   | -  | -   |   | 245 |
| Processing Errors              |     |      |      |     |     |    |     |   | 248 |
| Command (Option 6)             | •   | •    |      | •   | •   |    | •   | • | 249 |
| Easy Cmds (Option 6A)          | •   | •    | •    | •   | •   | •  | •   | • | 249 |
| Batch Processing               | •   | •    | •    | •   | •   | •  | •   | • | 219 |
| Output Disposition             | •   | •    | •    | ·   | •   | •  | ·   | • | 250 |
| Comple Disposition             |     | •    | •    | •   | •   | •  | •   | · | 250 |
| Sample Project Utility (Option | 7)  | •    | •    | •   | •   | ·  | •   | · | 231 |
|                                |     | ~    |      |     |     |    |     | _ |     |
| Chapter 10. Developme          | nt  | 50   | cei  | na  | rio |    |     | 2 | 253 |
| Understanding the Hierarchy    | and | d tł | ne S | SCI | LM  | Ma | ain |   |     |
| Menu                           |     |      |      |     |     |    |     |   | 253 |

| Menu                                       |  | . 253 |
|--------------------------------------------|--|-------|
| Understanding the Architecture Definition. |  | . 254 |
| Sample SCLM Development Cycle              |  | . 256 |
| Using the SCLM Editor                      |  | . 258 |
| Understanding the Library Utility          |  | . 259 |
| Using Build                                |  | . 260 |
| Editing the Member to Correct Errors       |  | . 261 |
| Attempting to Promote a Member before      |  |       |
| Performing a Build                         |  | . 261 |
| Rebuilding the Changed Member              |  | . 261 |
| Using the Database Contents Utility        |  | . 262 |
| Promoting a Member Successfully            |  | . 263 |
| Drawing Down a Promoted Member             |  | . 264 |
| Performing Project Housekeeping Activities |  | . 264 |
|                                            |  |       |

| Chapter 11. Architecture Definition 265               |
|-------------------------------------------------------|
| Architecture Members                                  |
| Kinds of Architecture Members                         |
| Defining Compiler Processed Components 266            |
| Compilation Control Architecture Members 266          |
| Specifying Source Members                             |
| Defining Link-Edit Processed Components 267           |
| SCLM Build and Control Timestamps 268                 |
| Defining Application and Subapplication               |
| Components                                            |
| Generic Architecture Members                          |
| Build and Promote by Change Code                      |
| Architecture Statements                               |
| Statement Format                                      |
| Statement Uses                                        |
| Sample Application Using Architecture Definitions 279 |
| Ensuring Synchronization with Architecture            |
| Definitions                                           |
| Build Outputs                                         |

| Multiple Build Outputs      |  |  | . 284 |
|-----------------------------|--|--|-------|
| Sequential Build Outputs    |  |  | . 284 |
| Default Output Member Names |  |  | . 284 |
| Languages of Output Members |  |  | . 285 |

# Chapter 12. Managing Complex

| Projects                                     |  | 287   |
|----------------------------------------------|--|-------|
| Impact Assessment Techniques                 |  | . 287 |
| Dependency Processing                        |  | . 287 |
| Propagating Applications to Other Databases. |  | . 288 |

|           |    |     |     |    |    |     |   |     |    |   | <br> | <br> |  |
|-----------|----|-----|-----|----|----|-----|---|-----|----|---|------|------|--|
| Part 3. D | B2 | 2 a | ind | ł١ | Wo | ork | s | tat | io | n |      |      |  |
| Support   |    |     |     |    |    |     |   |     |    |   |      | 291  |  |

| Chapter | 13.  | SCLM    | Su | рp | orl | t fo | or | D | <b>B2</b> | , |   |     |
|---------|------|---------|----|----|-----|------|----|---|-----------|---|---|-----|
| General | Info | ormatio | n  | •  | •   | •    | •  | • | •         | • | • | 293 |

| Restrictions                        |  |  | . 293 |
|-------------------------------------|--|--|-------|
| Information For The Project Manager |  |  | . 294 |
| Generating a Project Environment    |  |  | . 294 |
| Information For The Developer       |  |  | . 296 |
| Developer Recommendations           |  |  | . 296 |
| Getting Started                     |  |  | . 296 |
| Create DB2 CLIST                    |  |  | . 296 |
|                                     |  |  |       |

# Chapter 14. SCLM Support for

| Workstation  | В | uil | ds | • | • | • | • |  | 299   |
|--------------|---|-----|----|---|---|---|---|--|-------|
| Requirements |   |     |    |   |   |   |   |  | . 299 |

| Overview of Workstation Build            |             | . 299                                                                                                    |
|------------------------------------------|-------------|----------------------------------------------------------------------------------------------------|
| Information For The Project Manager      |             | . 301                                                                                                    |
| Project Setup Considerations             |             | . 301                                                                                                    |
| Information For The Developer            |             | . 304                                                                                                    |
| Migrating Applications into SCLM         |             | . 304                                                                                                    |
| Architecture Definition Members for      |             |                                                                                                    |
| Workstation Applications                 |             | . 305                                                                                                    |
| Specifying Options                       |             | . 305                                                                                                    |
| Including Outputs From Other Build Steps |             | . 306                                                                                                    |
| Running Multiple Workstation Commands    |             | . 306                                                                                                    |
| Sample Language Definition               |             | . 307                                                                                                    |
| Workstation Setup                        |             | . 310                                                                                                    |
| Directories and File Names               |             | . 310                                                                                                    |
| Multiple Builds on One Workstation       |             | . 311                                                                                                    |
|                                          |             |                                                                                                    |
|                                          |             | 010                                                                                                    |
| Appendix. Accessibility                  |             | 313                                                                                                    |
| Appendix. Accessibility                  |             | <b>313</b><br>. 313                                                                                                    |
| Appendix. Accessibility                  | •           | <b>313</b><br>. 313<br>. 313                                                                                                    |
| Appendix. Accessibility                  |             | <b>313</b><br>. 313<br>. 313<br>. 313                                                                                                    |
| Appendix. Accessibility                  | -<br>-<br>- | <b>313</b><br>. 313<br>. 313<br>. 313<br>. 313                                                                                              |
| Appendix. Accessibility                  | · ·         | <ul> <li><b>313</b></li> <li>. 313</li> <li>. 313</li> <li>. 313</li> <li>. 315</li> </ul>                                                  |
| Appendix. Accessibility                  | · · ·       | <ul> <li><b>313</b></li> <li>. 313</li> <li>. 313</li> <li>. 313</li> <li><b>315</b></li> <li>. 316</li> </ul>                              |
| Appendix. Accessibility                  | •           | <ul> <li><b>313</b> <ul> <li>313</li> <li>313</li> <li>313</li> </ul> </li> <li><b>315</b> <ul> <li>316</li> <li>317</li> </ul> </li> </ul> |
| Appendix. Accessibility                  | •           | <ul> <li>313</li> <li>313</li> <li>313</li> <li>313</li> <li>313</li> <li>315</li> <li>316</li> <li>317</li> <li>319</li> </ul>             |
| Appendix. Accessibility                  | · · ·       | <ul> <li>313</li> <li>313</li> <li>313</li> <li>313</li> <li>313</li> <li>315</li> <li>316</li> <li>317</li> <li>319</li> </ul>             |

# Preface

This document provides reference and usage information, along with conceptual and functional descriptions of the Software Configuration and Library Manager (SCLM). This document also contains step-by-step information for setting up and maintaining an SCLM project environment. It describes how to establish and monitor a database and explains the library functions.

## Who should use this document

This document is for application developers whose projects are controlled by SCLM. This document is also for project managers who use SCLM to manage the development process.

# What is in this document?

This manual assumes that you are familiar with the operation of ISPF in the z/OS environment.

Part 1 of this document is the Project Manager's Guide:

Chapter 1, "Defining the Project Environment," describes how to generate a project definition. It explains the steps that enable you to create the database that best meets the needs of your project. The chapter includes step-by-step instructions for setting up the SCLM sample project included with the ISPF product. After completing the steps described in this chapter, you can experiment with basic SCLM operations using the sample project hierarchy.

Chapter 2, "User Exits," describes the customization of user exit points so that SCLM can be integrated with other products. The chapter lists the available exit routines and describes how you can customize these for your users.

Chapter 3, "Additional Project Manager Tasks," describes additional tasks that project managers perform to maintain SCLM projects. This chapter discusses backing up and recovering a project database, using authorization codes to control SCLM operations, developing and maintaining projects concurrently, and implementing verification and exit routines for SCLM projects.

Chapter 4, "Converting Projects to SCLM," describes the steps required to convert existing ISPF software development projects to SCLM.

Chapter 5, "Language Definition Considerations" describes setup operations you must perform to create a language definition for SCLM to use. The subsection Defining a New Language to SCLM describes the control structures used to manage SCLM functions and illustrates how to define new languages. It also contains information on converting JCL decks to language definitions.

Chapter 6, "Using SCLM and Tivoli Information Management for z/OS," illustrates the interaction between SCLM and Information Manager through the use of a sample program.

Chapter 7, "Understanding and Using the Customizable Parsers," describes the REXX parsers supplied with SCLM and provides examples of how to customize them.

Part 2 of this document is the Developer's Guide:

Chapter 8, "The Software Configuration and Library Manager," provides information on the SCLM project database and the terminology used. The chapter describes the library structure and naming conventions used when you define and maintain SCLM projects.

Chapter 9, "Using SCLM Functions," describes how to use the ISPF dialog interface, select SCLM functions to retrieve or process certain information, and generate reports on the information stored in project databases. It also describes information stored in accounting, cross-reference, and intermediate records for members in the project databases.

Chapter 10, "Development Scenario," is a programmer scenario that describes the tasks typically performed by SCLM users. This chapter provides step-by-step instructions on how to use the basic SCLM functions to control development projects.

Chapter 11, "Architecture Definition," describes architecture configuration and dependency control statements and their uses. It provides examples of each kind of architecture member and describes the special command statements that the architecture members require. It also provides an example of the format of each statement and lists any restrictions.

Chapter 12, "Managing Complex Projects," describes advanced topics that aid in managing complex configurations.

Chapter 13, "SCLM Support for DB2, General Information," describes how to configure SCLM and DB2 to work together.

Chapter 14, "SCLM Support for Workstation Builds," describes how to set up and use SCLM to do builds on the workstation.

The Glossary of SCLM Terms and the Index sections are available for your reference.

### Using LookAt to look up message explanations

LookAt is an online facility that lets you look up explanations for most of the IBM<sup>®</sup> messages you encounter, as well as for some system abends and codes. Using LookAt to find information is faster than a conventional search because in most cases LookAt goes directly to the message explanation.

You can use LookAt from these locations to find IBM message explanations for  $z/OS^{\text{\tiny{(B)}}}$  elements and features,  $z/VM^{\text{\tiny{(B)}}}$ , VSE/ESA<sup>TM</sup>, and Clusters for AIX<sup>TM</sup> and Linux<sup>TM</sup>:

- The Internet. You can access IBM message explanations directly from the LookAt Web site at http://www.ibm.com/servers/eserver/zseries/zos/bkserv/lookat/.
- Your z/OS TSO/E host system. You can install code on your z/OS or z/OS.e systems to access IBM message explanations using LookAt from a TSO/E command line (for example: TSO/E prompt, ISPF, or z/OS UNIX<sup>®</sup> System Services).
- Your Microsoft<sup>®</sup> Windows<sup>®</sup> workstation. You can install LookAt directly from the *z/OS Collection* (SK3T-4269) or the *z/OS and Software Products DVD Collection* (SK3T4271) and use it from the resulting Windows graphical user interface (GUI). The command prompt (also known as the DOS > command line) version can still be used from the directory in which you install the Windows version of LookAt.
- Your wireless handheld device. You can use the LookAt Mobile Edition from http://www.ibm.com/servers/eserver/zseries/zos/bkserv/lookat/lookatm.html

with a handheld device that has wireless access and an Internet browser (for example: Internet Explorer for Pocket PCs, Blazer or Eudora for Palm OS, or Opera for Linux handheld devices).

You can obtain code to install LookAt on your host system or Microsoft Windows workstation from:

- A CD-ROM in the *z*/OS Collection (SK3T-4269).
- The z/OS and Software Products DVD Collection (SK3T4271).
- The LookAt Web site (click **Download** and then select the platform, release, collection, and location that suit your needs). More information is available in the LOOKAT.ME files available during the download process.

# Using IBM Health Checker for z/OS

IBM Health Checker for z/OS is a z/OS component that installations can use to gather information about their system environment and system parameters to help identify potential configuration problems before they impact availability or cause outages. Individual products, z/OS components, or ISV software can provide checks that take advantage of the IBM Health Checker for z/OS framework. This book refers to checks or messages associated with this component.

For additional information about checks and about IBM Health Checker for z/OS, see *IBM Health Checker for z/OS and Sysplex: User's Guide.* z/OS V1R4, V1R5, and V1R6 users can obtain the IBM Health Checker for z/OS from the z/OS Downloads page at http://www.ibm.com/servers/eserver/zseries/zos/downloads/.

SDSF also provides functions to simplify the management of checks. See *z*/OS *SDSF Operation and Customization* for additional information.

# What's in the z/OS V1R7.0 ISPF library?

You can order the ISPF books using the numbers provided below.

| Title                                                                                        | Order Number |
|----------------------------------------------------------------------------------------------|--------------|
| z/OS ISPF Dialog Developer's Guide and Reference                                             | SC34-4821-04 |
| z/OS ISPF Dialog Tag Language Guide and Reference                                            | SC34-4824-04 |
| z/OS ISPF Edit and Edit Macros                                                               | SC34-4820-04 |
| z/OS ISPF Messages and Codes                                                                 | SC34-4815-04 |
| z/OS ISPF Planning and Customizing                                                           | GC34-4814-04 |
| z/OS ISPF Reference Summary                                                                  | SC34-4816-04 |
| z/OS ISPF Software Configuration and Library Manager Project Manager's and Developer's Guide | SC34-4817-04 |
| z/OS ISPF Software Configuration and Library Manager Reference                               | SC34-4818-04 |
| z/OS ISPF Services Guide                                                                     | SC34-4819-04 |
| z/OS ISPF User's Guide Vol I                                                                 | SC34-4822-04 |
| z/OS ISPF User's Guide Vol II                                                                | SC34-4823-04 |

# The ISPF User Interface

ISPF provides an action bar-driven interface that exploits many of the usability features of Common User Access<sup>®</sup> (CUA<sup>®</sup>) interfaces. Refer to *Object-Oriented Interface Design: IBM Common User Access Guidelines* for additional information.

These action bars give you another way to move around in ISPF, as well as the ability to nest commands. Command nesting allows you to *suspend* an activity while you perform a new one rather than having to end a function to perform another function.

This chapter primarily explains the action bar-driven interface and the use of ISPF's graphical user interface (GUI).

# Some Terms You Should Know

The following terms are used in this document:

#### action bar

The area at the top of an ISPF panel that contains choices that give you access to actions available on that panel. When you select an action bar choice, ISPF displays a *pull-down menu*.

#### command procedure

A CLIST or REXX EXEC

#### data set

A sequential or partitioned data set

#### function key

In previous releases of ISPF, a programmed function (PF) key. *This is a change in terminology only*.

#### library

A partitioned data set

#### menu A selection panel

#### mnemonics

Action bar choices can be defined with a underscored letter in the action bar choice text. In host mode you can access the action bar choice with the ACTIONS command and parameter *x*, where *x* is the underscored letter in the action bar choice text. In GUI mode you can use a *hot key* to access a choice on the action bar; that is, you can press the ALT key in combination with the letter that is underscored in the action bar choice text.

#### modal pop-up window

A type of window that requires you to interact with the panel in the pop-up before continuing. This includes canceling the window or supplying information requested.

#### modeless pop-up window

A type of window that allows you to interact with the dialog that produced the pop-up before interacting with the pop-up itself.

#### point-and-shoot text

Text on a screen that is cursor-sensitive. See "Point-and-Shoot Text Fields" on page xviii for more information.

#### pop-up window

A bordered temporary window that displays over another panel.

#### pull-down menu

A list of numbered choices extending from the selection you made on the action bar. The action bar selection is highlighted; for example, Utilities in Figure 1 on page xv appears highlighted on your screen. You can select an action either by typing in its number and pressing Enter or by selecting the action with your cursor. ISPF displays the requested panel. If your choice contains an ellipsis (...), ISPF displays a *pop-up window*. When you exit this panel or pop-up, ISPF closes the pull-down and returns you to the panel from which you made the initial action bar selection.

#### push button

A rectangle with text inside. Push buttons are used in windows for actions that occur immediately when the push button is selected (available only when you are running ISPF in GUI mode).

**select** In conjunction with point-and-shoot text fields and action bar choices, this means moving the cursor to a field and simulating Enter.

#### terminal

Any of the supported display devices

# How to Navigate in ISPF Using the Action Bar Interface

Most ISPF panels have action bars at the top; the choices appear on the screen in white by default. Many panels also have point-and-shoot text fields, which appear in turquoise by default. The panel shown in Figure 3 on page xvi has both.

# **Action Bars**

Action bars give you another way to move through ISPF. If the cursor is located somewhere on the panel, there are several ways to move it to the action bar:

- Use the cursor movement keys to manually place the cursor on an action bar choice.
- Type ACTIONS on the command line and press Enter to move the cursor to the first action bar choice.
- Press F10 (Actions) or the Home key to move the cursor to the first action bar choice.

If mnemonics are defined for action bar choices, you can:

- In 3270 mode, on the command line, type ACTIONS and the mnemonic letter that corresponds to an underscored letter in the action bar choice text. This results in the display of the pull-down menu for that action bar choice.
- In 3270 mode, on the command line enter the mnemonic letter that corresponds to an underscored letter in the action bar choice text, and press the function key assigned to the ACTIONS command. This results in the display of the pull-down menu for that action bar choice.
- In GUI mode, you can use a *hot key* to access a choice on an action bar or on a pull-down menu; that is, you can press the ALT key in combination with the mnemonic letter that is underscored in the choice text to activate the text.

Use the tab key to move the cursor among the action bar choices. If you are running in GUI mode, use the right and left cursor keys.

#### Notes:

- 1. ISPF does not provide a mouse emulator program. This document uses *select* in conjunction with point-and-shoot text fields and action bar choices to mean moving the cursor to a field and simulating Enter.
- 2. Some users program their mouse emulators as follows:
  - Mouse button 1 position the cursor to the pointer and simulate Enter
  - Mouse button 2 simulate F12 (Cancel).
- 3. If you want the Home key to position the cursor at the first input field on an ISPF panel, type SETTINGS on any command line and press Enter to display the ISPF Settings panel. Deselect the "Tab to action bar choices" option.
- 4. If you are running in GUI mode, the Home key takes you to the beginning of the current field.

When you select one of the choices on the action bar, ISPF displays a pull-down menu. Figure 1 shows the pull-down menu displayed when you select Options on the ISPF Primary Option Menu action bar.

| Menu l                                                                                                    | Jtilitie                                       | s Compilers                                                                                                    | 1 Options                                                                                                    | s Status Hel                                                                                                    | р                                            |                                                                                       |                                                                                                    |   |
|----------------------------------------------------------------------------------------------------|------------------------------------------------|----------------------------------------------------------------------------------------------------|----------------------------------------------------------------------------------------------------|----------------------------------------------------------------------------------------------------|----------------------------------------------|---------------------------------------------------------------------------------------|----------------------------------------------------------------------------------------------------|---|
| 0 Settir<br>1 View<br>2 Edit<br>3 Utilit<br>4 Foregn<br>5 Batch<br>6 Commar<br>7 Dialog<br>9 IBM Pr<br>10 SCLM<br>11 Workpl | ngs<br>round<br>nd<br>g Test<br>roducts<br>ace | Terminal a<br>Display so<br>Create or<br>Perform ut<br>Interactiv<br>Submit job<br>Enter TSO c<br>Perform dia<br>IBM program<br>SW Configur<br>ISPF Object | 1. Ger<br>2. CUJ<br>3. Key<br>4. Po<br>5. Co<br>6. Dia<br>for languag<br>m Workstat<br>log testing<br>developmen<br>ration Libra<br>/Action Work | neral Settings<br>A Attributes<br>ylists<br>int-and-Shoot.<br>lors<br>alog Test appl<br>ge processing<br>ion commands<br>g<br>nt products<br>ary Manager<br>rkplace | ID<br>App<br>TSO<br>TSO<br>Sys<br>MVS<br>Rel | ID .<br>inal.<br>en<br>uage.<br>I ID .<br>logor<br>prefi<br>tem IE<br>acct.<br>ease . | : MBURNS<br>: 11:19<br>: 3278<br>: 1<br>: ENGLISI<br>: ISR<br>0 : ISPF<br>X: MBURNS<br>0 : ISD1<br>: IBMGSA<br>: ISPF 5 | н |
| Ente                                                                                                    | er X to                                        | Terminate us                                                                                                    | ing Log/Lis                                                                                                    | st defaults                                                                                                    |                                              |                                                                                       |                                                                                                    |   |
| Option ==<br>F1=Help<br>F10=Actio                                                                                           | ==><br>F2<br>ons F12                           | P=Split F<br>R=Cancel                                                                                                    | 3=Exit                                                                                                    | F7=Backward                                                                                                    | F8=Forw                                      | vard                                                                                  | F9=Swap                                                                                                    |   |

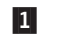

The selected action bar choice is highlighted.

#### Figure 1. Panel with an Action Bar Pull-Down Menu

To select a choice from the Options pull-down menu, type its number in the entry field (underlined) and press Enter or select the choice. To cancel a pull-down menu without making a selection, press F12 (Cancel). For example, if you select choice 6, ISPF displays the Dialog Test Application ID pop-up, as shown in Figure 2 on page xvi.

**Note:** If you entered a command on the command line prior to selecting an action bar choice, the command is processed, and the pull-down menu is never displayed. The CANCEL, END, and RETURN commands are exceptions. These three commands are not processed and the cursor is repositioned to the first input field in the panel body. If there is no input field, the cursor is repositioned under the action bar area. If you are running in GUI mode and

#### The ISPF User Interface

select an action bar choice, any existing command on the command line is ignored.

|                                                      | Menu Utilities Co                                                                                     | ompilers Options | Status Help                                                                                          |                                                                                                    |                                                                                                    |
|------------------------------------------------------|----------------------------------------------------------------------------------------------------|------------------|----------------------------------------------------------------------------------------------------|----------------------------------------------------------------------------------------------------|----------------------------------------------------------------------------------------------------|
| -                                                    | Dialog Test Ap                                                                                        | oplication ID    | ption Menu                                                                                           |                                                                                                    |                                                                                                    |
| 0<br>1<br>2<br>3<br>4<br>5<br>6<br>7<br>9<br>1<br>11 | Change the applic<br>Dialog Test.<br>Application I<br>Command ===><br>F1=Help F2=Sp<br>F9=Swap F12=Ca | TD ISR           | ters<br>istings<br>data<br>s<br>cessing<br>processing<br>commands<br>products<br>Manager<br>orkplace | User ID<br>Time<br>Terminal<br>Screen.<br>Language<br>Appl ID<br>TSO logo<br>TSO pref<br>System<br>MVS acct<br>Release | . : MBURNS<br>. : 11:19<br>. : 3278<br>. : 1<br>. : ENGLISH<br>. : ISR<br>m : ISPF<br>Fix: MBURNS<br>D : ISD1<br>. : IBMGSA<br>. : SPF 5.5 |
|                                                      | Enter X to Termi                                                                                      | nate using Log/L | ist defaults                                                                                         |                                                                                                    |                                                                                                    |
| Op<br>F<br>F1                                        | tion ===><br>1=Help F2=Spli<br>0=Actions F12=Canc                                                     | t F3=Exit        | F7=Backward                                                                                          | F8=Forward                                                                                                    | F9=Swap                                                                                                    |

Figure 2. Pop-Up Selected from an Action Bar Pull-Down

|               |                                         | ISPF Priman                        | ry Option Menu | _                |          |
|---------------|-----------------------------------------|------------------------------------|----------------|------------------|----------|
| 0             | 2<br>Settings                           | Terminal and user pa               | rameters       | 3<br>User ID . : | MBURNS   |
| 1             | View                                    | Display source data o              | or listings    | Time :           | 12:29    |
| 2             | Edit                                    | Create or change sour              | rce data       | Terminal. :      | 3278     |
| 3             | Utilities                               | Perform utility funct              | ions           | Screen :         | 1        |
| 4             | Foreground                              | Interactive language               | processing     | Language. :      | ENGLISH  |
| 5             | Batch                                   | Submit job for langua              | ige processing | Appi ID . :      | ISK      |
| 7             | Dialog Test                             | Perform dialog testin              |                | TSO nrefix.      | MRURNS   |
| 9             | IBM Products                            | IBM program developme              | ent products   | System ID :      | ISD1     |
| 10            | SCLM                                    | SW Configuration Lib               | rary Manager   | MVS acct. :      | IBMGSA   |
| 11            | Workplace                               | ISPF Object/Action Wo              | orkplace       | Release . :      | ISPF 5.5 |
|               | Enter X to                              | Terminate using Log/L <sup>:</sup> | st defaults    |                  |          |
| Op<br>F<br>F1 | tion ===><br>1=Help F2<br>0=Actions F12 | =Split F3=Exit<br>=Cancel          | F7=Backward    | F8=Forward F9    | =Swap    |

**1** Action bar. You can select any of the action bar choices and display a pull-down.

- 2 Options. The fields in this column are point-and-shoot text fields.
- **3** Dynamic status area. You can specify what you want to be displayed in this area.

Figure 3. Panel with an Action Bar and Point-and-Shoot Fields

# **Command Nesting**

You can use the action bars to *suspend* an activity while you perform a new one.

For example, if you are editing a data set and want to allocate another data set, select the Data set choice from the Utilities pull-down on the Edit panel action bar. ISPF suspends your edit session and displays the Data Set Utility panel. When you have allocated the new data set and ended the function, ISPF returns you directly to your edit session.

By contrast, if you used the jump function (=3.2), ISPF would end your edit session before displaying the Data Set Utility.

# **Action Bar Choices**

The action bar choices available vary from panel to panel, as do the choices available from their pull-downs. However, Menu and Utilities are basic action bar choices, and the choices on their pull-down menus are always the same.

#### **Menu Action Bar Choice**

The following choices are available from the Menu pull-down:

| Settings           | Displays the ISPF Settings panel                                  |
|--------------------|-------------------------------------------------------------------|
| View               | Displays the View Entry panel                                     |
| Edit               | Displays the Edit Entry panel                                     |
| ISPF Command Shell | Displays the ISPF Command Shell panel                             |
| Dialog Test        | Displays the Dialog Test Primary Option panel                     |
| Other IBM Products | Displays the Additional IBM Program<br>Development Products panel |
| SCLM               | Displays the SCLM Main Menu                                       |
| ISPF Workplace     | Displays the Workplace entry panel                                |
| Status Area        | Displays the ISPF Status panel                                    |
| Exit               | Exits ISPF.                                                       |

- **Note:** If a choice displays in blue (the default) with an asterisk as the first digit of the selection number (if you are running in GUI mode, the choice will be *grayed*), the choice is unavailable for one of the following reasons:
  - Recursive entry is not permitted here
  - The choice is the current state; for example, RefMode is currently set to Retrieve in Figure 4 on page xviii.

#### The ISPF User Interface

| Menu RefList                  | RefMode Uti              | lities Works         | station He   | lp             |            |   |
|-------------------------------|--------------------------|----------------------|--------------|----------------|------------|---|
| ISDE Library.                 | 1 1. List E<br>*. List R | xecute ry<br>etrieve | Panel        |                | More:      | + |
| Project                       | . PDFTDEV                |                      |              |                |            |   |
| Group                         | . STG                    |                      |              |                |            |   |
| Member                        | . GML                    | (Blank or            | r pattern fo | or member sele | ction list | ) |
| Other Partition               | ed, Sequential           | or VSAM Data         | a Set:       |                |            |   |
| Data Set Nam                  | · · ·                    |                      |              |                |            |   |
| Volume Seria                  |                          | (If not o            | cataloged)   |                |            |   |
| Workstation File              | e:                       |                      |              |                |            |   |
| File Name .                   |                          |                      |              |                |            |   |
|                               |                          | Ot                   | otions       |                |            |   |
| Initial Macro                 |                          | /                    | Confirm Ca   | ancel/Move/Rep | lace       |   |
| Profile Name .                |                          |                      | Browse Mo    | le             |            |   |
| Format Name .                 | ••••                     | ,                    | View on We   | orkstation     |            |   |
| Dala Sei Passwoi<br>Command>  |                          | /                    | warn on F    | irst Data Chan | ye         |   |
| F1=Help F2<br>F10=Actions F12 | 2=Split F3:<br>2=Cancel  | =Exit F7             | 7=Backward   | F8=Forward     | F9=Swap    |   |

Figure 4. An Unavailable Choice on a Pull-Down

### **Utilities Action Bar Choice**

The following choices are available from the Utilities pull-down:

| Library          | Displays the Library Utility panel                                                                 |
|------------------|----------------------------------------------------------------------------------------------------|
| Data Set         | Displays the Data Set Utility panel                                                                |
| Move/Copy        | Displays the Move/Copy Utility panel                                                               |
| Data Set List    | Displays the Data Set List Options panel                                                           |
| Reset Statistics | Displays the Reset ISPF Statistics panel                                                           |
| Hardcopy         | Displays the Hardcopy Utility panel                                                                |
| Download         | Displays the panel that enables you to download workstation clients and other files from the host. |
| Outlist          | Displays the Outlist Utility panel                                                                 |
| Commands         | Displays the Command Table Utility panel                                                           |
| Reserved         | Reserved for future use by ISPF; an unavailable choice                                             |
| Format           | Displays the Format Specification panel                                                            |
| SuperC           | Displays the SuperC Utility panel                                                                  |
| SuperCE          | Displays the SuperCE Utility panel                                                                 |
| Search-for       | Displays the Search-For Utility panel.                                                             |
| Search-forE      | Displays the Search-ForE Utility panel.                                                            |

# **Point-and-Shoot Text Fields**

*Point-and-shoot* text fields are cursor-sensitive; if you select a field, the action described in that field is performed. For example, if you select Option 0, Settings, in Figure 3 on page xvi, ISPF displays the ISPF Settings panel.

**Note:** If you have entered a command on the command line, this command is processed before any point-and-shoot command unless you are running in GUI mode.

The cursor-sensitive portion of a field often extends past the field name. Until you are familiar with this new feature of ISPF, you might want to display these fields in reverse video (use the PSCOLOR command to set Highlight to REVERSE).

**Note:** You can use the Tab key to position the cursor to point-and-shoot fields by selecting the "Tab to point-and-shoot fields" option on the ISPF Settings panel (Option 0).

# **Function Keys**

ISPF uses CUA-compliant definitions for function keys F1–F12 (except inside the Edit function). F13–F24 are the same as in ISPF Version 3. By default you see the CUA definitions because your "Primary range" field is set to 1 (Lower - 1 to 12).

To use non-CUA-compliant keys, select the "Tailor function key display" choice from the Function keys pull-down on the ISPF Settings (option 0) panel action bar. On the Tailor Function Key Definition Display panel, specify 2 (Upper - 13 to 24) in the "Primary range" field.

The following function keys help you navigate in ISPF:

- **F1 Help**. Displays Help information. If you press F1 (and it is set to Help) after ISPF displays a short message, a long message displays in a pop-up window.
- **F2 Split**. Divides the screen into two logical screens separated by a horizontal line or changes the location of the horizontal line.

**Note:** If you are running in GUI mode, each logical screen displays in a separate window.

- **F3 Exit** (from a pull-down). Exits the panel underneath a pull-down.
- **F3 End**. Ends the current function.
- F7 Backward. Moves the screen up the scroll amount.
- **F8** Forward. Moves the screen down the scroll amount.
- **F9 Swap**. Moves the cursor to where it was previously positioned on the other logical screen of a split-screen pair.
- **F10** Actions. Moves the cursor to the action bar. If you press F10 a second time, the cursor moves to the command line.
- **F12 Cancel**. Issues the Cancel command. Use this command to remove a pull-down menu if you do not want to make a selection. F12 also moves the cursor from the action bar to the Option ==> field on the ISPF Primary Option Menu. See *z/OS ISPF Dialog Developer's Guide and Reference* for cursor-positioning rules.
- **F16 Return**. Returns you to the ISPF Primary Option Menu or to the display from which you entered a nested dialog. RETURN is an ISPF system command.

# **Selection Fields**

z/OS V1R7.0 ISPF uses the following CUA-compliant conventions for selection fields:

#### A single period (.)

Member lists that use a single period in the selection field recognize only a single selection. For example, within the Edit function you see this on your screen:

| EDIT   | USER1.PRIVA | ROW 00001 of 00002 |          |      |      |     |       |  |
|--------|-------------|--------------------|----------|------|------|-----|-------|--|
| Name   | VV MM       | Created            | Changed  | Size | Init | Mod | ID    |  |
| . MEM1 | 01.00       | 94/05/12           | 94/07/22 | 40   | 0    | 0   | USER1 |  |
| . MEM2 | 01.00       | 94/05/12           | 94/07/22 | 30   | 0    | 0   | KEENE |  |

You can select only one member to edit.

#### A single underscore (\_)

Selection fields marked by a single underscore prompt you to use a slash (/) to select the choice. You may use any nonblank character. For example, the "Panel display CUA mode" field on the ISPF Settings panel has a single underscore for the selection field:

Options

Enter "/" to select option

- \_ Command line at bottom
- \_ Panel display CUA mode
- \_ Long message in pop-up
- **Note:** In GUI mode, this type of selection field displays as a check box; that is, a square box with associated text that represents a choice. When you select a choice, the check box is filled to indicate that the choice is in effect. You can clear the check box by selecting the choice again.

#### An underscored field (\_\_\_\_)

Member lists or text fields that use underscores in the selection field recognize multiple selections. For example, from the Display Data Set List Option panel, you may select multiple members for print, rename, delete, edit, browse, or view processing.

# How to Navigate in ISPF without Using Action Bars

If you use a non-programmable terminal to access z/OS V1R7.0 ISPF and you do not want to take advantage of the command nesting function, you can make selections the same way you always have: by typing in a selection number and pressing Enter.

# Part 1. Project Manager's Guide

| Chapter 1. Defining the Project Environment.       | . 3 |
|----------------------------------------------------|-----|
| Overview of Project Manager Tasks                  | . 3 |
| Project Definition Data                            | . 3 |
| Generating a Project Environment                   | . 3 |
| Step 1: Determine the Project's Hierarchy          | . 4 |
| Primary Non-Key Group Testing Techniques.          | . 6 |
| Step 2: Identify the Types of Data to Support      | . 8 |
| Step 3: Establish Authorization Codes              | . 8 |
| Using Authorization Codes to Control SCLM          |     |
| Operations                                         | . 9 |
| Allowing Parallel Updates                          | 11  |
| Step 4: Allocate the PROJDEFS Data Sets            | 12  |
| Step 5: Allocate the Project Partitioned Data Sets | 13  |
| Data Set Naming Conventions                        | 13  |
| Flexible Naming of Project Partitioned Data Sets   | 13  |
| Number of Data Sets to Allocate                    | 14  |
| Determining When Data Set Allocation Is            |     |
| Necessary                                          | 14  |
| How SCLM Functions Use Data Sets                   | 15  |
| Manipulating VSAM Records for Unallocated          |     |
| Data Sets                                          | 15  |
| Examples of Hierarchies with Unallocated           |     |
| Data Šets                                          | 16  |
| Versioning Partitioned Data Sets                   | 17  |
| Project Partitioned Data Sets                      | 18  |
| Space Considerations                               | 18  |
| Step 6: Allocate and Create the Control Data Sets  | 18  |
| Create the Accounting Data Sets                    | 19  |
| Space Considerations for the Accounting Data       |     |
| Sets                                               | 21  |
| Create the Export Data Sets                        | 21  |
| Create the Audit Control Data Sets                 | 21  |
| Space Considerations for the Audit Data Sets       | 23  |
| Step 7: Protect the Project Environment            | 23  |
| PROJDEFS Data Sets                                 | 24  |
| Project Partitioned Data Sets                      | 24  |
| Control Data Sets                                  | 24  |
| Step 8: Create the Project Definition              | 24  |
| Alternate Project Definitions.                     | 25  |
| Create the Hierarchy Definition.                   | 26  |
| Specify the Project Name with FLMABEG              | 27  |
| Define Authorization Groups with FLMAGRP           | 27  |
| Define Types with FLMTYPE                          | 27  |
| Define Groups with FLMGROUP                        | 27  |
| End the Definition with FLMAEND                    | 27  |
| Set the Project Control Options                    | 27  |
| Primary Accounting Data Set Specification          | 28  |
| Secondary Accounting Data Set Specification        | 28  |
| Export Accounting Data Set Specification           | 28  |
| Audit Control Data Sets Specification              | 29  |
| VSAM Record Level Sharing (RLS)                    | 29  |
| Versioning Partitioned Data Sets Specification     | 29  |
| Project Partitioned Data Set Naming                | 00  |
| Conventions                                        | 29  |
| Number of Versions to Version                      | 29  |
| Number of versions to keep.                        | 29  |
|                                                    |     |

|   | Translator Option Override                          |    | 30 |
|---|-----------------------------------------------------|----|----|
|   | SCLM Temporary Data Set Allocations                 |    | 30 |
|   | User Exit Routine Specification                     |    | 31 |
|   | Example Project Definition                          |    | 31 |
|   | Define the Language Definitions                     | •  | 34 |
|   | Modifying Example Language Definitions              | •  | 36 |
|   | Stop 0: Assamble and Link the Project Definition    | •  | 40 |
|   | Assemble and Link the Project Definition.           | •  | 40 |
|   |                                                     | •  | 41 |
|   | Project Manager Scenario.                           | •  | 41 |
|   | Prerequisites for Defining an SCLM Project.         | •  | 41 |
|   | Example Project Overview                            | •  | 42 |
|   | Preparing the Example Project Hierarchy             | •  | 44 |
|   | Understanding the Sample Project Definition .       | •  | 47 |
|   | Preparing the Example Project Data                  | •  | 48 |
|   | Chapter 2 User Exits                                |    | 51 |
|   | Chapter 2. User EARS                                |    | 51 |
|   | Specify the Change Code verification Routine        | •  | 55 |
|   | Change Code verification Routine Example.           | •  | 54 |
|   | Specify the Build and Promote User Exit Routines    |    | 56 |
|   | Build and Promote User Exit Routine                 |    |    |
|   | Requirements                                        | •  | 56 |
|   | Build and Promote User Exit Output Data Sets .      | •  | 58 |
|   | Specify the Audit Version Delete User Exit Routine  |    | 59 |
|   | Audit Version Delete User Exit Routine              |    |    |
|   | Requirements.                                       |    | 59 |
|   | Specify the Delete User Exit Routine                |    | 60 |
|   | Delete User Exit Routine Requirements               |    | 60 |
|   | Delete User Exit Autnut Data Set                    | •  | 62 |
|   | User Exit Routine Example                           | •  | 62 |
|   | User Exit Routine Example                           | •  | 02 |
|   | Chapter 3. Additional Project Manager Tasks         |    | 67 |
|   | Splitting Project VSAM Data Sets                    |    | 67 |
|   | Backing Up and Recovering the Project Environmen    | t. | 68 |
|   | Synchronizing Accounting Data Sets                  | Ľ  | 68 |
|   | Maintaining Accounting Data Sets                    | •  | 60 |
|   | Malifaling Accounting Data Sets                     | •  | 09 |
| 1 | Modifying the Delete from Group Dialog Interface    |    | 69 |
|   | Implementing Package Backout                        | •  | 70 |
|   | Chapter 4. Converting Projects to SCLM              |    | 73 |
|   | Prerequisites for Existing Hierarchies              |    | 73 |
|   | Create Alternate Project Definitions                |    | 73 |
|   | Create Architecture Definitions for the Project .   |    | 74 |
|   | Register Existing PDS Members with SCLM             |    | 74 |
|   | Introducing Fixes to the Converted Hierarchy .      |    | 75 |
|   | 0                                                   |    |    |
|   | Chapter 5. Language Definition Considerations       |    | 77 |
|   | Using Multiple Translators in a Language Definition |    | 78 |
|   | Invoking User-Defined Parsers                       | •  | 81 |
|   | Defining Information Tracked by SCLM                | •  | 81 |
|   | Writing the Parser                                  |    | 81 |
|   | Telling SCLM How to Invoke Your Parser              |    | 82 |
|   | Processing Conditionally Saved Components           |    | 92 |
|   | Example of Processing Conditionally Saved           |    |    |
|   | Components                                          |    | 92 |
|   | Setting Up the Project Definition                   |    | 93 |
|   | op ale rojeet Deminion                              | •  | -0 |

| Specifying the Locations of Included Members . | . 94  |
|------------------------------------------------|-------|
| Example                                        | . 95  |
| Dynamic Include Tracking                       | . 99  |
| Input List Translators                         | . 100 |
| Configuring the Input List Translators         | . 100 |
| Defining a New Language to SCLM                | . 101 |
| Using DDnames and DDname Substitution Lists    | 101   |
| Compiler Options                               | . 102 |
| Defining a New Language: Step-by-Step          | . 102 |
| Showing Users How to Write CC Architecture     |       |
| Definitions                                    | . 111 |
| Convert Your JCL Decks to Architecture         |       |
| Definitions                                    | . 112 |
| Defining a Preprocessor to SCLM                | . 113 |
| Passing the Source to the Compiler             | . 115 |
| Converting JCL to SCLM Language Definitions .  | . 118 |
| Before You Begin                               | . 118 |
| Capabilities and Restrictions                  | . 118 |
| Converting JCL Cards to SCLM Macro             |       |
| Statements                                     | . 120 |
| Executing Programs                             | . 120 |
| Conditional Execution                          | . 121 |
| Sample JCL Conversion                          | . 121 |

# Chapter 6. Using SCLM and Tivoli Information Management for z/OS

| onapter of osing ooe    |      | iiic |     |     |      |     | <br>uuiv |  |     |
|-------------------------|------|------|-----|-----|------|-----|----------|--|-----|
| Management for z/OS     |      |      |     |     |      |     |          |  | 129 |
| Required Environment    |      |      |     |     |      |     |          |  | 129 |
| Description of User Pro | ogra | am   | Int | era | cti  | on  |          |  | 129 |
| Input Parameters        |      |      |     |     |      |     |          |  | 129 |
| Option List Format      |      |      |     |     |      |     |          |  | 129 |
| Information Manage      | eme  | nt   | Par | am  | nete | ers |          |  | 130 |
| SCLM Parameters .       |      |      |     |     |      |     |          |  | 131 |
| Program Flow            |      |      |     |     |      |     |          |  | 131 |
| Error Processing        |      |      |     |     |      |     |          |  | 131 |
| Example                 |      |      |     |     |      |     |          |  | 132 |
|                         |      |      |     |     |      |     |          |  |     |

#### Chapter 7. Understanding and Using the

| Customizable Parsers .   |       |       |    |      |    |    |      |     |   | 133 |
|--------------------------|-------|-------|----|------|----|----|------|-----|---|-----|
| The Parsers as Shipped . |       |       |    |      |    |    |      |     |   | 133 |
| Sample Language Defir    | nitio | ons   |    |      |    |    |      |     |   | 133 |
| Parser Error Listings .  |       |       |    |      |    |    |      |     |   | 134 |
| Modifying the Parsers .  |       |       |    |      |    |    |      |     |   | 134 |
| Adding More Elaborate    | Pa    | arsii | ng | Erre | or | Me | essa | age | s | 134 |
| Appending to the Error   | Li    | stin  | g  | File |    |    |      |     |   | 136 |
| Compiling the Parsers .  |       |       |    |      |    |    |      |     |   | 137 |

# **Chapter 1. Defining the Project Environment**

This chapter describes the tasks performed by project managers to set up and maintain an SCLM project environment. The required steps are described in complete detail, with examples and recommended procedures where applicable. After you understand the steps discussed in the first part of this chapter, you can experiment with installing an actual project by completing the steps in "Project Manager Scenario" on page 41. The data sets used in the scenario are available as part of the ISPF product. You can use ISPF Option 10.7 to create a small sample project.

If SCLM does not appear on any of your menu panels or on the Menu pull-down, enter TSO SCLM on any ISPF command line. If SCLM is available to your terminal session, the SCLM Main Menu is displayed.

# **Overview of Project Manager Tasks**

The primary function of the project manager is to create and manage the project environment. The SCLM project environment consists of three types of information associated with an individual project:

- User Application Data (see "User Application Data" on page 141)
- Project Definition Data (see "Project Definition Data")
- SCLM Control Data (see "Step 6: Allocate and Create the Control Data Sets" on page 18).

# **Project Definition Data**

The project manager uses the SCLM project definition to generate and maintain the project environment. A project definition defines the desired development environment to SCLM for an individual project. Using the project definition, the product manager can define:

- The structure of the project hierarchy using groups and types
- The languages to use, such as COBOL and Pascal
- The rules to move data within the hierarchy (authorization codes)
- The SCLM options, such as audit and versioning

More than one project definition can be generated for a single project. The main project definition for an SCLM project is the *primary* project definition. All other project definitions for the same project are *alternate* project definitions. Alternate project definitions are usually used for performing specific tasks that cannot or should not be done with the primary project definitions. Use of alternate project definitions, if any are required, should be kept to a minimum.

# **Generating a Project Environment**

To create the project environment, the project manager should be familiar with VSAM data sets and MVS high-level qualifiers. It is also helpful if the project manager understands Job Control Language (JCL).

The project manager should determine which compatible (such as DATABASE 2) programs, if any, are to be used with SCLM, then use the following steps to

generate a project environment:

|                                                      | See page      |          |  |  |  |
|------------------------------------------------------|---------------|----------|--|--|--|
| STEP                                                 | Standard SCLM | With DB2 |  |  |  |
| 1. Determine the project's hierarchy.                | 4             | 294      |  |  |  |
| 2. Identify the types of data to be supported.       | 8             | 294      |  |  |  |
| 3. Establish authorization codes.                    | 8             | 294      |  |  |  |
| 4. Allocate the PROJDEFS data sets.                  | 12            | 294      |  |  |  |
| 5. Allocate the project partitioned data sets (PDS). | 13            | 295      |  |  |  |
| 6. Allocate and create the control data sets.        | 18            | 295      |  |  |  |
| 7. Protect the project environment.                  | 23            | 295      |  |  |  |
| 8. Create the project definition.                    | 24            | 295      |  |  |  |
| 9. Assemble and link the project definition.         | 40            | 295      |  |  |  |

# Step 1: Determine the Project's Hierarchy

As a project manager, you are responsible for generating and updating the hierarchy of the project to accommodate project requirements. This step helps you plan the project hierarchy. When you have completed this step, you should have a diagram of the hierarchy with all the groups labeled, as well as an understanding of how each group is used.

It is usually easier to draw a diagram of your hierarchy, to help you visualize what the hierarchy looks like. The following rules govern the creation of hierarchies:

- Each group can have no more than one parent.
- Each group can have multiple groups promoting into it.
- There is no restriction on the total number of groups a hierarchy can have.
- A hierarchical view can contain no more than 123 groups. This is because MVS has a limit of 123 extents for a concatenated partitioned data set.
- Each hierarchy has one root group, the topmost group.
- It is possible to have more than one hierarchy defined for one project.
- Defining no more than four layers makes it easier to use ISPF tools on the SCLM-controlled members.

The following two figures show two examples of hierarchies. These hierarchies are set up based on the development phases potential projects might use. You can create hierarchies other than those presented here. As a project evolves, the requirements that the project has on the hierarchy will change. With SCLM, you can change the hierarchy to meet the needs of the project.

The reasoning behind the hierarchy shown in Figure 5 on page 5 follows:

- The development groups (USER1, USER2, and USER3) are where all modifications to SCLM-controlled members are made.
- The INT group is for integrating (combining) all the SCLM-controlled members from the development groups.
- The TEST group is the group where system or function testing of the application will take place.

• The RELEASE group will contain the final version of the application being developed. It is from this group that the application could be put into production.

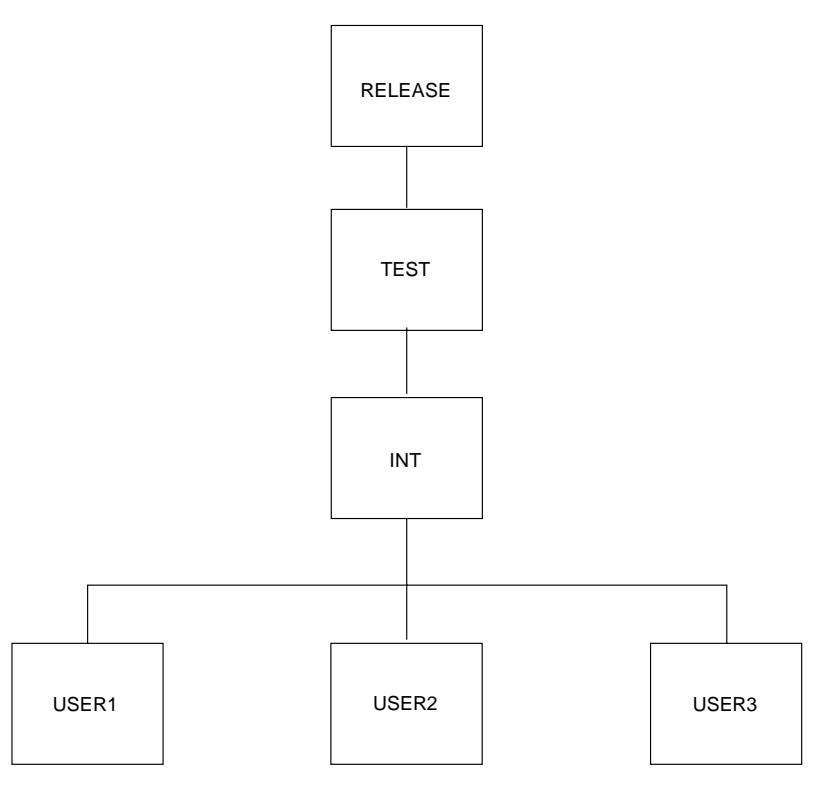

Figure 5. Example of SCLM Hierarchies

The second hierarchy, shown in Figure 6, is different. This hierarchy has two separate legs. Each leg of the hierarchy contains a separate subsystem of the application being developed. The stage groups (STAGE1 and STAGE2) in each hierarchy leg are used for integrating and unit testing the subsystems within each hierarchy leg. The SYSTEST group is used to combine the subsystems from both legs of the hierarchy for delivery to a system test organization.

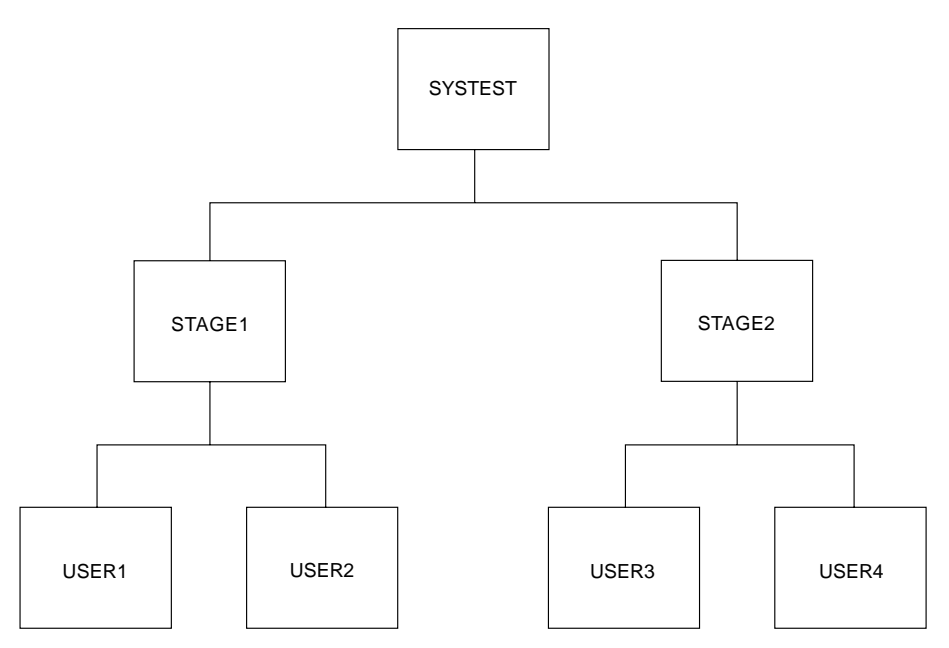

Figure 6. Example of SCLM Hierarchies

Use the preceding rules and the requirements of your project to draw your hierarchy and label each group.

# **Primary Non-Key Group Testing Techniques**

You can use primary non-key groups as a technique to allow integration and testing of a software application. The technique is useful where integration work can have far-reaching and undesirable effects, for example, when a global change to an application affects the majority of developers. The technique is also useful when schedule or other pressures are such that you must perform high-risk integration of software. SCLM does not allow you to promote from a primary non-key group.

In a normal SCLM scenario, you promote code from individual development libraries to a common integration group before performing integration testing. However, you can generate an alternate project definition that deviates from the default project definition. The alternate project definition defines an intermediate non-key group for integrating subsets of development groups. Define the non-key group so that only key groups promote into the non-key group. Developers authorized to this intermediate group can then promote code to it for unit and function testing. Testing takes place in this group before promotion to the normal integration group. Because being at a non-key group does not cause members to be purged from a key group during a promote, no members are removed from the default project definition. In this way, you avoid potential integrity problems.

Using this technique, the activities of small groups of integrators do not affect the normal hierarchy until their testing is complete. By switching to the alternate project definition, developers can easily test their integration by promoting to the primary non-key group. When promoting to a non-key group, code still exists in the normal hierarchy in the development libraries. SCLM promotion from the development libraries, using the default project definition, would then incorporate the code into the normal integration group. New code can go through an accurate configuration test before being applied to the normal hierarchy. Code developed using this scenario is potentially more complete and accurate than code developed in a normal scenario.

Use Figure 7 and Figure 8 to compare a default hierarchy structure with an alternate hierarchy structure. Figure 7 shows a default hierarchy structure for a project. You can perform all normal development activities within the default hierarchy structure.

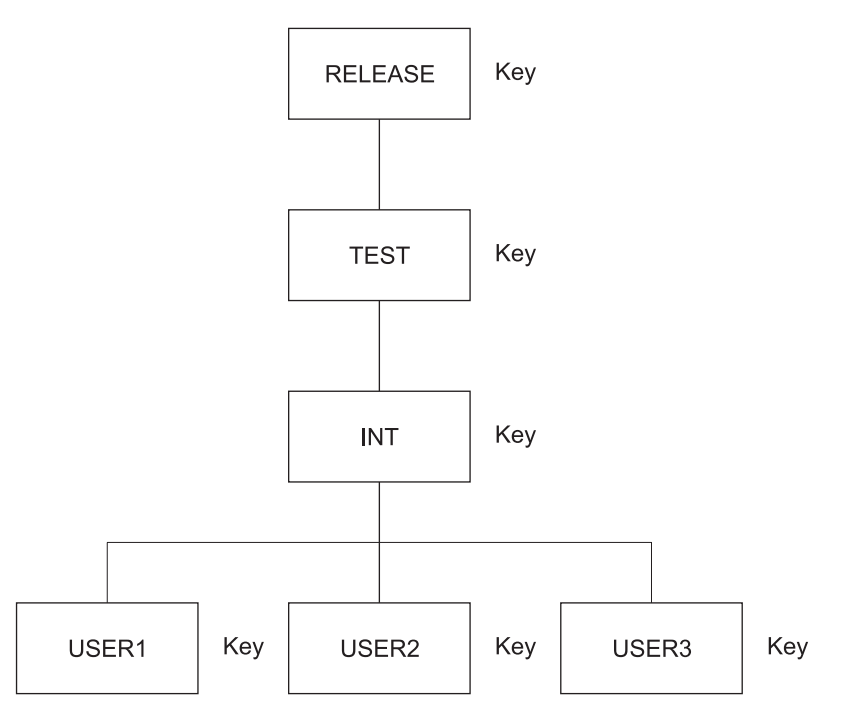

Figure 7. Default (Primary) Project Hierarchy Structure

Figure 8 shows an alternate hierarchy structure with a primary non-key integration group for the project shown in Figure 7.

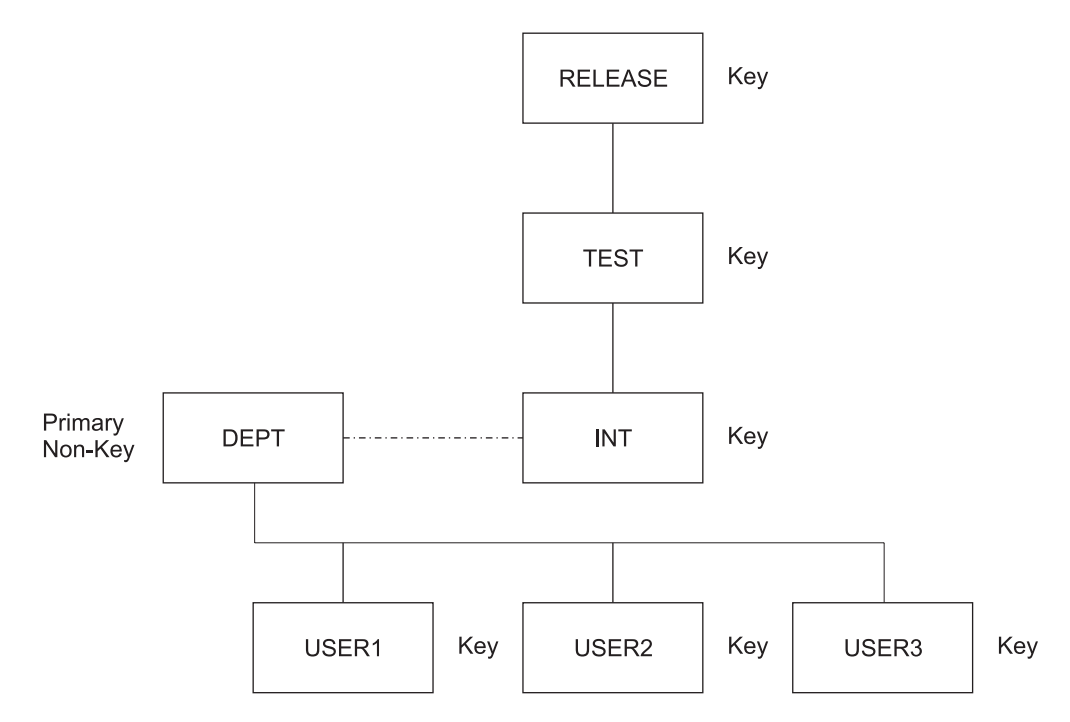

Figure 8. Alternate Project Hierarchy Structure with Primary Non-key Integration Group

In the example, the developers (USER1, USER2, USER3) can use the alternate project definition to promote code into the primary non-key group. You cannot promote up from the primary non-key group, but you can draw down from it.

Promotion to a non-key primary group does not cause deletion of the components from the respective development libraries. Building in the primary non-key group allows the developers to integrate and test pieces of code still under development. Code that is then complete can be promoted through the default project definition from the development libraries into the normal integration group. The promotion to the normal integration libraries causes the components to be deleted from the respective development libraries, but not from the primary non-key group. Deletion from the primary non-key group must be done manually using the SCLM Library Utility, the Delete from Group Utility or through SCLM services, such as DELGROUP.

# Step 2: Identify the Types of Data to Support

I

This step identifies the types of data required by the applications under development for your project. Some examples of the types of data used are source code, object modules, load modules, and source listings. The list of types developed in this step is used in later steps.

SCLM supports the same kind of data supported by MVS partitioned data sets. The amount of data is also a factor in determining the types of data needed. Different types (such as objects and listings) of data should not reside in the same SCLM type. Determine the number of types you need based on the data you want to maintain for the project. For example, if you want to maintain compiler listings, a listing type is necessary. At a minimum, use four types to produce executable code:

- Source type for application source code
- · Object type for generated object code
- Load type for generated load modules
- Architecture type for architecture definition members.

Similar kinds of data can reside in separate types. For example, you can divide source code into assembler source code and Pascal source code. To do this, identify an assembler type and a Pascal type.

# Step 3: Establish Authorization Codes

Authorization codes control the movement of data within the hierarchy. The purpose of this step is to assign authorization codes to the hierarchy. Authorization codes restrict the draw down and promotion of members to certain groups within the hierarchy.

At least one authorization code must be defined for a project. If no authorization codes are defined, SCLM will not permit members to be drawn down or promoted. Authorization codes work only on editable types such as source, not on build outputs. Authorization codes are assigned to each group in the hierarchy. Groups can have any number of authorization codes assigned to them. Members are assigned authorization codes when they are registered with SCLM. Members can only exist in groups that have been assigned the same authorization codes as the members.

It is not necessary to define more than one authorization code for the entire project. A single authorization code allows each member under SCLM control to be drawn down to any development group and be promoted to the top of the hierarchy. If tighter restrictions on the movement of your data are required for your project, you must identify those situations and define additional authorization codes.

An example of when multiple authorization codes can be used is when an application has multiple subsystems being developed in different legs of the hierarchy and you need to ensure that the members of the two subsystems do not get mixed in the development groups in the hierarchy legs. Authorization codes can be set up to prevent the members from one subsystem from being drawn down into the development groups of the other subsystem. This requires at most two authorization codes. For additional possible uses of authorization codes, see "Using Authorization Codes to Control SCLM Operations."

Using the diagram that you drew for Step 1, examine the flow of members and determine if any restrictions on the movement of members are required. Label each group with at least one authorization code. Authorization codes can be up to 8 characters and cannot contain commas.

# Using Authorization Codes to Control SCLM Operations

Authorization codes restrict promotions and draw downs on a member-by-member basis for source code only. This section discusses some uses of authorization codes.

First, some facts about authorization codes:

- An authorization code is a character string up to 8 characters and cannot contain commas.
- When you create the project definition, you assign zero or more authorization codes to each group.
- Each member of every group within an SCLM-controlled project is assigned one authorization code.
- In order to put a member into a group, the authorization code of that member must match one of the authorization codes that have been assigned to the group.
- When all the authorization codes are removed from a group, no members can be promoted into or out of that group.
- When you promote a member from one group to the next, the member retains its authorization code. Thus, the group being promoted into and the group being promoted from must have a matching authorization code. If, as a result of a promote, an older version of the module was replaced, the authorization code assigned to that older version is not kept.

Figure 9 on page 10 shows a simple hierarchy with four groups: RELEASE, TEST, DEV1 and DEV2. The group RELEASE has been assigned only one authorization code: DEV. Group TEST has two authorization codes: DEV and TESTONLY. Three authorization codes (DEV, PROTO, and TESTONLY) have been assigned to DEV1. Group DEV2 has DEV and L0 as its authorization codes.

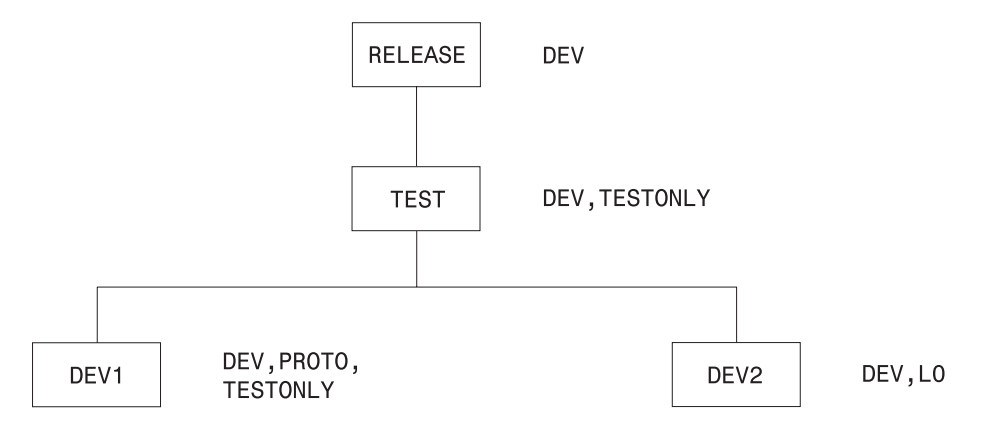

Figure 9. Sample Hierarchy with Authorization Codes

Code this information in the project definition as follows:

| RELEASE | FLMGROUP | KEY=Y,AC=(DEV)                                        |
|---------|----------|-------------------------------------------------------|
| TEST    | FLMGROUP | <pre>KEY=Y,AC=(DEV,TESTONLY),PROMOTE=RELEASE</pre>    |
| DEV1    | FLMGROUP | <pre>KEY=Y,AC=(DEV,TESTONLY,PROTO),PROMOTE=TEST</pre> |
| DEV2    | FLMGROUP | KEY=Y,AC=(DEV,L0),PROMOTE=TEST                        |

In Figure 9, the following relationships exist:

- A member in DEV1 with an authorization code of PROTO cannot be promoted because group TEST does not have PROTO as an authorization code.
- For the same reason, a member in DEV1 with an authorization code of TESTONLY can be promoted to TEST, but cannot be promoted to RELEASE.
- Similarly, a member in DEV1 or DEV2 with an authorization code of DEV can be promoted all the way up to group RELEASE.
- A member in DEV2 cannot have an authorization code of TESTONLY or PROTO; it must be either DEV or L0.
- A member in DEV2 with an authorization code of L0 cannot be promoted because group TEST does not have L0 as an authorization code.

When you edit a member in a development group, SCLM looks at the authorization code you specified on the edit panel and tells you the following:

- If that authorization code is not valid for that development group, you must enter an authorization code that is assigned to that group. If you enter an invalid authorization code and then press the help key, SCLM shows authorization codes for that group.
- If use of that authorization code prevents promotion of that member at some point in the group hierarchy, SCLM gives you the name of the group into which promotion is not allowed.
- If use of that authorization code leads to a potential promotion conflict with another member of the same name, SCLM does not allow the edit. An example of this problem follows.

SCLM allows you to have two members of the same name and type residing in two different development groups (such as DEV1 and DEV2 in Figure 9) under certain conditions. Each of those members has an authorization code assigned to it. Those codes, along with the authorization codes assigned to the higher groups in the hierarchy, determine how far up the hierarchy each of those members can be promoted. If the two promotion paths do not intersect, SCLM lets you edit those members in those groups. However, if there is at least one group through which both members can be promoted, changes made to one member would be lost when the other member is promoted. In that case, SCLM does not let you edit the members in those groups.

If a member exists in group DEV1, SCLM uses authorization codes to determine whether you can edit a member with the same name and type in group DEV2:

| Auth. Code for<br>member in DEV1 | Auth. Code for<br>member in DEV2 | Allowed? | Why?                                                 |  |  |  |  |  |
|----------------------------------|----------------------------------|----------|------------------------------------------------------|--|--|--|--|--|
| DEV                              | DEV                              | No       | Both members can be promoted through TEST.           |  |  |  |  |  |
| DEV                              | LO                               | Yes      | Promotion paths do not intersect.                    |  |  |  |  |  |
| PROTO                            | TESTONLY                         | No       | TESTONLY is not a valid authorization code for DEV2. |  |  |  |  |  |
| PROTO                            | LO                               | Yes      | Promotion paths do not intersect.                    |  |  |  |  |  |
| TESTONLY                         | DEV                              | No       | Both members can be promoted through TEST.           |  |  |  |  |  |
| TESTONLY                         | LO                               | Yes      | Promotion paths do not intersect.                    |  |  |  |  |  |

Table 1. Authorization Code Allowances

# **Allowing Parallel Updates**

You can use the information in the previous section to set up a project in which you can make modifications to what you have in production (development) while being able to make quick fixes to production modules (maintenance). The simple hierarchy is illustrated in the following example. An actual hierarchy can contain many groups and layers.

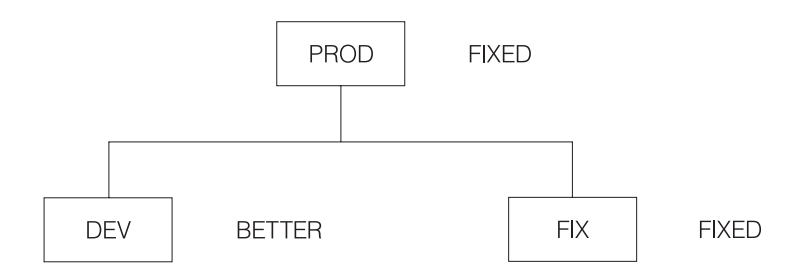

Define the groups as follows:

| PROD | FLMGROUP | KEY=Y,AC=(FIXED)                         |
|------|----------|------------------------------------------|
| DEV  | FLMGROUP | KEY=Y,AC=(BETTER),PROMOTE=PROD           |
| FIX  | FLMGROUP | <pre>KEY=Y,AC=(FIXED),PROMOTE=PROD</pre> |

There are three groups: PROD is the production library, DEV is the development library, and FIX is the maintenance library. In practice, there would be a much larger subhierarchy under both DEV and FIX in order to allow for both multiple developers and for testing of applications before moving them to production.

DEV, FIX, and PROD each have a single authorization code, BETTER, FIXED, and FIXED respectively, and could have more. More importantly, no authorization code is assigned to both DEV and PROD. It is this aspect of the project definition that prevents the promotion of any modules from group DEV into group PROD. When the development code is ready to move into production, the authorization code BETTER must be added to the valid authorization codes for the PROD group.

A programmer planning to make changes to a module for the next release of an application draws the module down from PROD into DEV, specifying an authorization code of BETTER on the SCLM EDIT-ENTRY PANEL. Changes are made and tested in DEV.

Suppose that while the module is being changed and tested in the DEV group, a user encounters a problem with the application and another programmer determines that the fix requires a change to the module that has been drawn down to DEV.

The programmer can draw down the module into FIX even though that same module has been drawn down into DEV. This is possible because the promotion paths of the two modules do not intersect; the module in DEV cannot be promoted into PROD because of authorization codes. Therefore, changes made to one module do not overwrite changes made to the other copy.

When the fix has been made to the module in FIX and the application has been rebuilt at that group, the user can run the application from group FIX until the fix has been verified and then promoted to PROD.

Before the fix is promoted, the changes must be incorporated into the copy of the modules in DEV. This is a manual change made by the current owner of the modules in DEV with the assistance of the person who made the changes in FIX.

Keep in mind that although authorization codes can be used to restrict promotion paths, they do not provide security against modifications to SCLM-controlled data made outside of the SCLM environment. You should use RACF<sup>®</sup> (or the functional equivalent) for that purpose.

## Step 4: Allocate the PROJDEFS Data Sets

The PROJDEFS data sets are used to store the project definition data for an individual project. The purpose of this step is to allocate the PROJDEFS data sets.

The PROJDEFS data sets are partitioned data sets with the following naming convention:

project\_id.PROJDEFS.\*

SCLM requires that the load data set be named: project\_id.PR0JDEFS.LOAD

When a user invokes SCLM for a specific project, SCLM uses the current assembled version of the project definition located in the LOAD data set.

The data sets containing the project definition's source and object code are not required by SCLM to follow the PROJDEFS naming convention, but it is recommended to make maintaining the project definition easier. Therefore, following the naming convention would produce the following data sets: project\_id.PROJDEFS.SOURCE project\_id.PROJDEFS.OBJ

Allocate the PROJDEFS data sets using the attributes defined in Table 3 on page 18. The PROJDEFS data sets should be protected from access by general users. Protecting the PROJDEFS data sets is discussed in "Step 7: Protect the Project Environment" on page 23.

# Step 5: Allocate the Project Partitioned Data Sets

The project partitioned data sets are used to store the user application data. These data sets are organized into a hierarchy and controlled by the project definition. Allocate the project partitioned data sets using either the ISPF Data Set Utility (option 3.2) or a JCL process. Use the information in this step to determine the names, number, and physical characteristics of the project partitioned data sets.

# **Data Set Naming Conventions**

SCLM expects all the project partitioned data sets to use the default naming convention of project.group.type. Because some projects cannot use the default naming convention, SCLM allows the project manager to specify an alternate naming convention either for all the project partitioned data sets or for the project partitioned data sets associated with individual groups in the hierarchy.

If your data already exists, the existing data sets can be used in conjunction with SCLM's flexible data set naming capability. The next section provides additional information on using this capability.

# Flexible Naming of Project Partitioned Data Sets

With SCLM, product managers can use the SCLM-supplied default data set naming convention or a user-defined naming convention. The default naming convention is PROJECT.GROUP.TYPE. If the SCLM default naming convention is not used, the project manager's convention must use the MVS naming conventions. For example, it is possible to use four or five qualifiers in the data set names instead of the three qualifiers that are used by the SCLM naming convention. (The PROJDEFS data sets are exceptions; these data sets must use the naming convention defined in "Step 4: Allocate the PROJDEFS Data Sets" on page 12.)

To define a naming convention other than SCLM's default naming convention, you must specify data set names that correspond to specific groups or the entire project. While the names of the data sets used by SCLM can use more than three qualifiers, the developers still see the PROJECT.GROUP.TYPE naming convention on the SCLM dialog panels and service calls. The project definition creates a mapping between the PROJECT.GROUP.TYPE name and the user-defined data set names associated with each group in the hierarchy.

**Note:** This mapping is only maintained while users are executing SCLM functions. If ISPF utilities are used on data controlled by SCLM, the users should know the mapping between the PROJECT.GROUP.TYPE name and the fully qualified data set name.

The data set names are defined in the project definition with the FLMCNTRL and FLMALTC macros. Each macro has a DSNAME parameter that allows the project manager to specify the data set names for the entire project or for individual groups. The FLMCNTRL macro defines the data set names for the entire project; the FLMALTC macro defines the data set names on a group-by-group basis. See the *z*/OS *ISPF Software Configuration and Library Manager Reference* for an example of how to set up the macros to use flexible naming of partitioned data sets.

The DSNAME parameters on both macros work the same way and can be used within the same project definition. The value specified on the DSNAME parameter is a pattern for the data set name. This pattern must meet MVS naming conventions and can contain the SCLM variables @@FLMPRJ, @@FLMGRP, and @@FLMTYP. If DSNAME is not specified, SCLM uses the default naming convention of PROJECT.GROUP.TYPE. The use of variable @@FLMTYP is required. SCLM verifies that the variable @@FLMTYP is used on each DSNAME parameter when the project definition is loaded into memory. The variable @@FLMGRP is **very strongly** recommended. The use of these variables minimizes the risk that data set names associated with different groups are the same and prevents data from being overwritten. The variable @@FLMPRJ is optional.

The SCLM variable @@FLMDSN is created from the value of the DSNAME parameter. Therefore, if the data set name pattern is @@FLMPRJ.component\_name.@@FLMGRP.@@FLMTYP, the value of @@FLMDSN will be @@FLMPRJ.component\_name.@@FLMGRP.@@FLMTYP.

The versioning partitioned data sets can also use a naming convention other than SCLM's default naming convention. The VERPDS parameter on the FLMCNTRL and FLMALTC macros is used to specify the name of the versioning partitioned data sets. SCLM uses a default of @@FLMDSN.VERSION for the names of the versioning data sets. If a pattern other than the default is used, the variables @@FLMGRP and @@FLMTYP must be part of the data set name pattern. Using two variables minimizes the risk that the versioning data set names associated with different groups are the same, and prevents data from being overwritten.

#### Attention:

SCLM does not guarantee the uniqueness of the data set names or check the validity of values entered on the DSNAME parameter.

## Number of Data Sets to Allocate

Normally, a data set should be allocated for every possible PROJECT.GROUP.TYPE combination in the hierarchy. However, if the intent is to develop code in several hierarchies that merge in one main hierarchy, there might be no need to allocate some data sets. Allocating only the data sets that are actually used saves time when creating the hierarchy and minimizes DASD use and catalog entries. See Figure 10 on page 16 for an example of a hierarchy that does not have all data sets allocated.

Only those data sets actually used in the hierarchy must be physically allocated. SCLM functions will execute successfully for hierarchies that contain unallocated data sets, as long as the unallocated data sets are not used. If a data set is not allocated and SCLM attempts to use the data set, an error message is issued.

Data sets can be added at any time. If you leave a data set unallocated and later find you need it, simply allocate the data set then.

#### **Determining When Data Set Allocation Is Necessary**

You can leave the data sets for the intermediate groups in your project unallocated until the first time they are needed for a promote. You can also leave the data sets for types that will not be used at a particular group unallocated. As an example, if a developer is responsible for source code but not panels, then you can leave the data set for the type containing panels unallocated for that developer's group.

A data set need not be allocated if an EXTEND type is being used and the hierarchy is designed so that the source code for the EXTEND type is always at a higher group.

For example, consider a project definition with the FLMTYPE macro written as follows:
CMNSRC FLMTYPE BLDSRC FLMTYPE EXTEND=CMNSRC

L

In this situation, the type CMNSRC can contain members referenced by members in the BLDSRC type. However, if the source code in CMNSRC will always be at a higher layer in the hierarchy (for example, IVV), you do not need to allocate data sets for type CMNSRC below the IVV layer in the main hierarchy.

### How SCLM Functions Use Data Sets

SCLM uses a data set when it expects that the data set already contains a member (for example, when attempting to delete a member), or when the data set will contain a member (for example, when saving a new member). The following list details how SCLM functions use a data set:

| Build             | Uses a data set if it contains a member that has a corresponding<br>accounting record and that member is being built or referenced by<br>another member that is being built. Build also uses data sets for<br>output (those referenced by the LOAD, OBJ, or LIST architecture<br>keywords, for example).                                                                                                    |  |
|-------------------|----------------------------------------------------------------------------------------------------|--|
| Promote           | Uses a data set if it contains a member that has a corresponding<br>accounting record and that member is being promoted. If these data<br>sets contain members that need to be promoted, they must be present<br>in the current group and in the group being promoted to; otherwise,<br>an error message is issued. If a promotion occurs from a non-key<br>group to a key group, the corresponding data sets at the previous key<br>group will also be used. |  |
| Delete            | Uses a data set when deleting a member.                                                                                                    |  |
| Delete from Group | Uses a data set when deleting a member.                                                                                                    |  |
| Library Utility   | Uses a data set when deleting a member or when Edit, View or Build are invoked.                                                                                                    |  |
| Import            | Uses a data set when VSAM records are being imported into the hierarchy. The member imported must exist somewhere in the hierarchy view for the group being imported into.                                                                                                    |  |
| Edit              | Uses a data set when storing or retrieving a member.                                                                                                    |  |
| View              | Uses a data set when retrieving a member.                                                                                                    |  |
| Migrate           | Uses a data set to retrieve information about a member that is being migrated into the SCLM hierarchy.                                                                                                    |  |
| Parse             | Uses a data set when parsing a member.                                                                                                    |  |
| Package Backout   | The package details file contains an entry for each package, listing the members in that package. This is built by Promote and used by Package Backout.                                                                                                    |  |

### Manipulating VSAM Records for Unallocated Data Sets

A build map can be created for a member that is higher in the hierarchy but for which there is no source data set allocated for the group where the build is occurring. If you delete a data set, the corresponding accounting records and build maps can still exist in the VSAM databases.

Using the following utilities and services, you can browse or delete VSAM records that correspond to an unallocated data set.

| Library Utility | Browse and delete accounting records and build maps that |
|-----------------|----------------------------------------------------------|
|                 | correspond to an unallocated data set.                   |

| Delete            | Delete accounting records and build maps that correspond to an unallocated data set. |
|-------------------|--------------------------------------------------------------------------------------|
| Delete from Group | Delete accounting records and build maps that correspond to an unallocated data set. |

### Examples of Hierarchies with Unallocated Data Sets

L

A valid hierarchy that contains unallocated data sets is shown in Figure 10. Member B INCLUDES member C. A build of member B from group USR1 will succeed, although a data set was not allocated for Cmnsrc at the INT group. The build will locate and use member C from the IVV group.

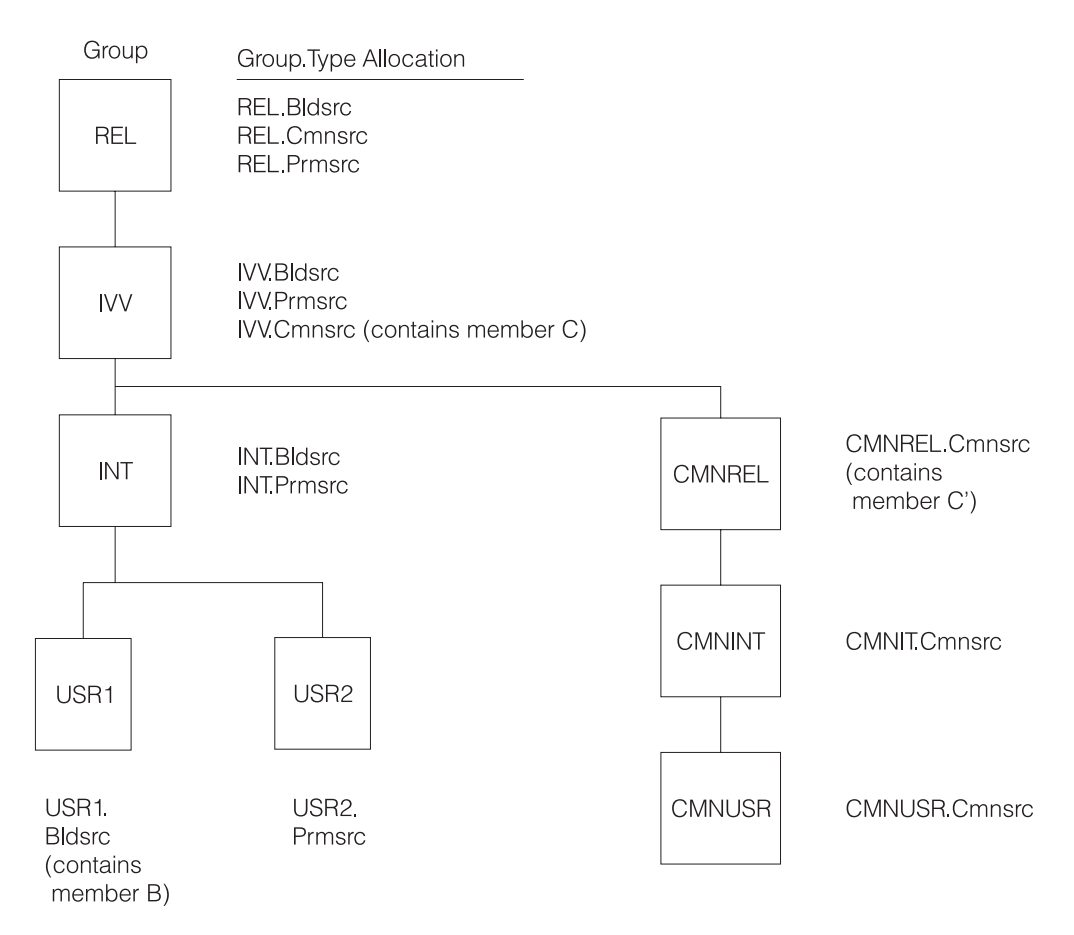

Figure 10. Valid Hierarchy with Unallocated Data Sets

A hierarchy that is not valid for the intended operation is shown in Figure 11 on page 17. A promote of member B from the IVV group, which INCLUDES member C, will fail, because promote will attempt to copy member C in IVV.Cmnsrc to REL.Cmnsrc.

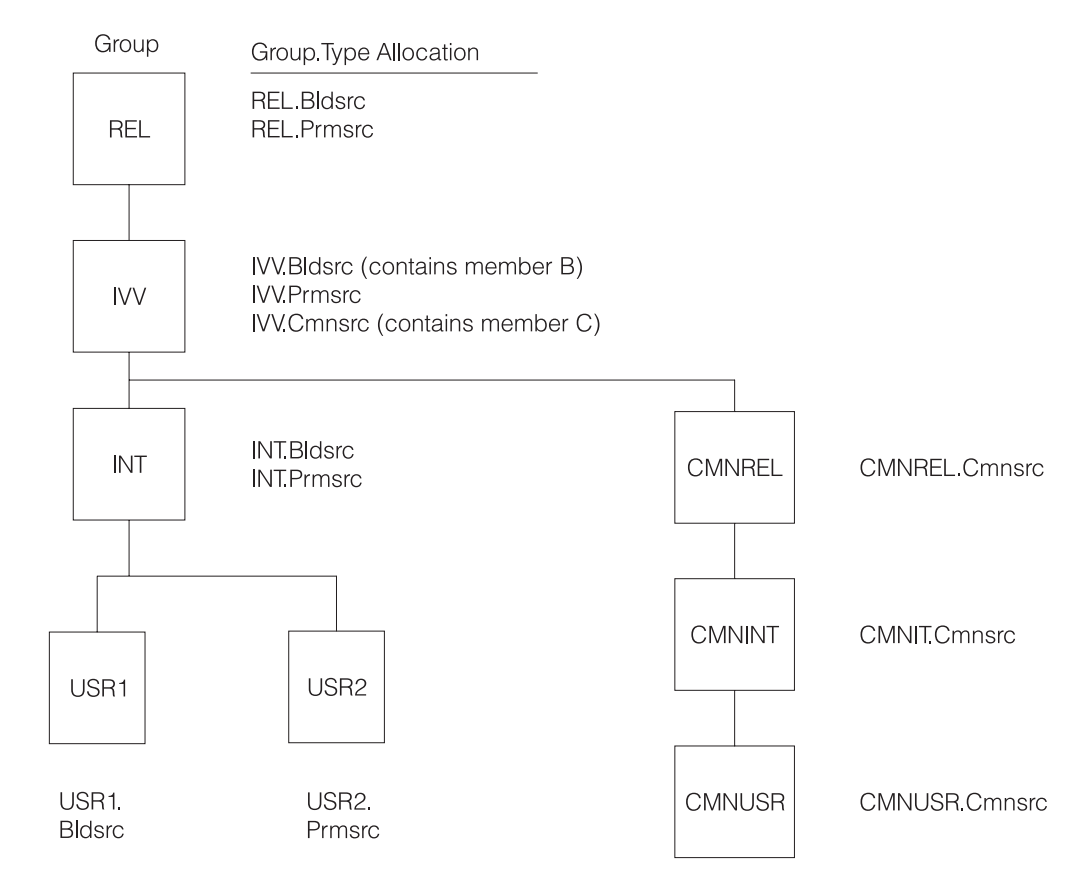

Figure 11. Invalid Hierarchy for Intended Operation

## Versioning Partitioned Data Sets

If the versioning capability is going to be used, at least one versioning partitioned data set must be allocated. If you intend to use the VERCOUNT parameter on the FLMCNTRL macro to specify that two or more versions be maintained, you must specify at least one versioning partitioned data set for each group to be versioned. Otherwise, errors can occur during version retrieval. You can also choose to have a versioning partitioned data set associated with each 'group.type' to be versioned.

Table 2 shows the attributes required for the versioning partitioned data set. All attributes must be coded as shown, with the exception of LRECL, which defines the minimum LRECL allocation required for versioning. The LRECL value must be at least 259 and must be 4 bytes more than the LRECL of the largest source data set to be versioned.

Table 2. Versioning Data Set Attributes

| BLKSIZE = | At least LRECL + 4 Bytes. Use the optimal block size for your system. |
|-----------|-----------------------------------------------------------------------|
| RECFM =   | Variable Blocked (VB)                                                 |
| LRECL =   | The larger of 259 and the source data set's LRECL + 4                 |
|           |                                                                       |

The 4 bytes in the block size calculation are for MVS control information, specifically for the *blocklength* field. For example, with a blocking factor of 10 the block size would be calculated as follows:

 $(259 \times 10) + 4 = 2594$ 

# **Project Partitioned Data Sets**

This section provides guidance on what data set attributes should be used for the project partitioned data sets. SCLM does not restrict the format of a data set.

**Note:** Data sets of the same type must be allocated with the same attributes.

Table 3 lists recommended data set attributes for some typical types. For best performance, specify blocksize=0 to use the system-determined block size. Load module data sets should be allocated with a block size of 6144 or greater.

| Туре                     | RECFM | LRECL |
|--------------------------|-------|-------|
| Source                   | FB    | 80    |
| Object                   | FB    | 80    |
| Load                     | U     | 0     |
| Listings                 | VB    | 137   |
| Linkedit Maps            | FBM   | 121   |
| Architecture definitions | FB    | 80    |
| Other Text               | FB    | 80    |
|                          |       |       |

Table 3. Data Set Attributes

### **Space Considerations**

SCLM has no special considerations that require the allocation of additional space in the project partitioned data sets. Allocate the size of the project partitioned data sets according to the amount of data that will be stored in them.

### Step 6: Allocate and Create the Control Data Sets

Control data sets are used to track and control application programs within the hierarchy. SCLM stores accounting and audit information in VSAM data sets whose names are defined in the project definition. VSAM data sets consist of VSAM clusters. A *VSAM cluster* is a named structure consisting of a group of related components. While it is not required that the first qualifier of VSAM data sets match the project name, it makes project maintenance easier. There are five types of VSAM data sets that can be associated with a project.

#### **Primary Accounting**

The accounting data set contains information about the software components in the project including statistics, dependency information and build maps (information about the last build of the member). At least one accounting data set is required for a project.

#### Secondary Accounting

The secondary accounting data set is a backup of the information in the accounting data set.

#### **Export Accounting**

The export accounting data set contains accounting information that has been exported from the accounting data set.

#### **Primary Audit Control**

The audit control data set contains audit information about changes to the software components in the project for groups that have auditing enabled.

#### Secondary Audit Control

The secondary audit control data set is a backup of the information in the audit control data set.

Most projects start out with one VSAM data set, the primary accounting data set. Additional data sets can be added as the project evolves and more advanced SCLM capabilities are needed. Additional VSAM data sets are required for Import, Export, Auditing, automatic backup of accounting data and multiple control data set support. In some cases, it is desirable to use multiple VSAM data sets instead of one or two. If this is the case, see "Splitting Project VSAM Data Sets" on page 67 for additional information.

SCLM uses VSAM Record Level Sharing (RLS) to support sharing the VSAM data sets across systems in a sysplex environment. This support requires:

- the Coupling Facility
- a VSAM cluster allocated with the proper characteristics for VSAM RLS
- VSAMRLS=YES specified on the FLMCNTRL macro in the SCLM project definition.

Refer to the DFSMS/MVS<sup>®</sup> documentation for additional information about the hardware and software requirements to support VSAM RLS.

The VSAM data sets cannot be shared under any other condition. Accessing any of the VSAM data sets from multiple systems when VSAM RLS is not available can result in the corruption of data, system errors, or other integrity problems. To avoid these problems, the project manager must allocate VSAM data sets so that they cannot be accessed from multiple systems.

All VSAM data sets should be REPROed periodically using the IDCAMS reproduction utility. This will reduce fragmentation and optimize the performance of your VSAM data sets.

## **Create the Accounting Data Sets**

The accounting data sets contain information about the application programs in the hierarchy, including statistics, dependency information, and build maps. SCLM functions use the accounting information to control and track members in the project partitioned data sets. Each project must have at least one primary accounting data set.

An optional secondary accounting data set can be created. The secondary accounting data set is a backup for the primary accounting data set. It allows for the restoration of accounting information if the primary data set becomes corrupted, for example due to a disk failure. This data set name must be unique. The secondary accounting data set should be stored on a different volume than the primary accounting data set. If a secondary data set is used, the performance of SCLM will be degraded, because updates are made to both the primary and secondary data sets. The information in both data sets should be compared periodically to ensure the integrity of the accounting information.

Both the primary and secondary accounting data sets are created the same way. Each accounting data set for the project must be a VSAM cluster. Use the IDCAMS utility to define accounting data sets. If accounting information for different groups is to be kept in separate accounting data sets, additional accounting data sets must be created. An example of the JCL used to define an accounting data set follows:

**Note:** This example is called FLM02ACT and is in the data set ISP.SISPSAMP that is shipped with ISPF. ISP.SISPSAMP also contains a sample for the allocation of the data set for Record Level Sharing. It is called FLM02RLS.

```
//jobname JOB (wkpkg,dpt,bin),'name'
//* code additional JOBCARD statements here
//*
//*
    THIS JCL EXAMPLE DEFINES A VSAM CLUSTER TO BE USED AS THE SCLM
//*
      ACCOUNTING FILE FOR A GIVEN PROJECT.
//*
    THE HIGH-LEVEL QUALIFIER MUST BE AN ENTRY IN A VSAM USER CATALOG
//*
      IN ORDER TO CREATE THIS CLUSTER.
//*
    TO SPECIFY THE FILE, CHANGE THE DEFINE CLUSTER STATEMENT BELOW
//*
      AS FOLLOWS:
//*
//*
      1) ADD THE FOLLOWING LINE OF JCL TO DELETE THE VSAM CLUSTER
//*
         BEFORE THE ALLOCATION IF THE DATA SET ALREADY EXISTS
//*
         AND IT NEEDS TO BE DELETED:
//*
         DELETE 'project.account.file' CLUSTER
//*
         ADD THIS STATEMENT BETWEEN THE //SYSIN ALLOCATION AND THE
//*
         DEFINE CLUSTER LINE OF JCL.
//*
      2) CHANGE ALL project.account.file TO THE DESIRED FILE NAME.
//*
          THIS VALUE IS SPECIFIED ON THE FLMCNTRL AND FLMALTC
//*
          MACROS. IF MORE THAN ONE VSAM ACCOUNTING DATA SET IS
          SPECIFIED ON THE FLMCNTRL AND FLMALTC MACROS, MULTIPLE
//*
          IDCAMS DEFINE STEPS ARE REQUIRED.
//*
//*
          ACCOUNTING DATASET NAMES ARE USUALLY CHOSEN IN THE FOLLOWING
          MANNER - "PROJECT.ACCOUNT.FILE" (WHICH IS THE DEFAULT
//*
//*
          USED IN THE PROJECT DEFINITION IF NONE IS SPECIFIED).
//*
      3) MODIFY CYLINDERS (PRIMARY SECONDARY)
//*
      4) SPECIFY THE VOLUME VVVVV ON WHICH IT WILL BE ALLOCATED
//*
//* A JOB STEP IS THEN EXECUTED TO INITIALIZE THE FILE.
//*
//STEP1 EXEC PGM=IDCAMS
//*
//SYSPRINT DD SYSOUT=H
//*
//SYSIN
          DD *
    DEFINE CLUSTER +
       (NAME('project.account.file') +
        CYLINDERS(4 1) +
        VOLUMES(VVVVV) +
        KEYS(26 0) +
        RECORDSIZE(264 32000) +
        SHAREOPTIONS(4,3) +
        SPEED +
        SPANNED +
        UNIQUE) +
        INDEX(NAME('project.account.file.INDEX') -
        ) +
        DATA(NAME('project.account.file.DATA') -
        CISZ(2048) +
        FREESPACE(50 50) +
        )
/*
```

Figure 12. Accounting File Example (Part 1 of 2)

```
//*
//* INITIALIZE THE ACCOUNTING FILE
//*
//STEP2 EXEC PGM=IDCAMS
//INPUT DD *
               SCLM ACCOUNTING FILE INITIALIZATION RECORD
/*
//OUTPUT DD DSN=project.account.file.DISP=SHR
//SYSPRINT DD SYSOUT=H
//SYSIN
       DD *
   REPRO INFILE(INPUT) OUTFILE(OUTPUT)
/*
//*
)CM 5665-402 (C) COPYRIGHT IBM CORP 1980, 1989
```

Figure 12. Accounting File Example (Part 2 of 2)

#### Space Considerations for the Accounting Data Sets

Each accounting data set requires approximately three cylinders of 3390 DASD for every 1000 partitioned data set members that SCLM controls. The space required varies depending on how much information SCLM will control. If additional space in the data set is desired, modify the space parameter (shown as CYLINDERS in the example JCL).

### Create the Export Data Sets

The export control data sets are optional unless the export and import functions are used.

Before using the EXPORT service, you must allocate and define an export accounting data set.

To prepare for the export operation:

- 1. Define the export accounting data sets to the project using the FLMCNTRL and FLMALTC macros. Do not use data set names that have already been specified for any ACCT or ACCT2 parameters in the FLMCNTRL and FLMALTC macros.
  - **Note:** SCLM variables, including @@FLMPRJ, @@FLMGRP, and @@FLMUID, can be used when you specify the name of the accounting VSAM data sets.
- 2. Use the EXPACCT parameter on the FLMCNTRL and FLMALTC macros to specify the name of the export accounting data sets. This example illustrates how to use this parameter:

|        | FLMCNTRL | ACCT=SCLM.ACCOUNT.DATABASE,<br>EXPACCT=SCLM.EXPORT.ACCOUNT.DATABASE | С |
|--------|----------|---------------------------------------------------------------------|---|
| SAMPLE | FLMALTC  | ACCT=SCLM.ACCOUNT.SAMPLE,<br>FXPACCT=SCLM.FXPORT.ACCOUNT.SAMPLF     | С |

**3**. VSAM attributes should match those used for the Accounting files, except for the SHAREOPTIONS, which must be SHAREOPTIONS(2,3).

### Create the Audit Control Data Sets

The audit control data sets contain information about changes to SCLM-controlled members that are located in groups being audited. The audit control data sets are only required if the audit function is used. You must create the audit control data

sets before the audit function is enabled. If auditing is used, each project must have at least one primary audit control data set.

You can create an optional secondary audit control data set. The secondary audit control data set is a backup for the primary audit control data set. It allows you to restore audit control information if the primary audit control data set is corrupted. Choose a unique name for this data set and put it on a different volume than the primary audit control data set. If a secondary data set is used, SCLM's performance will be degraded because updates are made to both the primary and secondary audit control data sets. The information in both data sets should be compared periodically to ensure the integrity of the audit control information.

Use the IDCAMS utility to define audit control data sets. Each audit control data set for the project must be a VSAM cluster. If audit control information for different groups will be kept in separate audit control data sets, you must create additional audit control data sets. The following JCL example defines audit control data sets.

**Note:** This example JCL is called FLM02VER and is in data set ISP.SISPSAMP that is shipped with SCLM.

//jobname JOB (wkpkg,dpt,bin),'name' //\* code additional JOBCARD statements here //\* //\* THIS JCL EXAMPLE DEFINES A VSAM CLUSTER TO BE USED AS THE AUDIT CONTROL DATA SET FOR A GIVEN PROJECT. //\* //\* THE HIGH LEVEL QUALIFIER MUST BE AN ENTRY IN A VSAM CATALOG IN ORDER TO CREATE THIS CLUSTER. //\* //\* TO SPECIFY THE FILE, CHANGE THE DEFINE CLUSTER STATEMENT BELOW //\* AS FOLLOWS: //\* //\* 1) ADD THE FOLLOWING LINE OF JCL TO DELETE THE VSAM CLUSTER //\* BEFORE THE ALLOCATION IF THE DATA SET ALREADY EXISTS //\* AND IT NEEDS TO BE DELETED: DELETE 'project.version.file' CLUSTER //\* ADD THIS STATEMENT BETWEEN THE //SYSIN ALLOCATION AND THE //\* //\* DEFINE CLUSTER LINE OF JCL. //\* 2) CHANGE ALL project.version.file TO THE DESIRED FILE NAME. //\* THIS VALUE IS SPECIFIED ON THE FLMCNTRL AND FLMALTC //\* MACROS. IF MORE THAN ONE VSAM ACCOUNTING DATA SET IS //\* SPECIFIED ON THE FLMCNTRL AND FLMALTC MACROS, MULTIPLE //\* IDCAMS DEFINE STEPS ARE REQUIRED. //\* 3) MODIFY CYLINDERS (PRIMARY SECONDARY) //\* 4) SPECIFY THE VOLUME VVVVVV ON WHICH IT WILL BE ALLOCATED //\* //\* A JOB STEP IS THEN EXECUTED TO INITIALIZE THE FILE. //\* 

Figure 13. Audit Control Data Set Example (Part 1 of 2)

```
//STEP1 EXEC PGM=IDCAMS
//*
//SYSPRINT DD SYSOUT=H
//*
//SYSIN
         DD *
    DEFINE CLUSTER +
      (NAME('project.version.file') +
       CYLINDERS(4 1) +
       VOLUMES(VVVVV) +
       KEYS(40 0) +
       RECORDSIZE(264 32000) +
       SHAREOPTIONS(4,3) +
       SPEED +
       SPANNED +
       UNIQUE) +
       INDEX(NAME('project.version.file.INDEX') -
       ) +
       DATA(NAME('project.version.file.DATA') -
       CISZ(2048) +
       FREESPACE(50 50) +
       )
//*
//*
   INITIALIZE THE AUDIT CONTROL FILE
//*
//STEP2
       EXEC PGM=IDCAMS
//INPUT DD *
                   SCLM AUDIT CONTROL FILE INITIALIZATION RECORD
/*
//OUTPUT DD DSN=project.version.file,DISP=SHR
//SYSPRINT DD SYSOUT=H
//SYSIN
         DD *
    REPRO INFILE(INPUT) OUTFILE(OUTPUT)
/*
//*
)CM 5665-402 (C) COPYRIGHT IBM CORP 1980, 1989
```

Figure 13. Audit Control Data Set Example (Part 2 of 2)

### Space Considerations for the Audit Data Sets

Each audit data set requires approximately one cylinder of 3390 DASD for every 100 partitioned data set members that SCLM controls. The space required varies depending on how much information SCLM will control. If you require additional space in the data set, modify the space parameter (shown as CYLINDERS in the example JCL).

### Step 7: Protect the Project Environment

SCLM provides a controlled environment to maintain and track all software components. However, SCLM is not a security system. You must rely on RACF or an equivalent security system to provide complete environment security. Consider limiting authority to data sets in the hierarchy above the development layer.

The following sections describe the security requirements for the different types of data in the SCLM environment. Use this information to set up the security for the project environment. When this step is complete, the security requirements for the project environment are complete.

# **PROJDEFS Data Sets**

The project definition LOAD data set should be restricted so that only the project manager has UPDATE authority to it. All other developers need READ access to this data set. Developers have no need to update the remaining PROJDEFS data sets and should not have UPDATE access to those data sets. READ access can be given to the other PROJDEFS data sets if this is reasonable for the project.

# **Project Partitioned Data Sets**

- Each developer needs READ authority to all the project partitioned data sets.
- Each developer needs UPDATE authority to the development groups that the individual uses to change SCLM-controlled members. UPDATE authority is also required for any groups the developer is allowed to promote into.
- If the SCLM versioning capability is used, each developer needs UPDATE authority to the versioning partitioned data sets.
- If the import/export capability is enabled, each developer needs UPDATE authority to the export data sets.
- We suggest that the project manager have ALTER authority to all the project partitioned data sets.

# **Control Data Sets**

- Each developer in the project needs UPDATE authority to the control data sets that are updated by the developers.
- Each developer needs READ access to the primary and secondary (if used) accounting data sets for all groups in the hierarchy. This authorization is required for SCLM to perform its verification.
- If cross-reference data sets are used in the project, each developer needs READ access to the cross-reference data sets for all groups.
- If the auditing capability is used, each developer needs UPDATE authority to the audit control data sets.

For more information about RACF, refer to *z*/OS Security Server RACF Command Language Reference.

# Step 8: Create the Project Definition

The project definition defines the development environment for an individual project. The project definition is organized into three parts: the hierarchy definition, project controls, and language definitions.

- The hierarchy definition determines the structure of the hierarchy and how data moves through the hierarchy.
- Project controls define how SCLM operates for the project.
- The language definitions define the languages for the project.

When creating a project definition, it is usually easier to copy a sample project definition and make the necessary project-specific modifications. IBM supplies sample project definitions with SCLM located in the data set ISP.SISPSAMP. The sample project definitions are named FLM@EXM1, FLM@EXM2, FLMWBPRJ, and FLM01PRJ.

FLM@EXM1 is an example project definition that uses several languages, such as COBOL, PL/I, and Script.

FLM@EXM2 is an example project definition that shows several languages using Cross System Product, DB2, and IMS support.

The FLMWBPRJ project definition example includes languages that are used to build an application on your workstation using SCLM's workstation build capability.

A sample project definition called FLM01PRJ is also included in ISP.SISPSAMP. It is used for the example project scenario beginning in section "Project Manager Scenario" on page 41, and by the Create Sample SCLM Project dialog (refer to Option 10.7 in *z*/OS ISPF User's Guide Vol II).

Copy the project definition that is appropriate for your project, FLM@EXM1, FLM@EXM2 or FLMWBPRJ into your project.PROJDEFS.SOURCE data set. All project definitions and language definitions for your project should reside in your project.PROJDEFS.SOURCE data set.

Each part of the project definition uses SCLM macros to define the data so that SCLM understands it. The flexibility of these macros allows you to customize each project definition for specific purposes. *z/OS ISPF Software Configuration and Library Manager Reference* describes the use of these macros in detail.

**Note:** Because these are S/370 Assembler language macros, all rules pertaining to macros apply. In addition, there are some SCLM rules involving the use of the macros.

### **Alternate Project Definitions**

You can generate more than one project definition for a project. Each project definition defines the relationships between groups in the project database and the processes that you can perform on the data in the project database. Each project definition can define a different database structure, specify different control options, or support different languages for the project.

Limit the use of alternate project definitions to satisfying a temporary need for a capability that the default (primary) project definition does not provide. You can use alternate project definitions successfully if they are never used to introduce or update members controlled under the primary project definition. Thus, you could use an alternate project definition to export data from the database definition or reference data in the primary database definition. However, if you use an alternate project definition to restrict an SCLM verification capability for data that is intended for the primary project definition, you can introduce integrity problems.

You can have an unlimited number of alternate project definitions for a project.

Figure 14 on page 26 shows an alternate project definition with a primary non-key integration group (DEPT) defined for the project database structure shown in Figure 7 on page 7.

```
PR0J1
        FLMABEG
*
    TYPE SPECIFICATION
*
ARCHDEF FLMTYPE
DESIGN FLMTYPE
        FLMTYPE
LIST
LOAD
        FLMTYPE
OBJ
        FLMTYPE
SOURCE FLMTYPE
*
    GROUP SPECIFICATION, DEFINE THE AUTHORIZATION CODES
*
RELEASE FLMGROUP AC=(REL), KEY=Y
        FLMGROUP AC=(REL),KEY=Y,PROMOTE=RELEASE
TEST
        FLMGROUP AC=(REL),KEY=Y,PROMOTE=TEST
INT
DEPT
        FLMGROUP AC=(REL),KEY=N,PROMOTE=INT
USER1
        FLMGROUP AC=(REL),KEY=Y,PROMOTE=DEPT
        FLMGROUP AC=(REL),KEY=Y,PROMOTE=DEPT
USER2
        FLMGROUP AC=(REL),KEY=Y,PROMOTE=DEPT
USER3
*
*
*
    PROJECT CONTROLS
*
        FLMCNTRL ACCT=PROJ1.ACCOUNT.FILE,
              MAXLINE=75
*
*
    LANGUAGE DEFINITIONS
*
        COPY FLM@ARCD
                        -- ARCHITECTURE LANGUAGE
                                                        --
                                       LANGUAGE
LANGUAGE
        COPY FLM@TEXT
                         -- TEXT
                                                         --
        COPY FLM@SCRP
                        -- SCRIPT 3
                                                        --
        COPY FLM@ASM
                         -- 370 ASSEMBLER LANGUAGE
                                                        --
        COPY FLM@COBL
                                       LANGUAGE
                          -- COBOL
                                                         --
        COPY FLM@FORT
                          -- FORTRAN IV
                                            LANGUAGE
                                                        --
                         -- PASCAL
        COPY FLM@PSCL
                                            LANGUAGE
                                                        --
        COPY FLM@PLIO
                        -- PL/I OPTIMIZER LANGUAGE
                                                        --
        COPY FLM@L370 -- 370 LINKAGE EDITOR
                                                        --
```

С

FLMAEND

Figure 14. Sample Alternate Project Definition

### **Create the Hierarchy Definition**

This step discusses the hierarchy definition. When this step is complete, the hierarchy definition of the project definition is complete.

The hierarchy definition defines the project's hierarchy using groups and types. The rules for moving data within the hierarchy are defined with authorization codes. This information was created in Steps 1, 2, and 3. Modify the example project definition using the following macros and the information from Steps 1, 2, and 3 to define the hierarchy.

The macros that are used in the hierarchy definition are shown in the order that they are usually used in the project definition.

### Specify the Project Name with FLMABEG

This macro defines the project name. It is required and must be the first macro in the project definition. You can use it only once. The project name must match the first qualifier of the PROJDEFS.LOAD data set.

If you want more than one project definition for a project, keep the project name in the alternate project definitions the same. See "Alternate Project Definitions" on page 25 for more information. In the example on page 32, the FLMABEG macro defines project PROJ1.

#### Define Authorization Groups with FLMAGRP

Use this macro to define a set (or group) of authorization codes. This macro is optional and needed only if you are defining a large number of authorization codes. You can use it multiple times.

The FLMAGRP provides a way of using an identifier to represent a list of authorization codes. If you decide to use multiple authorization codes for any of the groups in your hierarchy, it might be easier to associate an identifier with the list. If the list needs to be changed at a later date, the changes can be made on the FLMAGRP macros rather than changing the authorization code lists on all the FLMGROUP macros. The FLMAGRP macro must appear before any reference to the authorization group that it defines. The example on page 32 uses only one authorization code and therefore does not need to use FLMAGRP macros.

### Define Types with FLMTYPE

Use this macro to define one type in the project hierarchy. At least one occurrence of this macro is required. You can use it multiple times.

Define the types identified in Step 2: Identify the Types of Data to Support using the FLMTYPE macro. For example, in the sample project definition depicted on page 32, type ARCHDEF is defined to contain architecture members.

#### **Define Groups with FLMGROUP**

Use this macro to define one group in the project hierarchy. At least one occurrence of this macro is required. You can use it multiple times.

Define the groups identified in Step 1: Determine the Project's Hierarchy using the FLMGROUP macro. Each group in the hierarchy requires an FLMGROUP statement.

The authorization codes defined in Step 3: Establish Authorization Codes must also be defined now. Use the AC parameter on the FLMGROUP macro to define the authorization codes listed in Step 3: Establish Authorization Codes. The example on page 32 shows a project definition with only one authorization code defined.

#### End the Definition with FLMAEND

This signifies the end of the project definition. It must be the last macro in the project definition and is required. You can use it only one time.

## Set the Project Control Options

The project control options dictate SCLM processing for an individual project. When this step is complete, the project controls of the project definition will be set up for the new project. Use project control options to specify:

- Primary accounting data set
- Secondary accounting data set
- Export accounting data set

- Audit control data set
- VSAM Record Level Sharing
- Versioning partitioned data set
- · Project partitioned data set naming conventions
- Maximum lines per page
- Number of versions to keep
- Translator option override
- SCLM temporary data set allocation
- Change code verification routine
- Build and promote user exit routine

The following macros that can be used in the control section of the project definition are shown in the order that they are usually used in the project definition:

- **FLMCNTRL** Use this macro to specify project-specific control options. The options on FLMCNTRL apply to the entire project. This macro is optional unless you change any of SCLM's default control options. You can use it one time.
- **FLMALTC** Use this macro to provide alternate control for individual groups. This macro is used to override certain options on the FLMCNTRL macro for specific groups. The options on the FLMALTC macro apply only to the groups using it. This macro is optional. You can use it multiple times.
- **FLMATVER** Use this macro to enable the audit and version capability and to define the type of data, (audit or audit and versioning, to capture with the capability. If a project is using the versioning capability, it must also use the audit capability. This macro is optional. You can use it multiple times.

### **Primary Accounting Data Set Specification**

The ACCT control option specifies the name of the primary accounting data set. The data set you specify must be the name of the VSAM cluster you want to use. The default accounting cluster name is project.ACCOUNT.FILE, where project is the 8-character name for the project.

In the example of a project definition on page 32, the primary accounting data set name is PR0J1.ACCT.FILE.

### Secondary Accounting Data Set Specification

The ACCT2 control option specifies the name of a backup VSAM accounting data set for the project. If a severe problem occurs with the primary accounting data set, you could use this backup data set to restore the primary accounting information.

If you use this option, additional VSAM updates to the secondary accounting data set take place and can affect SCLM's performance.

### **Export Accounting Data Set Specification**

The EXPACCT control option specifies the name of the export accounting data set. The data set you specify must be the name of the VSAM cluster you want to use. The following variables can be used in specifying the name of the export accounting data set name:

- @@FLMPRJ
- @@FLMGRP
- @@FLMUID

The EXPACCT control option must have a data set name that is different from the ACCT or ACCT2 control option specified in FLMCNTRL or any FLMALTC macro.

The example project definition found on page 32 does not specify an export accounting data set.

### Audit Control Data Sets Specification

The audit control data sets are optional. They only need to be specified if SCLM's auditing capability will be used. The VERS and VERS2 control options are used to specify the audit control data sets created in "Step 6: Allocate and Create the Control Data Sets" on page 18. The VERS control option specifies the primary audit control data set. The VERS2 control option specifies the secondary audit control data set that is a backup for the primary audit control data set. When using the auditing capability, the secondary audit control data set is optional. The FLMALTC macro can be used to specify different audit control data sets on specific groups.

### VSAM Record Level Sharing (RLS)

The VSAMRLS control option indicates whether VSAM Record Level Sharing should be used. The default value is NO. The example found in this chapter does not use VSAM Record Level Sharing.

### **Versioning Partitioned Data Sets Specification**

Specifying the names of versioning partitioned data sets is optional. The VERPDS control option allows you to specify the names of partitioned data sets that will contain the versioned data for a project. If the names of the versioning partitioned data sets will be different for specific groups, the FLMALTC macro must be used to associate the names of the versioning partitioned data sets with the specific groups. The following variables can be used in specifying the name of the versioning partitioned data set name:

- @@FLMPRJ
- @@FLMGRP
- @@FLMTYP
- @@FLMDSN

### **Project Partitioned Data Set Naming Conventions**

The DSNAME control option is used to specify a naming convention other than the SCLM default for the project partitioned data sets. The DSNAME option allows the project manager to specify the naming convention for all the data sets in the hierarchy. If the naming convention of the project partitioned data sets will be different for specific groups then the FLMALTC macro must be used so the naming convention for the data sets associated with the specific groups will be changed. For more information about modifying the naming convention for project partitioned data sets see "Flexible Naming of Project Partitioned Data Sets" on page 13.

#### **Maximum Lines Per Page**

Use the MAXLINE control option to specify the maximum lines per page for all SCLM-generated reports. The default is 60. The minimum number of lines per page is 35. In the example project definition on page 32, the maximum number of lines per page defaults to 60.

### Number of Versions to Keep

Use the VERCOUNT parameter to specify how many versions of a member to keep. The default value of zero, used in the example found in this chapter, indicates that all versions are kept. The number of versions specified using this

parameter applies to all types that are versioned. The VERCOUNT parameter on the FLMATVER macro can be used to override this value for specific types.

Valid values are 0 and any integer value greater than or equal to 2. Because that is what is already in the hierarchy, 1 is not a valid value. If you specify a value other than the default and you intend to version multiple groups in the hierarchy, either use the FLMALTC macro to specify different VERPDS data sets for each group or use the @@FLMGRP variable in the VERPDS name on the FLMALTC macro. Failure to allocate and specify unique VERPDS data sets can result in difficulty retrieving versions.

#### **Translator Option Override**

The OPTOVER control option allows you to keep developers from overriding project-defined translator options. If you specify Y, developers can override the translator options for any of the languages by using the PARM statement in the architecture members. For additional information on translator options, see Part 2 of this document.

If you specify N, SCLM uses only translator options you specify in the language definition for the translators. Specifying N also overrides the OPTFLAG parameter, which allows option override by the translator. The default for the OPTOVER control option is Y. In the example project definition on page 32, the OPTOVER option defaults to Y.

#### SCLM Temporary Data Set Allocations

Many installations specify one or more I/O unit names as Virtual Input Output (VIO) devices at system generation time. Use of these devices typically improves system performance by eliminating much of the overhead and time required to move data physically between main storage and an I/O device.

To take advantage of this facility, specify the name of the VIO unit in your project definition as the VIOUNIT parameter on the FLMCNTRL macro. This unit will be used for all temporary data sets under the following conditions:

- IOTYPE = O, P, S, or W
- CATLG = N
- RECNUM <= the MAXVIO parameter.

Some of the temporary data sets used by versioning will use the VIO unit as well as long as the size of the temporary data set to be allocated is less than or equal to the MAXVIO value.

Temporary data set allocations that fail to meet any of the preceding conditions will be allocated using the unit specified via the DASDUNIT parameter on the FLMCNTRL macro.

The default value for MAXVIO is 5000, and the maximum allowable value is 2147483647. A relatively large value should be specified in order to ensure that SCLM temporary data sets are allocated using the VIO unit. If SCLM functions fail for lack of memory (S80A ABEND or S878 ABENDs), try reducing this value.

The size of the temporary data sets allocated for translators is determined by the attributes specified on the FLMALLOC macros in the language definition. The size of the temporary data sets used by versioning is based on the attributes of the source data set being versioned.

### **User Exit Routine Specification**

SCLM provides a number of exit points that you can use to customize SCLM processing or to integrate SCLM with other products. You can specify your own user exit routines in the project definition using the user exit parameters on the FLMCNTRL macro. A sample user exit for use with Tivoli Information Management is provided by ISPF. See Chapter 6, "Using SCLM and Tivoli Information Management for z/OS," on page 129 for more information.

See Chapter 2, "User Exits," on page 51 for more information.

### **Example Project Definition**

Figure 15 on page 32 shows an example of a project definition. The source for this example can be found in the ISPF sample library, ISP.SISPSAMP, member FLM@EXM1.

TITLE '\*\*\* PROJECT DEFINITION FOR PROJECT=PROJ1 \*\*\*' PR0J1 FLMABEG \* \* \* \* DEFINE THE AUTHORIZATION CODES \* FLMAGRP AC=(A1,B1,C1) GRP1 FLMAGRP AC=(A2, B2, C2) GRP2 GRPALL FLMAGRP AC=(GRP1,GRP2) \* \* \* DEFINE THE TYPES \* \* \* ARCHDEF FLMTYPE EXTEND=SOURCE COMP FLMTYPE DICT FLMTYPE DOCS FLMTYPE LINKLIST FLMTYPE LIST FLMTYPE LMAP FLMTYPE LOAD FLMTYPE OBJ FLMTYPE 0BJ1 FLMTYPE 0BJ2 FLMTYPE SCRIPT FLMTYPE EXTEND=SOURCE SOURCE FLMTYPE \* \* \* DEFINE THE GROUPS \* \* \* FLMGROUP AC=(GRP1),KEY=Y,PROMOTE=TEST DEV1 DEV2 FLMGROUP AC=(GRP2),KEY=Y,PROMOTE=TEST TEST FLMGROUP AC=(GRP1),KEY=Y,PROMOTE=RELEASE RELEASE FLMGROUP AC=(GRPALL),KEY=Y,ALTC=RELDB \* \* PROJECT CONTROLS FLMCNTRL ACCT=PROJ1.ACCT.FILE, С VERS=PROJ1.VER1.FILE, С VERS2=PROJ1.VER2.FILE, С С MAXVIO=999999, VIOUNIT=VIO RELDB FLMALTC ACCT=PROJ1.ACCT.FILEX, С VERS=PROJ1.VER1.FILEX, С VERS2=PROJ1.VER2.FILEX \* VERSIONING AND AUDITABILITY \* \* FLMATVER GROUP=TEST, С TYPE=SOURCE, С VERSION=YES FLMATVER GROUP=RELEASE, С TYPE=SOURCE, С VERSION=YES

Figure 15. Example Project Definition (Part 1 of 2)

```
*
          LANGUAGE DEFINITION TABLES
* NON-COMPILERS
-- ARCHITECTURE DEF. LANGUAGE --
-- CLIST LANGUAGE --
      COPY FLM@ARCD
      COPY FLM@CLST
                       -- REXX LANGUAGE --
-- REXX PARSER AND COMPILER --
      COPY FLM@REXX
      COPY FLM@REXC
      COPY FLM@TEXT
                       -- TEXT LANGUAGE --
-- SCRIPT 3 LANGUAGE --
      COPY FLM@SCRP
      COPY FLM@BOOK
                       -- SCRIPT/BOOKMASTER LANGUAGE --
* REXX PARSERS WITH STANDARD COMPILERS
*
      COPY FLM@RASM
                        -- 370 ASSEMBLER H LANGUAGE --
                      -- 370 C
-- COBOL II
      COPY FLM@RASM
COPY FLM@RC37
                                       LANGUAGE --
      COPY FLM@RCBL
                                      LANGUAGE --
* STANDARD COMPILERS USING SYSTEM MACRO LIBRARIES
COBOL
      FLMSYSLB SYS1.EXAMPLE.MACROS
      FLMSYSLB SYS1.EXAMPLE.MACROSCOPYFLM@ASM-- 370 ASSEMBLERLANGUAGE --COPYFLM@C370-- 370 CLANGUAGE --COPYFLM@C170-- 370 CPRE-LINKLANGUAGE --COPYFLM@CPLK-- 370 CPRE-LINKLANGUAGE --COPYFLM@CDLK-- 370 CPRE-LINK/LINK-EDIT--COPYFLM@COBL-- COBOLLANGUAGE --COPYFLM@COBL-- COBOLLANGUAGE --COPYFLM@COB2-- COBOL IILANGUAGE --COPYFLM@FORT-- FORTRAN IVLANGUAGE --COPYFLM@PSCL-- PASCALLANGUAGE --COPYFLM@PSCL-- PL/I CHECKOUTLANGUAGE --COPYFLM@PLIC-- PL/I OPTIMIZERLANGUAGE --
                        -- PL/I OPTIMIZER LANGUAGE --
      COPY FLM@PLIO
* LANGUAGE DEFINITIONS TO SUPPORT OBJ AND LOAD WITHOUT SOURCE
COPY FLM@OBJ
                        -- DUMMY LANG DEF TO MIGRATE OBJ --
      COPY FLM@COPY
                        -- COPY OBJ TO OUTPUT TYPE
* LINKAGE EDITORS
*
      COPY FLM@L370
                        -- 370 LINKAGE EDITOR
                                              --
FLMAEND
* 5665-402 (C) COPYRIGHT IBM CORP 1992, 1990
```

Figure 15. Example Project Definition (Part 2 of 2)

# **Define the Language Definitions**

Language Definitions define the languages and translators that a project uses. SCLM functions invoke translators (such as compilers, parsers, and linkage editors) based on a member's language. The language definition defines the translators used by each language. Each language can have multiple translators defined for it. The translators can be IBM program products, independent program products, or user-written translators.

IBM provides examples of language definitions for many commonly used languages such as COBOL and PL/I.

**Compilers and Linkage Editors** Language Definitions Architecture definition FLM@ARCD (noncompiler) BookMaster FLM@BOOK (noncompiler) CICS map groups FLM@BMS CLIST FLM@CLST (noncompiler) COBOL OS/VS FLM@COBL COBOL OS with CICS preprocessing FLM@CCOB COBOL OS with DB2 preprocessing FLM@2COB COBOL OS with DB2 and CICS preprocessing FLM@ECOB COBOL II FLM@COB2 COBOL II with CICS preprocessing FLM@CICS COBOL II with DB2 preprocessing FLM@2CO2 COBOL II with DB2 and CICS preprocessing FLM@ECO2 COBOL II with member expansion and CICS FLM@ICO2 preprocessing COBOL FLM@RCBL (COBOL parser written in REXX) C/C++ for MVS FLM@RCIS (C/C++ parser written in REXX) C/370 FLM@C370, FLM@RC37 (C/370 parser written in REXX) C/370 with CICS preprocessing FLM@CC FLM@2C C/370 with DB2 preprocessing C/370 with DB2 and CICS preprocessing FLM@EC FLM@IC C/370 with member expansion and CICS preprocessing C/370 with pre-link FLM@CPLK C/370 pre-link with link-edit FLM@CLNK DB2 See Table 21 on page 295 FORTRAN IV FLM@FORT FLM@2FRT FORTRAN IV with DB2 preprocessing **JOVIAL** FLM@JOV FLM@JOVC

Table 4. Language Definitions Supplied with SCLM

| Compilers and Linkage Editors                                                                         | Language Definitions                                                                     |
|----------------------------------------------------------------------------------------------------|------------------------------------------------------------------------------------------|
| Object language definition to migrate object modules into SCLM as outputs (non-editable)              | FLM@COPY                                                                                 |
| Object/Load dummy language definition to<br>migrate object and load into SCLM as inputs<br>(editable) | FLM@OBJ                                                                                  |
| Pascal                                                                                                | FLM@PSCL                                                                                 |
| PL/I Checkout Compiler                                                                                | FLM@PLIC                                                                                 |
| PL/I Optimizer with DB2 preprocessing                                                                 | FLM@2PLO                                                                                 |
| PL/I Optimizing Compiler                                                                              | FLM@PLIO                                                                                 |
| PL/I Optimizer with CICS preprocessing                                                                | FLM@CPLO                                                                                 |
| PL/I Optimizer with DB2 and CICS preprocessing                                                        | FLM@EPLO                                                                                 |
| PL/I Optimizer with member expansion and CICS preprocessing                                           | FLM@IPLO                                                                                 |
| REXX                                                                                                  | FLM@REXX (noncompiler) FLM@REXC (compiler)                                               |
| Language Parsers written in REXX                                                                      | FLM@RASM (Assembler), FLM@RCBL<br>(COBOL), FLM@RC37 (C/370),<br>FLM@RCIS (C/C++ for MVS) |
| SCRIPT 3                                                                                              | FLM@SCRP (noncompiler)                                                                   |
| S/370 Assembler F                                                                                     | FLM@ASM                                                                                  |
| S/370 Assembler with DB2 preprocessing                                                                | FLM@2ASM                                                                                 |
| S/370 Assembler with CICS preprocessing                                                               | FLM@ASMC                                                                                 |
| S/370 Assembler with DB2 and CICS preprocessing                                                       | FLM@EASM                                                                                 |
| S/370 Assembler with member and CICS preprocessing                                                    | FLM@IASM                                                                                 |
| S/370 Assembler H                                                                                     | FLM@ASMH                                                                                 |
| High Level Assembler for MVS                                                                          | FLM@HLAS, FLM@RASM (Assembler parser written in REXX)                                    |
| S/370 Linkage Editor                                                                                  | FLM@L370                                                                                 |
| TEXT                                                                                                  | FLM@TEXT (noncompiler)                                                                   |

Table 4. Language Definitions Supplied with SCLM (continued)

All the example language definitions are located in the data set ISP.SISPMACS that is shipped with SCLM.

The ISPF Sample and Macro libraries contain a number of files to support SCLM workstation builds. The ISPF Sample Library contains the following:

- FLMWBMIG Sample migration EXEC for IBM CSET++ for OS/2OS/2<sup>®</sup> "Hello World 6" sample
- FLMWBUSR Sample USERINFO file
- FLMWBAIO Sample ACTINFO file for IBM CSET++ for OS/2 "Hello World 6" sample
- FLMWBAIW Sample ACTINFO file for Borland (TM) C++ "Hello World" sample

- FLMWBAIX Sample ACTINFO file for IBM CSET++ for AIX
- FLMWBTMP Sample workstation language definition template
- FLMWBOS2 High-level architecture definition to build IBM CSET++ for OS/2 "Hello World 6" sample
- FLMWBIPF Architecture definition to build IBM CSET++ for OS/2 "Hello World 6" help file
- FLMWBDLL Architecture definition to build IBM CSET++ for OS/2 "Hello World 6" DLL file
- FLMWBEXE Architecture definition to build IBM CSET++ for OS/2 "Hello World 6" EXE file
- FLMWBWIN High-level architecture definition to build Borland C++ "Hello World" sample

The Macro Library contains sample language definitions for OS/2 and Windows. The IBM CSET++ for OS/2 language definitions are:

- FLM@WICC Compile
- · FLM@WDUM Compile dummy object to hold DLLs
- FLM@WEXE Link EXE
- FLM@WIPF Build Help
- FLM@WLNK Link386 to Link the DLL
- FLM@WRC Resource compile

The Borland (TM) C++ for Windows language definitions are:

- FLM@WBCC Compile
- FLM@WBRC Resource Compile
- FLM@WTLK TLINK OBJ to EXE

The IBM CSET++ for AIX sample language definitions is:

• FLM@WXLC - Compile

This step describes how to define language definitions to the project definition. When this step is complete, all the languages your project will use will be defined.

To define the language definitions:

- 1. Determine what languages are used in your project.
- 2. Copy the appropriate example language definitions to the project.PROJDEFS.SOURCE data set allocated in "Step 4: Allocate the PROJDEFS Data Sets" on page 12.
- 3. Modify the language definitions.

If you do not find an example language definition that meets your project requirements, you can write a new language definition. For instructions on defining a new language to SCLM, see "Defining a New Language to SCLM" on page 101.

Refer to the *z/OS ISPF Software Configuration and Library Manager Reference* for details on the use of each SCLM macro.

#### Modifying Example Language Definitions

Use the following macros to modify language definitions for specific project requirements.

Table 5. SCLM Macros for Language Definition

| FLMSYSLB  | Use this macro to define data sets that contain system, project, or<br>language dependencies that are referenced by SCLM members but are<br>not in the SCLM hierarchy themselves. Examples are system macros for<br>Assembler programs and compiler-supplied include files for C<br>programs.                                                                                                    |
|-----------|----------------------------------------------------------------------------------------------------|
| FLMLANGL  | Use this macro to define the language to SCLM.                                                                                                    |
| FLMINCLS  | Use this macro to associate sets of includes found during the parse of a member with the types in the project definition that contain those includes. FLMALLOC macros then reference this macro to allocate the include libraries for build translators. The FLMINCLS macro can be used multiple times for each language, but each FLMINCLS macro must have a unique name within the language and be associated with at least one FLMALLOC macro. This helps ensure that the includes that are found by build are the same ones found by the translators. |
| FLMLRB LD | Use this macro to tell SCLM to automatically rebuild members with this language after they are promoted into the listed groups.                                                                                                    |
| FLMTRNSL  | Use this macro to define a translator for a language. It can be used multiple times for a language.                                                                                                    |
| FLMTOPTS  | Use this macro to vary the options passed to a build translator based on<br>the group where the build is taking place. Options can be appended to<br>the existing options or replace the options completely.                                                                                                    |
|           | FLMTOPTS macros must follow an FLMTRNSL macro with FUNCTN=BUILD.                                                                                                    |
| FLMTCOND  | Use this macro to specify conditional execution of a BUILD translator.<br>Part of the specification can include examination of return codes from<br>previous BUILD translators in the language definition.                                                                                                    |
| FLMALLOC  | Use this macro for each data set allocation required by a translator. If<br>you are using a ddname substitution list, specify an FLMALLOC macro<br>for each ddname in the correct order. If not, determine the ddnames that<br>are needed by the translator and specify an FLMALLOC macro for each<br>ddname.                                                                                                    |
| FLMCPYLB  | Use this macro to identify data sets to be concatenated to a ddname. The data sets must be preallocated. The FLMCPYLB data sets are used as input to the Parse and other translators.                                                                                                    |

For each language, take the following actions as necessary:

- Specify data sets containing dependencies that are not to be tracked, such as assembler system macros (macro FLMSYSLB).
- Specify the maximum number of includes, change codes, user data records, compilation units, and external dependencies expected in a source member (macro FLMLANGL; keyword BUFSIZE).
- Determine if ddname substitution is needed for the translator. This information can be found in the translator documentation. Adjust the PORDER parameter on the FLMTRNSL macro as needed.
- Verify translator load module names and load data sets for accuracy (macro FLMTRNSL; keywords COMPILE, DSNAME, and TASKLIB).
- Adjust translator return codes to project requirements if nonzero return codes are acceptable (macro FLMTRNSL; keyword GOODRC).
- Update default translator options (macro FLMTRNSL; keyword OPTIONS).
- Verify translator version information (macro FLMTRNSL; keyword VERSION).

- Specify output listings (macro FLMALLOC; keyword PRINT).
- Specify output default types (macro FLMALLOC; keyword DFLTTYP) to match the FLMTYPE type specified in the project definition.
- Verify that system libraries are being allocated for build translators. Either specify ALCSYSLB=Y on the FLMLANGL macro or ensure that the data sets from FLMSYSLB macros are specified on FLMCPYLB macros following IOTYPE=I allocations.
- Specify the include sets for the language to use. You must specify all the include-sets returned by the parser for the language. If you add a new FLMINCLS macro, ensure that it is referenced by at least one FLMALLOC of a build translator. If you remove an FLMINCLS macro, update any FLMALLOC macros that reference it, ensuring that no member's accounting data contains references to that include set.

Figure 16 on page 39 shows an example of an OS/VS COBOL language definition.

```
OS/VS COBOL LANGUAGE DEFINITION FOR SCLM
FLMLANGL
                     LANG=COBOL, VERSION=COBLV1.0, ALCSYSLB=Y
                                                                             С
                                                                             С
                TSLINL=80.
                TSSEQP='S 1 6 S 73 80'
 PARSER TRANSLATOR
*
                                                                             С
          FLMTRNSL CALLNAM='SCLM COBOL PARSE',
                FUNCTN=PARSE,
                                                                             С
                COMPILE=FLMLPCBL,
                                                                             С
                                                                             С
                PORDER=1,
                OPTIONS=(@@FLMLIS,@@FLMSTP,@@FLMSIZ,)
            (* SOURCE
                            *)
           FLMALLOC IOTYPE=A,DDNAME=SOURCE
            FLMCPYLB @@FLMDSN(@@FLMMBR)
* BUILD TRANSLATOR(S)
          --COBOL INTERFACE--
          FLMTRNSL CALLNAM='COBOL',
                                                                             С
                                                                             С
                FUNCTN=BUILD,
                                                                             С
                COMPILE=IKFCBL00,
                VERSION=1.0,
                                                                             С
                                                                             С
                GOODRC=0,
                PORDER=1.
                                                                             С
                OPTIONS=(DMA, PRI, SIZE=512K, APOS, CNT=77, BUF=30K, OPT, XREF)
* DDNAME ALLOCATIONS
FLMALLOC IOTYPE=0,DDNAME=SYSLIN,KEYREF=0BJ,RECNUM=5000,DFLTTYP=0BJ
FLMALLOC IOTYPE=I,DDNAME=SYSLIB,KEYREF=SINC
FLMALLOC IOTTPE=S,DDNAME-SISEID,KETKET-SINC
FLMALLOC IOTYPE=S,DDNAME=SYSIN,KEYREF=SINC,RECNUM=2000
FLMALLOC IOTYPE=W,DDNAME=SYSUT1,RECNUM=5000
FLMALLOC IOTYPE=W,DDNAME=SYSUT2,RECNUM=5000
FLMALLOC IOTYPE=W,DDNAME=SYSUT3,RECNUM=5000
FLMALLOC IOTYPE=W,DDNAME=SYSUT4,RECNUM=5000
FLMALLOC IOTYPE=A,DDNAME=SYSUT5
 FLMCPYLB NULLFILE
FLMALLOC IOTYPE=A,DDNAME=SYSUT6
  FLMCPYLB NULLFILE
FLMALLOC IOTYPE=A, DDNAME=SYSTERM
 FLMCPYLB NULLFILE
FLMALLOC IOTYPE=A,DDNAME=SYSPUNCH
 FLMCPYLB NULLFILE
FLMALLOC IOTYPE=0,DDNAME=SYSPRINT,KEYREF=LIST,RECFM=FBA,LRECL=133,
                                                                             С
                RECNUM=5000, PRINT=Y, DFLTTYP=LIST
```

Figure 16. OS/VS COBOL Language Definition Example

In the example in Figure 16, the COBOL language is defined to SCLM by the FLMLANGL macro. The FLMTRNSL parameters specify particular information about the compiler:

- The name of the compiler: COBOL.
- The name of the compiler load module: IKFCBL00.
- The version of the compiler: 1.0.
- The compiler options: DMA, PRI, SIZE=512K, APOS, CNT=77, BUF=30K, OPT, XREF

The FLMALLOC macros following the build FLMTRNSL macro specify each ddname needed by the COBOL compiler. SCLM allocates the ddnames specified on the FLMALLOC macro before invoking the translator (in this example, the COBOL IKFCBL00 load module). The FLMALLOC parameters allow specification of the record format (RECFM), the logical record length (LRECL), the number of records (RECNUM), and other options. An FLMCPYLB macro specifies that a ddname be associated with a null data set.

The language definitions must be defined to the project definition, either by placing the language definitions directly into the project definition or having the language definitions copied into the project definition when the project definition is assembled. It is easier to maintain the project definition if each language definition is kept in a separate member and copied into the project definition when the project definition when the project definition when the project definition is assembled. The example project definition on page 32 uses this method of including the language definitions.

## Step 9: Assemble and Link the Project Definition

Assemble all project definitions with the SCLM macro set using the standard IBM S/370 Assembler. Once assembled, link the object code using the standard IBM S/370 linkage editor and store the load module into the project.PROJDEFS.LOAD data set. All project definitions must reside in the project.PROJDEFS.LOAD data set to allow SCLM to be invoked correctly. SCLM accesses the project definition's load module when SCLM is invoked. If the project definition is updated, reassembled, and relinked while the current load module is being used, the active invocation of SCLM will not be affected.

Make sure all project definition load modules are reentrant. Nonreentrant project definition load modules can cause error conditions. Specify the RENT option during link-edit. The load module name of the default project definition for a project must match the project identifier specified on the FLMABEG macro. Alternate project definitions can have any load module name, but all alternate project definitions must have the same project identifier, specified on the FLMABEG macro, as the default project definition.

The SCLM macro set performs some verification of the project definition during assembly. When warning or error conditions are detected, the macros issue MNOTES, which are SCLM-specific diagnostic comments. The MNOTES produced by SCLM are listed in *z*/OS *ISPF Messages and Codes*. If the text of an MNOTE is missing, verify that the FLMABEG macro appears at the top of the project definition and is referenced correctly. The return code from the assembler indicates the following:

- 0 The SCLM macros detected no errors.
- 4 The SCLM macros detected a potential error. The project definition might be valid, but might not reflect the desired options. Review the assembler listing for details.
- 8 The SCLM macros detected errors. Do not use the project definition until you correct the errors identified in the assembler listing.
- **Other** The assembler detected errors. Examine the assembler listing for the error messages and consult the assembler's user guide for additional information. Do not use the project definition until you correct the errors identified in the assembler listing.

# Assemble and Link Example

The following example illustrates JCL that assembles and links a project definition. This example can be found in member FLM02PRJ in the data set ISP.SISPSAMP that is shipped with SCLM.

```
//jobname JOB (wkpkg,dpt,bin),'name'
//* code additional JOBCARD statements here
//*
//ASMPROJ PROC PROJID=,PROJDEF=
//*-----*
//* ASSEMBLE AND LINK A PROJECT DEFINITION
//*
//*
    PROC PARAMETERS:
//*
//*
       PROJID - HIGH-LEVEL QUALIFIER FOR PROJECT
//*
       PROJDEF - PROJECT DEFINITION MEMBER NAME
//*
//* NOTE: MODIFY SYSLIB DSNAMES TO GET THE SCLM RELEASE MACROS
                                                           *
//* AND ANY LANGUAGE DEFINITIONS YOU NEED.
//*-----
//ASM EXEC PGM=ASMA90, REGION=4000K, PARM=0BJECT
//SYSLIB DD DSN=&PROJID.PROJDEFS.SOURCE,DISP=SHR
       DD DSN=ISP.SISPMACS,DISP=SHR
11
//SYSPRINT DD SYSOUT=H
//SYSPUNCH DD DUMMY
//SYSIN DD DSN=&PROJID.PROJDEFS.SOURCE(&PROJDEF),DISP=SHR
//SYSUT1 DD UNIT=SYSALLDA,SPACE=(CYL,(2,2))
//SYSLIN DD DSN=&&INT,DISP=(,PASS),UNIT=SYSDA,SPACE=(CYL,(5,5,0)),
// DCB=(BLKSIZE=400)
//*-----
//LINK EXEC PGM=IEWL,PARM='RENT,LIST,MAP',REGION=512K
//SYSPRINT DD SYSOUT=H
//SYSLIN DD DSN=&&INT,DISP=(OLD,DELETE)
//OBJECT DD DSN=&PROJID.PROJDEFS.OBJ,DISP=SHR
//SYSLIB DD DSN=&PROJID.PROJDEFS.LOAD,DISP=SHR
//SYSUT1 DD UNIT=SYSALLDA,SPACE=(CYL,(2,2)),DISP=NEW
//SYSLMOD DD DISP=SHR,DSN=&PROJID.PROJDEFS.LOAD(&PROJDEF)
//SYSGO DD DISP=SHR,DSN=&PROJID.PROJDEFS.OBJ(&PROJDEF)
// PEND
//*-----*
//ASMLINK EXEC PROC=ASMPROJ, PROJID=SCLM, PROJDEF=SCLM
11
```

## **Project Manager Scenario**

This section describes the steps required to define and install an SCLM project. By completing the steps outlined in the following sections, the project manager can create a project that is under SCLM control. The sample project can also be defined using the SCLM sample project utility (Option 10.7). Once the project has been created, it can be used as a model for building other SCLM projects.

The project manager must perform all the steps described in this chapter before developers can follow the programmer scenario described in Part 2 of this document.

# Prerequisites for Defining an SCLM Project

Before beginning the project definition phase of this activity, you must have the following software, space, and tools available:

- z/OS V1R7.0 ISPF with SCLM installed on an MVS system.
- PL/I Optimizing Compiler IEL0AA Version 4.0 or equivalent. (Optional if defining the project with the SCLM sample project utility.)

- Disk space to contain the data sets for the project. The project requires 265 tracks on 3390 DASD.
- Access to data set ISP.SISPSAMP.

This data set is available as part of the ISPF product. It contains the project definition for this scenario and other examples. Check with the person at your site who installs ISPF to find out the name of this data set and how to allocate it.

The member FLM01PRJ in this data set is the definition for the sample project definition used for this scenario.

Access to data set ISP.SISPMACS.

This macro library is shipped with the ISPF product and contains the macros used to assemble the project definition.

- ISPF knowledge at the user level (edit and utilities are used).
- VSAM installed.
- Rudimentary VSAM knowledge. (Not required if defining the project with the SCLM Sample Project utility.

### **Example Project Overview**

This SCLM project contains all the required components of SCLM projects in general and serves as a model for future projects. A description of the components of the project follows.

Figure 17 shows three layers in the SCLM project hierarchy: development, test, and release.

- The development layer promotes to the test layer, and the test layer promotes to the release layer.
- The development layer is composed of the groups DEV1 and DEV2. You can think of these groups as being assigned to two separate developers. The SCLM hierarchy looks like Figure 17.

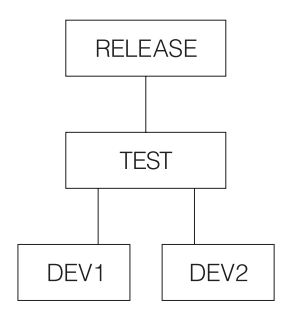

Figure 17. Example Project Hierarchy

Figure 18 on page 43 shows six modules in the hierarchy: FLM01MD1, FLM01MD2, FLM01MD3, FLM01MD4, FLM01MD5, and FLM01MD6. These are the programs that the developers edit in order to install fixes and new features.

- FLM01MD2 is written in PL/I and uses the PL/I optimization compiler.
  - **Note:** Module FLM01MD2 and the language definition for the PLI Optimizing Compiler are not included if the project is defined using the SCLM sample project utility.

- The other five modules are written in S/370 Assembler. They include a member named FLM01EQU that contains the register equates commonly used in assembly language programs.
- The modules are compiled or assembled by the BUILD function into an application named FLM01AP1. SCLM performs this operation using the architecture definitions contained in the ARCHDEF data sets.
- FLM01AP1 does not directly call any language translators. It references other architecture members. The Build process creates the load modules FLM01LD1, FLM01LD2, FLM01LD3, and FLM01LD4.
  - **Note:** Load module FLM01LD2 is not created if the project is defined using the SCLM sample project utility.
- FLM01AP1, FLM01SB1, and FLM01SB2 are high-level architecture members. They do not call any language translators. FLM01LD1, FLM01LD2, FLM01LD3, and FLM01LD4 are LEC architecture members. FLM01CMD is a CC architecture member, and FLM01ARH is an architecture member that is directly copied into FLM01LD3 and FLM01LD4.
  - **Note:** Architecture member FLM01LD2 is not included if the project is defined using the SCLM sample project utility.

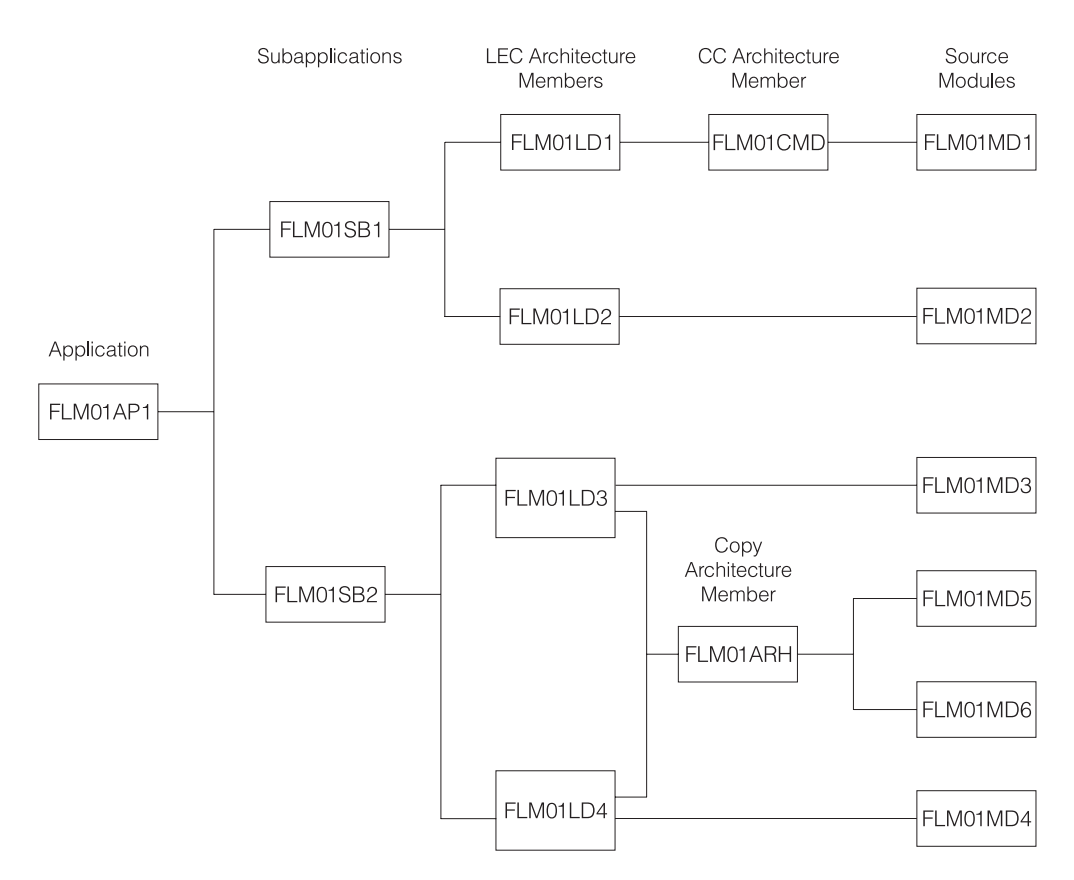

Figure 18. Example Project Architecture

**Note:** Source module FLM01MD2 and architecture member and load module FLM01LD2 are not included if the project was defined using the SCLM sample project utility (Option 10.7).

# **Preparing the Example Project Hierarchy**

Use the following steps to install the example project data sets on your system. Follow the steps in the order listed and exactly as they are described. When you have completed all of the steps, you will have an SCLM project database with which you can experiment to better understand how SCLM works. If you encounter any errors during the following steps, use the TSO, ISPF, and SCLM messages to correct the problem. You can also define the sample project using the SCLM Sample Project utility (Option 10.7).

Note: This is the project that uses sample FLM01PRJ.

In the descriptions that follow, the default naming convention (PROJECT.GROUP.TYPE) is used. Assume for these examples that the project name is PROJ1. If you use a different name, be sure to inform those users who plan to complete the programmer scenario.

- 1. Sign on to TSO.
- 2. At the READY prompt, start ISPF.
- **3**. Using the ISPF Data Set Utility, allocate the following partitioned data set with space in blocks (10,50), with 10 directory blocks, and with record format FB, LRECL 80:

PROJ1.PROJDEFS.SOURCE

This partitioned data set will contain the source code for the library structure as defined in the project definition.

4. Using the ISPF Data Set Utility, allocate the following partitioned data set with space in blocks (10,50), with 10 directory blocks, and with record format FB, LRECL 80:

PROJ1.PROJDEFS.OBJ

This partitioned data set will contain the object code for the library structure as defined in the project definition.

5. Using the ISPF Data Set Utility, allocate the following partitioned data set with space in blocks (10,50), with 10 directory blocks, and with record format U, LRECL 0, BLKSIZE 6144:

PROJ1.PROJDEFS.LOAD

This partitioned data set will contain the load module for the library structure as defined in the project definition. This member is named PROJ1.

- **Note:** Depending on the ISPF configuration for your site, you might receive warning or error messages when attempting to edit an SCLM project using the ISPF editor.
- 6. Use the ISPF Move/Copy Utility to copy the following members from ISP.SISPSAMP into PROJ1.PROJDEFS.SOURCE: FLM01ASM, FLM01PLI, FLM01PRJ, FLM01SCR, FLM01370, FLM02ALL, and FLM02ACT.
- 7. Member FLM02ALL of PROJ1.PROJDEFS.SOURCE is a background job that allocates all of the data sets needed for this example application. You must provide a job card and change any other information that is specific to your location; for example, change all the occurrences of USERID to PROJ1 and alter the job card. After you have made these changes, submit the job.

If this job allocates all the required data sets, you can skip to Step 9. Use the ISPF Data Set List Utility to determine whether the data sets were allocated.

If the required data sets have not been allocated, you can allocate them by following Step 8.

- 8. If Step 7 fails, or if you choose not to use the FLM02ALL JCL member, follow these steps to allocate the required data sets.
  - a. Using the ISPF Data Set Utility, allocate the following partitioned data sets with space in blocks (10,50), with 10 directory blocks, and with record format FB, LRECL 80:

PROJ1.DEV1.SOURCE PROJ1.DEV2.SOURCE PROJ1.TEST.SOURCE PROJ1.RELEASE.SOURCE

These partitioned data sets will contain the source code for the project.

b. Using the ISPF Data Set Utility, allocate the following partitioned data sets with space in blocks (10,50), with 10 directory blocks, and with record format FB, LRECL 80:

PROJ1.DEV1.ARCHDEF PROJ1.DEV2.ARCHDEF PROJ1.TEST.ARCHDEF PROJ1.RELEASE.ARCHDEF

These partitioned data sets will contain the architecture definition for the project.

c. Using the ISPF Data Set Utility, allocate the following partitioned data sets with space in blocks (30,100), with 10 directory blocks, and with record format VB, LRECL 137:

PROJ1.DEV1.SOURCLST PROJ1.DEV2.SOURCLST PROJ1.TEST.SOURCLST PROJ1.RELEASE.SOURCLST

These partitioned data sets will contain the listings from the compilations and assemblies of the modules.

d. Using the ISPF Data Set Utility, allocate the following partitioned data sets with space in blocks (15,50), with 10 directory blocks, and with record format FB, LRECL 80:

PROJ1.DEV1.OBJ PROJ1.DEV2.OBJ PROJ1.TEST.OBJ PROJ1.RELEASE.OBJ

These partitioned data sets will contain the object code from the compilations and assemblies of the modules.

e. Using the ISPF Data Set Utility, allocate the following partitioned data sets with space in blocks (7,13), with 10 directory blocks, and with record format U,LRECL 0, BLKSIZE 6144:

PROJ1.DEV1.LOAD PROJ1.DEV2.LOAD PROJ1.TEST.LOAD PROJ1.RELEASE.LOAD

These partitioned data sets will contain the load modules from the link-edits of the modules.

f. Using the ISPF Data Set Utility, allocate the following partitioned data sets with space in blocks (5,20), with 10 directory blocks, and with record format FB, LRECL 121:

PROJ1.DEV1.LMAP PROJ1.DEV2.LMAP PROJ1.TEST.LMAP PROJ1.RELEASE.LMAP

These partitioned data sets will contain the load maps from the link-edits of the modules.

- 9. Using the ISPF Library Utility, rename member FLM01PRJ in PROJ1.PROJDEFS.SOURCE to PROJ1. This member contains the source code for the project definition for PROJ1.
- 10. Using ISPF Edit, edit PROJ1.PROJDEFS.SOURCE(PROJ1). Change all occurrences of USERID to PROJ1.
- Using ISPF Edit, edit PROJ1.PROJDEFS.SOURCE(FLM01ASM). Change all system macro library references to the library of macros at your location. You must change the members FLM01PLI, FLM01SCR, and FLM01370 so that libraries, assemblers, and assembler options match the libraries and products in use at your location. The changes are specified in the samples delivered.
  - **Note:** If you make changes to these members after Step 14 while installing this example project, reassemble and relink the data set PROJ1.PROJDEFS.SOURCE(PROJ1). If you are not sure this step is required, reassemble and relink.
- 12. Using ISPF Edit, edit PROJ1.PROJDEFS.SOURCE(FLM02ACT). Be sure that the job card contains valid accounting information. Change all occurrences of USERID to PROJ1.

This member contains JCL that constructs the VSAM cluster used to contain the accounting information used by SCLM. You also need to alter the volumes for IDCAMS for your location, and you might need to make additional changes to conform to requirements at your location.

**13.** Submit the JCL in PROJ1.PROJDEFS.SOURCE(FLM02ACT). You know that your job has completed successfully when the PROJ1.ACCOUNT.FILE VSAM cluster is created.

This is the VSAM data set that contains the SCLM accounting information for the project. This job deletes the cluster and then creates the cluster. Because the cluster does not exist the first time you submit the job, you receive a return code of 8 in the listing data set.

14. Assemble PROJ1.PROJDEFS.SOURCE(PROJ1) using either ISPF Foreground Assembler (option 4.1) or the sample JCL in "Assemble and Link Example" on page 41.

Be sure that the SCLM macro library used at your location is in the concatenation sequence for the libraries used by the assembler. Specify the macro library in the Additional Input Libraries field on the Foreground Assembly panel.

Look at the listing and confirm that no statements were flagged.

 Use the ISPF Foreground Linkage Editor to link-edit PROJ1.PROJDEFS.OBJ(PROJ1). This constructs the load module PROJ1.PROJDEFS.LOAD(PROJ1) that is executed by SCLM to control the library.

Verify that the link occurred without errors.

- 16. Use the ISPF Move/Copy Utility to copy the following members from ISP.SISPSAMP into PROJ1.DEV1.SOURCE (these are the source members for the application and are moved into PROJ1.RELEASE.SOURCE later): FLM01EQU, FLM01MD1, FLM01MD2, FLM01MD3, FLM01MD4, FLM01MD5, and FLM01MD6.
- 17. Use the ISPF Move/Copy Utility to copy the following members from ISP.SISPSAMP into PROJ1.DEV1.ARCHDEF (these are the architecture definition members and are moved into PROJ1.RELEASE.ARCHDEF later): FLM01AP1, FLM01ARH, FLM01CMD, FLM01LD1, FLM01LD2, FLM01LD3, FLM01LD4, FLM01SB1, and FLM01SB2.

# **Understanding the Sample Project Definition**

This section examines the project definition used for the library in the sample project. Typically, the project manager is responsible for developing and maintaining the project definition.

1. Select the View option from the SCLM Main Menu and type:

| PROJ1 | in the Project field |
|-------|----------------------|
| DEV1  | in the Group field   |

Press Enter.

Type 'PROJ1.PROJDEFS.SOURCE(PROJ1)' in the **Data Set Name** field, and press Enter to examine the member that contains the project definition for PROJ1. The macros are:

| FLMABEG  | FLMABEG initializes the project definition by defining the project name as PROJ1.                                                                                                    |                                        |  |
|----------|----------------------------------------------------------------------------------------------------|----------------------------------------|--|
| FLMTYPE  | FLMTYPE defines each type. The type values are                                                                                                    |                                        |  |
|          | ARCHDEF                                                                                                    | architecture definitions               |  |
|          | SOURCE                                                                                                    | source code                            |  |
|          | SOURCLST                                                                                                    | listings from compilers and assemblers |  |
|          | OBJ                                                                                                    | object code                            |  |
|          | LMAP                                                                                                    | load module maps                       |  |
|          | LOAD                                                                                                    | executable load modules                |  |
|          | The type names were chosen arbitrarily for this sample project.                                                                                                    |                                        |  |
| FLMGROUP | FLMGROUP defines each group. The PROMOTE keyword defines the library structure. Note that DEV1 and DEV2 are promoted to TEST and TEST is promoted to RELEASE.                                                              |                                        |  |
| FLMCNTRL | FLMCNTRL identifies the default VSAM data sets for the project. The VSAM data sets store library control information about the members in the project hierarchy.                                                           |                                        |  |
| СОРҮ     | COPY identifies members to be copied into the project definition. The members identified are the architecture definition language, assembler language, PL/I language, link-edit language, and SCRIPT language definitions. |                                        |  |
| FLMAEND  | FLMAEND ends the project definition.                                                                                                    |                                        |  |

An additional developer, DEV3, can be added with another FLMGROUP macro, as shown in the following example:

DEV3 FLMGROUP AC=(P), KEY=Y, PROMOTE=TEST

The project definition specifies the names of the partitioned data sets used by the project (for example, PROJ1.DEV1.SOURCE), the library structure for the groups (for example, DEV1 members are promoted to TEST), and the languages to be used (for example, architecture definition, ASM, PL/I, and link-edit).

2. View the PROJ1.PROJDEFS.SOURCE members:

| FLM01ASM | ASM language definition            |
|----------|------------------------------------|
| FLM01PLI | PLIO language definition           |
| FLM01370 | linkage editor language definition |

Note the following points about these members:

| FLMSYSLB | This macro can be used to define a set of libraries that contain project and/or system macros or includes.                                                                                                    |  |
|----------|----------------------------------------------------------------------------------------------------|--|
| FLMLANGL | This macro specifies the language identifier.                                                                                                    |  |
| FLMTRNSL | This macro is used once for each translator to be invoked for a language.                                                                                                    |  |
|          | The SCLM parser is invoked when the keyword FUNCTN specifies PARSE. The SCLM parser stores statistics (for example, lines-of-code counts) and dependency information (for example, includes and copy statements).                                          |  |
|          | The build translator is invoked when the keyword FUNCTN specifies BUILD. In FLM01370, the linkage editor IEWL is invoked. The build fails unless the return code is equal to, or less than, the value specified by the keyword GOODRC (0 in this example). |  |
| FLMALLOC | This macro is used to allocate data sets and ddnames required by translators.                                                                                                    |  |

### Preparing the Example Project Data

The following steps prepare the example project data. You should follow the steps in the order listed and exactly as they are described. When you have completed all of the steps, all necessary data will reside at the RELEASE group. At this point, you or other SCLM users can use the data to experiment with and understand SCLM.

- 1. Select the SCLM option from the ISPF Primary Option panel.
- 2. Select the Utilities option from the SCLM Main Menu. Type:

| PROJ1 | in the Project field |
|-------|----------------------|
| DEV1  | in the Group field   |

Leave the Alternate field blank.

3. From the Utilities panel, select the Migration option. Type:

| SOURCE        | in the <b>Type</b> field    |
|---------------|-----------------------------|
| FLM01MD2 (the | in the <b>Member</b> field  |
| PL/I module)  |                             |
| 1             | in the Mode field           |
| PLIO          | in the Language field       |
| 1             | in the <b>Process</b> field |
| 1             | in the Messages field       |
| 4             | in the Listings field       |

Press Enter to begin processing. The migration utility registers new modules (in this case, FLM01MD2) into an SCLM library by creating accounting records for them.

4. When the migration is complete, you receive the message MIGRATION UTILITY COMPLETED with RETURN CODE = 0. The Migration Utility panel reappears. Type:

| *   | in the <b>Member</b> field |
|-----|----------------------------|
| ASM | in the Language field      |

Press Enter to begin processing.

Notice that you did not have to type **EX** on the command line or re-enter a value in the Process field. The value is carried from panel to panel and is maintained as is until you change it.

The Migration Utility registers the SCLM accounting information for the remaining new modules (in this example, all are assembler language modules). Each time you use the Migration Utility, you can only migrate modules written in the same language. This example migrates FLM01MD2 first. After its migration, the other modules can be referenced as a group by using the asterisk (\*). Because FLM01MD2 was migrated first, SCLM does not migrate it again when an \* is specified.

5. When the migration is complete, you receive the message MIGRATION UTILITY COMPLETED with RETURN CODE = 0. The Migration Utility panel reappears. Type:

| ARCHDEF | in the <b>Type</b> field   |
|---------|----------------------------|
| *       | in the <b>Member</b> field |
| ARCHDEF | in the Language field      |

Press Enter to begin processing.

- 6. Return to the SCLM Main Menu. Select the Build option and press Enter.
- 7. On the Build panel, type:

| DEV1      | in the Group field               |
|-----------|----------------------------------|
| ARCHDEF   | in the <b>Type</b> field         |
| FLM01AP1  | in the <b>Member</b> field       |
| / (slash) | in the Error Listings only field |
| 1         | in the <b>Mode</b> field         |
| 2         | in the <b>Scope</b> field        |
| 1         | in the <b>Messages</b> field     |
| 1         | in the <b>Report</b> field       |
| 3         | in the Listings field            |
|           |                                  |

Press Enter. All modules in the project are assembled or compiled. SCLM updates the accounting information to indicate that a build operation was performed on each module. The Build Messages and Build Report reappears. The build should complete with a RETURN CODE = 0. The Build panel reappears.

If all of the site-dependent changes to the system macro library references were not made in 10 on page 46, build errors can occur during this step. If this happens, correct the macros, reassemble and link-edit the project definition, and repeat this step.

- 8. Return to the SCLM Main Menu. Select the Promote option and press Enter.
- 9. On the Promote panel, type:

| DEV1     | in the From Group field      |
|----------|------------------------------|
| ARCHDEF  | in the <b>Type</b> field     |
| FLM01AP1 | in the Member field          |
| 1        | in the <b>Mode</b> field     |
| 1        | in the <b>Scope</b> field    |
| 1        | in the <b>Messages</b> field |
| 1        | in the <b>Report</b> field   |

Press Enter. SCLM copies all members for all types at the DEV1 group to the TEST group and then purges all members from the DEV1 group. The Promote

Messages and Promote Report appears. The Promote should complete with a RETURN CODE = 0. The Promote panel reappears.

10. On the Promote panel, type:

| TEST     | in the From Group field  |
|----------|--------------------------|
| ARCHDEF  | in the <b>Type</b> field |
| FLM01AP1 | in the Member field      |
| 1        | in the Mode field        |
| 1        | in the Scope field       |
| 1        | in the Messages field    |
| 1        | in the Report field      |
| EX       | on the command line      |

Press Enter. SCLM copies all members for all types at the TEST group to the RELEASE group and then purges all members from the TEST group. The Promote Messages and Promote Report appears. The Promote should complete with a RETURN CODE = 0. The Promote panel reappears.

All of the modules are located in the RELEASE group, and the SCLM example project, PROJ1, is now ready to use. This scenario illustrates the status of a current release of a product that does not have any maintenance, test, or development activities underway.
# **Chapter 2. User Exits**

SCLM provides a number of exit points that you can use to customize SCLM processing or to integrate SCLM with other products. SCLM does not provide the user exit routines to be invoked at these exit points. You can specify your own user exit routines in the project definition using the user exit parameters on the FLMCNTRL macro.

There can be performance implications associated with the specification of an exit routine depending on the processing performed by the exit routine. You can write a user exit routine in any language, including REXX. The exit routine can use any of the SCLM services to retrieve additional information that is not returned by the exit.

Writing and compiling a program to be reentrant, then specifying RENT and REUS on the link-edit makes the invocation of the routine more efficient.

Table 6 lists the exits supplied by SCLM, along with the FLMCNTRL parameter used to specify an associated user exit routine. The "Initial" and "Verify" exits are invoked before any real processing (change to data) occurs, and can be used to perform tasks such as verifying a user's authority to perform a given function.

The Promote Copy, Promote Purge, and *all* "Notify" exits are invoked after processing has completed, and can be used to perform tasks such as putting an entry into a log file, generating a report, or sending notification to a specified set of users.

All of these exit points can be used to integrate SCLM with other products as well as to enable customized processing. For example, a Verify Change Code Exit routine might be used to query an external change management product to ensure that an open problem request exists for a change being made, and that the user making the change is authorized to do so. The SCLM sample bridge to Tivoli Information Management is an example of this type of exit routine.

The following are the available exits, along with the FLMCNTRL parameters used to specify an associated user exit routine.

| Exit                             | Exit Routine<br>Specification | When Invoked                                                                                                    |
|----------------------------------|-------------------------------|----------------------------------------------------------------------------------------------------|
| Verify Change CCVFY<br>Code Exit |                               | <ul> <li>At the start of an SCLM Edit session:</li> <li>In SCLM Edit (option 2) before the member list is displayed (note that in this case, no member name is passed to the exit)</li> <li>In SCLM Edit (option 2) on optimize a dit of a</li> </ul> |
|                                  |                               | <ul> <li>In SCLM Edit (option 2), on entry to edit of a<br/>member if the member name is specified explicitly</li> </ul>                                                                                                    |
|                                  |                               | <ul> <li>In the Library utility (3.1), on entry to edit of a member</li> </ul>                                                                                                    |
|                                  |                               | <ul> <li>When Change Code or Language is changed in<br/>SPROF</li> </ul>                                                                                                    |
|                                  |                               | • By the EDIT service.                                                                                                    |

Table 6. Exits and Exit Routine Specifications

| Table 6. Exits and | Exit Routine | Specifications | (continued) |
|--------------------|--------------|----------------|-------------|
|--------------------|--------------|----------------|-------------|

| Exit                                   | Exit Routine<br>Specification | When Invoked                                                                                                    |
|----------------------------------------|-------------------------------|----------------------------------------------------------------------------------------------------|
| Save Change<br>Code Exit               | CCSAVE                        | <ul> <li>After a member has been saved, but before SCLM accounting information is updated for the member</li> <li>By the Migrate (3.3) utility</li> <li>By the EDIT, MIGRATE, SAVE, and STORE services</li> </ul>                                                                                                    |
| Change Code<br>Verification Exit       | VERCC                         | <ul> <li>At the start of an SCLM Edit session: <ul> <li>in SCLM Edit (option 2) before the member list is displayed (note that in this case, no member name is passed to the exit)</li> <li>in SCLM Edit (option 2), on entry to edit of a member if the member name is specified explicitly</li> <li>in the Library utility (3.1), on entry to edit of a member</li> </ul> </li> <li>When Change Code is changed in SPROF</li> <li>By the Migrate (3.3) and Import (3.7) utilities</li> <li>By the EDIT, IMPORT, MIGRATE, SAVE, and STORE services</li> </ul> Notes: <ol> <li>If VERCC is present in PROJDEFS, the Change Code cannot be blank when a member is saved.</li> <li>VERCC has been superseded by CCVFY and CCSAVE. VERCC is retained only for backward compatibility.</li> </ol> |
| Build Initial Exit                     | BLDINIT                       | At the beginning of Build before any verification or processing occurs                                                                                                    |
| Build Notify Exit                      | BLDNTF or<br>BLDEXT1          | After Build processing completes                                                                                                    |
| Promote Initial<br>Exit                | PRMINIT                       | At the beginning of Promote before any verification or processing occurs                                                                                                    |
| Promote Verify<br>Exit                 | PRMVFY or<br>PRMEXT1          | At the end of the Verification phase of Promote, but<br>before the Copy and Purge steps are processed                                                                                                    |
| Promote Copy<br>Exit                   | PRMCOPY or<br>PRMEXT2         | At the end of the Copy phase of Promote, but before the<br>Purge step is processed                                                                                                    |
| Promote Purge<br>Exit                  | PRMPURGE<br>or PRMEXT3        | At the end of Promote after the Verification, Copy, and<br>Purge phases have all been completed                                                                                                    |
| Audit/Version<br>Delete Verify<br>Exit | AVDVFY                        | After the input parameters have been verified for an audit record and version, but before the record is deleted                                                                                                    |
| Audit/Version<br>Delete Notify<br>Exit | AVDNTF                        | After the audit record has been deleted                                                                                                    |
| Delete Initial<br>Exit                 | DELINIT                       | <ul> <li>By the Delete from Group utility, before delete processing begins</li> <li>By the DELGROUP service, before delete processing begins</li> </ul>                                                                                                    |

Ι

Table 6. Exits and Exit Routine Specifications (continued)

| Exit                  | Exit Routine<br>Specification | When Invoked                                                                                                    |
|-----------------------|-------------------------------|----------------------------------------------------------------------------------------------------|
| Delete Verify<br>Exit | DELVFY                        | <ul> <li>By the Library utility, after the input parameters have been verified but before the member is deleted</li> <li>By the DELETE service, after the input parameters have been verified but before the member is deleted</li> </ul> |
| Delete Notify<br>Exit | DELNTF                        | <ul> <li>After delete processing has completed for the Delete<br/>from Group utility or DELGROUP service</li> <li>After delete processing has completed for the Library<br/>Utility Delete option, or the DELETE service</li> </ul>       |

# Specify the Change Code Verification Routine

|

SCLM provides three exits you can use for verifying change codes, integrating with change management systems, or practically any other Edit, Migrate, Save, or Store processing you might want to perform:

- The Verify Change Code exit (CCVFY) enables you to verify a change code, a language, a user id, or other values. The exit routine is invoked at Edit verification and SPROF processing. It is invoked during SPROF processing when either the language or the change code has changed. A blank change code is acceptable. A nonzero return code from the exit routine stops processing immediately.
- The **Save Change Code** exit (CCSAVE) occurs before SCLM writes accounting data to the accounting data set for Edit, Migrate, Save, or Store processing. The routine is invoked during Save. This includes Edit save processing, the Migrate Utility, and the Edit, Store, Save, and Migrate services. A blank change code is acceptable. A nonzero return code from the exit routine stops processing immediately.
- The **Change Code Verification** exit (VERCC) is useful for verifying change records. A nonblank change code is required. If you supply this routine to SCLM, it is used by the SCLM Editor, Migration, and Import utilities, as well as the Edit, Store, Save, Import, and Migrate services.

When SCLM invokes the change code verification routine just prior to the edit, SCLM ignores nonzero return codes and allows the edit to begin. If the change code verification routine does not have all the information it needs, the verification routine should return a return code of 8, and the change code verification routine will be invoked again when the member is processed. When a verification routine fails during a save, you have two options:

- You can use the CREATE edit command to make a non-SCLM-controlled copy of the editing session and then use the migrate utility to bring the member back under SCLM control.
- You can use SPROF from SCLM Edit to change/add the change code.

You can specify any or all of these routines for your project. If you specify a change code verification exit and a verify or save change code exit routine (or both), then the change code verification exit routine is invoked first. The verify or save change code exit routine is only invoked if the change code verification completes successfully. The exception is during SPROF processing where the verify change code exit routine is called without first invoking the change code verification exit routine when only the language has changed.

All three of these exit routines are invoked in the same way.

SCLM passes a string of up to eight parameters separated by commas. The parameter list can include one list of user-specified options followed by up to seven SCLM parameters (see Table 7). Register 1 contains the address of the input data. The first halfword of the input data is the length of the input string. Immediately following the halfword length is the input parameter string. The return code from the routine is the only parameter passed back. The return code is returned in Register 15. SCLM allows a member to be edited or saved only if it receives a return code of 0 from the exit routine. SCLM informs you if it detects a nonzero return code.

A project can use any combination of the parameters to determine whether an update should be permitted. Table 7 explains the format and description of the parameters passed from SCLM to all change code verification routines.

Table 7. Initial and Save Change Code Exit Routine Parameters

| OPTION LIST | Up to 255-character (including delimiters) parameters specified on the FLMCNTRL macro using the CCVFYOP for options to the verify change code exit routine and CCSAVOP for those passed to the save change code exit routine. Delimit this string so that the SCLM parameters that follow can be identified by the exit routine. |
|-------------|----------------------------------------------------------------------------------------------------|
| GROUP       | The 8-character name of the group in which the member is being created or modified (capitalized, left-aligned, blank-padded).                                                                                                    |
| ТҮРЕ        | The 8-character name of the member type being created or modified (capitalized, left-aligned, blank-padded).                                                                                                    |
| MEMBER      | The 8-character name of the member that is being created or modified (capitalized, left-aligned, blank-padded).                                                                                                    |
| LANGUAGE    | The 8-character name of the language specified for the member (capitalized, left-aligned, blank-padded).                                                                                                    |
| USERID      | The 8-character user ID of the developer performing the modification (capitalized, left-aligned, blank-padded).                                                                                                    |
| AUTHCODE    | The 8-character authorization code for the member (capitalized, left-aligned, blank-padded).                                                                                                    |
| CHANGE CODE | The 8-character change code that has been entered (capitalized, left-aligned, blank-padded).                                                                                                    |

#### Change Code Verification Routine Example

The following example shows a simple program written in REXX to perform minimal verification. This routine verifies that the change code entered on the edit panel, or on the SPROF screen exists in a change code verification file. A return code of 0 indicates that the change code is valid. A return code of 8 indicates that the change code failed verification. The example assumes that the option list is empty.

Figure 19 on page 55 calls the REXX Parse function to separate the string of input parameters. The example then allocates the verification file and loops through the lines in the file until a matching change code is found. If one is found the program is left immediately, otherwise a return code of 8 tells SCLM to fail verification.

```
/* CCVERIFY - CHANGE CODE VERIFICATION USER EXIT */
/* INPUTS:
                                                                          */
/* PARMS -
                                                                          */
/* OPTION LIST - OPTIONS LIST (IF SPECIFIED ON FLMCNTRL).
                                                                          */
/* GROUP - GROUP WHERE THE CHANGE IS BEING MADE.
/* TYPE - TYPE CONTAINING THE MEMBER BEING CHANGE
/* TYPE - TYPE CONTAINING THE MEMBER BEING CHANGED.
/* MEMBER - MEMBER BEING CHANGED
                                                                          */
                                                                          */
                                                                          */
/*LANGUAGE-/*USERID-/*AUTHCODE-AUTHCODE-<
                                                                          */
                                                                          */
                                                                          */
/* CHANGE CODE - CHANGE CODE BEING USED FOR THE CHANGE.
                                                                          */
/* OUTPUTS:
                                                                          */
/* RETURN_CODE - RETURN CODE
/* 0 - CHANGE CODE IS VALID.
                                                                          */
                                                                          */
/* 8 - CHANGE CODE IS INVALID.
                                                                          */
/* 16 - CHANGE CODE FILE OPEN ERROR
                                                                          */
/* PROCESS:
                                                                          */
/* THIS PROGRAM VERIFIES THAT THE CHANGE CODE ENTERED FOR THE
                                                                          */
/* MEMBER MATCHES ONE ON A VALID CHANGE CODE FILE
                                                                          */
/* Parse arguments into variable parm */
   ARG parm
   PARSE UPPER VAR parm group ',' type ',' member ',' lang ',',
userid ',' authcode ',' ccode
            = Strip(group, 'T')
   group
            = Strip(type, 'T')
   type
   member = Strip(member, 'T')
            = Strip(lang,'T')
   lang
   userid = Strip(userid, 'T')
   authcode = Strip(authcode, 'T')
   ccode = Strip(ccode, 'T')
   Address TSO "ALLOC FI(CCODEDS) DA('SSP.SCLM.CCIDVAL') SHR"
   "EXECIO * DISKR "CCODEDS" (STEM ccline. FINIS)"
   If rc <> 0 Then do
      Say 'Error reading change code file'
      Exit (16)
   Fnd
   Address TSO "FREE FI(CCODEDS)"
   Do I = 1 To ccline.0
      If SUBSTR(ccline.I,1,8) = ccode then Exit (0)
   Fnd
   Say "Invalid change code"
```

```
Exit (8)
```

Figure 19. Change Code Verification User Exit

This exit will be executed by specifying the following FLMCNTRL macro in the project definition:

| FLMCNTRL ACCT=SSP.ACCOUNT.FILE, | С |
|---------------------------------|---|
| MAXVIO=50000,                   | С |
| CCVFY=CCVERIFY,                 | С |
| CCVFYDS=SSP.PROJDEFS.REXX,      | С |
| CCVFYCM=TSOLNK                  |   |

#### Specify the Build and Promote User Exit Routines

Two user exits can be specified for build. SCLM invokes the initial build user exit before any build processing begins. The build notify user exit is invoked at the end of a build.

Four user exits can be specified for promote. SCLM invokes the initial promote user exit before any promote processing begins. SCLM invokes the promote verification user exit, the promote copy user exit, and the promote purge user exit routines at the end of the promote verification, copy, and purge phases, respectively.

Build and promote user exits are defined to the project definition using the following parameters on the FLMCNTRL macro.

| Initial Build User Exit   | BLDINIT                           |
|---------------------------|-----------------------------------|
| Build Notify User Exit    | BLDNTF or BLDEXT1 (old format)    |
| Initial Promote User Exit | PRMINIT                           |
| Promote Verify User Exit  | PRMVFY or PRMEXT1 (old format)    |
| Promote Copy User Exit    | PRMCOPY or PRMEXT2 (old format)   |
| Promote Purge User Exit   | PRMPRURGE or PRMEXT3 (old format) |

#### **Build and Promote User Exit Routine Requirements**

If you specify a user exit option parameter, SCLM passes it to the user exit routine, followed by a string of up to eleven parameters separated by commas. The parameter list can include one list of user-specified options followed by up to ten SCLM parameters (see Table 8 on page 57). The address of this input data is contained at the address stored in register 1. The first halfword of the input data is the number of characters comprising the input data string. Immediately following this halfword length is the input parameter string itself.

The user exit routine must pass back a return code value to SCLM in register 15. A return code of zero is considered to be successful and processing continues. In most situations a nonzero return code from the user exit routine causes build or promote to end with a return code 8. Whether or not processing continues after the user exit depends on the return code value passed back by the user exit routine and the exit routine being invoked. Nonzero return code values from user exit routines are handled in the following ways:

- Both the build notify user exit (BLDNTF) and the promote purge phase user exit (PRMPURGE) can return any value as processing has already been completed at the time the exit is invoked. SCLM will, however, set a return code of 4 for the final SCLM return code if a nonzero return code is set in the user exit.
- Any nonzero value returned by the initial build user exit (BLDINIT) or the initial promote user exit (PRMINIT) causes processing to stop.
- The processing that occurs after the promote verification phase user exit (PRMVFY) has been invoked depends on the promote mode in effect. In conditional mode, a return code greater than 4 causes promote processing to stop. In unconditional mode, any return code other than 20 allows promote processing to continue.
- The processing that occurs after the promote copy phase user exit (PRMCOPY) has been invoked depends only on the return code value returned. Any return code other than 20 allows normal promote processing to continue.

Table 8 explains the format and description of the parameters passed from SCLM to all build and promote user exits.

Table 8. User Exit Parameters

| OPTION LIST | Up to 255 characters, including delimiters (blank padding is not<br>performed for this parameter). Parameter is specified in the FLMCNTRL<br>macro using macro parameters BLDINIOP, BLDNTFOP, PRMINIOP,<br>PRMVFYOP, PRMCPYOP, and PRMPRGOP. Delimit this string so that<br>the SCLM parameters that follow can be identified by the user exit<br>routine. |                                                                                       |  |  |
|-------------|----------------------------------------------------------------------------------------------------|---------------------------------------------------------------------------------------|--|--|
| 'xxxxxxx'   | An 8-character<br>left-aligned, bla                                                                                                    | literal value indicating the exit type (capitalized,<br>ank-padded). Valid types are: |  |  |
|             | BINITIAL                                                                                                    | Build Initial (BLDINIT)                                                               |  |  |
|             | BUILD                                                                                                    | Build Notify (BLDNTF)                                                                 |  |  |
|             | PINITIAL                                                                                                    | Promote Initial (PRMINIT)                                                             |  |  |
|             | PVERIFY                                                                                                    | Promote Verify (PRMVFY)                                                               |  |  |
|             | РСОРҮ                                                                                                    | Promote Copy (PRMCOPY)                                                                |  |  |
|             | PPURGE                                                                                                    | Promote Purge (PRMPURGE).                                                             |  |  |
| PROJECT     | The 8-character<br>blank-padded)                                                                                                    | The 8-character name of the project (capitalized, left-aligned, blank-padded).        |  |  |
| LIBDEF      | The 8-character name of the project definition (capitalized, left-aligned, blank-padded).                                                                                                    |                                                                                       |  |  |
| USERID      | The 8-character value of the user's logon ID (capitalized, left-aligned, blank-padded).                                                                                                    |                                                                                       |  |  |
| FROM GROUP  | The 8-character name of the group (capitalized, left-aligned, blank-padded). The group is the "from group" for the promote and the "build group" for the build.                                                                                                    |                                                                                       |  |  |
| ТҮРЕ        | The 8-character name of the type (capitalized, left-aligned, blank-padded).                                                                                                    |                                                                                       |  |  |
| MEMBER      | The 8-character name of the member (capitalized, left-aligned, blank-padded).                                                                                                    |                                                                                       |  |  |
| SCOPE       | The 8-character name of the scope (capitalized, left-aligned, blank-padded). Valid scopes are as follows:                                                                                                    |                                                                                       |  |  |
|             | Build scope                                                                                                    | Limited, normal, subunit, extended.                                                   |  |  |
|             | Promote scope                                                                                                    | Normal, subunit, extended.                                                            |  |  |
| MODE        | The 13-character blank-padded).                                                                                                    | er name of the mode (capitalized, left-aligned,<br>Valid modes are as follows:        |  |  |
|             | Build mode                                                                                                    | Forced, conditional, unconditional, and report only.                                  |  |  |
|             | Promote mode                                                                                                    | Conditional, unconditional, and report.                                               |  |  |
| TO GROUP    | The 8-character name of the group (capitalized, left-aligned, blank-padded). The group is the "to-group" for the promote exit routines. This parameter is blank for the build exit routine.                                                                                                    |                                                                                       |  |  |

Build allocates the following ddnames for internal use: BLDEXIT; BLDLIST; BLDMSGS; BLDREPT

Promote allocates the following ddnames for internal use: COPYERR; PROMEXIT; PROMMSGS; PROMREPT

Use of these names in user exit routines can cause conflicts. At the end of an exit routine, free only those ddnames explicitly allocated by the exit routine.

#### Build and Promote User Exit Output Data Sets

If you specify a build notify or promote verify, copy, or purge user exit routine, SCLM generates a sequential data set containing a record for each member changed or verified by build or promote. This data set is not generated for the initial build or initial promote user exits. Verified members are those eligible for promotion during the promote verification phase. Changed members for build are those members produced due to translator calls. Changed members for promote are those members copied or purged. SCLM puts new data in the data set for the invocation of each exit. User exit routines can use the output data set when called, but the data set is rewritten for later exits and is deleted when the SCLM processor ends.

The data definition names (ddnames) for build and promote exit output data sets are BLDEXIT and PROMEXIT respectively. The attributes of the output data sets are the same for all the exit routines:

| RECFM      | FB   |
|------------|------|
| BLOCK SIZE | 3200 |
| LRECL      | 160  |

The format of the data set is the same for every exit. The data set contains three 8-character fields and one 16-character status field. A blank separates all fields. The following list defines the fields generated for every build and promote exit routine:

| Table 9. User Exit | Output Date | a Set Format |
|--------------------|-------------|--------------|
|--------------------|-------------|--------------|

| GROUP  | Specifies the 8-character name of the group beginning in column 1.                                                                                                    |
|--------|----------------------------------------------------------------------------------------------------|
| TYPE   | Specifies the 8-character name of the type beginning in column 10.                                                                                                    |
| MEMBER | Specifies the 8-character name of the member beginning in column 19.                                                                                                    |
| STATUS | Specifies the status beginning in column 28.                                                                                                    |
|        | <b>BUILT/DELETED</b><br>Indicates if the member was built or if it was an obsolete output that<br>was deleted. This field is written by BLDNTF.                                                                                                  |
|        | <b>PROMOTABLE/NOT PROMOTABLE</b><br>Indicates if the member is eligible for promotion. This field is written<br>by PRMVFY.                                                                                                    |
|        | <b>COPY SUCCESSFUL/COPY FAILED/COPY NOT ATTEMPTED</b><br>Indicates if the member was copied. This field is written by<br>PRMCOPY. COPY NOT ATTEMPTED can be issued when a promote<br>to a non-key group is performed of a NOT PROMOTABLE member. |
|        | <b>PURGE SUCCESSFUL/PURGE FAILED</b><br>Indicates if the member was purged. This field is written by<br>PRMPURGE.                                                                                                    |

The following example shows build user exit output:

| USER1 | TYPE1 | MEMBER1 | BUILT |
|-------|-------|---------|-------|
| USER1 | TYPE  | MEM1    | BUILT |
| USER1 | TYPE2 | MEMBER5 | BUILT |

#### Specify the Audit Version Delete User Exit Routine

There are two audit version delete exit points in SCLM: audit version delete verify (AVDVFY) and audit version delete notify (ADVNTF). These exits are invoked when an audit record or an audit record and its associated version are deleted using either the SCLM Audit and Version Utility, Version Selection dialog (ISPF Option 10.3.8), or the VERDEL service interface.

The use of the audit version delete exits is optional. SCLM does not provide the user exit routines to be invoked by these exit points.

The audit version delete verify exit is invoked after the initial verification of the inputs is done, but before the actual deletion of the audit and version data takes place.

The audit version notify exit is invoked after the deletion of the audit and version data has been attempted (in the case of a failure) or performed (when the deletion is successful).

These exits can be used to perform logging functions or additional verification, send notifications or coordinate processing with non-SCLM tools.

# Audit Version Delete User Exit Routine Requirements

If you specify a user exit option parameter, SCLM passes it to the user exit routine, followed by a string of up to eleven parameters separated by commas. The parameter list can include one list of user-specified options followed by up to ten SCLM parameters (see Table 10). The address of this input data is contained at the address stored in register 1. The first halfword of the input data is the number of characters comprising the input data string. Immediately following this halfword length is the input parameter string itself.

The user exit routine must pass back a return code value to SCLM in register 15. A return code of zero is considered to be successful and processing continues. A nonzero return code from the first audit version delete exit verify routine (AVDVFY) causes processing to end and the requested audit and version information is not deleted. The second audit version delete notify user exit routine (AVDNTF) can pass back any value in register 15 and processing continues because the delete has already been performed.

Table 10 explains the format and description of the parameters passed from SCLM to all audit version delete user exits.

Table 10. User Exit Parameters

| OPTION LIST | Up to 255 characters, including delimiters (blank padding is not<br>performed for this parameter). Parameter is specified in the FLMCNTRL<br>macro using macro parameters AVDVFYOP and AVDNTFOP. Delimit<br>this string so that the SCLM parameters that follow can be identified by<br>the user exit routine. |                                                 |  |
|-------------|----------------------------------------------------------------------------------------------------|-------------------------------------------------|--|
| 'xxxxxxx'   | An 8-character literal value indicating the exit type (capitalized, left-aligned, blank-padded). Valid types are:                                                                                                    |                                                 |  |
|             | ADVERIFY                                                                                                    | Audit Version Delete Verify                     |  |
|             | ADNOTIFY                                                                                                    | Audit Version Delete Notify                     |  |
| PROJECT     | The 8-character :<br>blank-padded).                                                                                                    | name of the project (capitalized, left-aligned, |  |

Table 10. User Exit Parameters (continued)

| LIBDEF                 | The 8-character name of the project definition (capitalized, left-aligned, blank padded)                                                                                                    |
|------------------------|----------------------------------------------------------------------------------------------------|
| USERID                 | The 8-character value of the user's logon ID (capitalized, left-aligned, blank-padded).                                                                                                    |
| GROUP                  | The 8-character name of the group (capitalized, left-aligned, blank-padded) for the audit record or audit record and version.                                                                                                    |
| ТҮРЕ                   | The 8-character name of the type (capitalized, left-aligned, blank-padded) for the audit record or audit record and version.                                                                                                    |
| MEMBER                 | The 8-character name of the member (capitalized, left-aligned, blank-padded)for the audit record or audit record and version.                                                                                                    |
| DATE                   | The 10-character NLS formatted date with 4-character year for the audit record or audit record and version.                                                                                                    |
| TIME                   | The 11-character time for the audit record or audit record and version.<br>The format for the time is HH:MM:SS.hh or HH:MM:SS,hh. In the<br>format, HH is the hour from a 24-hour clock, MM is the minutes, SS is<br>the seconds, and hh is the hundredths of a second.                                                      |
| VERSION<br>MEMBER NAME | The 8-character version member name (capitalized, left-aligned, blank-padded) indicates whether the requested audit record has an associated version. When an associated version exists, this value is the same as the member name. This value is blank when the requested audit record does not have an associated version. |

#### Specify the Delete User Exit Routine

T

T

I

T

There are three delete exit points in SCLM: an initial delete exit (DELINIT), a delete verify exit (DELVFY), and a delete notify exit (DELNTF).

The initial delete exit is invoked only for the DELGROUP service or Delete from Group dialog (ISPF Option 10.3.9). It is invoked during initialization and before any processing is done. The "group" (for the Delete from Group service *only*), "type", and "member name" values can contain pattern symbols. The purpose of this exit is to enable verification for a certain level, for example, to insure that a user is authorized to use Delete from Group.

The delete verify exit is invoked for Library Utility Delete (ISPF Option 10.3.1) and the Delete service. It is invoked after the input parameters have been verified, but before any processing is performed.

The delete notify exit is invoked for Library Utility Delete, the Delete service, and the Delete from Group dialog and service. The exit is invoked after the delete has been attempted (in the case of failure) or performed (when the deletion succeeds).

#### **Delete User Exit Routine Requirements**

If you specify a user exit option parameter, SCLM passes it to the user exit routine, followed by a string of up to ten parameters separated by commas. The parameter list can include one list of user-specified options followed by up to nine SCLM parameters (see Table 11 on page 61). The address of this input data is contained at the address stored in register 1. The first halfword of the input data is the number of characters comprising the input data string. Immediately following this halfword length is the input parameter string itself.

The user exit routine must pass back a return code value to SCLM in register 15. A return code of zero is considered to be successful and processing continues. For the delete verify and delete notify exit routines, any return code other than zero indicates failure and processing ends. In the case of the delete notify exit, the delete has already been performed.

Table 11 explains the format and description of the parameters passed from SCLM to all delete user exits.

Table 11. User Exit Parameters

| OPTION LIST | Up to 255 char<br>performed for<br>macro using m<br>Delimit this str<br>identified by t | acters, including delimiters (blank padding is not<br>this parameter). Parameter is specified in the FLMCNTRL<br>acro parameters DELINTOP, DELVFYOP, and DELNTFOP.<br>ring so that the SCLM parameters that follow can be<br>he user exit routine. |  |  |  |
|-------------|-----------------------------------------------------------------------------------------|----------------------------------------------------------------------------------------------------|--|--|--|
| 'xxxxxxx'   | An 8-character<br>left-aligned, bla                                                     | An 8-character literal value indicating the exit type (capitalized, left-aligned, blank-padded). Valid types are:                                                                                                    |  |  |  |
|             | DGINIT                                                                                  | Initial Delete                                                                                                    |  |  |  |
|             | DVERIFY                                                                                 | Verify delete exit invoked for the Delete service or<br>Library Utility Delete                                                                                                    |  |  |  |
|             | DNOTIFY                                                                                 | Notify delete exit invoked for the Delete service or<br>Library Utility Delete                                                                                                    |  |  |  |
| _           | DGNOTIFY                                                                                | Notify delete exit invoked for the Delete from Group service or dialog                                                                                                    |  |  |  |
| PROJECT     | The 8-characte<br>blank-padded)                                                         | r name of the project (capitalized, left-aligned,                                                                                                    |  |  |  |
| LIBDEF      | The 8-characte<br>blank-padded)                                                         | r name of the project definition (capitalized, left-aligned,                                                                                                    |  |  |  |
| USERID      | The 8-character<br>blank-padded)                                                        | r value of the user's logon ID (capitalized, left-aligned, .                                                                                                    |  |  |  |
| GROUP       | The 17-charact<br>blank-padded)                                                         | er name of the group (capitalized, left-aligned,                                                                                                    |  |  |  |
| ТҮРЕ        | The 17-charact<br>blank-padded)                                                         | er name of the type (capitalized, left-aligned,                                                                                                    |  |  |  |
| MEMBER      | The 17-charact<br>blank-padded)                                                         | er name of the member (capitalized, left-aligned,                                                                                                    |  |  |  |
| FLAG        | The 8-character<br>delete flags are<br>TEXT for a Lib<br>Group.                         | The 8-character delete flag (capitalized, left-aligned, blank-padded). Valid delete flags are ACCT, BMAP, TEXT, and OUTPUT. This value is always TEXT for a Library Utility Delete. OUTPUT is valid only for Delete from Group.                    |  |  |  |
| MODE        | The 8-character<br>blank-padded)<br>valid only for<br>service and Lib                   | r name of the mode (capitalized, left-aligned,<br>. Valid modes are EXECUTE and REPORT. This value is<br>Delete from Group. A blank value is passed for the Delete<br>prary Utility Delete.                                                        |  |  |  |
|             |                                                                                         |                                                                                                    |  |  |  |

Delete from Group allocates the following ddnames for internal use: DGEXIT; DGLIST; DGMSGS; DGREPT

Use of these names in a delete user exit routine can cause conflicts. At the end of an exit routine, free only those ddnames explicitly allocated by the exit routine.

|

L

L

# Delete User Exit Output Data Set

I

T

I

When a Delete from Group is performed and you specify a delete notify user exit routine, SCLM generates a sequential data set containing a record for each member for which a delete is requested. SCLM puts new data in the data set for the invocation of each exit. The delete notify user exit routine can use the output data set when called, but the data set is rewritten for later exits and is deleted when the SCLM processor ends.

The default data definition name (ddname) for the delete exit output data set is DGEXIT. The attributes of the output data set are:

| RECFM      | FB   |
|------------|------|
| BLOCK SIZE | 3200 |
| LRECL      | 160  |

The data set contains the following fields. A blank separates all fields.

Table 12. User Exit Output Data Set Format

| DATA TYPE | Specifies the 8-character name of the type of data. This is equivalent to<br>the section headings in the Delete from Group report. Valid types are<br>MEMBER or BUILDMAP. MEMBER is used when an accounting record<br>or an accounting record and PDS member are deleted. |
|-----------|----------------------------------------------------------------------------------------------------|
| GROUP     | Specifies the 8-character name of the group beginning in column 9.                                                                                                    |
| TYPE      | Specifies the 8-character name of the type beginning in column 18.                                                                                                    |
| MEMBER    | Specifies the 8-character name of the member beginning in column 27.                                                                                                    |
| STATUS    | Specifies the 19-character status beginning in column 36. Valid values are:                                                                                                    |
|           | <b>DELETE SUCCESSFUL</b><br>Indicates the requested data was successfully deleted.                                                                                                    |
|           | <b>DELETE FAILED</b><br>Indicates an error occurred and the delete failed.                                                                                                    |
|           | <b>DELETE WARNING</b><br>Indicates a warning was issued. The requested data either did not<br>exist or was successfully deleted.                                                                                                    |
|           | NOT ATTEMPTED<br>Indicates that Delete from Group was done in report mode. The<br>delete was not attempted.                                                                                                    |
| OUTPUT    | Specifies the 1-character OUTPUT indicator beginning in column 56. If the requested data was a build output, then this column contains an asterisk (*).                                                                                                    |

The following example shows the delete user exit output that is generated when a Delete from Group is requested:

MEMBER USER1 TYPE1 MEMBER1 DELETE SUCCESSFUL

### **User Exit Routine Example**

Figure 20 on page 63 is an example program written in REXX that performs simple promote copy user exit activity. This routine reads the promote exit file, and based on the types of the members being promoted, copies the member to a library outside of SCLM's control. The exit then passes a return code of zero (0) to SCLM.

| /* REXX */                                                       |                  |
|------------------------------------------------------------------|------------------|
| /* PROMCPY1 – PROMOTE COPY USER EXIT                             | */               |
| /**************************************                          | (***/            |
| /* INPUTS:                                                       | */               |
| /* PARMS –                                                       | */               |
| /* EXTYP - An 8-character literal value indicating the exit type | */               |
| /* Valid types are:                                              | */               |
| /* BINITIAL Build Initial (BLDINIT)                              | */               |
| /* BUILD Build Notify (BLDNTF)                                   | */               |
| /* PINITIAL Promote Initial (PRMINIT)                            | */               |
| /* PVERIEY Promote Verify (PRMVEY)                               | */               |
| /* $P(DPV Promote Conv (DPM(DPV))$                               | */               |
| /* DDIDGE Dromote Durge (DDMDIDGE)                               | */               |
| /* DD01 The 9 character name of the preject                      | ~/<br>~/         |
| /* PROJ - The O-Character Halle of the project                   | */               |
| /* PRJUP - The O-character halle of the project definition       | */               |
| /* ISOUID - The 8-character value of the user's logon ID         | */               |
| /* FROMGRP - From Group or Build Group                           | */               |
| /* IYPE - Type containing the member being promoted.             | */               |
| /* MEMBER - Member being promoted.                               | */               |
| /* SCOPE - The 8-character name of the scope                     | */               |
| /* Valid scopes are as follows:                                  | */               |
| <pre>/* Build scope Limited, normal, subunit, extended.</pre>    | */               |
| <pre>/* Promote scope Normal, subunit, extended.</pre>           | */               |
| <pre>/* MODE - The 13-character name of the mode</pre>           | */               |
| <pre>/* Valid modes are as follows:</pre>                        | */               |
| <pre>/* Build mode Forced, conditional, unconditional,</pre>     | */               |
| /* and report only.                                              | */               |
| /* Promote mode Conditional, unconditional, and report.          | */               |
| /* TOGRP - The 8-character name of the group:                    | */               |
| /* blank for build exit                                          | */               |
|                                                                  | */               |
| /                                                                |                  |
| /                                                                | ر م م م .<br>/ ب |
|                                                                  | ^/               |
| /* RETURN_CODE - RETURN_CODE                                     | */               |
| /* U - All copies performed successfully.                        | */               |
| /* 16 - All or some copies not performed successfully            | */               |
| /* 32 - Input or Output files can not be initialized             | */               |
| /**************************************                          | ·***/            |
| /* PROCESS:                                                      | */               |
| /* THIS PROGRAM COPIES LOAD MODULES TO THEIR EXECUTION DATASET   | */               |
| /*                                                               | */               |
| /**************************************                          | (***/            |
|                                                                  |                  |
|                                                                  |                  |
| /* Initialize passed parameters                                  | */               |
| Call INIT                                                        |                  |
| <pre>/* Only process when to group is production</pre>           | */               |
| If togrp <> 'PROD' then exit 0                                   |                  |
|                                                                  |                  |
|                                                                  |                  |

Figure 20. Promote User Exit (Part 1 of 3)

```
/* read exit file
                                                                           */
"execio * diskr PROMEXIT (stem extline. finis)"
/* Process each line of the exit file
                                                                           */
Do i = 1 to extline.0 /* For all lines in stem variable
                                                                           */
   /* Extract variables from a line out of the exit file
                                                                           */
   parse upper var extline.i eogroup 10 eotype 19 eomember 28 eostatus
   eogroup = STRIP(eogroup)
   eotype = STRIP(eotype)
   eomember= STRIP(eomember)
   eostatus= STRIP(eostatus)
   /* If member ok continue */
   If eostatus = 'COPY SUCCESSFUL' then
      Call Process Member
End
EXIT max rc
INIT:
/* Parse out variables passed to the exit routine and strip blanks
                                                                         */
PARSE UPPER VAR parm extyp ',' proj ',' prjdf ',' tsouid ',',
fromgrp ',' type ',' member ',' scope ',' mode ',' togrp
extyp = strip(extyp)
proj
        = strip(proj)
prjdf = strip(prjdf)
tsouid = strip(tsouid)
fromgrp = strip(fromgrp)
      = strip(type)
type
member = strip(member)
scope = strip(scope)
mode
       = strip(mode)
togrp = strip(togrp)
max rc = 0
return
Process Member:
/* Process each member in the exit file
/* If the member type is to be processed setup 'TO' dataset
/* 'TO' dataset for the copy is a preallocated library
Select
   When eotype = "LOADLIB" then Do
      outdsn = "'SYS2.LOADLIB'"
      Call Perform_Copy
   End
   When eotype = "LOADCICS" then Do
      outdsn = "'SYS2.CICSLOAD'"
      Call Perform_Copy
   End
   Otherwise
      nop
End
Return
```

Figure 20. Promote User Exit (Part 2 of 3)

```
Perform copy:
/* Initialize the FROM and TO datasets and perform copy
                                                                     */
indsn = "'"proj"."togrp"."eotype"'"
Address ISPEXEC "LMINIT DATAID(FROMDSN) DATASET("indsn")"
If rc <> 0 then do
  Say "Error on LMINIT for FROM dataset indsn return code" rc
   exit 32
End
Address ISPEXEC "LMINIT DATAID(TODSN) DATASET("outdsn")"
If rc <> 0 then do
  Say "Error on LMINIT for TO dataset indsn return code" rc
   exit 32
End
/* Copy member from SCLM prod into live dataset
                                                                      */
Address ISPEXEC "LMCOPY FROMID("fromdsn") FROMMEM("eomember")
TODATAID("todsn") TOMEM("eomember") REPLACE"
If rc <> 0 then do
                                /* If error on the Copy
                                                                      */
  Say "Member" eomember "can not be copied to" outdsn
  max_rc = 16
End
                                /* Member was copied successfully
Else
                                                                      */
  Say eomember "has been copied to" outdsn
```

```
Return
```

#### Figure 20. Promote User Exit (Part 3 of 3)

The program uses the ISPF library management services to perform the copy and as such must be invoked in SCLM in one of two ways:

1. Using the ISPLNK call method as shown below:

| PRMCOPY=SELECT,                      | С |
|--------------------------------------|---|
| PRMCPYCM=ISPLNK,                     | С |
| <pre>PRMCPYOP='CMD(PROMCPY1,',</pre> | С |

2. From a driver exit that uses a call method of TSOLNK as follows: Address ISPEXEC 'SELECT CMD(PROMCPY1' parm ')'

# **Chapter 3. Additional Project Manager Tasks**

In addition to the tasks described in Chapter 1, "Defining the Project Environment," project managers can perform other tasks associated with defining and maintaining SCLM projects. This chapter describes other areas of responsibility in which project managers are involved. These include:

- Splitting VSAM data sets
- Backing up and recovering the project environment
- Synchronizing and maintaining accounting data sets
- Modifying the Delete from Group dialog interface
- Implementing Package Backout

### Splitting Project VSAM Data Sets

I

You might need to split the project VSAM data sets into multiple data sets because of security requirements, data set size, performance or changes in the way the project is being developed. By using multiple VSAM data sets in conjunction with flexible data set naming, cross-project support (for example, sharing common code) can be achieved.

The following steps make up the basic process for splitting project VSAM data sets:

- 1. Decide how you want to split the data sets. SCLM allows the VSAM data sets to be split on group boundaries.
- 2. Back up the data from the existing VSAM data sets for those groups using the new VSAM data sets. There are two ways to back up the data:
  - a. You can use the SCLM export utility to export the contents of each group to the new data set. Because the Import utility deletes the contents of the export data set upon a successful completion of the import, you should make a backup of the export VSAM data sets using the IDCAMS reproduction utility (REPRO). By using this method, you do not need to update the contents of the PDS data sets. You only need to copy members from those groups that will be using the new VSAM data set. This method does not copy the audit records.
    - **Note:** Using the REPRO function of the IDCAMS utility, you can split the audit data base at any point to create any number of smaller audit data bases. In order to use these smaller audit data bases, create alternate project definitions that specify the newly created audit data bases.
  - b. You can use the IDCAMS REPRO utility to make a copy of each of the VSAM data sets used by the project. This method has the advantage of creating a backup of the project VSAM data sets. All records are copied to the new VSAM data set. While having the copies for all groups in the new VSAM data set is not a problem for SCLM, it does increase the size of the data set. These records can be deleted by setting up an alternate project definition that points only to the new VSAM data set and using the DELGROUP service to delete the groups that are not needed in that data set.
- **3**. Make a backup copy of the project definition. This backup copy is needed to delete the data from the original VSAM data sets.

- 4. Update the project definition to add an FLMALTC macro for the new data sets and ALTC parameters on the groups that will be using those data sets.
- 5. Allocate the new VSAM data sets.
- 6. Assemble the new project definition.
- 7. Restore the data for the new VSAM data set from backup. How you do this depends on what method you used to back up the data:
  - a. If you used the Export utility, use the Import utility to restore the data to the new VSAM data sets.
  - b. If you used the IDCAMS REPRO utility, use the REPRO utility to restore the data. You can do this before assembling the new project definition because it does not use any SCLM services.
- **8**. Test the new project definition. Here are some suggestions for testing the new project definition:
  - Edit a member at the modified group. Create a new member, and also edit an existing member.
  - Run a build from the modified group.
  - Promote from the modified group.
- 9. Delete data from the existing VSAM data set for those groups that reference the new VSAM data set. You can do this by using a backup copy of the old project definition and the Delete from Group utility for each group that was moved.

If you used the method of promoting to a new group, this step is not needed.

#### **Backing Up and Recovering the Project Environment**

T

The important point in backing up and recovering the project environment is that all the data remains synchronized. The project partitioned data sets contain related data, and the control data sets contain the control information for the PDS members. Thus, backing up and restoring the project environment means that the project partitioned data sets and the control data sets must be backed up and restored together.

The recommended procedure for backing up the project environment is to run a background job when no one is working within the hierarchy. You should determine how often to run this job. Remember that the topmost group of the hierarchy (the production group) usually contains most of the software and is usually frozen. You should back up the topmost groups whenever new data is promoted into the topmost groups. The lower groups in the hierarchy are subject to change much more often, and the code in the development groups usually changes daily. Perform backups for the lower groups based on your project's requirements. Again, remember that you must back up an entire group as a unit; this includes the project partitioned data sets and the control data sets.

Be careful when recovering a project environment. When you restore a group, it returns to the version that was in effect when you backed it up. This change can affect code below the restored group. Also the control data sets reflect the status of the group when it was backed up.

# Synchronizing Accounting Data Sets

The SCLM FLMCNTRL and FLMALTC macros allow you to select dual accounting data sets to be maintained using the ACCT and ACCT2 parameters. If an unrecoverable problem occurs with one of the primary accounting data sets, use the following JCL to restore the primary accounting data set.

```
//jobname JOB (wkpkg,dpt,bin),'name'
//*
   JCL TO RESTORE THE PRIMARY ACCOUNTING DATA SET FROM THE
//*
//*
   SECONDARY ACCOUNTING DATA SET.
//*
//* SPECIFY THE UNCORRUPTED DATA SET AS YOUR INPUT DATA SET
//*
//STEP1
        EXEC PGM=IDCAMS
//INPUT
        DD DISP=OLD, DSN=PROJ1.ACCOUNT2.FILE
//OUTPUT DD DISP=OLD, DSN=PROJ1.ACCOUNT.FILE
//SYSPRINT DD SYSOUT=H
//SYSIN
      DD *
REPRO INFILE(INPUT) OUTFILE(OUTPUT)
/*
//
```

Figure 21. JCL to Restore the Primary Accounting Data Set

You can also use this JCL to initialize a backup data set for a project that is currently running under SCLM. If problems occur with the backup data set, SCLM issues warning messages. You must restore the backup data set when problems occur.

### Maintaining Accounting Data Sets

When groups or types are removed from the project definition, some accounting information from those groups or types can remain in the VSAM data sets for that project. In order to avoid having records that are no longer useful in the VSAM data sets, you should use the DELGROUP service to remove the VSAM records for any groups or types that are being removed from the project definition. This step should be performed before the groups and types are removed from the project definition.

If groups or types have been previously removed from the project definition, you can create an alternate project definition that includes a definition for the removed groups and types. This project definition can be used with the DELGROUP service to delete any remaining VSAM records.

# Modifying the Delete from Group Dialog Interface

Ι

Given the power of Delete from Group, there are some restrictions in the dialog interface. Explanations for the restrictions and instructions for modifying the dialog to remove such restrictions follow.

The Group field is restricted to disallow patterns. To remove this restriction:

- 1. Edit the panel FLMDDG#P. It is recommended that you update the DTL version instead of the generated panel to avoid losing the changes if the panel is regenerated. Refer to *z/OS ISPF Dialog Tag Language Guide and Reference* for more information.
- 2. Replace the line:

<dtafld datavar=DGLEVEL usage=both
 entwidth=8 pmtwidth=12 >&lib prompt;

with the lines:

or with the lines:

```
<dtafld datavar=DGLEVEL usage=both
    deswidth=41 entwidth=17 pmtwidth=12 >&lib_prompt;
    <dtafldd>(Pattern can be used)
```

depending upon how you resolve the next restriction. They should be consistent if patterns are allowed.

3. Edit the imbed FLMZDG#P, and replace the line:

```
VER(&DGLEVEL,NB,NAME)
with the line:
VER(&DGLEVEL,NONBLANK)
```

The Type and Member fields are restricted to 9 characters; FLMCMD and FLMLNK allow up to 17 characters. To remove this restriction:

- 1. Edit the panel FLMDDG#P. It is recommended that you update the DTL version instead of the generated panel to avoid losing the changes if the panel is regenerated. Refer to *z/OS ISPF Dialog Tag Language Guide and Reference* for more information.
- 2. Replace the lines:

```
<dtacol entwidth=8 pmtwidth=12
    deswidth=49 fldspace=11 >
with the lines:
<dtacol entwidth=17 pmtwidth=12
    deswidth=41 fldspace=11 >
```

The Delete mode always defaults to Report when the panel appears. To remove this restriction, remove the following lines from the FLMZDG#P panel imbed: &DMODE = 'REPORT' &DMODEY = '2'

#### Implementing Package Backout

This topic describes how to implement package backout.

- 1. Determine the TYPE (for example, ARCHPACK) to hold the package high-level architecture members. If required allocate the appropriate data sets.
- 2. Update the project definition for this type to have the parameter ISAPACK=Y on the FLMTYPE macro. When an architecture member using this type is promoted, the package backout is invoked.
- 3. Determine the types of files (such as Object, load libraries) that are to be backed up during the promotion of a package high-level architecture member. The Project definition for these file TYPES should be updated to specify the BACKUP=Y on the FLMTYPE macro.
- 4. Determine at which level (for example, production) the package backout is to be implemented, and the group that the members will be backed up to.

In the Project definition for this level, use the BKGRP=group\_name parameter on the FLMGROUP macro to specify the group to which the members will be backed up. This new backup group needs to be added to the project definition, so add an FLMGROUP macro for it. Make sure the group is key. Use the group that is being backed up as the PROMOTE= group.

For example, to back up RELEASE into a group called BACKGRP:

BACKGRP FLMGROUP AC=(P),KEY=Y,PROMOTE=RELEASE RELEASE FLMGROUP AC=(P),KEY=Y,BKGRP=BACKGRP

- 5. Determine if member-level restore is to be implemented to allow individual members to be restored instead of an entire package. If it is required, update the FLMGROUP macro to have BKMBRLVL=Y.
- 6. Create the backup libraries for the TYPES you have specified with BACKUP=Y at the levels package backout has been specified. The data sets will have the format <project\_name>.<ds\_type>, where group\_name is the value specified on the BKGRP= parameter for each level. Allocate the backup libraries with the same attributes as the libraries that are being backed up.
- 7. Determine the File type to contain the package backout details. Add the parameter PACKFILE=Y to the Project definition for this type. The PACKFILE flag must only be specified on one FLMTYPE in the project definition, for example BACKUP FLMTYPE PACKFILE=Y

Allocate a library of this type at the level where BKGRP= is specified in the FLMGROUP macro. Use the format *<project\_name>.<group\_name>.<ds\_type>*, where *ds\_type* is the type on the FLMTYPE macro with PACKFILE=Y. Allocate this data set with LRECL=130 and RECFM=FB.

- 8. Determine if package reuse is to be used. If so set 'REUSEDAY=*nnnn*' on the FLMTYPE macro that has the PACKFILE=Y specified.
- 9. Reassemble and link the project definitions.

Figure 22 shows a sample project definition that allows for package backout.

| ARCHDEF  | FLMTYPE  |                                      |
|----------|----------|--------------------------------------|
| SOURCE   | FLMTYPE  | EXTEND=MACROS                        |
| MACROS   | FLMTYPE  |                                      |
| SOURCLST | FLMTYPE  |                                      |
| ARCHPACK | FLMTYPE  | ISAPACK=Y                            |
| OBJ      | FLMTYPE  | BACKUP=Y                             |
| LMAP     | FLMTYPE  |                                      |
| LOAD     | FLMTYPE  | BACKUP=Y                             |
| BACKUP   | FLMTYPE  | PACKFILE=Y                           |
| :        |          |                                      |
| DEV1     | FLMGROUP | AC=(P,A,LONGNAME),KEY=Y,PROMOTE=TEST |
| DEV2     | FLMGROUP | AC=(P,A),KEY=Y,PROMOTE=TEST          |
| TEST     | FLMGROUP | AC=(P), KEY=Y, PROMOTE=NONKEY        |
| BACKGRP  | FLMGROUP | AC=(P), KEY=Y, PROMOTE=RELEASE       |
| RELEASE  | FLMGROUP | AC=(P),KEY=Y,BKGRP=BACKGRP           |
|          |          |                                      |

Figure 22. Sample project definition

# **Chapter 4. Converting Projects to SCLM**

To convert an existing project to an SCLM-controlled project, bring the project groups under control one at a time beginning with the top layer of the hierarchy, which is the production (frozen) group, and work downward. Most projects to be converted already exist in some kind of logical hierarchy. If all production source code is stored in one logical place and code under development is stored elsewhere, you have at least a two-layer hierarchy. Before migration can begin, you must place the source code to be converted into partitioned data sets.

There are many advantages to using the preceding method. First, you can bring a project under SCLM control in discrete steps, over a period of time. Second, SCLM can locate integrity problems in the existing hierarchy and fix them systematically during the conversion process. Third, SCLM performs the conversion using the same tools that developers use in the normal development process. Thus, you ensure consistency within the hierarchy, and you become familiar with SCLM. Finally, from the conversion process, you receive an indication of the performance that you can expect of SCLM during the development process.

### **Prerequisites for Existing Hierarchies**

The best time to begin the conversion process is when the components to be controlled are concentrated in a small number of groups—for example, immediately following a software release. The following actions help you prepare a hierarchy for the conversion process.

- Create the project definition to be used with the converted hierarchy. See Chapter 1, "Defining the Project Environment," for details.
- Verify that all partitioned data sets to be controlled are available online. If the data is not in partitioned data sets, allocate partitioned data sets by following "Step 5: Allocate the Project Partitioned Data Sets" on page 13, and copy data from the existing data sets to the partitioned data sets.
- Delete all unnecessary data from the libraries being converted.
- If you intend to use non-key groups in the converted hierarchy, ensure that they do not contain any data before conversion.

# **Create Alternate Project Definitions**

You need to create several alternate project definitions to complete the conversion process. Because the SCLM migration utility can only run against development libraries, which are in the lowest layer of the hierarchy, you need an alternate project definition for each layer of the proposed hierarchy. The first alternate project definition you use defines only the topmost group. That group becomes a development group. The second project definition defines the topmost group and those groups that promote into it, and so on. You do not need to define non-key groups in the alternate project definitions you use for the conversion process because they should not contain any members.

# **Create Architecture Definitions for the Project**

Although you can perform the conversion process without architecture definitions, their creation can greatly simplify the conversion process as well as support future development needs. Define a set of architecture members first for the code in the topmost group of the hierarchy. These architecture members must reference only members that are present in the topmost group because only those members are visible during the first group conversion.

To determine which architecture members you need, perform the following steps:

- 1. Determine whether all the build translators can use the default translator options in the language definitions. If they can, you do not need compilation control architecture members.
- **2**. Determine the contents of every load module to be controlled. The IEHLIST utility prints the names of all objects in a load module.
- **3**. Produce a linkage edit control architecture member for every load module, and reference each object (actually compilable source members) with an INCLD statement. Use the INCL statement in place of INCLD to reference compilation control architecture members if they are created above.
- 4. Produce high-level architecture members as needed to control any non-translatable data or data that is not included in load modules.
- 5. Produce a high-level architecture member and reference each linkage edit control architecture member and high-level architecture member defined above with an INCL statement.

The high-level architecture member created in Step 5 now defines, through its dependencies, the entire application architecture.

After you create the architecture members for the topmost group, you might need to add modifications in the lower groups of the hierarchy. Members that were added during the development process and were not moved to the topmost group may require additional architecture members. You must introduce architecture modifications in the group requiring the change. This action allows the architecture for the hierarchy to match the members controlled in the hierarchy. See Part 2 of this document for a description of the process and syntax for defining architecture members.

#### Register Existing PDS Members with SCLM

Editable members and noneditable members are processed in separate and unique ways by SCLM.

Editable members, such as source members, are not created by the SCLM build function. Editable members must be registered with SCLM through the migration utility. Both the language associated with the member and a change code (only if you have a change code verification routine) are required as input to the migration utility. TEXT can be used as the language of members that do not need to be compiled, assembled, or processed, such as panels and messages. Call the migration utility for each library containing editable members.

The SCLM Build function creates noneditable members. Object code, listings, and load modules are examples of noneditable members. The SCLM build function must be called to create all of the noneditable members to be tracked within the hierarchy. If all of the customization related to language translators is complete and has been tested, run the build processor in the unconditional mode using the topmost architecture member for your application. This unconditional build will identify all build errors that exist. If errors are anticipated and the application is large, use architecture members with smaller scopes. For example, use an LEC architecture member rather than an HL. Using the conditional mode of the build processor causes processing to stop when a member containing an error is encountered.

The normal process is to migrate source members into SCLM and then generate the outputs using the SCLM Build function. There may be occasions, however, where you would like to use SCLM to manage object and load modules for which the source code no longer exists. There are two ways of doing this.

The first method uses a 'dummy' language definition with an FLMLANGL macro, but no FLMTRNSL macros. An example of this is provided as member FLM@OBJ in the ISP.SISPMACS data set shipped with SCLM. This language definition allows you to migrate object and load modules into SCLM as editable members in the same manner that source modules are introduced.

**Note:** Special care must be taken when using versioning in a project that has stored object and load modules in this manner. SCLM will consider the members to be editable and will allow versioning to occur if specified. This may cause errors in SCLM version processing. The second method is a better choice when versioning is being used in the project.

The second method involves migrating the object and load modules into a temporary type and then using the SCLM Build function to copy them to the target type. The SCLM build process will mark the copied object and load modules as non-editable. This solution is a better choice for projects with versioning in use. Member FLM@COPY in the ISP.SISPMACS data set shipped with SCLM can be used to store object modules into SCLM in this manner. It can be modified for use with load modules. This language definition will migrate the members into a temporary type as editable members. SCLM will allow the migrate because, like the FLM@OBJ language definition, there is no FLMTRNSL macro with FUNCTN=PARSE and therefore no parser will be invoked. The FLMTRNSL macro for the Build function calls IEBGENER to copy the modules from one SCLM type to the other as non-editable outputs.

# Introducing Fixes to the Converted Hierarchy

During the conversion process, SCLM might discover integrity errors existing in the current development hierarchy. If it encounters these errors in the topmost group of the hierarchy, the errors have an effect on the rest of the conversion process. You can encounter two kinds of errors:

- Dependency errors for editable members. Errors can be caused when an included member or macro cannot be found within the hierarchy. If you want the missing member tracked in the hierarchy, you must copy the correct version of the included member to the group being converted. If you do not want the missing member tracked in the hierarchy, define it to SCLM using the FLMSYSLB macro and the FLMCPYLB macro in the language definition of the member.
- Compile errors, or any similar translator errors in any group, located during the build process. The errors must be corrected before proceeding with the conversion. Use the listings produced by build to locate and correct the errors. After making the correction rebuild the members that contained the errors.

# **Chapter 5. Language Definition Considerations**

SCLM can be tailored to support languages other than those listed in the examples provided with the product. By creating a *language definition* as part of the project definition, you specify to SCLM the languages that will be used for the project. Language definitions provide SCLM with language-specific control information such as the language name and the definition of the language translators.

The language definition describes language-specific processing in two ways:

- From a data-flow perspective, the language definition specifies all data sets used as input to or output from various SCLM processes such as Parse, Build, Promote, and Delete.
- From a procedural perspective, the language definition specifies the translators (for example, parsers or compilers) that are invoked to process your SCLM-controlled data. The order in which those translators are invoked and the options to be passed to the translators are defined in the language definition.

You must provide SCLM a language definition for each language (PL/I, COBOL, Link-Edit, and so on) that you want SCLM to support. In most cases, you can make minor changes to sample SCLM language definitions provided with ISPF.

A language definition consists of a collection of the following definitions:

- System library definitions
- Language identifier definition
- Include set definitions
- Translator definitions
- Allocation definitions
- Copy library definitions

Because a macro exists for each of these definitions and because each macro accepts a number of different parameters, you can specify a large variety of language definitions. The language definitions provided with the product are examples that can serve as a reference in the construction of language definitions for a specific application and environment.

To determine what modifications you can make to the language definition, become familiar with the parameters of the language definition macros as documented in the *z/OS ISPF Software Configuration and Library Manager Reference*. Typically, if you want to write a new language definition, you should copy an old language definition and then modify it to meet your specific needs.

In the remainder of this chapter, several language definitions are examined more closely in order to describe some of the implementations of language definitions. Topics discussed in this chapter include:

- Using multiple translators in a language definition
- Invoking user-defined parsers
- Processing conditionally saved components
- · Specifying the location of included members
- Tracking dynamic includes
- Using input list translators.

#### Using Multiple Translators in a Language Definition

You can use the FLMTRNSL macro to define translators for a language. The parameters of the FLMTRNSL macro define all the attributes needed to call a given translator. The FLMTRNSL FUNCTN parameter defines the function or purpose for which a translator is called. SCLM uses translators for the following functions:

- Parsing source code to determine statistics and dependency information. SCLM calls these translators when a member is saved in the editor or migrated (dialog function or MIGRATE service) or saved with the SAVE service.
- Translating one form of code into another, for example:
  - Source code to object code and listings
  - Script input to a formatted document
  - Object code to load modules

SCLM calls these translators during the build process.

- Verifying data. A verify translator performs validation in addition to the default SCLM validation. The verify translator is invoked before the translation step (such as compiling and linking) of build, and before the copy phase of promote.
- Copying data. SCLM calls these translators during the promote process. The data can be either PDS members controlled directly by SCLM or non-PDS data that includes an intermediate form of compilation units and external data identified to SCLM via a build translator.
- Purging data. SCLM calls these translators during the promote process. The data can be either PDS members controlled directly by SCLM or non-PDS data that includes an intermediate form of compilation units and external data identified to SCLM via a build translator.

The translators required for a language are language-specific. Some languages require parse and build translators while others need parse, build, copy, and purge translators.

Most SCLM-supplied example language definitions have two translators defined. The first identifies the parser to be invoked, and the second identifies the translator to be invoked during a build. Language definitions can be created for the invocation of one or more translators during the parse, build, copy, verify, or purge functions. For each of these functions, the translators are invoked in the order in which they appear in the language definition. Within a function in the language definition, a translator can pass data on to the next translator invoked by that function within the language definition. This capability allows you to customize the SCLM product for unique processing requirements in your project.

When connecting SCLM translators in a language definition, make sure they are ordered so that they will execute in the correct sequence. If used for build, you should order the preprocessing and compile steps as you would in a CLIST or JCL.

If multiple-step language definitions specify more than one translator to be invoked during a build, make sure the DDNAMEs for outputs to be copied into the project hierarchy are unique. If the same DDNAME is used, only the outputs from the last translator will be copied to the hierarchy. For more information, refer to "Using DDnames and DDname Substitution Lists" on page 101.

Figure 23 shows a language definition that uses multiple translators. The DB2 preprocessor (DSNHPC) creates a COBOL source data set using the SYSCIN ddname. The next translator, the COBOL II compiler IGYCRCTL, reads in the SYSCIN data set.

Note that the receiving translator defines SYSCIN as IOTYPE=U, meaning that SYSCIN has already been allocated in a previous translator step.

```
* COBOL II WITH DB2 PREPROCESSOR - LANGUAGE DEFINITION FOR SCLM
* DB2 OUTPUT IS PASSED VIA THE 'SYSCIN' DD ALLOCATION TO COBOL II.
* POINT THE FLMSYSLB MACRO(S) AT ALL 'STATIC' COPY DATASETS.
* CUSTOMIZE THE 'OPTIONS' AND 'GOODRC' FIELDS TO YOUR STANDARDS.
* ADD THE 'DSNAME' FIELD IF THE TRANSLATOR IS IN A PRIVATE LIBRARY.
* WHEN A NEW TRANSLATOR VERSION REQUIRES TOTAL RECOMPILATION FOR THIS
* LANGUAGE, THE 'VERSION' FIELD ON FLMLANGL SHOULD BE CHANGED.
* CHANGE ACTIVITY:
                                                             *
*
FLMLANGL LANG=DB2COB2,ALCSYSLB=Y
* PARSER TRANSLATOR
        FLMTRNSL CALLNAM='SCLM COBOL PARSE',
                                                              С
            FUNCTN=PARSE,
                                                              С
             COMPILE=FLMLPCBL,
                                                              С
             PORDER=1,
                                                              С
             OPTIONS=(@@FLMLIS,@@FLMSTP,@@FLMSIZ,)
         (* SOURCE *)
         FLMALLOC IOTYPE=A,DDNAME=SOURCE
          FLMCPYLB @@FLMDSN(@@FLMMBR)
* BUILD TRANSLATORS
        --DB2 PREPROCESSOR INTERFACE--
*
        FLMTRNSL CALLNAM='DB2 PREPROCESS',
                                                              С
                                                              С
             FUNCTN=BUILD,
             COMPILE=DSNHPC,
                                                              С
             VERSION=1.0,
                                                              С
                                                              С
             GOODRC=4,
             PORDER=3,
                                                              С
            OPTIONS=(HOST(COB2))
* 1
         -- N/A --
         FLMALLOC IOTYPE=N
* 2
         -- N/A --
         FLMALLOC IOTYPE=N
* 3
         -- N/A --
         FLMALLOC IOTYPE=N
* 4
         -- SYSLIB --
         FLMALLOC IOTYPE=I,KEYREF=SINC
* 5
         -- SYSIN --
         FLMALLOC IOTYPE=S,KEYREF=SINC,RECFM=FB,LRECL=80,
                                                              С
            RECNUM=2000
         -- SYSPRINT --
* 6
         FLMALLOC IOTYPE=W, RECFM=FBA, LRECL=121,
                                                              С
            RECNUM=9000,PRINT=I
* 7
         -- N/A --
         FLMALLOC IOTYPE=N
 8
          - SYSUT1 -
         FLMALLOC IOTYPE=W, RECFM=FB, LRECL=800, RECNUM=9000
* 9
         -- SYSUT2 --
         FLMALLOC IOTYPE=W, RECFM=FB, LRECL=800, RECNUM=9000
* 10
         -- SYSUT3 --
         FLMALLOC IOTYPE=W, RECFM=FB, LRECL=800, RECNUM=9000
```

Figure 23. COBOL II with DB2 Preprocessor (Part 1 of 2)

```
-- N/A --
* 11
           FLMALLOC IOTYPE=N
* 12
           -- SYSTERM --
           FLMALLOC IOTYPE=A
           FLMCPYLB NULLFILE
* 13
           -- N/A --
           FLMALLOC IOTYPE=N
* 14
           -- SYSCIN --
           FLMALLOC IOTYPE=W, RECFM=FB, LRECL=80,
                                                                          С
               RECNUM=9000, DDNAME=SYSCIN
* 15
           -- N/A --
           FLMALLOC IOTYPE=N
           -- DBRMLIB--
* 16
           FLMALLOC IOTYPE=P,DDNAME=DBRMLIB,MEMBER=@@FLMONM,
                                                                         C
                                                                          С
               DFLTTYP=DBRM,KEYREF=OUT1,
               RECFM=FB, LRECL=80, RECNUM=5000, DIRBLKS=1
*
          --COBOL II INTERFACE--
*
                                                                          С
          FLMTRNSL
                   CALLNAM='COBOL II COMPILER',
               FUNCTN=BUILD,
                                                                          С
               COMPILE=IGYCRCTL,
                                                                          С
                                                                          С
               VERSION=2.0,
               GOODRC=0,
                                                                          С
               PORDER=3,
                                                                          C
               OPTIONS=(XREF,LIB,APOST,NODYNAM,LIST,NONUMBER,NOSEQ)
*
 DDNAME ALLOCATION (USING DDNAMELIST SUBSTITUTION)
*
           (* SYSLIN *)
*
  1
           FLMALLOC IOTYPE=0,KEYREF=0BJ,RECFM=FB,LRECL=80,
                                                                          С
               RECNUM=5000, DFLTTYP=OBJ, DDNAME=SYSLIN
  2
           (* N/A *)
*
           FLMALLOC IOTYPE=N
  3
           (* N/A *)
*
           FLMALLOC IOTYPE=N
  4
           (* SYSLIB *)
           FLMALLOC IOTYPE=I,KEYREF=SINC,DDNAME=SYSLIB
  5
           (* SYSIN *)
           FLMALLOC IOTYPE=U, DDNAME=SYSCIN
*
  6
           (* SYSPRINT *)
           FLMALLOC IOTYPE=0, KEYREF=OUT2, RECFM=FBA, LRECL=133,
                                                                         C
               RECNUM=25000, PRINT=Y, DFLTTYP=LIST, DDNAME=SYSPRINT
  7
           (* SYSPUNCH *)
*
           FLMALLOC IOTYPE=A
            FLMCPYLB NULLFILE
  8
           (* SYSUT1 *)
*
           FLMALLOC IOTYPE=W, RECFM=FB, LRECL=80, RECNUM=5000
  9
           (* SYSUT2 *)
           FLMALLOC IOTYPE=W, RECFM=FB, LRECL=80, RECNUM=5000
* 10
           (* SYSUT3 *)
           FLMALLOC IOTYPE=W, RECFM=FB, LRECL=80, RECNUM=5000
* 11
           (* SYSUT4 *)
           FLMALLOC IOTYPE=W, RECFM=FB, LRECL=80, RECNUM=5000
* 12
           (* SYSTERM *)
           FLMALLOC IOTYPE=A, DDNAME=SYSTERM
            FLMCPYLB NULLFILE
* 13
           (* SYSUT5 *)
           FLMALLOC IOTYPE=W, RECFM=FB, LRECL=80, RECNUM=5000
* 14
           (* SYSUT6 *)
           FLMALLOC IOTYPE=W, RECFM=FB, LRECL=80, RECNUM=5000
* 15
           (* SYSUT7 *)
           FLMALLOC IOTYPE=W, RECFM=FB, LRECL=80, RECNUM=5000
```

Figure 23. COBOL II with DB2 Preprocessor (Part 2 of 2)

#### **Invoking User-Defined Parsers**

SCLM allows you to replace an SCLM-supplied source parser with a user-defined source parser. This option is important when you are defining a new language for a project because such a language is likely to have a syntax unlike any of the languages that the SCLM-supplied parsers can recognize.

When you write a new parser for a language, you must:

- 1. Define the information tracked by SCLM in terms of the syntax of the language you want to support.
- 2. Write a program, based on the information you defined, that passes the statistical and dependency information for a member written in this new language to SCLM. This program is called a parser.
- 3. Tell SCLM how to invoke your parser.

Figure 25, Figure 26, and Figure 27 contain a parser, written in PL/I, for the ISPF skeleton (SKELS) language. This section works through the three preceding steps using the SKELS parser as an example.

Several user-modifiable parsers, written in REXX, are shipped with SCLM. FLMLRASM (Assembler), FLMLRCBL (COBOL), FLMRC2 (workstation C/C++ and resource files), FLMLRIPF (workstation help files), FLMLRC37 (C/370) and FLMLRCIS(C/C++ for MVS with include set support) are described in the *z/OS ISPF Software Configuration and Library Manager Reference*. Chapter 7, "Understanding and Using the Customizable Parsers" contains information on modifying the REXX parsers.

### **Defining Information Tracked by SCLM**

SCLM tracks four kinds of information for each module:

• Statistical information

Statistical information includes such data as the total lines and the number of comments in the module. See Part 2 of this document for a description of the 10 statistics kept by SCLM.

Dependency information

SCLM tracks two types of dependency information. The first is the name of the members that are included by a member. The second is the include set that is used to find the include. This information is used when a member is built or promoted. See "Specifying the Locations of Included Members" on page 94 for more information on the include information kept by SCLM.

Change code information

The change code information is a list of change codes associated with members under SCLM control. These change codes are optional unless the project manager has defined a change code verification routine requiring them. Includes and change codes for a member can be viewed with the Library Utility.

User-defined information

User-defined information is a list of free-form records derived from the member via the parse translator and stored in the accounting record. When writing a new parser, define exactly how the parser derives this information from a module.

### Writing the Parser

Consider these things when you write your own parser:

- If any information is to be passed to the parser from SCLM, it is passed through a single parameter string as if your program had been invoked from TSO as: CALL program 'parameter list'
- You can use the SCLM variables to pass information to the parser about the module to be parsed.
- You can allocate any files you need (including the module to be parsed) to ddnames or pass the data set names directly through the parameter list.
- SCLM allocates space for an array and a structure. It is up to the parser to place statistical and dependency information in the array and the structure as it parses the module. SCLM can pass the address of the structure and the array to the parser through the parameter list string. If the parser returns a successful return code, SCLM moves the parsed information into the accounting record of the module.

The SKELS parser example consists of four routines. Together, these routines perform the work needed to parse an ISPF skeleton as we have described.

GETPTRS Takes the addresses from the parameter list and places them in the appropriate pointer variables.
INITIAL Initializes the counter variables and the parse structure (STAT\_INFO).
PARSE Reads the lines of the skeleton one at a time, and saves any statistical or dependency information it finds.
WRAPUP Prepares the parse structure and the parse array (LIST\_INFO) to be passed back to SCLM.

### **Telling SCLM How to Invoke Your Parser**

You need to add a few SCLM macros to your project definition for SCLM to invoke your parser. The macros used to define the SKELS parser are shown in Figure 24 on page 83 For your parser, you need:

- An FLMLANGL to define your language (if it is not already there)
- An FLMTRNSL to define your parser
- An FLMALLOC for each ddname required by your parser
- An FLMCPYLB for each data set name you want to specify.

In Figure 24, you can examine the keywords on the macros to see how they are used.

On the FLMLANGL macro, the LANG parameter indicates the string (in this case it is SKELS) that needs to be given to SCLM when you want SCLM to treat a module like a skeleton. The BUFSIZE parameter is the number of elements in the LIST\_INFO array that SCLM passes to the parser.

On the FLMTRNSL macro, the COMPILE and DSNAME parameter tell SCLM that the parser can be found in SCLM.PROJECT.LOAD(FLM@SKLS). The OPTIONS parameter contains three SCLM variables: @@FLMSTP, @@FLMLIS, and @@FLMSIZ. When the parser converts the character string values of @@FLMLIS and @@FLMSTP to fullword binary integers, the result is the addresses of the LIST\_INFO array and the STATS\_INFO structure, respectively. The value of @@FLMSIZ is the number of bytes allocated for the LIST\_INFO array.

The first FLMALLOC macro allocates the module to be parsed to ddname SSOURCE. The SKELS parser looks at this ddname for the skeleton source. The second FLMALLOC macro allocates an error listings file. If an error occurs during the parse, the SKELS parser writes out a message explaining the situation and providing a recommended solution. If the SKELS parser passes back a return code greater than that specified on the GOODRC parameter of the FLMTRNSL macro, the contents of this listings file are written to the edit listings file for the parse. This is the way you can pass messages and information about the parse to your users.

| /********                        | *************************************** |  |  |  |
|----------------------------------|-----------------------------------------|--|--|--|
| /* ISPF SKELETON LANGUAGE DEFINI | FION */                                 |  |  |  |
| /*******                         | *************************************** |  |  |  |
| FLMLANGL LANG=SKEL,V             | ERSION=V2.3,BUFSIZE=50                  |  |  |  |
| PARSER TRANSLATOR                |                                         |  |  |  |
| FLMTRNSL CALLNAM='SK             | EL PARSER', C                           |  |  |  |
| COMPILE=FLM@SKLS,                | C                                       |  |  |  |
| DSNAME=SCLM.PROJE                | CT.LOAD, C                              |  |  |  |
| FUNCTN=PARSE,                    | С                                       |  |  |  |
| PORDER=1,                        | C                                       |  |  |  |
| GOODRC=0,                        | C                                       |  |  |  |
| VERSION=V1R0M0,                  |                                         |  |  |  |
| OPTIONS='/@@FLMST                | <pre>&gt;,00FLMLIS,00FLMSIZ,'</pre>     |  |  |  |
| (* SOURCE *)                     |                                         |  |  |  |
| FLMALLOC IOTYPE=A,DDN            | AME=SSOURCE                             |  |  |  |
| FLMCPYLB @@FLMDSN(@@F            | _MMBR)                                  |  |  |  |
| (* LISTING *)                    |                                         |  |  |  |
| FLMALLOC IOTYPE=W, REC           | -M=VBA, LRECL=133, C                    |  |  |  |
| RECNUM=6000,DDNAM                | L=EKKUK,PKINI=Y                         |  |  |  |

Figure 24. SKELS Parser Definition

| PROCE        | SS;           | *****                                             |      |
|--------------|---------------|---------------------------------------------------|------|
| /***         |               |                                                   | ***/ |
| /***         | Program:      | PSKELS                                            | ***/ |
| /<br>/***    | r r og r ann. |                                                   | ***/ |
| ,<br>/***    | Purpose:      | Performs an SCLM parse of ISPF skeletons after    | ***/ |
| /***         |               | SCLM edit and during migration of source to SCLM. | ***/ |
| /***         |               | 5 5                                               | ***/ |
| /***         | Inputs:       | A parameter list containing addresses of a        | ***/ |
| /***         |               | structure and a variable-length array into which  | ***/ |
| /***         |               | parse information is placed. The length of the    | ***/ |
| /***         |               | array, in bytes, is also passed.                  | ***/ |
| /***         |               |                                                   | ***/ |
| /***         |               | In addition, source from the member to be parsed  | ***/ |
| /***         |               | is read from ddname SSOURCE.                      | ***/ |
| /***         | 0.1.1.        |                                                   | ***/ |
| /***         | Outputs:      | The structure and array are filled with parse     | ***/ |
| /***         |               | information by this program. Any error messages   | ***/ |
| /***<br>/*** |               | are written to duname EKKUK.                      | ***/ |
| \***<br>\*** | Potcodo.      | A fullward integen value, indicating the evenall  | ***/ |
| /***         | RelCoue:      | success of the parse is returned in register 15   | ***/ |
| /***         |               | success of the parse, is returned in register is. | ***/ |
| /***         |               | 0 = Successful parse: parse information is        | ***/ |
| /<br>/***    |               | returned in the structure and array.              | ***/ |
| ,<br>/***    |               |                                                   | ***/ |
| /***         |               | 4 = Variable-length array was too small to hold   | ***/ |
| /***         |               | all of the parsed information. Not all            | ***/ |
| /***         |               | information was passed back to SCLM. The          | ***/ |
| /***         |               | number of elements needed is shown in the         | ***/ |
| /***         |               | listings data set.                                | ***/ |
| /***         |               |                                                   | ***/ |
| /***         |               | To correct this problem, either:                  | ***/ |
| /***         |               | L Increases the value of DUFCITE in the           | ***/ |
| /***         |               | * Increase the value of BUFSIZE in the            | ***/ |
| /***         |               | FLMLANGE MACTO FOR UNIS parser, or                | ***/ |
| /***         |               | * Break the skeleton being parsed into            | ***/ |
| /***         |               | smaller skeletons and use )IM to join             | ***/ |
| /***         |               | them back together.                               | ***/ |
| /***         |               | inem sack bogether.                               | ***/ |
| ,<br>/***    | Logic:        | 1) Obtain addresses of structure and array from   | ***/ |
| /***         | 5             | parameter list.                                   | ***/ |
| /***         |               | 2) Initialize counters in structure.              | ***/ |
| /***         |               | 3) For each line of skeleton source:              | ***/ |
| /***         |               | a) Increment appropriate counters.                | ***/ |
| /***         |               | b) If record starts with )IM, find and save       | ***/ |
| /***         |               | imbedded skeleton name.                           | ***/ |
| /***         |               | c) Scan the record for variable names and         | ***/ |
| /***         |               | save in a program array any new names.            | ***/ |
| /***         |               | a) IT record starts with JDEFAULI, get new        | ***/ |
| /***<br>/*** |               | (A) Calculate cummany statistics                  | ***/ |
| /***         |               | 5) Write an 'END ' element to and of names annous | ***/ |
| /***         |               | 6) Return.                                        | ***/ |
| /***         |               | oy neomin.                                        | ***/ |
| /****        | *********     | *****                                             | ***/ |
| ,            |               |                                                   |      |

Figure 25. Parser for ISPF Skeletons (Part 1 of 8)

| PSKELS | : PROC(PARMLIS | ST) OPTIONS( | MAIN   | );  |                              |    |
|--------|----------------|--------------|--------|-----|------------------------------|----|
| DCL    | PARMLIST       | CHAR(255) V  | AR;    | /*  | Parameter list               | */ |
| DCL    | PARMLISTx      | CHAR(255) V  | AR;    | /*  | Copy of the parameter list   | */ |
| DCL    | PAREN          | CHAR(1),     |        | /*  | Contains ')' special char    | */ |
|        | NAME           | CHAR(8),     | ,      | /*  | Contains a referenced name   | */ |
|        | NAMECHRS       | CHAR(39),    | ,      | /*  | Valid name characters        | */ |
|        | RECORD         | CHAR(80),    |        | /*  | Output buffer for error list | */ |
|        | STAT PTR       | POINTER,     |        | /*  | Points to stats structure    | */ |
|        | LIST PTR       | POINTER,     |        | /*  | Points to parse array        | */ |
|        | NON COM READ   | BIT(1),      |        | /*  | Prolog flag                  | */ |
|        | EOF            | BIT(1),      |        | /*  | End-of-file flag             | */ |
|        | (I,J,K)        | FIXED BIN(3  | 1),    | /*  | Simple counters              | */ |
|        | USED_ELMTS     | FIXED BIN(3  | 1),    | /*  | Number of parse array        | */ |
|        |                |              |        | /*  | elements used so far         | */ |
|        | LISTLEN        | FIXED BIN(3  | 1),    | /*  | Total number of available    | */ |
|        |                |              |        | /*  | parse array elements         | */ |
|        | RETCODE        | FIXED BIN(3  | 1);    | /*  | Return code                  | */ |
| DCL    | ADDR           | BUILTIN,     |        |     |                              |    |
|        | INDEX          | BUILTIN,     |        |     |                              |    |
|        | LENGTH         | BUILTIN,     |        |     |                              |    |
|        | MIN            | BUILTIN,     |        |     |                              |    |
|        | REPEAT         | BUILTIN,     |        |     |                              |    |
|        | SUBSTR         | BUILTIN,     |        |     |                              |    |
|        | VERIFY         | BUILTIN,     |        |     |                              |    |
|        | PLIRETC        | BUILTIN;     |        |     |                              |    |
| DCL    | SSOURCE        | FILE STREAM  | INPU   | UT; | i                            |    |
| DCL    | ERROR          | FILE STREAM  | PRI    | NT; | ;                            |    |
| DCL    | FXB_OV         | FIXED BIN(3  | 1),    | /*  | Fullword integer             | */ |
|        | PTR_OV         | POINTER BAS  | ED (AI | DDF | R(FXB_OV));                  |    |
|        |                |              |        | /*  | Pointer variable overlay on  | */ |
|        |                |              |        | /*  | top of a fullword integer    | */ |
|        |                |              |        | /*  | variable                     | */ |
| %IN(   | CLUDE(STATINF  | D);          |        |     |                              |    |
| %IN(   | CLUDE(LISTINF  | );           |        |     |                              |    |
| RET    | CODE = 0;      |              |        |     |                              |    |
| CALI   | _ GETPTRS;     |              |        |     |                              |    |
| CALI   | _ INITIAL;     |              |        |     |                              |    |
| CALI   | _ PARSE;       |              |        |     |                              |    |
| CALI   | _ WRAPUP;      |              |        |     |                              |    |
| CALI   | L PLIRETC(RET  | CODE);       |        |     |                              |    |
|        |                |              |        |     |                              |    |

Figure 25. Parser for ISPF Skeletons (Part 2 of 8)

| GETPT            | RS: PROC;                            |                                                                             | ,       |
|------------------|--------------------------------------|-----------------------------------------------------------------------------|---------|
| /****            | ********                             | ***************************************                                     | **/     |
| /***             |                                      | *                                                                           | **/     |
| /***             | Routine:                             | GETPTRS *                                                                   | **/     |
| /***             |                                      | *                                                                           | **/     |
| /***             | Purpose:                             | Converts the information passed to this program *                           | **/     |
| /***             |                                      | into addresses and array length information. *                              | **/     |
| /***             |                                      | *                                                                           | **/     |
| /***             | Inputs:                              | A varying length string containing parameters in *                          | **/     |
| /***             |                                      | the following format: *                                                     | **/     |
| /***             |                                      | *                                                                           | **/     |
| /***             |                                      | <pre>'<stat ptr="">,<list ptr="">,<length>,' *</length></list></stat></pre> | **/     |
| /***             |                                      | _, , , , , , , , , , , , , , , , , , ,                                      | **/     |
| /***             |                                      | where stat ptr is the EBCDIC representation $*$                             | **/     |
| /***             |                                      | of the address of the static *                                              | **/     |
| /***             |                                      | portion of the account *                                                    | ·**/    |
| /***             |                                      | record for this member *                                                    | **/     |
| /***             |                                      | list ntr is the EBCDIC representation *                                     | **/     |
| /+++             |                                      | of the address of the                                                       |         |
| /***             |                                      | dynamic portion of the                                                      | ·++/    |
| /****<br>/ ^ ^ ^ |                                      | agramt portion of the                                                       | · ^ ^ / |
| /                |                                      | account record, and ^                                                       |         |
| /***             |                                      | rengen is the number of bytes *                                             |         |
| /***             |                                      | allocated to the dynamic *                                                  | **/     |
| /***             |                                      | portion of the account *                                                    | **/     |
| /***             |                                      | record. Inis value is equal *                                               | **/     |
| /***             |                                      | to 228 times the number of *                                                | **/     |
| /***             |                                      | elements in that array. *                                                   | **/     |
| /***             |                                      | *                                                                           | **/     |
| /***             |                                      | Note that this format is consistent with the *                              | **/     |
| /***             |                                      | OPTIONS keyword on the FLMTRNSL macro that *                                | **/     |
| /***             |                                      | specifies how to invoke this parser. *                                      | **/     |
| /***             |                                      | *                                                                           | **/     |
| /***             | Outputs:                             | The three variables, STAT_PTR, LIST_PTR and *                               | **/     |
| /***             |                                      | LISTLEN are set from the values in the *                                    | **/     |
| /***             |                                      | parameter list. *                                                           | **/     |
| /***             |                                      | *                                                                           | **/     |
| /***             | Logic:                               | 1) Find the first comma. *                                                  | **/     |
| /***             |                                      | 2) Convert the contents of the character string *                           | **/     |
| /***             |                                      | before that comma into integer format. For $$ *                             | **/     |
| /***             |                                      | example, the string '19,' would be converted *                              | **/     |
| /***             |                                      | into an integer (X'00000013') *                                             | **/     |
| /***             |                                      | 3) Find the next comma. *                                                   | **/     |
| /***             |                                      | 4) Convert the contents of the character string *                           | **/     |
| /***             |                                      | before that comma into integer format. *                                    | **/     |
| /***             |                                      | 5) Find the last comma. *                                                   | **/     |
| /***             |                                      | 6) Convert the contents of the character string *                           | **/     |
| /***             |                                      | before that comma into integer format. *                                    | **/     |
| /***             |                                      | *                                                                           | ·**/    |
| ,<br>/***        | Note:                                | We take advantage of PL/I's ability to convert *                            | ·**/    |
| /***             |                                      | a number in character string format into a *                                | **/     |
| /***             |                                      | fullword binary value.                                                      | **/     |
| /***             |                                      |                                                                             | .**/    |
| /****            | *******                              | ^<br>^                                                                      | **/     |
| /<br>DA          |                                      | ΔDMI T CT •                                                                 | ~~/     |
| FA<br>T          | = INDEY(DAD)                         | MITCT / /).                                                                 |         |
|                  |                                      | TD/DADMITST 1 T 1).                                                         |         |
| гл<br>ст         | ער - אח <sup>ר</sup> ם<br>דע - אחר א | TR(FARMEL31,1,1-1);<br>D. OV.                                               |         |
| 21               | $\frac{AI}{PIK} = \frac{PI}{PI}$     | Λ_UV;<br>DSTD/DADMITST I+1 LENCTU/DADMITST\ T\-                             |         |
| ٢A               | MILIJI - 30                          | $DOIN(FAN'ILIOI, I^{+}I, LENVIN(FAKMLIOI)^{-}I);$                           |         |

Figure 25. Parser for ISPF Skeletons (Part 3 of 8)
```
I = INDEX(PARMLIST,',');
  FXB OV = SUBSTR(PARMLIST,1,I-1);
  LIST PTR = PTR OV;
  PARMLIST = SUBSTR(PARMLIST,I+1,LENGTH(PARMLIST)-I);
  I = INDEX(PARMLIST, ', ');
  LISTLEN = SUBSTR(PARMLIST,1,I-1);
  LISTLEN = LISTLEN / 228;
END GETPTRS;
INITIAL: PROC;
/***
                                                        ***/
/***
     Routine: INITIAL
                                                         ***/
/***
                                                         ***/
/***
            Initializes the counters and variables to be
    Purpose:
                                                         ***/
/***
              used during the parse.
                                                         ***/
/***
                                                         ***/
/*** Inputs:
              None.
                                                         ***/
/***
                                                         ***/
/***
              Initialized variables.
                                                         ***/
     Outputs:
/***
                                                         ***/
STATINFO.LINES.TOTAL = 0; /* # of lines in the skeleton
                                                          */
  STATINFO.LINES.COMMENT = 0; /* # of lines starting with )CM */
  STATINFO.LINES.NON COMMENT= 0; /* # lines not starting w/ )CM
                                                          */
  STATINFO.LINES.BLANK = 0; /* # lines starting with )BLANK
                                                         */
  STATINFO.LINES.PROLOG
                      = 0; /* # lines before 1st noncomment */
     /**/
  STATINFO.STMTS.TOTAL
                        = 0; /* = LINES.TOTAL
                                                          */
  STATINFO.STMTS.COMMENT = 0; /* = LINES.COMMENT
                                                          */
  STATINFO.STMTS.CONTROL = 0; /* # of lines starting with )
                                                          */
  STATINFO.STMTS.ASSIGNMENT = 0; /* = 0
                                                          */
  STATINFO.STMTS.NON COMMENT= 0; /* = LINES.NON COMMENT
                                                          */
     /**/
  USED ELMTS = 0;
     /**/
  NAMECHRS = 'ABCDEFGHIJKLMNOPQRSTUVWXYZ0123456789@#$';
  PAREN = ')';
END INITIAL;
PARSE: PROC;
/***
                                                         ***/
/***
     Routine: PARSE
                                                         ***/
/***
                                                         ***/
/*** Purpose: Parses the skeleton and places the result in the ***/
/***
              account record structures whose addresses were ***/
              passed to the program.
/***
                                                         ***/
/***
                                                        ***/
/***
     Inputs:
              Skeleton source from ddname SSOURCE.
                                                         ***/
/***
                                                         ***/
/***
    Outputs:
              Parse results in structure STAT INFO and array
                                                         ***/
/***
              LIST_INFO.
                                                         ***/
/***
                                                        ***/
/*** Logic:
              1) Read each record of the skeleton. For each
                                                        ***/
/***
                 line read, increment the appropriate
                                                         ***/
/***
                 counters.
                                                         ***/
/***
                                                         ***/
```

Figure 25. Parser for ISPF Skeletons (Part 4 of 8)

```
OPEN FILE(SSOURCE);
 EOF = '0'B;
 NON_COM_READ = '0'B;
  ON \overline{E}NDF\overline{I}LE(SSOURCE) EOF = '1'B;
  GET FILE(SSOURCE) EDIT(RECORD) (A(80));
 DO WHILE (\negEOF);
/*** Perform this loop for each record in the skeleton. ***/
/*** Increment total line counter.
                                           ***/
STATINFO.LINES.TOTAL = STATINFO.LINES.TOTAL + 1;
/*** If the line starts with )IM, save the name of the
                                          ***/
/*** imbedded member in LIST_INFO in an 'INCL' array element. ***/
IF SUBSTR(RECORD,1,3) = PAREN || 'IM' THEN
     D0;
      CALL GETNAME;
      USED ELMTS = USED ELMTS + 1;
      IF USED ELMTS < LISTLEN THEN
       D0:
         LISTINFO(USED ELMTS).TYPE = 'INCL';
         LISTINFO(USED_ELMTS).DATA = NAME;
        END;
      ELSE;
     END;
   ELSE:
/*** If the line starts with )DOT, save the name of the ***/
/*** referenced table in LIST_INFO in a 'USER' array element.
                                           ***/
IF SUBSTR(RECORD,1,4) = PAREN || 'DOT' THEN
     D0;
      CALL GETNAME;
      USED_ELMTS = USED_ELMTS + 1;
      IF USED ELMTS < LISTLEN THEN
        D0;
         LISTINFO(USED ELMTS).TYPE = 'USER';
         LISTINFO(USED_ELMTS).DATA = 'TABLE: ' || NAME;
       FND:
      ELSE;
     END;
   ELSE;
/*** If the line starts with )CM, increment the comment ***/
/*** counter. Otherwise, increment the non-comment counter.
                                           ***/
IF SUBSTR(RECORD,1,3) = PAREN || 'CM' THEN
     STATINFO.LINES.COMMENT = STATINFO.LINES.COMMENT + 1;
   ELSE
     STATINFO.LINES.NON_COMMENT = STATINFO.LINES.NON_COMMENT + 1;
```

Figure 25. Parser for ISPF Skeletons (Part 5 of 8)

```
/*** If the line starts with )BLANK, increment the blank line ***/
/*** counter.
                                           ***/
IF SUBSTR(RECORD, 1, 6) = PAREN || 'BLANK' THEN
     STATINFO.LINES.BLANK = STATINFO.LINES.BLANK + 1;
    ELSE;
/*** If the line starts with ), increment the control
                                           ***/
/*** statement counter.
                                           ***/
/***
                                           ***/
/*** If the line does not start with ), increment the data
                                           ***/
/*** line counter.
                                            ***/
/***
                                            ***/
/*** If this is the first data line, then we have reached the end***/
/*** of the prolog (defined here as the comment lines before the ***/
/*** first data line). Set the prolog count to the number of ***/
/*** comments read so far.
                                           ***/
IF SUBSTR(RECORD,1,1) = PAREN THEN
     STATINFO.STMTS.CONTROL = STATINFO.STMTS.CONTROL + 1;
    ELSE
     D0;
      IF ¬NON COM READ THEN
       D0;
         STATINFO.LINES.PROLOG = STATINFO.LINES.COMMENT;
         NON COM READ = '1'B;
        END:
      ELSE;
     END:
/*** If this line starts with )DEFAULT, then the special ***/
/*** character (the left parenthesis) for control cards might
                                          ***/
/*** have changed. Get the new character.
                                           ***/
IF SUBSTR(RECORD,1,8) = PAREN || 'DEFAULT' THEN
     D0;
      I = VERIFY(SUBSTR(RECORD, 9, 72), ' ') + 8;
      PAREN = SUBSTR(RECORD, I, 1);
     END;
   ELSE;
/*** End of parse-a-line loop. If there's another line, read it ***/
                                          ***/
/*** and go back through the loop.
GET FILE(SSOURCE) EDIT(RECORD) (A(80));
  END;
  CLOSE FILE(SSOURCE);
/*** If there were no non-comment lines, then set the number of ***/
/*** prolog lines to the number of comment lines. ***/
IF ¬NON COM READ THEN
   STATINFO.LINES.PROLOG = STATINFO.LINES.COMMENT;
  ELSE:
END PARSE;
```

Figure 25. Parser for ISPF Skeletons (Part 6 of 8)

```
GETNAME: PROC;
/***
                                                      ***/
/***
             GETNAME
                                                      ***/
    Routine:
/***
                                                      ***/
/*** Purpose:
             Returns the name specified on an )IM or )DOT
                                                      ***/
/***
                                                      ***/
              statement.
/***
                                                      ***/
             An 80-byte record in variable RECORD.
/*** Inputs:
                                                      ***/
/***
                                                      ***/
/*** Outputs: The 8-byte name in variable NAME.
                                                      ***/
/***
                                                      ***/
/*** Logic:
              1) Find the first blank after the )IM or )DOT.
                                                      ***/
/***
             2) Find the next nonblank after that blank.
                                                     ***/
/***
             3) Move that nonblank and the next 7 bytes into ***/
/***
                variable NAME.
                                                      ***/
                                                      ***/
/***
I = INDEX(RECORD, ' ');
  I = VERIFY(SUBSTR(RECORD, I, 81-I), ' ') + I - 1;
  NAME = SUBSTR(RECORD,I,8);
```

```
END GETNAME;
```

```
WRAPUP: PROC;
```

| /**** | ********    | ***************************************                      | ****/ |
|-------|-------------|--------------------------------------------------------------|-------|
| /***  |             |                                                              | ***/  |
| /***  | Routine:    | WRAPUP                                                       | ***/  |
| /***  |             |                                                              | ***/  |
| /***  | Purpose:    | Saves the last of the parse information in the               | ***/  |
| /***  | -           | SCLM structures and outputs error messages to                | ***/  |
| /***  |             | the listing file if the LIST_INFO array was not              | ***/  |
| /***  |             | large enough to hold all of the information.                 | ***/  |
| /***  |             |                                                              | ***/  |
| /***  | Inputs:     | None.                                                        | ***/  |
| /***  |             |                                                              | ***/  |
| /***  | Outputs:    | More data in LIST_INFO and STAT_INFO.                        | ***/  |
| /***  |             |                                                              | ***/  |
| /***  | Logic:      | <ol> <li>Calculate summary information.</li> </ol>           | ***/  |
| /***  |             | <ol><li>Write an 'END ' element to LIST_INFO.</li></ol>      | ***/  |
| /***  |             | <ol><li>If there was not enough room in LIST_INFO,</li></ol> | ***/  |
| /***  |             | write out messages that describe the error                   | ***/  |
| /***  |             | and that indicate how to solve the problem.                  | ***/  |
| /***  |             |                                                              | ***/  |
| /**** | *******     | ***************************************                      | ****/ |
| ST    | ATINF0.STMT | S.TOTAL = STATINFO.LINES.TOTAL;                              |       |
| ST    | ATINF0.STMT | <pre>S.COMMENT = STATINFO.LINES.COMMENT;</pre>               |       |
| ST    | ATINF0.STMT | <pre>S.NON_COMMENT = STATINFO.LINES.NON_COMMENT;</pre>       |       |

Figure 25. Parser for ISPF Skeletons (Part 7 of 8)

```
/**/
  /* WRITE AN END ELEMENT TO LIST ARRAY
                                                                 */
   /**/
  USED_ELMTS = USED_ELMTS + 1;
  IF USED ELMTS < LISTLEN THEN
    D0;
      LISTINFO(USED ELMTS).TYPE = 'END ';
      LISTINFO(USED_ELMTS).DATA = ' ';
    END;
   ELSE
    D0;
      OPEN FILE(ERROR);
         /**/
      PUT FILE(ERROR) SKIP LIST(
               'ERROR: INFORMATION RESULTING FROM PARSE DOES NOT ' ||
               'FIT IN PARSE ARRAYS.');
          /**/
      PUT FILE(ERROR) SKIP LIST(
               1
                     PARSE ARRAY ELEMENTS:', LISTLEN);
          /**/
      PUT FILE(ERROR) SKIP LIST(
                 ELEMENTS NEEDED: ', USED ELMTS);
          /**/
      PUT FILE(ERROR) SKIP(2) LIST(
               'FIX: 1) INCREASE BUFSIZE VALUE IN FLMLANGL MACRO,');
          /**/
      PUT FILE(ERROR) SKIP LIST(
                  - OR - ');
          /**/
      PUT FILE(ERROR) SKIP LIST(
               2) BREAK THIS SKELETON UP INTO SMALLER ' ||
              'SKELETONS AND IMBED THEM ');
          /**/
      PUT FILE(ERROR) SKIP LIST(
               ' IN A NEW "TOP LEVEL" SKELETON ');
          /**/
      PUT FILE(ERROR) SKIP(2) LIST(
               'PARAMETER LIST: ' || PARMLISTX);
          /**/
      LISTINFO(LISTLEN).TYPE = 'END ';
      LISTINFO(LISTLEN).DATA = ' ';
          /**/
      CLOSE FILE(ERROR);
          /**/
      RETCODE = 4;
    END;
END WRAPUP;
END PSKELS;
```

Figure 25. Parser for ISPF Skeletons (Part 8 of 8)

| /**** | /************************************** |                                        |       |  |
|-------|-----------------------------------------|----------------------------------------|-------|--|
| /***  |                                         |                                        | ***/  |  |
| /***  | LISTINFO Structure                      |                                        | ***/  |  |
| /***  |                                         |                                        | ***/  |  |
| /***  | Maps the static por                     | tion of the account record.            | ***/  |  |
| /***  |                                         |                                        | ***/  |  |
| /***  | The number of eleme                     | nts declared for this array should not | ***/  |  |
| /***  | be greater than the                     | value specified on the BUFSIZE keyword | ***/  |  |
| /***  | on the FLMLANGL mac                     | ro.                                    | ***/  |  |
| /***  |                                         |                                        | ***/  |  |
| /**** | *****                                   | ******                                 | ****/ |  |
| DC    | L 1 LISTINFO(50)                        | BASED(LIST PTR),                       |       |  |
|       | 2 TYPE                                  | CHAR(4),                               |       |  |
|       | 2 DATA                                  | CHAR(224);                             |       |  |

Figure 26. LISTINFO Module

| /**** | **** | *** | ********    | *******    | *******  | *****  | ****** | ****** | *******/ |
|-------|------|-----|-------------|------------|----------|--------|--------|--------|----------|
| /***  |      |     |             |            |          |        |        |        | ***/     |
| /***  | STA  | TIN | IFO Structu | re         |          |        |        |        | ***/     |
| /***  |      |     |             |            |          |        |        |        | ***/     |
| /***  | Мар  | s t | he static   | portion of | the acc  | ount r | ecord. |        | ***/     |
| /***  |      |     |             | -          |          |        |        |        | ***/     |
| /**** | **** | *** | *******     | *******    | ******   | *****  | ****** | ****** | *******/ |
| DCL   | _ 1  | STA | TINFO       | BASED      | (STAT PT | R),    |        |        |          |
|       |      | 2 L | INES,       |            | · _      |        |        |        |          |
|       |      | 3   | TOTAL       | FIXED      | BIN(31)  | ,      |        |        |          |
|       |      | 3   | COMMENT     | FIXED      | BIN(31)  | ,      |        |        |          |
|       |      | 3   | NON COMME   | NT FIXED   | BIN(31)  | ,      |        |        |          |
|       |      | 3   | BLANK       | FIXED      | BIN(31)  | ,      |        |        |          |
|       |      | 3   | PROLOG      | FIXED      | BIN(31)  | ,      |        |        |          |
|       |      | 2 S | TMTS,       |            |          |        |        |        |          |
|       |      | 3   | TOTAL       | FIXED      | BIN(31)  | •      |        |        |          |
|       |      | 3   | COMMENT     | FIXED      | BIN(31)  | ,      |        |        |          |
|       |      | 3   | CONTROL     | FIXED      | BIN(31)  | •      |        |        |          |
|       |      | 3   | ASSIGNMEN   | T FIXED    | BIN(31)  | ,      |        |        |          |
|       |      | 3   | NON_COMME   | NT FIXED   | BIN(31)  | ;      |        |        |          |

Figure 27. STATINFO Module

### **Processing Conditionally Saved Components**

SCLM provides a feature to handle translators that, by design, have missing or static outputs. Static outputs help SCLM in its work-avoidance algorithms. Note, however, that SCLM relies on translator return codes to determine which outputs are static.

### Example of Processing Conditionally Saved Components

Suppose a translator can determine if a developer changed only comments in the source code, and signals that by a return code of 2. The translator creates a listing output to match the current source. However, creating object code for the source is unnecessary because comment changes to source do not alter object code. In this case, the object code is a static output because it did not change. Specifying a NOSAVRC=2 on the FLMALLOC macro corresponding to the object output instructs SCLM not to copy object modules back to the hierarchy when the translator returns a 2. SCLM copies the generated listing back to the hierarchy when the translator returns a 2, if the object modules already exist in the hierarchy.

Components that depend on the object do not need to be rebuilt when only the listing is regenerated. If you specify DEPPRCS=N on the FLMLANGL macro, SCLM rebuilds components dependent on a member only if all its outputs were saved.

```
FLMLANGL
                      LANG=XYZ, VERSION=V1, DEPPRCS=N
* BUILD TRANSLATOR(S)
*
          FLMTRNSL CALLNAM='TRANSLATOR XYZ',
                                                                         С
               FUNCTN=BUILD,
                                                                         С
               COMPILE=XYZ,
                                                                         С
               GOODRC=4
          (* SYSIN *)
          FLMALLOC IOTYPE=S,KEYREF=SINC,RECFM=FB,LRECL=80,
                                                                         С
             RECNUM=1000, DDNAME=SYSIN
          (* SYSPRINT *)
          FLMALLOC IOTYPE=0, KEYREF=LIST, RECFM=VBA, LRECL=133,
                                                                         C
             RECNUM=30000, PRINT=Y, DDNAME=SYSPRINT, DFLTTYP=LISTING
          (* SYSLIN *)
          FLMALLOC IOTYPE=0, KEYREF=0BJ, RECFM=FB, LRECL=80,
                                                                         С
             RECNUM=5000,DDNAME=SYSLIN,DFLTTYP=OBJ,NOSAVRC=2
```

Figure 28. Sample Language Definition for Conditionally Saved Components

# Setting Up the Project Definition

To access this feature, use the FLMALLOC, FLMLANGL, and FLMTRNSL macros:

- 1. Identify the static outputs and their corresponding FLMALLOCs in the language definition.
- 2. For each static output:
  - List the translator return code that indicates that the output is not to be saved
  - Specify that return code as the NOSAVRC parameter of the FLMALLOC macro for that output.

The NOSAVRC must have a nonzero positive value. It is only valid for IOTYPEs O and P.

- **3**. Make sure that the GOODRC on the FLMTRNSL macro corresponding to that translator is greater than or equal to the highest NOSAVRC parameter you specified.
- 4. Determine whether you want SCLM to rebuild components that depend on a given member only if all its outputs (including the static outputs) were saved. If that is the case, specify DEPPRCS=N on the FLMLANGL macro. If you specify DEPPRCS=Y (or let it default to Y), SCLM rebuilds components that depend on that member whenever the build translator returns a good return code. In the preceding example, DEPPRCS=Y causes SCLM to rebuild components that depend on the given member even when only the listing has changed.

Likewise, the translator can directly store output in an external data set not under SCLM control. For example, the Ada translator controls output stored in Ada sublibraries. Under such circumstances, the build function requires a signal from the translator to detect whether some of the external outputs were saved to external data sets. SCLM uses NOSVEXT on the FLMTRNSL macro in the same fashion as the parameter NOSAVRC on the FLMALLOC macro to detect whether external outputs were saved.

### Specifying the Locations of Included Members

SCLM tracks two pieces of information for each include member that is found by a parser. The first piece of information is the member name of the include; the second is the include set that contains the included member. If no include set is returned by the parser for a member, SCLM assigns that member to the default include set. The name of the default include set is all blanks.

SCLM does not track an include member if it meets all of the following conditions:

- The language definition for the member specifies CHKSYSLB=PARSE. This is the default.
- An accounting record for the include is not found by searching the hierarchy for each type specified on the FLMINCLS for the include set.
- The include is found in one of the data sets specified on an FLMSYSLB macro for the include set.

Includes that meet these conditions are removed from the list of includes stored in the accounting record of the member. Because the include is not being tracked, build and promote do not detect if the include is removed from the FLMSYSLB data sets or added to the project database.

Build ignores an include if it meets all of the following conditions:

- The language definition for the member specifies CHKSYSLB=BUILD.
- An accounting record for the include is not found by searching the hierarchy for each type specified on the FLMINCLS for the include set.
- The include is found in one of the data sets specified on an FLMSYSLB macro for the include set.

Includes that meet these conditions are removed from the list of includes stored in the build map record of the member. Because the include is not being tracked, build and promote will not detect if the include has changed since the last build.

The include information is used by build and promote to determine whether the member is up-to-date. When you build, the includes for an up-to-date member have the same type, date, time, and version as the last time that member was built. When you promote, the includes for an up-to-date member have the same date, time, and version as the last time that member was built. Promote does not search the types listed on FLMINCLS macros for includes. It relies instead on the information in the build map to determine the type name of the included member. If a member is not up-to-date, build attempts to rebuild the member and promote does not allow the member to be promoted to the next group in the hierarchy.

An include set is used to associate an included member name with the type or types in the project that are searched to find a member with that name. The FLMINCLS macro is used to associate an include set with one or more types in the project definition. Types are searched in the order listed on the FLMINCLS macro. Each type is searched from the current group to the top of the hierarchy before the next type in the list is searched.

The number of include sets used by a language is usually related to the number of include ddnames supported by the build translators for that language, where the includes are located in project data sets. If the build translator only supports one include ddname, a single include set is sufficient for that language. On the other

hand, if there are multiple build translators, each supporting an include ddname and the includes are separated into different types for each build translator, multiple include sets would be needed.

If multiple include sets are needed, parsers must return the appropriate include set for each include.

### Example

This example shows how pieces of a project might look if it were set up to use multiple include sets.

The following list shows the different types of includes in the project and the location of each include type in the project data sets.

| Include Type       | Project Types and SYSLIB Data sets to Search                                                  |
|--------------------|-----------------------------------------------------------------------------------------------|
| Constants          | CONSTANT                                                                                      |
| Messages           | INCLENGL, INCLUDE, PRODX.MSGLIB (syslib data set)                                             |
| SQL Declarations   | DCLGEN, source member's type, source member's extended type                                   |
| All other includes | INCLUDE, source member's type, source member's extended type, SYS1.SEDCHDRS (syslib data set) |
|                    |                                                                                               |

Figure 29 shows how the include section of a source member might be coded:

| <pre>#include <stdio></stdio></pre>       | /* C standard i/o                      | */ |
|-------------------------------------------|----------------------------------------|----|
| EXEC SQL INCLUDE SQLDEF1;                 | <pre>/* SQL definitions</pre>          | */ |
| <pre>#include "DD:MESSAGE(prog1)"</pre>   | <pre>/* prog1 specific messages</pre>  | */ |
| <pre>#include "DD:CONSTANT(common)"</pre> | /* common constants                    | */ |
| <pre>#include "DD:CONSTANT(prog1)"</pre>  | <pre>/* prog1 specific constants</pre> | */ |

Figure 29. Source member with includes in different include sets

The parser must return the following:

| Member  | include set |
|---------|-------------|
| STDIO   |             |
| SQLDEF1 | SQL         |
| PROG1   | MESSAGE     |
| COMMON  | CONSTANT    |
| PROG1   | CONSTANT    |

You could then use the language definition in Figure 30 on page 96 for this member.

```
*
         C370 W/DB2 LANGUAGE DEFINITION FOR PROJECT X
                                                            *
*
                                                             *
*
CDB2
        FLMSYSLB
                   SYS1.SEDCHDRS
*
        FLMLANGL
                 LANG=CDB2,VERSION=V1,ALCSYSLB=Y
*
* CONSTANT INCLUDES
CONSTANT FLMINCLS TYPES=(CONSTANT)
*
* MESSAGE INCLUDES
MESSAGE FLMINCLS TYPES=(INCLENGL, INCLUDE)
*
* SOL INCLUDES
SQL
        FLMINCLS TYPES=(DCLGEN, @@FLMTYP, @@FLMETP)
*
* ALL OTHER INCLUDES - DEFAULT INCLUDE SET
        FLMINCLS TYPES=(INCLUDE,@@FLMTYP,@@FLMETP)
*
* PARSER TRANSLATOR
*
        FLMTRNSL CALLNAM='C370 REXX PARSER',
                                                              С
             FUNCTN=PARSE,
                                                              С
                                                              С
             COMPILE=MYCPARSE,
                                                              С
             DSNAME=SOMEUSR.PARSER.LOAD,
             CALLMETH=TSOLNK,
                                                              С
             PORDER=1,
                                                              С
             OPTIONS=(LISTSIZE=@@FLMSIZ,
                                                              С
                                                              С
             LISTINFO=@@FLMLIS,
             STATINFO=@@FLMSTP)
         (* SOURCE *)
*
         FLMALLOC IOTYPE=A, DDNAME=SOURCE
          FLMCPYLB @@FLMDSN(@@FLMMBR)
* BUILD DB2 PREPROCESSOR TRANSLATOR
*
*
        --DB2 PREPROCESSOR INTERFACE--
        FLMTRNSL CALLNAM='DB2 C PREP',
                                                              С
                                                              С
            FUNCTN=BUILD,
             COMPILE=DSNHPC,
                                                              С
             VERSION=D220,
                                                              С
                                                              С
             GOODRC=4,
                                                              С
             PORDER=3,
             OPTIONS=(HOST(C), APOST)
```

Figure 30. Language definition to support multiple include sets (Part 1 of 3)

| *      | 1     | N/A<br>FIMALLOC TOTYPE=N                                             |        |
|--------|-------|----------------------------------------------------------------------|--------|
| *      | 2     | - N/A $-$                                                            |        |
|        | 2     | FIMALLOC TOTYPE=N                                                    |        |
| *      | З     | N/A                                                                  |        |
|        | 5     |                                                                      |        |
| *      | Д     | SYSLIB                                                               |        |
|        | т     |                                                                      |        |
| *      | 5     | \$Y\$IN                                                              |        |
| ~      | 5     | ELWATION TOTADE=2 KEADEE=2INU DEUEW=EB IDEUT=80                      | ſ      |
|        |       | DECNUM-FAAA                                                          | C      |
| *      | 6     |                                                                      |        |
|        | 0     | FIMALLOC TOTYPE=W RECEM=ERA LRECL=133                                | ſ      |
|        |       | RECNIM=35000 PRINT=Y                                                 | C      |
| *      | 7     |                                                                      |        |
| ~      | /     |                                                                      |        |
| +      | Q     |                                                                      |        |
| ^      | 0     | SISUII<br>ELMALLOC TOTVDE-W DECEM-ED LDECL-900 DECNUM-0000           |        |
|        | 0     | FLMALLUC IUTTE-W, KEUFM-FD, LKEUL-000, KEUNUM-9000                   |        |
| ×      | 9     | SISUIZ<br>ELMALLOC TOTVDE-W DECEM-ED LDECL-900 DECNUM-0000           |        |
|        | 10    | FLMALLUC IUTTE-W, KEUFM-FD, LKEUL-000, KEUNUM-9000                   |        |
| ^      | 10    | SISUIS<br>ELMALLOC TOTVDE-W DECEM-ED LDECL-900 DECNUM-0000           |        |
| ىلە    | 11    | N/A                                                                  |        |
| ^      | 11    |                                                                      |        |
| ىلە    | 12    | FLMALLUC IUTTPE-N<br>SVSTEDM                                         |        |
| ^      | 12    |                                                                      |        |
|        |       |                                                                      |        |
|        | 10    | FLMUFILD NULLFILE                                                    |        |
| *      | 15    |                                                                      |        |
|        | 1/    |                                                                      |        |
| ×      | 14    |                                                                      | c      |
|        |       | FLMALLUC IVITE-W, KEUFM-FD, LKEUL-OU,<br>DECNUM-0000 DDNAME-DD2TDANS | L      |
|        | 15    | N/A                                                                  |        |
| ×      | 15    |                                                                      |        |
| ىلە    | 16    |                                                                      |        |
| ^      | 10    |                                                                      | c      |
|        |       | FLMALLOC INTIFE-F, DDMAME-DDRMLID, MEMDER-WEFLMONM,                  | C<br>C |
|        |       | DECEM-ED IDECI-90 DECNIM-E000 DIDDIVS-1                              | C      |
| ىلە    |       | RECHITED, LRECL-00, RECINUM-5000, DIRDLRS-1                          |        |
| ^<br>+ | RIITI |                                                                      |        |
| ~<br>+ | DUILL | C370 TRANSLATOR                                                      |        |
| ^      |       | ΕΙΜΤΡΝSΙ CALLNAM='C 370'                                             | C      |
|        |       | EINCTN-RITID                                                         | C<br>C |
|        |       | COMDILE-EDCCOMD                                                      | C<br>C |
|        |       | DSNAME-SVS1 SEDCCOMD                                                 | C<br>C |
|        |       | VEDSTAN=C210                                                         | r<br>C |
|        |       |                                                                      | r<br>C |
|        |       | PORDER=3                                                             | r<br>C |
|        |       | OPTIONS=(XREE LANGLVI (SAAL2) SOURCE OPT TEST(ALL)                   | r<br>r |
|        |       | MARGINS(1,72), NOGONUM, NOTERMINAL, FLAG(I), SHOWINC)                | C      |

Figure 30. Language definition to support multiple include sets (Part 2 of 3)

| * | 1  | (* SYSIN *)<br>FLMALLOC IOTYPE=U,DDNAME=DB2TRANS                                                         |
|---|----|----------------------------------------------------------------------------------------------------|
| * | 2  | (* SYSLIN *)<br>FLMALLOC IOTYPE=0,KEYREF=OBJ,RECFM=FB,LRECL=80,<br>RECNUM=5000,DFLTTYP=OBJ               |
| * | 3  | (* SYSMSGS *)<br>FLMALLOC IOTYPE=A<br>FLMCPYLB SYS1.SEDCMSGS(EDCMSGE)                                    |
| * | 4  | (* SYSLIB *)<br>FLMALLOC IOTYPE=A<br>FLMCPYLB SYS1.SEDCHDRS                                              |
| * | 5  | (* USERLIB *)<br>FLMALLOC IOTYPE=I                                                                       |
| * | 6  | (* SYSPRINT *)<br>FLMALLOC IOTYPE=A<br>FLMCPYLB NULLFILE                                                 |
| * | 7  | (* SYSCPRT *)<br>FLMALLOC IOTYPE=0,KEYREF=LIST,RECFM=VBA,LRECL=137,<br>RECNUM=20000,PRINT=Y,DFLTTYP=LIST |
| * | 8  | (* SYSPUNCH *)<br>FLMALLOC IOTYPE=A<br>FLMCPYLB NULLFILE                                                 |
| * | 9  | (* SYSUT1 *)<br>FLMALLOC IOTYPE=W,RECFM=FB,LRECL=80,RECNUM=2000                                          |
| * | 10 | (* SYSUT4 *)<br>FLMALLOC IOTYPE=W,RECFM=FB,LRECL=80,RECNUM=2000                                          |
| * | 11 | (* SYSUT5 *)<br>FLMALLOC IOTYPE=W,RECFM=FB,LRECL=80,RECNUM=2000*                                         |
| * | 12 | (* SYSUIG *)<br>FLMALLOC IOTYPE=W,RECFM=FB,LRECL=80,RECNUM=2000                                          |
| * | 13 | (* SYSUT7 *)<br>FLMALLOC IOTYPE=W,RECFM=FB,LRECL=80,RECNUM=2000                                          |
| * | 14 | (* SYSUT8 *)<br>FLMALLOC IOTYPE=W,RECFM=FB,LRECL=80,RECNUM=2000                                          |
| * | 15 | (* SYSUT9 *)<br>FLMALLOC IOTYPE=W,RECFM=VB,LRECL=137,RECNUM=2000                                         |
| * | 16 | (* SYSUT10 *)<br>FLMALLOC IOTYPE=A<br>FLMCPYLB NULLFILE                                                  |
| * |    | (* CONSTANT *)<br>FLMALLOC IOTYPE=I,DDNAME=CONSTANT,INCLS=CONSTANT                                       |
| * |    | (* MESSAGE *)<br>FLMALLOC IOTYPE=I,DDNAME=MESSAGE.INCLS=MESSAGE                                          |

С

С

Figure 30. Language definition to support multiple include sets (Part 3 of 3)

# **Dynamic Include Tracking**

The SCLM build processor attempts to resolve all include references to source members before it invokes any translator. However, for some translators, the include for a source member cannot be resolved until *after* the translator invocation. Such includes are referred to as *dynamic includes*. SCLM can track dynamic includes if the dynamic includes for a member can be altered only by modification of the member or one of the included members.

To support dynamic includes, SCLM invokes an additional build translator step (FLMTRNSL macro) following the translator that produces the output data set containing a list of dynamic includes. This additional translator should parse the output data set for dynamic includes and store them in memory supplied by the build processor. You pass the address of this memory to the translator by specifying the SCLM variable @@FLMINC in the translator options (OPTION parameter on FLMTRNSL macro). @@FLMINC is a pointer to a set of includes relating to a specified member. The value of @@FLMINC is a string of decimal characters that you must convert to a fullword binary value before using it as an address. The following record layout is used to store the dynamic includes:

COUNT : 4 bytes TYPE1 : 8 bytes MEMBER1 : 8 bytes TYPE2 : 8 bytes MEMBER2 : 8 bytes ... TYPE# : 8 bytes MEMBER# : 8 bytes

Figure 31. Record Layout Used to Store Dynamic Includes

You must specify the number of dynamic includes in the first 4 bytes as a fullword binary integer, followed by the list of dynamic include member and type names. The amount of memory that the SCLM build processor supplies limits the number of dynamic includes to 1000.

When using dynamic includes, consider the following:

- Be sure to remove any duplicate include references before placing them in the structure pointed to by @@FLMINC.
- Processors need the ability to handle 31-bit addresses as specified by the @@FLMINC parameter.
- Do not return any include references that are actually to external (non-SCLM) libraries. The build step will receive an error (FLM01001) for any members not in the specified SCLM library.
- Deletion of members referenced through a dynamic include causes a build verification error (FLM43001). The build process does not proceed, even when using unconditional mode. If a referenced member is to be deleted, a build using the updated source should be performed before the deletion so that the build map can be updated to remove the reference.
- Dynamic include references to members that are outputs of other members do not cause a relationship to the member that created it, even when using extended mode. Builds and promotes for these must use a high-level architecture definition whose scope includes both source members.

### Input List Translators

SCLM provides support for Build translators that operate on more than one source member in a single invocation. This type of translator is known as an input list translator. SCLM users can use existing translators that support this feature or write new user-defined translators to take advantage of the feature. The IBM Ada/370 Compiler is the only SCLM-supported translator that can use input lists.

The SCLM Input List feature can increase the performance of an SCLM Build. Instead of SCLM calling a translator once for each member to be built, SCLM calls the translator passing a list of members to be built. SCLM attempts to place as many members as possible on each input list, thereby limiting the number of translator invocations. The project manager specifies the maximum number of members passed to a translator on an invocation in the language definition that includes the translator. This feature is most useful when using translators that have a high startup overhead to run. Fewer invocations mean increased speed for the SCLM Build process.

An input list translator receives a file that contains a list of data sets that a Build action is performed against. It returns a file that contains a return code for each data set in the input list and, optionally, a set of unique outputs for each data set in the input list.

Two translators, FLMTPRE and FLMTPST, serve as the interfaces between SCLM and the input list translator.

- The FLMTPRE translator generates a list of data sets that an input list translator can use as input.
- The FLMTPST translator passes the return code information that an input list translator provides for every data set on the input list back to SCLM.

Refer to the *z/OS ISPF Software Configuration and Library Manager Reference* for more information about FLMTPRE and FLMTPST.

**Note:** The input list feature of the Build function is designed to work with direct translations of source members only (source members referenced with an INCLD statement). Using the input list feature with source members controlled by CC or Generic architecture definitions will produce undefined results (source members referenced with a SINC statement).

# **Configuring the Input List Translators**

Use the following macros to configure the input list translators to fit your needs:

- FLMLANGL
  - Set the following parameters:
  - INPLIST=Y
  - MBRLMT to the maximum number of members that can be included in the same invocation of the translator.
  - SLOCLMT to the maximum number of source lines to be processed on a single invocation of the translator.
- FLMTRNSL

Set the following parameters:

- INPLIST=Y
- MBRRC to the maximum good return code for each member in the input list. MBRRC defaults to 0 and is optional.

• FLMALLOC

Set the following parameters:

- MALLOC to designate which outputs of a translator have multiple unique instances.
- IOTYPE to O or P.

SCLM only saves outputs with IOTYPE=O in the hierarchy. For IOTYPE=O, you must also specify the FLMCPYLB macro and the data set name on FLMCPYLB must contain the @@FLMMBR variable somewhere in the variable string to enable SCLM to find the member-specific outputs. When IOTYPE=O is specified, the input list translator is expected to allocate the output data sets necessary for each member.

Temporary data sets allocated with IOTYPE=P can be used as work data sets for the translators, but they cannot be stored in the hierarchy.

 ALLCDEL to designate which output data sets were defined by the translator and should be deleted by SCLM.

# **Defining a New Language to SCLM**

This section describes the control structures used to manage SCLM processes and illustrates how to define a new language to SCLM. An example is included to show the statements needed to define the control structures and SCLM macros. The example refers to a fictitious compiler, the Finnoga 4, to show how to gather the information you need and how to specify that information to SCLM in the form of language definition macros.

# Using DDnames and DDname Substitution Lists

Many translators support a ddname substitution list; this contains ddnames, which are passed as a parameter to the translator. In Figure 34 on page 116, the ddname in position 5 is the ddname from which the compiler reads the source to be compiled. The ddname occupying that position in the ddname substitution list is usually called SYSIN. You can override the default ddname by placing another ddname in position 5 of the ddname substitution list. The compiler then reads from the other ddname. Table 13 on page 102 lists the various ddnames used by the Finnoga 4 compiler described in this example. The position number indicates the position of the ddname in a ddname substitution list. In addition, Table 13 on page 102 gives a brief description of the data sets allocated to the ddnames.

Note that some position numbers do not have a ddname associated with them.

SCLM allows a maximum of 512 characters for the ddname substitution list. Because every FLMALLOC for a given translator causes an 8-character ddname to be put into the ddname substitution list, when the PORDER > 1, a given translator may have a maximum of 64 FLMALLOCs.

Ddname substitution lists are usually documented in the programming guide for specific compilers and linkage editors. Note that it is rare for two different compilers to have the same ddname substitution list mappings.

Compilers are not required to support a ddname substitution list in order to be defined to SCLM. However, ddname substitution list support makes it easy to link or string two different compilers or preprocessors together. In "Defining a Preprocessor to SCLM" on page 113, you will see how a ddname substitution list is used to pass the outputs of a preprocessor to a compiler.

### **Compiler Options**

Assume that there are four Finnoga 4 compiler options that you can use:

- SOURCE or NOSOURCE
- MACRO or NOMACRO
- OPTIMIZE or NOOPTIMIZE
- OBJ().

It is not critical at this point to understand what these options mean to the compiler, just which options are to be used for each compile. You should always specify SOURCE, NOMACRO, and OBJ(), but you must specify the OPTIMIZE parameter on a module-by-module basis.

| Position |               |                                                                                                    |
|----------|---------------|----------------------------------------------------------------------------------------------------|
| Number   | DDname        | Description of data set(s) allocated                                                                                                    |
| 1        | SYSLIN        | A partitioned data set into which the Finnoga 4 compiler writes<br>the object module. The OBJ keyword in the compiler's option<br>string specifies the member name to use. |
| 2        | <none></none> | <none></none>                                                                                                    |
| 3        | <none></none> | <none></none>                                                                                                    |
| 4        | SYSLIB        | One or more partitioned data sets through which the Finnoga 4 compiler searches for INCLUDE members.                                                                       |
| 5        | SYSIN         | A sequential data set that contains Finnoga 4 source to be compiled.                                                                                                    |
| 6        | SYSPRINT      | A sequential listings data set. The Finnoga 4 compiler writes<br>out a copy of the source that was compiled along with any<br>error, warning, and informational messages.  |
| 7        | <none></none> | <none></none>                                                                                                    |
| 8        | FINLIB        | A data set that contains information needed by the Finnoga 4 compiler. This data set comes with the compiler.                                                              |
| 9        | <none></none> | <none></none>                                                                                                    |
| 10       | SYSUT1        | A sequential work data set.                                                                                                    |
| 11       | SYSUT2        | A sequential work data set.                                                                                                    |

Table 13. DDname Substitution List Example

### Defining a New Language: Step-by-Step

The following list briefly describes the process required to write a new SCLM language definition:

- 1. Define the language name to SCLM.
- 2. Define include-sets for the language to identify the locations of included members.
- **3.** List the various programs (parsers, compilers, and so on) used to parse and build your source.
- 4. For each program (or translator), look up the ddname substitution list (usually in the Programmer's Guide for the compiler), or list the ddnames used by the program.
- 5. For each program or translator, write an FLMTRNSL macro followed by FLMALLOC macros (one for each ddname to be allocated for the translator). Use the information in the program documentation to determine which IOTYPE value to specify as well as which other FLMALLOC keywords are appropriate.

- 6. Write a sample architecture definition and send it to your users. Describe to your users how to convert a JCL file of linkage editor control statements into architecture definitions.
- 7. Place the application under SCLM control.

This section is an illustration of the process for defining a language to SCLM. As you progress through the definition, you will code SCLM macros with the information SCLM needs to control Finnoga 4 modules. You will place this code into a member of the PROJDEFS.SOURCE data set called @FINNOGA. Language definitions such as @FINNOGA are usually referenced in the code for a project definition by means of the COPY statement.

#### Step 1.

Define the language.

The first step is to tell SCLM that you are defining a new language. To do so, code the following FLMLANGL macro:

FLMLANGL LANG=FINNOGA,VERSION=FINN4

In this example, values are specified for two parameters. The default values are used for the other parameters.

| Parameter | Description |  |
|-----------|-------------|--|
|           |             |  |

| LANG=    | Specifies the language name a user must enter on the     |
|----------|----------------------------------------------------------|
|          | sprof panel or on the Migrate Utility panel to request   |
|          | parse operations of the Finnoga 4 modules.               |
| VERSION= | Identifies the specific release of the current Finnoga 4 |

**KSION=** Identifies the specific release of the current Finnoga 4 compiler. If you install a new release or version of the Finnoga 4 compiler, you can set this parameter to a different value so that SCLM can mark all Finnoga 4 modules needing to be rebuilt. You must then re-assemble and link your project definition.

### Step 2.

Define include sets for the language to identify the locations of included members.

After the language is defined, you can specify where SCLM finds included members for the Finnoga 4 language. In the following example, the FLMINCLS macro is used to list the types that are searched for includes: FLMINCLS TYPES=(INCLUDE,@@FLMTYP)

In this example, the TYPES parameter of the FLMINCLS macro is used to tell SCLM where to look for includes. Because no name is specified, this definition applies to the default include set.

### Parameter Description

### FLMINCLS name

Specifies the name of the include set that uses this definition. If no name is specified (as in this example), the definition is associated with the default include set. An include set defines a search path for all includes associated with that include set. Multiple include set s can be specified in a language definition if the parser and compiler support distinguishing one kind of include from another. For the parser, this means that the syntax of the language must support determining which include set an include belongs to. For the compiler, this means that a separate ddname must be used for each different include set (kind of include).

Two include sets are useful when the standard language includes are kept in one Type and the "EXEC SQL" includes are kept in another Type. A parser can be written to determine which include set each include is in. The language definition then associates a ddname from the build translators with the appropriate include set name.

TYPES= Specifies the name(s) of the types which are searched to find includes. In this case, the "INCLUDE" type is searched first. The @@FLMTYP SCLM variable indicates that the type of the member that is processed by the Finnoga 4 compiler is to be searched next. For example, if 'EXAMPLE.USERX.SOURCE(PROGA)' is going to be compiled, SCLM looks for includes first in the data sets associated with the INCLUDE type and then the SOURCE type.

#### Step 3.

Specify the programs that process the modules.

Next, identify the programs that are used to parse and build the Finnoga 4 modules. There are usually two such programs: a parser and the compiler. For each of these programs, code an FLMTRNSL macro and the appropriate FLMALLOC macros and FLMCPYLB macros.

Assume that you have written your own parser and that it is in the data set SCLM.PROJDEFS.LOAD(FINPARSE). The parser requires an option string @@FLMSIZ,@@FLMSTP,@@FLMLIS, and reads the source from ddname SOURCE.

Add this to your language definition:

| CALLNAM='FINNOGA PARSER',        | С                                                                                                    |
|----------------------------------|----------------------------------------------------------------------------------------------------|
| TN=PARSE,                        | С                                                                                                    |
| ILE=FINPARSE,                    | С                                                                                                    |
| ME=SCLM.PROJDEFS.LOAD,           | С                                                                                                    |
| ER=1,                            | С                                                                                                    |
| ONS=(@@FLMSIZ,@@FLMSTP,@@FLMLIS) |                                                                                                    |
|                                  | CALLNAM='FINNOGA PARSER',<br>TN=PARSE,<br>ILE=FINPARSE,<br>ME=SCLM.PROJDEFS.LOAD,<br>ER=1,<br>ONS=(@@FLMSIZ,@@FLMSTP,@@FLMLIS) |

The parameters included in this example are described as follows:

| Parameter | Description                                                                                                    |
|-----------|----------------------------------------------------------------------------------------------------|
| CALLNAM=  | A character string that appears in messages during the specified FUNCTN (in this case PARSE). This value will assist in recognizing which translator was executing during the specified FUNCTN.                                |
| FUNCTN=   | The value PARSE tells SCLM that this program is to be invoked whenever you parse a module with language FINNOGA.                                                                                                    |
| COMPILE=  | Member name of the load module for the Finnoga 4 parser. Note that the keyword "COMPILE" actually identifies the load module name of a translator (which may or may not be a compiler).                                        |
| DSNAME=   | Names the partitioned data set that contains the Finnoga 4 parser<br>load module. DSNAME is required when the data set containing<br>the desired module is not in the system concatenation. DSNAME is<br>similar to a STEPLIB. |

When more than one data set is to be searched, the TASKLIB parameter can be used in conjunction with, or as a replacement for, the DSNAME parameter.

**PORDER=** The value 1 tells SCLM that this program expects an options string but not a ddname substitution list.

**OPTIONS=** Specifies the options string to be passed to the parser. Strings that start with @@FLM are SCLM variables, and they are replaced by their current values before the string is passed to the parser.

Since the parser reads its source from a ddname, you must tell SCLM how to allocate that ddname. To do this, use an FLMALLOC macro and an FLMCPYLB macro.

FLMALLOCIOTYPE=A,DDNAME=SOURCEFLMCPYLB@@FLMDSN(@@FLMMBR)

A description of the parameters follows:

| Parameter | Description |
|-----------|-------------|
|-----------|-------------|

- **IOTYPE=A** Tells SCLM to allocate a ddname to one, or a concatenation of, specific data set(s). Each of those data sets are subsequently identified by using an FLMCPYLB macro.
- **DDNAME=** Identifies the ddname to be allocated.

#### @@FLMDSN(@@FLMMBR)

Identifies the member to be parsed. When the two SCLM variables are resolved, you get the member of the data set in which you are interested.

Now you can tell SCLM how to invoke the Finnoga 4 compiler. To do so, use an FLMTRNSL macro followed by one or more FLMALLOC and FLMCPYLB macros.

| FLMTRNSL | CALLNAM='FINNOGA 4',                  | С |
|----------|---------------------------------------|---|
| FUN      | CTN=BUILD,                            | С |
| COM      | PILE=FNGAA40,                         | С |
| PORI     | DER=3,                                | С |
| GOOI     | DRC=0,                                | С |
| 0PT:     | IONS='SOURCE,NOMACRO,OBJ(@@FLMMBR),', | С |
| PAR      | 1KWD=PARM1                            |   |

You can specify only a few of the parameters and let SCLM supply default values for the others:

| Parameter | Description                                                                                                    |
|-----------|----------------------------------------------------------------------------------------------------|
| CALLNAM=  | Names the compiler. This name appears in build messages.                                                                              |
| FUNCTN=   | Tells SCLM that this program gets invoked whenever you want to build a member with language FINNOGA.                                  |
| COMPILE=  | Identifies the load module name for the Finnoga 4 compiler.                                                                           |
| DSNAME=   | If you do not specify a DSNAME value, SCLM assumes that the load module can be found in the system concatenation.                     |
| PORDER=   | The value 3 tells SCLM to pass an options string and a ddname substitution list to the Finnoga 4 compiler.                            |
| GOODRC=   | The value 0 indicates that SCLM is to consider this build unsuccessful if the compiler completes with any return code greater than 0. |

- **OPTIONS=** Specifies the options string to be passed to the compiler. At compiler run time, the SCLM variable @@FLMMBR is resolved to the member name being built.
- **PARMKWD=** The value PARM1 specifies the concatenation of the contents of the PARM1 parameters in the architecture definition to the preceding options string. Use the PARM1 parameter to specify the OPTIMIZE/NOOPTIMIZE option for each member. An example of this is provided later in this section.

As discussed previously, the Finnoga 4 compiler uses 7 ddnames and also supports a ddname substitution list. The preceding parser invocation definition showed how to define a translator (the parser) that does not use a ddname substitution list. The following SCLM FLMALLOC macros are used by SCLM to construct the ddname substitution list shown in Table 13 on page 102.

When you use a ddname substitution list, you must define the ddnames in the order in which they are expected to appear in the ddname substitution list by the translator. The first ddname defined is placed by SCLM into position 1 in the ddname substitution list. The second ddname specified is placed into position 2 in the ddname substitution list, and so on.

Note that you do not have to specify any ddnames in the following example macros. SCLM will create temporary unique ddnames and place them into the ddname substitution list positions. Because of the way ddname substitution lists work, the compiler uses those temporary ddnames instead of the standard documented ddnames (like SYSIN).

The first ddname in the Finnoga 4's ddname substitution list is SYSLIN. It is allocated to a partitioned data set into which the compiler places the object module.

```
FLMALLOC IOTYPE=P,KEYREF=OBJ,DFLTTYP=OBJ,RECFM=FB,LRECL=80, C
RECNUM=5000
```

The parameters specified in this macro are described as follows:

### Parameter Description

**IOTYPE=P** The compiler is written in such a way that a partitioned data set must be allocated to this ddname. The compiler will write to a member of this partitioned data set. SCLM creates a temporary PDS and allocates it to a temporary ddname (since no DDNAME keyword was specified).

This example illustrates two points. It shows how to define a temporary PDS for output from a translator and emphasizes that each compiler (or parser) that you define to SCLM may be slightly different from any other translator you have defined to SCLM.

Always refer to the translator documentation when defining a translator to SCLM.

- **KEYREF=OBJ** To save what is written to this ddname and keep it under SCLM control, SCLM must be able to determine the member name and the SCLM-controlled data set name in which it is to save this output module. If SCLM is building an architecture definition, it determines the project, group, type and member as follows:
  - The high-level qualifier is the project identifier that was previously specified.

- The group is the level at which the build is taking place. The group name is the second qualifier.
- SCLM looks at the architecture definition being built and retrieves the member and type from the architecture statement associated with the keyword OBJ. The type name is the third qualifier.

#### DFLTTYP=OBJ

To save what is written to this ddname and keep it under SCLM control, SCLM must be able to determine the member name and the SCLM-controlled data set name in which it is to save this output module. If SCLM is building a source member, it determines the project, group, type and member as follows:

- The high-level qualifier is the project identifier that was previously specified.
- The group is the level at which the build is taking place.
- The type is the value of the DFLTTYP= keyword.
- The member name defaults to the name of the member being built.

If SCLM is building an architecture definition (and not a source member directly) then the DFLTTYP= value is ignored. Instead, SCLM uses the type associated with the KEYREF= value.

- **RECFM=FB** Specifies the record format of the temporary data set that SCLM creates. In this example, the record format is fixed block.
- **LRECL=80** Specifies the record length, in characters, of the temporary data set that SCLM creates.

#### RECNUM=5000

Tells SCLM to allocate enough space in this data set to hold 5000 records (records that are fixed block and 80 characters in length).

Positions 2 and 3 in the ddname substitution list are not used. Create two FLMALLOC macros with IOTYPE=N to tell SCLM to fill those name fields with hex zeros and to continue to the next ddname.

FLMALLOC IOTYPE=N

FLMALLOC IOTYPE=N

The ddname in position 4 of the ddname substitution list must be allocated to one or more partitioned data sets. This ddname is used by the Finnoga 4 compiler to find included members. The FLMINCLS macro described earlier needs to be referenced here to ensure that the compiler is picking up includes from the correct data sets. Since IOTYPE=I allocations default to the default include set shown earlier, this is automatically done. If another name was used on the FLMINCLS macro, that name needs to be referenced here using the INCLS parameter. IOTYPE=I allocates a ddname with a concatenation of all the PDS's in the hierarchy starting with the group specified for the BUILD and ending with the top, or production level, group. First the hierarchy for the INCLUDE type is allocated, followed by the type of the first SINCed member from the architecture definition, or, if no architecture definition is used, the type of the member being built. FLMALLOC IOTYPE=I,KEYREF=SINC

The parameters used with this macro are as follows:

#### Parameter Description

**IOTYPE=I** Allocate this ddname to a concatenation of SCLM-controlled data sets. The types used in the concatenation are determined by the FLMINCLS macro referenced by the INCLS= parameter on the FLMALLOC macro. In this case, there is no INCLS= parameter so the default FLMINCLS (or include set) is used.

A hierarchy of data sets is concatenated for each type specified for the referenced FLMINCLS macro. The hierarchy begins at the group where the build is taking place and extends to the top of the project's hierarchy. In this case, the concatenation first contains all of the data sets for the INCLUDES type followed by the data sets for the value substituted into the @@FLMTYP variable. See the KEYREF= parameter to determine the value which is substituted into the @@FLMTYP and @@FLMETP variables.

### **KEYREF=SINC**

If you are building an architecture definition, refer to the first SINC statement in that architecture definition for the type that is substituted into the @@FLMTYP macro. The value for @@FLMETP comes from the EXTEND= parameter of the FLMTYPE macro for that type. If you are not building an architecture definition, the type is the type of the member being built.

The next ddname in the ddname substitution list is allocated to the source to be compiled

FLMALLOC IOTYPE=S,KEYREF=SINC

The parameters used in the example are as follows:

Parameter Description

**IOTYPE=S** Tells SCLM to allocate a temporary sequential data set.

### **KEYREF=SINC**

If you are building a source module directly, SCLM copies that member to this temporary data set. If you are building a CC architecture definition, SCLM copies the members listed on the SINC statement to this data set.

Next, define the SYSPRINT ddname to SCLM.

FLMALLOC IOTYPE=0,KEYREF=LIST,RECFM=VBA,LRECL=125, C RECNUM=5000,PRINT=Y,DFLTTYP=FINLIST

This definition contains the following parameters:

### Parameter Description

**IOTYPE=O** Specifies that the compiler writes to this ddname using a sequential data set. SCLM creates a temporary sequential data set and allocates it to a temporary ddname (since this is part of a ddname substitution list).

#### KEYREF=LIST

Refers SCLM to the LIST record in the architecture definition being built. That record contains the member name and type into which the listing is saved after a successful build. (SCLM copies the data from the temporary data sets into members of the PDS's controlled by SCLM after a successful build.)

#### DFLTTYP=FINLIST

Specifies the data set type into which this listing is written whenever a Finnoga 4 module is built directly or when using INCLD in an architecture definition.

**PRINT=Y** Specifies that this is a listing that should be copied to the Build List data set after the build process completes.

Although the next position in the ddname substitution list is not used, you still need to tell SCLM what to put there. Create another FLMALLOC with IOTYPE=N: FLMALLOC IOTYPE=N

Next, specify the FINLIB data set allocation to SCLM. Specifically, indicate that the Finnoga 4 library resides in a data set named SYS1.FINNOGA.LIB:

FLMALLOC IOTYPE=A FLMCPYLB SYS1.FINNOGA.LIB

Finally, note that position 9 in the ddname substitution list, like position 7, is not used:

FLMALLOC IOTYPE=N

The last two ddnames in the ddname substitution list for the Finnoga 4 compiler are temporary work data sets. Use IOTYPE=W for temporary work data sets, such as SYSUT1, SYSUT2, and so on. In addition, specify the record format and length of the two files, as shown in the following example:

FLMALLOC IOTYPE=W,LRECL=4000,RECFM=F,RECNUM=4000

FLMALLOC IOTYPE=W,LRECL=4000,RECFM=F,RECNUM=4000

When you have completed all these steps you will have a language definition similar to the following one. (Figure 32 on page 110 contains comments to explain the flow of operations.) When you are ready to reassemble your project definition, add a COPY statement in your main project definition file to include these macros.

```
* FINNOGA 4 LANGUAGE DEFINITION
FLMLANGL LANG=FINNOGA, VERSION=FINN4
* TYPES TO SEARCH FOR INCLUDES
FLMINCLS TYPES=(INCLUDE,@@FLMTYP)
*
* PARSE TRANSLATOR DEFINITION
*
      FLMTRNSL CALLNAM='FINNOGA PARSER',
                                                С
         FUNCTN=PARSE.
                                                С
          COMPILE=FINPARSE,
                                                С
          DSNAME=SCLM.PROJDEFS.LOAD,
                                                С
                                                С
          PORDER=1,
          OPTIONS=(@@FLMSIZ,@@FLMSTP,@@FLMLIS)
  -- SOURCE --
*
ملد
       FLMALLOC IOTYPE=A,DDNAME=SOURCE
       FLMCPYLB @@FLMDSN(@@FLMMBR)
* BUILD TRANSLATOR DEFINITION
*
      FLMTRNSL CALLNAM='FINNOGA 4',
                                                С
          FUNCTN=BUILD,
                                                С
          COMPILE=FNGAA40,
                                                С
          GOODRC=0,
                                                С
          PORDER=3,
                                                С
          OPTIONS='SOURCE, NOMACRO, OBJ (@FLMMBR), ',
                                                С
          PARMKWD=PARM1
  -- (1) OBJECT
*
       FLMALLOC IOTYPE=P,KEYREF=OBJ,DFLTTYP=OBJ,RECFM=FB,LRECL=80, C
          RECNUM=5000
*
  -- (2) NOT USED
*
*
       FLMALLOC IOTYPE=N
*
  -- (3) NOT USED
*
*
       FLMALLOC IOTYPE=N
*
  -- (4) INCLUDE LIBRARIES
*
*
       FLMALLOC IOTYPE=I,KEYREF=SINC
  -- (5) SOURCE
*
       FLMALLOC IOTYPE=S,KEYREF=SINC
*
  -- (6) LISTING
*
4
       FLMALLOC IOTYPE=0,KEYREF=LIST,RECFM=VBA,LRECL=125,
                                                С
          RECNUM=5000, PRINT=Y, DFLTTYP=FINLIST
```

```
Figure 32. Finnoga 4 Language Definition (Part 1 of 2)
```

```
* -- (7) NOT USED
*
    FLMALLOC IOTYPE=N*
* -- (8) FINNOGA COMPILER LIBRARIES
*
    FLMALLOC IOTYPE=A
    FLMCPYLB SYS1.FINNOGA.LIB
*
    FLMALLOC IOTYPE=N
*
    FLMALLOC IOTYPE=N
*
    FLMALLOC IOTYPE=W,LRECL=4000,RECFM=F,RECNUM=4000
*
*
    FLMALLOC IOTYPE=W,LRECL=4000,RECFM=F,RECNUM=4000
*
*
*5665-402 (C) COPYRIGHT IBM CORP 1980, 1989
```

Figure 32. Finnoga 4 Language Definition (Part 2 of 2)

# Showing Users How to Write CC Architecture Definitions

Once you have written the language definition, and assembled and link-edited the project definition, your users can use SCLM to build their Finnoga 4 applications. To do so, however, they must know what information to supply in their architecture definitions. Table 14 lists the SCLM-controlled inputs and outputs for the Finnoga 4 build. It includes the ddnames of the data sets that are input to and output from the Finnoga 4 compiler. In addition, a KEYREF value and brief description of each ddname is given.

| ddname   | KEYREF | Description of data set(s) allocated                                                                                                    |
|----------|--------|----------------------------------------------------------------------------------------------------|
| SYSLIN   | ОВЈ    | A partitioned data set into which the Finnoga 4 compiler<br>writes the object module. The OBJ keyword in the<br>compiler's option string specifies the member name to use. |
| SYSLIB   | SINC   | One or more partitioned data sets through which the Finnoga 4 compiler searches for include members.                                                                       |
| SYSIN    | SINC   | A sequential data set that contains Finnoga 4 source to be compiled.                                                                                                    |
| SYSPRINT | LIST   | A sequential listings data set. The Finnoga 4 compiler<br>writes out a copy of the source that was compiled along<br>with any error, warning, and informational messages.  |

Table 14. DDnames and KEYREFs

In addition, the PARM1 parameter is used in the FLMTRNSL macro for the Finnoga 4 compiler.

When your users write CC architecture definitions for their Finnoga 4 applications, they must include each of the preceding KEYREFs. A typical Finnoga 4 CC architecture definition looks like this:

| SINC  | PROG   | SOURCE  |
|-------|--------|---------|
| SINC  | SUB1   | SOURCE  |
| OBJ   | PROG   | OBJ     |
| LIST  | PROG   | FINLIST |
| PARM1 | OPTIMI | [ZE     |
|       |        |         |

This CC architecture definition, along with the language definition previously written, tells SCLM to compile the concatenation of Finnoga 4 members PROG and SUB1 in data set type SOURCE. The resulting object module and listing are to be saved in data set types OBJ and FINLIST, respectively. When the source is compiled, you want to use the OPTIMIZE compiler option.

You do not have to specify the modules that are included from ddname SYSLIB. Simply allocate SYSLIB to the proper libraries (with an IOTYPE=I) and the compiler will find the included members.

This simple template is all you have to give to your users. When they edit their Finnoga 4 source, they need to specify FINNOGA as the language name. Then they create their architecture definitions like the preceding one. SCLM and the language definition you created will perform the rest of the work.

# **Convert Your JCL Decks to Architecture Definitions**

Suppose your Finnoga 4 users have a library of JCL that they have been using to compile their Finnoga 4 source. The following example uses a sample Finnoga 4 compile job and shows how you would write an architecture definition with the information in the JCL. The JCL deck that you use might look like this:

```
//JOB
//FINNOGA EXEC PGM=FNGAA40,
         PARM='SOURCE,NOMACRO,OBJ(PROG1),NOOPTIMIZE'
11
//SYSLIN DD DSN=USER02.PRIVATE.OBJ,DISP=OLD
//SYSLIB DD DSN=USER02.PRIVATE.FINNOGA.DISP=SHR
//SYSIN DD DSN=USER02.PRIVATE.FINNOGA(MAIN),DISP=SHR
          DD DSN=USER02.PRIVATE.FINNOGA(SUB1),DISP=SHR
//
11
          DD DSN=USER02.PRIVATE.FINNOGA(SUB2),DISP=SHR
//SYSPRINT DD SYSOUT=A
//FINLIB DD DSN=SYS1.FINNOGA.LIB,DISP=SHR
//SYSUT1 DD UNIT=SYSDA,VOL=SER=,DCB=(LRECL=4000,RECFM=F),
//
           SPACE=(TRK, (10, 10))
//SYSUT2 DD UNIT=SYSDA,VOL=SER=,DCB=(LRECL=4000,RECFM=F),
11
           SPACE=(TRK, (10, 10))
```

In this example, you want SCLM to control the modules that are input or output through ddnames SYSIN, SYSLIN, and SYSPRINT. For the Finnoga 4 language definition, the keywords SINC, OBJ and LIST have been assigned to those modules. You create the architecture definition by listing the modules involved in the build and identifying their roles with the keywords SINC, OBJ, and LIST. In addition, you tell SCLM to concatenate the NOOPTIMIZE option to the end of the OPTIONS string being passed to the translator using the PARM1 keyword.

SOURCE SINC MAIN SINC SUB1 SOURCE SINC SUB2 SOURCE OBJ PROG1 OBJ LIST MAIN FINLIST NOOPTIMIZE PARM1

Now you are prepared to move this application under SCLM control:

- 1. Copy the members MAIN, SUB1, and SUB2 from 'USER02.PRIVATE.FINNOGA' to a development group in the SCLM project hierarchy. In this example, the data set type is SOURCE. You should also copy over any included source members.
- 2. Use the SCLM Migration Utility to migrate your source members using the language name FINNOGA (the name specified on the FLMLANGL macro).
- 3. Use the SCLM editor to create the architecture definition. Unless you have modified the ARCHDEF language definition, the language of this architecture definition should be ARCHDEF. SCLM asks for the language name when you first enter the SAVE or END edit command.

Your user is now ready to compile this application using SCLM. The source members are under SCLM control as are the architecture definitions. The object module and the Finnoga 4 listing have not yet been created. To build this application, select Build (option 10.4) from the SCLM Main Menu and enter the project, group, type, and member name of the architecture definition (ARCHDEF).

### Defining a Preprocessor to SCLM

Suppose that some of your Finnoga 4 users run a preprocessor step on their Finnoga 4 source before compiling it. How do you define that two-step build process to SCLM? Using another fictitious product, the Panda Universal Preprocessor (PUPP), you can specify that some Finnoga 4 source is to be run through PUPP before it gets compiled.

Again, you need to list the ddnames used by the translator you want to define. In this case, assume that PUPP uses three ddnames:

| DDname   | Description of file(s) allocated                                                                                                |
|----------|----------------------------------------------------------------------------------------------------|
| SYSIN    | A sequential data set containing the Finnoga 4 source to be preprocessed.                                                       |
| SYSOUT   | A sequential data set to which the preprocessed Finnoga 4 source is written. You want to compile the contents of this data set. |
| SYSPRINT | A listing data set containing Panda Universal Preprocessor messages and warnings.                                               |

Table 15. DDnames Used by a Hypothetical Preprocessor

In this example, the ddnames are not numbered because you will not use the PUPP ddname substitution list. Instead, you will use the ddname substitution list supported by the Finnoga 4 compiler to link the two build steps together.

Your users want SCLM to keep the listing data set produced by PUPP, but they do not want to keep the intermediate copy of the preprocessed source (the output in SYSOUT). The preprocessed source should be passed to the Finnoga 4 compiler and then deleted.

Because you want to preprocess some but not all of the Finnoga 4 source, you should define two different build processes to SCLM. You have already defined the latter build process (for language FINNOGA), and you will not change that language definition. For the two-step build process, however, you will create a new language definition with a different language name. The users must assign the correct language name to each Finnoga 4 source member.

The new language definition is very much like the first language definition, so you can copy the first definition into a second PROJDEFS.SOURCE member and modify it there.

The new language definition (copied from the first definition) has two FLMTRNSL macros: one for the parser, and the other for the Finnoga 4 compiler. You will add a third FLMTRNSL for the preprocessor, using the same macros and keywords as you used in the previous example. Enter this example before the FLMTRNSL for the Finnoga 4 compiler and after the last FLMALLOC for the parser. The order of execution is then parse, preprocess, and compile.

|   | FLMTRNSL CALLNAM='PANDA U PREP',<br>FUNCTN=BUILD,<br>COMPILE=PANDA01,<br>GOODRC=0,<br>PORDER=1,<br>OPTIONS='NOTRACE' | C<br>C<br>C<br>C |
|---|----------------------------------------------------------------------------------------------------|------------------|
| * |                                                                                                    |                  |
| * | SOURCE                                                                                                    |                  |
| * |                                                                                                    |                  |
|   | <pre>FLMALLOC IOTYPE=S,KEYREF=SINC,DDNAME=SYSIN</pre>                                                                |                  |
| * |                                                                                                    |                  |
| * | PREPROCESSED SOURCE                                                                                                  |                  |
| * |                                                                                                    |                  |
|   | <pre>FLMALLOC IOTYPE=W,RECFM=FB,LRECL=80,RECNUM=5000,<br/>DDNAME=SYSOUT</pre>                                        | С                |
| * |                                                                                                    |                  |
| * | LISTING                                                                                                    |                  |
| * |                                                                                                    |                  |
|   | <pre>FLMALLOC IOTYPE=0,KEYREF=OUT1,RECFM=VBA,LRECL=125,</pre>                                                        | С                |
|   | RECNUM=5000,PRINT=Y,DFLTTYP=PUPLIST,DDNAME=SYSPRINT                                                                  |                  |
| * |                                                                                                    |                  |

#### Figure 33. Panda Universal Preprocessor

The following list describes the keywords that change so you can invoke the new language definition:

| Keyword  | Description                                                                                                    |
|----------|----------------------------------------------------------------------------------------------------|
| FUNCTN=  | Identifies this translator as a build translator. There are now two<br>build translators in this language definition: one for PUPP and one<br>for the Finnoga 4 compiler. Define the PUPP translator first and the<br>Finnoga 4 translator second to tell SCLM the order in which the<br>translators are to be invoked. |
| OPTIONS= | Specifies the options string to be passed to the PUPP compiler. In this case, you do not want the trace option activated.                                                                                                    |
| DDNAME=  | Specify the DDNAME= keyword because you are not using a ddname substitution list to pass ddnames to PUPP. This parameter specifies which ddnames to allocate (the ddnames that PUPP uses).                                                                                                    |
| IOTYPE=W | Specifies that ddname SYSOUT is to be allocated as a work file. In<br>this example, the users do not want to save the processed source.<br>When the build completes, this file is deleted. In a later step, this<br>file is passed to the Finnoga 4 compiler.                                                           |
|          |                                                                                                    |

#### **KEYREF=OUT1**

Specifies that the listing PUPP writes to ddname SYSPRINT is to be saved under SCLM control. You usually use KEYREF=LIST for this purpose. However, KEYREF=LIST is already being used by the translator definition for the Finnoga 4 compiler. Because you have already used the standard set of CC ARCHDEF keywords, you must use the OUTx keywords.

OUTx keywords are used to identify additional build outputs. You can use OUT0, OUT1,...,OUT9 to specify additional outputs that SCLM is to control.

# Passing the Source to the Compiler

You must next make one change to the macros that define how to invoke the Finnoga 4 compiler. The source to be compiled no longer comes directly from the SCLM-controlled source libraries. Instead, you want SCLM to take the preprocessed source that PUPP writes to ddname SYSOUT and pass it to the Finnoga 4 compiler. This requires a change to the FLMALLOC macro that defines the ddname that gets put into the SYSIN position in the ddname substitution list for the Finnoga 4 compiler. The new macro is illustrated as follows:

\* -- (5) SOURCE
\* FLMALLOC IOTYPE=U,DDNAME=SYSOUT

You use a different IOTYPE value (IOTYPE=U) to indicate that the ddname to be placed in the ddname substitution list has already been allocated in a previous build step. In this case, DDNAME=SYSOUT tells SCLM to place the name SYSOUT in position 5 of the ddname substitution list and go on to the next ddname. When the Finnoga 4 compiler runs, it reads the source from ddname SYSOUT.

The new language definition is shown in Figure 34 on page 116. Note that the new language has been specified on the FLMLANGL macro.

**PRINT=Y** This listing and the Finnoga 4 listing are both written to the build listing data set.

```
* FINNOGA 4 LANGUAGE DEFINITION
FLMLANGL LANG=FINPUPP, VERSION=FINN4
TYPES TO SEARCH FOR INCLUDES
*
     FLMINCLS TYPES=(INCLUDE,@@FLMTYP)
*
* PARSE TRANSLATOR DEFINITION
*
     FLMTRNSL CALLNAM='FINNOGA PARSER',
                                                 С
                                                 С
          FUNCTN=PARSE,
          COMPILE=FINPARSE,
                                                 С
          DSNAME=SCLM.PROJDEFS.LOAD,
                                                 С
                                                 С
          PORDER=1,
          OPTIONS=(@@FLMSIZ,@@FLMSTP,@@FLMLIS)
  -- SOURCE --
*
*
       FLMALLOC IOTYPE=A, DDNAME=SOURCE
        FLMCPYLB @@FLMDSN(@@FLMMBR)
* BUILD TRANSLATOR DEFINITION
*
* PREPROCESSOR STEP
*
      FLMTRNSL CALLNAM='PANDA U PREP',
                                                 С
          FUNCTN=BUILD,
                                                 С
          COMPILE=PANDA01,
                                                 С
                                                 С
          GOODRC=0,
                                                 С
          PORDER=1,
          OPTIONS='NOTRACE'
*
  -- SOURCE
*
       FLMALLOC IOTYPE=S,KEYREF=SINC,DDNAME=SYSIN
*
*
  -- PREPROCESSED SOURCE
*
       FLMALLOC IOTYPE=W, RECFM=FB, LRECL=80, RECNUM=5000,
                                                 С
          DDNAME=SYSOUT
  -- LISTING
*
       FLMALLOC IOTYPE=0, KEYREF=OUT1, RECFM=VBA, LRECL=125,
                                                 С
          RECNUM=5000, PRINT=Y, DFLTTYP=PUPLIST, DDNAME=SYSPRINT
* COMPILE STEP
      FLMTRNSL CALLNAM='FINNOGA 4',
                                                 С
          FUNCTN=BUILD,
                                                 С
                                                 С
          COMPILE=FNGAA40,
                                                 С
          GOODRC=0,
                                                 С
          PORDER=3,
          OPTIONS='SOURCE, NOMACRO, OBJ (@FLMMBR)',
                                                 С
          PARMKWD=PARM1
```

```
Figure 34. Finnoga/PUPP Language Definition (Part 1 of 2)
```

```
-- (1) OBJECT
*
           FLMALLOC IOTYPE=P,KEYREF=OBJ,DFLTTYP=OBJ,RECFM=FB,
                                                                        С
               LRECL=80,RECNUM=5000
    -- (2) NOT USED
*
           FLMALLOC IOTYPE=N
*
   -- (3) NOT USED
*
*
           FLMALLOC IOTYPE=N
    -- (4) INCLUDE LIBRARIES
           FLMALLOC IOTYPE=I,KEYREF=SINC
    -- (5) SOURCE
*
           FLMALLOC IOTYPE=U,DDNAME=SYSOUT
   -- (6) LISTING
*
           FLMALLOC IOTYPE=0,KEYREF=LIST,RECFM=VBA,LRECL=125,
                                                                        С
               RECNUM=5000, PRINT=Y, DFLTTYP=FINLIST
   -- (7) NOT USED
*
*
           FLMALLOC IOTYPE=N
    -- (8) FINNOGA COMPILER LIBRARIES
*
           FLMALLOC IOTYPE=A
            FLMCPYLB SYS1.FINNOGA.LIB
   -- (9) NOT USED
*
      FLMALLOC IOTYPE=N
   -- (10) WORK FILE
*
      FLMALLOC IOTYPE=W,LRECL=4000,RECFM=F,RECNUM=4000
   -- (11) WORK FILE
*
      FLMALLOC IOTYPE=W,LRECL=4000,RECFM=F,RECNUM=4000
*5665-402 (C) COPYRIGHT IBM CORP 1980, 1989
```

#### Figure 34. Finnoga/PUPP Language Definition (Part 2 of 2)

The following example illustrates an architecture definition to build a program using two translators:

| SINC  | PROG7  | SOURCE  |
|-------|--------|---------|
| OBJ   | PROG7  | OBJ     |
| LIST  | PROG7  | FINLIST |
| OUT1  | PROG7  | PUPLIST |
| PARM1 | NOOPTI | MIZE    |

Figure 35. Architecture Definition Example

The only difference between this architecture definition and the Finnoga 4 CC architecture definition is the presence of the OUT1 keyword. This keyword specifies the type and member into which the PUPP listing is saved. In addition to specifying the OUT1 keyword in their architecture definitions, users who use this language definition to build their Finnoga 4 source must also remember to specify the language name FINPUPP for that Finnoga 4 source in the FLMLANGL macro statement.

# Converting JCL to SCLM Language Definitions

Many sites use Job Control Language (JCL) to run preprocessors, compilers, linkage editors, and other tools used in the development process. SCLM supports developers and project managers through the use of language definitions that tell SCLM how to parse, build, and promote members of an SCLM-controlled data set. Language definitions can also specify additional translators to execute for the COPY, PURGE, and VERIFY functions. Because the SCLM language definitions provide an easier method of implementing processing control than JCL does, many sites have found it beneficial to convert their JCL to SCLM language definitions. To ease the conversion process, SCLM provides sample language definitions that you can tailor to the special needs of your site.

This section explains how to construct SCLM language definitions to replace existing JCL decks. Examples illustrate the basic principles underlying a successful migration from JCL to SCLM and also demonstrate methods for avoiding potential problems and conflicts.

# **Before You Begin**

Before you try to convert your existing JCL decks to SCLM language definitions, you must obtain and review "expanded" listings of the JCL. The "expanded JCL" listings allow you to determine the actual values of the symbolic parameters in the JCL; these values include data set names, options, and other information that is required for successful translation to an SCLM language definition. You will also need to know the order in which programs are executed in the JCL, and the condition codes that are expected from each program. Your system administrator should be able to help you locate this information.

You should also review the information provided about SCLM macros in the *z/OS ISPF Software Configuration and Library Manager Reference*, paying special attention to the following macros and their parameters:

- FLMTRNSL
- FLMTCOND
- FLMALLOC
- FLMCPYLB
- FLMINCLS
- FLMTOPTS

### **Capabilities and Restrictions**

There are two basic equivalencies that you will use to convert JCL cards to SCLM macro statements:

• Every JCL EXEC card with PGM=abc will correspond to an FLMTRNSL macro with COMPILE=abc in your language definition. Conditional execution of BUILD translators may be addressed through use of the FLMTCOND macro.

• Every JCL DD card will correspond to an FLMALLOC macro and/or an FLMSYSLB macro associated with an FLMALLOC macro in your language definition.

In the case of STEPLIB, the JCL DD card will correspond to the DSNAME parameter in the FLMTRNSL macro. A STEPLIB concatenation of more than one data set would use the TASKLIB parameter. The TASKLIB parameter is set to the ddname associated with the data set concatenation. FLMCPYLBs are used to specify the data sets on an FLMALLOC macro with DDNAME set to the TASKLIB ddname. When both DSNAME and TASKLIB are specified, the DSNAME data set is searched first, followed by the TASKLIB data sets, followed by the system concatenation.

In the case of SYSLIB-type ddnames for a compiler, the data sets must be specified FLMSYSLBs. Then either ALCSYSLB=Y must be specified on the FLMLANGL macro and/or FLMCPYLBs must be specified for the appropriate FLMALLOC macros. For an example of this, refer to the COBOL (FLM@COB2) or C/370 (FLM@C370) language definitions supplied with SCLM.

Three areas of restrictions can prevent a simple, one-to-one translation of JCL cards to SCLM macro statements:

• Backward referencing of data definition names (DDs)

If a JCL DD card uses the "refer back" technique to reference a previous DD card (other than the card in the preceding step), or if a DD card refers to a data set using a ddname that differs from the data set's ddname in a prior step, conversion to an SCLM language definition can involve the use of an intermediate translator or a ddname substitution list in order to allocate the correct data set name for the program. (An intermediate translator is not needed if the succeeding translator supports DDNAME substitution lists; in this case, the succeeding translator can "hard code" the DDNAME and use IOTYPE=U on the FLMALLOC macro.)

Complex conditional execution

A JCL deck that specifies skipping all steps after a specified condition code from one or more previous steps is directly converted to appropriate FLMTRNSL macros with appropriate GOODRC values. Other conditional executions of BUILD translators can be addressed by using the FLMTCOND macro. For example, if the JCL is set up to run BUILD translator X if any previous return code is 4, but run Build translator Y if any previous return code is 8, you can use the FLMTCOND macro. FLMTCOND is only valid for use with BUILD translators. Conditional execution of non-BUILD translators can require modification of the translators or interface programs to handle the control of execution.

TSO Address Space compatibility

Some programs that run from JCL will not run in the TSO Address Space in which SCLM resides without a special interface translator. IBM has provided interface programs for several common IBM programs with this characteristic. For example, the FLMTMSI (SCRIPT), FLMTMJI (JOVIAL), and FLMTMMI (DFSUNUB0) translators all use the TSO Service Facility IKJEFTSR.

If you have JCL that runs program XYZ without any errors, but fails when you try to run program XYZ from an FLMTRNSL macro, this may be the problem. You must write a translator to call the program using IKJEFTSR.

The following sections describe how to convert JCL cards and decks into functionally equivalent SCLM language definitions and provide suggested strategies for working around restrictions and conflicts.

# **Converting JCL Cards to SCLM Macro Statements**

This section contains examples of JCL decks and their SCLM language definition equivalents.

### **Executing Programs**

The SCLM FLMTRNSL macro is similar to a JCL EXEC (EXECUTE) card. Figure 36 shows a single JCL card that runs a program named IEFBR14.

//STEP1 EXEC PGM=IEFBR14

Figure 36. JCL: Execute IEFBR14

Figure 37 shows an SCLM FLMTRNSL macro that performs the same task as the JCL card in Figure 36.

FLMTRNSL COMPILE=IEFBR14,FUNCTN=BUILD,PORDER=0

#### Figure 37. SCLM: Execute IEFBR14

FLMTRNSL's COMPILE option specifies the name of the program to execute (IEFBR14.) The FUNCTN parameter specifies here that IEFBR14 will be invoked when the user requests a BUILD, and the PORDER value of 0 tells SCLM that neither an option list nor a ddname substitution list will be passed to IEFBR14.

Figure 38 is a slightly more complex example. We want to use a translator program named GAC to copy the contents of TSOSCxx.DEV1.SOURCE(MEMBER1) into TSOSCxx.DEV1.LIST(MEMBER1). The GAC program itself requires a SYSIN data set, which is empty in this example.

| //STEP1  | EXEC | PGM=GAC                                   |
|----------|------|-------------------------------------------|
| //SYSIN  | DD   | DUMMY                                     |
| //INPUT  | DD   | DSN=TSOSCxx.DEV1.SOURCE(MEMBER1),DISP=SHR |
| //OUTPUT | DD   | DSN=TSOSCxx.DEV1.LIST(MEMBER1),DISP=SHR   |

#### Figure 38. JCL: Execute GAC

Figure 39 shows the SCLM language definition that performs the same task as the JCL in Figure 38.

| FLMTRNSL | COMPILE=GAC, FUNCTN=BUILD, PORDER=0 |
|----------|-------------------------------------|
| FLMALLOC | IOTYPE=A,DDNAME=SYSIN               |
| FLMCPYLB | NULLFILE                            |
| FLMALLOC | IOTYPE=A,DDNAME=INPUT               |
| FLMCPYLB | TSOSCxx.DEV1.SOURCE(MEMBER1)        |
| FLMALLOC | IOTYPE=A,DDNAME=OUTPUT              |
| FLMCPYLB | TSOSCxx.DEV1.LIST(MEMBER1)          |
|          |                                     |

Figure 39. SCLM Language Definition: Execute GAC

As before, the FLMTRNSL macro is used to specify the name of the program to run. The FLMALLOC and FLMCPYLB statements allocate the existing data sets to ddnames.

### **Conditional Execution**

In Figure 40, program XYZ runs only if the return code from program ABC is less than five.

//STEP1 EXEC PGM=ABC
//STEP2 EXEC PGM=XYZ,COND=(5,GE)

#### Figure 40. JCL: Conditional Execution

In SCLM, the GOODRC parameter on the FLMTRNSL macro allows you to specify return code values for conditional execution. In Figure 41, the GOODRC parameter for program ABC is set to 4. If ABC ends with a return code greater than four, processing ends; program XYZ will not execute.

FLMTRNSLCOMPILE=ABC,FUNCTN=BUILD,PORDER=0,GOODRC=4FLMTRNSLCOMPILE=XYZ,FUNCTN=BUILD,PORDER=0

#### Figure 41. SCLM Language Definition: Conditional Execution

In Figure 42, program XYZ runs only if the return code from program ABC is less than 5. Program MBS is to execute after program XYZ regardless of the previous return codes.

| //STEP1 | EXEC | PGM=ABC             |
|---------|------|---------------------|
| //STEP2 | EXEC | PGM=XYZ,COND=(5,GE) |
| //STEP3 | EXEC | PGM=MBS             |

#### Figure 42. JCL: Complex Conditional Execution

In SCLM, the GOODRC parameter on the FLMTRNSL macro specifies when to skip all remaining translators in the language definition. In Figure 43 the FLMTCOND macro is used so that execution may skip program XYZ but continue with program MBS.

FLMTRNSLCOMPILE=ABC,FUNCTN=BUILD,PORDER=0FLMTRNSLCOMPILE=XYZ,FUNCTN=BUILD,PORDER=0FLMTCONDACTION=SKIP,WHEN=(\*,GE,5)FLMTRNSLCOMPILE=MBS,FUNCTN=BUILD,PORDER=0

Figure 43. SCLM Language Definition: Complex Conditional Execution

### Sample JCL Conversion

This section contains commented sample JCL and language definitions that perform the same tasks: invoking the CICS preprocessor and then invoking the OS COBOL compiler to produce an object module. Figure 44 on page 124 contains the JCL used to accomplish these tasks; Figure 45 on page 126 contains the equivalent SCLM language definition. Each sample contains comments with step numbers. The step descriptions that follow relate a line or command from the JCL to the equivalent SCLM language definition macro, option, or command.

1. The JCL has a job step named TRN, which is the first translator called in this job.

SCLM uses an FLMTRNSL macro to call this translator. This is the first FLMTRNSL macro for build in the language definition.

2. Job step TRN executes a program called DFHECP\$1, the CICS preprocessor for OS COBOL.

SCLM uses the COMPILE=DFHECP\$1 statement on the FLMTRNSL macro.

**3**. The STEPLIB line in job step TRN tells the job where to find the program DFHECP\$1.

SCLM uses the DSNAME option on the FLMTRNSL macro. Both the STEPLIB and DSNAME point to the same data set, CICS.V3R2M1.SDFHLOAD.

4. The SYSIN statement defines the data set that contains the member to compile.

SCLM uses an FLMALLOC macro to allocate the SYSIN data set to a ddname for the CICS preprocessor. Because we are using PORDER=1, the FLMALLOC macro assigns the ddname, SYSIN, that the CICS preprocessor is expecting.

5. The TRN job step sends the preprocessor listing to the printer using the SYSPRINT statement.

SCLM uses an FLMALLOC macro to allocate an output data set to the ddname SYSPRINT.

- 6. The SYSPUNCH line in the TRN step creates the output of the CICS preprocessor and passes it to the next job step (COB) as a temporary file. SCLM uses an FLMALLOC macro with IOTYPE=W to allocate a work (temporary) file with the ddname of SYSPUNCH. This work file is passed to the next job step (FLMTRNSL).
- 7. The JCL has a job step named COB, which is the second translator called in this job.

SCLM uses an FLMTRNSL macro to call this translator. This is the second FLMTRNSL macro for build in our language definition.

8. The job step COB executes (EXEC PGM=) a program called IKFCBL00, the compiler for OS COBOL.

SCLM uses the COMPILE=IKFCBL00 statement on the FLMTRNSL macro.

9. To pass compiler options to the OS COBOL compiler, the COB job step uses a PARM= command.

SCLM uses the OPTIONS= statement on the FLMTRNSL macro to perform the same task.

10. This job has conditional execution for the COB step via the COND(5,GE) JCL command. The COB step will not execute if the return code of the TRN step is greater than 4.

SCLM sets the GOODRC keyword parameter for the TRN step (CICS preprocessor) equal to 4. Build halts execution of all translators following the TRN step in the language definition if the return code from the TRN step is greater than 4.

11. The STEPLIB statement in job step COB tells the job where to find the program IKFCBL00.

SCLM uses the DSNAME= option on the FLMTRNSL macro. Both the STEPLIB and DSNAME point to the same data set, IKF.V1R2M4.VSCOLIB.

**12.** The SYSLIB statement in job step COB tells the job where to find the system type includes.

The language definition uses the FLMSYSLB macro with IOTYPE=I and the FLMINCLS macro to do the same task.

SCLM allocates these project data sets allocated for IOTYPE=I before the data sets on the FLMCPYLB macro(s). ALCSYSLB=Y parameter must be specified on the FLMLANGL macro to ensure that the FLMSYSLB data sets are allocated to the IOTYPE=I ddnames.
Because PORDER=3 is being used, the SYSLIB DD is the fourth ddname passed to the compiler in a ddname substitution list. The COBOL compiler uses the fourth ddname as SYSLIB no matter what value is assigned to the DDNAME keyword parameter on the FLMALLOC macro.

- **13.** For each system library specified for the SYSLIB DD, the language definition has an FLMSYSLB macro. In this case both CICS.V3R2M1.SDFHCOB and CICS.V3R2M1.SDFHMAC are specified.
- 14. The COB job step sends the compile listing to the printer using the SYSPRINT statement.

SCLM uses an FLMALLOC macro to allocate an output data set to the ddname SYSPRINT.

15. In the COB job step, the SYSIN DD statement identifies the data set that contains the member to compile. This is the output of the CICS preprocessor step TRN.

SCLM uses an FLMALLOC macro with IOTYPE=U to refer to a ddname from a prior step. The language definition instructs MVS to allocate the data set assigned in the TRN step to the ddname SYSPUNCH.

**16**. The SYSLIN statement in the COB step identifies the output data set for object code created by the COBOL compiler.

The language definition uses an FLMALLOC macro with IOTYPE=O to allocate an output file. This FLMALLOC macro is the first in the COB FLMTRNSL because when using PORDER=3, the OS COBOL compiler expects the output data set ddname to be first in a ddname substitution list.

**17.** The COB step allocates SYSUT1 as a temporary work file for the OS COBOL compiler.

SCLM's language definition uses an FLMALLOC macro with IOTYPE=W to perform the same task. This must be the eighth file provided to the OS COBOL compiler because PORDER=3 tells SCLM that we are using a ddname substitution list.

**18**. The COB step allocates SYSUT2 as a temporary work file for the OS COBOL compiler.

SCLM's language definition uses an FLMALLOC macro with IOTYPE=W to perform the same task. This must be the ninth file provided to the OS COBOL compiler because we are using a ddname substitution list.

**19**. The COB step allocates SYSUT3 as a temporary work file for the OS COBOL compiler.

SCLM's language definition uses an FLMALLOC macro with IOTYPE=W to perform the same task. This must be the tenth file provided to the OS COBOL compiler because we are using a ddname substitution list.

- 20. The COB step allocates SYSUT4 as a temporary work file for the OS COBOL compiler. SCLM's language definition uses an FLMALLOC macro with IOTYPE=W to perform the same task. This must be the eleventh file provided to the OS COBOL compiler because we are using a ddname substitution list.
- 21. The COB step allocates SYSUT5 as a temporary work file for the OS COBOL compiler.

SCLM's language definition uses an FLMALLOC macro with IOTYPE=W to perform the same task. This must be the twelfth file provided to the OS COBOL compiler because we are using a ddname substitution list.

#### 22. SCLM language definition only

The language definition uses PORDER=3 for the OS COBOL compiler step (COB) to use a ddname substitution list. A ddname substitution list provides

an ordered list (defined by the translator) of ddnames such that the position of a ddname in the list, and not the actual ddname, is used by the translator for a specific file.

The input file for the compiler must be the output file from the CICS preprocessor. The ddname assigned in the TRN step is SYSPUNCH. Because this file has already been allocated to SYSPUNCH, another way (besides ddname) is needed to pass this file as the input to the compiler. By using PORDER=3, SCLM passes all the files that can be used by the OS COBOL compiler in the order specified for this compiler. To use PORDER=3, a specific parameter string must be built. The language definition must have an FLMALLOC macro for each of these parameters.

Those FLMALLOCs that are tagged for STEP 22 are not applicable for the OS COBOL compiler. SCLM places 8 bytes of hexadecimal zeros into the ddname substitution list for each FLMALLOC with IOTYPE=N.

```
//USERIDC JOB (AS05CR,T12,C531),'USERID',NOTIFY=USERID,CLASS=A,
//
     MSGCLASS=0,MSGLEVEL=(1,1)
//*
//*
         THIS PROCEDURE CONTAINS 2 STEPS
//*
        1. EXEC THE CICS PREPROCESSOR
        2. EXEC THE OS/VS COBOL COMPILER
//*
//*
//*
         CHANGE THE JOB NAME AND THE ACCOUNTING INFORMATION TO MEET THE
//*
         REQUIREMENTS OF YOUR INSTALLATION.
//*
//*
         CHANGE 'PROGNAME' TO THE NAME OF THE CICS/COBOL PROGRAM YOU
         WANT TO COMPILE. CHANGE 'USERID' TO YOUR USERID.
//*
//*
//*
         CHANGE 'DEVLEV' TO THE GROUP THAT CONTAINS THE PROGRAM TO BE COMPILED.
//*
//* STEP 1: TRN STATEMENT; STEP 2: EXEC PGM STATEMENT
//*
//TRN
         EXEC PGM=DFHECP1$,
//*
//* STEP 3: STEPLIB STATEMENT
//*
         REGION=2048K
11
//STEPLIB DD DSN=CICS.V3R2M1.SDFHLOAD,DISP=SHR//*
//*
//* STEP 4: SYSIN STATEMENT
//*
//SYSIN
        DD DSN=USERID.DEVLEV.SOURCE(PROGNAME),DISP=SHR
//*
//* STEP 5: SYSPRINT STATEMENT
//*
//SYSPRINT DD SYSOUT=A
//*
//* STEP 6: SYSPUNCH STATEMENT
//*
//SYSPUNCH DD DSN=&&SYSCIN,;
              DISP=(,PASS),UNIT=SYSDA,
11
11
              DCB=BLKSIZE=400,
11
              SPACE=(400,(400,100))
//*
//* STEP 7: COB STATEMENT; STEP 8: EXEC PGM STATEMENT
```

Figure 44. JCL: Invoke COBOL Preprocessor and Compiler (Part 1 of 2)

```
//* STEP 9: PARM STATEMENT; STEP 10: COND STATEMENT
//*
//COB
        EXEC PGM=IKFCBL00, REGION=2048K, COND=(5,GE),
        PARM='NOTRUNC,NODYNAM,LIB,SIZE=256K,BUF=32K,APOST,DMAP,XREF'
//
//*
//* STEP 11: STEPLIB STATEMENT
//*
//STEPLIB DD DSN=IKF.V1R2M4.VSCOLIB,DISP=SHR
//*
//* STEP 12: SYSLIB STATEMENT; STEP 13: DD STATEMENT
//*
//SYSLIB DD DSN=CICS.V3R2M1.SDFHCOB,DISP=SHR
//
          DD DSN=CICS.V3R2M1.SDFHMAC,DISP=SHR
//*
//* STEP 14: SYSPRINT STATEMENT
//*
//SYSPRINT DD SYSOUT=0
//*
//* STEP 15: SYSIN STATEMENT
//*
//SYSIN
        DD DSN=&&SYSCIN,DISP=(OLD,DELETE)
//*
//* STEP 16: SYSLIN STATEMENT
//*
//SYSLIN DD DSN=USERID.DEVLEV.OBJ(PROGNAME),DISP=SHR
//*
//* STEP 17: SYSUT1 STATEMENT
//*
//SYSUT1 DD UNIT=SYSDA,SPACE=(460,(350,100))
//*
//* STEP 18: SYSUT2 STATEMENT
//*
//SYSUT2 DD UNIT=SYSDA,SPACE=(460,(350,100))
//*
//* STEP 19: SYSUT3 STATEMENT
//*
//SYSUT3 DD UNIT=SYSDA, SPACE=(460, (350, 100))
//*
//* STEP 20: SYSUT4 STATEMENT
//*
//SYSUT4 DD UNIT=SYSDA,SPACE=(460,(350,100))
//*
//* STEP 21: SYSUT5 STATEMENT
//*
//SYSUT5 DD UNIT=SYSDA, SPACE=(460, (350, 100))
```

```
Figure 44. JCL: Invoke COBOL Preprocessor and Compiler (Part 2 of 2)
```

```
SCLM LANGUAGE DEFINITION FOR
*
        OS COBOL WITH CICS PREPROCESSOR 3.2.1
*
* CICS OUTPUT IS PASSED VIA THE CICSTRAN DD ALLOCATION TO OS COBOL.
* POINT THE FLMSYSLB MACRO(S) AT ALL 'STATIC' COPY DATASETS.
* CUSTOMIZE THE 'OPTIONS' AND 'GOODRC' FIELDS TO YOUR STANDARDS.
* ADD THE 'DSNAME' FIELD IF THE TRANSLATOR IS IN A PRIVATE LIBRARY.
* WHEN A NEW TRANSLATOR VERSION REQUIRES TOTAL RECOMPILATION FOR THIS
* LANGUAGE, THE 'VERSION' FIELD ON FLMLANGL SHOULD BE CHANGED.
COBCICS FLMSYSLB CICS.V3R2M1.SDFHCOB
*
        FLMLANGL LANG=COBCICS, VERSION=CICS321, ALCSYSLB=Y
*
* PARSER TRANSLATOR
*
         FLMTRNSL CALLNAM='SCLM COBOL PARSE',
                                                                  С
                                                                  С
             FUNCTN=PARSE,
                                                                  С
             COMPILE=FLMLPCBL,
             PORDER=1,
                                                                  С
             OPTIONS=(@@FLMLIS,@@FLMSTP,@@FLMSIZ,)
          (* SOURCE
                        *)
*
          FLMALLOC IOTYPE=A, DDNAME=SOURCE
          FLMCPYLB @@FLMDSN(@@FLMMBR)
* BUILD TRANSLATORS
         - CICS PRECOMPILE - STEP NAME TRN
*
*
* STEP 1
         FLMTRNSL CALLNAM='CICS PRE-COMPILE',
                                                                  C
             FUNCTN=BUILD,
                                                                  С
* STEP 2
             COMPILE=DFHECP1$,
                                                                  С
* STEP 3 (* STEPLIB *)
             DSNAME=CICS.V3R2M1.SDFHLOAD,
                                                                  С
             VERSION=2.1,
                                                                  С
* STEP 10 (* COND *)
             GOODRC=4,
                                                                  С
             PORDER=1
* STEP 4 (* SYSIN *)
          FLMALLOC IOTYPE=S,KEYREF=SINC,RECFM=FB,LRECL=80,
                                                                  С
             DDNAME=SYSIN
          (* SYSPRINT *)
* STEP 5
          FLMALLOC IOTYPE=0, RECFM=FBA, LRECL=121,
                                                                  С
             RECNUM=35000, PRINT=Y, DDNAME=SYSPRINT
* STEP 6
          (* SYSPUNCH *)
          FLMALLOC IOTYPE=W, RECFM=FB, LRECL=80,
                                                                  С
             RECNUM=5000, DDNAME=SYSPUNCH
*
* STEP 7
          (*COBOL INTERFACE - STEP NAME COB *)
* STEP 8
         FLMTRNSL CALLNAM='COBOL COMPILE',
                                                                  С
             FUNCTN=BUILD,
                                                                  С
                                                                  С
             COMPILE=IKFCBL00,
* STEP 11 (* STEPLIB *)
             DSNAME=IKF.V1R2M4.VSCOLIB,
                                                                  С
             VERSION=1.0,
                                                                  С
                                                                  С
             GOODRC=4,
```

Figure 45. SCLM Language Definition: Invoke COBOL Preprocessor and Compiler (Part 1 of 2)

```
* STEP 22
               PORDER=3.
                                                                         С
* STEP 9
           (* PARMS *)
               OPTIONS=(NOTRUNC, NODYNAM, LIB, SIZE=256K, BUF=32K, APOST,
                                                                         С
               DMAP, XREF) * DDNAME ALLOCATIONS
* STEP 16
* 1
           (* SYSLIN *)
           FLMALLOC IOTYPE=0,KEYREF=0BJ,RECFM=FB,LRECL=80,
                                                                         С
               RECNUM=5000, DFLTTYP=OBJ
* STEP 22
           (* N/A *)
* 2
           FLMALLOC IOTYPE=N
* STEP 22
           (* N/A *)
* 3
           FLMALLOC IOTYPE=N
* STEP 12; STEP 13
* 4
           (* SYSLIB *)
           FLMALLOC IOTYPE=I,KEYREF=SINC
* STEP 15
* 5
           (* SYSIN *)
           FLMALLOC IOTYPE=U, KEYREF=SINC, DDNAME=SYSPUNCH
* STEP 14
           (* SYSPRINT *)
* 6
           FLMALLOC IOTYPE=0,KEYREF=LIST,RECFM=FBA,LRECL=133,
                                                                         С
               RECNUM=25000, PRINT=Y, DFLTTYP=LIST
* STEP 22
* 7
           (* SYSPUNCH *)
           FLMALLOC IOTYPE=N
* STEP 17
           (* SYSUT1 *)
* 8
           FLMALLOC IOTYPE=W, RECFM=FB, LRECL=80, RECNUM=5000
* STEP 18
* 9
           (* SYSUT2 *)
           FLMALLOC IOTYPE=W, RECFM=FB, LRECL=80, RECNUM=5000
* STEP 19
* 10
           (* SYSUT3 *)
           FLMALLOC IOTYPE=W, RECFM=FB, LRECL=80, RECNUM=5000
* STEP 20
* 11
           (* SYSUT4 *)
           FLMALLOC IOTYPE=W, RECFM=FB, LRECL=80, RECNUM=5000
* STEP 22
           (* SYSTERM *)
* 12
           FLMALLOC IOTYPE=N
* STEP 21
* 13
           (* SYSUT5 *)
           FLMALLOC IOTYPE=A
            FLMCPYLB NULLFILE
* STEP 22
* 14
           (* SYSUT6 *)
           FLMALLOC IOTYPE=N
* 5665-402 (C) COPYRIGHT IBM CORP 1980, 1989
```

Figure 45. SCLM Language Definition: Invoke COBOL Preprocessor and Compiler (Part 2 of 2)

**Note:** For reference purposes, the language definition shown in Figure 45 contains comments with step numbers placed in the middle of commands; for this language definition to run, these comments must be removed.

# Chapter 6. Using SCLM and Tivoli Information Management for z/OS

Tivoli Information Management sample code is shipped as member FLM00CVE in SAMPLIB. It illustrates communication between SCLM and Tivoli Information Management. The sample is implemented in the REXX language and uses the Information Management REXX high-level API. The sample verifies a programmer's authority to update an SCLM-controlled module based on the SCLM change code provided by the programmer.

FLM00CVE retrieves the Information Management problem record identified by the change code, and verifies:

- 1. The record exists.
- 2. The Problem Status field is set to OPEN.
- 3. The Assignee Name field is the same as the userid parameter passed by SCLM.

### **Required Environment**

- Tivoli Information Management for z/OS Version 1.2 or later must be installed on the target MVS system.
- The Information Management REXX HLAPI (BLGYRXM) must be installed on the system.
- A valid Information Management session name, class name, and default REXX/HLAPI Record-Retrieve PIDT table must exist. The sample uses session BLGSES00, class MASTER, and table BLGYPRR.
- For software verification purposes, at least one problem record meeting the desired criteria should exist in the Information Management database.

## **Description of User Program Interaction**

The FLM00CVE REXX Exec can be invoked as a regular MVS Exec, but it is designed to be invoked as an SCLM change code verification user exit. If FLM00CVE is invoked as a user exit, the Information Management-specific arguments are passed by the SCLM option list defined in the FLMCNTRL macro. The SCLM-specific arguments are appended to the Information Management arguments.

#### **Input Parameters**

Two different sets of parameters are passed to the sample as one parameter string. User options are specified in the Options entry of the FLMCNTRL macro. SCLM parameters are the standard set of parameters passed to the SCLM Exit.

## **Option List Format**

The option list format is as follows:

pica\_tabn, pica\_clsn, pica\_sess, pica\_clsc, pica\_dbid, pica\_msgd, pica\_spli, pica\_stxt, pica\_tint, pica\_usrn, group, type, member, language, userid, auth code, change code

## **Information Management Parameters**

The required Information Management parameters are:

Specifies the name of the Information Management Record pica tabn Retrieval table. The table defines the fields within a problem record. The default is BLGYPRR (shipped with Information Management). This must be the name of the table used in your installation. pica\_clsn Specifies the Information Management Privilege Class record that contains the registered user name authorized to retrieve a problem record. The default is MASTER. This must match your installation. The registered authorized user name (see pica\_usrn) is optionally specified in option 10. pica\_sess Specifies the name of the Information Management Session Member (BLGSESxx) load module. the default is BLGSES00. This parameter must match your installation. The optional Information Management parameters are: pica\_clsc Specifies the count of privilege class records that can be maintained in storage during the Information Management session. The default is one. The sample program uses only one privilege class record. pica\_dbid Specifies the Problem Record database number. The default is 5, the standard Information Management database. Specifies the destination for Information Management API log pica msgd messages. Messages can be either printed to an APIPRINT data set, returned on the message chain, or both. The default is C, return messages on the API message chain. The sample program interprets chained message return code and reason code values to provide English text messages. See "Error Processing" on page 131 for more information. pica\_spli Specifies the number of minutes that the activity log can print transaction results before the API closes and reopens the log. The default is ten minutes if message chaining (pica\_msgd) is not selected, otherwise, it is zero. pica\_stxt Specifies whether text data is to be retrieved from the problem record. Setting this value to NO suppresses text retrieval. The default is NO because the sample program does not process text fields in the problem record. pica\_tint Specifies the transaction processing timeout interval. This field specifies the time in seconds that any Information Management API transaction can process before the API notifies the application of a timeout event. The default is 300 seconds.

**pica\_usrn** Specifies a name registered in the selected Privilege Class (see pica\_clsn) that is authorized to retrieve problem records. The default is the TSO User ID of the SCLM user.

## **SCLM Parameters**

The SCLM parameters are:

| group       | Specifies the MVS data set Group name.                                                                                                    |
|-------------|----------------------------------------------------------------------------------------------------|
| type        | Specifies the MVS data set Type name.                                                                                                    |
| member      | Specifies the MVS partitioned data set Member name if selected, otherwise blank.                                                                                                    |
| language    | Specifies the language of the module selected. This is blank for Edit exits.                                                                                                    |
| userid      | Specifies the TSO User ID accessing SCLM. In the sample program, this value is compared to the Information Management Problem Record Assignee Name field (Information Management S-word: S0B5A) for authorization to modify the SCLM module.                                                                                                    |
| auth_code   | Specifies the authorization code of the member being edited.                                                                                                    |
| change code | Specifies the Change Code entered by the SCLM user on the<br>appropriate panel. This value is used by the sample program to<br>specify the Information Management Problem Record Record_ID<br>(RNID) to be retrieved. In the sample program, the Problem Record<br>Current Status field (Information Management S-word: SOBEE)<br>from the retrieved record is verified against the constant OPEN for<br>authorization to modify the SCLM module. |

## **Program Flow**

When the FLM00CVE program is invoked, the program flow is as follows:

- 1. Parse the argument string passed by invocation.
- 2. Perform the REXX/HLAPI Initialization function (HL01).
- 3. Perform the REXX/HLAPI Record Retrieve function (HL06).
- 4. Perform the REXX/HLAPI Termination function (HL02).
- 5. Verify that the user requesting to change the member has authority to do so based on information contained in the retrieved record.
- 6. Output error messages if applicable.
- 7. Return to caller passing return code as exit value.

Each of the steps above performs error-checking and return code analysis independently. If an error is noted, processing might terminate at that time or continue to another step. For example, after Information Management initialization has completed, Information Management Termination is attempted regardless of intervening errors; the transaction is not left hanging.

## **Error Processing**

When an error condition is encountered, the program issues an error message, if possible, and terminates processing with the appropriate return code. When a warning condition is encountered, the program issues a warning message and continues processing. When a warning or error is the result of an Information Management REXX/HLAPI call, a message appropriate to the reason code is displayed. If an Information Management message chain is available, the associated messages are also displayed.

The program initiates REXX/HLAPI with logging enabled. Error conditions are both printed to the session log and returned to the program in message chains, as appropriate.

For warning message instigated by the Information Management API interface, the program returns a return code of zero because SCLM considers any nonzero return code as an indication of failure. For API errors with return code 8 or higher, the program issues the appropriate messages and return code 8.

The program specifically tests for and reports the following input parameter errors:

- No input parameters.
- Missing or invalid REXX/HLAPI table name.
- Missing or invalid Information Management Class name.
- Missing or invalid Information Management Session ID.
- Missing or invalid User ID.
- Missing or invalid Change Code.
- Problem Record not found in the database.
- Problem Record Problem Status not "OPEN".
- Problem Record Assignee Name does not match User ID.
- Input parameters specified as "Ignored" are checked for presence and valid format, and a warning message is issued if warranted. However, the return code presented is zero.

#### Example

This example calls the FLM00CVE Exec through the SCLM verify change code exit.

IN FLMCNTRL MACRO: CCVFY=FLM00CVE, CCVFYDS=PROJ1.SAMPLIB.EXEC, CCVFYCM=TSOLNK, CCVFYOP=(BLGYPRR,MASTER,BLGSES00,1,5,C,300,N0,360,FLM00CVE,)

#### Where:

#### CCVFY=FLM00CVE

Specifies that the SCLM Verify Change Code exit be used and that member FLM00CVE be invoked.

#### CCVFYDS=PROJ1.SAMPLIB.EXEC

Specifies the MVS data set containing member FLM00CVE. In the example: "PROJ1.SAMPLIB.EXEC(FLM00CVE)"

#### CCVFYCM=TSOLNK

Specifies that FLM00CVE is invoked using the TSO service facility routine, the default for REXX Exec programs.

#### **CCVFYOP=(exit routine parameters)**

Specifies the parameters that are passed to the exit program.

## Chapter 7. Understanding and Using the Customizable Parsers

Parsers are provided as source code (in REXX) for those customers who need to extend or modify the behavior of the parsers supplied by IBM. This section explains the logic of the parsers as shipped and provides examples of how to modify the parsers to suit your own needs and standards.

The customizable parsers supplied by IBM are:

| FLMLRASM | Assembler H parser     |
|----------|------------------------|
| FLMLRCBL | COBOL II parser        |
| FLMLRCIS | C/C++ for MVS parser   |
| FLMLRC2  | C++ for Windows parser |
| FLMLRC37 | C/370 parser           |
| FLMLRDTL | DTL parser             |
| FLMLRIPF | OS/2 IPF parser        |

These parsers can be found in the ISPF sample library, ISP.SISPSAMP.

#### The Parsers as Shipped

The IBM-supplied parsers are delivered as REXX source. If you do not require any changes to the functions provided, the source modules can be used. The parsers may also be compiled, pre-linked, and link-edited (using the IBM Compiler and Library for REXX/370 and the Linkage Editor) for optimum performance.

Use the CALLMETH=TSOLNK parameter on the FLMTRNSL macro to directly invoke SCLM translators written in REXX.

#### Sample Language Definitions

The sample language definitions are provided to demonstrate how to invoke the customizable parsers:

- FLM@RASM Assembler H sample language definition
- FLM@RCBL COBOL II sample language definition
- **FLM@RCIS** C/370 sample language definition
- FLM@RC37 C/370 sample language definition
- FLM@DTLC DTL sample language definition
- FLM@WBCC C++ for Windows sample language definition
- FLM@WIPF OS/2 Help sample language definition

In addition, a sample REXX language definition, FLM@REXC, is provided to compile, pre-link, and link-edit REXX source code.

## **Parser Error Listings**

For parsing errors with return codes of 4, 8, or 10, the parsers write error messages to a data set called *userid*.SCLMERR.LISTING. An error message consists of two or three lines. The first line is the error code: 4, 8, or 10. The second line and the third line (if it exists) contain one of the following:

- One or more non-valid input parameters
- A dependency name that is greater than 8 characters in length
- A dependency name that cannot be stored in the dependency buffer because it is full
- A line of source containing an error
- A single quote or double quote that is mismatched and its line number

For additional information, refer to the *z*/OS ISPF Software Configuration and Library Manager Reference.

#### Modifying the Parsers

This section describes the general design of the customizable parsers and provides several examples of updating the parsers.

The parsers read each line of the source code and process tokens on each line. Tokens are discrete elements on a line of source code; they are language-dependent. For example, consider the following COBOL statement:

MOVE 'SMITH' TO NAME.

Seven tokens appear in this example: MOVE, the two single quotation marks, SMITH, TO, NAME, and the period.

State variables are used to hold the current conditions and expectations created by the processing of prior tokens in order to process the current token. For example, if a single quote is found, the single quote state variable (state.single) is turned on. All tokens, regardless of multiple lines, are ignored until the matching single quote is found, or until the end of file is reached. In the COBOL and Assembler parsers, dependency names may be enclosed in quotes; all data after the dependency name is ignored until the matching quote is found. Dependency keywords (COPY or EXEC SQL INCLUDE) inside quotes are ignored. For example, consider the following COBOL statement:

MOVE 'COPY B' TO ACTION.

B will not be placed into the dependency buffer because COPY will not be processed as a dependency keyword.

Because of these state variables, dependencies, comments (in C/370), quotes, and so on can span lines. Concatenation of keywords and dependency names (particularly in COBOL) is not supported by the parsers. If dependency names are split between lines, the partial dependency name will not be added by the REXX parser.

## Adding More Elaborate Parsing Error Messages

This section provides an example of modifying a customizable parser to add more complete error messages to the *userid*.SCLMERR.LISTING data set. This support can be added to all of the customizable parsers. The COBOL parser, FLMLRCBL, will be used in this example.

The **error\_listing** routine is used to place the error\_string1 and error\_string2 strings into the error messages data set. error\_string1 and error\_string2 are set before invoking **error\_listing**. The following list identifies, in order, the routine, the expanded English error message, and the error string to be changed in FLMLRCBL.

Routine **Change Required** initialization Change: error\_string1 = miss\_parm1 ' ' ||, miss\_parm2 ' ' ||, miss parm3 to error\_string1 = 'MISSING PARAMETER(S): ' ||, miss\_parm1 ' ' ||, miss\_parm2 ' ' ||, miss parm3 initialization Change: error string1 = 'LISTSIZE=', ||sclm\_dep\_array\_size error\_string2 = ' LISTSIZE < ', DEP ELEM SIZE to error string1 = 'LISTSIZE PARAMETER MUST BE AT LEAST', DEP\_ELEM\_SIZE error string2 = initialization Change: error\_string1 = 'LISTSIZE=', ||sclm\_dep\_array\_size to error\_string1 = 'LISTSIZE PARAMETER MUST BE A '||, 'POSITIVE WHOLE NUMBER' initialization Change: error\_string1 = 'LISTINFO=', ||sclm dep addr to error\_string1 = 'LISTINFO PARAMETER MUST BE A '||, 'POSITIVE WHOLE NUMBER' initialization Change: error\_string1 = 'STATINF0=', ||sclm\_stats\_addr to error string1 = 'STATINFO PARAMETER MUST BE A '||, 'POSITIVE WHOLE NUMBER' process\_line Change: error\_string1 = token

|             | error_string1 = 'DEPENDENCY 'token' EXCEEDS 8 '  ,<br>'CHARACTERS ON LINE '  ,<br>stats.total_lines                                  |
|-------------|----------------------------------------------------------------------------------------------------|
| add_dep     | Change:<br>error_string1 = name                                                                                                    |
|             | <pre>to error_string1 = 'DEPENDENCY ARRAY CAPACITY EXCEEDED '  ,</pre>                                                               |
| termination | Change:<br>error_string1 = SINGLE_QUOTE state.single_line                                                                            |
| termination | <pre>to error_string1 = 'MISMATCHED SINGLE QUOTE ON ' state.single_line Change: error_string1 = DOURLE QUOTE state double line</pre> |
| termination | to<br>error_string1 = 'MISMATCHED DOUBLE QUOTE ON ' state.double_line<br>Change:                                                     |
|             | error_string1 = END_KEYWORD<br>to<br>error_string1 = 'DEPENDENCY_ARRAY_CAPACITY_EXCEEDED '                                           |
|             | error_string2 = 'NOT ENOUGH SPACE TO WRITE END-OF-LIST KEYWORD'                                                                      |

## Appending to the Error Listing File

If parser errors are found, error messages are written to the *userid*.SCLMERR.LISTING data set. This data set is created (re-written) each time an error is found, each time one of the REXX parsers is invoked. The **allocate\_error\_listing** routine is used to allocate this data set. The overwriting of this data set is suitable for creating or modifying members with Edit. However, during multiple migrations of members, this data set will be overwritten each time a parser error occurs per parser invocation.

To keep all parser errors for all members, modify the **allocate\_error\_listing** routine to append to the *userid*.SCLMERR.LISTING data set, instead of overwriting it. Change

```
IF SYSDSN(ERRFILE) = 'OK' THEN
disp = 'OLD'
ELSE
to
IF SYSDSN(ERRFILE) = 'OK' THEN
disp = 'MOD'
ELSE
```

With this change, all invocations of the parser will append any error messages to the error file without overwriting the previous contents.

## **Compiling the Parsers**

To increase parser performance, any parsers written in REXX can be compiled and pre-linked using the IBM Compiler and Library for REXX/370. Using the FLM@REXC language definition, SCLM can be used to compile, pre-link, and link-edit the parsers. To compile a parser using FLM@REXC:

- 1. Add FLM@REXC to your SCLM project definition.
- 2. Make any required changes to FLM@REXC, such as changing specified data set names.
- 3. Re-assemble and re-link the project definition.
- 4. Migrate the parsers into SCLM using the REXXCOM language.
- 5. Build each of the parsers.
- 6. If necessary, copy the load modules (FLMLRASM, FLMLRCBL, FLMLRC37, FLMLRCIS, FLMLRC2, FLMLRDTL, and/or FLMLRIPF) to common data sets.
- 7. Change the language definitions to use the load modules instead of the interpreted versions.

Remember to change the CALLMETH parameter on the FLMTRNSL macro.

8. Re-assemble and re-link the project definition.

## Part 2. Developer's Guide

| |

| Chapter 8. The Software Configuration and  |              |
|--------------------------------------------|--------------|
|                                            | . 141        |
| SCLM Project Environment                   | . 141        |
| User Application Data                      | . 141        |
| SCLM Hierarchies                           | . 142        |
| Key/Non-Key Groups                         | . 143        |
| Moving Data through the Hierarchy          | . 144        |
| Chapter 9, Using SCLM Functions            | 145          |
| Name Retrieval with the NRETRIEV command   | 145          |
| SCI M Considerations for NRFTRIFV          | . 115        |
| SCIM Restrictions                          | 1/16         |
| Stack Management for SCIM                  | 147          |
| SCI M Main Monu                            | . 147<br>147 |
| SCI M Main Monu Options                    | 1/8          |
| SCLM Main Menu Action Bar Choices          | . 140<br>149 |
| SCLM Main Menu Papal Fielder               | . 140<br>140 |
| View (Option 1)                            | . 149        |
| CLM View Entry Danal Action Par Chaires    | . 149        |
| SCLW view - Entry Faher Action bar Choices | 150          |
|                                            | . 150        |
|                                            | . 150        |
| SCLM                                       | . 150        |
| SCLM View - Entry Panel Fields             | . 151        |
| Edit (Option 2).                           | . 152        |
| SCLM Edit - Entry Panel Fields             | . 153        |
| Comparison of SCLM and ISPF Editors        | . 154        |
| SCLM Command Macros                        | . 155        |
| EDIT Command                               | . 155        |
| Save Command                               | . 155        |
| SCREATE Command                            | . 156        |
| SMOVE Command                              | . 156        |
| SPROF Command                              | . 157        |
| SCLM Edit Profile Panel Fields             | . 157        |
| SREPLACE Command                           | . 158        |
| Overriding SCLM Command Macros             | . 159        |
| Utilities (Option 3)                       | . 159        |
| Library Utility                            | . 160        |
| Library Utility Commands                   | . 162        |
| Member Selection List                      | . 163        |
| Accounting Record                          | . 166        |
| Statistics                                 | . 168        |
| Build Map Record                           | . 172        |
| Build Map Contents                         | . 174        |
| Authorization Code Update                  | . 175        |
| Migration Utility                          | . 176        |
| Database Contents Utility                  | . 178        |
| Specifying Selection Criteria              | . 180        |
| Accounting Information Fields              | . 181        |
| Hierarchy search information               | . 182        |
| Tailored Output                            | . 184        |
| Tailored Output Examples                   | . 185        |
| Architecture Report Utility                | . 188        |
| Architecture Report Example                | . 190        |
| Export Utility                             | . 195        |
| Export Report Example                      | . 197        |
| Import Utility                             | . 199        |
| 1 7                                        |              |

| Import Report Example                         | 201  |
|-----------------------------------------------|------|
| Audit and Version Utility                     | 203  |
| SCLM Version Selection                        | 205  |
| SCLM Audit and Version Record                 | 209  |
| SCI M Version Compare                         | 210  |
| External Compare                              | 210  |
|                                               | 212  |
|                                               | 213  |
|                                               | 214  |
| Delete from Group Report Example              | 216  |
| Package Backout Utility                       | 218  |
| Backup phase                                  | 220  |
| Restore phase                                 | 221  |
| Package Functions                             | 222  |
| Package Member Details                        | 224  |
| Unit of Work Utility                          | 225  |
| Unit of Work Options                          | 227  |
| SCLM Unit of Work Data Set Specification      |      |
| nanel                                         | 228  |
| Define Unit of Work list commands             | 220  |
| Define Work Element List commands             | 221  |
| LICIAL Marshar List rough                     | 201  |
| UOW Member List panel                         | 231  |
| Work Element List panel                       | 233  |
| SCLM Explorer                                 | 234  |
| FLMUEXTR—the SCLM Explorer batch              |      |
| utility                                       | 235  |
| Build (Option 4)                              | 236  |
| Build Report Example                          | 240  |
| Promote (Option 5)                            | 242  |
| Promote Report                                | 245  |
| Processing Errors                             | 248  |
| Data Set Overflow                             | 248  |
| Data Contention                               | 248  |
| Command (Ontion 6)                            | 2/10 |
| Easy $Cmds$ (Option 6A)                       | 24)  |
| Easy Chius (Option 6A).                       | 249  |
| Datent Disperitien                            | 249  |
|                                               | 250  |
| Sample Project Utility (Option 7)             | 251  |
|                                               |      |
| Chapter 10. Development Scenario              | 253  |
| Understanding the Hierarchy and the SCLM Main |      |
| Menu                                          | 253  |
| Understanding the Architecture Definition     | 254  |
| Sample SCLM Development Cycle                 | 256  |
| Using the SCLM Editor                         | 258  |
| Understanding the Library Utility             | 259  |
| Using Build                                   | 260  |
| Editing the Member to Correct Errors          | 261  |
| Attempting to Promote a Member before         | -01  |
| Performing a Build                            | 261  |
| Pohyilding the Changed Momber                 | 201  |
| Ling the Database Contents Utility            | 201  |
| Disting the Database Contents Utility         | 202  |
| romoung a Member Successfully                 | 203  |
| Drawing Down a Promoted Member                | 264  |
| Performing Project Housekeeping Activities    | 264  |
|                                               |      |
| Chapter 11. Architecture Definition           | 265  |
|                                               | 100  |

| Architecture Members                           |     | . 265          |
|------------------------------------------------|-----|----------------|
| Kinds of Architecture Members                  |     | . 265          |
| Defining Compiler Processed Components .       |     | . 266          |
| Compilation Control Architecture Members       |     | . 266          |
| Specifying Source Members                      |     | . 267          |
| Defining Link-Edit Processed Components .      |     | . 267          |
| SCLM Build and Control Timestamps              |     | . 268          |
| Defining Application and Subapplication        |     |                |
| Components                                     |     | . 269          |
| Generic Architecture Members                   |     | . 269          |
| Build and Promote by Change Code               |     | . 270          |
| Architecture Statements                        |     | . 272          |
| Statement Format                               |     | . 272          |
| Statement Uses                                 |     | . 273          |
| Sample Application Using Architecture Definiti | ons | 3 279          |
| Ensuring Synchronization with Architecture     |     |                |
| Definitions                                    |     | . 282          |
| Build Outputs                                  |     | . 284          |
| Multiple Build Outputs                         |     | . 284          |
| Sequential Build Outputs                       |     | . 284          |
| Default Output Member Names                    |     | . 284          |
| Languages of Output Members                    |     | . 285          |
|                                                |     |                |
| Chapter 12 Managing Complex Projects           |     | 287            |
| Chapter 12. Managing Complex Projects          | •   | . 201          |
| Impact Assessment Techniques                   |     | . 287          |
| Impact Assessment Techniques                   |     | . 287<br>. 287 |

## Chapter 8. The Software Configuration and Library Manager

The Software Configuration and Library Manager (SCLM ) component of ISPF contains the capabilities of both a Library Manager and a Configuration Manager program.

Library Manager programs control source code, keeping developers from accidentally overwriting each other's code changes and providing a mechanism for moving the source code from one set of development libraries to the next. Also, SCLM can keep back-level versions of source files, with an audit trail of changes and other basic library management functions that you can use in your code development and maintenance processes.

Configuration Manager programs track how all the pieces of an application fit together. Not just the source code, but the object and load modules as well. SCLM adds additional capabilities, such as how test cases and documentation are associated with a source code module. SCLM uses this information to control compiling, linking, and promoting an application. SCLM "builds" are optimized such that only pieces that need to be regenerated when a change is made are built.

## SCLM Project Environment

The SCLM *project environment* is made up of data sets used by SCLM to store and control the user application software for an individual project. The project environment contains three types of data associated with an individual project:

- User Application Data
- SCLM Control Data (see "Step 6: Allocate and Create the Control Data Sets" on page 18)
- Project Definition Data (see Chapter 1, "Defining the Project Environment," on page 3)

## **User Application Data**

User application data consists of the application data (programs) being developed for a single project. SCLM stores all user data associated with a single project as members within a hierarchical set of MVS partitioned data sets (ISPF libraries). These data sets are called the project partitioned data sets. Users refer to SCLM-controlled ISPF libraries with an SCLM naming convention containing three levels of qualification, specifically:

project\_name.group\_name.type\_name

The first qualifier, project\_name, is the unique project identifier associated with the hierarchy.

SCLM organizes project data sets into *groups*, the second identifier within the naming convention. Each group represents a different stage or state of the user data within the life cycle of a project. For example, assume a project has three groups named DEV1, TEST, and RELEASE. The DEV1 group represents data being modified. The TEST group represents data being tested. The RELEASE group represents data released for customer use. The groups of a project are organized into hierarchical order to form a tree-like hierarchy.

A group is made up of several data sets that can contain different *types* of data. Types, the third qualifier of the naming convention, are used to differentiate the kinds of data maintained in the groups of a project. For example, source code would be stored in one type and listings in another type. It is better not to mix different data types in SCLM. (Although SCLM allows you to do this, it is not recommended; data with different formats should be stored in different types.)

Thus a user working on an application for project PROJ1 might be assigned to the DEV1 group. The project can be using four different types of data. Therefore the user might have the following project partitioned data sets to work in:

| PROJ1.DEV1.SOURCE  | - all source modules                          |
|--------------------|-----------------------------------------------|
| PROJ1.DEV1.OBJECT  | <ul> <li>all compiler object files</li> </ul> |
| PROJ1.DEV1.LISTING | <ul> <li>all compiler listings</li> </ul>     |
| PROJ1.DEV1.LOAD    | - all executables (link-edit output)          |

**Note:** SCLM can use data sets with names consisting of three levels of qualification as is the practice in many ISPF environments. It can also use data sets with two or more levels of qualification. This is an option that the project manager must enable for a project to use. If this option is used, SCLM developers would still use the project\_name.group\_name.type\_name naming convention when performing SCLM functions. See Part 1 of this document for more information about this option.

#### **SCLM Hierarchies**

The groups within a project are organized in a hierarchical order with each group being subordinate to the group above it. A sample hierarchy is shown in Figure 46.

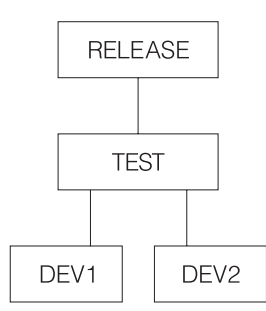

Figure 46. Sample Project Hierarchy

The topmost group is not subordinate to any group and is known as the top group, root group, or the root of the hierarchy. There is only one top group in each hierarchy. The bottom groups in a hierarchy are called development groups. The names for the development groups in Figure 46 are DEV1 and DEV2. All modifications and additions to user-created data must occur in the development groups of the hierarchy. Groups of equivalent rank within the hierarchy are considered to be within the same *layer* of the hierarchy. Most hierarchies have multiple layers.

Changes can be promoted to the next group, TEST, in the example hierarchy. Promote means to copy or move a member or a set of members from one group to the next group in the hierarchy. Each group can only promote members to the group to which it is subordinate. This link between groups is known as the *promote path*. or example in Figure 46 the three promote paths are DEV1 to TEST, DEV2 to TEST, and TEST to RELEASE. Any number of groups can promote into the same group.

Hierarchies are always searched from bottom to top along a path called the *hierarchical view*. The hierarchical view can begin at any group in the hierarchy and follows the promote paths to the topmost group in the hierarchy. Therefore in Figure 46 on page 142, two examples of hierarchical views are DEV1 to TEST to RELEASE and TEST to RELEASE. Thus, when referencing data in the hierarchy, members at lower groups take precedence over members at higher groups. All data existing in groups TEST and RELEASE is accessible from development libraries in groups DEV1 or DEV2. When a change is made to a member in the DEV1 group, this change is not available to the DEV2 group until the changed member has been promoted to the TEST group.

Therefore, within a hierarchy, the user data located at the lower layers of the hierarchy is in a more volatile state than the data at the upper layers. The upper layers of the hierarchy usually contain versions of products ready or nearly ready for release to customers, while the lower layers contain versions of products currently under development.

#### Key/Non-Key Groups

You can further identify groups in the project hierarchy as *key* groups and *non-key* groups. Key groups are defined as the groups within a hierarchy that contain all the software components of the application under development. A key group is a group into which you move data during a promotion. A project can have as many key groups as you want as long as any hierarchical view has no more than 123 groups. The actual limiting factor is the MVS limit of 123 extents for a concatenated partitioned data set.

SCLM allows a project to specify transition groups between key groups. These groups are known as non-key groups. A non-key group is a group into which you copy (rather than move) data during a promotion. When you promote data in a hierarchy, SCLM does not purge data from a key group until it reaches the next key group. Therefore, in a project with non-key groups, SCLM temporarily duplicates data in the non-key groups and the next lower key group. Figure 47 illustrates the relationship between a key and a non-key group within a project hierarchy.

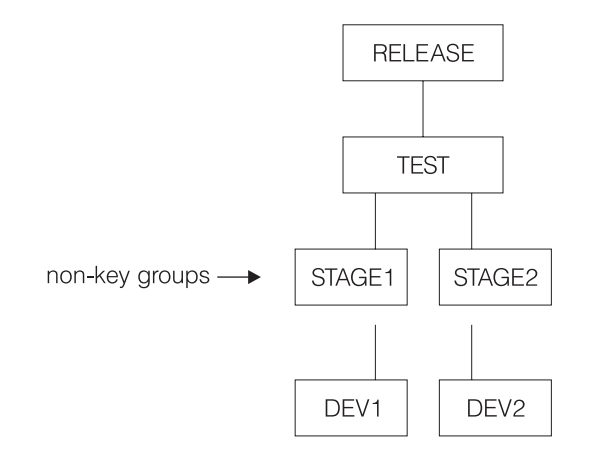

Figure 47. Key and Non-Key Groups Within the Project Hierarchy

As the figure shows, two non-key groups (the STAGE layer) appear between the development groups (the DEV layer) and the test and integration group (the TEST layer.) Developers use the STAGE groups as an interim place into which they promote their work before it moves to the next layer.

Using non-key groups enables you to display the critical elements of the hierarchical structure on ISPF panels. Because ISPF panels allow you to display only four key groups at one time, it is difficult to display the highest group in the hierarchy when you have a complex project that contains many layers.

Select key groups and non-key groups with the following set of guidelines:

- The lowest (development) groups must be key.
- Any group with more than one lower group promoting into it should be key.

#### Moving Data through the Hierarchy

Data moves within an SCLM hierarchy in two directions, up or down. When SCLM promotes members up the hierarchy from one group to the next group, the following rules apply:

- · Copy members from key groups to non-key groups
- · Move members from non-key groups to non-key groups
- · Move members from key groups to key groups
- Move members from non-key groups to key groups and purge from the previous key group.
- Do not promote data from a primary non-key group.

In general, when SCLM accesses a hierarchy from a particular group, it concatenates only the necessary groups. If the lowest group in the hierarchy to be accessed is non-key, SCLM concatenates it with all the non-key groups above it, up to the next key group. From there, SCLM concatenates only the key groups. If the starting group in the hierarchy to be accessed is key, SCLM concatenates only it and the key groups above it.

The one exception to this concatenation involves non-key groups that have more than one group promoting into them. Non-key groups of this kind are as significant as key groups, and SCLM must also concatenate them in a hierarchy. Groups that must be concatenated when a hierarchy is to be accessed are known as *primary groups*. Thus, all key groups and all non-key groups with more than one group promoting into them are primary groups.

After members are promoted from the development groups to the higher groups in the hierarchy, users can bring members back to the development groups by performing a *draw down*. A draw down copies the member at the higher group to the specified development group. For a member to be drawn down it must be within the *hierarchical view* of the development group. Members can only be drawn down to development groups. SCLM performs an automatic *draw down* when the member is edited.

## **Chapter 9. Using SCLM Functions**

With SCLM functions, you can view, create, update, delete, compile, link, promote, and report on data stored in the database of a project. In addition, you can generate reports with the build, promote, and utilities functions.

This chapter describes the panels and options you use to access SCLM functions and to generate reports. It also compares SCLM to ISPF and notes the differences in the EDIT environment under both utilities.

You can access all interactive SCLM functions through a set of panels by selecting the SCLM option from the ISPF Primary Option Menu. In addition to the SCLM panel interface, you can call a subset of SCLM functions independently with a command line processor or a program service interface. Refer to the *z*/OS ISPF Software Configuration and Library Manager Reference for more information.

#### Notes:

- 1. If SCLM does not appear on any of your menu panels or on the Menu pull-down, enter TSO SCLM on any ISPF command line. If SCLM is available to your terminal session, the SCLM Main Menu is displayed.
- 2. A virtual region size of 4096K is recommended when you use the SCLM dialog. Increase the virtual region size if you encounter abends related to insufficient memory.
- 3. SCLM maintains allocations of data sets in the hierarchy between uses of SCLM functions. This enhances the performance of SCLM; however, if data sets in the hierarchy are created, deleted, cataloged or uncataloged while SCLM is active, you should exit SCLM and reopen the SCLM Main Menu.

## Name Retrieval with the NRETRIEV command

The ISPF command table contains an entry named NRETRIEV. On enabled panels (such as edit and browse), NRETRIEV retrieves the library names from the current library referral list, or data set or workstation file names from the current data set referral list. The user is responsible for assigning the NRETRIEV command to a PF key.

When the cursor is *not* in the Other Data Set Name field, the Volume Serial field, or the Workstation File Name field, and the NRETRIEV key is pressed, the ISPF library fields are filled in from the current list. As long as the cursor is not placed in these fields, subsequent presses of the NRETRIEV key will retrieve the next library concatenation from the list.

When the cursor *is* in the Other Data Set Name field, the Volume Serial field, or the Workstation File Name field, and the NRETRIEV key is pressed, the data set name or workstation name is filled in from the current data set list. ISPF attempts to determine if the name in the list is a workstation or data set name. As long as the cursor is placed in these fields, subsequent presses of the NRETRIEV key will retrieve the next data set or workstation name from the list.

Use the personal list settings panel to force the NRETRIEV command to verify the existence of a data set before retrieving it. If verification is active, then a check is made to see if a data set name exists before a retrieval attempt. If a volume name

is not in the personal list entry, then the catalog is checked to see if the data set name is cataloged. If a volume name exists, an OBTAIN macro is used to check the volume for the data set. Verification does not check ISPF library names or workstation names, and does not check for the existence of PDS(E) members. In the data set list Dsname Level field, verification is inactive and workstation names are never retrieved.

NRETRIEV is enabled on the following options:

- View, including extended move, copy, create, and replace panels
- · Edit, including extended move, copy, create, and replace panels
- Library Utility (Option 3.1)
- Data Set Utility (Option 3.2)
- Move/Copy Utility (Option 3.3)
- Data Set List (Option 3.4)
- Reset ISPF Statistics (Option 3.5)
- Hardcopy Utility (Option 3.6)
- Workstation Transfer (Option 3.7.2)
- SuperC (Options 3.12, old and new, and Option 3.14)
- SCLM Options:
  - View (Option 1)
  - Edit (Option 2)
  - Member list (Option 3.1)
  - Migration (Option 3.3)
  - Build (Option 4)
  - Promote (Option 5)

## SCLM Considerations for NRETRIEV

The NRETRIEV command is enabled to work in several of the SCLM options. There are certain restrictions and considerations to keep in mind when you choose to use NRETRIEV in SCLM.

#### **SCLM Restrictions**

- The NRETRIEV key within SCLM does not use the standard reference list or personal lists. Instead, it uses a stack that is stored internally. The stack is not editable. The stack is saved from session to session as a single-line table called ISRSLIST.
  - **Note:** In the SCLM View option, the Other Data Set Name field *does* use the standard reference list because the Other Data Set Name field has no particular meaning to SCLM.
- In SCLM, there is no validation of saved or retrieved names. That means that if you type in a library name and press Enter, it is added to the list of saved names, even if SCLM does not process it. This contrasts with the standard reference list processing, which does not add a data set or library name until the data set or library is successfully allocated.
- On name retrieval (when the NRETRIEV key is pressed) there is no validation of the existence of data sets or libraries.
- The regular NRETRIEV command is screen independent (it uses a separate list indicator for each screen in split screen mode). There is only 1 position locator for SCLM lists. This means that split screens with SCLM NRETRIEV will use the

same pointer into the list. An NRETRIEV on screen 1 followed by an NRETRIEV on screen 2 will get list entries 1 and 2 respectively.

#### Stack Management for SCLM

A library name (or concatenation) is added to the list of saved library names by pressing Enter on a panel that supports saving names. If the library or concatenation exists in the list already, it is moved to the top of the list. Where the Project field or the first Group field is an output field (SCLM options 2, 3, 4, and 5), the output fields are not used in the comparison between what was typed on the panel and what is already in the list. This enables you to work in different but similar projects.

In other words, on the edit screen that has both the Project and Group1 as output fields, the concatenation:

```
SCLM Library:

Project...: PDFTDEV

Group ....: DGN ....STG ....INT ....SVT

Type ....: ARCHDEF

Member ...:
```

would match

```
SCLM Library:

Project...: PDFT0S25

Group ....: JSM ....STG ....INT ....SVT

Type ....: ARCHDEF

Member ...:
```

Similarly, where groups 2, 3, and 4 are not used, those groups are not used when checking to see if the name already exists.

If a match is found, the existing entry in the list is moved to the top of the list.

## SCLM Main Menu

Figure 48 on page 148 shows the primary options on the SCLM Main Menu.

| Men                                       | u <u>U</u> tiliti                                                                       | ies <u>H</u> elp                                                                                            |                                                                                                    |                                                                                                    |                                                |         |
|-------------------------------------------|-----------------------------------------------------------------------------------------|----------------------------------------------------------------------------------------------------|----------------------------------------------------------------------------------------------------|----------------------------------------------------------------------------------------------------|------------------------------------------------|---------|
|                                           |                                                                                         |                                                                                                    | SCLM M                                                                                                    | ain Menu                                                                                                    |                                                |         |
| Enter                                     | one of th                                                                               | ne following                                                                                                | options:                                                                                                    |                                                                                                    |                                                |         |
| 1<br>2<br>3<br>4<br>5<br>6<br>6<br>7<br>X | View<br>Edit<br>Utilities<br>Build<br>Promote<br>Command<br>Easy Cmds<br>Sample<br>Exit | ISPF Vie<br>Create o<br>S Perform<br>Construc<br>Move com<br>Enter TS<br>S Easy SCL<br>Create o<br>Terminat | w or Browse o<br>r change sou<br>SCLM databaso<br>t SCLM-contro<br>ponents into<br>0 or SCLM con<br>M commands v<br>r delete sam<br>e SCLM | data<br>rce data in SC<br>e utility/repo<br>olled componen<br>SCLM hierarch<br>nmands<br>ia prompts<br>ple SCLM proje | LM databases<br>rting functio<br>ts<br>y<br>ct | ns      |
| SCLM<br>Pr<br>A1<br>Gr                    | Project Co<br>oject<br>ternate .<br>oup                                                 | ontrol Infor<br>. PDFTDEV<br><br>MBURNS                                                                     | mation:<br>(Project  <br>(Project )<br>(Defaults                                                                                           | high-level qua<br>definition: de<br>to TSO prefix                                                                     | lifier)<br>faults to pro<br>)                  | ject)   |
| Optio<br>F1=H<br>F10=A                    | n ===><br>elp F<br>ctions F1                                                            | F2=Split<br>12=Cancel                                                                                       | F3=Exit                                                                                                    | F7=Backward                                                                                                    | F8=Forward                                     | F9=Swap |

Figure 48. SCLM Main Menu Panel (FLMDMN)

## **SCLM Main Menu Options**

When you select one of these options and press Enter, another panel appears that is determined by the option you selected.

| View      | See "View (Option 1)" on page 149.                                                                                                    |
|-----------|----------------------------------------------------------------------------------------------------|
| Edit      | See "Edit (Option 2)" on page 152.                                                                                                    |
| Utilities | See "Utilities (Option 3)" on page 159.                                                                                                    |
| Build     | See "Build (Option 4)" on page 236.                                                                                                    |
| Promote   | See "Promote (Option 5)" on page 242.                                                                                                    |
| Command   | Enter and execute a TSO, CLIST, REXX exec, or SCLM command from within SCLM.                                                                                                    |
| Easy Cmds | Select an FLMCMD service to display a panel containing data entry fields for the parameters associated with that service. For details about the specific service panels, see the description of the relevant service in the <i>z</i> /OS <i>ISPF Software Configuration and Library Manager Reference</i> . |
| Sample    | See "Sample Project Utility (Option 7)" on page 251.                                                                                                    |
| Exit      | Exit from SCLM.                                                                                                    |

## **SCLM Main Menu Action Bar Choices:**

| Menu      | See "Menu Action Bar Choice" on page xvii.       |
|-----------|--------------------------------------------------|
| Utilities | See "Utilities Action Bar Choice" on page xviii. |
| Help      | Help for general and specific topics.            |

| Project   | A project's unique identifier. This field is required to access any SCLM function.                                                                                                    |
|-----------|----------------------------------------------------------------------------------------------------|
| Alternate | The name of an alternate project definition to use. If this field is left blank, it defaults to the value specified in the Project field.                                                                                                    |
| Group     | This group defines the bottom of the hierarchical view used by the selected function, and can be any group in the hierarchy. This field defaults to your TSO PREFIX or to your user ID if no TSO PREFIX has been created. This field must be a development group if Edit (2) is chosen. |

## SCLM Main Menu Panel Fields:

## View (Option 1)

The SCLM View function uses the ISPF View service with an SCLM shell around it. The View function allows you to display data in a project hierarchy or data that is not controlled by SCLM. The SCLM View interface analyzes the hierarchy structure for the project you specify and automatically provides the appropriate concatenation sequence for the groups. It presents the four lowest key groups identified in the project definition, starting from the Group specified on the Main Menu.

SCLM View is functionally equivalent to ISPF View. (Refer to *z/OS ISPF User's Guide Vol II* for more information.) For example, you can specify a member name unless you want to see a member selection list. Additionally, you can modify the displayed library (or "group") concatenation sequence. You can also view a partitioned data set (PDS), a partitioned data set extended (PDSE), or a sequential data set. Figure 49 shows the panel SCLM displays when you select option 1, View, from the SCLM Main Menu.

| Menu RefList RefMode SCLM Utilities Workstation Help                                                                                               |
|----------------------------------------------------------------------------------------------------|
| SCLM View - Entry Panel                                                                                                    |
| SCLM Library:         Project PDFTDEV         Group MBURNS         Type SOURCE         Member         (Blank or pattern for member selection list) |
| Other Partitioned, Sequential or VSAM Data Set:<br>Data Set Name<br>Volume Serial (If not cataloged)                                               |
| Initial Macro Options<br>Profile Name                                                                                                    |
| Data Set Password (If password protected)<br>Command ===>                                                                                          |
| F1=Heip F2=Spiit F3=Exit F7=Bäckward F8=Forward F9=Swap<br>F10=Actions F12=Cancel                                                                  |

Figure 49. SCLM View - Entry Panel (FLMEB#P)

**Note:** The NRETRIEV command key is enabled to work with this option. See "Name Retrieval with the NRETRIEV command" on page 145 for more information.

## **SCLM View - Entry Panel Action Bar Choices**

The action bar displays the same choices as those discussed in "SCLM Main Menu Action Bar Choices:" on page 148. Additional choices are:

#### Reflist

The Reflist pull-down menu has the following choices:

| Reference Data Set<br>List     | Displays a list of up to fifteen data set names that have been<br>entered in the "Other" Data Set Name field and other fields in ISPF<br>that take a data set name as input. |
|--------------------------------|----------------------------------------------------------------------------------------------------|
| Reference Library List         | Displays a list of the last eight ISPF libraries that you have referenced.                                                                                                   |
| Personal Data Set List         | Displays a list of up to thirty data set names that you have created and saved.                                                                                              |
| Personal Data Set List<br>Open | Displays the <b>Open</b> dialog for all Personal Data Set Lists.                                                                                                    |
| Personal Library List          | Displays a list of up to eight ISPF Library specifications that you maintain.                                                                                                |
| Personal Library List<br>Open  | Displays the <b>Open</b> dialog for all Personal Library Lists.                                                                                                    |

#### Refmode

The Refmode pull-down menu has the following choices:

| List Retrieve | Sets referral lists, personal data set lists, and personal library lists<br>into a retrieve mode. When you select an entry from the list, the<br>information is placed into the Dsname Level field, but the Enter key<br>is <i>not</i> simulated. You can then set other options before pressing the<br>Enter key. (If this is the current setting, this choice is unavailable.) |
|---------------|----------------------------------------------------------------------------------------------------|
| List Execute  | Sets referral lists, personal data set lists, and personal library lists into a retrieve mode. When you select an entry from the list, the information is placed into the Dsname Level field, and the Enter key <i>is</i> simulated. (If this is the current setting, this choice is unavailable.)                                                                               |

#### SCLM

L

The SCLM pull-down menu has the following choices:

| Library           | Displays the SCLM Library utility panel.               |
|-------------------|--------------------------------------------------------|
| Sublib            | Displays the SCLM Sublibrary Management Utility panel. |
| Migration         | Displays the SCLM Migration Utility Entry panel.       |
| DB Contents       | Displays the SCLM Database Contents panel.             |
| Architecture      | Displays the SCLM Architecture Report panel.           |
| Export            | Displays the SCLM Export Utility panel.                |
| Import            | Displays the SCLM Import Utility panel.                |
| Audit/Version     | Displays the SCLM Audit and Version Utility panel.     |
| Delete from Group | Displays the SCLM Delete from Group Utility panel.     |
| Build             | Displays the SCLM Build panel.                         |
| Promote           | Displays the SCLM Promote panel.                       |

| Project                        | The project that you specified on the SCLM Main Menu. An<br>Alternate field also appears if you specified an alternate project<br>definition. If you change this field, all groups in the concatenation<br>sequence are treated as data that SCLM does not control.                                                                                                    |
|--------------------------------|----------------------------------------------------------------------------------------------------|
| Group                          | SCLM uses the group specified in the Group field on the SCLM<br>Main Menu to determine the four key or primary groups in the<br>hierarchy that initially appear on the panel. You can enter both<br>SCLM-controlled groups and non-SCLM-controlled groups in the<br>concatenation sequence at the same time.                                                                                                    |
|                                | If you specify a group that is defined in the project definition but<br>not allocated, and you then request a member list, the library (LIB)<br>members on the member list panel might not be what is expected.<br>SCLM treats an unallocated group as if the group field were blank<br>and ignores that group. When this situation exists, SCLM provides a<br>panel that shows how the LIB numbers correspond to the existing<br>groups.                                                                                           |
| Туре                           | The identifier for the type of information in the group, such as SOURCE, ARCHDEF, or PANELS. If you change this field to a value that is <b>not</b> defined to the project definition, all the groups in the concatenation sequence are treated as data that SCLM does not control.                                                                                                    |
| Member                         | The name of an SCLM or non-SCLM-controlled partitioned data set<br>member. If you leave this field blank or type a pattern, a member<br>list to appears.                                                                                                    |
| Data Set Name                  | Any fully qualified data set name, such as 'USERID.SYS1.MACLIB'.<br>If you include your TSO user prefix (defaults to user ID), you must<br>enclose the data set name in single quotation marks. If you omit the<br>TSO user prefix, your TSO user prefix is added to the beginning of<br>the data set name.                                                                                                    |
| Volume Serial                  | A DASD volume identifier. ISPF does not allow a data set to be<br>stored on more than one volume. SCLM does not use the system<br>catalog when you specify a volume serial.                                                                                                    |
| Initial Macro                  | An Edit macro to be processed before you begin viewing your<br>sequential data set or any member of a partitioned data set. This<br>initial macro allows you to set up a particular environment for the<br>View session you are beginning. If you leave the Initial Macro field<br>blank and your Edit profile includes an initial macro specification,<br>the initial macro from your Edit profile is processed. To suppress<br>the processing of an initial macro in your Edit profile, enter NONE<br>in the Initial Macro field. |
| Profile Name                   | A profile name to override the default Edit profile.                                                                                                    |
| Format Name                    | The name of a format definition or blank if no format is used. A format definition can include EBCDIC fields, DBCS fields, and a Mixed field. If the specified format includes a Mixed field definition and you specify NO in the Mixed Mode field, SCLM ignores the operation mode.                                                                                                    |
| Confirm<br>Cancel/Move/Replace | Specifies that you want ISPF to display a confirmation panel whenever you issue a Cancel, Move, or Replace command.                                                                                                    |
| Browse Mode                    | Specifies that you want to Browse the data set using the Browse function. This function is useful for large data sets and data sets that are formatted RECFM=U.                                                                                                    |
|                                |                                                                                                    |

## **SCLM View - Entry Panel Fields**

#### View (Option 1)

| View on Workstation          | Select this option to view the host data set member on the workstation using the workstation tool configured in the ISPF tool integrator. For more information, see the section on Workstation Tool Integration in the Settings (Option 0) chapter of the <i>z/OS ISPF User's Guide Vol II</i> . Do not select this option if you want to view the host data set member on the host using SCLM VIEW. |
|------------------------------|----------------------------------------------------------------------------------------------------|
| Warn on First Data<br>Change | Specifies that you want ISPF to warn you that changes cannot be<br>saved in View. The warning is displayed when the first data change<br>is attempted.                                                                                                    |
| Mixed Mode                   | You can browse unformatted mixed data that contains both EBCDIC (1-byte) characters and Double Byte Character Set (DBCS or 2-byte) characters. To do this, select mixed mode by entering a slash (/) next to the Mixed Mode field. If your terminal does not support DBCS, SCLM View ignores the Mixed Mode field.                                                                                   |
| Data Set Password            | The password for OS password-protected data sets. This is not your TSO user ID password.                                                                                                    |
|                              |                                                                                                    |

## Edit (Option 2)

The edit function is an interface to the ISPF editor. The SCLM editor ensures that editing occurs only in development groups. SCLM automatically locks the member when you begin the edit session.

The SCLM editor is the ISPF editor with an SCLM shell around it. If the member has changed when you end the edit session or if an explicit *SAVE* operation is performed, SCLM stores and parses the edited member and stores its accounting record. You can only edit members that are stored in data sets under the control of SCLM.

When you select the Edit option, the SCLM editor analyzes the hierarchy structure for the specified project and displays the sequence of the groups in your library concatenation. SCLM presents the four lowest key or primary groups for the project previously specified in the project definition. The SCLM lock feature, together with the ISPF "draw down" feature, ensures that the member you want to modify is the most current version of a component in the library concatenation.

SCLM copies or draws down the member or compilation unit to your development library in the development group from its first appearance in a higher key or primary group in the library concatenation. The member or compilation unit remains locked until you delete it or promote it to a higher group.

SCLM Edit also supports editing host data sets on the workstation. SCLM Edit will draw down the member if necessary, lock it, and copy it into working storage. The data set name is converted to a workstation file name and that name is appended to the workstation's current working directory. The host data set is transferred to the workstation, and the working file is then passed to the user's chosen edit program. When the user finishes the edit session, the working file is transferred back to the host and stored in the SCLM development group. Accounting information is then saved for the member. The user will be prompted for a language if the member is new or does not have a language. For more information, see the section on Workstation Tool Integration in the Settings (Option 0) chapter of the *z/OS ISPF User's Guide Vol II*.

Figure 50 shows the panel SCLM displays when you select Option 2, Edit, from the SCLM Main Menu.

| Menu RefList RefMode SCLM Utilities Workstation Help                                                                                                   |    |
|----------------------------------------------------------------------------------------------------|----|
| SCLM Edit - Entry Panel                                                                                                    |    |
| SCLM Library:         Project : PDFTDEV         Group MBURNS STG         Type SOURCE         Member         (Blank or pattern for member selection lis | t) |
| Initial Macro<br>Profile Name (If blank, defaults to data set type)                                                                                    |    |
| Options<br>Confirm Cancel/Move/Replace<br>Mixed Mode<br>Edit on Workstation<br>Preserve VB record length                                               |    |
| Change code                                                                                                    |    |

Figure 50. SCLM Edit - Entry Panel (FLMED#P)

**Note:** The NRETRIEV command key is enabled to work with this option. See "Name Retrieval with the NRETRIEV command" on page 145 for more information.

## **SCLM Edit - Entry Panel Fields**

| Project | The project that you specified on the SCLM Main Menu. An Alternate field also appears if you specified an alternate project.                                                                                                    |
|---------|----------------------------------------------------------------------------------------------------|
| Group   | The development group that you specified in the Group field on the SCLM Main Menu. This group is followed by the next key group in the hierarchy up to four groups.                                                                                                    |
|         | The SCLM editor ensures that editing occurs only in development<br>groups by not allowing you to change the value of the first group<br>field. SCLM guarantees that the group is a valid development<br>library by verifying it against the specified project definition. (All<br>other displayed groups are in unprotected fields and you can alter<br>them.)                                                                        |
|         | If the order of the groups is specified so that it does not match the hierarchical view for the development group, SCLM does not allow the edit session and displays the message "Invalid library order". If F1 is pressed twice, SCLM displays a panel showing all groups that comprise the hierarchical view of the development group.                                                                                              |
|         | If you specify a group that is defined in the project definition but<br>not allocated, and then request a member list, the library (LIB)<br>numbers on the member list panel might not be what is expected.<br>SCLM treats an unallocated group as if the group field were blank<br>and ignores that group. When this situation exists, SCLM provides a<br>panel that shows how the LIB numbers correspond to the existing<br>groups. |

### Edit (Option 2)

| Туре                               | The identifier for the type of information in the SCLM group, such as SOURCE, ARCHDEF, or PANELS.                                                                                                    |
|------------------------------------|----------------------------------------------------------------------------------------------------|
| Member                             | The name of an SCLM-controlled or non-SCLM-controlled partitioned data set member. Leaving this field blank or typing a pattern as a member name causes SCLM to display a member list.                                                                                                    |
| Initial Macro                      | An edit macro to be processed before you begin editing. This initial macro overrides any IMACRO value in your profile.                                                                                                    |
|                                    | If you leave the Initial Macro field blank and your edit profile<br>includes an IMACRO specification, the initial macro from your edit<br>profile is processed.                                                                                                    |
|                                    | If you want to suppress the processing of an initial macro in your edit profile, enter NONE in the Initial Macro field. Refer to <i>z/OS ISPF Edit and Edit Macros</i> for more information.                                                                                                    |
| Profile Name                       | The name of an edit profile that you can use to override the default edit profile. Refer to <i>z</i> / <i>OS ISPF Edit and Edit Macros</i> for more information.                                                                                                    |
| Confirm<br>Cancel/Move/<br>Replace | Allows you to specify whether a confirmation panel will appear for these options.                                                                                                    |
| Mixed Mode                         | You can edit unformatted mixed data that contains both EBCDIC<br>(1-byte) characters and Double Byte Character Set (DBCS or 2-byte)<br>characters. To do this, you must specify Mixed Mode. When you<br>select Mixed Mode, the editor looks for shift-out and shift-in<br>delimiters surrounding DBCS data. If you do not select it, the editor<br>does not accept mixed data. If your terminal does not support<br>DBCS, SCLM Edit ignores the operation mode. |
| Edit on Workstation                | Select this option to edit the host data set member on the workstation using the workstation editor configured in the ISPF tool integrator. For more information, see the section on Workstation Tool Integration in the Settings (Option 0) chapter of the <i>z/OS ISPF User's Guide Vol II</i> . Do not select this option if you want to edit the host data set member on the host using SCLM EDIT.                                                          |
| Preserve VB record<br>length       | When you select this field with a "/", it specifies that the editor<br>store the original length of each record in variable length data sets<br>and when a record is saved, the original record length is used as the<br>minimum length for the record. The minimum length can be<br>changed using the SAVE_LENGTH edit macro command. The<br>editor always includes a blank at the end of a line if the length of<br>the record is zero or eight.              |
| Change Code                        | Optionally, you can specify a change code to indicate why you updated the member. Change codes cannot contain commas.                                                                                                    |
| Authorization Code                 | Optionally, you can specify a current authorization code for the member. If you do not specify an authorization code, the default authorization code is used for the member. Authorization codes cannot contain commas.                                                                                                    |
| Parser Volume                      | The specific volume ID in which SCLM stores output from the SCLM parser. This field is not required.                                                                                                    |

## **Comparison of SCLM and ISPF Editors**

The SCLM edit function provides an interface to the ISPF editor. For example, you can specify a profile name and an initial macro before editing a member. With the SCLM editor, you can lock or parse a member, create or update an accounting

record, and specify change or authorization codes. Recursive editing is only allowed within the data set concatenation currently being edited. Therefore, the member name to edit must be supplied as part of the edit command (see "EDIT Command").

The parser supplied with SCLM does not recognize ISPF packed data. If the ISPF pack mode is on, the parser supplied with SCLM returns statistical values reflecting packed data. You must unpack the data before it is parsed by SCLM to obtain correct statistical values.

When editing parts controlled by SCLM, it is important to use the SCLM editor. The ISPF editor has a configuration table that supports three levels of awareness of SCLM-controlled parts if trying to edit SCLM-controlled parts with the ISPF editor (outside of SCLM):

**No awareness** ISPF edit allows SCLM members to be edited, with no warning or message.

#### Warning Mode

ISPF edit displays an SCLM WARNING message when editing an SCLM-controlled member. However, the ISPF edit will continue.

**Fail Mode** ISPF edit does not allow the edit to start on an SCLM-controlled member.

If the ISPF editor is operating in Fail Mode, edit recovery operates in Warning Mode for purposes of the recovery; you will be able to recover the member, and the SCLM WARNING message appears.

ISPF uses two checks to determine if a member is SCLM-controlled:

- The SCLM flag for the member is on (this is set by SCLM SAVE)
- A project.PROJDEFS.LOAD data set exists, where the high-level qualifier of the data set being edited is equal to project.

When the configuration table has Fail Mode set, both conditions must be true for the ISPF editor to operate in Fail Mode. If only the second condition is true, the ISPF editor operates in Warning Mode.

#### SCLM Command Macros

The following sections describe the command macros available for use with the SCLM editor.

#### EDIT Command

The SCLM EDIT command allows a user to recursively edit a member within the same hierarchy concatenation of a SCLM supported type. That is, as long as the member exists within the groups and type specified in the Group and Type fields on the SCLM Edit - Entry panel, recursive editing is allowed.

#### **Command Format:**

Edit Member-name

#### Save Command

The SCLM SAVE command is similar to the ISPF Save command except that the member is automatically parsed and the accounting record of the member is created or updated.

The first time you save a member that has not been created using the SCLM editor (or migrated into SCLM), SCLM displays the SCLM Edit Profile panel (see Figure 51 on page 157) for you to specify a change code and the language of the member. The profile appears if SCLM has not been informed of the language of the member. The member is saved regardless of the parser return code on the first save.

#### **Command Format:**

SAVE

#### SCREATE Command

The SCLM SCREATE command is similar to the ISPF Edit CREATE command except that the SCLM editor automatically creates an accounting record for the created member, locks it out, and parses it.

If you do not enter a change code on the SCLM Edit - Entry panel (when one is required), SCLM displays the SCLM Edit Profile panel shown in Figure 51 on page 157. Also, if the language of the member you want to create differs from the language of the member you are editing, enter the SPROF command on the Edit - Entry panel. The SCLM Edit Profile panel appears so that you can specify another language. Otherwise, the newly created member has the same member attributes as the current member.

**Note:** If the member to be created already exists in your group, SCLM returns a message indicating that the member already exists. Thus you can avoid inadvertently overwriting members.

The SCLM SCREATE command does not offer an extended panel for creating a member outside the hierarchy.

#### **Command Format:**

SCREATE member-name [label1 | label2]
SCRE

The label parameters indicate the lines from which the new member is created. For example, assume that member OLD has been previously defined to SCLM. The COBOL programming language is associated with member OLD. If you are editing member OLD, place copy block ('cc') commands in the Line Command field (usually represented by a six-digit number on the far left side of your edit screen) of lines two and five of member OLD, and then issue this command from the command line.

SCREATE NEW

Member NEW will be added to the data set containing member OLD. Furthermore, member NEW will contain lines two through five of member OLD and will also inherit member OLD's association with COBOL. In this case, the block copy commands are the first and second labels passed with the SCREATE command.

#### **SMOVE Command**

The SCLM SMOVE command is similar to the ISPF MOVE command except that the SCLM editor deletes the accounting and build map information of the member being moved if it exists in the development group from which the SMOVE was issued. The SCLM SMOVE command does not offer an extended panel for moving a member from outside the hierarchy.

**Note:** Once a member is successfully moved, the source member of the move is deleted. If you CANCEL out of the edit session where the SMOVE command was initiated, the data is lost.

#### **Command Format:**

| SMOVE | member-name | [AFTER label]  |
|-------|-------------|----------------|
|       |             | [BEFORE label] |

The AFTER label parameter indicates the line after which to place the member that is being moved. To create an AFTER label, enter an "A" or "a" in the Line Command field (usually represented by a column of six-digit numbers on the far left side of your display) for the line you want.

The BEFORE label parameter indicates the line before which to place the member that is being moved. To create a BEFORE label, enter a "B" or "b" in the Line Command field for the line you want.

#### SPROF Command

The SPROF command allows you to specify parameters that SCLM requires to track a member through the hierarchy. SCLM displays the SCLM Edit Profile panel, shown in Figure 51, to specify a language for a new member. This panel is also displayed when you end the edit session if you did not enter a change code on the SCLM Edit - Entry panel when it is required, or if the language of the member has not yet been specified.

| Menu                                                      | <u>S</u> CLM     | Utilities                   | Help                           |                                   |                            | _         |
|-----------------------------------------------------------|------------------|-----------------------------|--------------------------------|-----------------------------------|----------------------------|-----------|
|                                                           |                  |                             | SCLM Edit Pro <sup>.</sup>     | file                              |                            |           |
| SCLI<br>Meml                                              | M Libr<br>ber: N | rary: PDFTDE<br>IEWMEM      | V.SBURNF.SOUR                  | CE                                |                            |           |
| Press tl<br>of vali                                       | he Ent<br>d lang | er key with<br>Juages or en | the language<br>ter the desire | field blank to<br>ed values and p | view a list<br>ress Enter. |           |
| Enter tl                                                  | he Car           | cel command                 | to exit with                   | no change.                        |                            |           |
| Language (Use "=" to retrieve last entry)<br>Description: |                  |                             |                                |                                   |                            |           |
| Command<br>F1=HELL<br>F9=SWA                              | ===><br>P<br>P   | F2=<br>F10=LEFT             | F3=END<br>F11=RIGHT            | F4=DATASETS<br>F12=SUBMIT         | F5=FIND                    | F6=CHANGE |

Figure 51. SCLM Edit Profile (FLMEINFO)

#### **SCLM Edit Profile Panel Fields**

| Language | The language name to be used to process the member. This field is |
|----------|-------------------------------------------------------------------|
|          | required and must be the same as the LANG keyword specified on    |
|          | the FLMLANGL macro.                                               |

#### Edit (Option 2)

|

T

1

| Change code        | Specify a change code to indicate why you updated the member.<br>This field is optional unless a change code verification routine is<br>defined for the hierarchy. Change codes cannot contain commas. |
|--------------------|----------------------------------------------------------------------------------------------------|
| Member Description | Specify a member description for use on the Utility Member List<br>panel (FLMUSM#P) when the field "Show member Description" is<br>selected on the SCLM Library Utility Entry panel (FLMUS#P).         |

You can change the information on this panel at any time during the edit session by invoking SPROF. If you alter the Language field or modify the member, SCLM parses and creates or updates the accounting record of the member when the member is saved. If you leave the language field blank or enter an invalid language, SCLM displays a selectable list of valid languages defined to the project.

SCLM processes the member and saves it in your development group if you alter the language. SCLM processes the member and saves it in your development group if you alter the change code and if the member does not exist in your development library. If you alter the change code but do not modify the member and it exists in the development group, SCLM regenerates only the accounting information.

Enter END from the SCLM Edit Profile panel to end SCLM edit profile specifications and return to the SCLM edit session. Enter CANCEL to cancel any changes you have made on the panel, end SCLM edit profile specifications, and return to the SCLM edit session.

#### SREPLACE Command

The SCLM SREPLACE command is similar to the ISPF Edit REPLACE command except that the SCLM editor automatically parses, locks out, and creates an accounting record for the replaced member. Use this command, not SCREATE, when the member exists in the group.

If you do not enter a change code on the SCLM Edit Entry panel (when it is required), SCLM displays the SCLM Edit Profile panel shown in Figure 51 on page 157. Also, the replaced member has the same member attributes as the current member.

If you use SREPLACE and specify a member that does not exist, SCLM calls SCREATE by default so that you can create the member.

The SCLM SREPLACE command does not offer an extended panel for replacing a member outside the hierarchy.

The label parameters indicate the lines from which the current member is replaced by the replaced member. The label parameters are optional.

#### **Command Format:**

SREPLACE member-name [label1 | label2]

SREPL

To see an example of using commands with labels, see "SCREATE Command" on page 156.
## **Overriding SCLM Command Macros**

Because the SCLM editor uses ISPF edit macros to perform its functions, you should not override SCLM command macro definitions, especially the END, SAVE, CANCEL, and RETURN macros. If you need a user-defined "end" macro, use another command name such as QUIT. At the end of this alternate end macro, invoke the END, RETURN, SAVE, or CANCEL command to start the SCLM end routines.

If you override an SCLM macro by using DEFINE, the macro is not redefined until you begin a new edit session.

You can also override SCLM edit macros by entering the ISPF BUILTIN command (for example, BUILTIN SAVE).

## **Utilities (Option 3)**

Figure 52 shows the panel SCLM displays when you select option 3, Utilities, from the SCLM Main Menu.

|    |                               | SCIM Utilities Menu                                                                                              |  |  |
|----|-------------------------------|----------------------------------------------------------------------------------------------------|--|--|
|    |                               |                                                                                                    |  |  |
| 1  | Library                       | View, browse, edit, delete, build or promote SCLM<br>controlled members and update member authorization<br>codes |  |  |
| 2  | Sublib Mgmt                   | Browse or delete intermediate records and forms                                                                  |  |  |
| 3  | Migration                     | Register the contents of a library with SCLM                                                                     |  |  |
| 4  | Database Contents             | Create reports and tailored data sets against<br>SCLM database                                                   |  |  |
| 5  | Architecture Report           | Create architecture report                                                                                       |  |  |
| 6  | Export                        | Extract SCLM accounting information<br>Incorporate exported data into the hierarchy                              |  |  |
| 7  | Import                        |                                                                                                    |  |  |
| 8  | Audit and Version             | Display Audit and Version members                                                                                |  |  |
| 9  | Delete from Group             | Delete members, accounting records, build maps,<br>intermediate code and records from a group                    |  |  |
| 10 | Package Functions             | View, delete and restore backed-up packages                                                                      |  |  |
| 11 | Unit of Work                  | View and process Unit of Work elements                                                                           |  |  |
| 12 | SCLM Explorer                 | Browse the relationship tables of your project                                                                   |  |  |
| 0p | tion ===>                     |                                                                                                    |  |  |
| F  | 1=HELP F2=<br>9=SWAP F10=LEFT | F3=END F4=DATASETS F5=FIND F6=CHANGE<br>F11=RIGHT F12=SUBMIT                                                     |  |  |

Figure 52. SCLM Utilities (FLMUDU#P)

When you select one of these options, the corresponding utility is displayed.

"Library Utility" on page 160

- "Migration Utility" on page 176
- "Database Contents Utility" on page 178
- "Architecture Report Utility" on page 188
- "Export Utility" on page 195
- "Import Utility" on page 199
- "Audit and Version Utility" on page 203
- "Delete from Group Utility" on page 214
- "Package Backout Utility" on page 218

"Unit of Work Utility" on page 225 "SCLM Explorer" on page 234

## **Library Utility**

The library utility allows you to browse accounting records, members, and build map records. In addition, you can use this utility to delete members and their accounting and build map data, view, edit, build and promote members, and update a member's authorization codes.

The library utility is completely interactive and parallels the ISPF library utility.

Figure 53 shows the SCLM panel that appears when you select Option 1, Library, from the SCLM Utilities panel.

| Menu                                                      | SCLM                                                  | <u>U</u> tilities                                                | Help                                                                                                    |
|-----------------------------------------------------------|-------------------------------------------------------|------------------------------------------------------------------|----------------------------------------------------------------------------------------------------|
|                                                           |                                                       | SC                                                               | CLM Library Utility - Entry Panel                                                                                      |
| blank D<br>A B<br>M B<br>B B<br>D D                       | )ispla<br>Browse<br>Browse<br>Browse<br>Delete        | y member lis<br>accounting<br>build map<br>member<br>member, acc | st E Edit member<br>record V View member<br>C Build member<br>P Promote member<br>ct, bmap U Update authorization code |
| SCLM Li<br>Proje<br>Group<br>Type<br>Membe                | brary<br>ect .<br><br>er                              | :<br>: SLMTEST6<br>. JPHILP<br>. SOURCE                          | (Blank or pattern for member selection list)                                                                           |
| Select                                                    | and r                                                 | ank member 1                                                     | list data <u>TAM</u> (T=TEXT, A=ACCT, M=BMAP)                                                                          |
| Enter "<br>/ Hier<br>/ Conf<br>/ View<br>/ Show<br>Option | '/" to<br>rarchy<br>firm do<br>proco<br>Membo<br>===> | select opti<br>view<br>elete<br>essing optic<br>er Descripti     | ion<br>Process <u>3</u> 1. Execute<br>2. Submit<br>ons for Edit<br>ion                                                 |
| F1=Hel<br>F10=Act                                         | p<br>ions                                             | F2=Split<br>F12=Cancel                                           | F3=Exit F7=Backward F8=Forward F9=Swap                                                                                 |

Figure 53. SCLM Library Utility (FLMUS#P)

The fields on the SCLM Library Utility panel are:

| Project | The project that you specified on the SCLM Main Menu. An<br>Alternate field also appears if you specified an alternate project<br>definition. You cannot change the Project or the Alternate fields on<br>this panel. |
|---------|----------------------------------------------------------------------------------------------------|
| Group   | The group that you specified in the Group field on the SCLM Main<br>Menu. The group field can be modified to specify other groups<br>defined to the project.                                                          |
| Туре    | The identifier for the type of information in the ISPF library.                                                                                                    |

| Member                              | The name of an SCLM library member. You can display a member<br>list by leaving the Command field and the Member field blank or<br>by leaving the Command field blank and entering a pattern as the<br>member name. See "Specifying Selection Criteria" on page 180 for<br>details. Valid pattern characters are the asterisk (*) and the logical<br>NOT symbol (¬).                                                                                                    |
|-------------------------------------|----------------------------------------------------------------------------------------------------|
| Select and rank<br>member list data | A one, two, or three character string that indicates the kind of<br>information that appears on the member list panel. You can specify<br>strings composed of the following characters:                                                                                                    |
|                                     | T, to display text data; A, to display accounting data; and M, to display build map data.                                                                                                    |
|                                     | Each character can only be used once. The order of the characters<br>determines the order of the data on the member list. This option<br>limits the type of data that appears with each member on the list,<br>and only members that have the types of data specified will appear.<br>For example, a member that only has text will not appear if the<br>string AM is specified. All types of data that exist for a member at a<br>particular level are subject to processing by library utility<br>commands.                                                                                                    |
|                                     | If only two types of data are specified and one of those is A (accounting), the language associated with the member will also be displayed. If only A is specified, both the language and authorization code will be displayed.                                                                                                    |
| Hierarchy view                      | Selects as input the library entered on the panel, as well as all the<br>libraries in its hierarchy view. The hierarchy is searched from the<br>bottom up for the first occurrence of the specified member. If you<br>do not select "Hierarchy view", only the library entered on the<br>panel is used as input. This option is valid with all Library Utility -<br>Entry panel or member list commands except delete, which defaults<br>to a NO value.                                                                                                    |
| Confirm delete                      | Allows you to specify whether you want a confirmation panel to<br>appear when attempting to delete objects (text, accounting<br>information, or build map information) with the SCLM library<br>utility. If you select this field, the Confirm Delete panel appears<br>every time you request a delete. In addition to confirming the delete<br>request, this panel enables you to choose which information you<br>want to delete for the member. If you do not select this field, the<br>Confirm Delete panel does not appear for deletions and all data is<br>deleted without any additional user interaction. |
| View processing<br>options for Edit | Allows you to indicate whether you want to verify or update edit<br>processing options or allow them to default to the values that last<br>appeared on the Edit Data Entry panel. When you select this option,<br>the SCLM Edit Data Entry panel displays so that you can verify or<br>update edit processing options. If you do not select it, Edit options<br>default to those values that last appeared on the Edit Data Entry<br>panel. The panel does not appear.                                                                                                    |
| Show member description             | Allows you to display the member list panel FLMUSM#P, which contains an extra line displaying the description associated with a member. The Description is entered via SPROF command.                                                                                                    |

| Process | Allows you to<br>commands. Th<br>utility. You wil<br>other SCLM pa | specify the processing mode for the Build or Promote<br>e value of the "Process" field is unique to the library<br>l not be carried to or from the "Process" field on any<br>anel.                        |  |
|---------|--------------------------------------------------------------------|----------------------------------------------------------------------------------------------------|--|
|         | Execute                                                            | Invokes SCLM Build or Promote in the<br>foreground. The Build or Promote options default<br>to those values that last appeared on the Build or<br>Promote Data Entry panel. The panel does not<br>appear. |  |
|         | Submit                                                             | Invokes SCLM Build or Promote in the<br>background. The Build or Promote options default<br>to those values that last appeared on the Build or<br>Promote Data Entry panel. The panel does not<br>appear. |  |
|         | View options                                                       | Displays the SCLM Build or Promote Data Entry<br>panel so that you can verify or update Build or<br>Promote processing options before execution.                                                          |  |

**Note:** The value for "Confirm delete" is reset each time the library utility is entered. The values for "Select and rank member list data", "Process", "Hierarchy view", and "View processing options for Edit", are kept from session to session until you change them.

## **Library Utility Commands**

Type your selection in the Command field.

| A, B, or M | SCLM displays the specified member or record if it is present.                                                                                                    |  |  |
|------------|----------------------------------------------------------------------------------------------------|--|--|
|            | While in Browse, all Browse commands are supported. Note that<br>although a hierarchy view may be specified, the Library Utility only<br>allocates the data set containing the existing version of the<br>requested member. The Browse command executed from within<br>View can only operate on members within the allocated data set.                                                                                                    |  |  |
| V          | SCLM displays the specified member if it is present.                                                                                                    |  |  |
| D          | SCLM deletes member data such as text, accounting, and build map<br>records. When Confirm Delete has been selected on the Library<br>Utility panel, you can choose which information to delete for the<br>member (text, accounting information, and/or build map<br>information). Otherwise, all information for the member is deleted.<br>Delete is only allowed at the group specified on the Library Utility<br>panel.                                                                                                    |  |  |
|            | If you delete a member from a key group that also exists in a<br>non-key group in a higher layer of the hierarchy, you must delete<br>the member from the non-key group manually.                                                                                                    |  |  |
| E          | The SCLM Editor is invoked for the member specified in the<br>Member field. A development group must be specified in the Group<br>field. Once in the SCLM Editor, all Edit commands are supported.<br>The library utility allocates the first four key groups for a project. If<br>the member exists at a higher group, the group containing the<br>member will be allocated, replacing the original fourth allocated<br>group. The COPY, MOVE, and EDIT commands can only operate<br>on members within the allocated data sets. The use of COPY or<br>MOVE from within an Edit session invoked from the utility is not<br>recommended. |  |  |
| <u> </u>   | SCIM Build is performed on the specified member                                                                                                    |  |  |

| Р | SCLM Promote is performed on the specified member.                                                                                                    |
|---|----------------------------------------------------------------------------------------------------|
| U | SCLM displays an input panel and updates the authorization code<br>according to your input. Update is only allowed at the group<br>specified on the Library Utility panel. (To delete or update any data,<br>you must have at least UPDATE authority to the specified data set.)<br>Any value entered in the "New authorization code" field on the<br>input panel remains there until it is changed by the user or the<br>library utility is exited and entered again. There is a brief period<br>during which changes made to a member's authorization code by<br>another session or user will not be recognized. If you receive an<br>unexpected error message while updating a member's authorization<br>code, use the browse accounting record command to check the<br>member's current authorization code. If the authorization code<br>needs to be updated, try the update authorization code command<br>again. |

To browse, view, edit, delete, build, promote, or update the authorization code for several members, use the member selection list.

### **Member Selection List**

You can browse, view, delete, build, promote, or update the authorization code for members by making selections from a member selection list. To display a member selection list, perform the following steps:

- 1. Leave the Command field blank.
- 2. Type the group and type information in the appropriate fields. The Project field contains the project you specified on the SCLM Main Menu. You cannot change this field here.
- 3. Leave the Member field blank or enter a pattern.
- 4. Choose the data to appear and the order to display it on the member list panel by entering a string in the "Select and rank member list data" field.
- 5. Indicate whether you want a hierarchy view by entering a slash (/) in the "Hierarchy view" field.
- 6. Press Enter.
- **Note:** The NRETRIEV command key is enabled to work with this option. See "Name Retrieval with the NRETRIEV command" on page 145 for more information.

Figure 54 on page 164 shows the panel SCLM displays when you complete the instructions for displaying a member list. This display contains text, accounting, and build map data, indicating that the string "TAM" was entered for the "Select and rank member list data" field. Use the scroll commands or the LOCATE command to scroll the list.

| Menu SCLM                                                                       | Functions              | Utilities                                            | Help                                                                                           |                                                                                  |                                                      |                                              |
|---------------------------------------------------------------------------------|------------------------|------------------------------------------------------|------------------------------------------------------------------------------------------------|----------------------------------------------------------------------------------|------------------------------------------------------|----------------------------------------------|
| Member List                                                                     | : SLMTEST6.            | DEV1.SOURCI                                          | E                                                                                              |                                                                                  | I                                                    | Member 1 of 20                               |
| A=Account<br>V=View                                                             | M=Map<br>C=Build       | B=Brov<br>P=Pror                                     | wse D<br>note U                                                                                | =Delete<br>=Update                                                               | E=Edit                                               |                                              |
| Member<br>AAAA<br>CPYRITE<br>DDDDD<br>DTL2<br>FLM01EQU                          | Status                 | Text<br>DEV1<br>DEV1<br>DEV1<br>DEV1<br>DEV1         | Chg Date<br>2002/08/02<br>2002/01/21<br>2002/06/27<br>2002/01/21<br>2002/04/11                 | Chg Time<br>13:31:12<br>13:08:15<br>10:43:30<br>13:08:04<br>09:43:53             | Account<br>DEV1<br>DEV1<br>DEV1<br>DEV1              | Bld Map<br>DEV1                              |
| FLM01MD1<br>FLM01MD2<br>FLM01MD3<br>FLM01MD3<br>HANK<br>HANK2<br>HANK2<br>HANK3 |                        | DEV1<br>DEV1<br>DEV1<br>DEV1<br>DEV1<br>DEV1<br>DEV1 | 2002/02/14<br>2002/02/14<br>2002/02/14<br>2002/01/22<br>2002/05/24<br>2002/04/17<br>2002/06/27 | 12:24:05<br>12:24:10<br>12:23:52<br>13:06:08<br>10:26:00<br>11:04:40<br>12:57:47 | DEV1<br>DEV1<br>DEV1<br>DEV1<br>DEV1<br>DEV1<br>DEV1 | DEV1<br>DEV1<br>DEV1<br>DEV1<br>DEV1<br>DEV1 |
| Command ===><br>F1=Help<br>F10=Actions                                          | F2=Split<br>F12=Cancel | F3=Exi                                               | t F7=B                                                                                         | ackward F8                                                                       | Sc<br>3=Forward                                      | roll ===> <u>PAGE</u><br>F9=Swap             |

Figure 54. Member Selection List (FLMUSL#P)

Another way to view a member list is shown in Figure 55. In this example, the string "AT" was specified for the "Select and rank member list data" field, causing accounting and text data, in that order, to appear on the member list panel. Also note that a hierarchy view with the member description was requested for this member list.

| Menu SCLM Fu                                  | unctions <u>U</u> tilit  | ies <u>H</u> elp   |                      |                       |                              |
|-----------------------------------------------|--------------------------|--------------------|----------------------|-----------------------|------------------------------|
| Member List : SL                              | MTEST6.DEV1.SOU          | IRCE - HIERA       | RCHY VIEW -          | Men                   | nber 1 of 23                 |
| A=Account M<br>V=View C                       | 1=Map B=B<br>C=Build P=P | browse<br>Promote  | D=Delete<br>U=Update | E=Edit                |                              |
| Member Sta                                    | atus Accoun              | it Language        | Text                 | Chg Date              | Chg Time                     |
| AAAA                                          | DEV1                     | TXT2               | DEV1                 | 2002/08/02            | 13:31:12                     |
| CPYRITE                                       | Daule (copy of F<br>DEV1 | DTL                | DEV1                 | 2002/01/21            | 13:08:15                     |
| _ DDDDD                                       | ру роок                  |                    | DEV1                 | 2002/06/27            | 10:43:30                     |
| _ DTL2                                        | DEV1                     | DTL                | DEV1                 | 2002/01/21            | 13:08:04                     |
| _ FLM01EQU                                    | DEV1                     | HLAS<br>er equates | DEV1                 | 2002/04/11            | 09:43:53                     |
| _ FLM01MD1                                    | DEV1                     | HLAS               | DEV1                 | 2002/02/14            | 12:24:05                     |
| Command ===><br>F1=Help F2<br>F10=Actions F12 | 2=Split F3=E<br>2=Cancel | xit F7             | =Backward F          | Scrol<br>F8=Forward F | 1 ===> <u>PAGE</u><br>9=Swap |

Figure 55. Member Selection List with Hierarchy and Member Description View (FLMUSM#P)

| Member   | The names of the members fitting the criteria you specified on the SCLM Library Utility - Entry panel.                                                                                                    |                                                                                                    |  |
|----------|----------------------------------------------------------------------------------------------------|----------------------------------------------------------------------------------------------------|--|
| Status   | SCLM displays the status of the member accord<br>command you select. The status field indicate<br>taken for the selected member. For example,<br>will appear next to any member for which the<br>selected, even if the member is not saved. The<br>indicates the group at which the delete occurr<br>displayed for each command is shown in the                                                          | ording to the line<br>es the action that was<br>a status of *EDITED<br>he 'E' command is<br>he status for delete<br>rred. The status<br>e following example: |  |
|          | <ul> <li>A Display an accounting record</li> <li>B Browse a member</li> <li>C Build a Member</li> <li>D Delete a member</li> <li>E Edit a member</li> <li>M Display a build map record</li> <li>P Promote a member</li> <li>U Update an authorization code</li> <li>V View a member</li> </ul>                                                                                                    | *BRACCT<br>*BRTEXT<br>*BUILT<br>*D-GROUP1<br>*EDITED<br>*BRBMAP<br>*PROMOTED<br>*UPDATED<br>*VIEWED                                                          |  |
|          | When an error occurs or the member name is or Build Data Entry panel, the status for the                                                                                                    | s changed on the edit<br>member will be blank.                                                                                                    |  |
| Account  | A group name in this field indicates that the accounting information for the associated member exists.                                                                                                    |                                                                                                    |  |
| Language | The language of the member appears in this column when accounting data is requested and when space permits.                                                                                                    |                                                                                                    |  |
| Text     | A group name in this field indicates that the member exists.                                                                                                    |                                                                                                    |  |
| Chg Date | The value of this field depends on the type of data requested for<br>display. When text data is requested, this field contains the last<br>change date for the member from the PDS directory. If accounting<br>data is requested but text is not, this field contains the change date<br>from the accounting record. If only build map data is requested, the<br>change date from the build map appears. |                                                                                                    |  |
| Chg Time | The value of this field depends on the type of data requested for<br>display. When text data is requested, this field contains the last<br>change time for the member from the PDS directory. If accounting<br>data is requested but text is not, this field contains the change time<br>from the accounting record. If only build map data is requested, the<br>change time from the build map appears. |                                                                                                    |  |
| Bld Map  | A group name in this field indicates that the build map record for<br>the associated member exists.                                                                                                    |                                                                                                    |  |
| Authcode | The current authorization code for the member appears in this column when accounting data is requested and when space permit                                                                                                    |                                                                                                    |  |

The fields that appear on the SCLM Member Selection List panel are:

The following primary commands are valid on the Member Selection List:

| SORT    | The SORT command sorts the member list by any field displayed<br>on the member list, except the line command field and Status field.<br>The field names are the column headings.                                                                                                    |
|---------|----------------------------------------------------------------------------------------------------|
| REFRESH | The REFRESH command, which can also be entered as REF,<br>refreshes the member list, adding new members, removing those<br>that have been deleted, and updating the information displayed for<br>each member. It also resets the line command field and Status field<br>and sorts the member list again by member name. Any pending line<br>commands are processed before the REFRESH command. |

| HIER   | The HIER command is used to reset the Hierarchy View value specified on the Library Utility panel from the member list. Syntax is as follows:<br>HIER ON OFF                                                                                          |
|--------|----------------------------------------------------------------------------------------------------|
|        | HIER OFF displays only those members found in the group<br>specified on the Library Utility panel. HIER ON displays the first<br>occurrence of a member found in the specified group or any higher<br>group within the view of the project hierarchy. |
| LOCATE | The LOCATE command scrolls the list to the requested member.                                                                                                    |
| UP     | Scrolls up.                                                                                                    |
| DOWN   | Scrolls down.                                                                                                    |

All of the Library Utility line commands can also be entered as primary commands from the member list command line. The syntax for the primary commands is: *command member* 

where *command* is the 1-character command and *member* is the member against which the command is to be performed. The Edit (E) primary command can be used to edit a new member. At the end of the edit session, the new member will be added to the list in sorted order.

## **Accounting Record**

If you enter the A line command to display an accounting record, SCLM displays a panel showing the information recorded for the member as shown in Figure 56.

| PDFT                                                                                                    | DEV.SVT.EXEC(FLMEBLD): A                                                                                                    | ccounting Record                                                                                                    |   |
|----------------------------------------------------------------------------------------------------|----------------------------------------------------------------------------------------------------|----------------------------------------------------------------------------------------------------|---|
|                                                                                                    |                                                                                                    | More:                                                                                                    | + |
| Physical Data<br>Accounting Si<br>Change User 1<br>Member Versic<br>Language<br>Creation Data<br>Creation Time<br>Promote User<br>Promote Date<br>Promote Time<br>Predecessor I<br>Predecessor 1 | a Set . : PDFTDEV.SVT.EX<br>tatus . : EDITABLE<br>ID : P020136<br>on : 2<br>: REXX<br>e : 1997/06/26<br>e : 16:55:02<br>ID . : PDFTOOL<br>: 1997/07/14<br>: 19:02:40<br>Date . : 00:00/00<br>Time . : 00:00:00 | EC<br>Change Group : MOS<br>Authorization Code . : BASE<br>Auth. Code Change . :<br>Translator Version . :<br>Change Date : 1997/06/30<br>Change Time : 10:09:00<br>Access Key :<br>Build Map Name :<br>Build Map Type :<br>Build Map Date : 1997/06/30<br>Build Map Time : 10:09:00 |   |
| Enter "/" to s<br>_ Display Stat<br>_ Number of Cf<br>_ Number of Cf<br>_ Number of Cc<br>Command ===> _<br>F1=Help F<br>F12=Cancel                                                              | select option<br>tistics<br>hange Codes : 0<br>ncludes : 0<br>ompilation Units : 0<br>F2=Split F3=Exit                                                                                                    | F7=Backward F8=Forward F9=Swap                                                                                                    |   |

Figure 56. Accounting Record (FLMUSA#P)

The display fields on the Accounting Record panel cannot be modified.

Use a slash (/) to select an option and press Enter to display additional panels. You can browse the statistics or lists of change codes, includes, compilation units, or user entries referenced by a member. You can also scroll the lists.

| Physical Data Set  | The physical data set in which the SCLM-controlled member<br>actually resides. SCLM allows you to define project data sets that<br>don't have conventional SCLM data set names by providing SCLM<br>aliases for them. When this is the case, the name appearing on the<br>panel title is the SCLM alias for the actual data set in the "Physical<br>Data Set" field. |                                                                                                    |  |  |  |  |  |  |
|--------------------|----------------------------------------------------------------------------------------------------|----------------------------------------------------------------------------------------------------|--|--|--|--|--|--|
| Accounting Status  | The status of the                                                                                                    | ne member.                                                                                                    |  |  |  |  |  |  |
|                    | EDITABLE                                                                                                    | Members that you can edit                                                                                                    |  |  |  |  |  |  |
|                    | NON-EDIT                                                                                                    | Members that SCLM creates as a result of build processing                                                                                                    |  |  |  |  |  |  |
|                    | LOCKOUT                                                                                                    | Members that are locked at the development<br>group in which they exist but have not been<br>parsed. You can use the SCLM Editor or Migration<br>Utility to change the status of these members to<br>EDITABLE before attempting to build or promote<br>them. |  |  |  |  |  |  |
|                    | INITIAL                                                                                                    | Members for which a lock has been requested.<br>This status generally appears while a member is<br>being edited. When the edit is complete, the status<br>changes to EDITABLE.                                                                               |  |  |  |  |  |  |
| Change User ID     | The user ID of                                                                                                    | the person who made the last update to the member.                                                                                                    |  |  |  |  |  |  |
| Member Version     | The number of<br>The member ver<br>member is char<br>the number of<br>New members                                                                                                    | times that an EDITABLE member was drawn down.<br>ersion is also updated whenever the language of the<br>nged. For a NON-EDIT member, such as OBJ, it is<br>times that the member was generated by SCLM.<br>use a version of 1.                               |  |  |  |  |  |  |
| Language           | The language of                                                                                                    | of the member.                                                                                                    |  |  |  |  |  |  |
| Creation Date      | The date the m                                                                                                    | ember was first registered with SCLM.                                                                                                    |  |  |  |  |  |  |
| Creation Time      | The time the m                                                                                                    | nember was first registered with SCLM.                                                                                                    |  |  |  |  |  |  |
| Promote User ID    | The user ID of                                                                                                    | the person who last promoted the member.                                                                                                    |  |  |  |  |  |  |
| Promote Date       | The date the m                                                                                                    | ember was last promoted.                                                                                                    |  |  |  |  |  |  |
| Promote Time       | The time the m                                                                                                    | ember was last promoted.                                                                                                    |  |  |  |  |  |  |
| Predecessor Date   | The change dat<br>is promoted up                                                                                                    | te of the member that this member overlays when it to the hierarchy.                                                                                                    |  |  |  |  |  |  |
| Predecessor Time   | The change tim<br>is promoted up                                                                                                    | ne of the member that this member overlays when it to the hierarchy.                                                                                                    |  |  |  |  |  |  |
| Change Group       | The name of th                                                                                                    | e group in which the member was last updated.                                                                                                    |  |  |  |  |  |  |
| Authorization Code | The current au                                                                                                    | thorization code for the member.                                                                                                    |  |  |  |  |  |  |
| Auth. Code Change  | A nonblank va<br>Authorization<br>successfully, th<br>code of the me                                                                                                    | lue indicates that SCLM is attempting to update the<br>Code for this member. If the update completes<br>e value of this field becomes the new authorization<br>mber.                                                                                         |  |  |  |  |  |  |
| Translator Version | The version of                                                                                                    | the translator used during build processing.                                                                                                    |  |  |  |  |  |  |
| Change Date        | The last date a                                                                                                    | developer modified the member.                                                                                                    |  |  |  |  |  |  |
| Change Time        | The last time a                                                                                                    | developer modified the member.                                                                                                    |  |  |  |  |  |  |
| Access Key         | An identifier u                                                                                                    | An identifier used to restrict access to a member.                                                                                                    |  |  |  |  |  |  |

### **Library Utility**

| Build Map Name            | For NON-EDIT members, this field specifies the name of the build<br>map that was created when the NON-EDIT member was created.<br>For EDITABLE members, this field is blank.                                                                                                    |
|---------------------------|----------------------------------------------------------------------------------------------------|
| Build Map Type            | For NON-EDIT members, this field specifies the type of the build<br>map that was created when the NON-EDIT member was created.<br>For EDITABLE members, this field is blank.                                                                                                    |
| Build Map Date            | The date used by SCLM to determine if the member has changed<br>since the last build. For EDITABLE members, this field is usually<br>the same as the Change Date field. When the Change Date field is<br>updated, the Build Map Date field is updated. For NON-EDIT<br>members, this field is the date of the last build of the member. |
| Build Map Time            | The time used by SCLM to determine if the member has changed<br>since the last build. For EDITABLE members, this field is usually<br>the same as the Change Time field. When the Change Time field is<br>updated, the Build Map Time field is updated. For NON-EDIT<br>members, this field is the time of the last build of the member. |
| Display Statistics        | SCLM displays the Accounting Record Statistics panel, shown in Figure 57.                                                                                                    |
| Number of Change<br>Codes | The number of change codes entered against the member. See Figure 58 on page 170.                                                                                                    |
| Number of Includes        | The number of include references in the source member. See Figure 60 on page 171.                                                                                                    |
| Number of User<br>Entries | The number of user data entry records associated with the member.                                                                                                    |

## **Statistics**

SCLM displays statistical information, as shown in Figure 57, when you enter a "/" in the Display Statistics field on the Accounting Record panel. These statistics are parser-dependent.

|                                                                                                    | • |  |
|----------------------------------------------------------------------------------------------------|---|--|
| PROJ1.USERID.CLIST(FLM01MD5) : Statistics                                                                                                    |   |  |
| Statistics:Total Lines : 13Total Statements : 4Comment Lines : 2Comment Statements : 2Noncomment Lines . : 5Control Statements : 0Blank Lines : 6Assignment Statements . : 0Prolog Lines : 0Noncomment Statements . : 2 |   |  |
| Command ===>                                                                                                    |   |  |
| F1=Help F2=Split F3=Exit F7=Backward F8=Forward F9=Swap<br>F12=Cancel                                                                                                    |   |  |
|                                                                                                    |   |  |

Figure 57. Accounting Record Statistics (FLMUSS#P)

| Total Lines              | The total number of lines in the member, which is equal to the sum<br>of comment lines, noncomment lines, and blank lines.                                                                                                    |
|--------------------------|----------------------------------------------------------------------------------------------------|
| Comment Lines            | The number of comment lines. A comment line is any line that has<br>comment information only. If a line has both a statement and a<br>comment, SCLM considers it a noncomment line.                                                                                                    |
| Noncomment Lines         | The number of source lines. A noncomment line is a source line that<br>contains at least part of a noncomment statement. If a line has both<br>a statement and a comment, SCLM considers it a noncomment line.                                                                                                    |
| Blank Lines              | The number of blank lines in the member. A blank line is language-independent; no nonblank characters can be on it.                                                                                                    |
|                          | These statistics are parser-dependent.                                                                                                    |
| Prolog Lines             | The number of prolog lines in the member.                                                                                                    |
| Total Statements         | The sum of the comment statements and the noncomment statements in the member.                                                                                                    |
| Comment Statements       | The number of comment statements. A comment statement is<br>denoted by a set of beginning and ending comment delimiters for<br>the particular language being parsed. If an ending delimiter is not<br>defined for a language, the end of the line is used. A comment<br>statement can span several lines, or several comment statements can<br>exist on a single line. |
| Control Statements       | The number of logical control statements.                                                                                                    |
| Assignment<br>Statements | The number of assignment statements.                                                                                                    |
| Noncomment<br>Statements | The number of complete statements that SCLM can process.<br>Noncomment statements are language-dependent, follow language<br>syntax rules, and are separated by the language delimiter. A<br>noncomment statement can span several lines, or several<br>noncomment statements can exist on a single line.                                                              |
|                          |                                                                                                    |

The fields on the Accounting Record Statistics panel are:

**Note:** The parser that is invoked for the member determines the field values. The definitions apply for ISPF-supplied parsers.

**Change Code List:** Figure 58 on page 170 and Figure 59 on page 170 are examples of the information SCLM displays when you enter a "/" in the "Number of Change Codes" field on the Accounting Record panel. If you are allowed to delete the records you specify, Figure 58 on page 170 is displayed. If not, you will see Figure 59 on page 170.

## **Library Utility**

| er" Sess                  | ion A - [24x         | 80]                      |                                             |                    |                     |
|---------------------------|----------------------|--------------------------|---------------------------------------------|--------------------|---------------------|
| <u>F</u> ile <u>E</u> dit | t <u>T</u> ransfer   | Appearance Com           | munication As <u>s</u> ist <u>W</u> indow   | <u>H</u> elp       |                     |
|                           | PDFTDE               | V.MOS.SOURCE(            | PROG01): Change Code I                      | List               | Member 1 of 2       |
| Li<br>En                  | ne Comma<br>ter Canc | nd: D -<br>el command to | Delete change code<br>exit without process: | ing selections     |                     |
| Delete                    | Status               | Change Code              | Change Date Cl                              | hange Time         |                     |
|                           |                      | CC02<br>CC01             | 2000/02/04 13<br>2000/02/04 13              | 3:41:00<br>3:40:43 |                     |
| ******                    | ******               | ****                     | *** Bottom of Data **                       | ****               | *****               |
|                           |                      |                          |                                             |                    |                     |
|                           |                      |                          |                                             |                    |                     |
|                           |                      |                          |                                             |                    |                     |
|                           |                      |                          |                                             |                    |                     |
|                           |                      |                          |                                             |                    |                     |
|                           |                      |                          |                                             |                    |                     |
| Command                   | ===>                 |                          |                                             | SCR0               | LL ===> <u>PAGE</u> |
| F1=Hel                    | p F                  | 3=Exit F1                | 2=Cancel                                    |                    | 22/015              |

Figure 58. Change Code List - Records That Can Be Deleted (FLMUSC#P)

| 3"           | Session        | A - [24x8        | 60]          |                    |                    |                |               |             |        |             |      |     |
|--------------|----------------|------------------|--------------|--------------------|--------------------|----------------|---------------|-------------|--------|-------------|------|-----|
| <u>F</u> ile | <u>E</u> dit   | <u>T</u> ransfer | Appearance   | <u>Communicat</u>  | ion As <u>s</u> is | <u>W</u> indo  | ow <u>H</u> e | р           |        |             |      |     |
|              |                | PDF              | TDEV.INT.S   | SOURCE (PRO        | DG01): C           | hange          | Code          | List        | ſ      | Member      | 1 of | 2   |
|              | Change         | Code             | Char         | nge Date           | Cha                | nge Ti         | ime           |             |        |             |      |     |
|              | CC002<br>CC001 |                  | 2000<br>2000 | )/02/04<br>)/02/04 | 13:<br>13:         | 41:00<br>40:43 |               |             |        |             |      |     |
| ***          | *****          | * * * * * * *    | ******       | *****              | Bottom             | of Dat         | ta **         | * * * * * * | ****** | * * * * * * | **** | **; |
|              |                |                  |              |                    |                    |                |               |             |        |             |      |     |
|              |                |                  |              |                    |                    |                |               |             |        |             |      |     |
|              |                |                  |              |                    |                    |                |               |             |        |             |      |     |
|              |                |                  |              |                    |                    |                |               |             |        |             |      |     |
|              |                |                  |              |                    |                    |                |               |             |        |             |      |     |
|              |                |                  |              |                    |                    |                |               |             |        |             |      |     |
|              |                |                  |              |                    |                    |                |               |             |        |             |      |     |
|              |                |                  |              |                    |                    |                |               |             |        |             |      |     |
|              |                |                  |              |                    |                    |                |               |             |        |             |      |     |
|              |                |                  |              |                    |                    |                |               |             |        |             |      |     |
|              |                |                  |              |                    |                    |                |               |             |        |             |      |     |
| Com          | mand =         | ==>              | Evit E1      | 2-Cancol           |                    |                |               |             |        |             |      |     |
|              | -петр          | F3-1             |              | 2-Gancer           |                    |                |               |             |        |             | 22   | /01 |

Figure 59. Change Code List - Records That Cannot Be Deleted (FLMUSC2P)

The fields on the Change Code List panel are:

| Delete      | You specify that you want to delete the change code when you enter D in this field. SCLM selects the change code for deletion. |
|-------------|----------------------------------------------------------------------------------------------------|
| Status      | SCLM displays *SELECT to indicate the change code you selected.<br>Enter the END command to confirm the delete request.        |
| Change Code | A value assigned to indicate why a member was updated.                                                                         |

| Change Date | The last date a developer modified the member for the associated change code. The Change Date on the top of the list is the most recent. |
|-------------|----------------------------------------------------------------------------------------------------|
| Change Time | The last time a developer modified the member; it is associated with the Change Date.                                                    |

**Include List:** Figure 60 is an example of the information SCLM displays when you enter a "/" in the "Number of Includes" field on the Accounting Record panel.

| en Sess                                                                                              | ion A ·                                                                                                    | [24x8( | )]               |      |               |           |                |    |                |              |       |        |                 | ] 🗆  |    |
|----------------------------------------------------------------------------------------------------|----------------------------------------------------------------------------------------------------|--------|------------------|------|---------------|-----------|----------------|----|----------------|--------------|-------|--------|-----------------|------|----|
| <u>F</u> ile <u>E</u> d                                                                              | it <u>T</u> ra                                                                                                    | nsfer  | Ap <u>p</u> eara | ance | <u>C</u> ommu | inication | As <u>s</u> is | st | <u>W</u> indow | <u>H</u> elp |       |        |                 |      |    |
|                                                                                                    |                                                                                                    | PDFTD  | EV.SV            | T.SO | URCE (        | ISRSV     | CBD):          | In | clude          | List         | Ν     | lember | <mark>`1</mark> | of   | 44 |
| Incl                                                                                                 | .ude                                                                                                    | Inc    | lude-            | set  |               |           |                |    |                |              |       |        |                 |      |    |
| SPFE<br>SPFC<br>SCR4<br>CAML<br>SPFC<br>SPFN<br>SEGU<br>SPFF<br>SPFV<br>DCLS<br>DCLS<br>DCLS<br>DCLS | ND<br>TX<br>STCH<br>ST<br>VCL<br>MCC<br>JDCAT<br>RETRN<br>LST<br>SVOLS<br>STRAU<br>STRAU<br>STRAS<br>STRAU<br>STRAS<br>STRAU<br>STRAS<br>STRAU<br>STRAS |        |                  |      |               |           |                |    |                |              |       |        |                 |      |    |
| DCLS                                                                                                 | SUCB                                                                                                    |        |                  |      |               |           |                |    |                |              |       |        |                 |      |    |
| Command                                                                                              | ===                                                                                                    | >      |                  |      |               |           |                |    |                |              | SCROL | L ===  | :>              | PAGI | E  |
| F1=He]                                                                                               | .р                                                                                                    | F3     | =Exit            |      | F12=          | Cance.    | 1              |    |                |              | <br>  |        |                 |      |    |

Figure 60. Include List (FLMUSI#P)

The fields on the Include List panel are:

| Include     | The name of an include reference in the source member. An include<br>reference is a generic term for code that SCLM inserts when it<br>compiles the source member. The syntax of an include statement in<br>a program is language-dependent and is defined by language<br>syntax rules. |
|-------------|----------------------------------------------------------------------------------------------------|
| Include set | The include-set name is used to associate an include with the types<br>in the hierarchy where that include can be found. The include-set<br>name is returned by the parser. A blank name indicates that the<br>include is associated with the default include set.                      |

**User Data Entries:** Figure 61 on page 172 is an example of the information SCLM displays when you enter a / in the "Number of User Entries" field on the Accounting Record panel.

| PROJ1.PFS(FLM01MD5) : User Data Entries<br>Line Command: D - Delete User Data Entry<br>Enter Cancel command to exit without processing selections  |                      | _ |
|----------------------------------------------------------------------------------------------------|----------------------|---|
| Del Stat Rec# User Data Entry                                                                                                    |                      |   |
| 1 This record is very long to prove that two lines can be sho<br>in one record.<br>2 This record is short.<br>************************************ | <br>Dwn<br>* * * * * | * |
| Command ===> SCROLL ===><br>F1=Help F2=Split F3=Exit F7=Backward F8=Forward F9=Sway<br>F12=Cancel                                                  | <u>PAGE</u>          | - |
|                                                                                                    |                      |   |

Figure 61. User Data Entries (FLMUSE#P)

| Del             | You specify that you want to delete the user data entry record when you select D in this field.                                                                           |
|-----------------|----------------------------------------------------------------------------------------------------|
| Stat            | SCLM displays *SEL to indicate the user data entry record you selected. Enter the END command to confirm the delete request.                                              |
| Rec#            | SCLM displays a record number with the first line of each user data entry record.                                                                                         |
| User Data Entry | Project-specific information entered into the accounting record by<br>the SAVE service. The user data entry record can span two lines for<br>a maximum of 128 characters. |

The fields on the User Data Entries panel are:

#### **Build Map Record**

Enter the M line command on the SCLM Library Utility panel or on the member selection list to display a build map record. The Build Map Record panel, shown in Figure 62 on page 173, displays the fixed build map information SCLM records for a member.

| <mark>말!"</mark> Session A - [24x80]                                                                                                    |                                                                                                    | 1 - 🗆 |
|----------------------------------------------------------------------------------------------------|----------------------------------------------------------------------------------------------------|-------|
| <u>File Edit Transfer Appearance Communication</u>                                                                                                    | As <u>s</u> ist <u>W</u> indow <u>H</u> elp                                                                                                    |       |
| PDFTDEV.SVT.SOURCE(ISRSVCB                                                                                                    | D): Build Map Record                                                                                                    |       |
| General data:<br>Change User ID . : P020136<br>Member Version . : 117<br>Language : CCMAP<br>Creation Date . : 1997/10/14<br>Creation Time . : 17:18:43 | Change Group : MOS<br>Change Date : 2000/01/10<br>Change Time : 21:51:58<br>Promote Date : 2000/01/21<br>Promote Time : 21:27:17<br>Promote User ID. : PDFTOOL |       |
| Language Version : PLX240<br>Build Map Name : ISRSVCBD<br>Build Map Type : SOURCE                                                                       | Build Map Date . : 2000/01/10<br>Build Map Time . : 21:51:58                                                                                                   |       |
| Enter "/" to select option<br>_ Review Build Map Contents                                                                                               |                                                                                                    |       |
| Command ===><br>F1=Help F3=Exit F12=Cancel                                                                                                    |                                                                                                    |       |

## Figure 62. Build Map Record (FLMUSB#P)

The fields on the Build Map Record panel are:

| Change User ID               | The user ID of the person who made the last update to the member.                                                                    |
|------------------------------|----------------------------------------------------------------------------------------------------|
| Member Version               | The number of times that the build map has been generated by SCLM. The first time a build map is generated a version of 1 is used.   |
| Language                     | The language of the build member. This language is determined by SCLM Build; it is not specified by the user or the project manager. |
| Creation Date                | The date the build map was first created.                                                                                            |
| Creation Time                | The time the build map was first created.                                                                                            |
| Change Group                 | The name of the group in which the member was last updated.                                                                          |
| Change Date                  | The last date the member was modified.                                                                                               |
| Change Time                  | The last time the member was modified.                                                                                               |
| Promote Date                 | The date the member was last promoted.                                                                                               |
| Promote Time                 | The time the member was last promoted.                                                                                               |
| Promote User ID              | The user ID of the person who last promoted the member.                                                                              |
| Translator Version           | The version of the translator used during build processing.                                                                          |
| Language Version             | The version of the language that SCLM uses in language-based builds.                                                                 |
| Build Map Name               | The name of the member with which the build map is associated.                                                                       |
| Build Map Type               | The type of the member with which the build map is associated.                                                                       |
| Build Map Date               | The date of the build that created the build map.                                                                                    |
| Build Map Time               | The time of the build that created the build map.                                                                                    |
| Review Build Map<br>Contents | SCLM displays the Build Map Contents panel, shown in Figure 63 on page 174, when you select this field.                              |

### **Build Map Contents**

When you enter a / in the Review Build Map Contents field, SCLM displays the build map contents in a browse data set, as shown in Figure 63. The data set shows the contents of a build map record for an architecture defined in a CC architecture member.

| en Sessio                 | on A - [24x80]                    |                     |                      |                             |            |            | , 🗌  |
|---------------------------|-----------------------------------|---------------------|----------------------|-----------------------------|------------|------------|------|
| <u>F</u> ile <u>E</u> dit | <u>T</u> ransfer Appearance       | e <u>C</u> ommunica | tion As <u>s</u> ist | <u>W</u> indow <u>H</u> elp |            |            |      |
| BROWSE                    | PDFTDEV.SVT                       | SOURCE(ISR          | SVCBD): Bu           | ild Map Cor                 | ntents L   | ine 000000 | 000  |
| *******                   | * * * * * * * * * * * * * * * * * | *******             | Top of Da            | ta *** <sup>*</sup> ***     | *******    | *******    | **** |
|                           |                                   | Bu                  | ild Map Co           | ntents                      |            |            |      |
|                           |                                   |                     |                      |                             |            |            |      |
|                           |                                   |                     |                      |                             |            |            |      |
| Keyword                   | Member                            |                     |                      | Туре                        | Last Time  | Modified   | Ver  |
| STNC                      | TSRSVCBD                          |                     |                      | SOURCE                      | 2000/01/10 | 21:39:17   | 85   |
| OBJ                       | ISBSVCBD                          |                     |                      | OBJ                         | 2000/01/10 | 21:51:58   | 514  |
| I1*                       | SPFPROC                           |                     |                      | SOURCE                      | 1999/10/04 | 19:01:00   | 12   |
| I1*                       | DCLCMLST                          |                     |                      | SOURCE                      | 1999/01/11 | 14:33:00   | 2    |
| I1*                       | DCLSCFIG                          |                     |                      | SOURCE                      | 2000/01/10 | 21:13:32   | 75   |
| I1*                       | DCLSSYS                           |                     |                      | SOURCE                      | 1995/05/11 | 11:24:00   | 4    |
| 12*                       | DCLSTLDX                          |                     |                      | SOURCE                      | 1995/05/11 | 11:25:00   | 6    |
| I1*                       | DCLSTLD                           |                     |                      | SOURCE                      | 2000/01/10 | 21:14:54   | 58   |
| I1*                       | DCLSTFD                           |                     |                      | SOURCE                      | 2000/01/10 | 21:14:46   | 30   |
| 13*                       | SPFTSCN                           |                     |                      | SOURCE                      | 1989/02/10 | 15:48:00   | 1    |
| 12*                       | SPFTSC                            |                     |                      | SOURCE                      | 1999/06/23 | 13:08:00   | 21   |
| I1*                       | DCLSTSC                           |                     |                      | SOURCE                      | 1994/01/21 | 14:52:00   | 2    |
| 13*                       | SPFTSPN                           |                     |                      | SOURCE                      | 1994/03/02 | 15:54:00   | 1    |
| I2*                       | SPFTSP                            |                     |                      | SOURCE                      | 1999/12/09 | 14:19:09   | 41   |
| I1*                       | DCLSTSP                           |                     |                      | SOURCE                      | 1993/01/27 | 16:22:00   | 4    |
| Command                   | ===>                              |                     |                      |                             | Scr        | oll ===> F | PAGE |
| F1=Help                   | F3=Exit                           | F5=Rfind            | F12=Cance            | 1                           |            |            |      |
|                           |                                   |                     |                      |                             |            | 23         | /015 |

Figure 63. Build Map Contents (FLMUSBRP)

The fields on the Build Map Contents panel are:

| Keyword            | You can use certain keywords to identify architecture information.<br>See "Architecture Statements" on page 272 for more details. The<br>internal build map keywords, denoted with an asterisk, are<br>described as follows.  |  |  |  |
|--------------------|----------------------------------------------------------------------------------------------------|--|--|--|
|                    | The architecture member example contains two keywords: OBJ, and LIST. If a keyword is denoted with an asterisk (*), it includes references found in source member FLM01MD5.                                                   |  |  |  |
| Member             | The name of the member referenced in the architecture member.                                                                                                    |  |  |  |
| Туре               | The name of the type containing the member.                                                                                                    |  |  |  |
| Last Time Modified | For an EDITABLE member, this field is the last time SCLM parsed<br>and stored the specified member. For SCLM-generated (NON-EDIT)<br>members, such as OBJ and LIST, this field is the last time SCLM<br>generated the member. |  |  |  |

| Internal Keywords | Keywords that<br>I# indicates the<br>The following i<br>processing and<br>actual architect | Keywords that SCLM uses to track references. The internal keyword I# indicates the group in which the members were first referenced. The following internal keywords are produced by SCLM internal processing and supported by SCLM. They cannot be used in the actual architecture definitions. |  |  |  |
|-------------------|--------------------------------------------------------------------------------------------|----------------------------------------------------------------------------------------------------|--|--|--|
|                   | Keyword                                                                                    | Description                                                                                                    |  |  |  |
|                   | PINCL*                                                                                     | An architecture definition that generates the<br>output shown on the previous build map entry.<br>The output represents an input to the translate<br>process.                                                                                                    |  |  |  |
|                   | INT*                                                                                       | An intermediate that was generated by the build<br>of the member that is being viewed. This keyword<br>represents the output of a translate process.                                                                                                    |  |  |  |
|                   | INTDEP*                                                                                    | Intermediate member on which the member being viewed is dependent. This keyword represents the input of a translate process.                                                                                                    |  |  |  |
|                   | WITH*                                                                                      | Indicates an upward dependency.                                                                                                    |  |  |  |
|                   | DYNI*                                                                                      | Indicates a dynamic include.                                                                                                    |  |  |  |
|                   | Ix*                                                                                        | Includes as determined by the accounting record for the main source member, where $x$ is in the range (1–99).                                                                                                    |  |  |  |
|                   | EXTDPEND*                                                                                  | Indicates an external dependency.                                                                                                    |  |  |  |

## Authorization Code Update

Type U on the Library Utility panel or the member selection list to display the Authorization Code Update panel. Figure 64 shows the panel SCLM displays for you to update the authorization code for a member.

| 8"           | Session A - [24              | x80]                              |                       |                   |              |           |           |
|--------------|------------------------------|-----------------------------------|-----------------------|-------------------|--------------|-----------|-----------|
| <u>F</u> ile | <u>E</u> dit <u>T</u> ransfe | r Ap <u>p</u> earance <u>C</u> on | nmunication Assi      | st <u>W</u> indow | <u>H</u> elp |           |           |
| Me           | enu SCLM F                   | unctions Util                     | ities Help            |                   |              |           |           |
| м            | <u>M</u> enu <u>S</u> CLM    | M <u>U</u> tilities <u>H</u>      | Help                  |                   |              |           | _ 1 of 36 |
| A            |                              | SCLM Autho                        | orization Coo         | le Update         | S            |           |           |
|              | Member to                    | o be updated :                    | PDFTDEV.MOS           | SOURCE ( B        | UBBA)        |           | uage      |
|              | Old Autho<br>New Autho       | orization Code<br>orization Code  | . : BASE              |                   |              |           |           |
| υ            | Command ===                  | =>                                |                       | -                 |              |           | LANG      |
|              | F1=Help<br>F9=Swap           | F2=Split<br>F10=Actions           | F3=Exit<br>F12=Cancel | F7=Bac            | kward F      | 8=Forward | MVS       |
| · ·          | FORTRAN                      | MOS                               | 1992/02/              | 05 12:49          | 50           |           |           |
|              | FORTRAN2                     | MOS                               | 1992/02/              | 05 12:49          | 53           |           |           |
|              | FORTRAN3                     | MOS                               | 1992/02/              | 05 12:49          | :55          |           |           |
|              |                              | MOS                               | 1998/07/              | 08 11:29          | 37 MUS       | PAS       | CAL       |
|              | MATTOUT                      | MOS                               | 1998/03/              | 23 17:07          | 11 MOS       |           |           |
|              | W03                          | WUG                               | 1990/00/              | 24 10.00          | . 11 100     |           | IDEI      |
|              |                              |                                   |                       |                   |              |           |           |
| Cor          | nmand ===> _                 |                                   |                       |                   |              | Scroll    | ===> PAGE |
| F            | I=Help                       | F3=Exit F10                       | =Actions F12          | =Cancel           |              |           | 10 (01 0  |
|              |                              |                                   |                       |                   |              |           | 12/019    |

Figure 64. Authorization Code Update (FLMUSU#P)

| Member to be<br>updated   | The member name you entered in the Member field on the SCLM Library Utility panel.                                                                                                    |
|---------------------------|----------------------------------------------------------------------------------------------------|
| Old Authorization<br>Code | The current authorization code for the member.                                                                                                    |
| New Authorization<br>Code | The new authorization code for the member.<br>Enter the new authorization code in this field. Then press Enter to<br>confirm the update request and update the authorization code, or<br>enter END to cancel the update request. Authorization codes cannot<br>contain commas. |

The fields on the Authorization Code Update panel are:

## **Migration Utility**

Using the migration utility, you can introduce members or groups of members to an SCLM project and place them under SCLM control in a development group. The migration utility also lets you verify authorization codes, prohibit simultaneous updates of members, and collect statistical, dependency, and historical information for each member processed without using the SCLM edit function. SCLM collects *dependency* information, which identifies software components that need another software component to complete successfully.

Before you start MIGRATE, the members must exist in the development library you specify. Upon successful completion of MIGRATE, each member selected will have valid SCLM accounting information. A typical scenario used to migrate existing project data follows:

- 1. Copy all of the members that have the same language into a development library.
- 2. Start MIGRATE using \* for the member pattern and the appropriate language to parse all members and store their statistical, dependency, and historical information.
- **3**. Copy all of the members that have a different language into the development library.
- 4. Start MIGRATE again using \* for the member pattern and the new language.
- 5. Continue until all of the members have been migrated.

If some of the members have SCLM accounting information, the MIGRATE service verifies that the accounting information matches the member in the development library. MIGRATE takes no action for members that already have valid SCLM accounting information, unless executed in forced mode.

Use this utility when you have a large number of members that have not been entered in your project database, such as members that you did not create with the SCLM edit function.

In addition to the SCLM editor, the Migration Utility lets you indicate the members you want tracked. Use this utility to enter one or more members into a database of a project (for example, during a conversion to SCLM). In development groups, you can also use it to lock, parse, and create accounting records for members that have not been registered to SCLM.

Like the SCLM editor, the migration utility verifies authorization codes, prohibits simultaneous updates of members, and collects statistical, dependency, and historical information for every member processed. SCLM stores this information

in the database of a project. For a complete description of the lock, parse, and store process, refer to the *z*/OS ISPF Software Configuration and Library Manager Reference.

Figure 65 shows the panel that appears when you select Option 3, Migration, from the Utilities Panel.

| <mark>e⊮</mark> Session A - [24x80]                                                                           |                                               |                             |                         |                                        |        |
|----------------------------------------------------------------------------------------------------|-----------------------------------------------|-----------------------------|-------------------------|----------------------------------------|--------|
| <u>File Edit Transfer App</u> earance                                                                         | e <u>C</u> ommunication                       | As <u>s</u> ist <u>W</u> in | dow <u>H</u> elp        |                                        |        |
| <u>M</u> enu <u>S</u> CLM <u>U</u> tilities                                                                   | <u>J</u> obcard <u>H</u> el                   | р                           |                         |                                        |        |
| SCL                                                                                                    | M Migration U                                 | tility -                    | Entry Par               | nel                                    |        |
| Selection criteria:<br>Project . : PDFTDEV<br>Group : <u>MOS</u><br>Type : <u>SOURCE</u><br>Member : <u>*</u> | (Pattern m                                    | ay be use                   | d )                     |                                        |        |
| Member information:<br>Authorization code .<br>Change code<br>Language<br>Output control:                     | . <u>REL</u><br>. <u>2</u><br>. <u>PASCAL</u> | Mode .                      | <u>1</u> 1.<br>2.<br>3. | Conditional<br>Unconditional<br>Forced |        |
| Ex Sub<br>Messages <u>3</u> <u>3</u> 1<br>Report 3 3 2                                                        | . Terminal<br>. Printer                       | Process                     | · · _ 1.<br>2.          | Execute<br>Submit                      |        |
| Listings <u>3</u> <u>3</u> 3<br>4                                                                             | . Data set<br>. None                          | Printer<br>Volume           | :: <u>-</u>             |                                        |        |
| Command ===><br>F1=Help F2=Split<br>F10=Actions F12=Cancel                                                    | F3=Exit                                       | F7=Bac                      | kward F8=               | Forward F9=Swap                        |        |
|                                                                                                    |                                               |                             |                         |                                        | 13/029 |

Figure 65. SCLM Migration Utility (FLMUM#P)

**Note:** The NRETRIEV command key is enabled to work with this option. See "Name Retrieval with the NRETRIEV command" on page 145 for more information.

The action bar displays the same choices as those discussed in "SCLM Main Menu Action Bar Choices:" on page 148. An additional choice is Jobcard.

The fields for the Migration Utility - Entry panel are.

| Project            | The project that you specified on the SCLM Main Menu. You cannot<br>change this field. An Alternate field also appears if you specified an<br>alternate project.                                         |
|--------------------|----------------------------------------------------------------------------------------------------|
| Group              | The group in which the members to be migrated are located. This group must be defined in the project definition and must be a development group.                                                         |
| Туре               | The type in which the members to be migrated are located. This type must be defined in the project definition.                                                                                           |
| Member             | The name of the member you want processed. You can use patterns<br>for the member name. See "Specifying Selection Criteria" on page<br>180 for details.                                                  |
| Authorization code | The authorization code for a member. SCLM cannot process a<br>member if the authorization code assigned to a member is not in<br>the group being accessed. Authorization codes cannot contain<br>commas. |

## **Migration Utility**

| Change code    | The cha<br>for the r<br>code ve<br>processe           | nge code for the member. To enter a different change code<br>member, type over the displayed change code. A change<br>rification routine can verify the code you entered before it<br>es the member. Change codes cannot contain commas.                                             |
|----------------|-------------------------------------------------------|----------------------------------------------------------------------------------------------------|
| Language       | The lang<br><i>Configur</i><br>which S                | guage of the member. Refer to the <i>z/OS ISPF Software</i><br><i>ration and Library Manager Reference</i> for a list of languages for<br>SCLM supplies parsers.                                                                                                    |
| Mode           | Select of                                             | ne of the following:                                                                                                    |
|                | Conditi                                               | <b>onal</b><br>To stop processing members if migrate discovers an error<br>that is greater than the GOODRC parameter specified for a<br>language parser in the project definition.                                                                                                   |
|                |                                                       | If you have a list of members that you want to place under<br>SCLM control, and migrate fails for one of those members,<br>processing stops after the first error. Migrate does not<br>process any other members that match the specified<br>criteria.                               |
|                | Uncond                                                | l <b>itional</b><br>To continue processing regardless of errors discovered<br>during parsing of each member.                                                                                                    |
|                |                                                       | If you have a list of members that you want to place under<br>SCLM control, migrate attempts to process all the members<br>matching the selection criteria, regardless of any errors<br>encountered.                                                                                 |
|                | Forced                                                | Forces SCLM to create a new accounting record for the<br>members specified regardless of previous status. Processing<br>stops after the first error is encountered.                                                                                                    |
|                |                                                       | If you have a list of members that need to be changed,<br>migrate will create new accounting records for any<br>members specified. This can be used to update language,<br>authorization code or change code information for the<br>specified members.                               |
| Output control | Specify<br>are exec<br>destinat<br>for Non            | the destination for messages, report, and listings when they<br>cuted (Ex) or submitted (Sub), by entering the corresponding<br>ion number: 1 for Terminal, 2 for Printer, 3 for Dataset, or 4<br>e.                                                                                 |
| Process        | You can<br>interacti<br>respecti<br>you mu<br>JCL gen | call the processing part of the migration utility from the<br>ive or batch environment by selecting Execute or Submit,<br>vely. If you request batch processing by selecting Submit,<br>st specify the job statement information that is used in the<br>erated for batch processing. |
|                | For info<br>batch p                                   | ormation about using a unique jobname on the jobcard in rocessing, see "Batch Processing" on page 249.                                                                                                    |
| Printer        | Specify                                               | the printer output class.                                                                                                    |
| Volume         | Specify                                               | the volume on which SCLM should save data sets.                                                                                                    |

# **Database Contents Utility**

You can use the SCLM database contents utility to retrieve information about the project hierarchy from the project database and produce a report. You control the order and format of the data in the report. The utility generates a report that lists the members that match your selection criteria.

This accounting data can then be extracted for members in the database that meet the selection criteria you specify.

The output from the database contents utility can be used as input to other project-defined tools or as input to the SCLM services using the FILE format of FLMCMD.

Figure 66 shows the panel that appears when you select Option 4, Database Contents, from the Utilities panel.

| Menu SCLM Utilities Jobcard Help                                                                             | <br>_ |
|----------------------------------------------------------------------------------------------------|-------|
| SCLM Database Contents Utility - Entry Panel                                                                 |       |
| Selection criteria: (Patterns may be used)<br>Project : PROJ1 Alternate - INT<br>Group <u>USERID</u><br>Type |       |
| Enter "/" to select option<br>/ Change additional selection criteria                                         |       |
| Output control:<br>Ex Sub Process 1 1. Execute<br>Messages 3 3 1. Terminal 2. Submit                         |       |
| Tailored 3       3       3. Dataset       Printer         4. None       Volume                               |       |
| Command ===><br>F1=Help F2=Split F3=Exit F7=Backward F8=Forward F9=Swap<br>F10=Actions F12=Cancel            | <br>- |
|                                                                                                    |       |

Figure 66. SCLM Database Contents Utility (FLMRC#P)

You can use patterns for all of the selection criteria fields (except Project and Alternate), as described in "Specifying Selection Criteria" on page 180.

The fields on the Database Contents Utility panel are:

| Project The project that you specified on the SCLM Main Menu. An Alternate field also appears if you specified an alternate projection of the second second |                                                                                                    |  |  |  |
|----------------------------------------------------------------------------------------------------|----------------------------------------------------------------------------------------------------|--|--|--|
| Group                                                                                                    | The groups that are to be reported. Only groups defined to the project definition are allowed.                                                                                                    |  |  |  |
| Туре                                                                                                    | The name of the type you want processed. Only types defined to the project definition are allowed.                                                                                                    |  |  |  |
| Member                                                                                                    | The name of the member you want processed.                                                                                                    |  |  |  |
| Change additional selection criteria                                                                                                    | Select this field if you want to change the additional selection<br>criteria. The panel shown in Figure 67 on page 181 appears when<br>you select this.                                                                                        |  |  |  |
|                                                                                                    | If you change additional selection criteria, the changes are carried<br>over from one execution to another. If you do not select this field,<br>and thus do not change the additional criteria, the criteria from the<br>last report are used. |  |  |  |

| Output control | Specify the destination for messages, reports, and tailored output<br>when they are executed (Ex) or submitted (Sub), by entering the<br>corresponding destination number: 1 for Terminal, 2 for Printer, 3<br>for Data set, or 4 for None. You cannot select Terminal for both<br>Report and Tailored Output. Similarly, you cannot select None for<br>both Report and Tailored Output. If the tailored output is to be<br>used as input to a tool or to the SCLM services, Data set should be<br>specified for Tailored Output. |
|----------------|----------------------------------------------------------------------------------------------------|
|                | If you enter Terminal, Printer, or Data set in the Tailored Output field, the panel shown in Figure 69 on page 184 appears.                                                                                                    |
| Process        | You can call the processing part of the database contents utility<br>from the interactive or batch environment by selecting Execute or<br>Submit, respectively. If you request batch processing by selecting<br>Submit, you must specify the job statement information that is used<br>in the JCL generated for batch processing.                                                                                                    |
| Printer        | Specify the printer output class.                                                                                                    |
| Volume         | Specify the volume on which SCLM should save data sets.<br>For information about using a unique jobname on the jobcard in<br>batch processing, see "Batch Processing" on page 249                                                                                                    |

## **Specifying Selection Criteria**

You can use patterns to specify a variety of acceptable values for the accounting information fields. A pattern consists of alphanumeric characters and three special characters: an asterisk (\*), a logical NOT symbol (¬), and an equal sign (=).

Use an asterisk to match any string of characters including the null string. You can use it more than once.

Use the logical NOT symbol (¬) to negate the result of a match with the pattern. You can specify it only once. The logical NOT symbol is removed from the pattern before a match is attempted. Therefore, the position of the logical NOT symbol within the pattern is not significant.

Use an equal sign (=) to indicate all groups that are at the same layer in the hierarchy as the group you specify. An equal sign can only be specified once in the pattern.

You should use the equal sign only in the group field, and you should not use the equal sign in conjunction with other wildcard characters. If you use the equal sign, you must specify a valid group name. The name specified is taken literally.

**Note:** Do not use an equal sign (=) as the first character in a pattern because it is a special character in ISPF.

Use the patterns shown in Table 16 to select accounting information.

| Match                       |
|-----------------------------|
| ABZ,ABCZ,ABCZYZ,ABCABZ      |
| ABC,XABZ,ABZX               |
| ABZ,XABZ,ABCABZ,ABCZ,ABCZYZ |
| DEV1,DEV2                   |
|                             |

Table 16. Pattern Examples

Table 16. Pattern Examples (continued)

| Pattern                          | Match                                                                 |
|----------------------------------|-----------------------------------------------------------------------|
| STAGE1=                          | STAGE1,STAGE2                                                         |
| Note: See Figure 47 on two rows. | page 143 for an illustration of the hierarchy represented in the last |

The portion of the project database that SCLM displays is determined by the parameters you specify.

The panel in Figure 67 appears if you select "Change additional selection criteria" field on the Database Contents Utility panel.

If you do not select this, the panel does not appear and the reports are generated with the values that already exist on the Additional Selection Criteria panel.

| Menu<br>                                                                                      |          |
|-----------------------------------------------------------------------------------------------|----------|
| Selection criteria: (Patterns may be used)         Authorization code                         | t<br>map |
| Architecture Group <u>USERID</u><br>Architecture Type <u>ARCHDEF</u><br>Architecture Member   |          |
| Command ===><br>F1=Help F2=Split F3=Exit F7=Backward F8=Forward F9=<br>F10=Actions F12=Cancel | Swap     |

Figure 67. SCLM Database Contents - Additional Selection Criteria (FLMRCA)

The fields on the Additional Selection Criteria panel allow you to specify accounting and architecture information that the utility uses to identify the members to be processed.

#### **Accounting Information Fields**

When you specify values or patterns for the accounting information fields, the utility selects any member that has accounting information matching all of the patterns or values for all fields you specify.

#### **Database Contents Utility**

| Authorization code    | Members that are assigned an authorization code matching the authorization code. Authorization codes cannot contain commas.                                                                                                    |  |  |  |  |
|-----------------------|----------------------------------------------------------------------------------------------------|--|--|--|--|
|                       | The logical NOT symbol $(\neg)$ in the pattern specifies only the members that are not assigned an authorization code matching th pattern.                                                                                                    |  |  |  |  |
| Change code           | Members that can be edited that were assigned a change code<br>matching the change code pattern. Change codes cannot contain<br>commas.                                                                                                    |  |  |  |  |
|                       | Only one of the change codes assigned to the member must match the pattern. The logical NOT symbol ( $\neg$ ) in the pattern specifies only the members that are not assigned a change code matching the pattern.                                                                                                    |  |  |  |  |
| Change group          | Members that were last changed in a group matching the change group pattern.                                                                                                    |  |  |  |  |
| Change user id        | Members that were last changed by the user ID matching the change user ID pattern.                                                                                                    |  |  |  |  |
| Language              | Members whose language matches the language pattern.                                                                                                    |  |  |  |  |
| Data type             | Specify the following:         Account       To report exclusively on accounting information.         Build Map       To report exclusively on build map information.         Both       To report on build map and accounting information.         Data type defaults to Account if nothing is specified.                                                                                                    |  |  |  |  |
| First occurrence only | If you select this and use more than one group pattern, a precedence system determines which members are selected.                                                                                                    |  |  |  |  |
|                       | The group1 pattern takes precedence over the group2 pattern,<br>which takes precedence over the group3 pattern, and so on. If<br>SCLM finds versions of a member in groups matching more than<br>one pattern, it selects only the version at the group with the most<br>precedence. If more than one version of the member matches the<br>pattern with the most precedence, it selects all of those versions. |  |  |  |  |
|                       | If you do not select this field, SCLM selects all versions of all members.                                                                                                    |  |  |  |  |

Use the following accounting information fields to select members:

#### **Hierarchy search information**

These fields allow you to use architecture definition criteria to select members. The architecture definition fields identify subapplications or software components.

To guarantee correct data, use the build function to update the architecture in the Architecture Control field. If you specify an architecture that has never been built, none of the members is selected. If you specify an architecture that has been built but is out of date, the resulting data is inaccurate. Promote the architecture in report-only mode to see which components are out of date. Patterns are not valid for architecture definition fields.

| Architecture Control | Specify the following:                                                                                      |                                                                                       |  |  |
|----------------------|----------------------------------------------------------------------------------------------------|---------------------------------------------------------------------------------------|--|--|
|                      | In                                                                                                    | To select members controlled by the architecture definition.                          |  |  |
|                      | Out                                                                                                    | To select members not controlled by the architecture definition.                      |  |  |
|                      | Not used                                                                                                    | To indicate that an architecture definition is not used to identify selected members. |  |  |
| Architecture Group   | The group identifying the lowest group in the hierarchy where SCLM should find the architecture definition. |                                                                                       |  |  |
| Architecture Type    | The type containing the architecture definition that controls the selected members.                         |                                                                                       |  |  |
| Architecture Member  | The member containing the architecture definition that controls the selected members.                       |                                                                                       |  |  |
| Scope                | Specify the follo                                                                                           | wing architecture scope:                                                              |  |  |
|                      | Normal                                                                                                    | To select members that do or do not have compilation unit dependencies.               |  |  |
|                      | Subunit                                                                                                    | To select members that do have compilation unit dependencies.                         |  |  |
|                      | Extended                                                                                                    | To select members that do have compilation unit dependencies.                         |  |  |

The database contents report contains a list of all members that you select from the selection criteria. If you request tailored output, SCLM generates the data set from this list of accounting and build map information.

Figure 68 shows an example of a database contents utility report that SCLM generates when you enter NONE in the Tailored Output field on the SCLM Database Contents Utility panel.

| 0 |                                                                                                    | 0 |
|---|----------------------------------------------------------------------------------------------------|---|
| Ο | DATABASE CONTENTS UTILITY REPORT                                                                      | 0 |
| 0 | SELECTION CRITERIA<br>PROJECT : PROJ1                                                                 | 0 |
| 0 | ALTERNATE: PROJ1 AUTHORIZATION CODE : REL<br>TYPES : SOURC* CHANGE CODE : *                           | 0 |
| Ο | MEMBERS : * CHANGE GROUP : USER1<br>GROUP 1 : USER1 CHANGE USER ID : *<br>CPOULD 2 : INT LANGLACE : * | 0 |
| Ο | GROUP 2 : INI LANGUAGE : ^<br>GROUP 3 : FIRST OCCURRENCE ONLY : YES<br>GROUP 4 · DATA TYPE · ACCT     | 0 |
| 0 | GROUP 5 :<br>GROUP 6 :                                                                                | 0 |
| 0 | ARCHITECTURE SELECTION CRITERIA : IN                                                                  | 0 |
| 0 | GROUP : USER1<br>TYPE : ARCHDEF                                                                       | 0 |
| Ο | MEMBER : FLM01LD4<br>SCOPE : NORMAL                                                                   | 0 |
| 0 | DATE: 02/23/1989 TIME: 11:26:18                                                                       | 0 |
| Ο |                                                                                                    | 0 |

Figure 68. Database Contents Utility Report (Part 1 of 2)

| 0         | DATABASE (           | CONTENTS RE | PORT       |               |        | F      | PAGE   | 2 | 0       |
|-----------|----------------------|-------------|------------|---------------|--------|--------|--------|---|---------|
| 0         | MEMBER               | GROUP1      | GROUP2     | GROUP3        | GROUP4 | GROUP5 | GROUP6 |   | 0       |
| 0         | FLM01MD4             | USER1       |            |               |        |        |        | - | 0       |
| 0         | FLM01MD5<br>FLM01MD6 |             | INT<br>INT |               |        |        |        |   | 0       |
| $ \circ $ | INCLUDE3             |             | INT        | TYPE: SOURCE2 | 2      |        |        |   | $\circ$ |

Figure 68. Database Contents Utility Report (Part 2 of 2)

**Note:** An asterisk (\*) next to the group name on a report indicates that the member represents build map information.

### **Tailored Output**

If you want to tailor the database contents output, select Terminal, Printer, or Dataset in the Tailored Output field on the Database Contents Utility panel. The Customization Parameters panel appears, shown in Figure 69, which you use to generate the tailored output.

| Menu<br>                                                                                                    |  |
|----------------------------------------------------------------------------------------------------|--|
| Report name <u>STATISTI</u><br>Report line format <u>@@FLMMBR @@FLMLAN @@FLMCML @@FLMNCL @@FLMBL</u><br><u>MTLS @@FLMCMS @@FLMNCS</u><br> |  |
| Enter "/" to select option<br>/ Page headers<br>/ Show totals                                                                             |  |
|                                                                                                    |  |
| Command ===><br>F1=Help F2=Split F3=Exit F7=Backward F8=Forward F9=Swap<br>F10=Actions F12=Cancel                                         |  |
|                                                                                                    |  |

Figure 69. SCLM Database Contents - Customization Parameters (FLMRCT)

The fields on the Customization Parameters panel are:

Report name The title of the report in the tailored output. The maximum length is 35 characters. Do not use commas in this field. The default value for Report name is STATISTICS REPORT.

| Report line format | The format of a line of data in the tailored output. The line format<br>can be up to 160 characters long.<br>Report line format has a default value, which is used when no<br>values are specified:                                                                                                    |  |  |  |  |  |
|--------------------|----------------------------------------------------------------------------------------------------|--|--|--|--|--|
|                    |                                                                                                    |  |  |  |  |  |
|                    | @@FLMMBR @@FLMLAN @@FLMCML @@FLMNCL @@FLMBLL @@FLMTLS<br>@@FLMCMS @@FLMNCS                                                                                                    |  |  |  |  |  |
|                    | If you use SCLM variables with data lengths greater than 8 characters, place these variables at the end of the report line to ensure that the columns in the report line up evenly.                                                                                                    |  |  |  |  |  |
|                    | You can use any string or character as a literal. When you use literals, the string prints once on each output line.                                                                                                    |  |  |  |  |  |
|                    | The report line has a maximum size of 2048 characters. The tailored output prints 80 characters per line. This can produce multiple 80-character lines for one report line.                                                                                                    |  |  |  |  |  |
|                    | Press Enter to confirm these requests or enter END to cancel them.                                                                                                    |  |  |  |  |  |
| Page headers       | Select "Page headers" to include page and column header<br>information in the tailored output. If you want to output a page<br>header, input parameter information appears in the tailored output.<br>You can also specify a title. Data is positioned in column 2 of the<br>tailored output. Column 1 is used for carriage returns.         |  |  |  |  |  |
|                    | If you do not select "Page headers", page headers and carriage<br>returns are suppressed. The data is positioned in column 1 of the<br>tailored output.                                                                                                    |  |  |  |  |  |
|                    | The default value for "Page headers" is that they are selected.                                                                                                    |  |  |  |  |  |
| Show totals        | Select this to total the numeric data fields and show the totals in the tailored output. SCLM outputs a summary line at the end of the output that totals the values of the numeric fields in the output. The output also includes a count of the number of members reported. The default value for "Show totals" is that they are selected. |  |  |  |  |  |

Figure 70 shows an example of a tailored output. The title of the report is Sample Report. The report line format, specified as @@FLMPRJ @@FLMGRP @@FLMTYP @@FLMMBR, causes the utility to generate output consisting of the members reported in the database contents report and their associated included members.

## **Tailored Output Examples**

The tailored output that appears in Figure 70 on page 186 is a formatted representation of the accounting and build map information of the members that matched the selection criteria. The tailored output format specification consists of SCLM variables and constant values. The tailored output displays the SCLM variables as headers over the lines of variable values.

The *z*/*OS ISPF Software Configuration and Library Manager Reference* provides a list of SCLM variables that can be used in the database contents utility.

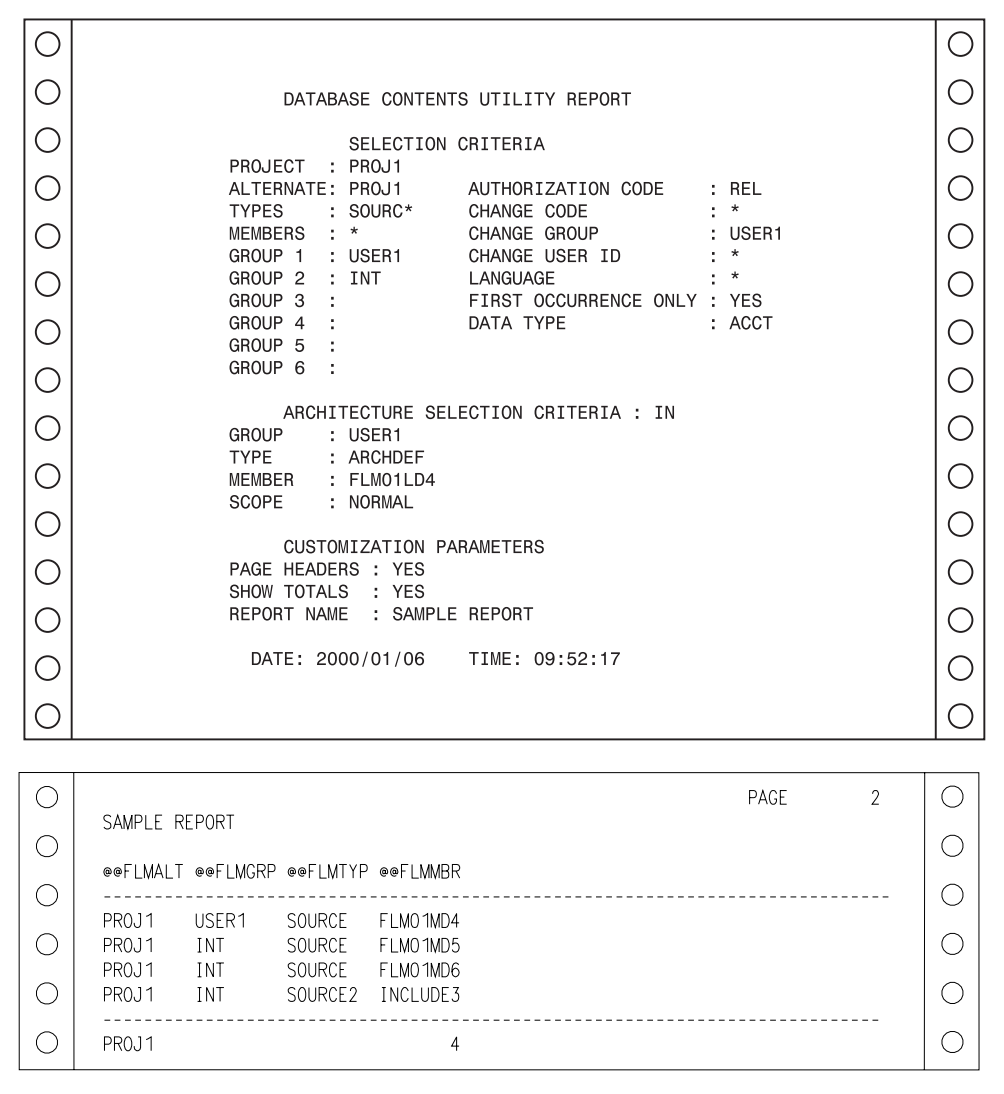

Figure 70. Database Contents Utility Tailored Output

The tailored output examples in figures 71 through 74 show examples of change code, accounting statistics, source listing, and cleanup reports.

**Change Code Report:** The report name is CHANGE CODE REPORT.

The report line format input for this example is: <code>@@FLMGRP @@FLMTYP @@FLMMBR @@FLM\$CD @@FLM\$CC</code>. The page headers appear on all pages of the report. Totals do not appear. Figure 71 on page 187 shows the tailored output.

| 0         | CHANGE C | ODE REPOR | νT                   |                      |             | PAGE | 2 | 0 |
|-----------|----------|-----------|----------------------|----------------------|-------------|------|---|---|
| 0         |          |           |                      | ee⊑i M¢∩D            | eer Macc    |      |   | 0 |
| 0         |          |           |                      |                      | eer LMDCC   |      |   | 0 |
| 0         | INT      | SOURCE    | FLM01MD4<br>FLM01MD5 | 02/14/89             | 2           |      |   | 0 |
| 0         |          |           |                      | 02/01/89             | PR3573      |      |   | 0 |
| 0         |          |           |                      | 02/01/89             | CR3582      |      |   | 0 |
| 0         |          |           |                      | 02/01/89             | PR3456      |      |   | 0 |
| 0         | INT      | SOURCE    | FLM01MD6             | 02/14/89<br>02/01/89 | 2<br>PR3573 |      |   | 0 |
| $ \circ $ | INT      | SOURCE2   | INCLUDE3             | 02/14/89             | 2           |      |   | 0 |
| 0         |          |           |                      |                      |             |      |   | 0 |

Figure 71. Change Code Report, Page 2

**Accounting Statistics Report:** The report name is ACCOUNTING STATISTICS REPORT.

The report line format input for this example is: @@FLMMBR @@FLMLAN @@FLMTLL @@FLMCML @@FLMNCL @@FLMBLL @@FLMTLS @@FLMCMS.

The page headers appear on all pages of the report. Totals appear for all numeric data. Figure 72 shows the tailored output.

| 0 |                        |                  |            |          |          |          |          | PAGE     | 2 | 0 |
|---|------------------------|------------------|------------|----------|----------|----------|----------|----------|---|---|
| 0 | ACCOUNTIN              | G STATISI        | TICS REPOR | ΥT.      |          |          |          |          |   | 0 |
| 0 | @@FLMMBR (             | @@FLMLAN<br>     | @@FLMTLL   | @@FLMCML | @@FLMNCL | @@FLMBLL | @@FLMTLS | @@FLMCMS |   | 0 |
| 0 | FLMO1MD4  <br>FLMO1MD5 | PASCAL<br>PASCAL | 8<br>13    | 0<br>2   | 4<br>5   | 4<br>6   | 2<br>4   | 0<br>2   |   | 0 |
| 0 | FLMO1MD6  <br>INCLUDE3 | PASCAL<br>PASCAL | 8<br>5     | 0<br>5   | 4<br>0   | 4<br>0   | 2<br>5   | 0<br>5   |   | 0 |
| 0 | 4                      |                  |            | 7        | 13       | 14       | 13       | 7        |   | 0 |

Figure 72. Accounting Statistics Report, Page 2

**Source Listing Report:** This example shows a generated script data set that the SCRIPT/VS processor can process.

The report line format input for this example is: .IM @@FLMMBR.

The report does not have page headers, totals, or a name. Figure 73 shows the tailored output.

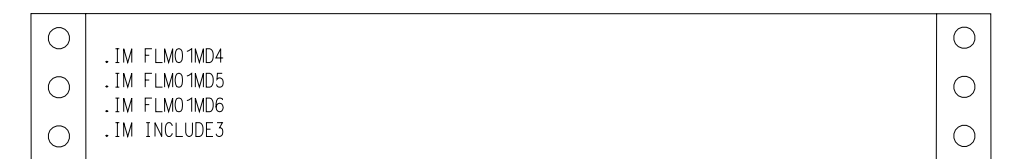

Figure 73. Source Listing Report

**Cleanup Report:** The cleanup data set is a command data set that can be passed as input to the SCLM command processor. See *z/OS ISPF Software Configuration and Library Manager Reference* for more information on the SCLM command processor.

The report line format input for this example is: DELETE,00FLMPRJ,00FLMALT,00FLMGRP,00FLMTYP,00FLMMBR.

The report does not have page headers, totals, or a name. Figure 74 shows the sample tailored output.

| $\circ$ | DELETE,PROJ1                 | ,PROJ1           | ,USER1       | ,SOURCE            | ,FLMO1MD4              | 0 |
|---------|------------------------------|------------------|--------------|--------------------|------------------------|---|
| 0       | DELETE,PROJ1<br>DELETE,PROJ1 | ,PROJ1<br>,PROJ1 | ,INT<br>,INT | ,SOURCE<br>,SOURCE | ,FLMO1MD5<br>,FLMO1MD6 | 0 |
| 0       | DELETE,PROJ1                 | ,PROJ1           | ,INT         | ,SOURCE2           | ,INCLUDE3              | 0 |

Figure 74. Cleanup Report

## **Architecture Report Utility**

The architecture report provides listings of all the components in a given application. The report generator examines the requested architecture and all of its references, and then constructs a formatted report. The report lists software components in each type referenced by the architecture. One advantage of the report is that it helps you to eliminate unnecessary code. The title page of the report identifies the date and time SCLM generated the report, names the architecture member you requested, and is based on the report cutoff you select. It also identifies any alternate project definition used.

The report is divided into two sections:

• Architecture

Lists all architecture and source members subordinate to a given architecture to the report cutoff you specify. The architecture information is particularly useful during the development stages of a project to identify the current status of the application architecture. It is also useful at any time to determine a list of the software components of an application.

The report uses an indentation format to present a visual concept of the structure of the application. It also lists the number architecture types processed.

Cross-reference

Lists all the members, by type, that are referenced by members in the first part of the report. Use this information to determine the origin of a member.

Figure 76 on page 191 shows an example of an architecture report.

SCLM displays the panel in Figure 75 on page 189 when you select Option 5, Architecture Report, on the Utilities panel.

**Note:** Compilation unit dependencies are not used to generate the architecture report.

The architecture report is divided into three parts: a header, architecture information, and cross-reference information. The architecture report header lists the accounting and architecture selection criteria plus the customization parameters you specify. The architecture information lists all of the software components, by type, in a specified application. This part of the report can help you eliminate

unnecessary code. The cross-reference information indicates where a given software component is embedded in the architecture of the application.

| Menu SCLM Utilities Jobcard Help                                                                                                    | <br>_ |
|----------------------------------------------------------------------------------------------------|-------|
| SCLM Architecture Report Utility - Entry Panel                                                                                                    |       |
| Report input:<br>Project .: PROJ1 Alternate - INT<br>Group USERID                                                                                     |       |
| Type       Report         Member       Cutoff 6 1. HL         2. LEC       3. CC         4. Generic       5. Top Source         6. None       6. None |       |
| Dutput control:     Ex Sub     Process 1 1. Execute       Messages 3 3 1. Terminal     2. Submit       Report     3 3 2. Printer                      |       |
| 3. Dataset       Printer         4. None       Volume                                                                                                 |       |
| Command ===><br>F1=Help F2=Split F3=Exit F7=Backward F8=Forward F9=Swap<br>F10=Actions F12=Cancel                                                     | <br>- |
|                                                                                                    |       |

Figure 75. SCLM Architecture Report (FLMRA#P)

The fields on the SCLM Architecture Report Utility - Entry panel are:

| Project | The project that you specified on the SCLM Main Menu. An<br>Alternate field also appears if you specified an alternate project<br>definition. |
|---------|----------------------------------------------------------------------------------------------------|
| Group   | The group used to identify the lowest group in the hierarchy where<br>the architecture begins.                                                |
| Туре    | The type containing the architecture definition that controls the selected member.                                                            |
| Member  | The member containing the architecture definition.                                                                                            |
|         |                                                                                                    |

| Report Cutoff  | You must specify one of the following report cutoff values (which determine the depth of the report):                                                                                                    |
|----------------|----------------------------------------------------------------------------------------------------|
|                | <b>HL (High-level)</b><br>To list only the HL architecture members in the application<br>represented by the architecture member you specified in the<br>Member field.                                                                                                    |
|                | <b>LEC (Linkedit control)</b><br>To list all of the HL and LEC architecture members in the<br>application represented by the architecture member you<br>specified in the Member field.                                                                                                    |
|                | <b>CC (Compilation control)</b><br>To list all of the HL, LEC, CC, Generic, and INCLD'ed<br>members in the application represented by the architecture<br>member you specified in the Member field.                                                                                                    |
|                | <b>GEN (Generic)</b><br>To list all of the HL and generic architecture members in the<br>application represented by the architecture member you<br>specified in the Member field.                                                                                                    |
|                | <b>Top Source</b><br>To list all of the HL, LEC, CC, Generic, and INCL'ed members<br>and the top source members in the application represented by<br>the member you specified in the Member field.                                                                                                    |
|                | None<br>To list all HL, LEC, CC, and generic architecture members in<br>each of the types and all source member names down to the<br>lowest include group in the application represented by the<br>architecture member you specified in the Member field.<br>The default value for Report Cutoff is None.                           |
| Output control | Specify the destination for messages and report when they are executed (Ex) or submitted (Sub), by entering the corresponding destination number: 1 for Terminal, 2 for Printer, 3 for Dataset, or 4 for None.                                                                                                    |
| Process        | You can call the processing part of the architecture report utility<br>from the interactive or batch environment by selecting Execute or<br>Submit, respectively. If you request batch processing by selecting<br>Submit, you must specify the job statement information that is used<br>in the JCL generated for batch processing. |
|                | For information about using a unique jobname on the jobcard in batch processing, see "Batch Processing" on page 249.                                                                                                    |
| Printer        | Specify the printer output class.                                                                                                    |
| Volume         | Specify the volume on which SCLM should save data sets.                                                                                                    |
|                |                                                                                                    |

## Architecture Report Example

Figure 76 on page 191 shows an example of the architecture report with a report cutoff of NONE. Figure 77 on page 194 shows an example of the architecture report with a report cutoff of LEC.

The architecture report provides lists of all the components in an application. The title page identifies the date and time the report was generated, the architecture member requested, and the report cutoff. It also identifies the alternate project definition, if specified.

```
**
                                              **
        SOFTWARE CONFIGURATION AND LIBRARY MANAGER (SCLM)
**
                                              **
**
                                              **
**
                 ARCHITECTURE REPORT
                                              **
**
                                              **
                 2000/01/06 00:01:30
**
                                              **
**
                                              **
**
                                              **
**
                                              **
**
                  PROJECT:
                         PR0J1
                                              **
                  GROUP:
                         DEV1
**
                                              **
**
                  TYPE:
                         ARCHDEF
                                              **
                  MEMBER:
                         FLM01SB2
**
                                              **
**
                  CUTOFF:
                         NONE
                                              **
**
                                              **
**
                                              **
ARCHITECTURE REPORT
* H = HIGH LEVEL C = COMPILATION CONTROL T = TOP SOURCE E = ERROR *
* L = LINKEDIT CONTROL G = GENERIC I = INCLUDED D = DEFAULT *
CODE: H MEMBER: FLM01SB2
H FLM01SB2 ARCHDEF
L FLM01LD4 ARCHDEF
D FLM01MD4 SOURCE
Т
  FLM01MD4 SOURCE
T
   FLM01EQU SOURCE
D FLM01MD6 SOURCE
Т
  FLM01MD6 SOURCE
   FLM01EQU SOURCE
T
D FLM01MD5 SOURCE
Т
 FLM01MD5 SOURCE
T
   FLM01EQU SOURCE
L FLM01LD3 ARCHDEF
D FLM01MD3 SOURCE
Т
  FLM01MD3 SOURCE
Ι
   FLM01EQU SOURCE
D FLM01MD6 SOURCE
  FLM01MD6 SOURCE
Т
Ι
   FLM01EQU SOURCE
D
 FLM01MD5 SOURCE
Т
  FLM01MD5 SOURCE
   FLM01EQU SOURCE
T
NUMBER OF HIGH LEVEL MEMBERS PROCESSED
                                 1
NUMBER OF LINK EDIT CONTROL MEMBERS PROCESSED =
                                 2
NUMBER OF GENERIC MEMBERS PROCESSED
                                 0
```

Figure 76. Architecture report with cutoff of NONE (Part 1 of 3)

NUMBER OF DEFAULT MEMBERS PROCESSED 4 NUMBER OF COMPILATION CONTROL MEMBERS PROCESSED = 0 NUMBER OF TOP MEMBERS PROCESSED 4 = NUMBER OF INCLUDED MEMBERS PROCESSED = 1 NUMBER OF ERROR MEMBERS FOUND = 0 \_\_\_\_\_ \* \* CROSS REFERENCE FOR TYPE: SOURCLST \* \* \* \* \_\_\_\_\_ MEMBER REF. ARCH. MEM. TYPE KEYWORD INCLUDE-SET --------- --------------FLM01MD3 FLM01MD3 SOURCE LIST FLM01MD4 FLM01MD4 SOURCE LIST FLM01MD5 FLM01MD5 SOURCE LIST FLM01MD6 FLM01MD6 SOURCE LIST TOTAL MEMBERS PROCESSED FOR TYPE = 4 \_\_\_\_\_ \* \* \* CROSS REFERENCE FOR TYPE: OBJ \* \* \* MEMBER REF. ARCH. MEM. TYPE KEYWORD INCLUDE-SET ----- ---------\_\_\_\_\_ -----OBJ FLM01MD3 FLM01MD3 SOURCE FLM01MD4 FLM01MD4 SOURCE OBJ FLM01MD5 SOURCE OBJ FLM01MD5 FLM01MD6 SOURCE FLM01MD6 OBJ TOTAL MEMBERS PROCESSED FOR TYPE = 4 \_\_\_\_\_ \* \* CROSS REFERENCE FOR TYPE: SOURCE \* \* \_\_\_\_\_ MEMBER REF. ARCH. MEM. TYPE KEYWORD INCLUDE-SET \_\_\_\_\_ ----- ----FLM01EQU FLM01MD4 SOURCE I1 FLM01MD4 SOURCE FLM01MD3 SOURCE I1 FLM01MD3 SOURCE FLM01MD6 SOURCE I1 FLM01MD6 SOURCE FLM01MD5 SOURCE I1 FLM01MD5 SOURCE SOURCE FLM01MD3 FLM01MD3 SINC FLM01MD3 SOURCE PROM FLM01LD3 ARCHDEF INCLD FLM01MD4 FLM01MD4 SOURCE SINC

Figure 76. Architecture report with cutoff of NONE (Part 2 of 3)

SOURCE PROM FLM01MD4 FLM01LD4 ARCHDEF INCLD FLM01MD5 FLM01MD5 SOURCE SINC FLM01MD5 SOURCE PROM FLM01LD4 ARCHDEF INCLD FLM01LD3 ARCHDEF INCLD FLM01MD6 FLM01MD6 SOURCE SINC FLM01MD6 SOURCE PROM FLM01LD4 ARCHDEF FLM01LD3 ARCHDEF INCLD INCLD TOTAL MEMBERS PROCESSED FOR TYPE = 22 CROSS REFERENCE FOR TYPE: LMAP \* \* \_\_\_\_\_ MEMBER REF. ARCH. MEM. TYPE KEYWORD INCLUDE-SET ----- ----\_\_\_\_\_ -----FLM01LD3FLM01LD3ARCHDEFLMAPFLM01LD4FLM01LD4ARCHDEFLMAP TOTAL MEMBERS PROCESSED FOR TYPE = 2 \_\_\_\_\_ \* \* CROSS REFERENCE FOR TYPE: LOAD \* \* \_\_\_\_\_ MEMBER REF. ARCH. MEM. TYPE KEYWORD INCLUDE-SET ----- ------ ------ -------FLM01LD3FLM01LD3ARCHDEFLOADFLM01LD4FLM01LD4ARCHDEFLOAD TOTAL MEMBERS PROCESSED FOR TYPE = 2 \_\_\_\_\_ \* CROSS REFERENCE FOR TYPE: ARCHDEF \* \* \* \* MEMBER REF. ARCH. MEM. TYPE KEYWORD INCLUDE-SET ----- -------------------FLM01ARH FLM01LD4 ARCHDEF COPY FLM01LD3 ARCHDEF COPY FLM01LD3 FLM01LD3 ARCHDEF PROM FLM01SB2 ARCHDEF INCL FLM01LD4 ARCHDEF FLM01SB2 ARCHDEF FLM01SB2 ARCHDEF FLM01LD4 PROM INCL FLM01SB2 PROM TOTAL MEMBERS PROCESSED FOR TYPE = 7

Figure 76. Architecture report with cutoff of NONE (Part 3 of 3)

\*\* \*\* SOFTWARE CONFIGURATION AND LIBRARY MANAGER (SCLM) \*\* \*\* \*\* \*\* \*\* ARCHITECTURE REPORT \*\* \*\* \*\* 2000/01/06 00:02:30 \*\* \*\* \*\* \*\* \*\* \*\* \*\* \*\* \*\* PROJECT: PROJ1 \*\* DEV1 GROUP: \*\* \*\* TYPE: ARCHDEF \*\* \*\* MEMBER: FLM01SB2 \*\* \*\* CUTOFF: LINK EDIT CONTROL \*\* \*\* \*\* \*\* \*\* \*\* \_\_\_\_\_ ARCHITECTURE REPORT \* \* H = HIGH LEVEL C = COMPILATION CONTROL T = TOP SOURCE E = ERROR \* \* L = LINKEDIT CONTROL G = GENERIC I = INCLUDED D = DEFAULT \* \_\_\_\_\_ CODE: H MEMBER: FLM01SB2 H FLM01SB2 ARCHDEF L FLM01LD4 ARCHDEF L FLM01LD3 ARCHDEF = NUMBER OF HIGH LEVEL MEMBERS PROCESSED 1 NUMBER OF LINK EDIT CONTROL MEMBERS PROCESSED = 2 NUMBER OF ERROR MEMBERS FOUND 0 \* \* CROSS REFERENCE FOR TYPE: SOURCE \* \* \* \* \_\_\_\_\_ MEN. MEM. TYPE KEYWORD INCLUDE-SET MEMBER REF. ARCH. MEM. TYPE -----FLM01MD3 FLM01LD3 ARCHDEF INCLD 

 FLM01LD4
 ARCHDEF
 INCLD

 FLM01LD4
 ARCHDEF
 INCLD

 FLM01LD4
 ARCHDEF
 INCLD

 FLM01LD3
 ARCHDEF
 INCLD

 FLM01LD4
 ARCHDEF
 INCLD

 FLM01LD3
 ARCHDEF
 INCLD

 FLM01LD4
 ARCHDEF
 INCLD

 FLM01LD3
 ARCHDEF
 INCLD

 FLM01MD4 FLM01MD5 FLM01MD6 TOTAL MEMBERS PROCESSED FOR TYPE = 6

Figure 77. Architecture report with cutoff of LEC (Part 1 of 2)
\_\_\_\_\_ CROSS REFERENCE FOR TYPE: LMAP \* \* \* \_\_\_\_\_ MEMBER REF. ARCH. MEM. TYPE KEYWORD INCLUDE-SET ---------- ----FLM01LD3FLM01LD3ARCHDEFLMAPFLM01LD4FLM01LD4ARCHDEFLMAP TOTAL MEMBERS PROCESSED FOR TYPE = 2 \_\_\_\_\_ \* \* CROSS REFERENCE FOR TYPE: LOAD \* \* \* \* \_\_\_\_\_ MEMBER REF. ARCH. MEM. TYPE KEYWORD INCLUDE-SET FLM01LD3FLM01LD3ARCHDEFLOADFLM01LD4FLM01LD4ARCHDEFLOAD TOTAL MEMBERS PROCESSED FOR TYPE = 2 \* \* CROSS REFERENCE FOR TYPE: ARCHDEF \* \* \_\_\_\_\_ MEMBER REF. ARCH. MEM. TYPE KEYWORD INCLUDE-SET ----- ----------FLM01ARHFLM01LD4ARCHDEFCOPYFLM01LD3ARCHDEFCOPYFLM01LD3FLM01LD3ARCHDEFPROMFLM01SB2ARCHDEFINCL FLM01LD4 FLM01LD4 ARCHDEF PROM FLM01SB2 ARCHDEF INCL FLM01SB2 FLM01SB2 ARCHDEF PROM TOTAL MEMBERS PROCESSED FOR TYPE = 7

Figure 77. Architecture report with cutoff of LEC (Part 2 of 2)

# **Export Utility**

The export utility writes accounting and cross-reference data to standalone and portable accounting and cross-reference databases that contain only those records associated with a specified group. The export utility does not change any data currently residing in the specified group. The output from the export utility is used as input to the import utility.

With the export utility, you can capture SCLM accounting information associated with a specified group. Use the export utility when you want to create a consistent set of data to archive or transport. You can specify that the exported accounting information be purged from an existing export VSAM data set.

Export only works on accounting information. Data in project partitioned data sets is *not* exported.

## **Export Utility**

Before using the export utility, verify that the project manager has completed all the steps required to perform the export setup task. Specifically, export data sets must be defined and allocated for the group in the project from which the data is exported.

Figure 78 shows the panel that appears when you select Option 6, Export, from the Utilities panel.

| Menu SCLM Utilities Jobcard Help                                                                                                    |                                                                                                    |  |  |  |  |
|----------------------------------------------------------------------------------------------------|----------------------------------------------------------------------------------------------------|--|--|--|--|
| Selection criteria:<br>Project .: PROJI Alternate - INT<br>Group <u>USERID</u>                                                                                                    | SCLM EXPORT UTILITY - Entry Panel<br>Selection criteria:<br>Project .: PROJ1 Alternate - INT<br>Group <u>USERID</u> |  |  |  |  |
| Enter "/" to select option<br>/ Replace export data                                                                                                    |                                                                                                    |  |  |  |  |
| Output control:       Ex Sub       Process 1 1. Execute         Messages 3 3 1. Terminal       2. Submit         Report 3 3 2. Printer       3. Dataset         4. None       Volume |                                                                                                    |  |  |  |  |
| Command ===><br>F1=Help F2=Split F3=Exit F7=Backward F8=Forward F9=Swap<br>F10=Actions F12=Cancel                                                                                    |                                                                                                    |  |  |  |  |

Figure 78. SCLM Export Utility (FLMDXE#P)

To export an SCLM group, enter information for each field. The fields for the Export Utility - Entry panel are:

| Project             | The project that you specified on the SCLM Main Menu. An Alternate field also appears if you specified an alternate project definition.                                                                                                    |
|---------------------|----------------------------------------------------------------------------------------------------|
| Group               | The group from which you are exporting data.                                                                                                    |
| Replace export data | Specify whether to replace the export accounting and cross-reference<br>data in the export data sets with data from this export. If you do<br>not select this field and the export data sets contain data, the data is<br>not replaced, the export is not performed, and an error message is<br>issued. |
|                     | Export does <i>not</i> purge data from the project hierarchy primary accounting and cross-reference data sets.                                                                                                    |
| Output control      | Specify the destination for messages and reports when they are executed (Ex) or submitted (Sub) by entering the corresponding destination number.                                                                                                    |

| Process | You can call the processing part of the export utility from the<br>interactive or batch environment by selecting Execute or Submit,<br>respectively. If you request batch processing by selecting Submit,<br>you must specify the job statement information that is used in the<br>JCL generated for batch processing. |  |  |
|---------|----------------------------------------------------------------------------------------------------|--|--|
|         | For information about using a unique jobname on the jobcard in batch processing, see "Batch Processing" on page 249.                                                                                                    |  |  |
| Printer | Specify the printer output class                                                                                                    |  |  |
| Volume  | Specify the volume on which SCLM should save data sets                                                                                                    |  |  |

# **Export Report Example**

Figure 79 on page 198 shows a sample export report.

The report contains a header indicating that it is an Export Report, which project definition and group are being exported, and the data set names of the VSAM files that contain the exported information. The header is followed by three sections: accounting records, build map records, and intermediate records. The report always contains a section for each type even if no records of that type were processed.

The Verify Status field contains the value PASSED unless one of the following is true:

- The authorization code change field is nonblank for the record
- The accounting type is INITIAL
- The record could not be read

The Completion Status field contains the value PASSED if the record was exported; otherwise, it contains the value FAILED, which means there was some error writing the record to the export database. Completion Status should always contain the value NOT ATTEMPTED if the Verify Status field contains the value FAILED, because SCLM does not attempt to export a record if the record did not pass verification.

If the export cross-reference data set is defined for the project definition, the cross-reference records are also exported; but the export report does not include them. If the export cross-reference data set is not defined for the project definition, but the group being exported contains cross-reference records, the Verify Status is set to FAILED and the Completion Status is set to NOT ATTEMPTED. No intermediate records are processed.

| ***** | *****                  | ********     | *****                    | ******    |
|-------|------------------------|--------------|--------------------------|-----------|
| ***** | *****                  | ********     | *****                    | ******    |
| **    |                        |              |                          | **        |
| **    |                        |              |                          | **        |
| **    | SOFTWARE CONF          | IGURATION AN | D LIBRARY MANAGER (SCLM) | **        |
| **    |                        |              |                          | **        |
| **    |                        | EXPORT       | REPORT                   | **        |
| **    |                        |              |                          | **        |
| **    |                        | 2002/08/27   | 11:55:02                 |           |
| **    |                        |              |                          |           |
| **    |                        |              |                          | **        |
| **    |                        | PROJECT:     | BTRANS                   | **        |
| **    |                        | ALTERNATE:   | BTRANS                   | **        |
| **    |                        | GROUP:       | DEV1                     | **        |
| **    |                        |              |                          | **        |
| **    |                        |              |                          | **        |
| **    | EXPORT ACCOUNTING FILE | : BTRANS.EXF | ORT.ACCOUNT.DATABASE     | **        |
| **    | EXPORT CROSSREF FILE:  |              |                          | **        |
| ***** | ******                 | ********     | *****                    | ********* |
| ***** | *****                  | **********   | *****                    | ******    |

#### ACCOUNTING RECORDS:

PAGE: 1

|         |          | VERIFY | COMPLETION |
|---------|----------|--------|------------|
| TYPE    | MEMBER   | STATUS | STATUS     |
|         |          |        |            |
| ARCHDEF | FLM01CMD | PASSED | PASSED     |
| ARCHDEF | FLM01LD1 | PASSED | PASSED     |
| ARCHDEF | JIESI02  | PASSED | PASSED     |
| ARCHDEF | PMR60436 | PASSED | PASSED     |
| ARCHDEF | P02/88A  | PASSED | PASSED     |
| COPYLIB | BCEWCADA | PASSED | PASSED     |
| COPYLIB | BCEWCHNG | PASSED | PASSED     |
| COPYLIB | BCEWFLAG | PASSED | PASSED     |
| COPYLIB | BCEWPMVT | PASSED | PASSED     |
| COPYLIB | BRSGEC   | PASSED | PASSED     |
| COPYLIB | BRSSECAU | PASSED | PASSED     |
| COPYLIB | BRSSVDC1 | PASSED | PASSED     |
| COPYLIB | BRSSVDC2 | PASSED | PASSED     |
| COPYLIB | BRSSZIC1 | PASSED | PASSED     |
| COPYLIB | BRSSZIC2 | PASSED | PASSED     |
| COPYLIB | BRSWINOP | PASSED | PASSED     |
| COPYLIB | BRSWMTPP | PASSED | PASSED     |
| COPYLIB | BRSWOLCT | PASSED | PASSED     |
| COPYLIB | CCOURAN  | PASSED | PASSED     |
| COPYLIB | CPYA0001 | PASSED | PASSED     |
| COPYLIB | DCACCNTN | PASSED | PASSED     |
| COPYLIB | ISIWLOCK | PASSED | PASSED     |
| COPYLIB | ISIWLOG  | PASSED | PASSED     |
| COPYLIB | ISIWMCHG | PASSED | PASSED     |
| COPYLIB | ISIWMERR | PASSED | PASSED     |
| COPYLIB | ISIWNCGS | PASSED | PASSED     |
| COPYLIB | ISIWNUME | PASSED | PASSED     |
| COPYLIB | ISIWNVAL | PASSED | PASSED     |
| COPYLIB | ISIWSTAT | PASSED | PASSED     |
| COPYLIB | ISIWTARI | PASSED | PASSED     |
| COPYLIB | ISIWVALO | PASSED | PASSED     |
| COPYLIB | PPMWRM22 | PASSED | PASSED     |
| COPYLIB | SYSWRACF | PASSED | PASSED     |
| COPYLIB | TITWPGMJ | PASSED | PASSED     |
| LMAP    | FLM01LD3 | PASSED | PASSED     |
| LMAP    | PMR60436 | PASSED | PASSED     |
| LOAD    | FLM01LD3 | PASSED | PASSED     |
| LOAD    | PMR60436 | PASSED | PASSED     |

Figure 79. Export Report (Part 1 of 2)

| ACCOUNTING RE | CORDS:   |        |         |        |            | PAGE: | 2 |
|---------------|----------|--------|---------|--------|------------|-------|---|
| TVDE          | MEMBED   | VERIFY |         | TION   |            |       |   |
|               |          | 31A103 | 51A105  |        |            |       |   |
| OBJ           | FLM01MD1 | PASSED | PASSED  |        |            |       |   |
| OBJ           | FLM01MD3 | PASSED | PASSED  |        |            |       |   |
| OBJ           | PMR60436 | PASSED | PASSED  |        |            |       |   |
| PNL           | VRCPT03  | PASSED | PASSED  |        |            |       |   |
| SOURCE        | CPYRITE  | PASSED | PASSED  |        |            |       |   |
| SOURCE        | DTL2     | PASSED | PASSED  |        |            |       |   |
| SOURCE        | FLM01MD1 | PASSED | PASSED  |        |            |       |   |
| SOURCE        | FLM01MD3 | PASSED | PASSED  |        |            |       |   |
| SOURCE        | FLM01MD6 | PASSED | PASSED  |        |            |       |   |
| SOURCE        | PMR60436 | PASSED | PASSED  |        |            |       |   |
| SOURCE        | P02788   | PASSED | PASSED  |        |            |       |   |
| SOURCE        | VRCPTD1  | PASSED | PASSED  |        |            |       |   |
| SOURCE        | Z1       | PASSED | PASSED  |        |            |       |   |
| SOURCE        | Z2L      | PASSED | PASSED  |        |            |       |   |
| SOURCE        | Z300103  | PASSED | PASSED  |        |            |       |   |
| SOURCLST      | FLM01MD1 | PASSED | PASSED  |        |            |       |   |
| SOURCLST      | FLM01MD3 | PASSED | PASSED  |        |            |       |   |
| SOURCLST      | PMR60436 | PASSED | PASSED  |        |            |       |   |
| BUILD MAP REC | ORDS:    |        |         |        |            | PAGE: | 3 |
|               |          | VERIFY | COMPLE  | TION   |            |       |   |
| TYPE          | MEMBER   | STATUS | STATUS  |        |            |       |   |
| ARCHDEF       | FLM01CMD | PASSED | PASSED  |        |            |       |   |
| ARCHDEF       | FLM01LD3 | PASSED | PASSED  |        |            |       |   |
| ARCHDEF       | PMR60436 | PASSED | PASSED  |        |            |       |   |
| SOURCE        | DTL2     | PASSED | PASSED  |        |            |       |   |
| SOURCE        | FLM01MD3 | PASSED | PASSED  |        |            |       |   |
| SOURCE        | PMR60436 | PASSED | PASSED  |        |            |       |   |
| NTERMEDIATE   | RECORDS: |        |         |        |            | PAGE: | 4 |
|               |          |        |         | VERIFY | COMPLETION |       |   |
| U QUAL CU NA  |          |        | LU TIPE | 214102 | STATUS     |       |   |

Figure 79. Export Report (Part 2 of 2)

# **Import Utility**

The import utility reintroduces the exported SCLM accounting information into the current project after verifying that this data corresponds to the current contents of the SCLM-controlled data sets.

Before using the import utility, verify that the project manager has completed all the steps required to perform the import setup task. Specifically, a copy of the project database from which the items were exported must exist. This means that the PDS members must have been copied. Export VSAM data sets must be defined and allocated for the group in the project into which the data will be imported.

Like the SCLM editor, the import utility verifies authorization codes and prohibits simultaneous updates of members. The group specified to receive the import must be a development group. The import utility also ensures that all the software components to be imported are available and have accounting information. Finally, the import utility verifies that each software component is either new or directly based on the version that exists in the higher group.

The export database is purged after the import is successfully completed.

Figure 80 shows the panel that appears when you select Option 7, Import, from the Utilities panel:

| Menu SCLM Utilities Jobcard Help<br>                                                                                                    |       |
|----------------------------------------------------------------------------------------------------|-------|
| Selection criteria:<br>Project . : PROJ1 Alternate - INT<br>Group <u>USERID</u>                                                                                                    |       |
| Member information:       Mode 1 1. Conditional         Authorization code       Mode 1 1. Conditional         Change code       3. Report                                                         |       |
| Output control:       Ex Sub       Process 2 1. Execute         Messages 3 3 1. Terminal       2. Submit         Report 3 3 2. Printer       3. Dataset       Printer         4. None       Volume |       |
| Command ===><br>F1=Help F2=Split F3=Exit F7=Backward F8=Forward F9=Swap<br>F10=Actions F12=Cancel                                                                                                  | <br>- |
|                                                                                                    |       |

Figure 80. SCLM Import Utility (FLMDXI#P)

To import an SCLM group, enter information in each field. The fields for the Import Utility - Entry panel are:

| Project            | The project that you specified on the SCLM Main Menu. An Alternate field also appears if you specified an alternate project definition.                                                                                                    |  |
|--------------------|----------------------------------------------------------------------------------------------------|--|
| Group              | The development group into which the import is to occur. This group can be any development group defined in the project definition.                                                                                                    |  |
| Authorization code | The authorization code to be used for all the suitable members to<br>imported. This field defaults to the authorization code of each<br>member at the time the member is exported. If the authorization<br>code assigned to a member is not in the group being accessed,<br>SCLM does not process the member. Authorization codes cannot<br>contain commas. |  |
| Change code        | Optionally specify a change code to be added to the change code<br>list of each imported member. Change codes cannot contain<br>commas. If you do not specify a change code, SCLM uses the<br>change code at the time the member is exported.                                                                                                    |  |
| Mode               | Select one of the following:                                                                                                    |  |
|                    | <b>Conditional</b><br>To stop the import process if there is a verification failure.                                                                                                    |  |
|                    | <b>Unconditional</b><br>To bypass importation of only those elements that would<br>introduce problems with project integrity.                                                                                                    |  |
|                    | <b>Report</b><br>To perform verification and report generation processing only.                                                                                                    |  |

| Output control | Specify the destination for messages and report when they are executed (Ex) or submitted (Sub), by entering the corresponding destination number: 1 for Terminal, 2 for Printer, 3 for Dataset, or 4 for None.                                                                                                    |  |
|----------------|----------------------------------------------------------------------------------------------------|--|
| Process        | You can call the processing part of the Import Utility from the<br>interactive or batch environment by selecting Execute or Submit,<br>respectively. If you request batch processing by selecting Submit,<br>you must specify the job statement information which is used in the<br>JCL generated for batch processing. |  |
|                | For information about using a unique jobname on the jobcard in batch processing, see "Batch Processing" on page 249.                                                                                                    |  |
| Printer        | Specify the printer output class.                                                                                                    |  |
| Volume         | Specify the volume on which SCLM should save data sets.                                                                                                    |  |

#### Import Report Example

Figure 81 on page 202 is a sample import report.

The report contains a header indicating that it is an Import Report, which project definition and group are being imported into, and the data set names of the VSAM files containing the information that is being imported. The header is followed by three sections: accounting records, build map records, and intermediate records. The report always contains a section for each type even if no records of that type were processed.

The Verify Status field contains the value FAILED if any of the verification steps failed for the member; otherwise, it contains the value PASSED.

The Completion Status field contains the value PASSED if the record was actually imported; it contains the value FAILED if the import was attempted for a member, but failed; it contains the value NOT ATTEMPTED if the Verify Status field contains the value FAILED because no import of a record is attempted if the record did not pass verification. Certain verification steps will pass only for an Unconditional import; these cases result in a Verify Status of WARNING and the Completion Status for such a member depends on the mode of the import.

If an accounting record has cross-reference records and the accounting record imports successfully, its cross-reference records are also imported. The import report does not include cross-reference records.

| ******                  | *************   | ****                   | *****   |
|-------------------------|-----------------|------------------------|---------|
| ******                  | ******          | ****                   | *****   |
| **                      |                 |                        | **      |
| **                      |                 |                        | **      |
| ** SOFTWARE CC          | NFIGURATION AND | LIBRARY MANAGER (SCLM) | **      |
| **                      |                 |                        | **      |
| **                      | IMPORT          | REPORT                 | **      |
| **                      |                 |                        | **      |
| **                      | 2002/08/27      | 12:42:17               |         |
| **                      |                 |                        |         |
| **                      |                 |                        | **      |
| **                      | PROJECT:        | BTRANS                 | **      |
| **                      | ALTERNATE:      | BTRANS                 | **      |
| **                      | GROUP:          | DEV1                   | **      |
| **                      | AUTH. CODE:     |                        | **      |
| **                      | CHANGE CODE:    |                        | **      |
| **                      | MODE:           | UNCONDITIONAL          | **      |
| **                      |                 |                        | **      |
| ** EXPORT ACCOUNTING FI | LE: BTRANS.EXPC | RT.ACCOUNT.DATABASE    | **      |
| ** EXPORT CROSSREF FILE |                 |                        | **      |
| *****                   | *************   | ****                   | *****   |
| *****                   | *******         | ****                   | *****   |
|                         |                 |                        |         |
| ACCOUNTING RECORDS:     |                 |                        | PAGE: 1 |
|                         | VERIEY          | COMPLETION             |         |

| TYPE    | MEMBER   | STATUS  | STATUS |
|---------|----------|---------|--------|
| ARCHDEF | FLM01CMD | WARNING | PASSED |
| ARCHDEF | FLM01LD1 | WARNING | PASSED |
| ARCHDEF | JTEST02  | PASSED  | PASSED |
| ARCHDEF | PMR60436 | PASSED  | PASSED |
| ARCHDEF | P02788A  | PASSED  | PASSED |
| COPYLIB | BCEWCADA | PASSED  | PASSED |
| COPYLIB | BCEWCHNG | PASSED  | PASSED |
| COPYLIB | BCEWFLAG | PASSED  | PASSED |
| COPYLIB | BCEWPMVT | PASSED  | PASSED |
| COPYLIB | BRSGEC   | PASSED  | PASSED |
| COPYLIB | BRSSECAU | PASSED  | PASSED |
| COPYLIB | BRSSVDC1 | PASSED  | PASSED |
| COPYLIB | BRSSVDC2 | PASSED  | PASSED |
| COPYLIB | BRSSZIC1 | PASSED  | PASSED |
| COPYLIB | BRSSZIC2 | PASSED  | PASSED |
| COPYLIB | BRSWINOP | PASSED  | PASSED |
| COPYLIB | BRSWMTPP | PASSED  | PASSED |
| COPYLIB | BRSWOLCT | PASSED  | PASSED |
| COPYLIB | CCOURAN  | PASSED  | PASSED |
| COPYLIB | CPYA0001 | PASSED  | PASSED |
| COPYLIB | DCACCNTN | PASSED  | PASSED |
| COPYLIB | ISIWLOCK | PASSED  | PASSED |
| COPYLIB | ISIWLOG  | PASSED  | PASSED |
| COPYLIB | ISIWMCHG | PASSED  | PASSED |
| COPYLIB | ISIWMERR | PASSED  | PASSED |
| COPYLIB | ISIWNCGS | PASSED  | PASSED |
| COPYLIB | ISIWNUME | PASSED  | PASSED |
| COPYLIB | ISIWNVAL | PASSED  | PASSED |
| COPYLIB | ISIWSTAT | PASSED  | PASSED |
| COPYLIB | ISIWTARI | PASSED  | PASSED |
| COPYLIB | ISIWVALO | PASSED  | PASSED |
| COPYLIB | PPMWRM22 | PASSED  | PASSED |
| COPYLIB | SYSWRACF | PASSED  | PASSED |
| COPYLIB | TITWPGMJ | PASSED  | PASSED |
| LMAP    | FLM01LD3 | PASSED  | PASSED |
| LMAP    | PMR60436 | PASSED  | PASSED |
| LOAD    | FLM01LD3 | PASSED  | PASSED |
| LOAD    | PMR60436 | PASSED  | PASSED |

Figure 81. Import Report (Part 1 of 2)

PAGE: 2

| ACCOUNT | ING | RECORDS: |
|---------|-----|----------|
|         |     |          |

| ТҮРЕ                                                                                                    | MEMBER                                                                                                    | VERIFY<br>STATUS                                                                                                    | COMPLETION<br>STATUS                                                                                                    |       |
|----------------------------------------------------------------------------------------------------|----------------------------------------------------------------------------------------------------|----------------------------------------------------------------------------------------------------|----------------------------------------------------------------------------------------------------|-------|
| OBJ<br>OBJ<br>OBJ<br>PNL<br>SOURCE<br>SOURCE<br>SOURCE<br>SOURCE<br>SOURCE<br>SOURCE<br>SOURCE<br>SOURCE<br>SOURCE<br>SOURCE<br>SOURCE<br>SOURCE<br>SOURCE<br>SOURCLST<br>SOURCLST | FLM01MD1<br>FLM01MD3<br>PMR60436<br>VRCPT03<br>CPYRITE<br>DTL2<br>FLM01MD1<br>FLM01MD3<br>FLM01MD6<br>PMR60436<br>P02788<br>VRCPTD1<br>Z1<br>Z2L<br>Z300103<br>FLM01MD1<br>FLM01MD1<br>FLM01MD3<br>PMR60436 | PASSED<br>PASSED<br>PASSED<br>PASSED<br>PASSED<br>FAILED<br>WARNING<br>PASSED<br>FAILED<br>PASSED<br>PASSED<br>PASSED<br>PASSED<br>FAILED<br>PASSED<br>FAILED<br>PASSED | PASSED<br>PASSED<br>PASSED<br>PASSED<br>PASSED<br>PASSED<br>NOT ATTEMPTED<br>PASSED<br>PASSED<br>PASSED<br>PASSED<br>PASSED<br>PASSED<br>PASSED<br>PASSED<br>PASSED<br>PASSED<br>PASSED<br>PASSED<br>PASSED |       |
| BUILD MAP RE                                                                                                    | CORDS:                                                                                                    |                                                                                                    | PAGE: 3                                                                                                    | 3     |
| ТҮРЕ                                                                                                    | MEMBER                                                                                                    | VERIFY<br>STATUS                                                                                                    | COMPLETION<br>STATUS                                                                                                    |       |
| ARCHDEF<br>ARCHDEF<br>ARCHDEF<br>SOURCE<br>SOURCE<br>SOURCE                                                                                                    | FLM01CMD<br>FLM01LD3<br>PMR60436<br>DTL2<br>FLM01MD3<br>PMR60436                                                                                                    | PASSED<br>PASSED<br>PASSED<br>PASSED<br>PASSED<br>PASSED                                                                                                    | PASSED<br>PASSED<br>PASSED<br>PASSED<br>PASSED<br>PASSED                                                                                                    |       |
| INTERMEDIATE<br>CU QUAL CU                                                                                                    | RECORDS:                                                                                                    | C                                                                                                    | PAGE: 4<br>VERIFY COMPLETION<br>CU TYPE STATUS STATUS                                                                                                    | 1     |
| *******                                                                                                    | ******* NO REC                                                                                                    | ORDS PROCESS                                                                                                    | SED ************************************                                                                                                    | ***** |

Figure 81. Import Report (Part 2 of 2)

# Audit and Version Utility

The audit and version utility enables you to audit SCLM operations on SCLM-controlled members and create versions of editable members. Using the audit and version utility, you can view the audit information for a member, retrieve a version to a sequential data set not controlled by SCLM, to a partitioned data set not controlled by SCLM, or to a SCLM-controlled development group. This utility also enables you to delete audit and version information from the database.

The project manager controls the audit and version capabilities through the use of macros within the project definition. Audit information is stored in a VSAM data set, and versions of the SCLM members are stored in one or more partitioned data sets allocated for this use.

### Audit and Version Utility

**Attention:** The data kept in audit VSAM data sets and the versioning partitioned data sets is for the exclusive use of the audit and version utility. Do *not* edit or alter these data sets without using the audit and version utility or the data may be lost.

Figure 82 shows the panel that appears when you select Option 8, Audit and Version, from the SCLM Utilities panel.

| Menu SCLM Utilities Help                                                                                                    |
|----------------------------------------------------------------------------------------------------|
| SCLM Audit and Version Utility - Entry Panel                                                                                                    |
| Option . <u>1</u> 1. Versioning and Audit Tracking<br>2. Versioning only<br>SCLM Library:<br>Project .: SLMTEST7<br>Group JPHILP<br>Type<br>Member (Member name or blank for member list) |
| Selection date range:                                                                                                    |
| Enter "/" to select option<br>Hierarchy view                                                                                                    |
| Command ===><br>F1=Help F2=Split F3=Exit F7=Backward F8=Forward F9=Swap<br>F10=Actions F12=Cancel                                                                                         |

Figure 82. SCLM Audit and Version Utility (FLMVUS#P)

The fields on the SCLM Audit and Version Utility - Entry panel are:

| Option  | "Versioning and Audit Tracking:" shows all audited actions for the selected members and date range.                                                                                                    |
|---------|----------------------------------------------------------------------------------------------------|
|         | "Versioning only:" shows only those entries that have version data<br>associated with them. Includes records for attempts and failures that<br>would otherwise have version data.                                                                                                    |
| Project | The project that you specified on the SCLM Main Menu. An Alternate field also appears if you specified an alternate project definition.                                                                                                    |
| Group   | The group for which you want audit and versioning information.<br>The specified group must have an audit VSAM data set defined in<br>the project definition. It must also be defined on an FLMATVER<br>macro in the project definition. If the Hierarchy option is selected,<br>this field will be used to determine the group hierarchy to be<br>searched and the results will include records from the current group<br>and all parent groups. |
| Туре    | Specify up to four types of member for which you want the version<br>and audit information displayed or retrieved. The types must be<br>defined on an FLMATVER macro in the project definition.                                                                                                    |

| Member         | The member for which you are requesting information. If you leave<br>this field and the Command field blank, SCLM displays the SCLM<br>Version Selection panel. The Member field is optional. A trailing *<br>may be entered in this field to request a selection list according to a<br>pattern match.                                                |
|----------------|----------------------------------------------------------------------------------------------------|
| Date from      | The starting date of the range of dates to search for the specified member. The date must be in the form YYYY/MM/DD. If you specify a member and leave this field blank, SCLM searches from the beginning of the file to the TO date. If you specify a member and leave the "Date from" and "Date to" fields blank, all versions of the member appear. |
|                | SCLM verifies that the date you enter is valid and not greater than today's date. The "Date from" field is optional.                                                                                                    |
| Date to        | The ending date of the range of dates to search for the specified member. The date must be in the form YYYY/MM/DD. If you specify a member and leave this field blank, SCLM uses the current date as the end date for the search. If you leave the "Date from" and "Date to" fields blank, all versions of the member appear.                          |
| _              | SCLM verifies that the date you enter is valid and greater than or equal to the "Date from" value. The "Date to" field is optional.                                                                                                    |
| Hierarchy view | When this option is selected, SCLM searches for audit/versioning records for the current group and for all groups above it in the hierarchy. The current group is determined by the value in the Group field on this panel.                                                                                                    |

## **SCLM Version Selection**

Using the SCLM Version Selection panel (FLMVSL#P), you can view the audit information and associated accounting information for that version of the member, compare versions of a member or compare the member version with an external data set, delete a version of a member, view the editing history of a version, retrieve a version of a member or view the current contents of a version.

To display the SCLM Version Selection panel, do the following from the SCLM Audit and Version Utility Entry panel:

- 1. Select "Versioning and Audit Tracking" or "Versioning Only" in the option field.
- 2. Enter the group name in the Group field.
- **3**. If desired, enter the Type, Member, Date from and Date to information in the appropriate fields.
- 4. If desired, select the hierarchy option.
- 5. Press Enter.

The SCLM Version Selection panel (see Figure 83 on page 206) displays the list of results.

| <u>M</u> enu <u>S</u> CI                                                                        | LM <u>U</u> tili                                                          | ties <u>H</u> el                                               | р                                                                        |                                                                                                    |                                                                                              |                                                                              |                                 |
|-------------------------------------------------------------------------------------------------|---------------------------------------------------------------------------|----------------------------------------------------------------|--------------------------------------------------------------------------|----------------------------------------------------------------------------------------------------|----------------------------------------------------------------------------------------------|------------------------------------------------------------------------------|---------------------------------|
|                                                                                                 |                                                                           | S                                                              | CLM - Ver                                                                | sion Select                                                                                                  | ion                                                                                          | Row                                                                          | 1 to 8 of 82                    |
| Project .                                                                                       | : SL                                                                      | MTEST7                                                         |                                                                          |                                                                                                    |                                                                                              |                                                                              |                                 |
| Line Comman                                                                                     | nds: A<br>H                                                               | Audit Inf<br>History                                           | o C Comp<br>R Retr                                                       | are DD<br>ieve VV                                                                                            | elete<br>iew                                                                                 | X Exter                                                                      | rnal Compare                    |
| S Member                                                                                        | Group                                                                     | Туре                                                           | Action<br>Reason                                                         | Action<br>Date                                                                                               | Action<br>Time                                                                               | Userid                                                                       | V Status                        |
| JJMSCPR<br>JJMSCPR<br>JJMSCPR<br>JJMSCPR<br>JJMSCPR<br>JJMSCPR<br>JJMSCPR<br>JJMSCPR<br>JJMSCPR | DEVELOP<br>DEVELOP<br>DEVELOP<br>DEVELOP<br>DEVELOP<br>DEVELOP<br>DEVELOP | ASM<br>ASM<br>ASM<br>ASMLIST<br>ASMLIST<br>NCAL<br>NCAL<br>OBJ | PROMOTE<br>PROMOTE<br>DELETE<br>PROMOTE<br>PROMOTE<br>PROMOTE<br>PROMOTE | 2002/08/02<br>2002/08/02<br>2002/08/02<br>2002/08/02<br>2002/08/02<br>2002/08/02<br>2002/08/02<br>2002/08/02 | 16:20:20<br>16:19:37<br>16:17:52<br>16:20:20<br>16:19:39<br>16:20:21<br>16:19:39<br>16:20:21 | JPHILP<br>JPHILP<br>JPHILP<br>JPHILP<br>JPHILP<br>JPHILP<br>JPHILP<br>JPHILP | #                               |
| Option ====<br>F1=Help<br>F10=Actions                                                           | ><br>F2=Sp<br>s F12=Ca                                                    | lit F<br>ncel                                                  | 3=Exit                                                                   | F7=Backwa                                                                                                    | ard F8=F0                                                                                    | Scro<br>orward                                                               | oll ===> <u>PAGE</u><br>F9=Swap |

Figure 83. SCLM Version Selection Panel (FLMVSL#P)

Use the SCROLL commands or the LOCATE command to scroll the list.

The fields for the Version Selection panel, shown in Figure 83, are:

| Member        | The names of the members matching the selection criteria on the SCLM Audit and Version Utility - Entry panel that have audit and version information.                                                                                                    |
|---------------|----------------------------------------------------------------------------------------------------|
| Group         | The name of the group you specified on the SCLM Audit and Version Utility - Entry panel.                                                                                                    |
| Туре          | The types of the members matching the selection criteria on the SCLM Audit and Version Utility - Entry panel.                                                                                                    |
| Action Reason | The action that was performed against the specified member. Valid<br>values include:<br>• BUILD<br>• BLDDEL<br>• DELETE<br>• EXT LIB<br>• FREE<br>• IMPORT<br>• LOCK<br>• PROMOTE<br>• STORE<br>• UNLOCK<br>• UPTATHCD (update authorization code)<br>• UPTCHGCD (update change code)<br>• UPTUENTY (update user entry) |

| Action Date | The date the action listed in the Action Reason field occurred. |
|-------------|-----------------------------------------------------------------|
| Action Time | The time the action listed in the Action Reason field occurred. |
| Userid      | The user ID of the person who performed the action.             |

| V      | Indicates, using a hash symbol (#), whether a version of the member exists.                                                              |
|--------|----------------------------------------------------------------------------------------------------|
| Status | Indicates the status of the line command. Possible values are:     *SELECT     *DELETED     *FAILED     *ERROR     RETRVOLD     RETRVNEW |

To the left of each member listed is a space for entering a line command. You can enter multiple commands on the panel as long as the commands do not conflict. All requests are handled in succession unless an error occurs. If an error occurs, the selection list indicating the error reappears. You must correct the error before further processing can occur.

The available line commands are as follows:

A Display the audit information for the member.

When you enter the **A** line command beside a member name, the SCLM Audit/Version Record panel appears, as shown in Figure 86 on page 209, giving you the information recorded for that member. From here, you can display the accounting information.

C Display the version in the SCLM Audit and Version Utility - Compare panel.

When you enter the **C** line command beside a member version, SCLM displays the selected version information in the SCLM Audit and Version Utility - Compare panel, along with a subset of versions (not audit records) from the initial version selection results, where the Type and Member are the same. For more information, see "SCLM Version Compare" on page 210.

The **C** command can only be entered for member versions (not audit records).

**D** Delete the audit record in the VSAM audit data set and delete the versioned member in the partitioned data set.

When you enter the D line command beside a member name, SCLM deletes the audit record and the corresponding versioned member, if one exists. The Status field displays the word "Deleted", indicating that the operation completed successfully.

**X** Display the version in the SCLM Audit and Version Utility - External Compare panel.

When you enter the **X** line command beside a member version, SCLM displays the selected version information in the SCLM Audit and Version Utility - External Compare panel, in which you can specify the external data set to be used in the comparison. For more information, see "External Compare" on page 212.

H Display the history of editing changes made between the selected version and the current version. The Key column indicates whether each line has changed and if so, in which version.

File Edit Edit\_Settings Menu Utilities Compilers Test Help VIEW SYS02225.T133058.RA000.USERID.VHIST.H01 Columns 00001 00072 ==MSG> -Warning- The UNDO command is not available until you change ==MSG> your edit profile using the command RECOVERY ON. Version History 000001 000002 Changes since, but not including Version 2 000003 
 0000004
 CURRENT 0
 02/04/17
 12:49:34.19
 JPHILP

 000005
 VERSION 1
 02/04/12
 12:32:59.49
 JPHILP

 000006
 VERSION 2
 02/04/12
 11:54:23.25
 JPHILP
 000007 000008 |-----Key-----| 000009 Ixxxxxx Inserted into Version xxxxxxx 000010 Dxxxxxx Deleted from Version xxxxxxx 000011 (blank) Unchanged since current version 000012 000013 |------Source-----Source-----TITLE 'JJMSCPR - COPYRIGHT CODE 000014 000015 Scroll ===> PAGE Command ===> F2=Split F3=Exit F5=Rfind F6=Rchange F9=Swap F10=Left F11=Right F12=Cancel F5=Rfind F6=Rchange F7=Up F1=Help F8=Down

Figure 84. Audit and Version View panel (ISREDDE2) - sample data with history

The H command can only be entered for member versions (not audit records).

**R** Display the version in the SCLM Audit and Version Utility - Retrieve panel.

When you enter the **R** line command beside a member version, SCLM displays the selected version information in the SCLM Audit and Version Utility - Retrieve panel, in which you can specify the data set into which the version will be retrieved.

The **R** command can only be entered for member versions (not audit records). For more information, see "Retrieve" on page 213.

V Display the current contents of the selected member version, using the SCLM VERRECOV service.

```
File Edit Edit_Settings Menu Utilities Compilers Test Help
VIEW
         USERID.VERBROWS.SLV89QK4
                                            Columns 00001 00072
==MSG> -Warning- The UNDO command is not available until you change
==MSG>
           your edit profile using the command RECOVERY ON.
000001
           TITLE 'JJMSCPR - COPYRIGHT CODE
000003 */*
                                                         */
000004 */*
                                                         */
000005 */* OCO Source Materials
                                                         */
000006 */*
                                                         */
000007 */* 5696-234
                                                         */
000008 */*
                                                         */
000009 */* (C) Copyright IBM Corp. 1992,2000
                                                         */
000010 */*
                                                         */
000011 */* The source code for this program is not published or
                                                         */
000012 */* otherwise divested of its trade secrets, irrespective of
                                                         */
000013 */* what has been deposited with the U.S. Copyright Office.
                                                         */
000014 */*
                                                         */
Command ===>
                                              Scroll ===> PAGE
                             F5=Rfind
F1=Help
          F2=Split
                    F3=Exit
                                       F6=Rchange F7=Up
F8=Down
          F9=Swap
                   F10=Left
                             F11=Right
                                       F12=Cancel
```

Figure 85. Audit and Version View panel (ISREDDE2) - sample data

The V command can only be entered for member versions (not audit records).

### SCLM Audit and Version Record

If you enter 'A' to display the SCLM Audit and Version record, the SCLM Audit/Version Record panel shown in Figure 86 appears.

```
SCLM - Audit/Version Record
Project . : SLMTEST7
Audit data:
 Group . . . . . : DEVELOP
                                    Calling service . . : PROMOTE
 Type . . . . . . : ASM
                                    Action Taken . . . : PUT
 Member . . . . . : JJMSCPR
                                    Action Result . . . : COMPLETE
                                   Fail Message ...:
 Audit Date . . . : 2002/04/12
 Audit Time . . . : 11:54:23.25
 Userid . . . . . : JPHILP
 SCLM Change Date . : 2002/04/12
 SCLM Change Time . : 11:53:10
Version data:
 Data Set . . . . : SLMTEST7.DEVELOP.ASM.VERSION
 Member . . . . . : JJMSCPR Request format . . : DELTA
 Change Date . . . : 2002/04/12
                                    Current format . . : DELTA
 Change Time . . . : 11:54:24
Enter "/" to select option;
Display Accounting Information
Command ===>
F1=Help
            F2=Split
                         F3=Exit
                                      F7=Backward F8=Forward
                                                             F9=Swap
F12=Cancel
```

Figure 86. SCLM Audit/Version Record Panel (FLMVBA#P)

### Audit and Version Utility

| Project          | The project that you specified on the SCLM Main Menu. An Alternate field also appears if you specified an alternate project definition.                                                                                                    |  |  |
|------------------|----------------------------------------------------------------------------------------------------|--|--|
| Group            | The group for which the accounting information appears.                                                                                                    |  |  |
| Туре             | The type for which the accounting information appears.                                                                                                    |  |  |
| Member           | The member for which the accounting information appears.                                                                                                    |  |  |
| Audit Date       | The date the audit was performed.                                                                                                    |  |  |
| Audit Time       | The time the audit was performed.                                                                                                    |  |  |
| Userid           | The userid of the person who caused the audit record to be created.                                                                                                    |  |  |
| SCLM Change Date | The date the member was last edited.                                                                                                    |  |  |
| SCLM Change Time | The time the member was last edited.                                                                                                    |  |  |
| Data Set         | The name of the PDS where the version data, if any, for this record<br>is stored. This name is always present, whether or not version data<br>exists.                                                                                                    |  |  |
| Member           | The name of the member in which version data is stored, if this record has version data. This field is blank if there is no version data.                                                                                                    |  |  |
| Change Date      | The date the versioned member was written.                                                                                                    |  |  |
| Change Time      | The time the versioned member was written.                                                                                                    |  |  |
| Calling Service  | The service that SCLM is running at the time; for example, BUILD, PROMOTE, STORE, LOCK, or DELETE.                                                                                                    |  |  |
| Action Taken     | The function that causes the audit / version to be taken.                                                                                                    |  |  |
|                  | For example, EDIT causes a SAVE. EDIT is the calling service and SAVE is the action taken. The action could be LOCK, DELETE, MIGRATE, and so on. The calling service and the action taken could be the same. For example, the BUILD service could cause the BUILD action to take a version. |  |  |
| Action Result    | Indicates the status of the action taken.                                                                                                    |  |  |
| Fail Message     | Indicates a failure. This field contains the message number of the failing message.                                                                                                    |  |  |

The fields for the panel shown in Figure 86 on page 209 are:

If the action result is COMPLETED, you can display the related accounting information. Enter S to select this option (located at the bottom of the SCLM Audit / Version Record panel). See Figure 56 on page 166 for an example of the Accounting Record panel.

#### **SCLM Version Compare**

If you enter 'C' to select a version to be compared with other member versions, the SCLM Audit and Version Utility - Compare Panel, shown in Figure 87 on page 211, is displayed. Information about the selected version is shown in the top section of the panel. The bottom section of the panel lists all the matching versions of the member that were included in the initial version selection results. Member versions are considered matching when the Member and Type fields are the same. If the Hierarchy View option was selected on the SCLM Audit and Version Utility - Entry Panel, member versions in different groups appear on this list and can be compared.

```
FLMVSC#P
              SCLM Audit and Version Utility - Compare Panel
                                                           Row 1 from 32
SCLM Library:
 Version . . : SLMTEST7.DEVELOP.ASM(JJMSCPR)
  Version Date : 2002/04/12
  Version Time : 11:54:23
                                                   Sequence
 Compare Type
1 1. File
                         Listing Type
                                                  Numbers
                        1 1. Delta
2. CHNG
3. Long
                                                  1. BLANK
2. SEQ
                                                  3. NOSEQ
    3. Word
    4. Byte
                           4. OVSUM
                                                    4. COBOL
Listing DS Name
                          Action Action Action
S Member Group Type Reason Date
                                          Time Userid V
_ JJMSCPR DEVELOP ASM PROMOTE 2002/06/17 13:56:07 JPHILP #
JJMSCPR DEVELOP ASM PROMOTE 2002/04/17 12:49:34 JPHILP #
Command ===>
                                                        Scroll ===> PAGE
           F2=Split
F1=Help
                        F3=Exit
                                    F7=Backward F8=Forward F9=Swap
F12=Cancel
```

Figure 87. SCLM Audit and Version Utility - Compare Panel (FLMVSC#P)

The fields for the panel shown in Figure 87 are.

| Version          | Displays the full name of the selected member version                                                                                                    |  |  |
|------------------|----------------------------------------------------------------------------------------------------|--|--|
| Version Data     | The data are subjed the calculated member requires area surjutar                                                                                                    |  |  |
| version Date     |                                                                                                    |  |  |
| Version Time     | The time at which the selected member version was written.                                                                                                    |  |  |
| Compare Type     | Specifies the granularity of the comparison, ranging from entire<br>member to member (File) comparison down to single <b>Byte</b><br>differences. <b>Line</b> compare is useful for source data. <b>Word</b> compare<br>is most useful for text data.                                                                                                    |  |  |
| Listing Type     | Specifies the context scope of the listing report. You can get a listing with summary information only ( <b>OVSUM</b> ), single line differences between files ( <b>Delta</b> ), differences plus or minus the five unchanged lines before and after changed lines ( <b>CHNG</b> ), or a listing that includes all of the lines in both files ( <b>Long</b> ).                                                                                                    |  |  |
| Sequence numbers | Specifies whether sequence numbers in the compared files are to be ignored or treated as data. Choose <b>SEQ</b> to ignore differences in standard sequence number columns 72 through 80 for FB LRECL 80 members. Choose <b>NOSEQ</b> to treat <i>all</i> columns in the files as data. Choose <b>COBOL</b> to ignore differences in columns 1 through 8 of the data. Choose <b>Blank</b> to cause SuperC to ignore standard sequence number columns if the data set is FB 80 or VB 255. Otherwise, the comparison processes these columns as data. |  |  |
| Listing DS Name  | The data set into which the compare listing is written. You can<br>preallocate this data set, or let ISPF create one for you. If this data<br>set is partitioned, you must specify a member name.                                                                                                    |  |  |

To the left of each version listed is a space for entering the S line command. This command selects the version against which you want to compare the currently selected member version. You can only select one of the listed versions.

**Note:** More sophisticated comparisons can be done using the ISPF Option 3.13, SuperC Compare Utility.

### **External Compare**

If you enter 'X' to select a version to be compared with an external data set, the SCLM Audit and Version Utility - External Compare Panel, shown in Figure 88, is displayed. Information about the selected version is shown in the top section of the panel.

| SCLM A                                                                     | udit and Version Utility - Ex                                       | ternal Compare                                                                                  |
|----------------------------------------------------------------------------|---------------------------------------------------------------------|-------------------------------------------------------------------------------------------------|
| SCLM Library:<br>Version : SLM<br>Version Date : 200<br>Version Time : 11: | TEST7.DEVELOP.ASM(JJMSCPR)<br>2/04/12<br>54:23                      |                                                                                                 |
| Compare Version with<br>SCLM Group<br>ISPF Data Set<br>Member              | :<br>                                                               |                                                                                                 |
| Compare Type<br>1 1. File<br>2. Line<br>3. Word<br>4. Byte                 | Listing Type<br><u>1</u> 1. Delta<br>2. CHNG<br>3. Long<br>4. OVSUM | Sequence<br>Numbers<br><u>1</u> 1. BLANK<br><u>2. SEQ</u><br><u>3. NOSEQ</u><br><u>4. COBOL</u> |
| Listing DS Name                                                            |                                                                     |                                                                                                 |
| Command ===><br>F1=Help F2=Spl<br>F12=Cancel                               | it F3=Exit F7=Backwa                                                | rd F8=Forward F9=Swap                                                                           |

Figure 88. SCLM Audit and Version Utility - External Compare Panel (FLMVSX#P)

The fields for the panel shown in Figure 88 are:

| Version       | Displays the full name of the selected member version.                                                                                                    |
|---------------|----------------------------------------------------------------------------------------------------|
| Version Date  | The date on which the selected member version was written.                                                                                                    |
| Version Time  | The time at which the selected member version was written.                                                                                                    |
| SCLM Group    | To compare a version against the member store within SCLM, place<br>a "/" against the SCLM Group and specify the group. This will<br>search for the first occurrence of the selected member in the<br>hierarchy starting at this group.                        |
| ISPF Data Set | To compare a version against an ISPF data set place a "/" against<br>the ISPF Data Set and specify the data set name. This will search for<br>the first occurrence of the member in the data set.                                                              |
| Member        | If you have chosen to compare a version against an ISPF data set,<br>you can specify the member to be used in the comparison. If this<br>field is left blank, the first occurrence of the selected member in the<br>data set will be used.                     |
| Compare Type  | Specifies the granularity of the comparison, ranging from entire<br>member to member ( <b>File</b> ) comparison down to single <b>Byte</b><br>differences. <b>Line</b> compare is useful for source data. <b>Word</b> compare<br>is most useful for text data. |

| Listing Type     | Specifies the context scope of the listing report. You can get a listing with summary information only ( <b>OVSUM</b> ), single line differences between files ( <b>Delta</b> ), differences plus or minus the five unchanged lines before and after changed lines ( <b>CHNG</b> ), or a listing that includes <i>all</i> of the lines in both files ( <b>Long</b> ).                                                                                                    |  |  |  |  |
|------------------|----------------------------------------------------------------------------------------------------|--|--|--|--|
| Sequence numbers | Specifies whether sequence numbers in the compared files are to be ignored or treated as data. Choosing <b>SEQ</b> means to ignore differences in standard sequence number columns 72 through 80 for FB LRECL 80 members. Choosing <b>NOSEQ</b> means to treat <i>all</i> columns in the files as data. The <b>COBOL</b> selection means to ignore differences in columns 1 through 8 of the data. Choosing <b>Blank</b> causes SuperC to ignore standard sequence number columns if the data set is FB 80 or VB 255. Otherwise, the comparison processes these tables. |  |  |  |  |
| Listing DS Name  | The data set into which the compare listing is written. You can<br>preallocate this data set, or let ISPF create one for you. If this data<br>set is partitioned, you must specify a member name.                                                                                                    |  |  |  |  |

**Note:** The SCLM Group and ISPF Data Set options are mutually exclusive, that is, you can only choose one of these options. If a "/" is placed in both options, a message will state that the ISPF Data Set option is invalid.

### Retrieve

If you enter 'R' to select a version to be retrieved, the SCLM Audit and Version Utility - Retrieve Panel, shown in Figure 89, is displayed. Information about the selected version is shown in the top section of the panel.

| Menu <u>S</u> CLM <u>U</u> tilities <u>H</u> elp                                                                                                    |
|----------------------------------------------------------------------------------------------------|
| FLMVSR#P SCLM Audit and Version Utility - Retrieve Panel                                                                                                    |
| SCLM Library:<br>Version : SLMTEST7.DEVELOP.ASM(JJMSCPR)<br>Version Date : 2002/04/12<br>Version Time : 11:54:23                                                   |
| SCLM retrieve group and type:       Authorization code         To Group       Authorization code         To Type       (Defaults to auth code from audited member) |
| Other Data set:<br>Data Set Name                                                                                                    |
|                                                                                                    |
|                                                                                                    |
| Command ===><br>F1=Help F2=Split F3=Exit F7=Backward F8=Forward F9=Swap<br>F10=Actions F12=Cancel                                                                  |

Figure 89. SCLM Audit and Version Utility - Retrieve Panel (FLMVSR#P)

The fields for the panel shown in Figure 88 on page 212 are:

| Version      | Displays the full name of the selected member version.     |  |  |  |
|--------------|------------------------------------------------------------|--|--|--|
| Version Date | The date on which the selected member version was written. |  |  |  |

### Audit and Version Utility

| Version Time  | The time at which the selected member version was written.                                                                                                    |  |  |  |  |
|---------------|----------------------------------------------------------------------------------------------------|--|--|--|--|
| To Group      | The SCLM Group into which the version is to be retrieved.                                                                                                    |  |  |  |  |
| То Туре       | The SCLM Type into which the version is to be retrieved.                                                                                                    |  |  |  |  |
| Auth Code     | The Authorization code used in the retrieval process. If left blank,<br>this defaults to the Authorization code from the selected member<br>version.                                                                           |  |  |  |  |
| Data Set Name | The ISPF data set into which the version is to be retrieved. If the data set is a PDS, a member must be specified.<br><b>Note:</b> If a data set name is specified in this field, the To Group and To Name fields are ignored. |  |  |  |  |
|               |                                                                                                    |  |  |  |  |

When you retrieve more than one member into a sequential data set, each member after the first is copied over the previous member. To retrieve more than one member to a sequential data set, copy the first member to another data set before retrieving a second member. We recommend that you use a partitioned data set if you intend to copy more than one member.

SCLM will not allow you to retrieve a second version of the same member but you can retrieve a version of a different member. To retrieve a second version of the same member you must first return to the SCLM Audit and Version Utility Entry panel and then come back to the SCLM Version Selection panel.

**Note:** When you retrieve the most recent version of a source member into a development group of the hierarchy, the accounting data and ISPF statistics match those of the member that is already in the hierarchy. Therefore, outputs are not produced when the member is built because the outputs that are already in the library are current.

In addition, when the recovered member is promoted to the level where the member resides, the existing member is not overwritten. If the content of the existing member has been corrupted and it is important to replace that member, you must save the member in the hierarchy after it is recovered. You can save the member using SCLM edit, migrate in forced mode, or the SAVE service.

# **Delete from Group Utility**

I

You can use the Delete from Group utility to delete database components associated with a specified group. You can delete a member or members and all associated SCLM accounting information, including accounting records, build map records, cross-reference records, and intermediate records. You can further specify whether you want everything deleted, only build outputs, only accounting information and build map records, or only build map records. You can also specify that nothing actually be deleted but a deletion report be generated.

The Delete from Group utility does not delete members that have no accounting information.

Figure 90 on page 215 shows the panel that is displayed when you select Option 9, Delete from Group, from the Utilities panel.

| Menu SCL                                              | M <u>U</u> tilities <u>J</u> obcan                                                  | rd <u>H</u> elp                        |                                    |
|-------------------------------------------------------|-------------------------------------------------------------------------------------|----------------------------------------|------------------------------------|
|                                                       | SCLM Delete fi                                                                      | rom Group Utility - Enti               | ry Panel                           |
| Delete from<br>Project<br>Group .<br>Type<br>Member . | Group Input:<br>. : PDFTDEV<br>. <u>SBURNF</u><br>. <u>MSGSRCE</u> (Pati<br>. (Pati | tern may be used)<br>tern may be used) |                                    |
| Delete Fl                                             | ag 1. Build r<br>2. Account<br>3. Text<br>4. Output                                 | nap Delete Mode<br>t                   | . 2 1. Execute<br>2. Report        |
| Output cont                                           | rol:                                                                                |                                        |                                    |
| Messages                                              | Ex Sub<br>$\cdot \cdot \frac{3}{3} = \frac{3}{3}$ 1. Term <sup>3</sup>              | Process<br>inal<br>ter                 | . <u>1</u> 1. Execute<br>2. Submit |
| Listings                                              | $ \frac{3}{3} \frac{3}{3}$ 3. Data<br>4. None                                       | set Printer<br>Volume                  | · <u> </u>                         |
| Command ===<br>F1=Help<br>F10=Actions                 | ><br>F2=Split F3=H<br>F12=Cancel                                                    | Exit F7=Backward I                     | F8=Forward F9=Swap                 |

Figure 90. SCLM Delete from Group Utility (FLMDDG#P)

I

I

To delete information from an SCLM group, you must enter information for each field. The fields for the Delete from Group Utility - Entry panel are:

| Project | The project specified on the SCLM Main Menu. This field is display<br>only. An Alternate field also appears if you specified an alternate<br>project definition.                                                                                  |  |  |  |
|---------|----------------------------------------------------------------------------------------------------|--|--|--|
| Group   | The group for which information is to be deleted. Delete from Group only works on groups defined to the project. This field is required. There are no default values.                                                                             |  |  |  |
| Туре    | The type from which information is to be deleted. You can use<br>patterns for the type you want processed. See "Specifying Selection<br>Criteria" on page 180 for details. Delete from Group only works on<br>types defined to the project.       |  |  |  |
| Member  | The name or pattern of the members and SCLM information to be<br>deleted. Only members that have accounting information are<br>deleted. You can use patterns for the member name. See "Specifying<br>Selection Criteria" on page 180 for details. |  |  |  |

| Delete Flag    | The indi                                                                                                    | The indicator of the type of data to be deleted.                                                                                                    |  |  |  |  |  |
|----------------|----------------------------------------------------------------------------------------------------|----------------------------------------------------------------------------------------------------|--|--|--|--|--|
|                | Build m                                                                                                    | <b>Build map</b><br>All build map records that match the pattern are deleted.                                                                                                    |  |  |  |  |  |
|                | Account                                                                                                    | All accounting records, cross-reference records, intermediate records, and build map records that match the pattern are deleted. The accounting type will not be checked.                                                                                                    |  |  |  |  |  |
|                | Text                                                                                                    | All accounting records, cross-reference records,<br>intermediate records, build map records, intermediate code,<br>and text members that match the pattern are deleted. The<br>accounting type will not be checked.                                                                                                    |  |  |  |  |  |
|                | Output                                                                                                    | All build map records, intermediate records and code, and<br>all non-editable accounting records, their cross-reference<br>records and associated text members that match the pattern<br>are deleted. Editable accounting records, their<br>cross-reference records or associated text members are not<br>deleted.                 |  |  |  |  |  |
| Delete Mode    | The indi<br>Select or                                                                                                    | The indicator for the action performed by the Delete from Group.<br>Select one of the following:                                                                                                    |  |  |  |  |  |
|                | Execute                                                                                                    | All members that match the selection criteria for the specified Delete Flag are deleted.                                                                                                    |  |  |  |  |  |
|                | Report                                                                                                    | No deletion will occur; contents of what would, upon<br>execution, be deleted for the specified selection criteria and<br>Delete Flag are reported. Report is always be the default<br>whenever this panel appears. Even after you execute a<br>delete from group, the mode is changed to Report.                                  |  |  |  |  |  |
|                | To delete members, update authority to the hierarchy data sets<br>containing the members is required, even if the Delete from Group<br>utility is run in REPORT mode. |                                                                                                    |  |  |  |  |  |
| Output control | Specify t<br>executed<br>destinati<br>for None<br>Mode is<br>field.                                                                                                   | he destination for messages and the report when they are<br>(Ex) or submitted (Sub), by entering the corresponding<br>on number: 1 for Terminal, 2 for Printer, 3 for Dataset, or 4<br>e. A listing data set will not be allocated when the Delete<br>Report, even though Dataset is specified for the Listings                    |  |  |  |  |  |
| Process        | You can<br>from the<br>Submit,<br>Submit,<br>used in t                                                                                                    | You can call the processing part of the delete from group utility<br>from the interactive or batch environment by selecting Execute or<br>Submit, respectively. If you request batch processing by selecting<br>Submit, you must specify the job statement information which is<br>used in the JCL generated for batch processing. |  |  |  |  |  |
|                | For infor<br>batch pro                                                                                                    | For information about using a unique jobname on the jobcard in batch processing, see "Batch Processing" on page 249.                                                                                                    |  |  |  |  |  |
| Printer        | Specify t                                                                                                    | Specify the printer output class.                                                                                                    |  |  |  |  |  |
| Volume         | Specify t                                                                                                    | he volume on which SCLM should save data sets.                                                                                                    |  |  |  |  |  |

# **Delete from Group Report Example**

Figure 91 on page 218 shows a sample Delete Group report.

The report contains a header indicating that it is a Delete Report, which project definition and group are specified, the type and member selection criteria, and the

Ι

delete flag and mode. The header is followed by three sections: members, build maps, and Ada intermediate code. The report always contains all of these sections even if there is no activity to report for a section. Output members are denoted by an asterisk (\*) at the beginning of the report line.

The VERIFY STATUS field contains the value PASSED unless the delete routine was unable to verify the record for one of the following reasons:

- User has no update authority
- Member has nonblank access key
- Error reading the record

The COMPLETION STATUS field contains the value PASSED if the member was actually deleted. The field contains NOT ATTEMPTED if the verification failed or the delete from group was run in REPORT MODE only. The field contains FAILED if an error occurred during the execution of the deletion. The field contains WARNING if the text member or intermediate code did not exist. The accounting record is still deleted.

Although cross-reference records are deleted, there is no section explicitly for them in the Delete Group report. If the accounting record is successfully deleted, its cross-reference records, if any, are also deleted.

The report header indicates that it relates to the Delete from Group utility. The header also shows which project definition and group are specified, the type and member selection criteria, and the delete flag and mode.

| **************************************                                                                                                    | **********                                                                                                    | ********                                                                                                    | **************************************                                                                                                    |
|----------------------------------------------------------------------------------------------------|----------------------------------------------------------------------------------------------------|----------------------------------------------------------------------------------------------------|----------------------------------------------------------------------------------------------------|
| ** SOFTWARE CONF                                                                                                    | IGURATION /                                                                                                    | AND LIBRAR                                                                                                    | Y MANAGER (SCLM) **<br>**                                                                                                    |
| **                                                                                                    | DELETE GROU                                                                                                    | JP REPORT                                                                                                    | **                                                                                                    |
| **                                                                                                    | 2000/03/26                                                                                                    | 13:30:3                                                                                                    | 9 **                                                                                                    |
| **                                                                                                    | PROJECT:                                                                                                    | PROJ1<br>PROJ1                                                                                                    | **                                                                                                    |
| **                                                                                                    | GROUP:                                                                                                    | USER1                                                                                                    | **                                                                                                    |
| **                                                                                                    | MEMBER:                                                                                                    | *                                                                                                    | **                                                                                                    |
| **                                                                                                    | FLAG:<br>MODE:                                                                                                    | T EX T<br>REPORT                                                                                                    | **                                                                                                    |
| ***************************************                                                                                                    | ***********                                                                                                    | **********                                                                                                    | ***************************************                                                                                                    |
| MEMBERS:                                                                                                    |                                                                                                    | VEDIEV                                                                                                    | PAGE 1                                                                                                    |
| GROUP TYPE                                                                                                    | MEMBER                                                                                                    | STATUS                                                                                                    | STATUS                                                                                                    |
| USER1 SOURCE<br>USER1 SOURCE<br>USER1 SOURCE<br>*USER1 LISTING<br>*USER1 LOAD<br>*USER1 DBJ<br>USER1 SOURCE<br>USER1 SOURCE<br>USER1 SOURCE<br>USER1 SOURCE<br>USER1 SOURCE<br>USER1 SOURCE | ASM1<br>ASM2<br>PASMAIN<br>PASMAIN<br>PASMAIN<br>PASMAIN<br>PASCPGM<br>PSCINCL1<br>PSCINCL2<br>PSCINCL3<br>SCRIPTHL<br>SCRIPT1 | PASSED<br>PASSED<br>PASSED<br>PASSED<br>PASSED<br>PASSED<br>PASSED<br>PASSED<br>PASSED<br>PASSED<br>PASSED<br>PASSED | NOT ATTEMPTED<br>NOT ATTEMPTED<br>NOT ATTEMPTED<br>NOT ATTEMPTED<br>NOT ATTEMPTED<br>NOT ATTEMPTED<br>NOT ATTEMPTED<br>NOT ATTEMPTED<br>NOT ATTEMPTED<br>NOT ATTEMPTED<br>NOT ATTEMPTED<br>NOT ATTEMPTED<br>NOT ATTEMPTED |
| BUILD MAPS:                                                                                                    |                                                                                                    | VFRIFY                                                                                                    | PAGE: 2                                                                                                    |
| GROUP TYPE                                                                                                    | MEMBER                                                                                                    | STATUS                                                                                                    | STATUS                                                                                                    |
| USER1 SOURCE                                                                                                    | PASCMAIN                                                                                                    | PASSED                                                                                                    | NOT ATTEMPTED                                                                                                    |
| ADA INTERMEDIATE CODE                                                                                                    | :                                                                                                    |                                                                                                    | PAGE: 3<br>VERIFY COMPLETION                                                                                                    |
| GROUP CU QUAL CU                                                                                                    |                                                                                                    |                                                                                                    | STATUS STATUS                                                                                                    |

Figure 91. Delete Group Report

# **Package Backout Utility**

The Package Backout utility enables you to back up and recover non-editable types, using a backup group controlled within SCLM. The backout process restores an executable environment by promoting the previously backed up modules from the backup group. Source members are recoverable through versioning, using SCLM services and administration procedures external to the Package Backout processes.

The term "package" refers to an SCLM architecture member that is used during the build and promote processes within SCLM. This architecture member defines the modules/ARCHDEF members that are promoted using include or change code parameters.

The libraries that contain packages are determined by using the ISAPACK=Y flag on the FLMTYPE macro within the project definition. If an architecture member is promoted from a library which does not have an ISAPACK=Y flag then the package backout process will not be invoked and no modules will be backed up.

To recover source or editable types, you must implement versioning at the group being targeted for package backout.

During package backout, the Copy phase of the promote process is triggered, to allow DB2 BINDs to be performed against any recovered DBRMs, and the Purge phase is triggered to delete the backed-up modules. Promote copy and purge exit processing is also invoked during the package backout process. This ensures the integrity of backed out load modules and ensures that any other exit processing that is in place during a normal copy or purge promote process is maintained.

Package Backout involves two phases: Backup and Restore.

The backup phase occurs during a Promote process (see Figure 92 on page 220). For each member of a package marked for backout, it:

- 1. Copies the old members to the existing backup data set.
- 2. Saves the package details into the Package Details file.
- 3. Allows the promote to continue.

The restore phase occurs when requested by the user (see Figure 93 on page 221). Restore promotes the old members back to the original group.

Package backout enables users to quickly restore an executable environment. The backout process restores the previously backed up package modules through the promote process from the backup group.

Once the immediate problem has been resolved in the executable environment, the user must apply the changes to the source using the normal development process. Use version retrieval to retrieve the version of the source corresponding to the backed out member into a development group for editing, or make the change in the existing copy of the member in the hierarchy.

The Package Details file holds the date and time details of both the backed up members and the editable members in the package, so these can be used as input to determine the appropriate versions to be recovered.

A package has the status of "BACKEDUP" when it is initially backed up, and "RESTORED" after a package-level restore is performed.

A similar status is retained against the backed-up member, showing either "BACKEDUP", or "RESTORED" if it is restored using a member-level restore.

To be able to recover source parts using Package Backout, versioning must be implemented for any editable types (such as source) that are promoted to a level at which Package Backout has been implemented. Note: Package Backout cannot control backout of editable types.

## Backup phase

Figure 92 shows the backup phase.

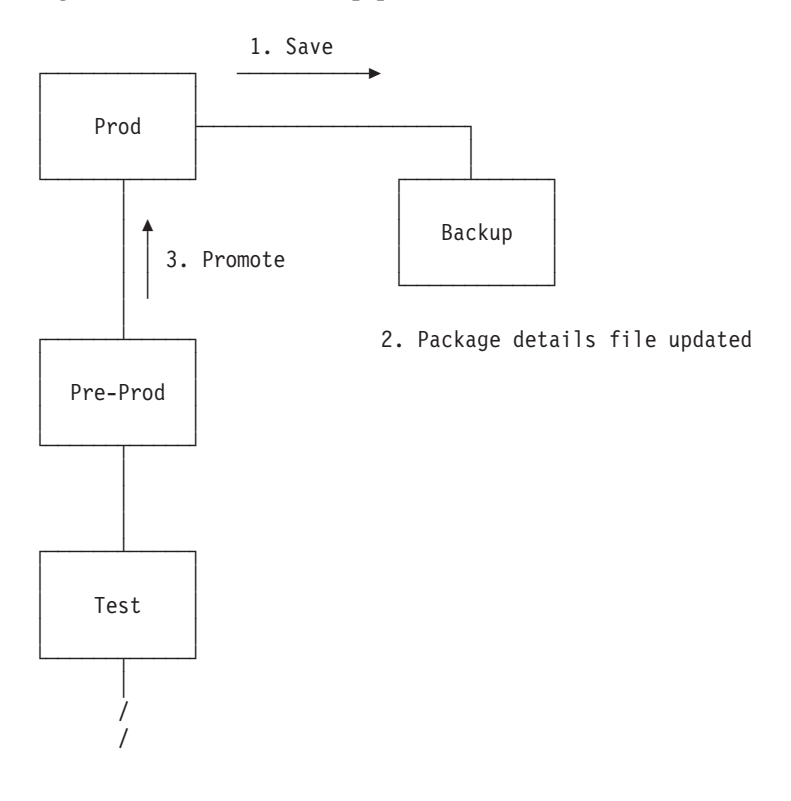

Figure 92. Package Backout—Backup Phase

Package details are maintained as members of the Package Details file PDS. This PDS needs to be defined by the SCLM Administrator.

The SCLM type for this PDS is nominated using the FLMTYPE macro, for example: BACKUP FLMTYPE PACKFILE=Y

These PDS members hold the package backout information, such as:

- · Package status
- Group
- Type
- Member
- Old member timestamp
- New member timestamp
- · Timestamp when backed out
- Member status
- Member-level selection flag

Accounting records of the non-editable types are not saved back to the backup level, nor restored to the higher group.

Any subsequent package promotion that involves the same type/member invalidates the ability of the member from the original package to be restored, and causes the member to be overwritten in the backup data set. The member cannot be restored, because the physical timestamp of the member differs from the timestamp in the Package Details file. The Package Backout routines check timestamps dynamically, to ascertain if the member is still eligible for restore processing.

A promote that involves a package that can be backed out can be restarted. If it is, the package members being backed up are simply recopied during the restarted promote.

Specifying the parameter REUSEDAY=nnnn forces SCLM to check the package date in the Package Details File for the package being promoted. If this package is not younger than the REUSEDAY value, then the package details member is deleted. If it is younger than the value then SCLM reuses the package. With Package reuse, if the module is being promoted again it overwrites the older backed up version of that module.

## **Restore phase**

Figure 93 shows the restore phase.

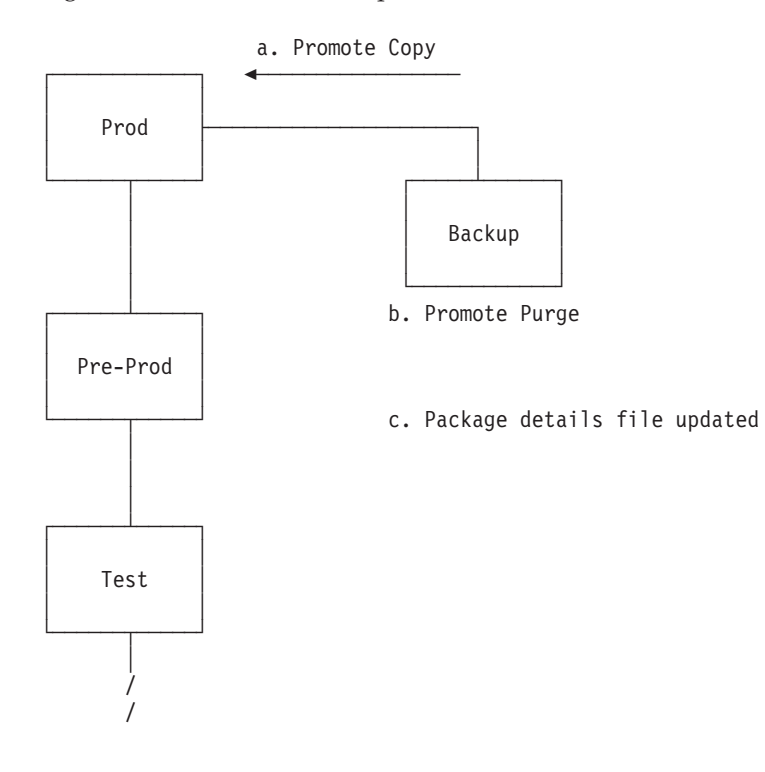

Figure 93. Package Backout—Restore Phase

The restore is limited to non-editable types. The details of all members, both editable and non-editable, are recorded in the Package Details file.

After recovery of the non-editable members, the build-map of the related editable member is in an inconsistent state. The SCLM Administrator must now act to recover the source into a development group. From this group edit compare can be used to merge any desired changes from intermediate levels, and the member can be fixed and then built, tested, and promoted through the normal development process.

The ability of the members in the package to be backed out is dynamically assessed before any backout operation. This status is established by checking the

### **Package Backout Utility**

statistics timestamp of the old and new members, and comparing them to the timestamps recorded in the package details file. Any differences invalidate the member for restoration.

When a restore is requested, the equivalent of normal promote processing is performed from the backup group, with both the Promote Copy and Purge phases.

During recovery, the member in the backup library is purged. This is because once a member has been restored, it cannot be restored again.

You can choose to back out either the whole package, or one or more individual members.

By default, member-level restore is deactivated. To activate this, add the parameter BKMBRLVL=Y to the FLMGROUP macro.

If a promote of a backout package completes successfully, and the same package name is used again in a package, it will overwrite the details of the previous package and members.

Cleanup of backed-up packages can be performed online or through a batch job. The cleanup procedure purges package details from the Package Details file, and deletes related members in the backup data sets that have not already been restored and purged.

### **Package Functions**

Figure 94 shows the panel that is displayed when you select Option 10, Package Functions, from the Utilities panel.

| Menu <u>S</u> CLM                                     | Utilities                               | Help                                                    |
|-------------------------------------------------------|-----------------------------------------|---------------------------------------------------------|
|                                                       | S                                       | SCLM Package Functions - Entry Panel                    |
| SCLM Librar<br>Project<br>Group .<br>Type<br>Member . | y:<br>. : SLMTEST<br>. : PACKAGE<br>. : | T7<br>E<br>(Blank or pattern for member selection list) |
| Package Meml<br>Member .<br>Type                      | ber/Type Fi<br>• •                      | ilter<br>(Blank or pattern)<br>(Blank or pattern)       |
| Options<br><u>/</u> Match bac                         | cked up men                             | mbers only                                              |
|                                                       |                                         |                                                         |
| Command ====<br>F1=Help<br>F10=Actions                | ><br>F2=Split<br>F12=Cance              | t F3=Exit F7=Backward F8=Forward F9=Swap<br>el          |

Figure 94. SCLM Package Functions Utility (FLMPF#P)

You use this panel to specify the package library and select the packages you want to work with. The fields for the Package Functions - Entry panel are:

| Project                         | The project that was specified on the SCLM Main Menu. This field<br>is display only. An Alternate field also appears if you specified an<br>alternate project definition.                                                                                                    |
|---------------------------------|----------------------------------------------------------------------------------------------------|
| Group                           | The name of the backup group. This field is required. There are no default values.                                                                                                    |
| Туре                            | The type from which information is to be deleted. The type value is determined by the current project definition.                                                                                                    |
| Member                          | The name or pattern of the members to be processed. If the member<br>name is left blank or a pattern is entered, a package selection list is<br>displayed. You can use patterns for the member name. See<br>"Specifying Selection Criteria" on page 180 for details.                                                                                                    |
| Package<br>Member/Type Filter   | Filtering is performed when a pattern is specified in the filter<br>member and/or type fields. SCLM searches each package to see if it<br>contains a matching member and type value. If no type field is<br>entered then the filtering will match the member only. If no member<br>is specified the filtering will match the type only.<br><b>Note:</b> The status of the package on the subsequent package list will<br>be the status of the first matching member if the member status is<br>in error. |
| Match backed up<br>members only | Use the match option to restrict the matching of members within a package to only backed up members. Set the match option to blank to match on all members referenced within a package.                                                                                                    |

Figure 95 shows the packages available for backout at a given level.

| Pack                | kage List                                                                                                    | SLMTEST                                                                                                    | 7.BACKUP.PA                                                                                                    | CKAGE                                                                                                    |                                                                                                    |                                                                                                    | Row                                   | 1 to | 12   | of  | 12  |
|---------------------|----------------------------------------------------------------------------------------------------|----------------------------------------------------------------------------------------------------|----------------------------------------------------------------------------------------------------|----------------------------------------------------------------------------------------------------|----------------------------------------------------------------------------------------------------|----------------------------------------------------------------------------------------------------|---------------------------------------|------|------|-----|-----|
| S=Vi                | iew [                                                                                                    | D=Delete                                                                                                    | R=Resto                                                                                                    | re                                                                                                    |                                                                                                    |                                                                                                    |                                       |      |      |     |     |
|                     | Package<br>JTEST01<br>TSTPACK5<br>TSTPETE8<br>TSTPETE7<br>TSTPETE4<br>TSTPACK6<br>TESTSLC3<br>TESTSLC2<br>TESTSLC<br>TESTPKG3<br>TESTPKG2<br>TSTPETE1 | Status<br>BACKEDUP<br>BACKEDUP<br>BACKEDUP<br>BACKEDUP<br>BACKEDUP<br>NOBACKUP<br>RESTORED<br>BACKEDUP<br>BACKEDUP<br>RESTORED<br>BACKEDUP | Member Dat<br>2002/10/17<br>2002/10/10<br>2002/10/10<br>2002/10/10<br>2002/10/10<br>2002/08/28<br>2002/08/27<br>2002/08/27<br>2002/08/19<br>2002/08/14<br>2002/08/13 | e/Time<br>12:50:15<br>22:18:37<br>22:09:17<br>22:05:20<br>00:32:30<br>04:35:23<br>04:06:32<br>02:42:21<br>00:58:58<br>03:46:53<br>23:38:20<br>Bottom of | Restored Da<br>2002/10/10<br>2002/10/10<br>2002/10/10<br>2002/10/10<br>2002/09/11<br>2002/09/15<br>2002/09/16<br>data ****** | ate/Time<br>22:18:41<br>22:09:20<br>22:05:24<br>02:09:15<br>00:32:36<br>23:12:18<br>02:10:28<br>00:41:28 | · · · · · · · · · · · · · · · · · · · | ***  | **** | *** | *** |
| Comn<br>F1=<br>F10= | nand ===><br>=Help<br>=Actions                                                                                                    | F2=Spli<br>F12=Cance                                                                                                    | t F3=Ex<br>el                                                                                                    | it Fi                                                                                                    | 7=Backward                                                                                                    | F8=Forwa                                                                                                 | rd                                    | F9=  | Swap | )   |     |

Figure 95. SCLM Package List Panel (FLMPFL#P)

To the left of each package listed is a space for entering a line command:

- **S** Display the list of members in the package. For more information about the options available from the SCLM Package Member Details panel, see "Package Member Details" on page 224
- **R** Restore the selected package.

When you enter the **R** line command beside a member name, SCLM attempts to restore the selected package. If the operation completes successfully, the Status field displays the word "Restored" and the current date and time appears in the Restored Date/Time field.

**Note:** Only packages whose status is BACKEDUP can be restored with this command. The target members and backup members associated with this package are validated before the restore process is performed.

If an error occurs the status changes to indicate one of the following:

- **INVTARG** At least one of the target members to be restored has a different date to the target member at the time the package was created.
- **OBSOLETE** At least one package member has been superseded by another package.
- D Delete the package and its associated backup members.

When you enter the **D** line command beside a package name, SCLM deletes the package and its corresponding backup members. If the operation completes successfully, the Status field displays the word "Deleted".

## **Package Member Details**

When you enter the **S** line command beside a package name, the SCLM Package Member Details panel lists the members contained in the package.

| Menu SCLM F                                                                                       | unctions <u>U</u> til                                                                         | ities <u>H</u> e                                                                      | lp                                                                                                    |                                                       |                     |
|---------------------------------------------------------------------------------------------------|-----------------------------------------------------------------------------------------------|---------------------------------------------------------------------------------------|----------------------------------------------------------------------------------------------------|-------------------------------------------------------|---------------------|
| Member List                                                                                       | : SLMTEST7.BAC                                                                                | KUP.PACKA                                                                             | GE(JTEST01)                                                                                                    | Ro                                                    | w 1 to 5 of 5       |
| Enter primar<br>Enter line c<br>Sel Member<br>JTEST01<br>JJMSCPR<br>JJMSCPR<br>JJMSCPR<br>JJMSCPR | y command R to<br>ommand S to to<br>Rec Status<br>INITIAL<br>BACKEDUP<br>BACKEDUP<br>BACKEDUP | perform<br>ggle memb<br>Type<br>ARCHDEF<br>ASM<br>ASMLIST<br>NCAL<br>OBJ<br>***** Bot | member level rest<br>er selection<br>Member Date/Time<br>2002/04/12 12:32<br>2002/04/12 12:32<br>2002/04/12 12:32<br>2002/04/12 12:32<br>tom of data ***** | ore<br>Restored<br>:15<br>:43<br>:00<br>:42<br>****** | Date/Time<br>****** |
| Command ===><br>F1=Help<br>F10=Actions                                                            | F2=Split<br>F12=Cancel                                                                        | F3=Exit                                                                               | F7=Backward                                                                                                    | F8=Forward                                            | F9=Swap             |

Figure 96. SCLM Package Member Details Panel (FLMPML#P)

The fields for the Package Member Details panel are:

Sel Enter the **S** line command next to a member to select it for member level restore. The member status must be BACKEDUP, NEWBKUP, or MODBKUP. If the status is not one of these values, the line command is ignored. If a member is already selected, entering the **S** line command removes it from the selection.

| Member             | The name of the            | members to be processed.                                                                                                    |
|--------------------|----------------------------|----------------------------------------------------------------------------------------------------|
| Rec                | An '*' in this col         | umn indicates members that are selected.                                                                                                    |
| Status             | Indicates the bac          | kup status of the member. Possible values are:                                                                                                    |
|                    | INITIAL                    | The target member did not exist before promotion.<br>Therefore, this member can not be backed up or<br>restored.                                                                                               |
|                    | INVTARG                    | The target member has been changed since this package backout member was created. Therefore, this member cannot be restored.                                                                                   |
|                    | OBSOLETE                   | The member in the backup library is NOT the member referenced in this package. Therefore, this member cannot be restored.                                                                                      |
|                    | RESTORED                   | This package member has been restored. It cannot be restored again.                                                                                                    |
|                    | BACKEDUP                   | The member has been backed up and if member<br>level restore is available it can be restored, or<br>alternatively if the package status is also<br>BACKEDUP then it can be restored with a<br>package restore. |
|                    | NEWBKUP                    | The package has been reused and this member<br>has not previously been backed up for this<br>package.                                                                                                    |
|                    | MODBKUP                    | The package has been reused and this member has previously been backed up for this package.                                                                                                    |
|                    | blank                      | Indicates no backup has been made of this member and it cannot be restored.                                                                                                    |
| Туре               | The type of the 1          | nember.                                                                                                    |
| Member Date/Time   | The date and tim packaged. | ne this member was last changed before being                                                                                                    |
| Restored Date/Time | The date and tim           | ne this member was restored.                                                                                                    |

Enter the **R** primary command in the Command field next to invoke member level restore. If no members have been selected or member level restore is unavailable then this command is ignored.

# **Unit of Work Utility**

The Unit of Work utility allows you to use an ARCHDEF member as a member list, from which you can use the standard SCLM utilities such as edit, build, view build map, and promote. Unlike the SCLM Library utility, which constrains you to working with one Type at a time, the Unit of Work utility provides access to all of the members associated with an ARCHDEF, regardless of Type.

In this way, the SCLM administrator can neatly organize all members of one language into separate libraries and a programmer can manage all the components for one "unit of work" (UOW) from a single point of control, without having to go back and forth to multiple member lists.

A Unit of Work member must be in standard ARCHDEF format and must contain an INCLD, INCL, COPY, SINC, or PROM statement for each editable member-type that is to be worked on for the programmer's current task. In principle, any ARCHDEF is eligible to be a Unit of Work, however the usefulness of the current ARCHDEFs in this regard will be determined by their contents.

When an ARCHDEF is selected in the SCLM Unit of Work processing - Entry Panel (or a new one is created), SCLM reads the member and creates a member list of the contents. Any embedded ARCHDEFs can also be selected and this provides a drill-down facility until the final non-ARCHDEF component is selected. This member is presented to the user in edit mode. All normal SCLM member list functions are available from this list, as well as some special "User" options that can facilitate local implementations.

The ARCHDEF that creates the member list is referred to as the Unit Of Work. The list of members generated from the Unit of Work is called a Work Element List. A member from this list is called a Work Element.

| Menu                                                                          | SCLM                                                                    | Utilities                                                                  | <u>O</u> ptions                           | Help                                                                            |
|-------------------------------------------------------------------------------|-------------------------------------------------------------------------|----------------------------------------------------------------------------|-------------------------------------------|---------------------------------------------------------------------------------|
|                                                                               |                                                                         | SCLM Uni                                                                   | t Of Work                                 | processing - Entry Panel                                                        |
| SCLM Li<br>Proje<br>Group<br>Type<br>Membe                                    | ibrary:<br>ect .<br><br>er                                              | : SCLMTEST<br>. DEV1<br>. ARCHDEF                                          | (Must<br>(Blank                           | contain Architecture Definitions only)<br>or pattern for member selection list) |
| Enter '<br>Hien<br><u>7</u> Cont<br>Shov<br>7 Viev<br>7 Viev<br><u>7</u> Viev | '/" to<br>rarchy<br>firm de<br>v Membe<br>v proce<br>v proce<br>v proce | select opti<br>view<br>Plete<br>Pr Descripti<br>Ssing optic<br>Ssing optic | on<br>ns for Ed<br>ns for Bu<br>ns for Pr | it<br>ild<br>omote                                                              |
| Option<br>F1=He                                                               | ===> _<br> p _                                                          | F3=Exit                                                                    | F10=Act                                   | ions F12=Cancel                                                                 |

Figure 97. SCLM Unit of Work processing - Entry Panel (FLMUW#P)

When you enter your choices from this panel, the UOW Member List panel is displayed. From this panel, you can choose to select, edit, build, promote, and otherwise manipulate the members. See "UOW Member List panel" on page 231 for details.

The fields on the SCLM Unit of Work Processing - Entry Panel are:

| Project | The project that you specified on the SCLM Main Menu. An<br>Alternate field also appears if you specified an alternate project<br>definition. You cannot change the Project or Alternate fields on this<br>panel. |
|---------|----------------------------------------------------------------------------------------------------|
| Group   | The group that you specified in the Group field on the SCLM Main<br>Menu. The group field can be modified to specify other groups<br>defined to the project.                                                      |

| Туре                                   | The identifier for the type of information in the ISPF library. While<br>this field does not prevent you from using other Types, only a<br>member constructed as an ARCHDEF will generate the appropriate<br>member list.                                                                                                    |
|----------------------------------------|----------------------------------------------------------------------------------------------------|
| Member                                 | The name of an SCLM library member. You can display a member<br>list by leaving the Command field blank and the Member field<br>blank or by leaving the Command field blank and entering a<br>pattern as the member name. See "Specifying Selection Criteria" on<br>page 180 for details. Valid pattern characters are the asterisk (*) and<br>the logical NOT symbol (¬).                                                                                                    |
| Hierarchy view                         | Selects as input the library entered on the panel, as well as all the<br>libraries in its hierarchy view. The hierarchy is searched from the<br>bottom up for the first occurrence of the specified member. If you<br>do not select "Hierarchy view", only the library entered on the<br>panel is used as input. This option is valid with all UOW Member<br>List commands except Delete, which defaults to NO.                                                                                                    |
| Confirm delete                         | Allows you to specify whether you want a confirmation panel to<br>appear when attempting to delete objects (text, accounting<br>information, or build map information) in the UOW Member List<br>panel. If you select this field, the Confirm Delete panel appears<br>every time you request a delete. As well as confirming the delete<br>request, this panel enables you to choose which information you<br>want to delete for the member. If you do not select this field, the<br>Confirm Delete panel does not appear for deletions and all data is<br>deleted without any additional user interaction. |
| Show member<br>description             | Allows you to display the member list panel FLMUSM#P, which contains an extra line displaying the description associated with a member. The Description is entered via the SPROF command.                                                                                                    |
| View processing<br>options for Edit    | Allows you to indicate whether you want to verify or update edit<br>processing options or allow them to default to the values that last<br>appeared on the Edit Data Entry panel. When you select this option<br>and then attempt to edit a member in the UOW Member List, the<br>SCLM Edit Data Entry panel is displayed so that you can verify or<br>update edit processing options. If you do not select it, Edit options<br>default to those values that last appeared on the Edit Data Entry<br>panel and the panel does not appear.                                                                   |
| View processing<br>options for Build   | Displays the SCLM Build Data Entry panel so that you can verify or<br>update Build processing options before Build is run.                                                                                                    |
| View processing<br>options for Promote | Displays the SCLM Promote Data Entry panel so that you can<br>verify or update Promote processing options before Promote is run.                                                                                                    |

# **Unit of Work Options**

The SCLM Unit of Work processing - Entry Panel contains a unique set of Action Bar choices, under the "Options" menu.

## **Unit of Work Utility**

| Menu SCLM Utili                                                                                                    | ities Options Help                                                                                                    |  |
|----------------------------------------------------------------------------------------------------|----------------------------------------------------------------------------------------------------|--|
| SCLM Library:                                                                                                    | SCLM U<br>- 1. Set UOW Data Set Prefix<br>2. Modify SCLM Job Card<br>3. Define UOW List Commands<br>4. Define Work Element List Commands |  |
| Group DEVI<br>Type ARCH<br>Member *                                                                                                    | HDEF (Must contain Architecture Definitions only)<br>(Blank or pattern for member selection list)                                        |  |
| Enter "/" to select<br>/ Hierarchy view<br>/ Confirm delete<br>/ Show Member Desc<br>/ View processing<br>/ View processing<br>/ View processing | t option<br>cription<br>options for Edit<br>options for Build<br>options for Promote                                                     |  |
| Option ===><br>F1=Help F3=E>                                                                                                    | xit F10=Actions F12=Cancel                                                                                                    |  |

Figure 98. SCLM Unit of Work Options Action Bar choices

| Set UOW Data Set<br>Prefix           | Displays a panel in which you can set the default prefix for all Unit of Work output data sets.                       |
|--------------------------------------|----------------------------------------------------------------------------------------------------|
| Modify SCLM Job<br>Card              | Displays the standard SCLM Verify Batch Job Information panel.<br>See "Batch Processing" on page 249 for details.     |
| Define UOW List<br>Commands          | Displays a panel in which you can create a customized list of commands that display on the UOW Member List panel.     |
| Define Work Element<br>List Commands | Displays a panel in which you can create a customized list of commands that display on the UOW Member Contents panel. |

# SCLM Unit of Work Data Set Specification panel

In the SCLM Unit of Work Data Set Specification panel, you can specify the default prefix for all Unit of Work output data sets.

```
Menu SCLM Utilities Options Help
        SCLM Unit of Work Data Set Specification
    Enter/verify the UOW data set prefix below:
S
    Data set prefix: USERID.UOW
    Command ===>
                                                             ions only)
                F3=Exit F12=Cancel
                                                             tion list)
     F1=Help
Enter "/" to select option
  Hierarchy view
/ Confirm delete
   Show Member Description
  View processing options for Edit
  View processing options for Build
  View processing options for Promote
Option ===> SCLMUOW
                          F10=Actions F12=Cancel
 F1=Help
             F3=Exit
```

Figure 99. Set Work Data Set Prefix

The "Data set prefix" field defaults to your user ID. You can specify any prefix, provided that the first delimiter is RACF-authorised.

## **Define Unit of Work list commands**

In the SCLM Unit of Work List Commands panel, you can specify up to eight user-defined line commands that will appear on the UOW Member List panel for the current project.

There are 3 levels of Unit of Work list commands. These are:

#### **User-defined**

When you create your own Unit of Work list commands, they are saved as a member in your ISPF user profile data set. The member name is derived from the current project qualifier. If the project name is 7 characters or less, a "Y" is added to the beginning of the member name. If the project name is 8 characters, the first letter of the project is changed to "Y". If the project name is 8 characters and it already starts with a "Y", the second letter is changed to a "Y". For example:

Project qualifier = HLASM, Member = YHLASM Project qualifier = HLASMKIT, Member = YLASMKIT Project qualifier = YEAR2000, Member = YYAR2000

In this way, each user can create a set of Unit of Work list commands that are specific to each project.

#### **Project-defined**

Your project administrator can create a project-wide set of Unit of Work List Commands by using these options to create a user list, then copying the project member from their ISPPROF DDNAME, to a library that is allocated to ISPTLIB ahead of the ISPF libraries.

#### **ISPF-supplied**

This currently contains a single default entry, Versions. The member is stored in the ISPF-supplied library allocated to ISPTLIB.

The order of precedence is: User -> Project -> ISPF

When the SCLM Unit of Work List Commands panel is displayed, SCLM looks for a member in the user's profile data set that matches the naming convention for the current project. If it does not find this member, it will look in the ISPTLIB project library, and then in the ISPF library.

| Menu SCLM                                                                                    | Utilities Options Help                                                                                                    |
|----------------------------------------------------------------------------------------------|----------------------------------------------------------------------------------------------------|
|                                                                                              | SCLM Unit Of Work processing - Entry Panel                                                                                                    |
| SCLM Library:                                                                                |                                                                                                    |
| Group .<br>Type<br>Member .                                                                  | SCLM Unit of Work List Commands Row 1 to 7 of 8<br>Save changes ===> <u>N</u><br>Enter/verify the following line commands<br>LC Descr. Function Type Status |
| Enter "/" t<br>/ Hierarch<br>/ Confirm<br>Show Mem<br>/ View pro<br>/ View pro<br>/ View pro | 1USERCMD1FFFFCMD*FF2USERCMD2SSSSSPGM*SS3USERCMD3VVVVVPANEL*VV                                                                                               |
| Ontion>                                                                                      | Command ===><br>F1=Help F3=Exit F10=Actions F12=Cancel                                                                                                    |
| F1=Help                                                                                      | F3=Exit F10=Actions F12=Cancel                                                                                                    |

Figure 100. SCLM Unit of Work List Commands panel

The fields on the SCLM Unit of Work List Commands panel are:

LC The character that is to be entered to select this command.

**Descr** The keyword that will be displayed to represent this command.

**Function** The name of the function that will be invoked.

**Type** The type of function. This can be either CMD, PANEL, or PGM.

**Status** The comment that will be placed in the status field when the command has successfully executed.

When you first open this panel, SCLM displays any project-defined list of commands. If there is no project-defined list, the ISPF default list is displayed. If you make and save any changes to either of these lists, a copy of the displayed list is saved into your user profile data set.

You can enter a maximum of 8 lines (commands). To define a valid command, all the fields must be filled in. If you overtype a line with blanks, the line is deleted. Only completed lines are saved.

If you delete all the lines in your user-defined Unit of Work list commands data set, the member is deleted and the project-defined list becomes the default list. This is displayed when you reopen the panel. If there is no project-defined list, the ISPF default list is used.
#### **Define Work Element List commands**

In the SCLM Work Element List Commands panel you can specify up to eight user-defined line commands that will appear on the Work Element List panel:

| Menu SCLM                                                                                    | Utilities Options Help                                                                                                    |
|----------------------------------------------------------------------------------------------|----------------------------------------------------------------------------------------------------|
|                                                                                              | SCLM Unit Of Work processing - Entry Panel                                                                                                    |
| SCLM Library<br>Project<br>Group                                                             | SCIM Work Flement list Commands Row 1 to 7 of 8                                                                                                    |
| Type<br>Member .                                                                             | Enter/verify the following line commands<br>LC Descr. Function Type                                                                                                    |
| Enter "/" t<br>/ Hierarch<br>/ Confirm<br>Show Mem<br>/ View pro<br>/ View pro<br>/ View pro | $\frac{A}{S} \xrightarrow{AAAA} \frac{AAAA}{SSSS} \xrightarrow{CMD} \frac{CMD}{PGM} \xrightarrow{*AA} \frac{*AA}{*SS} \frac{VVVVV}{VVVV} \xrightarrow{PANEL} \frac{*VV}{VVV}$ |
| Ontion>                                                                                      | Command ===><br>F1=Help F3=Exit F10=Actions F12=Cancel                                                                                                    |
| F1=Help                                                                                      | F3=Exit F10=Actions F12=Cancel                                                                                                    |

Figure 101. SCLM Work Element List Commands panel

The fields on the SCLM Unit of Work List Commands panel are:

| LC       | The character that is to be entered to select this command.                                     |
|----------|-------------------------------------------------------------------------------------------------|
| Descr    | The keyword that will be displayed to represent this command.                                   |
| Function | The name of the function that will be invoked.                                                  |
| Туре     | The type of function. This can be either CMD, PANEL, or PGM.                                    |
| Status   | The comment that will be placed in the status field when the command has successfully executed. |

The SCLM Work Element List Commands panel operates in exactly the same way as the Unit of Work List Commands panel, except that it uses the character "Z" as the prefix identifier. For example:

Project qualifier = HLASM, Member = ZHLASM Project qualifier = ZLASMKIT, Member = ZLASMKIT Project qualifier = ZEROPROJ, Member = ZZROPROJ

See "Define Unit of Work list commands" on page 229 for details.

#### **UOW Member List panel**

The UOW Member List panel displays the list of ARCHDEFs that match the member name pattern entered on the previous panel. You can apply the standard SCLM line commands or your own user-defined UOW Member List commands to each member in this list.

| ( | Menu                                                                 | SCLM                                                                                       | Functions           | Utilities                                                            | s <u>H</u> elp                                                                                                    |                                                                                                    |                                                                         |                                                                         |
|---|----------------------------------------------------------------------|--------------------------------------------------------------------------------------------|---------------------|----------------------------------------------------------------------|----------------------------------------------------------------------------------------------------|----------------------------------------------------------------------------------------------------|-------------------------------------------------------------------------|-------------------------------------------------------------------------|
|   | UOW Memb                                                             | er Li                                                                                      | st: SCLMTES         | ST.DEV1.ARG                                                          | CHDEF - HIE                                                                                                    | RARCHY VIEW                                                                                                    | -                                                                       | Member 1 of 10                                                          |
|   | S=Select<br>Z=Versio                                                 | : A=Ac<br>ons                                                                              | ct M=Map B=         | Browse D=[                                                           | Del E=Edit                                                                                                    | V=View C=Bu                                                                                                    | ild P=Pro                                                               | mote U=Upd                                                              |
|   | Memb<br>FLM0<br>FLM0<br>FLM0<br>FLM0<br>FLM0<br>FLM0<br>FLM0<br>FLM0 | er<br>1AP1<br>1ARH<br>01CMD<br>01LD1<br>01LD2<br>01LD3<br>01LD4<br>01SB1<br>01SB2<br>.EC01 | Status<br>********* | Text<br>DEV1<br>DEV1<br>DEV1<br>DEV1<br>DEV1<br>DEV1<br>DEV1<br>DEV1 | Chg Date<br>2003/06/10<br>2003/06/10<br>2003/06/10<br>2003/06/10<br>2003/06/10<br>2003/06/10<br>2003/06/10<br>2003/06/10<br>2003/06/10<br>2003/05/15<br>pttom of da | Chg Time<br>10:39:40<br>10:39:41<br>10:39:41<br>10:39:41<br>10:39:41<br>10:39:42<br>10:39:42<br>10:39:43<br>10:39:43<br>15:43:27<br>ta ******* | Account<br>DEV1<br>DEV1<br>DEV1<br>DEV1<br>DEV1<br>DEV1<br>DEV1<br>DEV1 | Bld Map<br>DEV1<br>DEV1<br>DEV1<br>DEV1<br>DEV1<br>DEV1<br>DEV1<br>DEV1 |
|   | Command<br>F1=Help                                                   | ===>                                                                                       | F3=Exit             | F10=Act                                                              | ions F12=C                                                                                                    | ancel                                                                                                    | Sc                                                                      | roll ===> <u>PAGE</u>                                                   |

Figure 102. UOW Member List panel

The default commands available from this panel are:

| S=Select  | Selects the ARCHDEF member and displays the contents as another list of members (the Work Element List).                                                                                                    |
|-----------|----------------------------------------------------------------------------------------------------|
| A=Acct    | Displays the Accounting Record for the specified member.                                                                                                    |
| M=Map     | Displays the Build Map Record for the specified member.                                                                                                    |
| B=Browse  | Displays the specified member in an ISPF Browse session.                                                                                                    |
| D=Del     | Deletes the specified member. If the "Confirm delete" option was<br>selected on the previous panel, the Confirm Delete panel is<br>displayed, otherwise, the member is deleted without confirmation.                                                                                                    |
| E=Edit    | Displays the specified member in an ISPF Edit session. If the "View<br>processing options for Edit" option was selected on the previous<br>panel, the SCLM Edit - Entry Panel is displayed, otherwise, the<br>member is opened for editing immediately, using the Edit options<br>most recently specified in the Edit Entry panel. |
| V=View    | Displays the specified member in an ISPF View session.                                                                                                    |
| C=Build   | Builds the specified member. If the "View processing options for<br>Build" option was selected on the previous panel, the SCLM Build<br>- Entry Panel is displayed, otherwise, the member is built<br>immediately, using the Build options most recently specified in the<br>Build Entry panel.                                    |
| P=Promote | Promotes the specified member. If the "View processing options for<br>Promote" option was selected on the previous panel, the SCLM<br>Promote - Entry Panel is displayed, otherwise, the member is<br>promoted immediately, using the Promote options most recently<br>specified in the Promote Entry panel.                       |
| U=Upd     | Displays the SCLM Authorization Code Update panel for the selected member.                                                                                                    |

One additional command is provided as a sample of a user-defined Unit of Work list command:

**Z=Versions** Lists versions of the selected member.

#### Work Element List panel

The Work Element List panel displays the contents of the selected Unit of Work (ARCHDEF) as a list of members. You can apply the standard SCLM line commands or your own user-defined Work Element List commands to each member in this list.

```
Menu SCLM Functions Utilities Help
Work Element List for UOW FLM01AP1 in SCLMTEST
                                                 Row 1 to 2 of 2
S=Sel/edit E=Edit V=View P(L)=Prom C(L)=Build U=Upd A=Acct M=Map D=Del B=Brws
Z=versions
   Member
          Type
                 Status
                           Acct
                                  Last changed
                                                Language User
                  DEV1
DEV1
   FLM01SB1 ARCHDEF
                                  03/06/10 10:39:43 ARCHDEF DOHERTL
  FLM01SB2 ARCHDEF
                                  03/06/10 10:39:43 ARCHDEF DOHERTL
Command ===>
                                                 Scroll ===> PAGE
F1=Help
          F3=Exit
                    F10=Actions F12=Cancel
```

Figure 103. Work Element List panel

The default commands available from this panel are:

| S=Sel/edit | Where the member is an embedded ARCHDEF, this selects the<br>member and displays the contents as another Work Element List.<br>When the member is not an ARCHDEF, this opens the member for<br>editing. If the "View processing options for Edit" option was<br>selected on the SCLM Unit of Work Processing - Entry Panel, the<br>SCLM Edit - Entry Panel is displayed, otherwise, the member is<br>opened for editing immediately, using the Edit options most<br>recently specified in the Edit Entry panel. |
|------------|----------------------------------------------------------------------------------------------------|
| E=Edit     | Displays the specified member in an ISPF Edit session, regardless<br>of the member type. If the "View processing options for Edit"<br>option was selected on the previous panel, the SCLM Edit - Entry<br>Panel is displayed, otherwise, the member is opened for editing<br>immediately, using the Edit options most recently specified in the<br>Edit Entry panel.                                                                                                    |
| V=View     | Displays the specified member in an ISPF View session.                                                                                                    |
| P(L)=Prom  | Entering "P" promotes the specified member. If the "View<br>processing options for Promote" option was selected on the<br>previous panel, the SCLM Promote - Entry Panel is displayed,                                                                                                    |

|            | Promote options most recently specified in the Promote Entry panel.                                                                                                    |
|------------|----------------------------------------------------------------------------------------------------|
|            | Entering "PL" displays the last promote listing, if the option to save the Promote output to a data set was specified.                                                                                                    |
| C(L)=Build | Entering "B" builds the specified member. If the "View processing<br>options for Build" option was selected on the previous panel, the<br>SCLM Build - Entry Panel is displayed, otherwise, the member is<br>built immediately, using the Build options most recently specified<br>in the Build Entry panel. |
|            | Entering "CL" displays the last build listing, if the option to save the Build output to a data set was specified.                                                                                                    |
| U=Upd      | Displays the SCLM Authorization Code Update panel for the selected member.                                                                                                    |
| A=Acct     | Displays the Accounting Record for the specified member.                                                                                                    |
| M=Map      | Displays the Build Map Record for the specified member.                                                                                                    |
| D=Del      | Deletes the specified member. If the "Confirm delete" option was<br>selected on the previous panel, the Confirm Delete panel is<br>displayed, otherwise, the member is deleted without confirmation.                                                                                                    |
| B=Brws     | Displays the specified member in an ISPF Browse session.                                                                                                    |

otherwise, the member is promoted immediately, using the

# **SCLM Explorer**

The SCLM Explorer utility provides an interactive facility for viewing the relationships between components of a project. You can select as a starting point any architecture definition or part member and then navigate up or down the hierarchy of related ARCHDEFs or parts.

With SCLM Explorer, you can:

- Display a list of all components, or selected components.
- Select a component and identify its immediate relations (parent or child).
- Select a component and identify its related executable components.

In addition, the utility provides some impact analysis capability by identifying the "buildable" or "linkable" components that would be affected by planned changes to a lower-level component.

Component relationships are generally hierarchical. For example:

Archdefs can include source parts

Source parts include other source parts

Archdefs can include other archdefs

Figure 104 on page 235 shows the panel that appears when you select Option 12, SCLM Explorer, from the SCLM Utilities panel.

|                                                                                                    | <u>M</u> enu <u>U</u> til | ities <u>T</u> ables   | Help          |               |               |         |
|----------------------------------------------------------------------------------------------------|---------------------------|------------------------|---------------|---------------|---------------|---------|
|                                                                                                    | Ontion>                   |                        | SCLM Explo    | rer           |               |         |
|                                                                                                    | Uption ===> _             |                        |               |               |               |         |
|                                                                                                    | Browse the re             | elationships b         | etween entiti | es within the | project hier  | archy . |
|                                                                                                    | 1 Parts                   | St                     | art with a li | st of parts   |               | ·       |
|                                                                                                    | 2 Architecti              | ure St                 | art with a 11 | st of archite | clure definit | ions.   |
| Notes: Set the table library name via the Tables menu.<br>Ensure the tables have been populated by running the batch jcl<br>generated under the Tables menu. |                           |                        |               |               |               |         |
|                                                                                                    |                           |                        |               |               |               |         |
|                                                                                                    | F1=Help<br>F10=Actions    | F2=Split<br>F12=Cancel | F3=Exit       | F7=Backward   | F8=Forward    | F9=Swap |

Figure 104. SCLM Explorer panel (FLMUDEP0)

Select option 1 to list the components in the project. Select option 2 to list the architecture definitions in the project.

The following commands are available:

| U (up)   | Show the parents of the selected component        |
|----------|---------------------------------------------------|
| D (down) | Show the child components                         |
| L (LMOD) | Show related executable components (load modules) |

Parent or child relations can be followed until no further relations remain. Position the cursor on one of the displayed components and press Enter to show its parent or child components. Parent relationships will generally terminate at a high level architecture definition (HLMAP), while child relationships usually terminate with a low-level copybook source or macro part.

As the relationship hierarchy is navigated, a 'path' description is maintained, identifying the chain of selected parts.

The relationship information is extracted from the accounting files in the project database and stored in a set of ISPF tables. The tables are populated by the FLMUEXTR utility (see "FLMUEXTR—the SCLM Explorer batch utility"). The data displayed in SCLM Explorer therefore reflects the status of the project at the time the batch utility was last run.

The extraction process is controlled via the following options on the 'Tables' menu:

Option 1 is used to specify the name of the ISPF table library. Your SCLM Administrator can provide you with the library name.

Option 2 is used to build the JCL for a batch job to extract data and populate the ISPF tables.

#### FLMUEXTR—the SCLM Explorer batch utility

This program reads the project accounting files and populates a set of ISPF tables used by SCLM Explorer. To keep the data current, this batch job should be run

regularly, for example daily during overnight processing. This process would typically be managed by the SCLM administrator.

Use the "Build batch jcl..." option from the Tables menu to create the JCL for running the batch utility. The fields on the SCLM Explorer Batch Jcl panel are:

| Project Id                   | The project name.                                                                                                    |
|------------------------------|----------------------------------------------------------------------------------------------------|
| Table Library                | The name of the output ISPF table library.                                                                                                    |
|                              | This library must already exist. Note that the JCL build process creates some tables in this library.                                                                                                    |
| HLQ for accounting file copy | <ul><li>Projects can have multiple accounting files. To simplify the data extraction process a single input file is used. All project accounting files are therefore copied into a single file. This parameter specifies the high-level qualifier to use for this temporary file.</li><li>Ensure that the user ID to run the batch job has authority to delete, allocate, and update files with this prefix.</li></ul> |
| HLQ of ISPF libraries        | The extract program runs under ISPF in batch.                                                                                                    |
| Jobclass                     | Run job in this class.                                                                                                    |
| Msgclass                     | Output messages to this class.                                                                                                    |

After all the fields have been specified, press Enter to build the JCL. You can modify the JCL before submitting it if required.

# **Build (Option 4)**

The build processor automatically compiles, links, or deletes output to make build outputs match build inputs. The build function:

- Ensures total project integrity by verifying that all components defined to the architecture being built are present and complete
- Performs necessary translations such as compiles and links
- Conditionally saves translator output in the database
- Generates a build report

Build compiles, links, and integrates software components according to the architecture. For any group in the hierarchy, the build function uses the software components within the hierarchy of that group to update the out-of-date members. Use build to compile and link individual components as well as to integrate the smaller components into larger components.

For each component that it processes, the build function takes one of the following actions:

- · Does nothing if the component has not changed since the previous build
- Deletes out-of-date outputs if that will leave the component in an up-to-date state
- Compiles or links changed components.

At the completion of the build, SCLM, when requested, produces a report identifying the members that were generated or deleted by the build function.

You also can specify that a Build Report be generated without actually invoking any translators. The Build Report identifies those components in the hierarchy that would change if translators were to be invoked.

Before build begins processing the member, it tries to open the VSAM accounting and cross-reference data sets for the group where the build is taking place. If you do not have UPDATE authority to the data sets or if there is an error opening one of the data sets, the build will fail. See the *z*/OS *ISPF Software Configuration and Library Manager Reference* for more information about the processing done by the build processor.

The panel shown in Figure 105 appears when you select Option 4, Build, from the SCLM Main Menu.

| - |                                                                                                    |                                                                       |
|---|----------------------------------------------------------------------------------------------------|-----------------------------------------------------------------------|
|   | Menu SCLM Utilities Jobcard Worksta                                                                            | tion Build Help                                                       |
|   | SCLM Build - E                                                                                                 | intry Panel Invalid value                                             |
|   | Build input:<br>Project .: ISP42SVT<br>Group <u>DEV1</u><br>Type <u>ARCHDEF</u> En<br>Member <u>SAMPLE</u> /   | iter "/" to select option<br>Error Listings only<br>Workstation Build |
|   | Mode <u>1</u> 1. Conditional Sc<br>2. Unconditional<br>3. Forced<br>4. Report                                  | ope <u>2</u> 1. Limited<br>2. Normal<br>3. Subunit<br>4. Extended     |
|   | Output control:<br>Ex Sub<br>Messages . <u>3</u> <u>3</u> 1. Terminal<br>Renort . <u>3</u> <u>3</u> 2. Printer | ocess <u>1</u> 1. Execute<br>2. Submit                                |
|   | Listings <u>3</u> <u>3</u> 3. Data set Pr<br>4. None Vo                                                        | inter <u>*</u><br>lume                                                |
|   | Command ===>                                                                                                   |                                                                       |

Figure 105. SCLM Build (FLMB#P)

**Note:** The NRETRIEV command key is enabled to work with this option. See "Name Retrieval with the NRETRIEV command" on page 145 for more information.

The fields for the SCLM Build - Entry panel are.

| Project | The project that you specified on the SCLM Main Menu. An Alternate field also appears if you specified an alternate project. |  |
|---------|----------------------------------------------------------------------------------------------------|--|
| Group   | The group in which the build is to occur.                                                                                    |  |
| Туре    | The type of the member to build.                                                                                             |  |
| Member  | The name of the member to build.                                                                                             |  |

Scope

You must specify a scope equal to or greater than the scope specified with the SCOPE keyword in the FLMLANGL macro.

#### Limited

To process those components that the architecture members directly reference. If you use a source member, the build function processes only that member.

#### Normal

To process the components and members referenced by the specified architecture member. In addition, this scope processes upward dependencies for all Ada-type source members referenced directly by the architecture member and all source members referenced as upward dependencies.

#### Subunit

To process the components and members processed in normal scope as well as downward dependencies for all Ada-type source members referenced directly by the architecture members.

#### Extended

To process the components and members processed in normal scope as well as downward dependencies for all source members within the normal scope and the source to all outputs referenced. In addition, extended scope processes any outputs referenced via LINK architecture definition statements or parsed includes. Extended scope also includes anything that Promote verifies that is related to the member built. For example if the architecture definition statement LINK is used to reference a load module, the architecture definition that created the referenced load module is included in the extended scope.

Because SCLM uses information from the most recent build map to determine what should be included in extended scope, extended scope may include members that are no longer relevant to the architecture. If you receive error messages about members that are no longer relevant to the architecture definition, try building in normal scope before using extended scope.

| Mode           | <b>Conditional</b><br>To check for unacceptable translator return codes (for example,<br>compiler or linker return codes). Processing stops immediately if<br>build detects any translation errors.                                                                                                    |  |  |  |  |
|----------------|----------------------------------------------------------------------------------------------------|--|--|--|--|
|                | SCLM saves build maps and translator output only for translations<br>that complete successfully. However, the translator listings (if<br>desired) for all components processed, and the build report, are<br>saved and reflect the final results of the build.                                                                                                    |  |  |  |  |
|                | <b>Unconditional</b><br>To continue processing of all members despite translation errors of<br>other members.                                                                                                    |  |  |  |  |
|                | Use this mode when you need to update complete applications or large subapplications. You can also use this mode initially to detect translation errors in several components.                                                                                                    |  |  |  |  |
|                | As with the conditional mode, BUILD will stop when verification<br>errors occur and not continue on to execute the BUILD translators.<br>After a successful verification of the members, SCLM will pass<br>control to the BUILD translators, regardless of the return code value<br>from each translator. This will provide information as to the extent<br>of any errors that may have been introduced by changing the<br>members. A conditional BUILD would stop after the first translator<br>return code that exceeds the GOODRC value for the related<br>FLMTRNSL macro. |  |  |  |  |
|                | Build does not attempt a translation unless all of its dependencies<br>that were in scope were completed successfully. For example, a<br>linkedit is not attempted if the compilation of a source member<br>failed.                                                                                                    |  |  |  |  |
|                | <b>Forced</b><br>To force all requested components to be translated again regardless<br>of the previous status of the modules.                                                                                                    |  |  |  |  |
|                | <b>Report</b><br>To generate a complete build report without performing an actual<br>build. The report reflects the potential results of an unconditional<br>build.                                                                                                    |  |  |  |  |
| Output control | Specify the destination for messages, report, and listings when they are executed (Ex) or submitted (Sub), by entering the corresponding destination number: 1 for Terminal, 2 for Printer, 3 for Dataset, or 4 for None.                                                                                                    |  |  |  |  |
|                | When executing a build in the foreground, the build listing is browsed if<br>a translation error occurs; otherwise, the build report is browsed. The<br>translator is responsible for providing the build listing.<br><b>Note:</b> If no output is specified for Report, no build user exit information<br>is produced. That is because SCLM provides the build user exit with<br>information from the build report.                                                                                                    |  |  |  |  |
|                | The data sets that are created are not deleted. Specifying a volume that already contains a report, message or listing data set could result in JCL errors when the job is submitted.                                                                                                    |  |  |  |  |

| Error listings only | The build service allows you to generate a temporary listings file. If you do not select Error listings only, all translator listings are copied to the temporary listings file. If you select it, only those members receiving a translator error are copied to the temporary listings file. An empty file indicates that no errors occurred. The file is temporary in the sense that the contents are not under SCLM control and may be purged by the user.                                                                                                    |
|---------------------|----------------------------------------------------------------------------------------------------|
| Workstation Build   | Specify whether the build will invoke any workstation translators. For a foreground build which invokes a workstation translator, SCLM will verify that an ISPF workstation connection exists before executing the build. For a batch build which invokes a workstation translator, SCLM will verify that the information required to initiate an ISPF workstation connection has been set by a previous build or the workstation build pull-down. If not, SCLM will prompt the user to enter this information before the build job is submitted. If the build does not invoke a workstation translator, do not specify this field. |
| Process             | You can call the processing part of the build utility from the interactive<br>or batch environment by selecting Execute or Submit, respectively. If you<br>request batch processing by selecting Submit, you must specify the job<br>statement information that is used in the JCL generated for batch<br>processing.<br>For information about using a unique jobname on the jobcard in batch<br>processing, see "Batch Processing" on page 249.                                                                                                    |
| Printer             | Specify the printer output class.                                                                                                    |
| Volume              | Specify the volume on which SCLM should save data sets.                                                                                                    |

# **Build Report Example**

The build report provides a synopsis of the build. It includes:

- The date and time of the build
- The mode used
- The name of the component that was requested to be built
- The last change date and time of the component
- The project definition used
- The software components that were successfully translated
- The build maps that required regeneration
- The out-of-date software components that caused the regeneration
- The software components and build maps that were deleted from the build group.

This report provides a synopsis of the Build. The title page identifies the date and time of the build, as well as the scope and mode used. It also lists the member you specified on the Build panel and the project definition specified on the SCLM Main Menu.

The report lists the components that were built and saved in the database; that is, those components that passed the compilation or linkage edit phase. It also shows the build maps that required (re) generation, along with a list of software components that build used to determine that (re)generation of the build map was necessary. After the section for items generated, the report contains a section for items deleted. It lists the build outputs that were deleted from the build group. Finally, it lists the build maps that were deleted.

**Note:** Intermediate information is in the report if it is valid and useful. The following example is an Ada build report, so the sections on Intermediate

Code Generated and Intermediate Code Deleted have been included. These two sections are omitted from the report for builds that do not affect intermediate code.

If you enter REPORT in the Mode field, the report indicates what would be rebuilt or deleted if you requested an unconditional build.

Figure 106 shows an example of a build report.

| ********* | ***************************************           | ******* |
|-----------|---------------------------------------------------|---------|
| **        |                                                   | **      |
| **        |                                                   | **      |
| **        | SOFTWARE CONFIGURATION AND LIBRARY MANAGER (SCLM) | **      |
| **        |                                                   | **      |
| **        | BUILD REPORT                                      | **      |
| **        |                                                   | **      |
| **        | 2000/11/18 08:41:19                               | **      |
| **        |                                                   | **      |
| **        | PROJECT: SCLM69                                   | **      |
| **        | GROUP: USER                                       | **      |
| **        | TYPE: MVS2ADA                                     | **      |
| **        | MEMBER: GSPEC                                     | **      |
| **        | ALTERNATE: SCLM69                                 | **      |
| **        | SCOPE: NORMAL                                     | **      |
| **        | MODE: CONDITIONAL                                 | **      |
| **        |                                                   | **      |
| **        |                                                   | **      |
| *****     | *******                                           | ******* |

\*\*\*\*\*\* BUILD OUTPUTS GENERATED \*\*\*\*\*\*\* Page 1

| MEMBER   | ТҮРЕ   | VERSION | KEYWORD                          |        |
|----------|--------|---------|----------------------------------|--------|
|          |        |         |                                  |        |
| FLM01MD3 | OBJ    | 6       | OBJ                              |        |
| FLM01MD5 | OBJ    | 6       |                                  |        |
| FLM01MD6 | OBJ    | 6       |                                  |        |
| FLM01MD3 | LIST   | 6       | LIST                             |        |
| FLM01MD5 | LIST   | 6       |                                  |        |
| FLM01MD6 | LIST   | 6       |                                  |        |
| FLM01LD3 | LOAD   | 6       | LOAD                             |        |
| FLM01LD3 | LMAP   | 6       | LMAP                             |        |
|          | ****** | BUILD   | M A P S G E N E R A T E D ****** | Page 2 |
| MEMDED   | тург   | VEDSTON | (REASON FOR REBUILD)             |        |

| MEMBER   | TYPE    | VERSION | MEMBER   | TYPE   |
|----------|---------|---------|----------|--------|
|          |         |         |          |        |
| FLM01LD3 | ARCHDEF | 3       | FLM01MD3 | SOURCE |
| FLM01MD3 | SOURCE  | 6       | FLM01MD3 | SOURCE |
|          |         |         | FLM01MD5 | SOURCE |
|          |         |         | FLM01MD6 | SOURCE |
| FLM01MD5 | SOURCE  | 5       | FLM01MD5 | SOURCE |
| FLM01MD6 | SOURCE  | 4       | FLM01MD6 | SOURCE |

Figure 106. Build Report (Part 1 of 2)

| MEMBER      | ТҮРЕ     | VERSION | KEYWORD     |         |        |        |
|-------------|----------|---------|-------------|---------|--------|--------|
| <br>FLM2M01 | <br>0B.1 | <br>Д   |             |         |        |        |
| FLM2M02     | OBJ      | 4       | 000         |         |        |        |
| FLM2M03     | OBJ      | 4       |             |         |        |        |
| FLM2M01     | LIST     | 4       | LIST        |         |        |        |
| FLM2M02     | LIST     | 4       |             |         |        |        |
| FLM2M03     | LIST     | 4       |             |         |        |        |
| FLM2LD      | LOAD     | 5       | LOAD        |         |        |        |
| FLM2LD      | LMAP     | 5       | LMAP        |         |        |        |
|             | ***** B  | UILD    | MAPS D      | ELETED  | ****** | Page 4 |
|             |          |         | (REASON FOR | DELETE) |        |        |
| MEMBER      | TYPE     | VERSION | MEMBER      | ТҮРЕ    |        |        |
|             |          |         |             |         |        |        |
| FLM02LD     | ARCHDEF  | 6       | FLM02LD     | LOAD    |        |        |
|             |          |         | FLM02LD     | LMAP    |        |        |
| FLM02MD1    | SOURCE   | 6       | FLM02MD1    | OBJ     |        |        |
|             | COUDCE   | C       | FLM02MD1    |         |        |        |
| FLMUZMDZ    | SUURCE   | 0       |             |         |        |        |
|             |          |         |             | 1 1 1 1 |        |        |
|             | SOURCE   | 6       |             | 0R1     |        |        |
| FLM02MD3    | SOURCE   | 6       | FLM02MD3    | OBJ     |        |        |

\*\*\*\*\*\* BUILD OUTPUTS DELETED \*\*\*\*\*\* Page 3

Figure 106. Build Report (Part 2 of 2)

# **Promote (Option 5)**

The promote function copies members from any group to the next higher group.

**Note:** SCLM promote only copies a member over a member at the next level if it has changed. Two members with the same name are considered to be changed if the accounting data and the member statistics are different. If you retrieve the most recent version of a member into the hierarchy, the recovered member at the development group is considered the same as the member residing in the hierarchy. If the member in the hierarchy has been corrupted, but the statistics are still valid, SCLM will not overwrite the existing member during promotion. The promote report indicates that the member was purged but not copied. If you recover the most recent version of a member in order to replace a corrupted member, you must save the member at the development group to refresh the accounting data. You can save the member using SCLM edit, migrate in forced mode, or the SAVE service. Then build and promote the member as usual.

The promote function:

- · Determines which components are eligible for promotion
- Verifies that the application is complete and current
- Promotes the components that are at the current group and within the scope of the promote
- Potentially purges the components from the current group (and possibly lower key groups)
- Generates a promote report
- Rebuilds the promoted member at the 'to group', if requested in the language definition

Promote gives you an easy and efficient method to move data through a hierarchy. As you build software components, they become eligible for promotion to the next group in the hierarchy. Promote is based on architecture or source members; thus you must build software components successfully before you can promote them to the next group. Using architecture members, you can promote individual software components or sets of software components during one promote. SCLM processes all data types associated with a component as a unit.

When the promote is complete, the promote function generates a report identifying the components promoted.

The Build function is invoked when the members are copied successfully and any language definitions of members promoted into this group require rebuilding. The promoted member is conditionally rebuilt at the to-group level, as well as any components with the given languages. Other components are not rebuilt. Build messages, listings, and reports are generated based on the values on the SCLM Build - Entry Panel.

You also can specify that only a Promote Report be generated. The Promote Report identifies those components in the hierarchy that would be copied or moved if the promote function were to be invoked.

The panel shown in Figure 107 appears when you select Option 5, Promote, from the SCLM Main Menu.

| <mark>≘⊪</mark> Session A - [24x80]                                                                                       |                                                       |
|----------------------------------------------------------------------------------------------------|-------------------------------------------------------|
| <u>File Edit Transfer Appearance Communication</u>                                                                        | As <u>s</u> ist <u>W</u> indow <u>H</u> elp           |
| <u>M</u> enu <u>S</u> CLM <u>U</u> tilities <u>J</u> obcard <u>W</u> orl                                                  | station Promote <u>H</u> elp                          |
| SCLM Promote                                                                                                    | e - Entry Panel                                       |
| Promote input:<br>Project : PDFTDEV<br>From group . : <u>MOS</u><br>Type : <u>SOURCE</u><br>Member : <u>PROGO1</u>        | Enter "/" to select option<br>_ Workstation Promote   |
| Mode <u>1</u> 1. Conditional<br>2. Unconditional<br>3. Report                                                             | Scope <u>1</u> 1. Normal<br>2. Subunit<br>3. Extended |
| Output control:<br>Ex Sub<br>Messages <u>3</u> <u>3</u> 1. Terminal<br>Report <u>3</u> <u>3</u> 2. Printer<br>3. Data set | Process 1. Execute<br>2. Submit                       |
| 4. None                                                                                                    | Volume                                                |
| Command ===>                                                                                                    |                                                       |
| F1=Help F2=Split F3=Exit                                                                                                  | F7=Backward F8=Forward F9=Swap                        |
| F10=Actions F12=Cancel                                                                                                    |                                                       |
|                                                                                                    | 22/015                                                |

Figure 107. SCLM Promote (FLMP#P)

**Note:** The NRETRIEV command key is enabled to work with this option. See "Name Retrieval with the NRETRIEV command" on page 145 for more information.

## Promote (Option 5)

| Project    | The project that you specified on the SCLM Main Menu. An Alternate field also appears if you specified an alternate project.                                                                                                    |
|------------|----------------------------------------------------------------------------------------------------|
| From group | The group from which to promote the member                                                                                                    |
| Туре       | The type of the member                                                                                                    |
| Member     | The name of the member to be promoted                                                                                                    |
| Scope      | Select one of the following:                                                                                                    |
|            | <ul> <li>Normal         To process the components and members directly referenced by the specified architecture member. In addition, this scope processes upward dependencies for all Ada-type source members referenced directly by the architecture member and al source members referenced as upward dependencies.     </li> <li>Subunit         To process the components and members processed in normal scope as well as downward dependencies for all Ada-type source members referenced directly by the architecture     </li> </ul> |
|            | members.                                                                                                    |
|            | Extended                                                                                                    |
|            | <ul><li>To process the components and members processed in normal scope as well as downward dependencies for all source members within the normal scope.</li><li>Note: You must specify a scope equal to or greater than the scope specified with the SCOPE keyword in the FLMLANGL macro.</li></ul>                                                                                                    |
| Mode       | Select one of the following:                                                                                                    |
|            | <b>Conditional</b><br>To bypass the copy and purge steps if promote discovers a<br>verification error.                                                                                                    |
|            | Promote compares dates in the build maps against dates in the database for all software components taking part in the promote. Software components are not promoted if they are deemed out of date. Use this mode to guarantee complete project integrity.                                                                                                    |
|            | Unconditional                                                                                                    |
|            | To perform copy and purge processing of all members despite<br>verification errors of other members and to promote only those<br>members with correct build map information.                                                                                                    |
|            | Use this mode to promote software components for incomplete<br>or partial applications. For example, if some software<br>components referenced by an architecture member are not<br>complete but are required in the next group of the hierarchy,<br>you can use this mode to promote those software components.                                                                                                    |
|            | The use of the unconditional mode does not guarantee<br>application integrity, and you should use it with caution. It is,<br>however, an effective method of promoting dependent software<br>components that you plan to integrate at a later date. The<br>Unconditional mode field is not retained on the Promote panel.<br>If Unconditional is used, the panel is changed to Conditional<br>when the promote returns to the panel.                                                                                                    |
|            | <b>Report</b><br>To perform verification and report generation processing. The<br>report contains a list of members eligible for promotion.                                                                                                    |

The fields on the SCLM Promote - Entry panel are:

| Output control      | Specify the destination for messages and the report when they are executed (Ex) or submitted (Sub), by entering the corresponding destination number: 1 for Terminal, 2 for Printer, 3 for Dataset, or 4 for None.                                                                                                    |
|---------------------|----------------------------------------------------------------------------------------------------|
| Workstation Promote | Specify whether the promote needs a workstation connection. For<br>Foreground, SCLM verifies that an ISPF workstation connection<br>exists before executing the promote. For Batch, SCLM verifies that<br>the information required to initiate an ISPF workstation connection<br>has been set by a previous build or promote or from the<br>workstation build pull-down. If not, SCLM prompts the user to<br>enter this information before the build job is submitted. If the<br>promote does not require a workstation connection, do not use this<br>field. |
| Process             | You can call the processing part of the Promote - Entry Utility from<br>the interactive or batch environment by selecting Execute or Submit,<br>respectively. If you request batch processing by selecting Submit,<br>you must specify the job statement information which is used in the<br>JCL generated for batch processing.                                                                                                    |
|                     | For information about using a unique jobname on the jobcard in batch processing, see "Batch Processing" on page 249.                                                                                                    |
| Printer             | Specify the printer output class.                                                                                                    |
| Volume              | Specify the volume on which SCLM should save data sets.                                                                                                    |

## **Promote Report**

Figure 108 on page 246 shows an example of the promote report.

The promote report provides an accurate account of the promote. It lists all members promoted to the next group and all members purged from lower groups. It also marks "out-of-scope" software components with an asterisk (\*).

**Note:** An *out-of-scope* software component is an architecture that is referenced with a LINK statement but not with an INCL statement. It is not within the domain of the architecture specified.

The report displays specific information according to the promote modes and scopes you select.

- For a promote of a member from a non-key group to a key group, the report indicates that the member was:
  - Copied to the next group
  - Purged from the "from" group
  - Purged from the last key group.
- For a promote of a member in a key group to a non-key group, it indicates that a copy was made.
- For a promote of a member in a key group to a key group, it indicates that a copy was made and a purge was performed on the source key group.
- For a second promote that follows a failed promote, it indicates the work completed by that promote only.

For more information about key and non-key groups, see "Key/Non-Key Groups" on page 143.

If a verification error occurs for a member, the report displays the message number that identifies the error in the Message field.

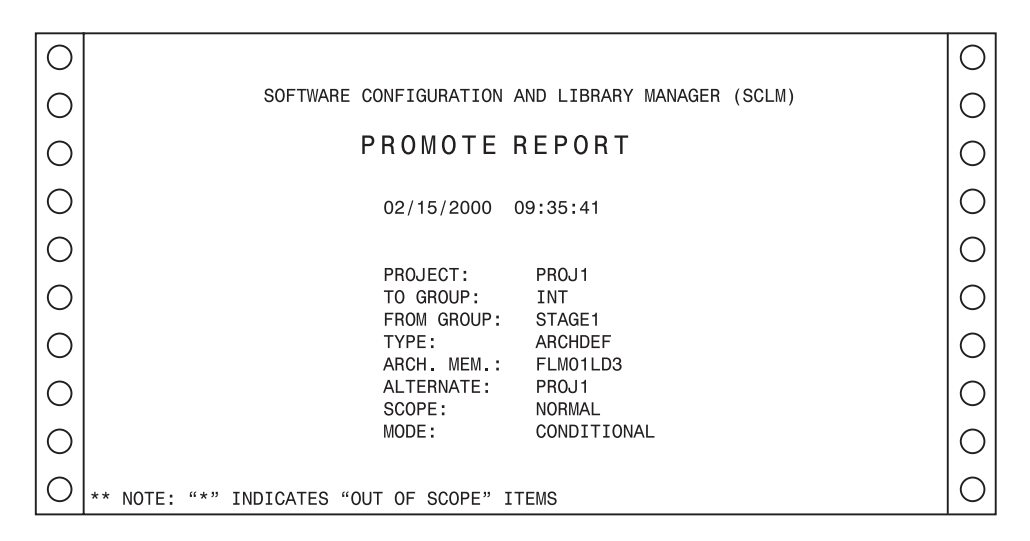

Figure 108. Promote Report (Part 1 of 7)

| 0 |         |            |          |         |           |                       |                      | 0 |
|---|---------|------------|----------|---------|-----------|-----------------------|----------------------|---|
| 0 |         |            |          |         |           |                       | PAGE 2               | 0 |
| 0 |         | RCHDEF     |          |         |           |                       |                      | 0 |
| 0 | MEMBER  | DATE       | TIME     | MESSAGE | COPIED TO | PURGED FROM<br>STAGE1 | PURGED FROM<br>USER1 | 0 |
| 0 | FLM1ARH | 02/14/2000 | 16:52:00 |         | X         | X                     | X                    | 0 |
| 0 | FLM1LD3 | 02/14/2000 | 16:54:00 |         | х         | Х                     | Х                    | 0 |

Figure 108. Promote Report (Part 2 of 7)

| 0 |                    |                          |                      |         |                  |                       | PAGE 3               | 0 |
|---|--------------------|--------------------------|----------------------|---------|------------------|-----------------------|----------------------|---|
| 0 | TYPE: L            | IST                      |                      |         |                  |                       |                      | 0 |
| 0 |                    |                          |                      |         |                  |                       |                      | 0 |
| 0 | MEMBER             | DATE                     | TIME                 | MESSAGE | COPIED TO<br>INT | PURGED FROM<br>STAGE1 | PURGED FROM<br>USER1 | 0 |
| 0 | FL01MD3            | 02/15/2000               | 09:30:00             |         | Х                | Х                     | Х                    | 0 |
| 0 | FL01MD5<br>FL01MD6 | 02/15/2000<br>02/15/2000 | 09:29:00<br>09:29:00 |         | X<br>X           | X<br>X                | X<br>X               | 0 |
| 0 |                    |                          |                      |         |                  |                       |                      | 0 |

Figure 108. Promote Report (Part 3 of 7)

| 0 |         |            |          |         |                  |                       |        | 0         |
|---|---------|------------|----------|---------|------------------|-----------------------|--------|-----------|
| 0 | TYPE: L | MAP        |          |         |                  |                       | PAGE 4 | $ \circ $ |
| 0 |         |            |          |         |                  |                       |        | 0         |
| 0 | MEMBER  | DATE       | TIME     | MESSAGE | COPIED TO<br>INT | PURGED FROM<br>STAGE1 | USER1  | 0         |
| 0 | FL01LD3 | 02/15/2000 | 09:30:00 |         | х                | Х                     | Х      | 0         |
| 0 |         |            |          |         |                  |                       |        | 0         |

Figure 108. Promote Report (Part 4 of 7)

| 0 |         |            |          |         |           |             | PAGE 5      | 0 |
|---|---------|------------|----------|---------|-----------|-------------|-------------|---|
| 0 | TYPE: L | OAD        |          |         |           |             |             | 0 |
| 0 |         |            |          |         | COPIED TO | PURGED FROM | PURGED FROM | 0 |
| 0 | MEMBER  | DATE       | TIME     | MESSAGE | INT       | STAGE1      | USER1       | 0 |
| 0 | FL01LD3 | 02/15/2000 | 09:31:00 |         | Х         | Х           | Х           | 0 |
| 0 |         |            |          |         |           |             | PAGE 6      | 0 |
| 0 | TYPE: 0 | BJ         |          |         |           |             |             | 0 |
| 0 |         |            |          |         | 000150 70 |             |             | 0 |
| 0 | MEMBER  | DATE       | TIME     | MESSAGE | INT       | STAGE1      | USER1       | 0 |
| 0 | FL01MD3 | 02/15/2000 | 09:30:00 |         | X<br>X    | X<br>X      | X<br>X      | 0 |
| 0 | FL01MD6 | 02/15/2000 | 09:29:00 |         | x         | x           | x           | 0 |

Figure 108. Promote Report (Part 5 of 7)

|                      |                                                                                                 |                                                                                                    |                                                                                                    |                                                                                                    |                                                                                                    | PAGE 7                                                                                                    | 0                                                                                                    |
|----------------------|-------------------------------------------------------------------------------------------------|----------------------------------------------------------------------------------------------------|----------------------------------------------------------------------------------------------------|----------------------------------------------------------------------------------------------------|----------------------------------------------------------------------------------------------------|----------------------------------------------------------------------------------------------------|----------------------------------------------------------------------------------------------------|
| TYPE: S              | OURCE                                                                                           |                                                                                                    |                                                                                                    |                                                                                                    |                                                                                                    |                                                                                                    | 0                                                                                                    |
|                      |                                                                                                 |                                                                                                    |                                                                                                    | CODIED TO                                                                                                    |                                                                                                    |                                                                                                    | 0                                                                                                    |
| MEMBER               | DATE                                                                                            | TIME                                                                                                    | MESSAGE                                                                                                    | INT                                                                                                    | STAGE1                                                                                                    | USER1                                                                                                    | 0                                                                                                    |
| FL01LD3<br>FL01LD3   | 02/14/2000                                                                                      | 16:33:00<br>17:03:00                                                                                                    |                                                                                                    | X<br>X                                                                                                    | X<br>X                                                                                                    | X<br>X                                                                                                    | 0                                                                                                    |
| FL01LD3              | 02/14/2000                                                                                      | 16:48:00                                                                                                    |                                                                                                    | x                                                                                                    | x                                                                                                    | x                                                                                                    | $ \circ $                                                                                                    |
|                      |                                                                                                 |                                                                                                    |                                                                                                    |                                                                                                    |                                                                                                    | PAGE 8                                                                                                    | 0                                                                                                    |
| TYPE: S              | OURCE2                                                                                          |                                                                                                    |                                                                                                    |                                                                                                    |                                                                                                    |                                                                                                    | $ \circ $                                                                                                    |
|                      |                                                                                                 |                                                                                                    |                                                                                                    | COPIED TO                                                                                                    | PURGED FROM                                                                                                    | PURGED FROM                                                                                                    | $ \circ $                                                                                                    |
| MEMBER               | DATE                                                                                            | TIME                                                                                                    | MESSAGE                                                                                                    | INT                                                                                                    | STAGE1                                                                                                    | USER1                                                                                                    | 0                                                                                                    |
| INCLUDE2<br>INCLUDE3 | 02/14/2000<br>02/14/2000                                                                        | 19:49:00<br>16:50:00                                                                                                    |                                                                                                    | x<br>x                                                                                                    | X<br>X                                                                                                    | X<br>X                                                                                                    | 0                                                                                                    |
|                      | TYPE: S<br>MEMBER<br>FL01LD3<br>FL01LD3<br>FL01LD3<br>TYPE: S<br>MEMBER<br>INCLUDE2<br>INCLUDE3 | TYPE:         SOURCE           MEMBER         DATE           FL01LD3         02/14/2000           FL01LD3         02/14/2000           FL01LD3         02/14/2000           TYPE:         SOURCE2           MEMBER         DATE           INCLUDE2         02/14/2000           INCLUDE3         02/14/2000 | TYPE:         SOURCE           MEMBER         DATE         TIME           FL01LD3         02/14/2000         16:33:00           FL01LD3         02/14/2000         17:03:00           FL01LD3         02/14/2000         16:48:00           TYPE:         SOURCE2           MEMBER         DATE         TIME           INCLUDE2         02/14/2000         19:49:00           INCLUDE3         02/14/2000         19:50:00 | TYPE:       SOURCE         MEMBER       DATE       TIME       MESSAGE         FL01LD3       02/14/2000       16:33:00       FL01LD3       02/14/2000         FL01LD3       02/14/2000       17:03:00       FL01LD3       02/14/2000       16:48:00         TYPE:       SOURCE2       MEMBER       DATE       TIME       MESSAGE         INCLUDE2       02/14/2000       19:49:00       10:50:00 | TYPE: SOURCE       COPIED TO         MEMBER       DATE       TIME       MESSAGE       INT         FL01LD3       02/14/2000       16:33:00       X         FL01LD3       02/14/2000       17:03:00       X         FL01LD3       02/14/2000       16:48:00       X         TYPE:       SOURCE2       COPIED TO         MEMBER       DATE       TIME       MESSAGE         INCLUDE2       02/14/2000       19:49:00       X         INCLUDE3       02/14/2000       16:50:00       X | TYPE:         SOURCE           MEMBER         DATE         TIME         MESSAGE         INT         STAGE1           FL01LD3         02/14/2000         16:33:00         X         X         X           FL01LD3         02/14/2000         17:03:00         X         X         X           FL01LD3         02/14/2000         16:48:00         X         X         X           FL01LD3         02/14/2000         16:48:00         X         X         X           TYPE:         SOURCE2         X         X         X         X           INCLUDE2         02/14/2000         19:49:00         X         X         X           INCLUDE2         02/14/2000         19:49:00         X         X         X | PAGE         7           TYPE:         SOURCE           MEMBER         DATE         TIME         MESSAGE         INT         STAGE1         PURGED FROM           FL01LD3         02/14/2000         16:33:00         X         X         X         X           FL01LD3         02/14/2000         17:03:00         X         X         X         X           FL01LD3         02/14/2000         16:48:00         X         X         X         X           FL01LD3         02/14/2000         16:48:00         X         X         X         X           PAGE         8         TYPE:         SOURCE2         PAGE         8           INCLUDE2         02/14/2000         19:49:00         X         X         X           INCLUDE2         02/14/2000         19:49:00         X         X         X           INCLUDE3         02/14/2000         16:50:00         X         X         X |

Figure 108. Promote Report (Part 6 of 7)

| 0 | *******              | *****                    | ****                 | *****   | ****             | *****                 | PAGE 9               | 0         |
|---|----------------------|--------------------------|----------------------|---------|------------------|-----------------------|----------------------|-----------|
| 0 | * *<br>* *           |                          | BU                   |         | PS               |                       | **                   | $ \circ $ |
| 0 | **<br>******         | *****                    | *********            | ****    | ****             | *****                 | **                   | $ \circ $ |
| 0 |                      |                          |                      |         |                  |                       | PAGE 10              | $ \circ $ |
| 0 | TYPE: AR             | CHDEF                    |                      |         |                  |                       |                      | $ \circ $ |
| 0 |                      |                          |                      |         |                  |                       |                      | $ \circ $ |
| 0 | MEMBER               | DATE                     | TIME                 | MESSAGE | COPIED TO<br>INT | PURGED FROM<br>STAGE1 | PURGED FROM<br>USER1 | $ \circ $ |
| 0 |                      |                          |                      |         | ·····            | ·····                 |                      | $ \circ $ |
| 0 | FLUTLD3              | 02/15/2000               | 09:28:35             |         | X                | X                     | X                    | $ \circ $ |
| 0 |                      |                          |                      |         |                  |                       | PAGE 11              | $ \circ $ |
| 0 | TYPE: SO             | URCE                     |                      |         |                  |                       |                      | $ \circ $ |
| 0 |                      |                          |                      |         | COPIED TO        | PURGED FROM           | PURGED FROM          | $ \circ $ |
| 0 | MEMBER               | DATE                     | TIME                 | MESSAGE | INT              | STAGE1                | USER1                | $ \circ $ |
| 0 | FLM01MD3             | 02/15/2000               | 09:28:35             |         | х                | x                     | х                    | $ \circ $ |
| 0 | FLM01MD5<br>FLM01MD6 | 02/15/2000<br>02/15/2000 | 09:28:35<br>09:28:35 |         | X<br>X           | X<br>X                | X<br>X               | 0         |

Figure 108. Promote Report (Part 7 of 7)

### **Processing Errors**

The Promote function can recover from most SCLM environment errors. However, data set overflow and data contention, as described as follows, can occur during a promote.

#### **Data Set Overflow**

Partitioned data sets tend to become full and require compression. When a target data set runs out of space during a promote, promote attempts to recover and continue the promote. Although you get system ABEND messages, the promote ignores the ABEND and continues. However, processing bypasses making a copy to this data set and it also bypasses the subsequent purge step for members that were not copied.

If data set overflow occurs, follow these steps:

- 1. Compress or reallocate the data set with larger space allocations.
- 2. Increase the directory block allocation, if necessary.
- 3. Promote again.

The second promote copies only the members that did not copy in the original promote. If successful, the purge step is normal. The resulting promote report identifies only the copied and purged members in the second promote.

#### **Data Contention**

Be careful when you process certain combinations of SCLM builds and promotes simultaneously. You should not promote or build members that have not completed processing for another promote. Compiler errors or promote verification errors in one or more of the concurrent jobs can occur. You can normally recover from most errors by running the failed function again.

## **Command (Option 6)**

To use the SCLM command shell, select Command (option 6) from the SCLM Main Menu. The panel shown in Figure 109 appears.

| Enter | TSO or | SCLM co  | mmands | SCLM<br>below. | Command | Shell      |      |  |
|-------|--------|----------|--------|----------------|---------|------------|------|--|
| ===>  |        |          |        |                |         |            | <br> |  |
|       | _      |          |        |                |         |            | <br> |  |
|       |        |          |        |                |         |            |      |  |
|       |        |          |        |                |         |            |      |  |
|       |        |          |        |                |         |            |      |  |
|       |        |          |        |                |         |            |      |  |
|       |        |          |        |                |         |            |      |  |
| F1=H  | elp    | F2=Split | F3=E   | Exit           | F9=Swap | F12=Cancel |      |  |

Figure 109. SCLM Command Shell (FLMTSO)

Use this panel to execute TSO, CLIST, REXX execs, or SCLM commands from within SCLM.

## Easy Cmds (Option 6A)

The Easy Cmds option provides a menu that lists the available FLMCMD services. When you select an option from this menu, ISPF displays a panel that provides data entry fields for the parameters associated with the selected service.

For details about the specific service panels, see the description of the relevant service in the *z*/*OS ISPF Software Configuration and Library Manager Reference*.

### **Batch Processing**

The Verify Batch Job Information panel shown in Figure 110 on page 250 is the standard panel for the SCLM functions that allow you to select batch processing. When you enter SUBMIT and when the JOB statement is not on the submittal panel, this panel appears. SCLM requires JCL job statements when you process in batch mode.

**Note:** SCLM can automatically generate unique jobnames. If you use the jobname USERIDx, where x is a letter of the alphabet or a digit, SCLM increments this letter or number by one for the next job. For example, if your USERID is SMITH, and your jobcard is submitted with the jobname SMITH3, the jobname is updated to SMITH4.

|                                                                                         | ] [ | _ |
|-----------------------------------------------------------------------------------------|-----|---|
| Menu SCLM Utilities Jobcard Help<br>Batch Job Information<br>SCLM Batch Job Information |     |   |
| Enter/verify JOB statement information below:                                           |     |   |
| ===> //V\$USERID\$ JOB (ACCOUNT,BIN,BLDG,DEPT,FLAG,N)''TSOUSERNAME'                     |     |   |
| ===> // MSGCLASS=A,CLASS=A,NOTIFY=USERID.                                               | -   |   |
| ===> //*                                                                                | _   |   |
| Command ===>                                                                            |     |   |
| F1=Help F2=Split F3=Exit F9=Swap F12=Cancel                                             | _   |   |
| Output control:                                                                         |     |   |
| Ex Sub Process 2 1. Execute                                                             |     |   |
| Report 3 2 2. Printer                                                                   |     |   |
| Listings 3 3 3. Dataset Printer *<br>4. None Volume                                     |     |   |
| Command ===>                                                                            |     |   |
| F1=Help F2=Split F3=Exit F7=Backward F8=Forward F9=Swap<br>F10=Actions F12=Cancel       |     |   |
|                                                                                         |     |   |
|                                                                                         |     |   |

Figure 110. Verify Batch Job Information (FLMDSU#P)

# **Output Disposition**

The Output Disposition panel shown in Figure 111 is the standard end panel for many SCLM functions when you have sent output to a data set. It allows you to determine the disposition of the report or messages data set previously displayed. You can choose between keeping the data set, deleting the data set, printing and keeping the data set, or printing and deleting the data set.

| Menu SCLM Utilities Jobcard Help                                                                                                    |     |    |
|----------------------------------------------------------------------------------------------------|-----|----|
| Output Disposition                                                                                                    |     |    |
| K Keep data set (without printing) PK Print and keep data set<br>D Delete data set (without printing) PD Print and delete data set                                                                                                    |     |    |
| Enter END command to keep data set without printing.                                                                                                    |     |    |
| Data Set Name <u>USERID.BUILD.REPORT19</u>                                                                                                    |     |    |
| General purpose print/punch SYSOUT class information:<br>Print <u>A</u><br>Punch                                                                                                    |     |    |
| <pre>Job statement information:<br/>===&gt; //JOBNAME JOB (ACCOUNT,BIN,BLDG,DEPT,FLAG,N),'NAME',CLASS=C,MSGCLAS<br/>===&gt; // USER=USERID,PASSWORD=XXXX<br/>===&gt; //* GROUP=PROJ1,NOTIFY=PROJ1DIR<br/>===&gt; //*<br/>Command ===&gt;</pre> | S=H | I. |
| F1=Help F2=Split F3=Exit F7=Backward F8=Forward F9=Swap                                                                                                    |     | -  |
|                                                                                                    |     |    |
|                                                                                                    |     |    |

Figure 111. Output Disposition (FLMDEXT)

When you send output to a data set, the database contents, architecture, build, and promote functions display a report data set if they complete with an acceptable return code. The migration utility displays a message data set because its report is a set of messages.

If you allocate the output to a data set and 99 data sets have already been allocated, SCLM either overlays a new data set over an old one or concatenates a new data set with an old one. To avoid this problem, delete old data sets to allow allocation of new data sets.

If error conditions occur in any of these functions (except build translator errors) and SCLM routes messages to a data set, SCLM displays the message data set, not the report data set. In either case, the Output Disposition panel appears after you finish browsing the displayed data set.

The view, edit, library, sublibrary management, and audit and version utility functions do not create report or message data sets and, consequently, do not display the Output Disposition panel.

# Sample Project Utility (Option 7)

The SCLM Sample Project Utility makes it easier to create a sample SCLM project to use in learning the functions of SCLM, or as the basis for building a project for production use. In addition, you can use the Sample Project Utility to delete a project that was built using the utility.

The SCLM Sample Project Create function, Option 10.7.1, creates the data sets required for a simple SCLM project (including the VSAM accounting data base). It also creates a data set listing information about the project.

You must provide the names of several existing data sets on your system (such as, the ISPF macros data set), and the location of the High Level Assembler on your system. You have a choice of including a PLI sample if you have the PLI Optimizing Compiler installed on your system.

You do not need knowledge of assembler or link-editing. The utility customizes, assembles, and link-edits the project definition for you. The architecture definitions are then imported from the ISPF sample library and the sample application is built and promoted to the top level of the hierarchy. The project is then ready to use for the Development Scenario described in Chapter 10, "Development Scenario," on page 253. Use this scenario to learn the capabilities of SCLM.

The SCLM Sample Project Delete function, Option 10.7.2, deletes a project that was created with the Create utility. This function uses the information data set created by the Create utility to identify the data sets to delete.

Sample Project Utility (Option 7)

# **Chapter 10. Development Scenario**

This chapter uses a sample application to describe the basic tasks you typically perform using SCLM. The sample data sets referred to in the example are shipped with the ISPF product.

Chapter 1, "Defining the Project Environment," on page 3 provides step-by-step instructions for the project manager to define the sample project for this scenario. You can also define the sample project using Option 10.7, the SCLM Sample Project utility. No knowledge of SCLM is required to use the utility. You can use this hierarchy to gain some basic experience using SCLM. After examining some of the project data sets and performing some SCLM operations, you will have a better understanding of how SCLM can help you in your project activities.

This chapter walks you through the functions from the SCLM Main Menu. For a complete description of the SCLM Main Menu options, see Chapter 9, "Using SCLM Functions," on page 145.

## Understanding the Hierarchy and the SCLM Main Menu

This section provides an overview of the sample hierarchy and briefly describes the functions available from the SCLM Main Menu.

The sample project uses a three-layer hierarchy composed of four groups. Figure 112 is used to represent the SCLM hierarchy in this sample.

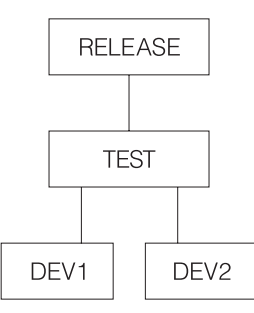

Figure 112. Sample Project Hierarchy

Throughout the remainder of this chapter, this sample project is called PROJ1. If the name established by your project manager is different, or you used a different name to define the project using the SCLM Sample Project utility (Option 10.7), use that name instead.

The sample application is composed of six programs that are used to build an application called FLM01AP1, as shown in Figure 113 on page 254. The programs are linked into four load modules. The four load modules are organized as two subapplications, which in turn are components of FLM01AP1.

**Note:** If the PLI Optimizing Compiler is not included as a language in the sample project, the application consists of five programs linked into three load modules.

The sample that follows assumes that the SCLM project setup activities have been completed as described in Chapter 1, "Defining the Project Environment," on page 3 or that you have defined the sample project using the SCLM Sample Project utility (Option 10.7).

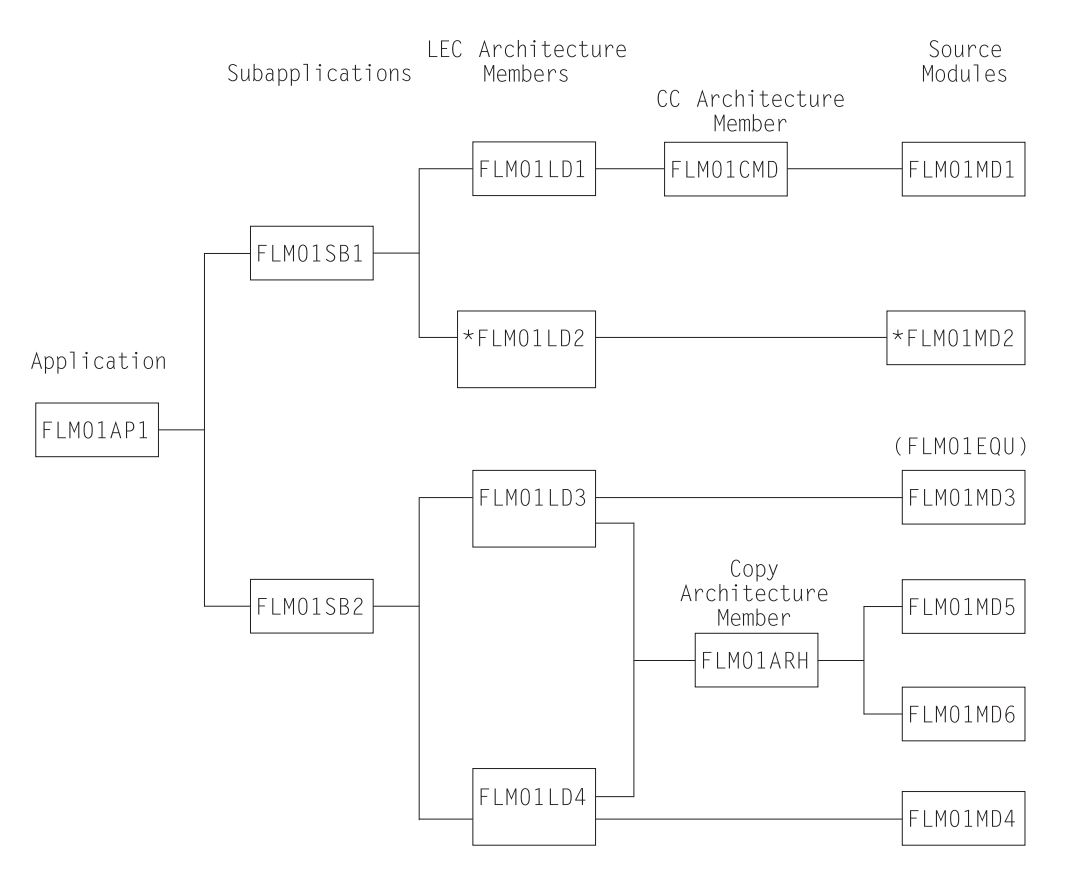

Figure 113. Application FLM01AP1

**Note:** Source module FLM01MD2 and architecture member FLM01LD2 are included only if PLI Optimizing Compiler is included as a language if the sample is defined using the SCLM Sample Project utility (Option 10.7).

After the sample project has been defined, you can take the following steps to begin using SCLM.

- 1. Log on to MVS.
- 2. Start ISPF to display the ISPF Primary Option Menu.
- 3. Select SCLM and press Enter. The SCLM Main Menu is displayed.

#### Understanding the Architecture Definition

This section describes the architecture definition and its importance in an SCLM project. The architecture definition describes to SCLM how the components of an application fit together. For more information about architecture definitions, see Chapter 11, "Architecture Definition," on page 265.

There are four types of architecture members:

HL (high level)

HL architecture members reference application and subapplication components.

| CC (compilation control) | CC architecture members contain the information<br>to produce and track software components with<br>object module output.                                                                                                    |
|--------------------------|----------------------------------------------------------------------------------------------------|
| LEC (link-edit control)  | LEC architecture members contain the information to produce a complete load module.                                                                                                    |
| Generic                  | Generic architecture members identify the source<br>member or groups of source members to be<br>processed by a processor other than a standard<br>compiler. The sample project does not contain<br>examples of generic architecture members. |

If you have several architecture definition statements that are used together in many places, you can put them into a member and reference the member using the COPY statement wherever you need the statements. When you use the COPY statement, the contents of the specified member are inserted directly into the respective architecture members.

- 1. Select View from the SCLM Main Menu. Specify PROJ1 in the Project field and specify DEV2 in the Group field. Press Enter.
- 2. Specify ARCHDEF in the Type field and leave the Member field blank. Press Enter. The architecture members are shown in the following table.

| Member   | Туре | Comments                                                                                                    |
|----------|------|----------------------------------------------------------------------------------------------------|
| FLM01AP1 | HL   | References FLM01SB1 and FLM01SB2 with the INCL statement. A build performed on FLM01AP1 results in a complete build for all the code in the project, if necessary.                                                                                                    |
| FLM01SB1 | HL   | References FLM01LD1 and FLM01LD2 with the INCL statement.<br>A build performed on FLM01SB1 results in a complete build of<br>the FLM01SB1 subapplication, if necessary. If the PLI Optimizing<br>Compiler is not included as a language in the sample project,<br>FLM01SB1 references only FLM01LD1.                                                                  |
| FLM01SB2 | HL   | References FLM01LD3 and FLM01LD4 with the INCL statement.<br>A build performed on FLM01SB2 results in a complete build of<br>the FLM01SB2 subapplication, if necessary.                                                                                                    |
| FLM01LD1 | LEC  | Directs SCLM to produce the load module and load map for FLM01LD1. The INCL statement references architecture member FLM01CMD. The PARM statements pass parameters to the SCLM BUILD translators.                                                                                                    |
| FLM01LD2 | LEC  | Directs SCLM to build load module FLM01LD2 from the source FLM01MD2. The INCLD architecture statement is used to identify FLM01MD2 as the source. Note that LOAD, LMAP, and SOURCE are types identified by the FLMTYPE macro in the project definition. If the PLI Optimizing Compiler is not included as a language in the sample project, FLM01LD2 is not included. |
| FLM01CMD | CC   | Directs SCLM to produce object code from FLM01MD1. SINC identifies FLM01MD1 as the source member. Note that in addition to object code (OBJ), there is also source listing (SOURCLST). OBJ and SOURCLST are identified in the project definition with the FLMTYPE macro.                                                                                              |
| FLM01LD3 | LEC  | References FLM01MD3 with the INCLD statement. Other modules<br>are referenced with the copy of FLM01ARH. In this example,<br>FLM01ARH references FLM01MD5 and FLM01MD6. FLM01LD3<br>indirectly references FLM01MD5 and FLM01MD6 via the COPY<br>statement in FLM01ARH.                                                                                                |

| Member   | Type | Comments                                                                                                    |
|----------|------|----------------------------------------------------------------------------------------------------|
| FLM01LD4 | LEC  | References FLM01MD4 with the INCLD statement. Other modules<br>are referenced with the copy of FLM01ARH. In this example,<br>FLM01ARH references FLM01MD5 and FLM01MD6. FLM01LD4<br>indirectly references FLM01MD5 and FLM01MD6 via the COPY<br>statement in FLM01ARH. |
| FLM01ARH | CC   | References modules FLM01MD5 and FLM01MD6 with the INCLD statement. The LEC architecture members FLM01LD3 and FLM01LD4 use the COPY directive to copy the contents of FLM01ARH into their members for a build.                                                          |

To create an architecture report:

- 1. Select Architecture Report (option 3.5) from the SCLM Main Menu, and press Enter.
- 2. Type:

| ARCHDEF  | in the Type field            |
|----------|------------------------------|
| FLM01AP1 | in the Member field          |
| 6        | in the "Report cutoff" field |
| 1        | in the Process field         |
| 1        | in the Messages field        |
| 1        | in the Report field          |

Press Enter.

The output shows the hierarchy, the kinds of architecture members (HL, CC, and LEC), and various cross-references. See "Architecture Report Example" on page 190 for an example of the architecture report.

### Sample SCLM Development Cycle

Your typical daily operations using SCLM might flow like this: edit (SCLM editor), compile (Build), and test, repeating this cycle until testing is complete, and then promote. After the promote is performed, you or other developers can use the SCLM editor to automatically draw members down to a development group for modification.

The following list includes steps that you might perform in the development cycle of a software component or any type of data that is under SCLM control. Figure 114 on page 258 illustrates the project flow of the following steps. The hierarchy used for this example is shown in Figure 112 on page 253.

- 1. The developer draws down a source member from group RELEASE to group DEV1 and modifies it. The data at group RELEASE is the current release of the project. Changes are now being made for the next release. When the developer has made the modifications to the member, SCLM parses the member and registers it with SCLM. The successful registering of the update makes this member available for use by other SCLM functions.
- 2. The Build function is initiated against an architecture definition that includes this parsed and stored source member. This build creates object modules reflecting the changes that were made to the source member. The source, architecture definition, and object module members used here have been given the same member names. Thus, you can easily see how these members are related, although their types are different. These naming conventions, however, are not required by SCLM.

If the Build function does not complete successfully because of errors in the modified members, you must use the SCLM editor again to correct the errors, and try to build again.

- **3**. The developer can now test the effect the changes have made to the application.
- 4. The developer then moves all the changed data to the group TEST by invoking PROMOTE using the same architecture definition that was previously built. The data changes are now available to all developers because they have reached a common group. If any changes in data made by the developer conflict with changes other developers are making in their development groups, these changes are found when the other developers build their changes at their development group.

Alternately, the person appointed as SCLM project manager can do the promote. The SCLM project manager is the person who has UPDATE authority to TEST and promote changes to this group. The SCLM project manager can guarantee all changes promoted to the group TEST have been unit tested (because the project manager can control the promotes).

- 5. When all changes scheduled for the next release have been promoted to the group TEST, testing the application can occur at this group while other programmers are still developing software in the development groups.
- 6. Finally, after system testing is complete in the TEST group, the new release of the project can be promoted to the RELEASE group.

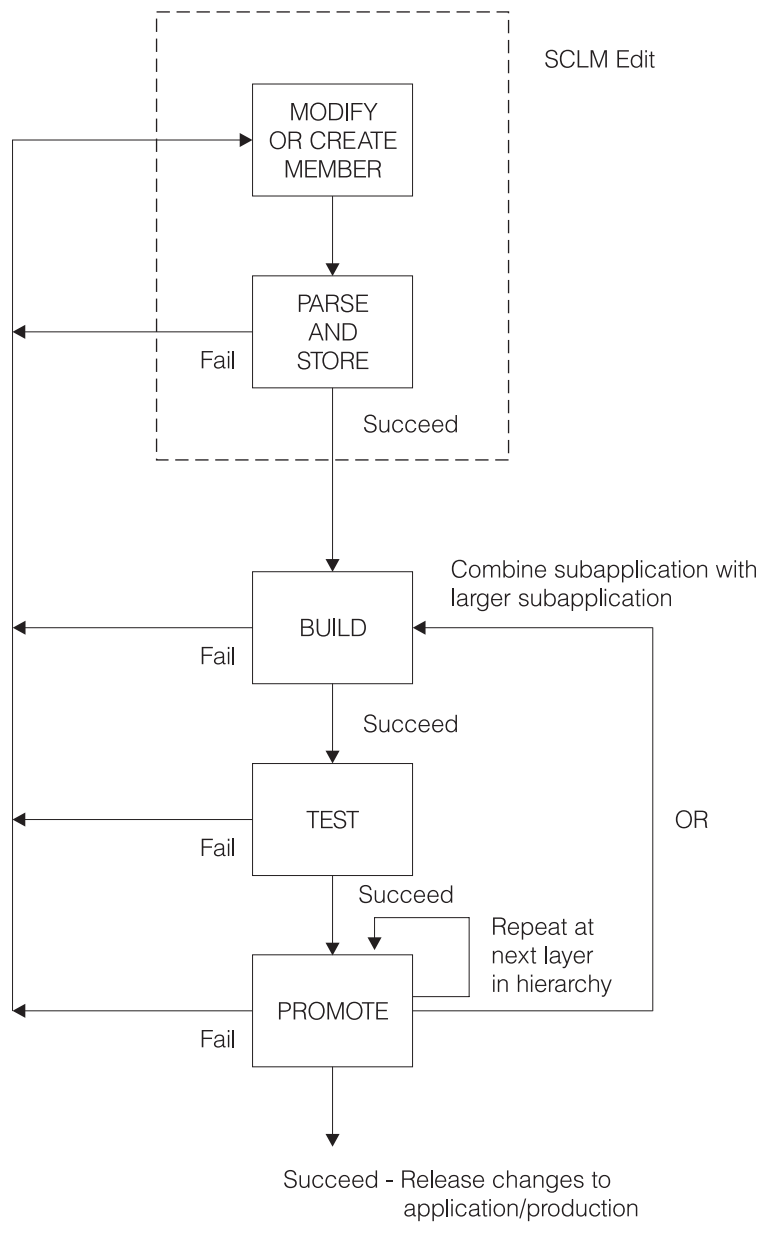

Figure 114. Development Cycle

# Using the SCLM Editor

This section describes how to alter code using the SCLM editor. To illustrate how SCLM protects project members from unintentional updates, you will change the FLM01EQU member and create an error situation. This error causes the BUILD to fail and prevents a PROMOTE until you correct the error.

FLM01EQU is an included member in FLM01MD3. SCLM automatically tracks included members, so you do not have to specify their relationship in your architecture definition.

1. Return to the SCLM Main Menu, and specify DEV2 in the Group field. Select the Edit option and press Enter.

- 2. Select SOURCE in the Type field and FIX01 in the "Change code" field. Press Enter to open the Edit Member list.
- **3**. Select FLM01EQU from the Edit Member list. Note that FLM01EQU is in the RELEASE group and a draw down from the RELEASE group to the DEV2 group takes place.
- 4. From the command line, issue the SETUNDO ON command. Different system installations will have different profile defaults set, so issuing this command will ensure that you have PDF Edit UNDO set On.
- 5. Duplicate the line R4 EQU 4 and change WORK REGISTER in the comment to DEV2 ERROR. Press Enter.
- 6. From the command line, issue UNDO: type Undo on the command line and press Enter. The change to the comment is removed. The duplicate line remains. Note that UNDO works only if your profile has UNDO set to ON.
- 7. Reenter the change to create the error situation for this example from step 4.
- 8. Use the split screen option. Select SCLM from the ISPF Primary Option Menu. Select Edit, specify PROJ1 in the Project field, and specify DEV1 (DEV1 is another development group in this SCLM project) in the Group field. Attempt to edit FLM01EQU by typing FLM01EQU in the Member field and pressing Enter. Press the Help key twice to retrieve the long message describing the error condition. SCLM locked FLM01EQU for DEV2 at the time of the draw down. FLM01EQU cannot be updated by another group until a PROMOTE is issued from DEV2 or FLM01EQU (member and accounting record) is deleted from DEV2. End split screen.
- 9. Return to the DEV2 edit screen and issue the SPROF edit command: type SPROF on the command line and press Enter. Note that the language is ASM and the change code is FIX01. SCLM prompts you for a language when a member is created. You can use SPROF to change the language SCLM associates with the member. Press Enter to return from the SCLM Edit Profile Panel to the SCLM Edit panel.
- 10. Press the End key to save the member and end the edit session. Use the Help key to display the long message, which indicates that SCLM parsed and stored the member.

Press the End key twice to return to the SCLM Main Menu.

## Understanding the Library Utility

This section describes the library utility functions typically used by developers. You can use the library utility to browse and delete components and the accounting information that is generated with edit/save, build, and promote activities.

- 1. Select Utilities from the SCLM Main Menu, and press Enter.
- 2. Select Library, and press Enter.
- 3. To browse the accounting record for PROJ1.DEV2.SOURCE(FLM01EQU), type:

| А        | on the command line |
|----------|---------------------|
| DEV2     | in the Group field  |
| SOURCE   | in the Type field   |
| FLM01EQU | in the Member field |

Press Enter.

Notice the date and time of the last update ("Change date" and "Change time" fields) for FLM01EQU.

- 4. To display the statistics, select the "Display statistics" field and press Enter.
- 5. Return to the accounting record by pressing the End key once. Note that the FLM01EQU has one change code. To display the change code, select the "Number of change codes" field and press Enter. The change code FIX01 appears along with the Change date and Change time.
- 6. Return to the Library Utility panel by pressing the End key twice.
- 7. To browse the member PROJ1.RELEASE.SOURCE(FLM01MD3), type:

| В        | on the command line |
|----------|---------------------|
| RELEASE  | in the Group field  |
| FLM01MD3 | in the Member field |

#### Press Enter.

Notice that FLM01MD3 contains a COPY statement for FLM01EQU.

8. Press the End key until you are back at the SCLM Main Menu.

#### Using Build

This section illustrates how to use the SCLM build processor when one of the members has an error. The SCLM build processor translates all members and all modules that have been affected by alterations. A build operation prepares the member for a promote operation.

- 1. Select the Build option from the SCLM Main Menu, and press Enter.
- 2. Execute a Build operation by typing:

| DEV2     | in the Group field                 |
|----------|------------------------------------|
| ARCHDEF  | in the Type field                  |
| FLM01AP1 | in the Member field                |
| /        | in the "Error listings only" field |
| 1        | in the Mode field                  |
| 2        | in the Scope field                 |
| 1        | in the Messages field              |
| 1        | in the Report field                |
| 3        | in the Listings field              |

#### Press Enter.

Notice that you did not have to type EX on the command line or re-enter a value in the Process field. You set this value when you created the Architecture Report. The value is carried from panel to panel and is maintained as is until you change it.

**3**. Note the return code of 8 from the assembler. There is also an error from the translator for FLM01MD5, which contains FLM01EQU. The assembler listing is contained in *userid*.BUILD.LIST*nn*.

Because of the assembler error, SCLM Build will place you in Browse of the LISTING data set (*userid*.BUILD.LIST*nn*). Note that the error is the duplicate symbol R4.

If you are using a tso-prefix that is not your user ID, the data set name will be **tso-prefix.userid.BUILD.LISTnn**.

4. When you are finished browsing the LISTING data set, press the End key. The Output Disposition panel appears. Type D to delete the LISTING data set, or type K to keep the LISTING data set. After pressing Enter, the Build panel appears.

Because the FLM01EQU member has changed and because FLM01MD5 contains the FLM01EQU member, Build attempts to assemble and link FLM01MD5. However, FLM01EQU contains the error you previously entered (a duplicate symbol for R4) so nothing is assembled or linked.

## Editing the Member to Correct Errors

This section describes how to re-edit the FLM01EQU member to correct the error you introduced previously.

- 1. Select Edit from the SCLM Main Menu, leave PROJ1 in the Project field and DEV2 in the Group field. Press Enter.
- 2. Specify FLM01EQU to edit the FLM01EQU member in PROJ1.DEV2.SOURCE.
- 3. Remove the duplicate R4 equate line.
- 4. Save the changes by pressing the End key.

### Attempting to Promote a Member before Performing a Build

This section describes how SCLM protects the integrity of your project hierarchy by not allowing you to promote a member that has not been successfully built. The promote operation copies changed members up into the next group in the library structure.

The build operation you attempted previously was unsuccessful. Therefore, the promote you attempt in this section will also be unsuccessful. SCLM maintains synchronization between source and object by ensuring that only successfully built members can be promoted. This safety feature addresses the common problem of forgetting to recompile changed modules.

- 1. Select Promote from the SCLM Main Menu.
- 2. On the Promote panel, type:

| DEV2     | in the "From group" field |
|----------|---------------------------|
| ARCHDEF  | in the Type field         |
| FLM01AP1 | in the Member field       |
| 1        | in the Mode field         |
| 1        | in the Scope field        |
| 1        | in the Messages field     |
| 1        | in the Report field       |

Press Enter.

SCLM issues date and time mismatch error messages because the FLM01EQU source has been updated and the modules that use it have not been recompiled by the build operation. Promote sends a return code of 8 because the date and time mismatch prevented it from copying anything to the next group.

### **Rebuilding the Changed Member**

This section illustrates a successful build operation. Because all members are not affected by the change to the FLM01EQU member, only the members containing FLM01EQU are recompiled and linked. SCLM processes project components efficiently by recompiling and relinking only those modules that were altered since the last build operation.

1. Select Build from the SCLM Main Menu and press Enter.

2. On the Build panel, type:

| DEV2     | in the Group field    |
|----------|-----------------------|
| ARCHDEF  | in the Type field     |
| FLM01AP1 | in the Member field   |
| 1        | in the Mode field     |
| 2        | in the Scope field    |
| 1        | in the Messages field |
| 1        | in the Report field   |
| 3        | in the Listings field |

Press Enter.

Note the traversal of the architecture. FLM01MD2 was not affected by the change to the FLM01EQU member and will not be recompiled. FLM01LD2, which contains only FLM01MD2, will not be relinked.

**3**. Verify that the build completed successfully (RETURN CODE = 0). If the return code is not zero, check the listing, correct the errors, and try again.

### Using the Database Contents Utility

This section illustrates use of the database contents utility to verify that the compilations and links were performed.

1. Select the Utilities option from the SCLM Main Menu.

Select the Database Contents Utility option from the SCLM Utilities Menu.

2. On the Database Contents Utility panel, type:

| DEV2 TEST | in the Group fields                                 |
|-----------|-----------------------------------------------------|
| RELEASE   | -                                                   |
| SOURCE    | in the Type field                                   |
| *         | in the Member field                                 |
| /         | in the "Change additional selection criteria" field |
| 1         | in the Messages field                               |
| 1         | in the Report field                                 |
| 3         | in the "Tailored output" field                      |

Press Enter. The Additional Selection Criteria panel appears.

3. On the SCLM Database Contents - Additional Selection Criteria panel, type \* for the "Authorization code", "Change code", "Change group", "Change user id", and Language fields. Do not select the "First occurrence only" field. Type:

| 1 | in the "Data type" field            |
|---|-------------------------------------|
| 3 | in the "Architecture control" field |
| 1 | in the Scope field                  |

These are the default values.

Press Enter. The Customization Parameters panel appears.

4. On the Customization Parameters panel, select the "Page headers" and "Show totals" fields, and enter Statistics Report for the "Report name" field. Type @@FLMMBR @@FLMLAN @@FLMCML @@FLMNCL @@FLMBLL @@FLMTLS @@FLMCMS @@FLMNCS for the "Report line format" field after the prompt.

Put at least 2 spaces between each @@FLMxxx variable. This can wrap to the next line; this field accepts up to 160 characters. These are the default values. Press Enter to execute the database contents utility report.

Note that only FLM01EQU is in the DEV2 group. The Database Contents Utility panel reappears.

5. On the Database Contents Utility panel, type:

| DEV2 TEST | in the Group fields |
|-----------|---------------------|
| RELEASE   | _                   |
| OBJ       | in the Type field   |

Do not select the "Change additional selection criteria" field.

Press Enter. Press Enter again on the Customization Parameters panel.

Note that FLM01MD2 does not appear in the DEV2 group. FLM01MD2 was not affected by the changes to FLM01EQU.

6. On the Database Contents Utility panel, type:

| DEV2 TEST | in the Group fields |
|-----------|---------------------|
| RELEASE   | _                   |
| LMAP      | in the Type field   |

Press Enter. Press Enter again on the Customization Parameters panel. Note that FLM01LD2 does not appear in the DEV2 group. FLM01LD2 was not affected by the changes to FLM01EQU.

7. On the Database Contents Utility panel, type:

| DEV2 TEST | in the Group fields |
|-----------|---------------------|
| RELEASE   | _                   |
| LOAD      | in the Type field   |

Press Enter. Press Enter again on the Customization Parameters panel. Note that FLM01LD2 does not appear in the DEV2 group. FLM01MD2 was not affected by the changes to FLM01EQU.

#### Promoting a Member Successfully

This section illustrates a successful promote operation. The FLM01EQU member is moved from the DEV2 group to the TEST group.

- 1. Select the Promote option from the SCLM Main Menu, and press Enter.
- 2. On the Promote panel, type:

| ARCHDEF in the Type field    | d |
|------------------------------|---|
|                              |   |
| FLM01AP1 in the Member field |   |
| 1 in the Mode field          |   |
| 1 in the Scope field         |   |
| 1 in the Messages field      |   |
| 1 in the Report field        |   |

Press Enter.

- Verify that the promote completed successfully (RETURN CODE = 0). If the return code is not zero, check the messages, correct the errors, and try again. When the Promote panel reappears, press the End key to return to the SCLM Main Menu.
- 4. Select the Utilities option from the SCLM Main Menu.

Select Database Contents Utility from the SCLM Utilities Menu. On the Database Contents Utility panel, type:

| DEV2 TEST | in the Group fields            |
|-----------|--------------------------------|
| RELEASE   |                                |
| *         | in the Type field              |
| FLM01EQU  | in the Member field            |
| 1         | in the Messages field          |
| 1         | in the Report field            |
| 4         | in the "Tailored output" field |
|           |                                |

Do not select the "Change additional selection criteria" field.

Press Enter. The Database Contents Utility panel reappears.

5. On the Database Contents Utility panel, type:

| DEV2 TEST | in the Group fields                                 |
|-----------|-----------------------------------------------------|
| RELEASE   | -                                                   |
| SOURCE    | in the Type field                                   |
| *         | in the Member field                                 |
| /         | in the "Change additional selection criteria" field |
| 1         | in the Messages field                               |
| 1         | in the Report field                                 |
| 4         | in the "Tailored output" field                      |
|           |                                                     |

Press Enter. The Additional Selection Criteria panel is displayed.

Type FIX01 in the "Change code" field. Press Enter again. Only FLM01EQU should be found, and it should only be found at TEST. The Database Contents Utility panel reappears.

6. Return to the SCLM Main Menu by pressing the End key twice.

## **Drawing Down a Promoted Member**

This section illustrates that a promoted member is available and can be edited by other developers.

- 1. Specify Edit from the SCLM Main Menu, PR0J1 in the Project field, and DEV1 in the Group field.
- 2. Edit the FLM01EQU member, by specifying S0URCE in the Type field and FLM01EQU in the Member field. However, do not make any changes to the member. Note that FLM01EQU is no longer locked by SCLM.

### **Performing Project Housekeeping Activities**

After you complete the development activities described in this chapter, be sure to perform any cleanup or housekeeping activities in preparation for the next project operations. You can clean up the sample project hierarchy by performing a promote operation using group TEST, type ARCHDEF, and member FLM01AP1. This restores the hierarchy to its original state so that others can use it to execute this scenario. If you made other changes (such as a change to the FLM01EQU member in the last activity), you might need to perform additional build and promote operations.

You can also delete the *tso-prefix*.BUILD.LIST*nn* and *tso-prefix*.DBUTIL.CMD*nn* data sets created during the preceding SCLM Build process.

# **Chapter 11. Architecture Definition**

An architecture definition describes the configuration of an application under SCLM control and how it is to be constructed and integrated. Architecture definitions are created and updated by the developers and describe the architecture of an application. They provide specifications to the Build function for data generation, and to the Promote function for the movement of data from one group to another. Architecture definitions can reference other architecture definitions, thus providing a simple building block tool for complex application definitions.

• Data Generation

Architecture definitions can specify the following information to the build function:

- Where inputs to translators (for example, compilers) are to come from
- Where outputs from translators are to be stored
- What parameters are needed by a translator

A single architecture definition can specify all the data generation to occur for a large, complex application simply by referencing other architecture definitions.

Data Movement

All data that is directly or indirectly referenced by an architecture definition is promoted when that architecture definition is promoted. This encompasses included architecture definitions, along with the system components they describe. Thus, specifying a single high-level architecture definition for promotion can cause an entire application to be promoted.

This chapter discusses the methods you can use to define the architecture, provides several different examples of architecture members, and explains the use of architecture member statements.

#### **Architecture Members**

Architecture members define the application at a high level by referencing lower level architecture members. You can generate them top down or bottom up, using an iterative approach. Create architecture members by using the edit function.

The capability to define an architecture allows you to control and track any discrete division of an application from the most encompassing definition down to the individual component. You can maintain the architecture members in a separate type in the project data base. Use the architecture members to describe the different versions or variations of a project or application.

### **Kinds of Architecture Members**

SCLM provides four kinds of architecture members that you can use to generate an architecture definition for an application. They are compilation control (CC), linkedit control (LEC), high-level (HL), and generic.

Each kind of architecture member controls a different kind of component that SCLM processes. Table 17 on page 266 categorizes the use of each kind of architecture member.

Table 17. Uses of Architecture Members

| Architecture Member      | Use                                               |
|--------------------------|---------------------------------------------------|
| Compilation Control (CC) | Define compiler processed components.             |
| Linkedit Control (LEC)   | Define link-edit processed components.            |
| High-Level (HL)          | Define application and subapplication components. |
| Generic                  | Define specially processed components.            |

Each of these uses is described in the following pages. See "Sample Application Using Architecture Definitions" on page 279 for an example of an application consisting of architecture members.

## **Defining Compiler Processed Components**

Standard compilers produce object modules as output. SCLM can be used to create object modules by using either a Compilation Control (CC) architecture member or a compilable source member as input to the build function. The following discusses both methods for producing object modules.

## **Compilation Control Architecture Members**

One method of creating object modules is through a Compilation Control (CC) architecture definition.

CC architecture definitions contain all the information necessary to produce and track software components with object module output. Use CC architecture definitions to provide the following:

- The inputs to the compiler and other translators
- · The outputs of the compiler and other translators
- · Compiler options.

To directly identify an input to the compiler, use the SINC statement. If the input is generated from another member in the project, use the INCL and INCLD statements along with the KREF statement. The INCL and INCLD statements identify members built before compiling this member. The KREF statement identifies which outputs of the members on the INCL and INCLD statements are inputs.

CC architecture members must have at least one SINC statement and one OBJ statement. See "Architecture Statements" on page 272 for more information.

Members included by compiler include statements such as COPY are not identified in architecture members. SCLM obtains the list of included members from a parser that is run when a member is stored into SCLM and when members are updated. The information about the parser, the compiler, and include libraries outside the project is specified in a language definition. The language of a member must be identified to SCLM when a member is added to an SCLM project. The language of a member can be changed.

The ddnames used by the compiler are specified in the language definition by FLMALLOC macros. The types of ddnames are identified by different IOTYPEs. An IOTYPE of S identifies the input stream for the compiler. The input stream has two formats. One, identified by KEYREF=SINC, is a sequential work file that contains all of the inputs to the compiler concatenated together. The other,
identified by KEYREF=INCL, is a sequential work file that contains INCLUDE statements for each of the input members. The format of the INCLUDE statement is INCLUDE DDNAME (MEMBER). The DDNAME will be a ddname dynamically allocated by SCLM. If multiple inputs are identified, they are concatenated in the order specified in the architecture member.

You can add information to the input stream passed to the compiler by using the CMD statement. The CMD statement can be used to add compiler directives, force titles, or control listings based on the commands supported by the compiler in the input stream.

You can append translator options to the options specified in the language definition by using the PARM statement. Use the statement as many times as necessary to specify all options you want (up to a string length of 512 characters).

You can pass parameters directly to specific build translators defined in the language definition by using the PARM*x* statement, coupled with the use of the PARMKWD parameter of the FLMTRNSL macro.

SCLM orders compiles to ensure that outputs (such as DB2 DBRMs) are produced before compiling the member that references them. SCLM orders compiles that are within the scope of the build. (See "Build (Option 4)" on page 236 for more information.)

SCLM allows you to track and maintain all forms of generated data. Often, due to space limitations, you do not want to save it all. SCLM gives you the option of saving listings in the database or discarding them. Therefore, the architecture member statement LIST is optional. SCLM can generate listings for viewing after a build.

## **Specifying Source Members**

Specifying a compilable source member to the build function is the alternate method of creating object modules. The language definition of the source member from the project definition determines which translators are called and where outputs are saved during the build. Compiler parameters can only be overridden by creating a CC architecture member.

## **Defining Link-Edit Processed Components**

Standard linkage editors produce load modules as output. To define software components with load module outputs from standard linkage editors, use Linkedit Control (LEC) architecture members. LEC architecture members contain all the information necessary to produce a complete load module. Use the LEC architecture member to identify the following:

- The load module name and the type in which you want it saved
- The linkage editor listing name and the type in which you want it saved
- All object and other load modules the load module is to contain
- Linkedit control statements and linkage editor options.

LEC architecture members must have at least one LINK, INCL, INCLD, or SINC statement and one LOAD statement.

Linkedit Control (LEC) architecture members can be constructed by referencing any combination of source members, CC architecture members, generic architecture members or LEC architecture members. Inputs to LEC architecture members are identified in the same way that inputs to CC architecture members are identified. The one difference is that by default LEC architecture members include object and load modules generated by the OBJ and LOAD statements in the input stream to the linkage editor. SINC statements can be used in LEC architecture members to identify object modules or load modules which are generated outside of the project. If SINC statements are being used to include load modules, the input ddname for the build translator must specify KEYREF=INCL. One additional statement can be used in LEC architecture members to identify an input to the linkage editor. That statement is the LINK statement. It identifies an output in the project that does not need to be rebuilt before being included in the input stream.

SCLM verifies that the inputs to the LEC architecture member are up-to-date before link-editing the inputs. SCLM will rebuild any inputs that are outputs of building other members in the project when those outputs are out-of-date. The inputs specified on LINK statements are an exception. These inputs will not be rebuilt.

You can override default linkage editor options by using the PARM statement. Use the statement as many times as necessary to specify all options you want. SCLM uses the standard S/370 linkage editor as defined by the LE370 language definition unless an LKED statement is used to override the default. See page 276 for more information.

You can specify in the LEC that SCLM pass linkage edit control statements directly to the linkage editor by using the CMD statement. Insert the control statements along with the object and load modules by careful positioning in the LEC architecture member.

The CMD statement can be used to include object modules and load modules that are in data sets outside of the project. The language definition for the linkage editor must include a ddname referencing the data set containing the members to include.

Because of space limitations, you might not want online linkage editor listings. SCLM allows you to save listings in the database or discard them. Therefore, the architecture member statement LMAP is optional. Nonetheless, SCLM generates listings to temporary listing data sets for your viewing during the build.

You cannot use the SETSSI linkage editor command in an LEC architecture member. If SCLM finds a CMD SETSSI statement in an LEC architecture member during a build, the build function overrides the statement with its own SETSSI command.

#### SCLM Build and Control Timestamps

SCLM uses the System Status Index field to signify that the last update of a load module was made through SCLM. The **SSI** field data that SCLM generates consists of the following: the most significant bit is defined as a flag; the next most significant 11 bits specify hour and minute in binary form; and the least significant 20 bits specify Julian date in packed decimal form. SCLM sets the flag bit and writes these items into the **SSI** field during build processing when it generates a load module.

Table 18. SCLM System Status Index Field Data

| Bit | Definition | Form |
|-----|------------|------|
| 0   | flag       | bit  |

| Definition  | Form                          |                                                               |
|-------------|-------------------------------|---------------------------------------------------------------|
| hour        | binary                        |                                                               |
| minute      | binary                        |                                                               |
| Julian date | packed decimal                |                                                               |
|             | hour<br>minute<br>Julian date | DefinitionFormhourbinaryminutebinaryJulian datepacked decimal |

Table 18. SCLM System Status Index Field Data (continued)

#### **Defining Application and Subapplication Components**

You can define applications and subapplications by using High-Level (HL) architecture members. HL architecture members allow you to categorize groups of related load modules, object modules, and other software.

You can maintain one HL architecture member to define an entire application for a project. This HL architecture member references other architecture members that eventually reference every component in the application. It can also reference the source directly, with the language of the source defining the outputs to be produced. By using this HL architecture definition as input to the build or Promote functions you can ensure that the entire application is up to date or is promoted to the next group in the project hierarchy. A build or promote of an HL architecture member results in the building or promotion of every software component referenced. In this way, you can guarantee the integrity of an entire application.

You can also use an HL architecture member to define subapplication software components. Subapplications can be a combination of load modules or merely a list of internal data items to be controlled. Subapplications can, in turn, reference other subapplications to any depth. Conscientious use of HL architecture members contributes to application modularity.

SCLM can control and track ISPF panels, skeletons, and messages that are not processed by a compiler or linkage editor or used to invoke processors. Because these unique forms of software are not processed by compilers, linkage editors, or other processors, they are considered data dependencies and, therefore, can be controlled by using the PROM statement.

In most cases, you do not want panel, skeleton, and message dependencies in LEC, CC, and generic architecture members. Use HL architecture members to control all dialog software. For example, you can use one HL architecture member for panels, one for skeletons, one for messages, and one for the entire dialog that references the three previous HL architecture members.

The PROM statement date\_check parameter allows SCLM to bypass date checking for the referenced member, thereby eliminating the need to build before promoting when that member is modified. Careful use of the PROM statement in this manner can eliminate unnecessary SCLM processing and improve efficiency.

#### **Generic Architecture Members**

Generic architecture members are used to process members that do not generate object modules. Examples of the outputs that might be produced are documentation and panels. Generic architecture members are almost the same as Compilation Control (CC) architecture members. The difference is that generic architecture members cannot generate object modules using the OBJ statement. If an OBJ statement is added to a Generic architecture member it becomes a CC architecture member. Other output statements such as LIST and OUT1 are used in generic architecture members to identify the listings, documentation, panels or other outputs produced.

#### Build and Promote by Change Code

You can also use architecture definitions to identify the parts associated with a specific change or group of changes. This can be done in any architecture member using the CCODE statement. In addition to the normal contents of an architecture definition, such an architecture member contains a list of CCODE keywords followed by a change code and include flag. An example of such an architecture definition follows:

\* ARCHDEF FOR PACKAGE PKG00001 CCODE P0Y66045 INCLUDE \* Include changes for problem P0Y66045 CCODE P0Y66615 INCL \* Include changes for problem P0Y66615 INCL SCLM ARCHDEF \* SCLM ARCHDEF

There are no SCLM-enforced conventions for change codes. The only restriction is that it be a maximum of 8 characters. For SCLM to determine the change code, any change code that contains an embedded blank or whose first character is other than A-Z, 0-9, @, # or \$ must be enclosed in delimiters. A delimiter can be any character not specified above. Following are some examples:

| CCODE A       |         | * | this | includes | change | code | А  |   |   |
|---------------|---------|---|------|----------|--------|------|----|---|---|
| CCODE ,A B C, | E       | * | this | excludes | change | code | А  | В | С |
| CCODE /AB/    | IN      | * | this | includes | change | code | AB |   |   |
| CCODE 'A B'   | EX      | * | this | excludes | change | code | А  | В |   |
| CCODE 1"      | EXCLUDE | * | this | excludes | change | code | 1" |   |   |

Valid values for the include flag are INCLUDE or EXCLUDE. The default value is INCLUDE. A value of INCLUDE indicates that *only* the changes specified are included. A value of EXCLUDE indicates that everything *except* the specified changes are included. The following table illustrates the conditions under which SCLM will build and promote by change code.

| MEMBER CHANGE CODE | CCODE CCODEX INCLUDE | CCODE CCODEX EXCLUDE |
|--------------------|----------------------|----------------------|
| CCODEX             | Yes                  | No                   |
| CCODEY             | No                   | Yes                  |
| no change code     | No                   | Yes                  |

Multiple CCODE statements can be specified in an architecture definition. An error message is issued when the include flag value is not the same on all statements. Duplicate CCODE statements are ignored. Any CCODE statements whose change code and include flag resolve to the same value are considered duplicates. For example, the following CCODE statements are duplicates:

CCODE 1 CCODE '1 ' INCLUDE

CCODE and COPY keywords cannot be used in the same architecture definition. Because the COPY keyword causes an actual copy of an architecture definition to be inserted into the first, the architecture definition referenced by the COPY statement must also be free of CCODE statements. To build an architecture definition containing COPY statements by change code, create a new architecture definition that contains the CCODE statement and an include (INCL) of the original architecture definition. The concept of a package (group of changes) is supported through the ability to specify multiple CCODE keywords in an architecture definition. To more easily identify and maintain these architecture definitions, you can define a TYPE called PACKAGE with a language of ARCHDEF and use the package identifier or change code as the name for each member name. Or you can define a single architecture member and update the change code values in that member for each new build or promote by change code.

Only those CCODE statements that appear in the architecture definition specified as input to the build or promote will be processed. All other CCODE statements will be ignored. For example, assume that you have architecture definitions ISPF, PDF, SCLM and ISPFSUB. The architecture definitions contain the following statements:

\* ARCHITECTURE DEFINITION MEMBER ISPF
 INCL ISPFSUB ARCHDEF
 INCL PDF ARCHDEF
 INCL SCLM ARCHDEF
 CCODE A INCLUDE
 \* ARCHITECTURE DEFINITION MEMBER ISPFSUB
 CCODE D INCLUDE
 \* ARCHITECTURE DEFINITION MEMBER PDF
 CCODE B INCLUDE
 \* ARCHITECTURE DEFINITION MEMBER SCLM
 CCODE C INCLUDE

When the ISPF architecture definition is built, only members with the change code A will be included from the build group. The CCODE statements to include change codes B, C, and D will not be processed for this build because they were found in included architecture definitions.

During the verification phase of build and promote, SCLM will search the change code list for members in the build or promote scope at the specified group. If the member is in scope and the change code appears (or does not appear in the case where EXCLUDE is specified) on the change code list, it will be included. Otherwise, SCLM will continue to search for the member beginning at the next group. Change codes will be processed for all editable members stored in PDS data sets under SCLM control, including architecture definitions. Change codes will be processed on included members when their data sets are allocated with IOTYPE=I, KEYREF=SINC. Included members whose data sets are allocated with a KEYREF of SREF or CREF will not be processed by change code. To process includes referenced by SREF and CREF allocations:

- 1. Add FLMINCLS macros to reference the desired types.
- 2. Change the FLMALLOC macros to use KEYREF=SINC.
- **3.** Add an INCLS parameter to the FLMALLOC macros to reference the FLMINCLS macros.

The architecture definition specified as input to the build or promote will always be processed, regardless of its change codes. Change codes are only significant for the build or promote group. In scope members found above this group will be included regardless of change code. If the specified change appears on a member's change code list but is not the last change and INCLUDE is specified, a warning message will be issued.

We recommend you build and promote each change to a member before beginning another. In cases where this is not possible, multiple changes that affect a single member should be built or promoted together. For instance, assume that you have members A, B, and C. Change 1 affects members A and B while change 2 affects members A and C. As both changes affect member A, the inclusion of either change without the other will cause the changes to be unsynchronized. Change codes 1 and 2 should be built and promoted together.

To build an application containing dynamic includes by change code, a build without change codes must occur first. Otherwise, the build can fail because includes are missing.

A promote by change code must always be preceded by a successful build of the same architecture definition. At the completion of a promote by change code, rebuild the application at the higher group. Change codes are used to determine whether a member found at the report input group will be included in the Architecture Report when executing the Architecture Report Utility against an architecture definition containing CCODE statements. The Database Contents Utility, on the other hand, does not use change codes specified on CCODE statements to determine whether a member will appear in the report or tailored output.

#### **Architecture Statements**

You must use a special SCLM architecture language when you create architecture members. This language consists of statements that identify necessary information. The following paragraphs discuss the statements and their formats.

#### Statement Format

You must use a specific format for architecture members. Architecture definition data sets must be fixed block (FB) with a length of 80 bytes or characters. Only one statement can appear in each 80-byte record. A record ranges from columns 1 through 72, and the records cannot be continued. SCLM ignores information that appears after column 72.

Write the statements in either upper- or lowercase. You can write all statements, except for CMD, PARM, and PARMx statements, in a free format as long as the items within the statements are in the correct order. The number of blank spaces between each item is not significant (except in the CMD statement).

The order of statements is generally not significant. For example, you can place OBJ statements before or after SINC statements. The only statements for which the order is significant are those keywords that cause data to be concatenated into the input stream (INCL, INCLD, CMD and LINK for LEC architecture members; SINC and CMD for CC and generic architecture members); or into the translator options (PARM and PARMx).

Member and type names must follow MVS naming conventions. SCLM does not check parameters and control statements for validity. They can continue up to and including column 72.

All members explicitly referenced by an architecture statement MUST exist in the type specified in the architecture statement. However, SCLM uses extended types and include sets to resolve the parsed dependencies of members referenced by a SINC statement if necessary.

## Statement Uses

SCLM distinguishes architecture members from one another by their content. SCLM assumes, for example, that a member containing both an OBJ statement and a SINC statement is a CC architecture member, and that a member containing a LOAD statement is an LEC architecture member.

Architecture statements provide information about the design of applications in the project database.

Table 19 shows valid statements for each type of member.

HL LEC CC Generic \* \* \* \* CCODE ALIAS CCODE CCODE COPY CCODE CMD CMD INCL CMD COPY COPY INCLD COPY INCL INCL PROM INCL (2) INCLD INCLD INCLD (2) KREF KREF KREF LINK LINK LINK (2) LIST LIST LKED LKED LKED LMAP OBJ (1) OUTx LOAD (1) OUTx PARM OUTx PARM PARMx PARM PARMx PROM PARMx PROM SINC(1) PROM SINC(1) SREF SINC (2) SREF SREF

Table 19. Valid Keywords for Architecture Member Statements

**1:** Each of the following statements must be present in the architecture definition member:

• An LEC member must contain exactly one LOAD statement

· A CC member must contain exactly one OBJ statement and at least one SINC statement

• A Generic member must contain at least one SINC statement.

2: An LEC member must contain at least one of the following statements: INCL, INCLD, LINK, or SINC.

Each architecture statement is composed of a keyword followed by one or more operands. For those keywords that allow you to specify either a member name or an asterisk (\*), specify an asterisk if you expect multiple outputs per DD statement. Otherwise, specify the member name if only a single output is expected. The following list shows the valid statements, their usage, and their format:

- \* Identifies an architecture comment statement on a line by itself.
  \* <comment>
- ALIAS Identifies load module aliases to be generated. Use it only in LEC architecture members. The type\_name specified on the ALIAS statement must be the same as the type\_name on the LOAD statement of the LEC architecture member.

ALIAS <member\_name> <type\_name> <optional\_comment>

**CCODE** Identifies a change code to be included or excluded from a build or promote.

Any change code that contains an embedded blank or whose first character is other than A-Z, 0-9, @, # or \$ must be enclosed in delimiters. A delimiter can be any character not specified above.

Valid values for the include flag are INCLUDE and EXCLUDE. The flag can be abbreviated but must be followed by a space. If no value is specified, the default is INCLUDE. Examples of valid flags are I, E, IN, EX, INCL, and EXCL.

CCODE change\_code <optional\_include\_flag> <optional\_comment>

**CMD** Identifies command statements to be included with inputs to the compiler, linkage editor, or other processors. SCLM strips off the CMD keyword and the first blank of this statement, then passes the remaining columns (4–80) as columns 1–77 directly to the processor's input stream. No further formatting, substitution or other interpretation is performed on the statement. Thus, consideration must be given to how the invoked processor interprets input statements when coding a CMD statement.

For example, the linkage editor expects at least one blank at the beginning of a statement (but not more than 15) before the operation code. The linkage editor also expects at least one blank between that and the operand and everything following the first blank after an operand is a comment. The exception is column 72, which is the statement continuation character. Therefore, CMD statements coded in an LE ARCHDEF must have at least 2 (but no more than 16) blanks between the CMD keyword and the operation code, and that column 75 must be blank, unless a continuation to the next CMD statement is desired.

Do not include the optional\_comment with the CMD statement because it will be part of the control statement. The CMD statement is not valid in HL architectural members.

CMD <control\_statement> CMD PARMS /Ss /DIPF CMD ACTION IPFCP

The FLMLTWST translator reads the build map for ACTION and PARMS control statements. ACTION may be used for additional workstation commands. PARMS may be used to identify strings to be added to the workstation command. These control statements are different than the ACTION and PARMS keywords that may be used in the OPTIONS list for FLMLTWST. The PARMS value in the OPTIONS list is added to all workstation commands whereas the string following the PARMS control statement in the build map is appended to the workstation command being created at that time. See the *z/OS ISPF Software Configuration and Library Manager Reference* for additional information.

**Note:** CMD statements in an architecture definition will be placed in the build map with the control statement. The control statement will only be passed to the build translator in the controlling language definition if there is also an FLMALLOC macro with IOTYPE=S. Translators used for

|       | workstation build may read the control statement from the build map to create a workstation command.                                                                                                    |
|-------|----------------------------------------------------------------------------------------------------|
| СОРҮ  | Identifies another architecture member to be inserted into this architecture member.                                                                                                    |
|       | The COPY statement of the architecture language provides you<br>with the ability to simplify related, complex architecture members.<br>To simplify architecture members with similar contents, use the<br>COPY statement to isolate identical statements into a separate<br>member and reference the member. Referenced members must<br>follow all formatting rules for architecture members.                      |
|       | The COPY statement results in a direct insert of the contents of the specified member into the respective architecture members.<br>Therefore, using a copy architecture member is an efficient way to group sets of commonly used architecture statements into a single area. Additions to and deletions from the common architecture member affect all the architecture members referencing the member.           |
|       | COPY <member_name> <type_name> <optional_comment></optional_comment></type_name></member_name>                                                                                                    |
|       | <b>Note:</b> Use the COPY statement rather than the INCL statement (see the following description) when the specified member cannot be processed independently from the architecture definition in which it appears.                                                                                                    |
| INCL  | Identifies another architecture member that this architecture<br>member references. The referenced architecture member will be<br>processed before this architecture member.                                                                                                    |
|       | Additionally, if INCL is used in an LEC architecture member, the output from the INCL is used to create the load module for the LEC.                                                                                                    |
|       | Only CC and LEC architecture members should be referenced by<br>an INCL statement in another LEC architecture member. For CC<br>architecture members, the output referenced by the OBJ keyword is<br>used to create the load module; for LEC architecture members, the<br>output referenced by the LOAD is used.<br>INCL <member_name> <type_name> <optional_comment></optional_comment></type_name></member_name> |
|       | <b>Note:</b> Use the INCL statement rather than the COPY statement (see the previous description) when the specified member can be processed independently from the architecture definition in which it appears.                                                                                                    |
| INCLD | Identifies a source member that this architecture member<br>references. The referenced member will be processed before this<br>architecture member.                                                                                                    |
|       | Additionally, if INCLD is used in an LEC architecture member, the output from the INCLD is used to create the load module for the LEC. The language definition for the member referenced by the INCLD statement must have a build output with KEYREF=OBJ.<br>INCLD <member_name> <type_name> <optional_comment></optional_comment></type_name></member_name>                                                       |
| KREF  | Identifies the output keywords from other members that will<br>become inputs to the member containing the KREF statement. The<br>keywords identified by the KREF statement must be architecture                                                                                                    |

|      | statements that identify outputs of a build. Examples are OBJ, LOAD and OUT1. Only those outputs of members referenced by INCL or INCLD statements in the architecture member containing the KREF statement will be considered for inclusion.                                                                                           |
|------|----------------------------------------------------------------------------------------------------|
|      | If the KREF statement is omitted, the outputs that are included<br>depend on the type of architecture definition. For LEC architecture<br>definitions, the default is to include OBJ and LOAD outputs. For<br>all other types of architecture definitions, the default is not to<br>include any outputs produced by referenced members. |
|      | If a KREF statement is specified in an LEC architecture definition,<br>the defaults of OBJ and LOAD will be lost. To include another<br>output type in addition to OBJ and LOAD, three KREF statements<br>must be specified: one for OBJ, one for LOAD, and one for the<br>additional output type (OUT1 for example).                   |
|      | Valid reference keywords are: COMP, LIST, LMAP, LOAD, OBJ,<br>and OUTx.<br>KREF <reference_keyword></reference_keyword>                                                                                                    |
|      | <b>Note:</b> Although multiple KREF statements can be coded in a single LEC architecture member, duplicate KREF statements will result in an error.                                                                                                    |
| LINK | Identifies an output that must be produced before this ARCHDEF<br>is processed. The build function only verifies the contents of the<br>output referenced if extended scope is specified. You can substitute<br>the INCL statement to cause this verification to always be<br>performed.                                                |
|      | Additionally, if LINK is used in an LEC architecture member, the output referenced is used to create the load module for the LEC.<br>LINK <pre>set</pre> set                                                                                                    |
| LIST | Identifies the members and type in which the compiler listing is to reside. The LIST statement is not valid in HL or LEC architecture members.                                                                                                    |
| IKED | Identifies the language to be used to process the contents of the                                                                                                    |
| LKLD | architecture member.                                                                                                    |
|      | Language_id is an 8-character language identifier for a translator.<br>The language ID specified must correspond to a valid language<br>identifier defined in the project definition.                                                                                                    |
|      | If the LKED keyword is omitted, SCLM uses the default language<br>to process the architecture member. For LEC architecture members<br>the default language is LE370. For CC and Generic architecture<br>members the default language is the language of the member on<br>the first SINC statement.                                      |
|      | LKED <language_id> <optional_comment></optional_comment></language_id>                                                                                                    |
| LMAP | Identifies the members and type in which the linkage editor listing (load map) is to reside. Use it only in LEC architecture members.<br>LMAP <member_name *=""  =""> <type_name> <optional_comment></optional_comment></type_name></member_name>                                                                                       |
| LOAD | Identifies the load modules to be created and the type in which the load moduless reside. Use it only in LEC architecture members.                                                                                                    |

|       | LOAD <member_name></member_name>                                                                                                    | <type_name> <optional_comment></optional_comment></type_name>                                                                                                    |
|-------|----------------------------------------------------------------------------------------------------|----------------------------------------------------------------------------------------------------|
| ОВЈ   | Identifies the name<br>type in which the<br>members.<br>OBJ <member_name td=""  <=""><td>e of the object modules to be created and the<br/>modules reside. Use it only in CC architecture<br/>*&gt; <type_name> <optional_comment></optional_comment></type_name></td></member_name> | e of the object modules to be created and the<br>modules reside. Use it only in CC architecture<br>*> <type_name> <optional_comment></optional_comment></type_name>                                                                                                    |
| OUTx  | Identifies the outp<br>the members resid<br>specific statement.<br>can use these state<br>standard outputs of<br>LOAD, and LMAF<br>generic architectur                                                                                                    | ut members to be created and the type in which<br>e. Replace the $x$ with an integer to identify the<br>Valid integer replacements are 0 through 9. You<br>ments to track additional outputs other than the<br>described by the statements OBJ, COMP, LIST,<br>P. Use the OUT $x$ statement in an LEC, CC, or<br>e member.                                             |
| PARM  | Identifies parameter<br>of a compiler, link<br>CC, or LEC archite<br>parameters to non-<br>COPY.                                                                                                    | ers (options) to be passed to all build translators<br>age editor, or other processor. Use it in generic,<br>ecture members. Do not use this keyword to pass<br>-build translators such as VERIFY, PURGE, and                                                                                                    |
|       | SCLM offers a set<br>provide informatic<br>processors. Use the                                                                                                    | of variables that you can use to dynamically<br>on to compilers, linkage editors, and other<br>ese variables with the PARM statement.                                                                                                    |
|       | Do not use the opt<br>because it will be<br>PARM <parameters></parameters>                                                                                                    | tional_comment with the PARM statement passed to the build translators.                                                                                                    |
| PARMx | Identifies parameter<br>an SCLM language<br>specific statement.<br>can use the SCLM<br>PARM <i>x</i> statement.<br>CC, and LEC arching<br>pass parameters to<br>and COPY.                                                                                                    | ers (options) to be passed to build translators of<br>e. Replace the <i>x</i> with an integer to identify the<br>Valid integer replacements are 0 through 9. You<br>variables, mentioned previously, with the<br>You can use the PARM <i>x</i> statement in generic,<br>itecture members. Do not use this keyword to<br>o non-build translators such as VERIFY, PURGE, |
|       | Do not use the opt<br>because it will be                                                                                                    | tional_comment with the PARM <i>x</i> statement passed to the build translators.                                                                                                    |
|       | If the PARM <i>x</i> keys<br>specified in one of<br>parameter), SCLM<br>PARM <i>x</i> <parameters></parameters>                                                                                                    | word used in the architecture member is not<br>the FLMTRNSL macros (using the PARMKWD<br>ignores the PARM <i>x</i> statement.                                                                                                    |
|       | Notes:                                                                                                    |                                                                                                    |
|       | <ol> <li>The complete of maximum leng format:</li> </ol>                                                                                                    | pptions list passed to the build translator has a<br>th of 512 characters and has the following                                                                                                    |
|       | string1<br>,string2<br>,string3                                                                                                    |                                                                                                    |
|       | where                                                                                                    |                                                                                                    |
|       | string1                                                                                                    | contains the options from the OPTIONS parameter on the FLMTRNSL macro.                                                                                                    |
|       | string2                                                                                                    | contains the options from the PARM statements                                                                                                    |

|      |                                                                                                    | in the architecture definition. No commas are inserted between PARM statements.                                                                                                    |
|------|----------------------------------------------------------------------------------------------------|----------------------------------------------------------------------------------------------------|
|      | string3                                                                                                    | contains the options from the PARMx statements in the architecture definition. Commas are inserted between PARM <i>x</i> statements.                                                                                                    |
|      | Leading and tr                                                                                                    | ailing blanks are removed by SCLM.                                                                                                    |
|      | For example, so<br>the following o<br>OPTIONS=(NOXREF                                                                                            | uppose that the FLMTRNSL macro specifies that options are to be passed to a translator:<br>)                                                                                                    |
|      | Further suppos<br>translator with<br>PARM PARAMETER<br>PARM PARAMETER<br>PARM PARAMETER<br>PARM1 PARAMETER<br>PARM2 PARAMETER<br>PARM3 PARAMETER | te that there is an architecture definition for the<br>the following parameters defined:<br>1<br>2<br>3<br>4<br>5<br>6                                                                                                    |
|      | The options pa                                                                                                    | ssed to the translator would look like this:                                                                                                    |
|      | <ol> <li>Parameters spe<br/>an LEC archite<br/>translator but r<br/>object or load r</li> </ol>                                                  | cified on the PARM and PARMx statements in<br>cture member are passed to the linkage edit<br>not to any of the compilations needed to produce<br>modules for the linkage edit operation.                                                                                                    |
|      | <b>3</b> . You should rev for unique han example, case a                                                                                         | iew the documentation of each build translator<br>dling requirements of passed parameters (for<br>and handling of special characters).                                                                                                    |
| PROM | Identifies a text me<br>promoted along w<br>member. The mem<br>example, compiled<br>You can specify an<br>checking is to be p                    | ember, such as design, data, or test plans, to be<br>ith the modules processed in this architecture<br>ber specified is not processed by build (for<br>or linked) but is tracked during promotions.<br>additional parameter to indicate whether date<br>performed for the member.              |
|      | Date_check is a sp<br>to bypass date che<br>A nonblank charac<br>PROM statement i<br>bypass date checki<br>need to build befo                    | ecial optional parameter for the PROM statement<br>cking for noncompilable/nonlinkable members.<br>eter, such as N, as a third parameter on the<br>ndicates to the build and promote functions to<br>ing for that member (thereby eliminating the<br>re promoting) when you modify the member. |
|      | Note: Do not use<br>because it ca<br>checking.                                                                                                   | the optional_comment with the PROM statement<br>an cause build and promote to bypass date                                                                                                    |
|      | PROM <member_name></member_name>                                                                                                    | <type_name> <date_check></date_check></type_name>                                                                                                    |
| SINC | When used in gene<br>statement identifie<br>architecture memb<br>group of members<br>in generic, CC, and<br>SINC <member name=""></member>       | eric and CC architecture members, the SINC<br>s the source member. When used in an LEC<br>er, the SINC statement identifies the member or<br>to pass to the linkage edit translator. Use it only<br>d LEC architecture members.<br><type name=""> <optional comment=""></optional></type>      |

You can specify multiple SINC statements in an architecture definition. SCLM copies each statement, in the order they appear, into the temporary file allocated with FLMALLOC IOTYPE=S.

#### Notes:

- The input list feature of the Build function is designed to work with direct translations of source members only (source members referenced with an INCLD statement). Using the input list feature with source members controlled by CC or Generic architecture definitions produces undefined results (source members referenced with a SINC statement). For more information about Input List languages and translators, see Part 1 of this document.
- 2. If there is a SINC statement, but no FLMALLOC with IOTYPE=S, in the language definition for the language of the member referenced by the SINC statement, the referenced member is not placed on the SYSIN input stream for the build.

# **SREF** Identifies a type to be allocated during processing. Specifically, use the SREF keyword to allocate a specific type for translators. You can use it in generic, CC, and LEC architecture members.

SREF is a function that identifies an additional type to be allocated during processing. Do not use this function unless you have extremely complex hierarchical concatenation needs.

SREF <type\_name> <optional\_comment>

## Sample Application Using Architecture Definitions

The following application is composed of two subapplications. Each subapplication consists of two load modules, that are composed of a series of object modules. Load module FLM01LD1 and FLM01LD2 contain one object module each, while FLM01LD3 and FLM01LD4 contain multiple object modules. Figure 115 on page 280 shows a diagram of the design of this application (FLM01AP1) and Figure 116 on page 281 shows the architecture members for the FLM01AP1 application.

**Note:** SCLM tracks the included members; therefore, there is no need to mention FLM01EQU in the architecture definition.

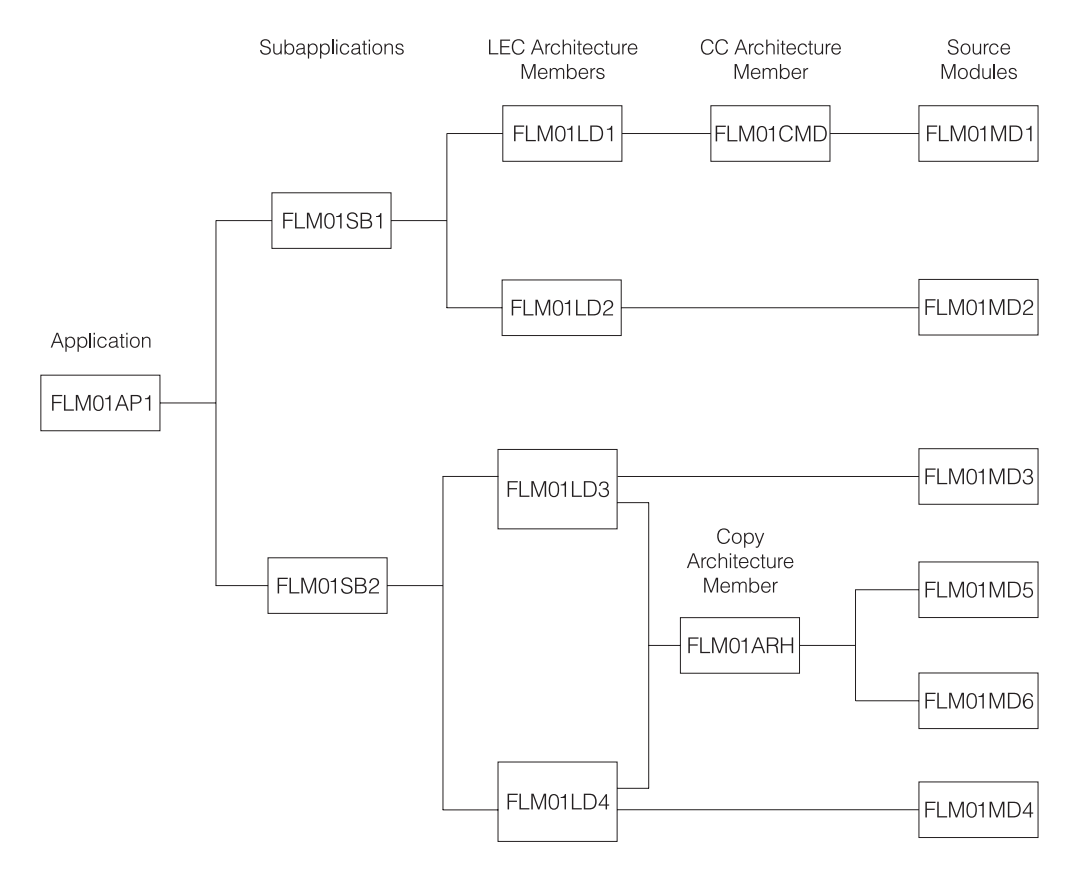

Figure 115. Application FLM01AP1

#### High-Level Architecture Members

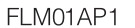

| *            |                      |                    |
|--------------|----------------------|--------------------|
| * A<br>*     | pplication FLI       | M01AP1             |
| INCL<br>INCL | FLM01SB1<br>FLM01SB2 | ARCHDEF<br>ARCHDEF |

FLM01SB1

FLM01SB2

| *                     | *                     |
|-----------------------|-----------------------|
| * Subapplication 1    | * Subapplication 2    |
| *                     | *                     |
| INCL FLM01LD1 ARCHDEF | INCL FLM01LD3 ARCHDEF |
| INCL FLM01LD2 ARCHDEF | INCL FLM01LD4 ARCHDEF |

Linkedit Control Architecture Members

FLM01LD1

FLM01LD2

| *<br>* Load Module FLM01LD1<br>*<br>LOAD FLM01LD1 LOAD<br>LMAP FLM01LD1 LMAP<br>INCL FLM01CMD ARCHDEF<br>PARM MAP, NCAL,<br>PARM LET  | *<br>* Load Module FLM01LD2<br>*<br>LOAD FLM01LD2 LOAD<br>LMAP FLM01LD2 LMAP<br>INCLD FLM01MD2 SOURCE                                 |
|----------------------------------------------------------------------------------------------------|----------------------------------------------------------------------------------------------------|
| FLM01LD3                                                                                                    | FLM01LD4                                                                                                    |
| * Load Module FLM01LD3<br>*<br>LOAD FLM01LD3 LOAD<br>LMAP FLM01LD3 LMAP<br>COPY FLM01ARH ARCHDEF<br>INCLD FLM01LD3 SOURCE<br>PARM MAP | * Load Module FLM01LD4<br>*<br>LOAD FLM01LD4 LOAD<br>LMAP FLM01LD4 LMAP<br>COPY FLM01ARH ARCHDEF<br>INCLD FLM01MD4 SOURCE<br>PARM MAP |

Figure 116. Architecture Members for Application Sample FLM01AP1 (Part 1 of 2)

Compilation Control Architecture Members

FLM01MD1

\*

\*
Object Module FLM01MD1
\*
OBJ FLM01MD1 OBJ
LIST FLM01MD1 LIST
SINC FLM01MD1 SOURCE
PARM NOXREF, LC(75)

Copy Architecture Members

FLM01ARH

\* COPY ARCHITECTURE \* INCLD FLM01MD5 SOURCE INCLD FLM01MD6 SOURCE

#### Figure 116. Architecture Members for Application Sample FLM01AP1 (Part 2 of 2)

The HL architecture member in part 1 of Figure 116 includes references to two subapplications: (FLM01SB1 and FLM01SB2). The subapplication HL architecture members reference the LEC architecture members that define the load modules they contain. Note that the referenced LEC architecture members have the same names as the load modules they produce.

The LEC architecture members contain all the information necessary to produce the load modules in the application. Two PARM statements in FLM01LD1 override the default linkage editor options.

Load modules FLM01LD3 and FLM01LD4 contain copy statements. These statements identify the architecture member FLM01ARH, that references two source modules for SCLM to insert into the FLM01LD3 and FLM01LD4 load modules.

Thus, copy architecture members are an efficient technique for grouping commonly used architecture statements into a single member. Additions to and deletions from FLM01ARH affect FLM01LD3 and FLM01LD4 and all the other architecture members that might reference FLM01ARH.

#### **Ensuring Synchronization with Architecture Definitions**

SCLM ensures that all modules within the scope of a build are synchronized. If you build a source module, SCLM synchronizes the resulting object and listing with the source. If you build an architecture definition, SCLM synchronizes all members used as input to the builds and all members output from the builds. However, if there are object or load modules outside the scope of a particular build that are dependent on source modules within the scope of that build, those source, object, and load modules might no longer be synchronized.

In the following example, object modules OBJ1, OBJ2, and OBJ3 are produced by compiling source modules SOURCE1, SOURCE2, and SOURCE3, respectively.

SOURCE2 might be the source module for an I/O routine many applications use. Load module LOAD1 is the result of linking OBJ1 and OBJ2, while LOAD2 results from the link-edit of OBJ2 and OBJ3. LOAD1 and LOAD2 might be two separate programs that run against the same kind of data and would therefore need to have a common I/O routine (SOURCE2). FLM01AP1 and FLM01AP2 are LEC architecture definitions that describe how to link-edit LOAD1 and LOAD2, respectively. Finally, TOPARCH is a high-level architecture definition that includes FLM01AP1 and FLM01AP2.

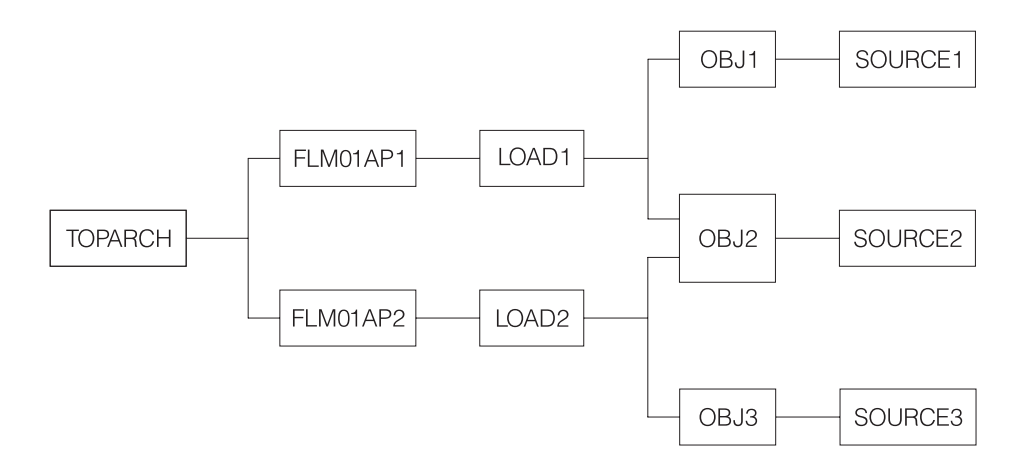

Figure 117. Example of Synchronization

In Figure 117, all of the modules shown in the diagram exist only in the production layer of your SCLM-controlled hierarchy and all source, object and load modules are synchronized. In other words, for each load module, the hierarchy contains the exact version of the object modules that were used to link-edit that load module. For each object module, the hierarchy contains the exact version of the source that was compiled to create that object module. You can always recreate exactly (except for time stamps) the object and load modules for the applications.

With this structure, you must pay close attention to which architecture definitions you use to build and promote development changes. The following scenario describes the INCORRECT use of architecture definitions, which leads to a loss of synchronization between source and load.

A user puts in a request for a change to LOAD1 and you decide that the way to implement that change is to modify SOURCE2. Because you are making a change to LOAD1, you also decide (in error as it will turn out) to use FLM01AP1 to drive your builds and promotes. When your changes are made and you are ready to build, you cause SCLM to rebuild OBJ2 (because SOURCE2 changed) and LOAD1 (because OBJ2 changed), by specifying FLM01AP1 on the Build panel. LOAD2 is *not* rebuilt, even though OBJ2 changed, because LOAD2 is outside of the scope of architecture definition FLM01AP1. Herein lies the problem. When you promote FLM01AP1, SCLM checks that everything that needs to be rebuilt (within the scope of FLM01AP1) has been rebuilt. Unfortunately, modules outside the scope of FLM01AP1 should be rebuilt as well.

When complete, all modules within the scope of FLM01AP1 are synchronized and recreatable. However, LOAD2 was outside the scope of the architecture definition you used and is not recreatable. Therefore LOAD2 is not synchronized with its source.

To avoid this problem, you must analyze the architecture of the applications in your SCLM-controlled project and choose an architecture definition with a scope that contains all modules that need to be rebuilt. The correct architecture definition would have been TOPARCH in the example because only TOPARCH has both LOAD1 and LOAD2 within its scope. These modules have to be relinked because of a change to SOURCE2.

It is strongly suggested that you have one high-level architecture definition with a scope that includes every module controlled by an SCLM project. You can use architecture definitions with much smaller scopes in your day-to-day development work. However, if you do that, you should also check the synchronization of all modules in the project by performing a build on the top high-level architecture definition as part of your testing.

#### **Build Outputs**

Several architecture definition statements are used to identify the outputs of a build. These statements are: ALIAS, COMP, LIST, LMAP, LOAD, OBJ, and OUTx. These statements have two parameters. The first is the member name of the output and the second is the type name of the output. The type name parameter must be a type name from the project definition. The member name parameter can be either a valid PDS member name or an "\*". A PDS member name can be used when there is a single output with a predefined member name. PDS member names must be used for the ALIAS and LOAD architecture statements. An "\*" must be used if there are multiple outputs or the output member name is not predefined.

Build allocates temporary data sets to hold the outputs generated by the build translators. If all the translators complete successfully the outputs from the temporary data sets are copied into the SCLM hierarchy. Because the copy does not take place until all translators have completed, the allocation of the output data sets must be retained without overwriting the output until after the last translator runs.

#### Multiple Build Outputs

Multiple output members may be generated for a single output keyword if the IOTYPE on the FLMALLOC for the translator output is "P". This allows the translator to store multiple members into a PDS data set. When a PDS member name is specified on the output architecture statement SCLM will copy a member with that name from the temporary data set into the SCLM hierarchy. The member name in the temporary data set must match the SCLM member name. When an "\*" is specified in the member name parameter then SCLM will copy all outputs in the temporary data sets without changing the member names.

## **Sequential Build Outputs**

A single build output may be generated into a sequential data set by using an FLMALLOC with IOTYPE=O. When the output architecture statement indicates a member name the output will be copied to an SCLM member of that name. When an "\*" is specified for the output member the member name will be the name of the architecture definition.

#### **Default Output Member Names**

When a source member is built directly, either as the input member to the build or by an INCLD statement, the output member name is determined from information in the project definition or by SCLM defaults. If the FLMALLOC statement for the output specifies a default member name using the DFLTMEM parameter then that member name will be used. When no default member name is specified, the output member name will be the same as the source member. Use an architecture definition when generating multiple outputs to be stored in a partitioned data set. See the description of "Multiple Build Outputs" on page 284.

## Languages of Output Members

SCLM gets the language of the output member from one of two locations. The first place SCLM looks is on the FLMALLOC statement in the project definition for a LANG parameter. If it is found then it is used as the language of the output member. When no LANG parameter is found and a source member is being built the language of the source member is used as the language of the output member. If an architecture definition is being built and no LANG parameter was found, then the language used to build the architecture definition is used as the language of the output member.

## **Chapter 12. Managing Complex Projects**

This chapter describes additional SCLM features that you can use to define and manage complex projects. Topics discussed in this chapter include:

- Impact assessment techniques
- Dependency processing implementation
- Propagating applications to other databases.

## **Impact Assessment Techniques**

Making updates to a component of an application without full knowledge of their effect on the application can cause a large number of unexpected recompilations. Impact assessment is a technique you can use to assess the impacts of updates to an application *before* they occur. It allows developers to determine what effect changing a given component of the application has on the rest of the application or a given subapplication. Impact assessment enables you to avoid time-consuming recompilations.

Follow the procedure below to use SCLM Build to create an impact assessment:

- 1. Use the SCLM editor to save the members you want to change
  - a. in an empty development group or
  - b. save them with a change code.
- 2. Invoke the build function using the report mode on the top architecture definition for the application affected. If you saved with a change code, create a new top architecture definition that includes the old top architecture definition and uses the CCODE keyword to include the change.
- **3**. Examine the resulting build report. This report reflects all output that regenerates when the build is performed. The build messages data set indicates which translators are invoked.
- 4. If the results are acceptable, you can proceed with your planned changes. Otherwise delete the members you saved in Step 1 using the SCLM Library utility or the Delete from Group utility.

You can perform a second method of assessing impacts by using an SCLM architecture report. Examine this report for the members that the developer wants to modify. Starting with the members to be modified, you can identify all architecture members that control the modified members. While this technique is more meticulous than the first, it does not require that the member be drawn down, modified, and built.

Either of the preceding techniques help identify costly recompilation impacts.

#### **Dependency Processing**

I

This section explains how SCLM handles include dependencies. If SCLM does not provide a sample for a language you want to support, use this information to map the language dependencies to SCLM dependencies.

SCLM derives dependency information when a member is parsed. This information is stored as SCLM control data, and it allows SCLM to perform the following functions:

- Process members in the correct order
- Determine when members are out-of-date (changed) and need to be rebuilt
- Determine the scope for functions such as build and promote.

The following describes the processing involved for each include dependency.

A member is included if it is required for completion of a compile of the member that references it. Examples are members referenced by the %INCLUDE directive in Pascal, the COPY operand in Assembler, the COPY command in COBOL, and the imbed (.im) in Script. Assembler macros are also considered to be includes because they must be expanded when the referencing member is assembled.

The primary input to the compiler defines the SCLM-controlled data sets to search for includes. The primary input to the compiler is referenced directly on the build panel or via the SINC or INCLD architecture definition keywords in SCLM. If more than one SINC keyword is used in an architecture definition, the primary input is the member referenced by the first SINC.

Any member can have include dependencies. SCLM recursively searches for included members beginning with the primary input to find all of the dependencies that are needed for the compilation.

The language of the primary input defines which types are searched to find includes. The FLMINCLS macro is used to specify which types are searched and the order in which they are searched. For more information about how includes are found, see Part 1 of this document.

Included members can be editable or non-editable.

Included members must exist and have valid accounting information when the member that references them is built. Build does not attempt to compile members that have missing include dependencies.

Build rebuilds the primary input member if any of its recursive includes have changed since it was last built.

## **Propagating Applications to Other Databases**

You can use EXPORT or IMPORT to propagate systems by moving code from a development group to a production group.

You can also use the EXPORT and IMPORT utilities to backup and restore data from an SCLM hierarchy. The steps necessary to backup and restore the project database are listed as follows:

- 1. Export the group to be backed up using the EXPORT service.
- 2. Save the member text in a PDS for later recovery if necessary.
- **3**. To restore the data, create an alternate definition that specifies a new temporary development group into which you will import the previously exported data.
- 4. Specify the export data sets to be restored on the FLMCNTRL macro.
- **5.** Copy the saved member text for the backed up group to the new temporary group.
- 6. Invoke the IMPORT service and specify the new temporary group. Note that after the IMPORT service has completed, the new group contains the same data that was originally exported.

- 7. If you use the new group, use the DELGROUP service to purge the data in the original group, delete the original data sets, and rename the temporary group to the original group name. Another way of accomplishing the same goal is to delete the accounting data out of the original group and then import directly into it.
- **Note:** The IMPORT service erases the exported data after it successfully imports members. Therefore, you may want to make a copy of the export data sets before invoking the IMPORT service if you want to preserve the backup version of the data sets.

## Part 3. DB2 and Workstation Support

| Chapter 13. SCLM Support for DB2, General                                                                                                    |                                                                                                    |
|----------------------------------------------------------------------------------------------------|----------------------------------------------------------------------------------------------------|
| Information.                                                                                                    | . 293                                                                                                    |
| Restrictions                                                                                                    | . 293                                                                                                    |
| Information For The Project Manager                                                                                                    | . 294                                                                                                    |
| Generating a Project Environment                                                                                                    | . 294                                                                                                    |
| Step 1: Determine the Project's Hierarchy.                                                                                                    | . 294                                                                                                    |
| Step 2: Identify the Types of Data to be                                                                                                    |                                                                                                    |
| Supported                                                                                                    | 294                                                                                                    |
| Step 3: Establish Authorization Codes                                                                                                    | 294                                                                                                    |
| Step 4: Allocate the PROIDEFS Data Sets                                                                                                    | 294                                                                                                    |
| Step 5: Allocate the Project Partitioned Dat                                                                                                    | - <u>-</u> /1                                                                                                    |
| Sote                                                                                                    | 295                                                                                                    |
| Step 6: Allocate and Create the Control Da                                                                                                    | . 270<br>ta                                                                                                    |
| Sate                                                                                                    | 205                                                                                                    |
| Stop 7: Protoct the Project Environment                                                                                                    | . 205                                                                                                    |
| Step 7. Flotect the Project Environment.                                                                                                    | . 295                                                                                                    |
| Step 8: Create the Project Definition                                                                                                    | . 295                                                                                                    |
| Step 9: Assemble and Link the Project                                                                                                    | 205                                                                                                    |
|                                                                                                    | . 295                                                                                                    |
| Information For The Developer                                                                                                    | . 296                                                                                                    |
| Developer Recommendations                                                                                                    | . 296                                                                                                    |
| Getting Started                                                                                                    | . 296                                                                                                    |
| Create DB2 CLIST.                                                                                                    | . 296                                                                                                    |
|                                                                                                    |                                                                                                    |
| Chapter 14 SCI M Support for Workstation                                                                                                    |                                                                                                    |
| Chapter 14. SCLM Support for Workstation                                                                                                    | 200                                                                                                    |
| Chapter 14. SCLM Support for Workstation<br>Builds                                                                                                    | . 299                                                                                                    |
| Chapter 14. SCLM Support for Workstation<br>Builds                                                                                                    | . 299<br>. 299                                                                                                    |
| Chapter 14. SCLM Support for Workstation<br>Builds                                                                                                    | . 299<br>. 299<br>. 299<br>. 201                                                                                                    |
| Chapter 14. SCLM Support for Workstation         Builds       .         Requirements       .         Overview of Workstation Build       .         Information For The Project Manager       .         Project Sature Considerations                                                                                                    | . 299<br>. 299<br>. 299<br>. 301<br>301                                                                                                    |
| Chapter 14. SCLM Support for Workstation         Builds       .         Requirements       .         Overview of Workstation Build       .         Information For The Project Manager       .         Project Setup Considerations       .         Naming Conventions       .                                                                                                    | . 299<br>. 299<br>. 299<br>. 301<br>. 301                                                                                                    |
| Chapter 14. SCLM Support for Workstation         Builds       .         Requirements       .         Overview of Workstation Build       .         Information For The Project Manager       .         Project Setup Considerations       .         Naming Conventions       .                                                                                                    | . 299<br>. 299<br>. 299<br>. 301<br>. 301<br>. 301                                                                                                    |
| Chapter 14. SCLM Support for Workstation<br>Builds                                                                                                    | . 299<br>. 299<br>. 299<br>. 301<br>. 301<br>. 301<br>. 302<br>202                                                                                                    |
| Chapter 14. SCLM Support for Workstation<br>Builds                                                                                                    | . 299<br>. 299<br>. 299<br>. 301<br>. 301<br>. 301<br>. 302<br>. 302<br>. 202                                                                                                    |
| Chapter 14. SCLM Support for Workstation         Builds         Requirements         Overview of Workstation Build         Information For The Project Manager         Project Setup Considerations         Naming Conventions         Languages         What Workstation Tools Will You Use?         Workstation Information         Harry to Find What You Need                                                                                                    | . 299<br>. 299<br>. 301<br>. 301<br>. 301<br>. 302<br>. 302<br>. 303<br>. 303                                                                                                    |
| Chapter 14. SCLM Support for Workstation         Builds         Requirements         Overview of Workstation Build         Information For The Project Manager         Project Setup Considerations         Naming Conventions         Languages         What Workstation Tools Will You Use?         Workstation Information         How to Find What You Need                                                                                                    | . 299<br>. 299<br>. 301<br>. 301<br>. 301<br>. 301<br>. 302<br>. 302<br>. 303<br>. 303<br>. 303                                                                                  |
| Chapter 14. SCLM Support for Workstation         Builds         Requirements         Overview of Workstation Build         Information For The Project Manager         Project Setup Considerations         Naming Conventions         Languages         What Workstation Tools Will You Use?         Workstation Information         How to Find What You Need         Information For The Developer                                                                                                    | . 299<br>. 299<br>. 301<br>. 301<br>. 301<br>. 302<br>. 302<br>. 303<br>. 303<br>. 303<br>. 304                                                                                  |
| Chapter 14. SCLM Support for Workstation         Builds         Requirements         Overview of Workstation Build         Information For The Project Manager         Project Setup Considerations         Naming Conventions         Languages         What Workstation Tools Will You Use?         Workstation Information         How to Find What You Need         Information For The Developer         Arghitecture Definition                                                                                                    | . 299<br>. 299<br>. 301<br>. 301<br>. 301<br>. 302<br>. 302<br>. 303<br>. 303<br>. 304<br>. 304                                                                                  |
| Chapter 14. SCLM Support for Workstation         Builds         Requirements         Overview of Workstation Build         Information For The Project Manager         Project Setup Considerations         Naming Conventions         Languages         What Workstation Tools Will You Use?         Workstation Information         How to Find What You Need         Information For The Developer         Migrating Applications into SCLM         Architecture Definition Members for                                                                                                    | . 299<br>. 299<br>. 301<br>. 301<br>. 301<br>. 302<br>. 302<br>. 303<br>. 303<br>. 304<br>. 304                                                                                  |
| Chapter 14. SCLM Support for Workstation         Builds         Requirements         Overview of Workstation Build         Information For The Project Manager         Project Setup Considerations         Naming Conventions         Languages         What Workstation Tools Will You Use?         Workstation Information         How to Find What You Need         Information For The Developer         Migrating Applications into SCLM         Architecture Definition Members for         Workstation Applications                                                                                                    | . 299<br>. 299<br>. 301<br>. 301<br>. 301<br>. 302<br>. 302<br>. 303<br>. 303<br>. 304<br>. 304<br>. 305                                                                         |
| Chapter 14. SCLM Support for Workstation         Builds         Requirements         Overview of Workstation Build         Information For The Project Manager         Project Setup Considerations         Naming Conventions         Languages         What Workstation Tools Will You Use?         Workstation Information         How to Find What You Need         Information For The Developer         Migrating Applications into SCLM         Architecture Definition Members for         Workstation Applications                                                                                                    | . 299<br>. 299<br>. 301<br>. 301<br>. 301<br>. 302<br>. 302<br>. 303<br>. 303<br>. 304<br>. 304<br>. 305<br>. 305<br>. 305                                                       |
| Chapter 14. SCLM Support for Workstation<br>Builds                                                                                                    | . 299<br>. 299<br>. 301<br>. 301<br>. 301<br>. 302<br>. 302<br>. 303<br>. 303<br>. 304<br>. 304<br>. 305<br>. 305<br>. 305<br>. 306                                              |
| Chapter 14. SCLM Support for Workstation<br>Builds                                                                                                    | . 299<br>. 299<br>. 301<br>. 301<br>. 301<br>. 302<br>. 302<br>. 303<br>. 303<br>. 304<br>. 304<br>. 304<br>. 305<br>. 305<br>. 305<br>. 306<br>. 306                            |
| Chapter 14. SCLM Support for Workstation<br>Builds       .         Requirements       .         Overview of Workstation Build       .         Information For The Project Manager       .         Project Setup Considerations       .         Naming Conventions       .         Languages       .         What Workstation Tools Will You Use?       .         Workstation Information       .         How to Find What You Need       .         Information For The Developer       .         Migrating Applications into SCLM       .         Architecture Definition Members for       .         Workstation Applications       .         Including Outputs From Other Build Steps       .         Running Multiple Workstation Commands       .                                                         | . 299<br>. 299<br>. 301<br>. 301<br>. 301<br>. 302<br>. 302<br>. 303<br>. 303<br>. 304<br>. 304<br>. 304<br>. 305<br>. 305<br>. 306<br>. 306<br>. 306<br>. 307                   |
| Chapter 14. SCLM Support for Workstation<br>Builds       .         Requirements       .         Overview of Workstation Build       .         Information For The Project Manager       .         Project Setup Considerations       .         Naming Conventions       .         Languages       .         What Workstation Tools Will You Use?       .         What Workstation Information       .         How to Find What You Need       .         Information For The Developer       .         Migrating Applications into SCLM       .         Architecture Definition Members for       .         Workstation Applications       .         Including Outputs From Other Build Steps       .         Running Multiple Workstation Commands       .         Sample Language Definition       .       . | . 299<br>. 299<br>. 301<br>. 301<br>. 301<br>. 302<br>. 302<br>. 303<br>. 303<br>. 304<br>. 304<br>. 304<br>. 305<br>. 305<br>. 306<br>. 306<br>. 307<br>. 310                   |
| Chapter 14. SCLM Support for Workstation<br>Builds         Requirements         Overview of Workstation Build         Information For The Project Manager         Project Setup Considerations         Naming Conventions         Languages         What Workstation Tools Will You Use?         What Workstation Information         How to Find What You Need         Information For The Developer         Migrating Applications into SCLM         Architecture Definition Members for         Workstation Applications         Specifying Options         Including Outputs From Other Build Steps         Running Multiple Workstation Commands         Sample Language Definition         Workstation Setup                                                                                            | . 299<br>. 299<br>. 301<br>. 301<br>. 301<br>. 302<br>. 302<br>. 303<br>. 303<br>. 304<br>. 304<br>. 304<br>. 304<br>. 305<br>. 305<br>. 306<br>. 306<br>. 307<br>. 310<br>. 310 |

## Chapter 13. SCLM Support for DB2, General Information

In SCLM, you can have applications that support DATABASE 2 (DB2) processing. Before you can use SCLM with DB2, the DB2 system must be installed and fully operational; otherwise, SCLM cannot interact with it correctly.

In your SCLM project, you must create a DB2 CLIST for each DB2 application plan. The DB2 CLIST must specify the Data Base Request Modules (DBRMs) to be bound into the DB2 application plan. These DBRMs are created by the DB2 preprocessor defined in the appropriate language definitions. Because the DB2 CLIST is controlled by SCLM, it contains accounting information and can be built. This produces build maps. The DB2 CLIST can be referenced from architecture definitions.

The processing of a DB2 CLIST in SCLM has the following stages:

- 1. During the Editing stage, you must create a DB2 CLIST as described in "Create DB2 CLIST" on page 296. When parsed, the DBRMs to be bound are identified and an entry is placed in the accounting information for the DB2 CLIST.
- 2. During the Build stage, the DB2 CLIST member is executed to perform the appropriate Bind or Free DB2 operation. An identical copy of the DB2 CLIST is created and placed in the type that is used during the Promote stage. You can browse this new DB2 CLIST but you cannot edit it. SCLM does not allow build outputs to be edited. The new DB2 CLIST is an output of a build process, and SCLM treats all outputs as noneditable.

The difference between the original DB2 CLIST and the new DB2 CLIST is the language value. The language for the original DB2 CLIST is associated with a language definition that contains the parsing and build translators; the language for the new DB2 CLIST is associated with a language definition that contains the copy and purge translators.

**3**. During the Promote stage, the DB2 CLIST that was created during the Build process is executed to perform the Copy and the Purge phases of the Promote stage.

In your architecture definitions, always refer to the DB2 CLIST used during the Build stage; do not refer to the DB2 CLIST used during the Promote stage.

**Note:** When promoting a DB2 CLIST, the members that generated the DBRMs referenced by the DB2 CLIST are also promoted.

## Restrictions

The included members that are processed by the DB2 precompiler must reside in the SCLM source library or its extended library for SCLM to track them as included dependencies. Otherwise, the library should be added to the FLMSYSLB macro in the language definitions to prevent SCLM from creating an Include dependency. Additionally, ALCSYSLB=Y should be specified for the language definition, or an FLMCPYLB with the appropriate library specified should be added into the FLMALLOC that has DDNAME=SYSLIB in the COBOL compiler step.

The parser determines the SQL include dependencies by parsing the EXEC SQL INCLUDE statements. Some of the SCLM parsers check for SQL includes.

Refer to the SCLM Translators section of the *z*/OS ISPF Software Configuration and Library Manager Reference for more information.

#### Information For The Project Manager

#### Generating a Project Environment

Chapter 1, "Defining the Project Environment" describes the steps to set up and maintain an SCLM project database. For DB2 support, additional considerations within these steps must be performed. This section describes these considerations step-by-step.

#### Step 1: Determine the Project's Hierarchy

There are no additional considerations.

#### Step 2: Identify the Types of Data to be Supported

If you are already running an existing SCLM project that has all the data types described in Chapter 1, "Defining the Project Environment," additional types must be created. The following types of data must be maintained and are the recommended naming conventions:

• DBRM

Contains the source member input to a DB2 BIND. It is generated by the DB2 preprocessing step.

DB2CLIST

A DB2 CLIST that contains editable source members. These source members are used during SCLM Build to control Bind/Free functions for DB2.

To have DB2 CLIST members and DBRM members with the same name, an FLMINCLS macro needs to be specified in the language definition for the DB2 CLIST members. The FLMINCLS macro must list the DBRM type first on the TYPES parameter. An example of an FLMINCLS macro to do this follows:

\*

\* SPECIFY TYPES TO SEARCH FOR DBRMS THAT ARE TRACKED AS

\* INCLUDES TO THE DB2 CLIST MEMBERS

FLMINCLS TYPES=(DBRM)

• DB2OUT

This type contains non-editable build output used during SCLM Promote to control Bind and Free functions for DB2. During a build of a DB2 CLIST (of type DB2CLIST), a copy of the DB2 CLIST is copied in the type DB2OUT into the group that is being built. During a promote, this member is called to bind the plan in the TO group and free the plan in the FROM group.

#### Step 3: Establish Authorization Codes

There are no additional considerations.

#### Step 4: Allocate the PROJDEFS Data Sets

The data set characteristics for the new types are described in Table 20.

Table 20. SCLM Data Set Attributes for DB2 Types

| Туре     | PS or PO | RECFM | LRECL | BLKSIZE |
|----------|----------|-------|-------|---------|
| DBRM     | PO       | FB    | 80    | 3120    |
| DB2CLIST | PO       | FB    | 80    | 3120    |
| DB2OUT   | РО       | FB    | 80    | 3120    |

You can browse the example project definition, FLM@EXM2, which provides an example of the macros used to support DB2.

#### Step 5: Allocate the Project Partitioned Data Sets

There are no additional considerations.

#### Step 6: Allocate and Create the Control Data Sets

There are no additional considerations.

#### Step 7: Protect the Project Environment

There are no additional considerations.

#### **Step 8: Create the Project Definition**

Specify additional types to be supported with the FLMTYPE macro.

SCLM provides many language definitions as examples. The examples serve as a guide in the construction of language definitions for specific applications and environments. Use the COPY macro to include any of the following sample definitions that apply to your DB2 environment:

| Member   | Language | Description                          |
|----------|----------|--------------------------------------|
| FLM@BD2  | DB2CLIST | DB2 BIND/FREE                        |
| FLM@BDO  | DB2OUT   | DB2 BIND/FREE output                 |
| FLM@2ASM |          | DB2 preprocessing + Assembler        |
| FLM@2CO2 |          | DB2 preprocessing + COBOL II         |
| FLM@2C   |          | DB2 preprocessing + C/370            |
| FLM@2FRT |          | DB2 preprocessing + FORTRAN          |
| FLM@2COB |          | OS COBOL with DB2                    |
| FLM@2PLO |          | PL/I OPTIMIZER with DB2              |
| FLM@EASM |          | ASSEMBLER F with CICS V3R2M1 and DB2 |
| FLM@ECOB |          | OS COBOL with DB2 and CICS           |
| FLM@ECO2 |          | COBOL II with DB2 and CICS           |
| FLM@EC   |          | C/370 with DB2 and CICS              |
| FLM@EPLO |          | PL/I OPTIMIZER with DB2 and CICS     |

Table 21. Language Definitions for DB2

**Define the Language Definitions:** If you have a different naming convention for the types or languages, you need to do the following steps:

- Modify the DFLTTYP and LANG values on the FLMALLOC macros to reflect your naming conventions.
- Modify the DBRMTYPE values in the OPTIONS parameter on the FLMTRNSL macros in the language definitions to reflect your naming conventions.

#### Step 9: Assemble and Link the Project Definition

There are no additional considerations.

## Information For The Developer

#### **Developer Recommendations**

- To use multiple environments with DB2, use the naming conventions so that you can distinguish between the DBRMs for different environments. For example, use a type named MTDBRM to denote MVS/TSO and a type MCDBRM for MVS/CICS.
- You can look at the names of included DBRMs for a DB2 CLIST by browsing its accounting information:
  - 1. Select the Utilities option from the SCLM Main Menu.
  - 2. Select the Library option from the SCLM Utilities Menu.
  - **3**. From the SCLM Library Utility Entry Panel, enter the DB2 type to be used during Build.
  - 4. From the list of members, select the DB2 CLIST that you want to examine and browse its accounting information.
  - 5. From the Accounting Record for the DB2 CLIST, select the Number of Includes.
  - 6. Finally, you see the list of included DBRMs in the DB2 CLIST.

## **Getting Started**

## Create DB2 CLIST

You must create a DB2 CLIST member for each DB2 application plan. The DB2 CLIST is a TSO CLIST that allows you to BIND or FREE the DB2 application. This CLIST should contain code to perform the following functions:

- · Allow different DB2 Subsystem names to be assigned to each group
- BIND the application plan
- FREE the application plan.

You can see the parameters and logic required in Figure 118 on page 297.

The DB2 CLIST member allows you to specify which DBRMs are bound into the application plan. The DB2 CLIST member is editable.

The DB2 CLIST member must have an include statement for each DBRM to be bound in the application plan. The include statement consists of an included directive and the name of the included DBRM. SCLM parses the member and keeps a list of included DBRM names, as well as other accounting information. The include directive and include DBRM name must be on the same line. The include statement format is:

/\* %INCLUDE dbrm-name \*/

The DB2 CLIST is usually built and promoted by using an architecture definition. Use the SINC or INCLD keyword to reference the member from an architecture definition. The member can also be submitted directly to build or promote. When the member is submitted directly or is submitted through an INCLD architecture definition keyword, SCLM uses the defaults defined in the member language definition.

PROC 0 OPTION() GROUP() CONTROL MSG FLUSH /\*-----\_\_\_\_\_ ----\*/ /\* DBRM PROXY DSN CLIST for a DB2 Application Plan \*/ /\* \*/ /\* INPUT PARAMETERS: \*/ OPTION() BIND OR FREE GROUP() GROUP NAME FOR BIND OR FREE /\* \*/ /\* \*/ /\* \*/ /\* RETURN CODES: \*/ /\* 0 : SUCCESS \*/ /\* 4 : WARNING \*/ 8 : ERROR /\* \*/ /\* 16 : FATAL ERROR \*/ /\* 312 : INVALID GROUP \*/ /\* 316 : INVALID OPTION \*/ /\* \*/ /\*-----\*/ /\* INSTRUCTIONS FOR CUSTOMIZATION: \*/ /\* \*/ /\* 1) CHANGE THE ----- NAMES FOR YOUR DBRM MODULES. \*/ /\* 2) SPECIFY VARIABLES: \*/ /\* PLAN NAME (&PLAN -CHANGE PLANDEV, ETC...) FOR EACH GROUP \*/ SUBSYSTEM (&SYS -CHANGE DB2C) FOR EACH GROUP /\* \*/ /\* 3) USE THE SCLM GROUPS (DEV1, DEV2, ETC...) ACCORDING TO \*/ /\* YOUR PROJECT. \*/ /\* \*/ /\*-----\*/ /\* SPECIFY AN INCLUDE FOR EACH DBRM TO BE INCLUDED IN THE \*/ /\* DB2 APPLICATION PLAN \*/ /\* \*/ /\* %INCLUDE dbrm-name \*/ /\*-----\*/ SET &RCODE = 0/\*-----\*/ /\* SPECIFY THE BIND MEMBER LIST IN &DBRMS \*/ /\*-----\*/ SET &DBRMS = &STR(dbrm-name) /\*------\*/ /\* SPECIFY PLAN NAME, BIND PARMS, AND SYSTEM FOR EACH GROUP \*/ /\* \*/ /\* Note that the different bind parameters could be used at \*//\* different groups. \*/ /\* \*/ /\*-----\*/ SELECT (&GROUP) WHEN (group-name) DO SET &PLAN = plan-name SET &SYS = system-name SET &BPARM = &STR(FLAG(I) EXPLAIN(NO) + VALIDATE(BIND) ISOLATION(CS) ) END OTHERWISE D0 SET &RCODE = 312 END END

Figure 118. DB2 CLIST Generic Example (Part 1 of 2)

```
/*-----*/
/* INVOKE DSN COMMAND PROCESSOR TO BIND OR FREE
                                                  */
/*-----*/
SET & ENDDSN = END
IF \&RCODE = 0 THEN +
 DO
  SELECT (&OPTION)
    WHEN (BIND) DO
               DSN SYSTEM(&SYS)
                BIND PLAN(&PLAN) MEMBER(&DBRMS) &BPARM;
                & ENDDSN;
               SET &RCODE = &MAXCC;
             END
    WHEN (FREE) DO
               DSN SYSTEM(&SYS)
                  FREE PLAN(&PLAN)
                  &ENDDSN;
                SET &RCODE = &MAXCC;
             END
    OTHERWISE
             DO
              SET &RCODE = 316
             END
  END
 END
EXIT CODE(&RCODE)
```

Figure 118. DB2 CLIST Generic Example (Part 2 of 2)

## **Chapter 14. SCLM Support for Workstation Builds**

You can store the source for workstation applications in SCLM. You can then use the configuration functions to build and promote the application. The build function transfers the source to an ISPF connected workstation, runs the compiler or other workstation tool, and then stores the results back into SCLM.

Storing workstation applications in SCLM provides several benefits:

- You can use SCLM as a single point of access for the workstation code.
- You can protect and back up the application source, executables, and outputs using the host.
- · Host applications and workstation applications can share source.
- You can use SCLM's configuration management to ensure that the application is current.
- You can use the library management and versioning capabilities to track the application parts through the hierarchy and to retain backup versions.

#### **Requirements**

Because of the differences in MVS and the workstation operating system, you must meet the following requirements for SCLM to store the application source:

- The file names must follow ISPF member naming conventions and cannot be more than 8 characters. Workstation file names can be in uppercase, lowercase, or have initial capital followed by lowercase letters. This mapping is specified using the **WSCASE** keyword in the ACTINFO file.
- Use consistent naming conventions for the extension names and subdirectory layout. The workstation build translator provided with SCLM (FLMLTWST) maps type names to extensions and subdirectories. Consistent use of the extension and subdirectory names across the workstations that you use will make sure that the mapping will work properly.
- Use consistent command names. The commands are defined by input data to the FLMLTWST translator.

## **Overview of Workstation Build**

The only distinction that SCLM makes between a workstation application and a host application is where the compiler and other tools reside. The application source and the outputs from builds are stored in PDS data sets on the host. The result is that all of the SCLM functions work the same for a workstation application as they do for a host MVS application except for build.

The difference between building a workstation application and a host application is that special build translators are used for the workstation application. The user doing the workstation build must use a workstation.

SCLM provides three build translators to build workstation applications. One translator, FLMLTWST, is the driver and calls the other translators to perform various tasks. To allow customization of the events that take place during a workstation build, the FLMLTWST translator is written in REXX. This allows the translator to be customized to meet the project's needs. The FLMLTWST translator performs the following tasks:

• Initialization and set up

SCLM checks the parameters, retrieves and checks the workstation information, sets up file name mapping information, and sets up command information.

• Build map parsing

FLMLTWST calls the FLMTBMAP translator to get the contents of the build map for the member being built. FLMLTWST parses the information in the build map to get the list of inputs that must be transferred to the workstation and any additional parameters that have been specified for the workstation command, such as a compiler or other tool. FLMLTWST also gets the list of outputs after the command is complete.

At the same time, the SCLM member names are mapped to workstation file names based on the file name mapping information.

Construct command parameters

FLMLTWST supports running multiple workstation commands during each invocation. The parameters for each of the commands are put together based on the parameters passed to FLMLTWST, the contents of the build map (input and output file names can be included in the parameters), and on the workstation command information.

Response file construction

Some workstation commands support passing parameters using a file called a *response* file. If the workstation command information specifies a response file, one is created in a temporary data set and will be sent to the workstation with the other workstation command inputs.

If multiple workstation commands will be issued, the response file for the first workstation command is sent with the input files. Response files for later commands are sent just before each command is run.

Response files are only generated and sent to the workstation if the workstation command information indicates that one is to be used. If no response file is used, the command parameters are specified with the workstation command.

· Transfer inputs to the workstation

FLMLTWST constructs a list of the input files (includes, source members, and response file) to be sent to the workstation. The FLMTXFER translator is then called to send the files to the workstation. FLMTXFER uses the FILEXFER service to transfer files to the workstation.

The FLMTXFER translator keeps track of the SCLM members that have been sent to the workstation. This record is used to ensure that include members and source members are only transferred to the workstation once to reduce the time required to build a workstation application. The record of what has been transferred to the workstation is preserved in memory allocated by SCLM build. The result is that, within a single SCLM build, FLMTXFER only downloads a member once no matter how many source members that include it are built.

If the date and time of the host member's statistics are the same as the date and time of its workstation counterpart, SCLM assumes that they are the same, and does not download the member a second time.

· Perform the workstation command

FLMLTWST constructs the workstation command based on the information obtained in the set-up step. The command is issued on the workstation and SCLM waits for the result.

Repeat this step for each workstation command that will run for the member being built. Before each command is issued, a response file is constructed and transferred to the workstation if needed.

#### • Transfer the outputs to the host system

FLMLTWST uses a list of outputs obtained from the build map to construct a list of files to transfer from the workstation to the host system. The FLMTXFER translator performs the transfer from the workstation to the host. The data sets where the files are transferred are the data sets allocated to the ddname specified in the translator definition for FLMLTWST. If FLMLTWST ends successfully, build transfers the members into the SCLM hierarchy.

If you have set the FLMALLOC macro IOTYPE=P, the date and time on the host member statistics are synchronized with the date and time of the corresponding workstation file, so that if the member is used for another build step, it will not be downloaded again.

#### Information For The Project Manager

## **Project Setup Considerations**

You must consider several things when setting up a project to support workstation applications. This section covers items that are specific to workstation applications. Refer to Chapter 1, "Defining the Project Environment," on page 3 for information about general project setup.

#### Naming Conventions

Determine what SCLM type names to use and the mapping between SCLM type names and workstation file extensions.

The recommended approach is to have a one-to-one mapping between the SCLM type and the workstation extension. In addition to the type-to-extension mapping, SCLM needs to know the format of the data within each type (ASCII text or binary). To avoid having to define a mapping for each type, use something in the type name that indicates the format of the data. For example, add BIN to the workstation extension to create the SCLM type names for types that will contain binary data. This will minimize the number of mapping definitions for the ACTINFO file, because the wildcard character can be used to define a pattern in the type and extension names.

Another approach is to merge several workstation extensions into the same SCLM type. In this case, the workstation file names without the extension must be unique. The drawback of this approach is that after the files are combined into one SCLM type, they lose their individual extensions. The mapping is **from** the type **to** the workstation. SCLM does not know what a file was once called on the workstation. Only one extension can be defined for each type. This means that when the files are combined, SCLM will use the same extension for all of them when transferring them from or to the workstation. This may or may not be a problem, depending on the type of data combined. It would not be a good idea, for example, to combine C++ header files with H and HPP extensions into the same SCLM type, because the C++ source members might include header files with one or both of those extensions and would not find them if the extensions were changed. There might be other situations where the loss of the extension identity wouldn't matter.

Workstation file names, excluding the paths and extensions, must be valid ISPF PDS member names. Workstation file names can be in uppercase, lowercase, or have initial capital followed by lowercase letters. This mapping is specified using the **WSCASE** keyword in the ACTINFO file.

#### Languages

Next, you need to know which languages you will need.

One way to do this is to create a complex language definition that performs all of the steps required to go from source to executable code or to whatever you want the final result to be. The drawback to this approach is that when anything changes all of the steps are performed rather than the minimal set. For example, suppose there was a language that:

- 1. Compiled C source to an .obj
- 2. Compiled the resource source to an .res
- 3. Linked the .obj files into an .exe
- 4. Ran the resource compiler to add the resources from the .res to the .exe file

If the resource source changes, all of those steps are performed when some of them could be avoided.

Another approach is to create a language for each step. However, some tools produce outputs that are only needed until the next command is run. For example, the output from step 3 should not be saved into the hierarchy until after the resource compiler has been run. Saving one .exe into the SCLM hierarchy from the compiler and another copy from the resource compiler increases the project data set size and the time required to build.

A better approach is to create languages for each step that produces outputs that are kept permanently in the hierarchy. So, for the previous example, you would need three languages:

- 1. One language to compile C source and store the .obj files
- 2. One language to compile the resource source and store the .res files
- 3. One language to link the .obj files and add the resources from the .res files.

#### What Workstation Tools Will You Use?

The ACTION parameter on the FLMLTWST translator determines the workstation command that is run. The FLMLTWST translator maps the actions to a workstation command, determines the basic parameters to pass to that command, maps the workstation extensions to input and output parameters, and then orders the parameters.

In addition to the ACTION specified by the language definition, you can perform other actions in a build step by use of the CMD ACTION statement. For more information, refer to the FLMLTWST section of the *z*/OS *ISPF Software Configuration and Library Manager Reference*.

What Parameters Do You Need For the Workstation Tools?: Specify parameters in three places:

• In the translator (FLMLTWST). The parameters specified in FLMLTWST are used for every member of every language that calls it. They should be only the parameters that FLMLTWST requires, such as the parameters that specify the input and output file names.

You can specify parameters to FLMLTWST for the workstation command in three ways:

- In the language definition and on architecture PARM statements
- On the architecture CMD statement (Refer to the FLMLTWST section of the z/OS ISPF Software Configuration and Library Manager Reference for more information about the CMD statement and its use with workstation applications).
- Using parameters that are associated with inputs and outputs.
The order of the parameters is specified in the input data to the FLMLTWST translator and is the order required by the workstation command.

- On the FLMTRNSL macro in the language definition. These parameters are used for every member of the language. These should be parameters that the project requires. For example, the /Kg+ parameter can be specified to ensure that messages are produced for all GOTO statements.
- In an architecture member. These parameters are specific to a member. For example, the /DAPPL=A parameter can be used to define a preprocessor macro.

#### Workstation Information

The FLMLTWST translator needs information about the workstation such as the response file name and the directory name to prefix all files transferred to or from the workstation. It gets this information by reading from a data set.

The naming convention for the data set must be identified so that you can specify it in all the language definitions. Typically, the same information is used for all languages, although it is not required. The naming convention can include the variables to substitute the userid, project, group or other information into the data set name pattern. The variables used depend on where builds take place and on local data set naming standards. If the user determines the workstation, the userid should be part of the data set name. If the group determines the workstation, the group variable should be used without the userid variable. For more information about the USERINFODD parameter and the FLMCPYLB macro, refer to the *z/OS ISPF Software Configuration and Library Manager Reference*.

#### How to Find What You Need

The International Technical Support Centers (ITSC) *Version 4 of ISPF and SCLM Implementation Guide*, GG24-4407, provides a good overview of SCLM and the ISPF Client/Server.

For information on setting up SCLM or PDF to view and edit on the workstation, see Appendix A: Installing the Client/Server Component in the *z*/OS ISPF User's Guide Vol I.

Information on SCLM Workstation Build is available in both SCLM manuals. This chapter contains information on SCLM support for workstation builds on OS/2 and Windows. The *z/OS ISPF Software Configuration and Library Manager Reference*, under "SCLM Translators", contains information on the FLMLRC2 and FLMLRIPF sample parsers, as well as the FLMLTWST translator. For information about the ACTINFO files, USERINFO files, and workstation language definitions, see the section on the FLMLTWST translator in the *z/OS ISPF Software Configuration and Library Manager Reference*.

The ISPF Sample and Macro libraries contain a number of files to support SCLM workstation builds. The ISPF Sample Library contains the following members:

FLMWBMIG Sample migration EXEC for IBM CSET++ for OS/2 "Hello World 6" sample.
FLMWBUSR Sample USERINFO file.
FLMWBAIO Sample ACTINFO file for IBM CSET++ for OS/2 "Hello World 6" sample.
FLMWBAIW Sample ACTINFO file for Borland (TM) C++ "Hello World" sample.
FLMWBPRJ Sample workstation project definition.

| FLMWBJCL                                                                                                    | Sample JCL to allocate the data sets for the FLMWBPRJ sample project.                      |  |  |  |
|----------------------------------------------------------------------------------------------------|--------------------------------------------------------------------------------------------|--|--|--|
| FLMWBTMP                                                                                                    | Sample workstation language definition template.                                           |  |  |  |
| FLMWBOS2                                                                                                    | High-level architecture definition to build IBM CSET++ for OS/2<br>"Hello World 6" sample. |  |  |  |
| FLMWBIPF                                                                                                    | Architecture definition to build IBM CSET++ for OS/2 "Hello<br>World 6" help file.         |  |  |  |
| FLMWBDLL                                                                                                    | Architecture definition to build IBM CSET++ for OS/2 "Hello<br>World 6" DLL file.          |  |  |  |
| FLMWBEXE                                                                                                    | Architecture definition to build IBM CSET++ for OS/2 "Hello<br>World 6" EXE file.          |  |  |  |
| FLMWBWIN                                                                                                    | High-level architecture definition to build Borland C++ "Hello World" sample.              |  |  |  |
| The Macro Library contains sample language definitions for OS/2 and Windows.<br>The IBM CSET++ for OS/2 language definitions are: |                                                                                            |  |  |  |

FLM@WICCCompileFLM@WDUMCompile dummy object to hold DLLsFLM@WEXELink EXEFLM@WIPFBuild HelpFLM@WLNKLink386 to Link the DLLFLM@WRCResource compileThe Borland (T++ for Windows language definitions are:FLM@WBCCCompileFLM@WBRCResource CompileFLM@WTLKTLINK OBJ to EXE

### Information For The Developer

### **Migrating Applications into SCLM**

To migrate a workstation application into SCLM:

- 1. Get the following project information from the project manager:
  - The name of the development group where the members will be stored
  - The type names and their mapping to workstation file extensions
  - The languages to use for source members
  - The default parameters specified in the language definition for each language
  - The actions and defaults specified in the ACTINFO file for workstation build
- 2. Transfer the application source to the MVS system into the data sets for the development group based on the *workstation file to SCLM type name* mapping established for the project.

Files containing data that can be edited on MVS must be transferred with ASCII-to-EBCDIC translation. Other files can be transferred in binary format (no translation). The FILEXFER service is recommended to avoid possible translation problems.

- **3.** Migrate the members into SCLM using the languages supplied by the project manager.
- 4. Create architecture definition members as needed.

### Architecture Definition Members for Workstation Applications

Architecture definition members must be created in any of the following cases:

- The source member requires options that were not specified in the language definition or action information data set.
- You need to override the inputs or outputs used in the language definition.
- The output member names are not the same as the source member name. See "Statement Uses" on page 273 for a description of the output keywords for architecture members.

Some things can be done in the language definition to support adding a prefix or suffix to the output member name, but these capabilities do not support all possibilities. For more information, refer to the DFLTMEM parameter on the FLMALLOC macro in the *z*/OS *ISPF Software Configuration and Library Manager Reference*.

- Outputs from the builds of other members are inputs to this build, for example, linking object modules together.
- Multiple workstation commands must be issued to complete the build step.
- To specify a relationship between components other than the source-to-include and input-to-output relationships generated by SCLM. An example would be to specify a relationship between the executable, DLL, and help components of a workstation application.

### **Specifying Options**

Options can be specified to the workstation compiler, linker, or other tool by using the architecture definition CMD statement. This statement must be followed by the keyword PARMS and the parameters that are passed to the workstation tool. In the following example, the option '/Ss' is added to the options passed to the workstation tool.

SINC SAMPLE C \* source member
OBJ SAMPLE OBJBIN \* generated object member
LIST SAMPLE LISTING \* listing file
\*
\* The following CMD statement has compile options for this member
\*
CMD PARMS /Ss

#### Figure 119. Specifying Options in a Workstation Architecture Definition

If multiple CMD PARMS statements appear in the architecture member, the options are passed to the workstation tool in the order they appear in the architecture member. They are added to the workstation command as specified in the ACTINFO input to the FLMLTWST translator.

If you want to add options to be passed to the FLMLTWST translator, you can use the PARM and PARMx architecture statements. However, these options are considered FLMLTWST options rather than options for the workstation command.

### Including Outputs From Other Build Steps

Use the architecture definition statements INCLD, INCL, and SINC to include members that are outputs from building other members. Using the INCLD and INCL statements ensures that SCLM builds the correct member to generate the output.

When a CC or generic architecture definition is built, SCLM uses the language definition of the member on the first SINC statement. For LEC architecture definitions, the LE370 language is used. To override the language, specify the LKED architecture statement with the name of the language definition to use.

The following example shows an architecture member that can link several object members together to produce an .exe file. The language of EXE is used.

INCL SAMPLE ARCHDEF \* archdef which produced sample object INCLD COMMON C \* source member which produced common object \* LKED EXE \* LOAD PROG1 EXEBIN \* .exe file LMAP PROG1 MAP \* listing file

Figure 120. Including Outputs as Inputs

#### **Running Multiple Workstation Commands**

Building some members requires that multiple workstation commands be issued. The FLMLTWST translator issues a workstation command for each action it finds. The first action is the one specified by the ACTION parameter to FLMLTWST in the language definition, or the default action if none is specified. Additional actions can be performed by using the architecture CMD statement with the ACTION keyword. The ACTION keyword must be followed by an action defined in the FLMLTWST translator.

Figure 121 on page 307 shows an architecture member that links two object modules together and then runs another workstation command before transferring the outputs to the MVS system. In this example, the second command runs the OS/2 resource compiler to add the information from a binary resource file to the .exe generated by the link.

| *                |                                         |          |                                                       |  |  |  |
|------------------|-----------------------------------------|----------|-------------------------------------------------------|--|--|--|
| LKED             | EXE                                     |          | * link language                                       |  |  |  |
| *                |                                         |          |                                                       |  |  |  |
| KREF             | OBJ                                     |          | <ul> <li>include generated object modules</li> </ul>  |  |  |  |
| *                |                                         |          |                                                       |  |  |  |
| INCL             | MAHJONGC                                | ARCHDEF  | * archdef that produces MAHJONGG OBJBIN               |  |  |  |
| INCL             | TILE                                    | ARCHDEF  | <ul> <li>archdef that produces TILE OBJBIN</li> </ul> |  |  |  |
| SINC             | MAHJONGG                                | DEF      | * DEF source                                          |  |  |  |
| *                |                                         |          |                                                       |  |  |  |
| LOAD             | MAHJONGG                                | EXEBIN   | * Generated .exe file                                 |  |  |  |
| LMAP             | MAHJONGG                                | MAP      | * Generated .map file                                 |  |  |  |
| *                |                                         |          |                                                       |  |  |  |
| * Rur            | resource                                | compiler | after the link completes                              |  |  |  |
| *                |                                         | -        |                                                       |  |  |  |
| CMD ACTION RCEXE |                                         |          |                                                       |  |  |  |
| *                |                                         |          |                                                       |  |  |  |
| KREF OUT1        |                                         |          | * include generated .res file                         |  |  |  |
| *                |                                         |          |                                                       |  |  |  |
| INCLE            | MAHJONGG                                | RC       | * Source that produces MAHJONGG RESBIN                |  |  |  |
| *                | ,,,,,,,,,,,,,,,,,,,,,,,,,,,,,,,,,,,,,,, | -        | ······································                |  |  |  |
|                  |                                         |          |                                                       |  |  |  |

Figure 121. Multiple Workstation Commands

The order of the INCL and INCLD statements in the previous example is not important. The FLMLTWST translator determines which files are inputs to each step based on information defined in the translator. The appropriate options are also added for each of the inputs and outputs by the FLMLTWST translator.

### Sample Language Definition

Figure 122 shows a language definition for compiling C source members on the workstation. A description of the items in the language definition follows.

| ******  | *****         | ***************************************      | ****** |
|---------|---------------|----------------------------------------------|--------|
| *       |               |                                              | *      |
| * 5     | SCLM LANGUAGE | DEFINITION FOR IBM CSET/2 OR CSET++ FOR OS/2 | *      |
| *       |               | COMPILE SOURCE TO OBJECT                     | *      |
| *       |               |                                              | *      |
| ******  | *******       | ***************************************      | ****** |
| *       |               |                                              |        |
| *       |               |                                              |        |
| CPPOS2  | FLMLANGL      | LANG=CPPOS2,                                 | С      |
|         | VERS          | ION=2,                                       | С      |
|         | CHKS          | YSLB=IGNORE                                  |        |
| *       |               |                                              |        |
|         | FLMINCLS      | TYPES=(H,HPP,00FLMTYP,00FLMETP)              |        |
| Н       | FLMINCLS      | TYPES=(H)                                    |        |
| HPP     | FLMINCLS      | TYPES=(HPP)                                  |        |
| *       |               |                                              |        |
| * PARSE | ER            |                                              |        |
| *       |               |                                              |        |
|         | FLMTRNSL      | CALLNAM='C/C++ PARSE',                       | С      |
|         | FUNC          | TN=PARSE,                                    | С      |
|         | CALLI         | METH=TSOLNK,                                 | С      |
|         | COMP          | ILE=FLMLRC2.                                 | С      |
|         | PORD          | ER=1.                                        | C      |
|         | OPTI          | ONS=(STATINFO=@@FLMSTP.                      | C      |
|         | LIST          | INFO=@@FLMLIS.                               | C      |
|         | LIST          | SIZE=00FLMSIZ)                               | Ũ      |
| *       |               | · · · · · · · · · · · · · · · · · · ·        |        |

Figure 122. Workstation C Language Definition (Part 1 of 2)

| * | (* SOURCE *)<br>FLMALLOC IOTYPE=A,DDNAME=SOURCE<br>FLMCPYLB @@FLMDSN(@@FLMMBR)                                                                                                    |        |
|---|----------------------------------------------------------------------------------------------------|--------|
| * |                                                                                                    |        |
| * | BUILD                                                                                                    |        |
| * | FLMTRNSL CALLNAM='C/C++',<br>FUNCTN=BUILD,<br>CALLMETH=ISPLNK,<br>COMPILE=SELECT,<br>VERSION=1,<br>GOODRC=0,<br>PORDER=1,<br>OPTIONS='CMD(FLMLTWST ACTION=COMPILE,BMAPINFO=@@FLM\$MP,S<br>CLMINFO=@@FLMINF,BLDINFO=@@FLMBI0,PARMS=' |        |
| * |                                                                                                    |        |
| * | (* OBJ *)<br>FLMALLOC IOTYPE=P,RECFM=VB,LRECL=1024,<br>RECNUM=4000,DDNAME=OBJ,CATLG=Y,KEYREF=OBJ,<br>DFLTTYP=OBJBIN,DFLTMEM=*,LANG=EXE                                                                                              | C<br>C |
| * | (* LIST *)                                                                                                    |        |
|   | <pre>FLMALLOC IOTYPE=0,RECFM=VB,LRECL=256,<br/>RECNUM=4000,DDNAME=LIST,CATLG=Y,PRINT=I,<br/>KEYREF=LIST,DFLTTYP=LST</pre>                                                                                                    | C<br>C |
| * | (* USERINFO *)<br>FLMALLOC IOTYPE=A,DDNAME=USERINFO<br>FLMCPYLB @@FLMUID.SCLM.USERINFO                                                                                                    |        |
| * | (* ACTINFO *)<br>FLMALLOC IOTYPE=A,DDNAME=ACTINFO<br>FLMCPYLB @@FLMPRJ.PROJDEFS.ACTINFO                                                                                                    |        |
| * | (* MESSAGE *)<br>FLMALLOC IOTYPE=W,RECFM=VB,LRECL=256,DISP=MOD,<br>RECNUM=4000,DDNAME=MESSAGE,PRINT=I                                                                                                    | С      |
| * | (* MSGXFER *)<br>FLMALLOC IOTYPE=W,RECFM=VB,LRECL=256,CATLG=Y,<br>RECNUM=4000,DDNAME=MSGXFER                                                                                                    | С      |
| * | (* BMAP *)<br>FLMALLOC IOTYPE=W,RECFM=VB,LRECL=256,<br>RECNUM=4000,DDNAME=BMAP,PRINT=I                                                                                                    | С      |
| * | (* FILES *)<br>FLMALLOC IOTYPE=W,RECFM=VB,LRECL=256,CATLG=Y,<br>RECNUM=4000,DDNAME=FILES,PRINT=I                                                                                                    | С      |
| * | (* RESPONSE *)<br>FLMALLOC IOTYPE=W,RECFM=VB,LRECL=256,<br>RECNUM=4000,DDNAME=RESPONSE,PRINT=I,CATLG=Y                                                                                                    | С      |
| * |                                                                                                    |        |

Figure 122. Workstation C Language Definition (Part 2 of 2)

#### FLMLANGL macro

This macro specifies the language name, CPPOS2, the language version, "1", and that SCLM is to ignore any includes that are not in the project hierarchy.

#### FLMINCLS macro

This macro indicates the types searched when looking for includes. Includes with the workstation file extension 'h' are found in the H type. Other includes are found in the type of the source member or its extended type.

#### FLMTRNSL macro (functn=parse)

This macro identifies the parser to use when the members of this language are updated. The parser scans the member for include dependencies and counts statistics. See the *z*/OS *ISPF Software Configuration and Library Manager Reference* for a description of the FLMLRC2 parser.

#### FLMTRNSL macro (functn=build)

This is the definition of the build translator. It calls FLMLTWST to perform the compile on the workstation. The ACTION parameter is set to compile to indicate that the compiler is to be called. The PARMS parameter at the end of the parameter string allows for PARM keywords in the language definition to specify additional parameters. The other parameters are used to pass information between SCLM build and the translators that FLMLTWST calls.

#### FLMALLOC macro (ddname=obj)

This macro allocates the ddname that will hold the .obj file generated on the workstation. The RECFM and LRECL values must match the allocation of the data set in the hierarchy where the .obj file will be stored.

- **IOTYPE=O** Indicates that a sequential data set will be allocated to hold the output.
- **IOTYPE=P** Indicates that a partitioned data set will be allocated to hold the output. Using IOTYPE=P can improve build performance for builds with more than one step by copying the date and time of the workstation file to the host member. If the file is needed for subsequent build steps, the copy on the workstation will be used rather than downloading the file that was just uploaded.
- **DFLTMEM=\*** Indicates that the output member in the PDS will have the same name as the member being built.
- **RECNUM** Indicates the maximum number of records that can be stored in the data set
- **CATLG=Y** Allows the file to be transferred from the workstation to the data set allocated to this ddname.
- **KEYREF=OBJ** Indicates that this is an object module. This references the architecture OBJ statement. See "Architecture Statements" on page 272 for more information on architecture statements.
- **DFLTTYP** Indicates the type in the hierarchy where the member is stored.
- LANG Gives the language to associate with the output member. This can be used later if the member is the input to another translator.

Because the KEYREF parameter is OBJ, the FLMLTWST translator requires the ddname to be OBJ also or the OBJ parameter must be specified giving the ddname. For example, to use the ddname OBJBIN for outputs with a KEYREF of OBJ, you must specify "OBJ=OBJBIN" in the options string of the FLMLTWST translator.

#### FLMALLOC macro (ddname=list)

This is the allocation for the ddname to hold the .lst (listing) file that was generated on the workstation. This FLMALLOC has IOTYPE=O to allocate a sequential data set to hold the listing that will be stored back in the hierarchy. The PRINT parameter is also specified to initialize the data set and then copy it to the user's BUILD.LISTnn data set if needed. The IOTYPE=O or IOTYPE=P is needed because of the PRINT parameter.

#### FLMALLOC macro (ddname=userinfo)

This macro allocates the USERINFO data set. The FLMCPYLB macro that follows it allocates an existing data set to the ddname. The data set has the userid as the high-level qualifier, followed by SCLM.USERINFO. See the description of the FLMLTWST translator for the contents of this data set.

#### FLMALLOC macro (ddname=actinfo)

This is the allocation for the ACTINFO data set. The FLMCPYLB macro that follows it allocates an existing data set to the ddname. The data set has the project as the high-level qualifier, followed by "PROJDEFS.ACTINFO".

#### FLMALLOC macro (ddname=message)

This ddname stores messages from the translators that FLMLTWST calls. If the FLMTXFER translator fails, this is the first place to look.

#### FLMALLOC macro (ddname=msgxfer)

This ddname is used to transfer message files from the workstation to the host. After the messages are transferred to the host, they are appended to the messages ddname.

#### FLMALLOC macro (ddname=bmap)

This is the ddname where the FLMTBMAP translator writes the build information.

#### FLMALLOC macro (ddname=files)

This is the ddname to which FLMLTWST writes the list of files for FLMTXFER to transfer.

#### FLMALLOC macro (ddname=response)

This is the ddname where FLMLTWST generates the response file that is sent to the workstation. ACTION=COMPILE uses a response file; but if no response file is needed for the action, this ddname can be omitted.

#### Workstation Setup

Workstation build expects the workstations to transfer files and issue commands in a consistent way. However, some information can vary from workstation to workstation. This information is contained in the user info data set allocated to the ddname that is specified by the USERINFO parameter when calling the FLMLTWST translator. Refer to the description of the FLMLTWST translator in the *z/OS ISPF Software Configuration and Library Manager Reference* for information about the contents of this data set.

### **Directories and File Names**

FLMLTWST constructs workstation file names from four components:

- The data directory is obtained from the userinfo data set (as specified by the DATA\_DIR keyword). It can contain drive letters and whatever is necessary to establish the base path for the files and subdirectories.
- The subdirectory is obtained from the ACTINFO data set. The subdirectory is based on the type of the member. Subdirectories can be used to place different types of members in different directories for the workstation command or tool.
- The file name is the SCLM member name.
- The extension is obtained from the ACTINFO data set that maps SCLM types to extensions.
- The case (upper or lower) of the workstation file name is set based on the **WSCASE** value specified in the ACTINFO data set.

When SCLM constructs the full file name from the above components, it does not add or remove any characters from each of the components. Each component must be set up so that when it is combined with the others it will make a valid file name. The FLMLTWST translator as it is shipped expects the data directory name not to end with a '/' or  $'\setminus'$ , but the subdirectory should start and end with these characters. The extension contains the '.' character.

| Data Directory | Subdirectory | File Name<br>(Member) | Extension | Generated File Name    |
|----------------|--------------|-----------------------|-----------|------------------------|
| e:\temp        | λ            | example1              | .c        | e:\temp\example1.c     |
| e:             | \temp\       | example2              | .h        | e:\temp\example2.h     |
| \temp          | \bin\        | example3              | .exe      | \temp\bin\example3.exe |

Following are some examples of how FLMLTWST would put these four components together:

The FLMLTWST translator does not clean out the directories after the workstation command is complete and the outputs have been transferred to the MVS system. The workstation owner must clean out the directories periodically to ensure that the workstation disk(s) do not fill up.

#### Multiple Builds on One Workstation

SCLM supports using a single workstation for doing multiple builds either for a single user or multiple users. However, if the builds are taking place at different groups, either the base directory or the subdirectory must differ based on the group. This will avoid the problem of different builds overlaying one another's files.

One setup would have all builds at a specific group in the SCLM hierarchy occur on a specific workstation. In this case, the hierarchy view for all builds taking place on the workstation will be consistent so a single set of directories can be used or the directory names can vary based on the user performing the build.

Another setup would have a separate workstation for each user. In this case, either each user would need to ensure that all builds running concurrently are for the same group or the directory names would need to vary based on the group where the build is taking place.

Two methods to vary the directory name by the build group are:

- Include the @@FLMGRP variable in the FLMCPYLB allocation of the USERINFO data set. Then ensure that the USERINFO data sets that now include the group name in the data set name also vary the base directory based on the group name.
- Update the logic of FLMLTWST to accept a parameter with the group name where the build is taking place. Then generate the subdirectory based on the group. The language definition must set the group parameter to @@FLMGRP to pick up the build group.

# Appendix. Accessibility

Accessibility features help a user who has a physical disability, such as restricted mobility or limited vision, to use software products successfully. The major accessibility features in z/OS enable users to:

- Use assistive technologies such as screen readers and screen magnifier software
- · Operate specific or equivalent features using only the keyboard
- · Customize display attributes such as color, contrast, and font size

# Using assistive technologies

Assistive technology products, such as screen readers, function with the user interfaces found in z/OS. Consult the assistive technology documentation for specific information when using such products to access z/OS interfaces.

#### Keyboard navigation of the user interface

Users can access z/OS user interfaces using TSO/E or ISPF. Refer to z/OS TSO/E *Primer, z/OS TSO/E User's Guide,* and z/OS *ISPF User's Guide Vol I* for information about accessing TSO/E and ISPF interfaces. These guides describe how to use TSO/E and ISPF, including the use of keyboard shortcuts or function keys (PF keys). Each guide includes the default settings for the PF keys and explains how to modify their functions.

### z/OS information

z/OS information is accessible using screen readers with the BookServer/Library Server versions of z/OS books in the Internet library at:

www.ibm.com/servers/eserver/zseries/zos/bkserv/

### Notices

This information was developed for products and services offered in the USA.

IBM may not offer the products, services, or features discussed in this document in other countries. Consult your local IBM representative for information on the products and services currently available in your area. Any reference to an IBM product, program, or service is not intended to state or imply that only that IBM product, program, or service may be used. Any functionally equivalent product, program, or service that does not infringe any IBM intellectual property right may be used instead. However, it is the user's responsibility to evaluate and verify the operation of any non-IBM product, program, or service.

IBM may have patents or pending patent applications covering subject matter described in this document. The furnishing of this document does not give you any license to these patents. You can send license inquiries, in writing, to:

IBM Director of Licensing IBM Corporation North Castle Drive Armonk, NY 10504-1785 USA

For license inquiries regarding double-byte (DBCS) information, contact the IBM Intellectual Property Department in your country or send inquiries, in writing, to:

IBM World Trade Asia Corporation Licensing 2-31 Roppongi 3-chome, Minato-ku Tokyo 106, Japan

The following paragraph does not apply to the United Kingdom or any other country where such provisions are inconsistent with local law: INTERNATIONAL BUSINESS MACHINES CORPORATION PROVIDES THIS PUBLICATION "AS IS" WITHOUT WARRANTY OF ANY KIND, EITHER EXPRESS OR IMPLIED, INCLUDING, BUT NOT LIMITED TO, THE IMPLIED WARRANTIES OF NON-INFRINGEMENT, MERCHANTABILITY OR FITNESS FOR A PARTICULAR PURPOSE. Some states do not allow disclaimer of express or implied warranties in certain transactions, therefore, this statement may not apply to you.

This information could include technical inaccuracies or typographical errors. Changes are periodically made to the information herein; these changes will be incorporated in new editions of the publication. IBM may make improvements and/or changes in the product(s) and/or the program(s) described in this publication at any time without notice.

Any references in this information to non-IBM Web sites are provided for convenience only and do not in any manner serve as an endorsement of those Web sites. The materials at those Web sites are not part of the materials for this IBM product and use of those Web sites is at your own risk.

IBM may use or distribute any of the information you supply in any way it believes appropriate without incurring any obligation to you.

Licensees of this program who wish to have information about it for the purpose of enabling: (i) the exchange of information between independently created programs and other programs (including this one) and (ii) the mutual use of the information which has been exchanged, should contact:

IBM Corporation Mail Station P300 2455 South Road Poughkeepsie, NY 12601-5400 USA

Such information may be available, subject to appropriate terms and conditions, including in some cases, payment of a fee.

The licensed program described in this information and all licensed material available for it are provided by IBM under terms of the IBM Customer Agreement, IBM International Program License Agreement, or any equivalent agreement between us.

If you are viewing this information softcopy, the photographs and color illustrations may not appear.

This information contains examples of data and reports used in daily business operations. To illustrate them as completely as possible, the examples include the names of individuals, companies, brands, and products. All of these names are fictitious and any similarity to the names and addresses used by an actual business enterprise is entirely coincidental.

COPYRIGHT LICENSE:

This information contains sample application programs in source language, which illustrates programming techniques on various operating platforms. You may copy, modify, and distribute these sample programs in any form without payment to IBM, for the purposes of developing, using, marketing or distributing application programs conforming to the application programming interface for the operating platform for which the sample programs are written. These examples have not been thoroughly tested under all conditions. IBM, therefore, cannot guarantee or imply reliability, serviceability, or function of these programs. You may copy, modify, and distribute these sample programs in any form without payment to IBM for the purposes of developing, using, marketing, or distributing application programs conforming to IBM's application programming interfaces.

#### **Programming Interface Information**

This publication primarily documents information that is NOT intended to be used as Programming Interfaces of ISPF.

This publication also documents intended Programming Interfaces that allow the customer to write programs to obtain the services of ISPF. This information is identified where it occurs, either by an introductory statement to a chapter or section or by the following marking:

+-----Programming Interface information-----Programming Interface

+-----End of Programming Interface information-----+

### **Trademarks**

The following terms are trademarks of International Business Machines Corporation in the United States, other countries, or both:

| AD/Cycle           | GDDM                             |
|--------------------|----------------------------------|
| APL2               | IBM                              |
| BookManager        | Language Environment             |
| BookMaster         | MVS                              |
| C++/MVS            | MVS/XA                           |
| COBOL/370          | OS/390                           |
| Common User Access | RACF                             |
| CUA                | SAA                              |
| DFSMSrmm           | Systems Application Architecture |
| DFSMS/MVS          | Tivoli                           |
| DFSORT             | VTAM                             |
| FFST               | z/OS                             |

Microsoft, Windows, and Windows NT are trademarks of Microsoft Corporation in the United States, other countries, or both.

UNIX is a registered trademark of The Open Group in the United States and other countries.

Linux is a trademark of Linus Torvalds in the United States, other countries, or both.

Other company, product, and service names may be trademarks or service marks of others.

# **Glossary of SCLM Terms**

# A

**access key.** An identifier used to restrict access to a member.

**accounting information.** Accounting information is stored in the SCLM VSAM accounting data sets and consists of accounting and build map records.

**accounting record.** An SCLM control data record containing statistical, historical, and dependency information for a member under SCLM control.

**action bar.** The area at the top of an ISPF panel that contains choices that give you access to actions available on that panel. When you select an action bar choice, ISPF displays an action bar *pull-down menu*.

**alternate project definition.** A project definition that provides a version of the project environment which differs from the default project definition.

**application.** Software that performs a function for an end user.

**API.** Application Programming Interface

APT. Application Programming and Test

**architecture.** The organization of software components to form integrated applications.

architecture definition. A means of organizing components of an application into conceptual units. It is SCLM's method of defining an application's configuration. It describes how the components of an application fit together and is used to drive both the build and promote functions. Architecture definitions are used to group components into applications, sub-applications, and load modules.

**architecture member.** Defines an individual software component, which may be a collection of other architecture members, by specifying its relationship to other software components of an application.

**audit information.** Information associated with a member which describes when a member was modified, how it was modified, and who modified it. This information is stored in the SCLM VSAM audit data sets.

audit trail. See audit information.

**authorization code.** An identifier used by SCLM to control authority to update and promote members within a hierarchy. These codes can be used to allow

concurrent development without the risk of module collisions (overlaid changes).

**authorization group.** An identifier associated with a set of authorization codes.

### В

**build.** The process of transforming inputs into outputs through the invocation of translators specified in the language definition. Compilers, preprocessors, and linkage editors are examples of translators that might be invoked at build time.

**build map.** Internal data record containing a complete analysis of the database at the time of the build; it includes the names of all referenced members and the last change date and version number of each member.

# С

**change code.** An 8-character identifier used to indicate the reason for an update or modification to a member controlled by SCLM.

**code.** Program(s) written in a language that is subject to a given translation process.

**compilable member.** A member recognized by the compiler or translator as an independent unit or a controlling unit for the language.

**component.** See *software component*.

**concurrent updates.** Concurrent updates occur when two programmers update the same member at the same time. This is supported through the use of authorization codes and the Edit Compare tool or alternate project definitions.

**configuration management.** See *software configuration management.* 

**configuration management plan.** See *software configuration management plan* 

**control data.** Information that SCLM stores about each member under its control. The control data is stored in the accounting and audit VSAM data sets defined for a project.

**copylib.** A library containing include referenced source code.

**cross-reference record.** Internal data record containing Ada compilation unit/member relationship information.

# D

**data base.** SCLM-controlled VSAM data sets for a project.

database administrator. See project administrator.

**ddname substitution list.** A string of ddnames allocated for the translator. The ddname substitution list is usually documented in the Programmer's Guide for compilers and linkage editors.

**default architecture definition.** Architecture definition that is generated by SCLM when one is not specified as input to a build. This is done when a source member is built directly.

**default project definition.** The main project definition used by an SCLM project.

**dependency.** Dependency describes a relationship between a source member and the members it includes. A source member has a dependency on a member which it includes.

**dependency information.** Information on dependencies is stored in the SCLM accounting record.

**development group.** All groups in the lowest level of the hierarchy are known as "development groups". These groups represent end-nodes with no other lower groups promoting into them.

**development layer.** Layer of an SCLM hierarchy consisting of development groups.

**development life cycle.** The process followed to create an application. The process starts at the program requirements gathering phase, moves to the design phase, the development phase, and continues to the release of the final product.

**downward dependency.** A dependency indicating a compilation unit which must be compiled after the current compilation unit is compiled.

**draw down.** During edit, SCLM copies the member from its first occurrence in a key group in the library concatenation into a development group and locks it.

**dynamic include.** An include for a source member that cannot be resolved until after the translator invocation.

**dynamic reference.** A reference that involves a variable.

# Ε

**editable/non-editable.** Source members (created by an edit session) are editable; members produced by a processor during a build are non-editable.

**ellipsis.** Three dots that follow a pull-down choice. When you select a choice that contains an ellipsis, ISPF displays a *pop-up* window.

### F

**function key.** In previous releases of ISPF, a programmed function (PF) key. *This is a change in terminology only.* 

# G

**group.** A set of project data sets with the same middle-level qualifier in the SCLM logical naming convention.

# Η

**hierarchical view.** A path of groups (concatenation) through the hierarchy. The path may start at any group in the hierarchy and follows the promote path to the topmost group in the hierarchy.

**hierarchy.** The organization of groups in a ranked order, where each group is subordinate to the one above it.

# 

**include.** A member that is required to complete a compile of the member that references it.

**include-set.** An include-set is used to associate an included member name with the type or types in the project which are searched to find a member with that name.

**integrate.** To merge two or more software components of an application into a single software application.

# Κ

**key group.** Data is copied into this group and then purged from the previous group, effectively "moving" the data. Non-key groups are used when a simple copy is desired.

# L

**language definition.** Specifies the set of translators to be executed for SCLM functions PARSE, VERIFY, BUILD, COPY, and PURGE. A language definition is composed of one FLMLANGL macro followed by an FLMTRNSL macro for each translator to be executed for members of SCLM libraries whose language attribute matches the value of the LANG keyword in the FLMLANGL macro. **layer.** A given tier of the hierarchy, made up of groups of equivalent rank.

level. See layer.

library (MVS). A partitioned data set.

**lock.** When a user locks a member, only that user can change it. All other users are unable to change that member until the member is promoted or unlocked. When you lock a member, you specify an authorization code. If two users need to change a part, they can use different authorization codes.

**lock service.** Restricts (locks) a member to a development group.

# Μ

**maximum promotable group.** The topmost group to which a member can be promoted.

**member.** The discrete element of an SCLM database, representing a single data type of a software component.

**metavariable.** A variable that includes many other SCLM variables.

**migrate.** Registering software components in SCLM: this includes identifying the component language, and possibly the change code and authorization code.

**migration.** The process of introducing members into SCLM control. Migration locks the member, parses it according to the requested language, and stores the information in the accounting data base. You can user the migration utility to enter a large number of members into a project's data base, such as during conversion to SCLM.

**Modal pop-up window.** A type of window that requires you to interact with the panel in the pop-up before continuing. This includes canceling the window or supplying information requested.

**Modeless pop-up window.** A type of window that allows you to interact with the dialog that produced the pop-up before interacting with the pop-up itself.

# Ν

**nested dependencies.** Nested dependencies occur when a source member includes another member, which in turn includes another member. SCLM tracks nested dependencies, so that when a member changes, any member that includes it is rebuilt, no matter how many levels of nesting there are.

**non-key group.** A group that data is copied into (as opposed to moved into) during promotion.

### Ρ

**parser.** A program that reads an editable member to determine dependency and statistical information about the member. This information is stored in the SCLM accounting data base.

**predecessor date/time.** The last modified date/time stamp taken from the previous version of the current member.

**point-and-shoot text.** Text on a screen that is cursor sensitive.

**pop-up window.** A bordered temporary window that displays over another panel.

**predecessor verification.** The process of verifying that the previous version of a member has not changed.

**predecessors.** Previous versions of a member existing at a higher level within the same hierarchical view.

**primary commands.** Editing commands that are entered on the Command line.

**primary group.** A key or non-key group with two or more groups promoting into it that must be allocated when a hierarchy is to be accessed.

**private library.** A partitioned data set or partitioned data set extended belonging to a group in the development layer of the hierarchy.

**project.** A collection of libraries representing an integrated SCLM data base, under a single high-level qualifier.

**project administrator.** The person who maintains an SCLM project.

**project definition.** Defines the SCLM library structure, project control information, and language definitions. A project definition is a load module used by SCLM at run time. The source code for a project definition is composed of macros.

**project definition data.** Project definitions and language definitions which are used to create and control an SCLM project.

**project environment.** Information which makes up an SCLM project. There are three types of information:

- Project Definition Data
- User Applications Data
- Control Data

**project identifier.** The name assigned to the project definition.

**Project Partitioned Data Sets.** MVS Partitioned Data Sets where user application data is stored.

**promote.** The process of moving an application or its components from one level in the project hierarchy to the next. Promotion out of a development group removes the lock on editable members that were successfully promoted.

**promote path.** The link between two groups along which data moves from one subordinate group to the next group in the hierarchy.

**pull-down menu.** A list of numbered choices extending from the selection you made on the action bar. The action bar selection will be highlighted. You can select an action either by typing in its number and pressing Enter or by selecting the action with your cursor. ISPF displays the requested panel. If your choice contains an *ellipsis* (...), ISPF displays a *pop-up window*. When you exit this panel or pop-up, ISPF closes the pull-down and returns you to the panel from which you made the initial action bar selection.

**push button.** A rectangle with text inside. Push buttons are used in windows for actions that occur immediately when the push button is selected (available only when you are running in GUI mode).

# S

**SCLM\_id.** Identifier used to communicate information between the SCLM services. There is a unique SCLM\_id generated for each invocation of the INIT service.

**scope.** The set of members (including architecture definitions) that will be processed (for example verified, copied, compiled, or purged) by build or promote.

**service.** An SCLM function available via a command or programming interface.

**service parameter list.** The options supplied when invoking an SCLM service.

**software component.** Any input or output member associated with an application, which together make up all or a member of the application.

**software configuration management.** The method of controlling and integrating software components to produce high quality applications. Provides a common point of integration for all planning and implementation activities for a project.

**software configuration management plan.** A formalized procedure for software configuration management.

**subapplications.** Separate parts of an application being developed within a project. Once the project is completed, the parts are integrated to form the final product.

**syslib.** A library containing source code not under SCLM control. No dependency information is maintained for members in a syslib.

# Т

**text.** Data present in its natural language form (not translatable).

**traceability.** Capability to access and maintain records of information about a software component, including when the component was last changed and why.

**translator.** A load module, CLIST, or REXX program that receives control from SCLM for execution. The name of the translator is specified as the value of the COMPILE keyword for the FLMTRNSL macro. Examples of translators are compilers, assemblers, linkage editors, text processors, DB2 preprocessors, CICS preprocessors, utilities, and customer tools.

**type.** The third qualifier of the SCLM naming convention for project partitioned data sets. Typically identifies the kind of data maintained for a project hierarchy. Examples of types are SOURCE, OBJECT and LOAD.

# U

**unlock.** To make a member (formerly locked out) available for updating (usually associated with promote).

**unlock service.** Removes the restriction (unlocks) on a member to a development group.

**upward dependency.** A dependency indicating a compilation unit that must be compiled before the current compilation unit is compiled.

# V

**Version.** A copy of a member as it existed at a previous point in time.

**Versioning.** A function that enables you to retrieve a version of a member. Useful for "backing out" changes.

### Index

### **Special characters**

@@FLMGRP variable 29 @@FLMINC 99

# Α

access key definition of 167 accessibility 313 accounting data set creating 19 space computation 21 specifying 28 synchronizing 68 accounting information change codes 169 field descriptions 166, 181 include reference 171 selection criteria 181 Accounting Record Change Code List panel 170 Include List panel 171 panel 166 Statistics Panel 168 User Data Entries panel 172 accounting record type definition of 182 accounting records deleting 159 field descriptions 166 historical information 167 panel 166 statistical information 168 accounting statistics report 187 accounting status definition of 167 ACCT control option 28 ACCT2 control option 28 action bar 148 Migration Utility - Entry panel choices 177 View - Entry panel choices 150 action reason values 206 activities nesting xvi ALIAS keyword, format 273 allocating number of data sets 14 project data sets 13 SCLM data sets 14, 18 allocating SCLM data sets, Output Disposition 251 alternate project definition creating 73 defining 25 alternate project definition, selecting 149 application controlling 269 defining 269 sample 279

application components 269 architecture scope 183 architecture definition compilation control 266, 282 converting JCL decks 112 copy 282 creating 74, 272 fields 182 generic 269, 282 high-level 269 kinds of 265 language 272 link-edit control 267, 280 overview 265 sample 279 statement format 272 optional LIST 267 optional LMAP 268 uses 273 synchronization with 282 understanding 254 use of 265, 266 valid keywords 273 architecture member 265 architecture report architecture information 188 cross-reference information 188 panel 189 utility 188 architecture type 8 assemble project definition 40 assignment statement in accounting records 169 audit and version selection 205 audit and version utility 203 hierarchy view 205 member record 209 audit control data sets allocation of 21 protecting 24 specifying 29 audit control data sets, specifying 18 audit information, storing in a VSAM data set 203 audit version delete notify (ADVNTF) 59 audit version delete user exit routine parameters 59 requirements 59 specification 59 audit version delete user exit routine, specifying 59 audit version delete verify (AVDVFY) 59 Audit/Version Utility panel 204 authorization code definition of 8 for concurrent development and maintenance 11

authorization code *(continued)* for controlling member updates 9 SCLM promotions 9 test versions of members 9 update panel 175 authorization code change definition of 167 authorization code usage 9 authorization group, defining 27 automatic ordering compile 267 AVDNTF 52 AVDVFY 52

# В

BACKEDUP status 219, 225 backup of project environment 68 batch processing 249 BKMBRLVL parameter 222 BLDEXT1 52 BLDEXT1, build notify user exit 56 BLDINIT 52 BLDINIT, initial build user exit 56 BLDNTF 52 BLDNTF, build notify user exit 56 browse mode 151 Build by change code 270 build and promote user exit routine, specifying 56 build function architecture member 244 build 240 build map accounting records 168 contents 174 date verification 244 deleting 162 record 172 function summary 236 generating a report 239 modes 239 panel 237 report 240 scopes 238 Build Map Contents panel 174 Record panel 173 build support workstation support 299 Build, using 260 build/promote user exit routine data set 58 example 62 parameters 57 requirements 56 specification 56

# С

CC architecture definitions, writing 111 CCODE in architecture statements 274 CCSAVE 52 CCSAVE, save change code exit 53 CCVFH, verify change code 53 CCVFY, verify change code exit 51 change code accounting records 170 deleting 170 input 158 list of 170 report 186 Change Code List panel 170 change code verification routine creating 53 example 54 specifying 53 change code verification routine, VERCC 53 cleanup report 188 cleanup, project 264 CMD statement format 274 restriction 274 use of 268 code copying 78 parsing 78 translating 78 code, authorization definition of 8 for concurrent development and maintenance 11 for controlling member updates 9 SCLM promotions 9 test versions of members 9 update panel 175 code, change accounting records 170 deleting 170 input 158 list of 170 report 186 command DEFINE 159 EXECUTE 178 line 148 primary 148 SETSSI 268 SUBMIT 178 command macros Save 155 SCREATE 156 SMOVE 156 SPROF 157 SREPLACE 158 command shell, SCLM 249 commands nesting xvi comment lines 169 comment statements 169 Compare Type 211, 212 compilation control architecture member requirement 266

compilation control architecture member (continued) use of 266 compile errors 75 compiler options override 30, 267 used by SCLM 34 compiler processed components 266 components application and subapplication 269 compiler processed 266 link-edit processed 267 processing conditionally saved 92 concurrent development and maintenance 11 conditional mode build 239 promote 244 conditionally saved components 92 configuring the input list translators 100 contention, data 248 control data sets allocating 19 protecting 24 specifying to project definition 27 control options ACCT 28 ACCT2 28 change code verification routine specification 53 DASDUNIT 30 DSNAME 29 EXPACCT 28 MAXLINE 29 MAXVIO 30 OPTOVER 30 user exits 56, 59, 60 VERPDS 29 VERS 29 VERS2 29 VIOUNIT 30 control statements in accounting records 169 validation 272 controlling member test versions updates 9 conversion to SCLM architecture definitions 74 initialization of non-key groups 73 introduction of fixes 75 prerequisites 73 project definitions 73 registration of members 74 converting JCL decks 112 converting JCL to SCLM language definitions 118 copy architecture member 282 COPY statement format 275 use of 275 creating object modules 266 **CREF** statement use of 245 cross project support 67

cross-reference report 188

# D

DASDUNIT control option 30 data contention 248 data set accounting 28 allocation 18 attributes 18 concatenations 251 exit output 58, 62 flexible naming 13 naming convention 13 overflow 248 overlay 251 secondary accounting 28 synchronizing 68 data set prefix, unit of work 228 database accounting records 166 backup 68 historical information 167 organization 142 recovery 68 statistical information 168 database contents utility Additional Selection Criteria panel 181 Customization Parameters panel 184 field names 179 report 183 selection criteria accounting information 181 architecture definition 182 pattern examples 180 tailored data set definition of 183 example 185 options 184 report 185 using 262 date\_check parameter 278 DB2 language definitions FLM@2ASM 295 FLM@2C 295 FLM@2CO2 295 FLM@2COB 295 FLM@2FRT 295 FLM@2PLO 295 FLM@BD2 295 FLM@BDO 295 FLM@EASM 295 FLM@EC 295 FLM@ECO2 295 FLM@ECOB 295 FLM@EPLO 295 DB2 support 293 CLIST member, creating format 296 getting started, programmers 296 getting started, project managers 294 recommendations 296 restrictions 293 ddname substitution list defining new language to SCLM 101

cross-project support 67

ddname substitution list (continued) use of 37 default project definition 3 default type use of 279 default type, size 101 DEFINE command 159 defining authorization groups 27 generic architecture members 269 language definition 77 project 3 subapplication 269 translator definition 78 defining a new language defining a preprocessor 113 determining what information goes where 101 how to write CC architecture definitions 111 step-by-step 102 defining an SCLM project, prerequisites 41 definition, architecture compilation control 266, 282 converting JCL decks 112 copy 282 creating 74, 272 fields 182 generic 269, 282 high-level 269 kinds of 265 language 272 link-edit control 267, 280 overview 265 sample 279 statement format 272 optional LIST 267 optional LMAP 268 uses 273 synchronization with 282 understanding 254 use of 265, 266 valid keywords 273 delete from group utility 214 delete mode 216 example report 216 delete notify exit, DELNTF 60 delete user exit routine data set 62 parameters 61 requirements 60 specification 60 delete verify exit, DELVFY 60 deleting accounting records 159 build map records 159 change codes 170 cross-reference records 162 data sets 250 from a key group 162 intermediate records 159 members 159 user data entry records 172 DELINIT 52 DELINIT, initial delete exit 60

DELNTF 53 DELNTF, delete notify exit 60 DELVFY 53 DELVFY, delete verify exit 60 dependency information 176 dependency errors 75 dependency processing include 288 development activity examples 254 development and maintenance, concurrent 11 development cycle example 256 development scenario 253 dialog interface Build (option 4) 236 Edit (option 2) 152 main menu 147 Promote (option 5) 242 Utilities (option 3) 159, 179 View (option 1) 149 virtual region size 145 dialog interface, modifying delete from group 69 directory blocks 18 disability 313 DOWN command 165 drawdown feature 144, 152 drawing down a member 264 dynamic includes definition of 99 pointer 99 tracking 99 using 99

### Ε

Easy Cmds option 249 edit change code support 158 commands Save 155 SCREATE 156 SMOVE 156 SPROF 157 SREPLACE 158 drawdown feature 152 function 152 panel 153 process 152 records and field names 153 Edit Entry panel 153 Edit Profile Panel 157 Editable types, and package backout 220 editing a member 261 editions, comparing SCLM and ISPF 154 editor, using 258 ensuring synchronization of hierarchy 282 errors compile 75 dependency 75 hierarchy 75 establish authorization codes 8 EXECUTE command 178 exit routine audit version delete 59

exit routine (continued) build 56 delete 60 example 62 output data sets 58, 62 promote 56 specification 56, 59, 60 EXPACCT control option 28 Export report example 197 EXPORT accounting data set creation 21 accounting data set, specifying 28 export accounting data set 21 Option 6 195 utility overview of 195 use of 195 Utility panel 195 exporting SCLM data sets 195 extended scope architecture 183 build 238 promote 244 external compare option 212

# F

feature, drawdown 144 flexible data set naming cross-project support 67 flexible naming 13 FLM@BD2 language definition 295 FLM@BDO output language definition 295 FLM@WBCC sample language definition 304 FLM@WBRC sample language definition 304 FLM@WDUM sample language definition 304 FLM@WEXE sample language definition 304 FLM@WICC sample language definition 304 FLM@WIPF sample language definition 304 FLM@WLNK sample language definition 304 FLM@WRC sample language definition 304 FLM@WTLK sample language definition 304 FLM00CVE sample exec 129 FLMABEG macro assembling and linking the project definition 40 creating project definition 27 FLMAEND macro 27 FLMAGRP macro 27 FLMALLOC macro 309 defining language definitions 36, 37 FLMALTC macro 29 FLMCMD services 249 FLMCOND 37

FLMCPYLB macro defining language definitions 36, 37 FLMGROUP macro 27 FLMINCLS 37 FLMINCLS macro 308 FLMLANGL macro 308 defining language definitions 37 FLMLRB 37 FLMLTWST 299 FLMSYSLB 37 FLMSYSLB macro 38 FLMTCOND 118 FLMTOPTS 37, 118 FLMTRNSL 93, 99 defining language definitions 37, 39 defining translators 78 FLMTRNSL FUNCTN parameter 78 FLMTRNSL macro 308 FLMTYPE macro 27 FLMXFER translator 300 forced mode, build 239 functions build 236 edit 152 promote 242 that use data sets 15 utilities 159 view 149

# G

generic architecture member restriction 269 use of 269 generic output specifying the generic architecture member 269 group defining authorization codes for 27 definition of 141 development layer 142 guidelines for defining 144 key 245 overview 143 promote report 245 non-key 245 overview 143 promote report 245 non-key testing techniques, primary 6 primary non-key 6 staging layer 143 test 6 verification 153

# Η

HIER command 165 hierarchical view 142 hierarchy conversion errors 75 defining 4 description 142 ensuring synchronization 282 group concatenation 142 moving data through 144 promoting data 142 hierarchy (continued) search order 143 hierarchy navigation 234 hierarchy view 205 unit of work utility 227 high-level architecture member application modularity 269 controlling dialog software 269 use of 269 history view, version utility 207

IDCAMS utility 19 impact assessment techniques 287 IMPORT Option 7 199 utility using 199 Utility panel 200 importing SCLM data 199 SCLM data sets 199 INCL statement format 272 use of 267 INCLD statement, use of 267, 272 include 288 Include List panel 171 include reference definition of 171 panel 171 Information Management 129 initial and save change code exit routine parameters 54 specification 54 initial delete exit, DELINIT 60 INITIAL status 225 input list translators 100 installing sample project data sets 44 INVTARG status 224, 225 ISAPACK flag 219 ISPF-supplied line commands 229

# J

JCL converting to SCLM language definitions 118 JCL job card, sample 250 job statement 249 JOVIAL 267 jump function xvi

# K

key group 143 key groups 143, 245 keyboard 313 keywords buildmap 175 in architecture member statements 273 KREF in architecture statements 275

### L

language architecture member 272 language definitions DB2 295 defining 34 general 34 macros 36 modify 34 new 77 SCLM-supplied 34 using multiple translators 78 language definitions using the edit function 157 layer, staging 142, 143 library concatenations 142 library utility authorization code update 175 browse accounting record 166 browse statistics 168 build map contents 174 build map record 173 change code list 169 include list 171 member selection list 163 options 162 panel 160 understanding 259 update authorization code 175 user data entries 171 Library Utility panel 160 limited scope 238 line commands 148 link project definition 40 LINK statement format 276 use of 245 link-edit control architecture member requirement 267 restriction 268 sample 280 use of 267 link-edit processed components 267 linkage editor creating 267 include 267 multiple 267 override options 268 producing 267 sample 281 specify options 267 SSI field 268 using 267 verification 268 list commands unit of work 229 work element 231 LIST statement format 276 use of 267 listing data set temporary compiler processed components 267 link-edit processed components 268 Listing Type 211

listings saving compiler processed components 267 link-edit processed components 268 LKED statement format 276 use of 268 LMAP statement format 276 use of 268 load module 8 LOAD statement format 276 use of 273, 276 load type 8 LOCATE command 165 LookAt message retrieval tool viii

### Μ

macro FLMABEG 27 FLMAEND 27 FLMAGRP 27 FLMALLOC 309 using 37, 40 FLMALTC 28, 29 FLMATVER 28 FLMCNTRL 28 FLMCOND 37 FLMCPYLB 37, 40 FLMGROUP 27 FLMINCLS 37, 308 FLMLANGL 39, 308 using 37 FLMLRB 37 FLMSYSLB 36, 37 FLMTCOND 37 FLMTOPTS 37 FLMTRNSL 37, 39, 308 FLMTYPE 27 initial 154 user-defined 159 Main Menu panel 147 action bar choices 148 fields 149 maximum report lines 29 maximum VIO limit 30 MAXLINE control option 29 MAXVIO control option 30 member architecture 265 definition of 141 deleting 159, 162 historical information 177 member selection list accounting records 165 library utility 163 memory, insufficient 145 message retrieval tool, LookAt viii messages ABEND 248 data set 251 ISPF 269 promote 245

migration utility 176, 177 mixed mode 152, 154 MODBKUP status 225 modes browse 151 build 239 mixed 152, 154 promote 244 modify control options 27 modify language definitions 36 modifying delete from group dialog interface 69 module, load 8 module, object creating 266 include 267 sample 282 specify options 267 MOVE command 156 multiple translator usage 78 MVS limitations 143

# Ν

name language definition 157 profile 154 naming conventions of architecture members 272 navigation, hierarchy 234 nested commands xvi NEWBKUP status 225 non-key group 245 definition 143 overview 143 promote report 245 noncomment lines 169 normal scope build 238 promote 244 Notices 315 NRETRIEV command 145 SCLM considerations 146 number of versions to keep 29

# 0

**OBJ** statement format 277 use of 282 object module creating 266 include 267 sample 282 specify options 267 object type 8 OBSOLETE status 224, 225 options, control ACCT 28 ACCT2 28 change code verification routine specification 53 DASDUNIT 30 DSNAME 29 EXPACCT 28 MAXLINE 29

options, control (continued) MAXVIO 30 OPTOVER 30 user exits 56, 59, 60 VERPDS 29 VERS 29 VERS2 29 VIOUNIT 30 OPTOVER control option 30 ordering compiler inputs automatically 267 output creating generic 269 sending to a data set 251 Output build outputs 284 default output member names 284 languages of output members 285 multiple build outputs 284 sequential build outputs 284 Output Disposition panel 250 OUTx statement 277 overflow, data set 248

# Ρ

package backout utility backup phase 220 delete package 224 list members in package 223 overview 218 package functions 222 restore command 225 restore package 224 restore phase 221 Package details file 219 cleanup procedure 222 package functions option 222 Package Member Details panel 224 packed data set editing 155 panels accounting record 166 accounting record statistics 168 architecture report 189 authorization code update 175 build 237 build map 173 build map contents 174 change code list 170 controlling software for 269 database contents - additional selection criteria 181 database contents customization parameters 184 database contents-tailored 184 edit 153 include list 171 library utility 160 main menu 147 member selection list accounting records 165 migration utility 177 output disposition 250 promote 243 SCLM edit profile 157 user data entries 172

panels (continued) utilities 159 verify batch job information 250 PARM statement use of 268 PARMstatement format 277 PARMx statement format 277 use of 267 parser invoking 81, 82 user-defined 81 writing 81 parser volume 154 partitioned data set, storing version of SCLM member 203 patterns for selection criteria 180 personal lists NRETRIEV command 145 precedence system 182 primary commands 148 group 144 primary non-key groups 6 printing data sets 250 PRMCOPY 52 PRMCOPY, promote copy user exit 56 PRMEXT1 52 PRMEXT1, promote verify user exit 56 PRMEXT2 52 PRMEXT2, promote copy user exit 56 PRMEXT3 52 PRMEXT3, promote purge user exit 56 PRMINIT 52 PRMINIT, initial promote user exit 56 PRMPRURGE, promote purge user exit 56 PRMPURGE 52 PRMVFY 52 PRMVFY, promote verify user exit 56 processing batch 249 errors 248 PROJDEFS data sets allocation 12 naming convention 12 protecting 24 project controls 27 converting to SCLM 73 define new languages for 77 defining 3 environment backup and recovery 68 name 27 project cleanup 264 project definition alternate 3, 25 assembly of 40 data 3 generation of 3 linkage of 40 primary 3 sample of 47 specification 24 project environment backup and recovery 68

project environment (continued) definition of 3 generation of 3 protecting 23 project environment, definition 141 project manager scenario 41 project partitioned data sets allocation of 13 naming convention 13, 29 protecting 24 project-defined line commands 229 PROM statement format 278 use of 269 Promote by change code 270 promote function data contention 248 data set overflow 248 error messages 244, 245 generating a report 244 modes 244 panel 243 processing 244 report 245 scopes 244 Promote function package backout 222 promoting members 261 propagating applications 288 protect SCLM data sets 27 purge process 248

#### R

RACF (Resource Access Control Facility) 23 READ access 23 rebuilding a changed member 261 records accounting 166 build map 172 user data entries 172 recovery of database 68 REFRESH command 165 report accounting statistics 187 architecture information 188, 190 build 242 change code 186 cleanup 188 cross-reference information 188 cutoff 190 data set 251 database contents utility 183 examples 183, 190, 242, 248 lines, maximum 29 promote 245 source listing 187 tailored 184, 185 variables 185 report only mode build 239 promote 244 requirements for workstation build workstation build requirements 299 Resource Access Control Facility (RACF) 23 Restored Date/Time field 225 RESTORED status 219, 225 retrieve option 213 REUSEDAY parameter 221

# S

sample project installing the project data sets 44 overview 42 sample project utility, SCLM 251 save change code exit, CCSAVE 53 SAVE command 155 SCLM defining a new language 101 defining a preprocessor 113 hierarchy 142 installing a project database 41 support for DB2 293 support for workstation builds 299 SCLM command shell 249 SCLM commands 249 SCLM editor, using 258 SCLM Explorer 234 SCLM introduction 141 SCLM language definitions See language definitions SCLM sample project utility 251 SCLM services 249 scopes architecture 183 build 238 promote 244 SCREATE command 156 secondary accounting data set, specifying 28 security 23 selection criteria 180 services, FLMCMD 249 SETSSI command 268 shortcut keys 313 SINC statement format 278 required 266 skeletons, ISPF 269 SMOVE command 156 SORT command 165 source listing report 187 source type 8 space computations, accounting data set definition 21 SPACE parameter 21 SPROF command 157 SREF statement format 279 SREPLACE command 158 SSI field 268 staging group 143 layer 143 statistical information field descriptions 169 panel 168 STORE service statistical information 168

subapplication controlling 269 defining 269 sample 279 subapplication components 269 SUBMIT command 178 subunit scope architecture 183 build 238 promote 244 supported data 8 suspending an activity xvi synchronization, architecture definition 282 synchronizing data sets 68

# T

tailored data set definition of 183 format specification 185 options 184 report 185 sample of 185 temporary listing data set LIST - compiler processed components 267 LMAP - link-edit processed components 268 testing with primary non-key group 6 title on tailored report 184 Tivoli Information Management sample user exit 31 Tivoli Information Management for z/OS 129 tracking dynamic includes 99 translator invocation 268 type architecture 8 load 8 object 8 source 8 type, definition of 142

# U

unconditional mode build 239 promote 244 unit of work data set prefix 228 unit of work utility hierarchy view 227 member list panel 231 overview 225 UOW See unit of work utility UP command 165 UPDATE 23 update authorization code 175 user application data 141 user data entries accounting records 168, 171 User Data Entries panel 172

user exit routine specification 31 audit version delete 59 build 56 delete 60 example 62 promote 56 user-defined line commands 229 user-defined macros 159 user-defined parsers 81 using the database contents utility 262 utilities function architecture report 188 audit and version utility 203 database contents utility 178 delete from group utility 214 export utility 195 import utility 199 library utility 160 menu panel 159 migration utility 176 package backout utility 218 tailored data set 185 tailored report 184 unit of work utility 225

### V

variables report 185 VERCC, change code verification exit 51 VERCC, change code verification routine 53 VERCOUNT parameter 29 verification authorization code authorization codes, 177 bypass 278 error processing 244 load module 268 promote processing 248 verification change code 53 verify change code, CCVFY 53 VERPDS control option 29 VERPDS data sets 29 VERRECOV service 208 VERS control option 29 VERS2 control option 29 version of SCLM member, storing in a PDS 203 version utility compare member versions 210 external compare option 212 history of changes 207 retrieve option 213 version viewer 208 Versioning and audit tracking 204 versioning partitioned data sets 17, 29 View - Entry panel 150 view function description 149 VIO limit 30 VIOUNIT control option 30 VSAM accounting data sets 19 audit control data sets 21 cluster 18 data set 19

VSAM data set storing audit information 203 VSAM Record Level Sharing 19, 29 VSAMRLS control option specifying 29

### W

work element list 231, 233 workstation build support relationship with SCLM 299

# Readers' Comments — We'd Like to Hear from You

Interactive System Productivity Facility (ISPF) Software Configuration and Library Manager (SCLM) Project Manager's and Developer's Guide z/OS Version 1 Release 7.0

#### Publication No. SC34-4817-04

Overall, how satisfied are you with the information in this book?

|                           | Very Satisfied     | Satisfied        | Neutral | Dissatisfied | Very<br>Dissatisfied |
|---------------------------|--------------------|------------------|---------|--------------|----------------------|
| Overall satisfaction      |                    |                  |         |              |                      |
| How satisfied are you the | at the information | in this book is: |         |              |                      |
|                           | Very Satisfied     | Satisfied        | Neutral | Dissatisfied | Very<br>Dissatisfied |
| Accurate                  |                    |                  |         |              |                      |
| Complete                  |                    |                  |         |              |                      |
| Easy to find              |                    |                  |         |              |                      |
| Easy to understand        |                    |                  |         |              |                      |
| Well organized            |                    |                  |         |              |                      |
| Applicable to your tasks  |                    |                  |         |              |                      |

Please tell us how we can improve this book:

Thank you for your responses. May we contact you? 
Yes No

When you send comments to IBM, you grant IBM a nonexclusive right to use or distribute your comments in any way it believes appropriate without incurring any obligation to you.

Name

Address

Company or Organization

Phone No.

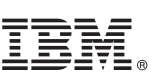

Cut or Fold Along Line

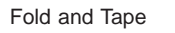

Please do not staple

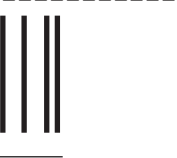

NO POSTAGE NECESSARY IF MAILED IN THE UNITED STATES

Fold and Tape

# **BUSINESS REPLY MAIL**

FIRST-CLASS MAIL PERMIT NO. 40 ARMONK, NEW YORK

POSTAGE WILL BE PAID BY ADDRESSEE

IBM Corporation Department J87/D325 555 Bailey Avenue San Jose, CA U.S.A. 95141-9989

ՈւհուհեսոՈւհուհհետհեսհետհեհ

Fold and Tape

Please do not staple

Fold and Tape

# IBM.®

File Number: S370/4300-39 Program Number: 5694-A01

Printed in USA

SC34-4817-04

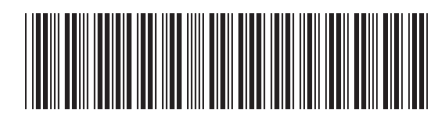